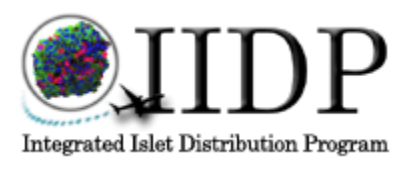

| Standard Operating F<br>Packing of IIDP Shipping<br>Islet Distribution and the | SOP #:<br>SHP-001-07 |             |                 |
|--------------------------------------------------------------------------------|----------------------|-------------|-----------------|
| Version:                                                                       | Supercedes:          | Issue Date: | Effective Date: |
| 07                                                                             | 06                   | 12/28/12    | 1/2/13          |
| Details:                                                                       | Page Number:         |             |                 |
| SOP Details                                                                    | Page 1 of 11         |             |                 |

# Integrated Islet Distribution Program City of Hope

STANDARD OPERATING PROCEDURE (SOP) Standardized Packing of IIDP Shipping Container Used for Research Islet Distribution and the Return of Packaging Materials (For IIDP Centers) Version: SHP-001-07

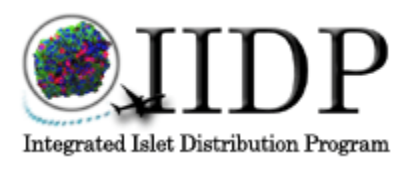

| Standard Operating F<br>Packing of IIDP Shipping<br>Islet Distribution and the | SOP #:<br>SHP-001-07 |             |                 |
|--------------------------------------------------------------------------------|----------------------|-------------|-----------------|
| Version:                                                                       | Supercedes:          | Issue Date: | Effective Date: |
| 07                                                                             | 06                   | 12/28/12    | 1/2/13          |
| Details:                                                                       | Page Number:         |             |                 |
| SOP Details                                                                    | Page 2 of 11         |             |                 |

|                         | Page  |
|-------------------------|-------|
| Cover Page              | 1     |
| Table of Contents       | 2     |
| Objective               | 3     |
| Scope and Applicability | 3     |
| Responsibilities        | 3     |
| Definitions             | 3-4   |
| Materials               | 4-5   |
| Procedures              | 5-10  |
| References              | 10    |
| Attachments             | 10-11 |

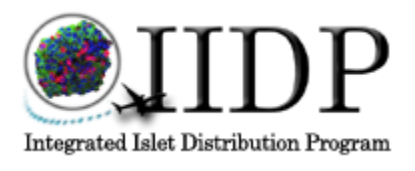

| Standard Operating Procedure for Standardized<br>Packing of IIDP Shipping Container Used for Research<br>Islet Distribution and the Return of Packaging Materials |             |                 | SOP #:<br>SHP-001-07 |
|----------------------------------------------------------------------------------------------------|-------------|-----------------|----------------------|
| Version:                                                                                                    | Supercedes: | Effective Date: |                      |
| 07                                                                                                    | 06          | 12/28/12        | 1/2/13               |
| Details:                                                                                                    |             |                 | Page Number:         |
| SOP Details                                                                                                    |             |                 | Page 3 of 11         |

# 1.0 Objective

- 1.1 The goal of the Integrated Islet Distribution Program (IIDP) is to develop a uniform standardized shipping method among all the subcontracted IIDP centers that will result in minimal loss of quality or quantity of shipped islets (as compared to control islets remaining at the IIDP center). The objective of this Standard Operating Procedure (SOP) is to establish a standardized method for packing and shipping research quality islets to approved investigators.
- 1.2 This SOP was developed based on results from preliminary studies conducted by the Islet Cell Resource Consortium (ICR) and commissioned by the original IIDP Project Officer (PO), and External Evaluation Committee (EEC). It is the prototype for standardization and will be modified as future methods are tested and approved by the PO, the Scientific Officer (SO) and EEC.

## 2.0 Scope and Applicability

- 2.1 This SOP applies to the IIDP Coordinating Center (CC) and to any center using funds from the National Institute of Diabetes and Digestive and Kidney Diseases (NIDDK) that provides islets for basic research studies to IIDP approved investigators.
- 2.2 This SOP will require participation from all participating IIDP centers.

## **3.0 Responsibilities**

- 3.1 It is the responsibility of the IIDP CC to both follow and ensure adherence to the procedures outlined in this SOP. In order to accomplish this, the IIDP CC will interact with the relevant personnel from each of the participating centers.
- 3.2 It is the responsibility of each IIDP center to follow the procedures listed in this SOP and to work to the best of their ability to follow all requirements.
- 3.3 It is the responsibility of each approved investigator receiving islets through the IIDP to cooperate in returning the shipping boxes and shipping materials to the center supplying the islets.

## 4.0 Definitions

4.1 <u>Integrated Islet Distribution Program (IIDP)</u>: The IIDP is a contracted program commissioned and funded by the NIDDK to provide quality human islets to the diabetes research community to advance scientific discoveries and translational medicine. The IIDP consists of the NIDDK PO, SO, the EEC and the CC at City of

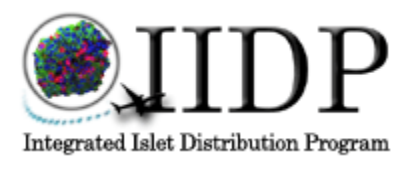

| Standard Operating Procedure for Standardized<br>Packing of IIDP Shipping Container Used for Research<br>Islet Distribution and the Return of Packaging Materials |                         |          | SOP#:<br>SHP-001-07 |  |
|----------------------------------------------------------------------------------------------------|-------------------------|----------|---------------------|--|
| Version:                                                                                                    | Supercedes: Issue Date: |          |                     |  |
| 07                                                                                                    | 06                      | 12/28/12 | 1/2/13              |  |
| Details:                                                                                                    |                         |          | Page Number:        |  |
| SOP Details                                                                                                    |                         |          | Page 4 of 11        |  |

Hope (COH). The IIDP CC integrates an interactive group of academic laboratories including the subcontracted IIDP centers.

- 4.2 <u>IIDP Coordinating Center (CC)</u>: Joyce Niland, Ph.D. is the Principal Investigator for the IIDP CC and leads staff from the Department of Research Information Sciences at COH to coordinate the activities of the IIDP and assist the participating centers and investigators in the distribution of human islets.
- 4.3 <u>Approved Investigators</u>: Researchers who have requested islets from the IIDP for basic science studies and whose research protocols have been reviewed and approved by the EEC.
- 4.4 <u>Islet Allocation System (IA)</u>: This is the online system administered by the IIDP to allow fair distribution of basic science islets to approved investigators. This interactive system used by the IIDP Centers and the Approved Investigators tracks not only the distribution of islets but the return of the shipping materials to the IIDP centers.

## 5.0 Materials

5.1 The IIDP will provide each center with the following equipment necessary for shipments:

| Company/Manufacturer    | Order#            | Item Description                  |
|-------------------------|-------------------|-----------------------------------|
| Name                    |                   |                                   |
| TipTemp                 | TLCSEN 364A       | Ascending and descending          |
|                         |                   | disposable temperature indicators |
| Aremco Scientific       | Thermosafe -Model | 14"x14"x14 5/6" OD Thermosafe     |
|                         | #355              | container                         |
| Haemonetics (was SEBRA) | THER1290          | Ambient temperature packs         |
| Cryopack                | TCP 22            | Small ambient temperature packs   |
| Taylor Packaging        | 1093              | Durasorb Underpads                |
| Taylor Packaging        | BW/rolls          | Bubble Wrap 1/2 "x 12"x125'/      |
|                         |                   | Roll                              |
| Bioexpress              | C-3317-5          | 50 ml centrifuge tubes            |
| Origen                  | EV120             | EVO Origen Bags (120 ml           |
|                         |                   | optimum volume)                   |
| Bioexpress              | 191306043         | Quart Ziplock Bags                |
| Mediatech               | 99-603-CV         | Connaught Medical Research        |
|                         |                   | Laboratories (CMRL)1066           |
| Gemini Bio Products     | 100106            | Fetal Bovine Serum (FBS) HI-      |
|                         |                   | BenchMark                         |

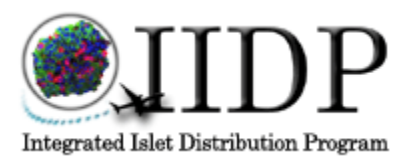

| Standard Operating Procedure for Standardized<br>Packing of IIDP Shipping Container Used for Research<br>Islet Distribution and the Return of Packaging Materials |             |                 | SHP-001-07   |
|----------------------------------------------------------------------------------------------------|-------------|-----------------|--------------|
| Version:                                                                                                    | Supercedes: | Effective Date: |              |
| 07                                                                                                    | 06          | 12/28/12        | 1/2/13       |
| Details:                                                                                                    |             |                 | Page Number: |
| SOP Details                                                                                                    |             |                 | Page 5 of 11 |

| Gemini Bio Products | 100512            | Human AB Serum (ABS)HI- LOT      |
|---------------------|-------------------|----------------------------------|
|                     |                   | # HIJMUJA                        |
| COH Pharmacy/APP    | NDC# 63323-543-02 | Heparin - Preservative Free 5000 |
|                     | Product # 504302  | USP units/.5ml – 2ml vial        |
| Cellgro, Inc        | 61-277RG          | Ciprofloxacin Hydrochloride – 5  |
| -                   |                   | gm bottle                        |
| COH Printing        | NA                | IIDP Labels for Outside Boxes    |

- 5.2 Supplies provided by the IIDP Centers:
  - 5.2.1. Islets for distribution
  - 5.2.2 Completed FedEx Shipping Labels and Return Labels to your center
  - 5.2.3 Islet Allocation Tissue Shipment Forms for appropriate recipients
  - 5.2.4 Packing tape for sealing boxes
  - 5.2.5 Markers for labeling vessels
  - 5.2.6 Supplies for transferring islets

#### 6.0 Procedures

#### 6.1 **Receipt of Supplies**

The majority of supplies should be stored in appropriate dry, temperature-controlled environments (room temperature 16-28°C).

- 6.1.1 The TipTemp Tempasure disposable indicators should be stored at 4°C until use. Note: Extra care should be taken in handling the TipTemp Tempasure disposable indicators. They will register color changes if handled improperly after activation and come in contact with temperatures exceeding 29°C or below 15°C. (See Attachment 8.1)
- 6.1.2. Haemonetics Ambient Gel Packs can be stored at room temperature (16-28°C) Note: Per J. Hertzel from SEBRA Development, the phase change (frozen solid to liquid) for the ambient gel packs occurs at  $19.6^{\circ}C \pm 1^{\circ}C$ . Charging to solidity is not necessary for proper temperature control. Solidity is only required if packs are needed to cool contents (see 6.2.1 below).
- 6.1.3 The Connaught Medical Laboratory (CMRL 1066), the Heparin, and the Ciprofloxacin (Cipro) should be stored between 2 and 8° C upon receipt.
- 6.1.4 The Fetal Bovine Serum (FBS) and the AB serum should be stored at -5 to -20° C. (*The FBS should be thawed and aliquoted into 50 ml conical tubes and refrozen upon receipt of the 500ml bottles. One conical can be thawed each Confidential Information*Integrated Islet Distribution Program
  City of Hope 1500 East Duarte Road Duarte, CA 91010-3000

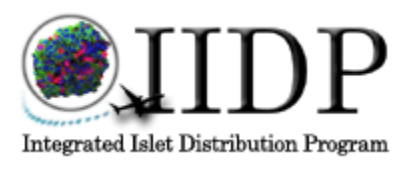

| Standard Operating Procedure for Standardized<br>Packing of IIDP Shipping Container Used for Research<br>Islet Distribution and the Return of Packaging Materials |                                 |          | SOP#:<br>SHP-001-07 |  |
|----------------------------------------------------------------------------------------------------|---------------------------------|----------|---------------------|--|
| Version:                                                                                                    | ersion: Supercedes: Issue Date: |          |                     |  |
| 07                                                                                                    | 06                              | 12/28/12 | 1/2/13              |  |
| Details:                                                                                                    |                                 |          | Page Number:        |  |
| SOP Details                                                                                                    |                                 |          | Page 6 of 11        |  |

time a bottle of CMRL is prepared, reducing the need for continual freeze/thaw of the FBS.)

## 6.2 Media Preparation

Origen EV120 tissue culture bags are the standardized shipping vessel to be used for the IIDP distribution program. Each bag can hold up to 20,000 IEQs. The bag should be filled with 120 ml of shipping media regardless of the number of IEQs. CMRL 1066, without sodium bicarbonate is the base media provided by the IIDP for islet distribution. Additives provided by the IIDP include FBS or ABS to be used at 10% v/v, Heparin to be used at 10u/ml, and Cipro to be used at 10mg/ml. The following instructions should be followed for media preparation.

- 6.2.1 Obtain a 500ml bottle of CMRL 1066. Remove 51 ml from the bottle and discard.
- 6.2.2 Add 50ml of either FBS or ABS to the CMRL 1066. (*The choice of using FBS or ABS was based on the cGMP rules of the specific facilities.*)
- 6.2.3 Add 0.5 ml of Heparin (10u/ml) to the media bottle.
- 6.2.4 Add 0.5 ml of Cipro (10mg/ml) to the media bottle.
- 6.2.5 Use CMRL Complete (base media plus all additives) at 120 ml per Origen EV120 bag.

## 6.3 Packing Instructions

Carefully read and follow the packing instructions below. *Note: Care should be taken to limit the packaged time prior to Fed Ex pick up.* 

- 6.3.1 A minimum of 6 Ambient Gel Packs per shipment should be readied for shipment. If extreme temperatures are expected during shipment route, additional packs may be added to help stabilize the shipment. \*Note: as of May 9<sup>th</sup>, 2012 Haemonetics is no longer producing the Sebra Thermasure Ambient Gel Packs. Please see section 6.3.1.4 for instructions to substitute the Sebra Thermasure Ambient Gel Packs with the Cryopack Phase 22 pouches.
  - 6.3.1.1 For shipments where expected temperatures are below 5°C (41°F) gel packs should be warmed to 25-28°C before packing. *Note: The Ambient Gel Packs may be placed in or run under warm running water or placed in a 37*°C *incubator until target temperature is met. The contents of the Ambient Gel Packs will be completely liquid at*

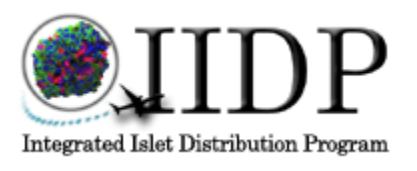

| Standard Operating Procedure for Standardized<br>Packing of IIDP Shipping Container Used for Research<br>Islet Distribution and the Return of Packaging Materials |             |                 | SOP #:<br>SHP-001-07 |
|----------------------------------------------------------------------------------------------------|-------------|-----------------|----------------------|
| Version:                                                                                                    | Supercedes: | Effective Date: |                      |
| 07                                                                                                    | 06          | 12/28/12        | 1/2/13               |
| Details:                                                                                                    |             |                 | Page Number:         |
| SOP Details                                                                                                    |             |                 | Page 7 of 11         |

this point. (See page 13 of Sebra Thermasure Manual for details-Attachment 8.2).

- 6.3.1.2 For shipments where expected temperatures are above 30°C (86°F) gel packs should be refrigerated before shipment to allow contents of gel packs to become slushy before packing. *Note: Ambient Gel Packs may be placed in the refrigerator (for less than an hour) or the -20°C freezer (for less than 30 minutes) several hours to lower the temperature to between 18-21°C to attain a semi-solid consistency. (Actual refrigeration time may vary depending on initial room storage temperature at your laboratory.)*
- 6.3.1.3 For shipments where no extreme temperatures are expected, the gel packs, can be packed directly from room temperature storage or after a brief time in the freezer or refrigerator until a slightly slushy consistency is attained. (20-24°C). (Again, actual refrigeration time may vary depending on initial room storage temperature at your laboratory.) Note: Gel packs should never be used above or below the shipping temperature ranges we are trying to maintain (15-29°C).
- 6.3.1.4 If a center finds themselves short of the standard number of Thermasure Ambient Gel Packs (6) per shipping box, on Thermasure pack may be substituted with four (4) Cryopack Phase 22 gel pouches, place together to cover approximately the same area as the single Thermasure pack. \*Note: As many as possible Thermasure Gel Packs should be used in each shipping box, only using the Cryopack Phase 22 pouches when necessary. The Cryopack Phase 22 pouches can be prepped the same as the Sebra Thermasure Ambient Gel Packs listed above.

EXAMPLE: If there are 10 boxes to send out and a center has only 48 Thermasure Se bra Ambient Gels packs in stock, they should divide them in the following manner:

2 boxes with 4 Thermasure and 8 Cryopack Phase 22 pouches 8 boxes with 5 Thermasure and 4 Cryopack Phase 22 pouches This will insure that each box has a majority of the standard Thermasure Ambient Gel Packs supplemented by the smaller Cryopack Phase 22 pouches.

6.3.2 Islets are to be counted and tested for quality control post culturing and prior to shipping. These results should be re-entered into the broadcast system

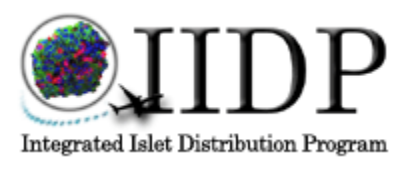

| Standard Operating Procedure for Standardized<br>Packing of IIDP Shipping Container Used for Research<br>Islet Distribution and the Return of Packaging Materials |              |                 | SOP #:<br>SHP-001-07 |
|----------------------------------------------------------------------------------------------------|--------------|-----------------|----------------------|
| Version:                                                                                                    | Supercedes:  | Effective Date: |                      |
| 07                                                                                                    | 06           | 12/28/12        | 1/2/13               |
| Details:                                                                                                    | Page Number: |                 |                      |
| SOP Details                                                                                                    | Page 8 of 11 |                 |                      |

during confirmation of final shipping numbers. (Sterility testing can be done on the final preparation on the day of isolation.) Aliquot the appropriate amounts of islet equivalents (IEQs) into the Origen EV120 shipping bags as determined by the Islet Allocation System. Label islet vessels with Isolation Number, Amount of IEQs, and recipient PI name. \*Note: Islets must be cultured for at least 12 hours post isolation and must have a viability of greater than 80% and purity greater than 50% in order to be reimbursed by the IIDP.

- 6.3.3 Gather the rest of the materials listed in 5.0 and prepare for packaging. Open one Thermosafe container and remove Styrofoam lid. Cushion bottom of the container with a layer of bubble wrap and one Durasorb Underpad for absorption if leaking should occur.
- 6.3.4 Place two (2) ambient temperature packs on top of the underpad.
- 6.3.5 Obtain TipTemp Tempasure indicator and activate per insert instructions (Pull tab out of the indicator) and tape onto the islet vessel.

Note: See Attachment 8.1. Handle disposable indicator with care in order to avoid triggering of high temperature indicator with body heat.

- 6.3.6 Place pre-loaded islet vessel into a quart bag and seal. Place on the two bottom ambient temperature packs.
- 6.3.7 Place two more Ambient Gel Packs next to the islet vessel, one on each side.
- 6.3.8 Place the final two Ambient Gel Packs on top of the islet vessel.
- 6.3.9 Pack more bubble wrap around the islets and packs to stabilize the package and avoid movement during shipping. Add a second Durasorb Underpad to the top of the contents for padding and leak protection.
- 6.3.10 Replace Styrofoam lid and place completed FedEx Return Material Shipping Label, Instruction Sheet for Material Return, and a Tissue Shipment Form on top before closing outside cardboard box. Secure outside box with packing tape and affix FedEx Shipping Label to outside.

# 6.4 **Return and Tracking of Shipping Boxes and Supplies**

The Islet Allocation System will help in the tracking and return of supplies to the Islet Isolation Centers from the Approved Investigators. The IIDP will be responsible for the cost of returning the Standardized Shipping Box and Supplies back to their center by

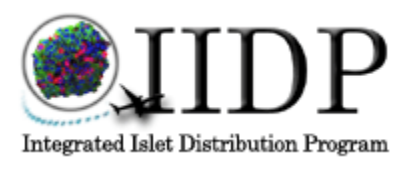

| Standard Operating Procedure for Standardized<br>Packing of IIDP Shipping Container Used for Research<br>Islet Distribution and the Return of Packaging Materials |              |                 | SOP #:<br>SHP-001-07 |
|----------------------------------------------------------------------------------------------------|--------------|-----------------|----------------------|
| Version:                                                                                                    | Supercedes:  | Effective Date: |                      |
| 07                                                                                                    | 06           | 12/28/12        | 1/2/13               |
| Details:                                                                                                    | Page Number: |                 |                      |
| SOP Details                                                                                                    | Page 9 of 11 |                 |                      |

reimbursement for the shipping costs when an invoice and copies of the FedEx waybills are supplied to Cindy Palmer, Administrative Manager of the IIDP. The following is the course of events to be followed for all shipments within the United States:

## (Note: For international FedEx shipments please refer to SOP SHP-003-01.)

6.4.1 The shipping center will enter the IEQs to be shipped (Confirm Recipient screen) and will enter both FedEx tracking numbers (Islet Tracking and Material Tracking) into the Islet Allocation System. In addition, the shipping center should process the shipment by using the on-line FedEx process and click the prompt to alert the recipient of the FedEx tracking number. This will help the recipient investigator follow their shipment through the Fed Ex system and free up time for the centers and the IIDP.

Note: If the investigator has picked up the islets at the distributing center then the center should check "Yes" in the "Direct Pickup" column and "Yes" under "Islets Shipped?" once they are picked up. The box under "Material Shipping Tracking #" will then say "NA" and no further tracking of supplies will be needed.

- 6.4.2 As soon as the center has entered the # IEQs shipped and indicated that the investigator will be shipped islets, the investigator's account will be set automatically to "ineligible". This will act like "on hold" preventing the investigator from receiving additional offers, open or targeted until the User Feedback Form has been completed and the shipping materials have been returned to the supplying Center.
- 6.4.3 The shipping center will include a return FedEx label for the investigator to easily send the shipping materials back using the tracking number created by the center. This will also serve as a receipt to use to invoice the IIDP for each return shipment of shipping material.
- 6.4.4 The investigators will have both FedEx tracking numbers listed in their History of Islet Offers table. Next to the two numbers, is a third column for "Date Materials Returned to Shipping Center". The investigators will enter a date when they send their materials back to the shipping center using the enclosed label and predetermined tracking number. An email will automatically be sent to the shipping center to alert them of the pending shipment.

Note: See Attachment 8.4 "User Guide for Broadcasting Staff 2010" and Attachment 8.5 "User Guide for Investigators 2010" for detailed reference. Confidential Information Integrated Islet Distribution Program City of Hope – 1500 East Duarte Road – Duarte, CA 91010-3000

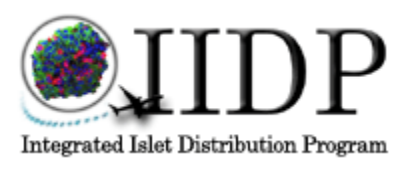

| Standard Operating F<br>Packing of IIDP Shipping<br>Islet Distribution and the | SOP #:<br>SHP-001-07 |             |                 |
|--------------------------------------------------------------------------------|----------------------|-------------|-----------------|
| Version:                                                                       | Supercedes:          | Issue Date: | Effective Date: |
| 07                                                                             | 06                   | 12/28/12    | 1/2/13          |
| Details:                                                                       | L                    |             | Page Number:    |
| SOP Details                                                                    | Page 10 of 11        |             |                 |

- 6.4.5 As soon as possible, the investigator will complete the on-line User Feedback Form (UFF). A copy of this form will be automatically sent to the supplying center as well as the IIDP for tracking purposes.
- 6.4.6 Entering the "Date of Materials Returned to the Shipping Center" and Completion of the UFF will change the investigator's account status from "ineligible" to "eligible".

*Note: See Attachment 8.6 "UFF User Guide for Broadcasting Staff" and Attachment 8.7 "UFF User Guide for Investigators" for detailed reference.* 

# 6.5 Future Shipments

The IIDP has supplied each shipping center with equipment to begin the Standardization of Shipping Containers. The IIDP will assist each center with helping to ensure that supplies are returned to the originating center through tracking of islet shipments through the Islet Allocation system.

6.5.1 The IIDP will help track the supplies at each by subtracting those needed per shipment from the originally provided. The IIDP Compliance Administrator (Barbara Olack) will be in charge of ordering all supplies for the individual centers and will coordinate needs through center representatives on a routine basis. If a special need arises, the shipping center representative should contact Barbara Olack at 618-539-3969, bolack@coh.org.

# 7.0 References

- 7.1 SEBRA website: <u>http://www.sebra.com/thermasu.htm</u>
- 7.2 Thermosafe website: <u>http://www.polyfoam.com/content.cfm/cong\_othersizes</u>
- 7.3 Tip Temperature Products website: <u>http://www.tiptemp.com/Product.aspx?ProductID=17344</u>
- 7.4 Islet Shipping Container Evaluation (UW).ppt presented at the ICR SCM 5/26/07.
- 7.5 ICR SOP STDY-001-03.
- 7.6 ICR Shipping Study Subcommittee Minutes H:\ABCC\Subcommittees\Shipping: 8/3/07
- 7.7 IATA Guidance Document, Infectious Substances from the 50<sup>th</sup> Edition (2009) of the IATA Dangerous Goods Regulations (DGR)
- 7.8 University of Wisconsin ITP SOP 001 (Islet Shipping) v3

# 8.0 Attachments

8.1 Tempasure Plus Handling Instructions

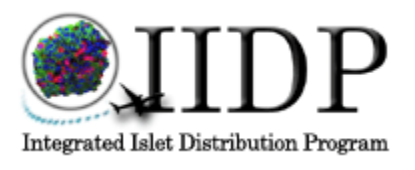

| Standard Operating I<br>Packing of IIDP Shipping<br>Islet Distribution and the | SHP-001-07    |             |                 |
|--------------------------------------------------------------------------------|---------------|-------------|-----------------|
| Version:                                                                       | Supercedes:   | Issue Date: | Effective Date: |
| 07                                                                             | 06            | 12/28/12    | 1/2/13          |
| Details:                                                                       | L             |             | Page Number:    |
| SOP Details                                                                    | Page 11 of 11 |             |                 |

- 8.2 Ambient Pack Thermasure Instructions
- 8.3 IATA Guidance Document, Infectious Substances IATA, 1/1/009
- 8.4 User's Guide for Broadcasting Staff 2010
- 8.5 User's Guide for Investigators 2010
- 8.6 UFF User's Guide for Broadcasting Staff
- 8.7 UFF User's Guide for Investigators
- 8.8 User Instruction Sheet.
- 8.9 Minimum Required Assessments for Islet Distribution
- 8.10 Ciprofloxacin Stock Preparation

# **TEMPASURE PLUS Handling Instructions**

The TEMPASURE+ combines the ability to accurately record both a critical descending cold temperature and a critical ascending hot temperature in a single miniature plastic housing.

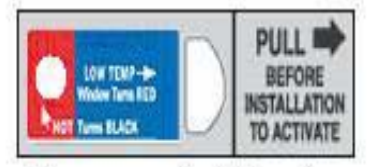

Allow sensor to stabilize at product temperature. Pull safety TAB to activate sensor. Attach with self-adhesive backing.

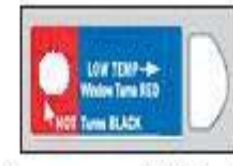

Tempasure+ Activated ! Low & Hot Temp windows stays clear to indicate acceptable storage.

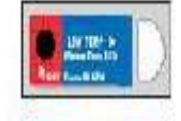

Permanent visual record of damaging high temp.

Permanent visual record of damaging low temp.

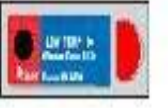

Permanent visual record of damaging high & low temp

# Pre-Use Conditioning

To prevent premature response, the TEMPASURE PLUS indicators must be conditioned prior to removing the activation tab and activating the indicators. Condition indicators for a minimum of two hours in a suitable refrigerator, freezer or chamber at or below the temperature shown on the product.

Once conditioned and ready for use, the indicators can be maintained at any temperature below their trigger temperature.

# Note: It is the indicator that must be cooled to the conditioning temperature that is going to be monitored. The product need only be maintained below its critical temperature.

# **Correct Surface Temperature During Indicator Activation**

At the moment the TEMPASURE PLUS is activated by pulling the activation tab. The surface to which it is attached (carton, instruction card, product itself, etc.) must be at a temperature below the threshold temperature of the indicator. Otherwise, the heat from the carton or card could be enough to cause a premature triggering of the indicator.

# Activation

After proper pre-use conditioning, the monitoring process is started by simply pulling the side tab off. The TEMPASURE PLUS is now set and will trigger if it exposed to a temperature above or below its trigger temperature (this depends on whether the product is an ascending or descending unit).

# Storage

TEMPASURE PLUS Temperature indicators can be stored at 22°C (72°F) and 20-60% relative humidity prior to activation. Keep away from heat, such as, heating vents, hot pipes or direct sun.

# Hot temperature indicator

Incorporated into the TEMPASURE PLUS is a single level, non-reversible temperature label. This label will change color from a white/silver to a dark silver/black when it is exposed to its trigger temperature.

You should be careful not to place your fingers on these labels, as it is possible to trigger them with the heat from your body.

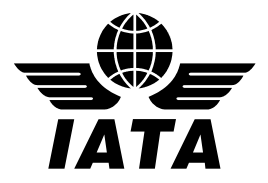

#### IATA Dangerous Goods Regulations

50<sup>th</sup> Edition (English) Effective 1 January 2009

#### ADDENDUM

Posted 23 December 2008

Users of the IATA Dangerous Goods Regulations are asked to note the following amendments and corrections to the 50<sup>th</sup> Edition, effective from 1 January 2009.

Where appropriate, changes or amendments to existing text have been highlighted (in yellow - PDF or grey - hardcopy) to help identify the change or amendment.

#### New or Amended State Variations (Section 2.9.2)

#### Amend BEG (Belgium)

#### Amend BEG-05 to read:

BEG-05 The following requirements apply to aircraft registered:

- a) in Belgium no matter where they are operating; and
- b) in a State other than Belgium and which are not required to operate under and in accordance with Annex III to Council Regulation (EC) NO. 3922/1991 of 16 December 1991 on the harmonization of technical requirements and administrative procedures in the field of civil aviation ("EU-OPS"), when they are operating in Belgium:

Aircraft may only carry dangerous goods with the prior approval of the Civil Aviation Authority. Carriage of such goods must be in compliance with the ICAO Technical Instructions.

Application for a general or special authorisation must be submitted to:

Belgian Civil Aviation Authority Operations Department-Dangerous Goods CCN – 2<sup>nd</sup> Floor Vooruitgangstraat 80 –Bus 5 B-1030 Brussels Belgium

Telephone: + 32 2 277 43 58 Fax: +32 277 42 57 E-mail: koenraad.clerbout@mobilit.fgov.be

This variation does not apply:

- a) to aircraft registered in a State other than Belgium and which are required to operate under and in accordance with EU-OPS providing an approval granted by such a State is held and a copy of this approval is submitted to the Belgian Civil Aviation Authority
- b) unless otherwise specified in the ICAO Technical Instructions, to dangerous goods in the case of overflight of the Belgian territory by foreign operators, provided the operator has a permission from its State of Registry to carry dangerous goods in accordance with the provisions of these Instructions.
- c) to the transport of Dry Ice ( carbon dioxide, solid ), UN 1845, when used for cooling purposes in combination with goods not subject to the ICAO Technical Instructions. All other requirements of these Instructions concerning the transport of Dry Ice remain applicable.

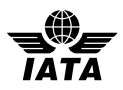

#### New or Amended Operator Variations (Section 2.9.4)

#### Amend 5X (United Parcel Service)

**5X-02** Shipments of Dangerous Goods in the UPS Small Package service with an origin and/or destination outside the USA, including shipments of Excepted Quantities, and Biological Substances, Category B, will be accepted by contract only. Combination packagings must be used and packages must not exceed 30 kg gross weight. When applicable, not more than three compatible different dangerous goods may be contained in one outer packaging (5.0.2.11). Other than specifically approved shipments of Dangerous Goods in Excepted Quantities, the following classes/divisions of Dangerous Goods are prohibited from UPS international small package service:

- Class 1 (Explosives)
- Division 2.3 (Toxic Gas)
- Division 4.2 (Spontaneously Combustible)
- Division 4.3 (Dangerous When Wet)
- Division 5.1 (Oxidizer)
- Division 5.2 (Organic Peroxide)
- Division 6.1—Substances requiring a "Toxic" label
- Division 6.2 (Infectious Substances, Category A)
- Class 7—Substances requiring a "Radioactive" White–I, Yellow–II, Yellow–III, or Fissile label.
  - Radioactive Material, Excepted Package shipments are also prohibited.

#### Add new BZ (BLUE DART AVIATION LTD)

**BZ-01** Dangerous goods falling under Class 1, explosives will not be accepted for carriage or handling by Blue Dart Aviation.

**BZ-02** Dangerous goods in airmail will not be accepted.

BZ-03 Class 7, only the following radioactive materials will be accepted with effect from June 2009.

- Radioactive material in "excepted packages";
- "Other form" radioactive material packaged in Type A packagings, not exceeding the A<sub>2</sub> values or Transport Index 10;
- The Shipper's Declaration accompanying each shipment of radioactive material in categories I, II or III, must show the following endorsement "This radioactive material is intended for use in, or incidental to, research or medical diagnosis or treatment."

**BZ-04** Radioactive & fissile wastes will not be accepted for carriage

**BZ-05** The shipper must provide a 24-hour emergency telephone number of a person/agency who is knowledgeable of the hazards, characteristics & actions to be taken in case in the case of an accident or incident concerning each of the dangerous goods being transported. This telephone number, including the country & area code, preceded by the word "Emergency Contact" of "24-Hour number" must be inserted in the Shipper's Declaration for Dangerous Goods, in the "handling information" box.

A "24 hour" emergency telephone number is not required for shipments that do not require a Shipper's Declaration for Dangerous Goods.

**BZ-06** Prior clarification must be taken from the operator for sending shipments containing magnets under UN 2807. Refer to instructions under Packing Instruction 902.

**BZ-07** Infectious substances, patient specimens, diagnostic specimens, clinical specimens & biological substances (human or animal) will only be accepted if assigned to UN 2814 or UN 2900, as appropriate. The only exceptions to this variation are:

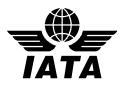

- Dried blood spots, collected by applying a drop of blood onto absorbent material.
- Pathogen –free blood or blood components collected for transfusion or for the preparation of blood products to be used for human or animal transfusion or transplantation.
- Any tissue or organs intended for use in human or animal transplantation.

In these cases, the air waybill must bear a detailed description to enable identification as non regulated material (see Packing Instruction 602 & 8.2)

#### Amend IJ (Great Wall Airlines)

**IJ-01** Only explosives of Division 1.4S packed for passenger and cargo aircraft will be accepted and these must be loaded in the lower deck of all aircraft.

**IJ-02** Items with a primary or subsidiary risk of Division 2.1, Class 3, Class 4 and Class 5, when packed for Cargo Aircraft Only, will not be accepted for carriage.

#### Amend LH (Deutsche Lufthansa / Lufthansa Cargo AG)

#### Amend LH-03

LH-03 Infectious substances, UN 2814, UN 2900 and UN3373 will not be accepted in air mail.

Delete LH-07 to LH-13.

#### Amend SQ (Singapore Airlines / Singapore Airlines Cargo)

#### Amend SQ-06

**SQ-06** <u>UN3356</u> Oxygen Generator, Chemical will not be accepted.

#### Amend US (US Airways)

#### Amend US-01

**US-01** <u>US Airways will not accept shipments for carriage</u> which contain articles and substances listed in these regulations and / or DOT Hazardous Materials Regulations, and revisions thereto, except for the following:

- Articles listed as not restricted or non-regulated in said regulations.
- Carbon dioxide, solid (Dry Ice) in individual packages with <u>5.5 pounds per package / 2.5 kilos</u> or less cooling non-restricted contents.
- Environtainer Unit Load Device equipment with Dry Ice cooling non-restricted contents.
- US Airways Company Material transported as aircraft replacement items.

#### **ACKNOWLEDGEMENTS**

Pg. xvii - Insert Dangerous Goods Board member as shown:

Mr. A. McCulloch, United Parcel Service, Louisville, USA

#### Section 1

Pg. 6 – In Table 1.5.A insert "x" into column 8 for row "Limitations".

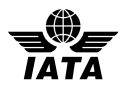

#### Section 2

Pg. 12 – Amend 2.3.2.2 as shown:

2.3.2.2 Wheelchairs/Mobility Aids with Non-spillable Batteries

Wheelchairs or other battery-powered mobility aids with non-spillable batteries (see Packing Instruction 806 and Special Provision A67), provided that the battery is disconnected, the battery terminals are protected from short circuits, e.g. by being enclosed within a battery container, and the battery is securely attached to the wheelchair or mobility aid (see 9.3.15.4 and Figure 9.3.G). Operators must ensure that wheelchairs or other battery-powered mobility aids are carried in such a manner so as to prevent unintentional operation and that the wheelchair/mobility aid is protected from being damaged by the movement of baggage, mail, stores or cargo.

Wheelchairs/mobility aids with gel type batteries do not require the battery to be disconnected provided the battery terminals are insulated to prevent accidental short circuits.

Pg. 14 – Amend Table 2.3.A as follows:

| NO | YES | NO | ΥES | NO | Wheelchairs or other battery-powered mobility devices with non-spillable batteries (see Packing Instruction 806 and Special Provision A67), provided the battery terminals are insulated to prevent accidental short circuits, e.g. by being enclosed within a battery container, and the battery is securely attached to the wheelchair or mobility aid. Operators must ensure that wheelchairs or other battery-powered mobility aids are carried in such a manner so as to prevent unintentional operation and that the wheelchair/mobility aid is protected from being damaged by the movement of baggage, mail, stores or cargo. |
|----|-----|----|-----|----|----------------------------------------------------------------------------------------------------|
|    |     |    |     |    | <del>Note:</del><br>Wheelchairs/mobility aids with gel type batteries do not require the battery to be<br>disconnected provided the battery terminals are insulated to prevent accidental short<br><mark>circuits.</mark>                                                                                                    |

#### Section 4

Pg. 214 – Add EQ Codes against UN 2478, Isocyanate solution, flammable, toxic, n.o.s.. For PG II add "E2" and for PG III add "E1".

Pg. 214 – Add EQ Codes against UN 2206, Isocyanates solution, toxic, n.o.s.. For PG II add "E4" and for PG III add "E1".

Pg. 222 – Add EQ Codes against UN 3336, Mercaptans, liquid, flammable, n.o.s.. For PG I add "E3", for PG II add "E1".

Pg. 247 – Add EQ Codes against UN 3259, Polyamines, solid, corrosive, n.o.s.. For PG I add "E0", for PG II add "E1".

Pg. 317 – Amend Special Provision A44 as follows:

**A44** The entry chemical kits or first aid kits is intended to apply to boxes, cases, etc. containing small quantities of one or more compatible items of dangerous goods which are used for example for medical, analytical or testing or repair purposes. The only dangerous goods, which are permitted in the kits, are substances which may be transported as:

- excepted quantities as specified in Column F of Table 4.2, providing the inner packagings and quantities are as prescribed in 2.7.5.1<u>Table2.7.A</u> and 2.7.8.22.7.5.1(a);
- limited quantities under 2.8.1 2.8.2.1.

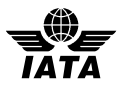

Pg. 320 – Amend Special Provision A99 as follows:

**A99** Irrespective of the limit specified in Column L of the List of Dangerous Goods (Subsection 4.2), a lithium battery or battery assembly that has successfully passed the tests specified in the UN Manual of Tests and Criteria, Part III, sub-section 38.3 and that meets the requirements of Packing Instruction <u>903</u> <u>965 for lithium</u> <u>ion batteries, and Packing Instruction 968 for lithium metal batteries</u> as prepared for transport may have a mass exceeding 35 kg G, if approved by the appropriate authority of the State of origin. A copy of the document of approval must accompany the consignment.

#### Pg. 322 – Amend Special Provision A123 as follows:

**A123** This entry applies to Batteries, electric storage, not otherwise listed in Subsection 4.2 – List of Dangerous Goods. Examples of such batteries are: alkali-manganese, zinc-carbon, nickel-metal hydride and nickel-cadmium batteries. Any electrical battery or battery powered device, equipment or vehicle having the potential of a dangerous evolution of heat must be prepared for transport so as to prevent

- (a) a short-circuit (e.g. in the case of batteries, by the effective insulation of exposed terminals; or, in the case
  of equipment, by disconnection of the battery and protection of exposed terminals) is forbidden from
  transport; and
- (b) accidental activation.

Pg. 322 – Amend Special Provision A130 as follows:

**A130** When this material meets the definitions and criteria of other classes or divisions as defined in Section 3, it must be classified in accordance with the predominant subsidiary risk. Such material must be declared under the proper shipping name and UN number appropriate for the material in that predominant class or division, with the addition of the name applicable to this radioactive material according to Column B in Subsection 4.2 – List of Dangerous Goods, and must be transported in accordance with the provisions applicable to that UN number. In addition, all other requirements specified in 10.5.9 must apply, except 10.8.3.9.1, Step 3 10.3.11 apply.

Pg. 325 – Amend Special Provision A163 as follows:

**A163** (340) Chemical kits, first aid kits and polyester resin kits containing dangerous goods in inner packagings which do not exceed the quantity limits for excepted quantities applicable to individual substances as specified in Column F of Table 4.2 may be transported in accordance with 2.7. Division 5.2 substances, although not individually authorized as excepted quantities in Table 4.2, are authorized in such kits and are assigned Code E2 (see 2.7.1.1 2.7.4.1).

#### Section 5

Pg. 330 – Amend 5.0.2.3 as follows:

Unless otherwise provided for, the UN specification packagings detailed in the packing instructions must meet the performance test requirements of the relevant packing group shown in Column F <u>E</u> of the List of Dangerous Goods for the particular article or substance.

Pg. 373 – Amend Packing Instruction 306 to add the following two new UN numbers:

| NNER PACKAGINGS |                       |         |                          |           |               |                 |  |  |  |
|-----------------|-----------------------|---------|--------------------------|-----------|---------------|-----------------|--|--|--|
| Desc.           | Glass,<br>Earthenware | Plastic | Metal<br>(not aluminium) | Aluminium | Glass ampoule | PPR (see below) |  |  |  |
| Spec.           | IP1                   | IP2     | IP3                      | IP3A      | IP8           |                 |  |  |  |
| Unit            | L                     | L       | L                        | L         | L             |                 |  |  |  |
| UN 1250         | 1.0                   | F       | 1.0                      | F         | 0.5           | 5               |  |  |  |
| UN 1305         | 1.0                   | F       | 1.0                      | F         | 0.5           | 5               |  |  |  |

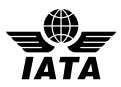

Pp. 437/438 – Amend Packing Instruction 602 as follows:

This instruction applies to UN 2814 and UN 2900.

Packagings must meet the requirements of 6.5 and must be marked as required by 6.0.6 6.5.3.1.

•••

Substances consigned refrigerated or frozen (wet ice, prefrozen packs, Carbon dioxide, solid [dry ice]): Ice, Carbon dioxide, solid (dry ice) or other refrigerant must be placed around the secondary packaging(s) or alternatively in an overpack with one or more complete packages marked in accordance with <u>6.0.6 6.5.3.1</u>. Interior support must be provided to secure the secondary packaging(s) or packages in the original position after the ice or Carbon dioxide, solid (dry ice) has dissipated. If ice is used, the outer packaging or overpack must be leak-proof. If Carbon dioxide, solid (dry ice) is used, the outer packaging or overpack must permit the release of carbon dioxide gas. The primary receptacle and the secondary packaging must maintain their integrity at the temperature of the refrigerant used.

Pg. 511, 512, 514, 515, 517, 519 – Amend Part 1 of Packing Instructions 965 to 970 as follows:

#### General requirements

Cells and batteries must be packed in strong outer packagings that conform to 5.0.2.4, 5.0.2.6.1 and 5.2.12.1 5.0.2.12.1.

Insert the following new text into Part 1 of Packing Instructions 965, 967, 968 and 970 as follows:

#### <u>Overpacks</u>

Individual packages each complying with the requirements of Part 1 may be placed in an overpack. The overpack may also contain packages of dangerous goods or goods not subject to these Regulations provided that there are no packages enclosing different substances which might react dangerously with each other. An overpack must be marked with the word "Overpack" and labelled with the lithium battery label (Figure 7.4.I), unless the label(s) on the package(s) inside the overpack are visible.

Any person preparing or offering cells or batteries for transport must receive adequate instruction on these requirements commensurate with their responsibilities.

Pg. 513 – Amend Packing Instruction 966 as follows:

#### Part 2

Part 2 requirements apply to each cell or battery type that has been determined to meet the criteria for assignment to Class 9.

Each cell or battery must:

- 1. Be of the type proven to meet the requirements of each test in the UN *Manual of Tests and Criteria*, Part III, subsection 38.3.
- 2. Incorporate a safety venting device or be designed to preclude a violent rupture under conditions normally incident to transport and be equipped with an effective means of preventing external short circuits.

Each battery containing cells or series of cells connected in parallel must be equipped with an effective means, as necessary, to prevent dangerous reverse current flow (e.g. diodes, fuses).

#### **Additional requirements**

- all lithium ion cells and batteries prepared for transport as Class 9 must be protected against short circuits;
- the completed package for the cells or batteries must meet Packing Group II packaging standards;
- each completed package containing lithium cells or batteries must be marked and labelled in accordance with the applicable requirements of Section 7;
- the equipment and the packages of lithium cells or batteries must be placed in an overpack. The overpack must bear applicable marks and labels as set out in 7.1.4 and 7.2.7;
- for the purpose of this packing instruction, "equipment" means apparatus requiring the lithium batteries with which it is packed for its operation.

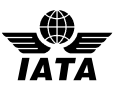

| COMBINATION PACKAGINGS                                                                  |                                            |                                             |  |  |  |  |  |  |
|-----------------------------------------------------------------------------------------|--------------------------------------------|---------------------------------------------|--|--|--|--|--|--|
|                                                                                         | Quantity per package<br>Passenger aircraft | Quantity per package<br>Cargo Aircraft Only |  |  |  |  |  |  |
| Quantity of lithium ion cells and batteries per overpack, excluding weight of equipment | 5.0 kg                                     | 35.0 kg                                     |  |  |  |  |  |  |

| OUTER       | РАСКА        | GINGS                 |                     |              |            |                       |              |                |             |              |                |                    |                     |                            |                              |
|-------------|--------------|-----------------------|---------------------|--------------|------------|-----------------------|--------------|----------------|-------------|--------------|----------------|--------------------|---------------------|----------------------------|------------------------------|
| Туре        | Drums        |                       |                     |              |            | Jerricans             |              |                | Boxes       |              |                |                    |                     |                            |                              |
| <u>Desc</u> | <u>Steel</u> | <u>Alum-</u><br>inium | <u>Ply-</u><br>wood | <u>Fibre</u> | Plastic    | <u>Other</u><br>metal | <u>Steel</u> | Alum-<br>inium | Plasti<br>c | <u>Steel</u> | Alum-<br>inium | <u>Wood</u>        | <u>Ply-</u><br>wood | Recon-<br>stituted<br>wood | <mark>Fibre-</mark><br>board |
| Spec        | <u>1A2</u>   | <u>1B2</u>            | <u>1D</u>           | <u>1G</u>    | <u>1H2</u> | <u>1N2</u>            | <u>3A2</u>   | <u>3B2</u>     | <u>3H2</u>  | <u>4A</u>    | <u>4B</u>      | 4 <u>C1</u><br>4C2 | <u>4D</u>           | <u>4F</u>                  | 4G                           |

Pg. 518 – Amend Packing Instruction 969 as follows:

#### Part 2

#### Additional requirements

- all lithium metal cells and batteries prepared for transport as Class 9 must be protected against short circuits;
- the completed package for the cells or batteries must meet Packing Group II packaging standards;
- each completed package containing lithium cells or batteries must be marked and labelled in accordance with the applicable requirements of Section 7;
- the equipment and the packages of lithium cells or batteries must be placed in an overpack. The overpack must bear
  applicable marks and labels as set out in 7.1.4 and 7.2.7;
- for the purpose of this packing instruction, "equipment" means apparatus requiring the lithium batteries with which it is packed for its operation.

#### Lithium metal cells and batteries prepared for transport on Passenger Aircraft as Class 9:

- must be packed in rigid metal intermediate or outer packaging;
- cells and batteries must be surrounded by cushioning material that is non-combustible and non-conductive, and placed inside an outer packaging.

| COMBINATION PACKAGINGS                                                                    |                      |                      |  |  |  |  |  |  |  |
|-------------------------------------------------------------------------------------------|----------------------|----------------------|--|--|--|--|--|--|--|
|                                                                                           | Quantity per package | Quantity per package |  |  |  |  |  |  |  |
|                                                                                           | Passenger aircraft   | Cargo Aircraft Only  |  |  |  |  |  |  |  |
| Quantity of lithium metal cells and batteries per overpack, excluding weight of equipment | 5.0 kg               | 35.0 kg              |  |  |  |  |  |  |  |

| OUTER PACKAGINGS |              |                |                     |              |            |                |              |                |             |                 |                |                    |                     |                            |                              |                         |
|------------------|--------------|----------------|---------------------|--------------|------------|----------------|--------------|----------------|-------------|-----------------|----------------|--------------------|---------------------|----------------------------|------------------------------|-------------------------|
| Туре             | Drums        |                |                     |              | Jerricans  |                |              | Boxes          |             |                 |                |                    |                     |                            |                              |                         |
| <u>Desc</u>      | <u>Steel</u> | Alum-<br>inium | <u>Ply-</u><br>wood | <u>Fibre</u> | Plastic    | Other<br>metal | <u>Steel</u> | Alum-<br>inium | Plasti<br>c | <u>Steel</u>    | Alum-<br>inium | <u>Wood</u>        | <u>Ply-</u><br>wood | Recon-<br>stituted<br>wood | <mark>Fibre-</mark><br>board | Plastic                 |
| Spec             | <u>1A2</u>   | <u>1B2</u>     | <u>1D</u>           | <u>1G</u>    | <u>1H2</u> | <u>1N2</u>     | <u>3A2</u>   | <u>3B2</u>     | <u>3H2</u>  | <mark>4A</mark> | <u>4B</u>      | 4 <u>C1</u><br>4C2 | 4D                  | 4F                         | 4G                           | <mark>4H1</mark><br>4H2 |

#### Section 7

Pg. 576 – Revise requirements for lithium battery label as follows:

#### Colour: The border of the label must have red diagonal hatchings. Text and symbols black on a white <u>contrasting</u> background.

#### Section 10

Pg. 645 - In paragraph 10.3.11.1.3(b) and 10.3.11.1.3(c) amend "Table 10.3.C" to read "Table 10.3.D".

Plasti 4H1 4H2

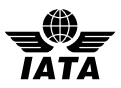

Pg. 645 – Amend paragraph 10.3.11.1.5 as follows:

#### 10.3.11.1.5 Empty Packages

An empty packaging which had previously contained radioactive material with an activity not exceeding the limit specified in the column headed "Instruments and Articles Materials — Package Limits" in Table 10.3.C 10.3.D may be classified as UN 2908, Radioactive material, excepted package empty packaging, provided that:

#### Appendix G.3

Pg. 815 – Add Austrian Airlines to the list of currently validated airlines.

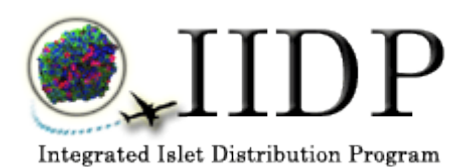

**Integrated Islet Distribution Program** 

# **ISLET DATA ENTRY SYSTEM**

# **USER GUIDE for Broadcasting Staff 2010**

# TABLE OF CONTENTS

| 1.0         | General Information                                                 | 3   |
|-------------|---------------------------------------------------------------------|-----|
| 2.0         | Login to the Islet Data Entry System (IDES)                         | 5   |
| 3.0         | Process Options – Quick Broadcast or Complete a Distribution Record | 7   |
| 4.0         | Broadcast an Isolation – Quick Broadcast                            | 9   |
| 4.1         | Consent Has Not Been Obtained                                       | 36  |
| 4.2         | Complete Additional and Optional Islet Assessments                  | 39  |
| 5.0         | Complete a Distribution Record                                      | 60  |
| 6.0         | Broadcast an Isolation from the Distribution Record                 | 152 |
| 7.0         | Edit/View Existing Distribution Record                              | 156 |
| 8.0         | View Islet Offer                                                    | 162 |
| 9.0         | Confirm Authorized Broadcast Staff                                  | 182 |
| 10.0        | View/Change your User Profile                                       | 186 |
| 11.0        | Submit a Help Desk Request to IIDP                                  | 192 |
| 12.0        | Other Functions                                                     | 196 |
| 13.0        | Log Out of the Islet Data Entry System (IDES)                       | 199 |
| <b>14.0</b> | Frequently Asked Questions (FAQs)                                   | 201 |

# 1.0. General Guidelines

# 1.1. Navigation

The Islet Data Entry System (IDES) has several components available to the users. You can navigate around in the system from the Main Menu (e.g. access the Enter New Isolation data form). The computer mouse or tab button is used to move from items on a screen and to activate the buttons on each screen. Instructions for completing each section of the Enter New Isolation Data Form are presented in the remaining sections of this User's Guide.

# 1.2. Screens

## 1.2.1 Screen Format

All of the Islet Allocation data entry screens are designed to be a 'single page' in which the data for each section of the IDES data form are captured on one screen. You may use the scroll bar to scroll down to the bottom of the screen as needed.

# 1.2.2 Data Entry Formats

Different formats are used within the IDES Data Form to capture the data.

- 1.2.2.1 Text Boxes
  - o Data must be typed in
  - o Used to capture text, dates, and numeric values such as a laboratory value
  - Data can either be entered as free text, such as a comment or entered according a designated format, such as dates (mm/dd/yy) or numeric value formats (xxx.xx)

# 1.2.2.2 Pick Lists

- o Also referred to as 'drop down boxes', 'pull-down lists', or 'combo lists'
- o Click on the arrow to display the list choices
- o Click on the desired option and it will be displayed in the box

# 1.2.2.3 Check Boxes

- Used when one of several options must be chosen e.g. Unknown or Not Done
- There are instances when only one check box can be checked in response to the question
- There are instances when multiple check boxes can be checked in response to the question

# 1.3 System Messages

1.3.1 Consistency Checks/Field Validation Messages

While you enter data, the system performs field validation checks on certain fields (e.g. check formats for dates, times and numeric values and check the acceptable ranges of numeric values) and consistency checks between select fields (e.g. the date and time combination of pancreas recovery must be later than the date and time combination of cross clamp). The system will display a message if your data entry does not pass the

validation or consistency checks. You must modify the data to resolve the incorrect data entry. The following are examples of correct data entry formats:

1.3.1.1 Date Field Formats

|                            | (mm/dd/yy)                                                                                                    |
|----------------------------|----------------------------------------------------------------------------------------------------|
|                            | The system will automatically enter the forward slashes ( / ) as you enter the date.                                              |
| 1.3.1.2                    | Time Field Formats                                                                                                    |
|                            | (hh:mm)                                                                                                    |
|                            | The system will automatically enter the colon (:) as you enter the time.                                                          |
| 1.3.1.3                    | Date Field Ranges                                                                                                    |
|                            | 06/04/2010 (mm/dd/yy)                                                                                                    |
|                            | The system will display a message that the date is out of range and that the latest date that may be entered is the current date. |
| 1.3.1.4                    | Numeric Field Formats                                                                                                    |
|                            | Percent of Trapped Islets (xxx.xxx)                                                                                               |
|                            | This is one example of a numeric field format within the ICP Data Form.                                                           |
| 1.3.1.5                    | Numeric Field Ranges                                                                                                    |
| Acceptable Numeric Value   | →Percent of Trapped Islets 75.34 % (xxx.xxx)                                                                                      |
| Numeric Value Out of Range | Percent of Trapped Islets 110.93 % (xxx.xxx)                                                                                      |

The system will display a message that the numeric value is out of the acceptable range for those numeric values that are out of range.

Acceptable

# 2.0 Login to the Islet Data Entry System (IDES)

**Login Screen** - The system displays the login screen. Enter your username and password and then click on Login. IIDP assigns the username and password.

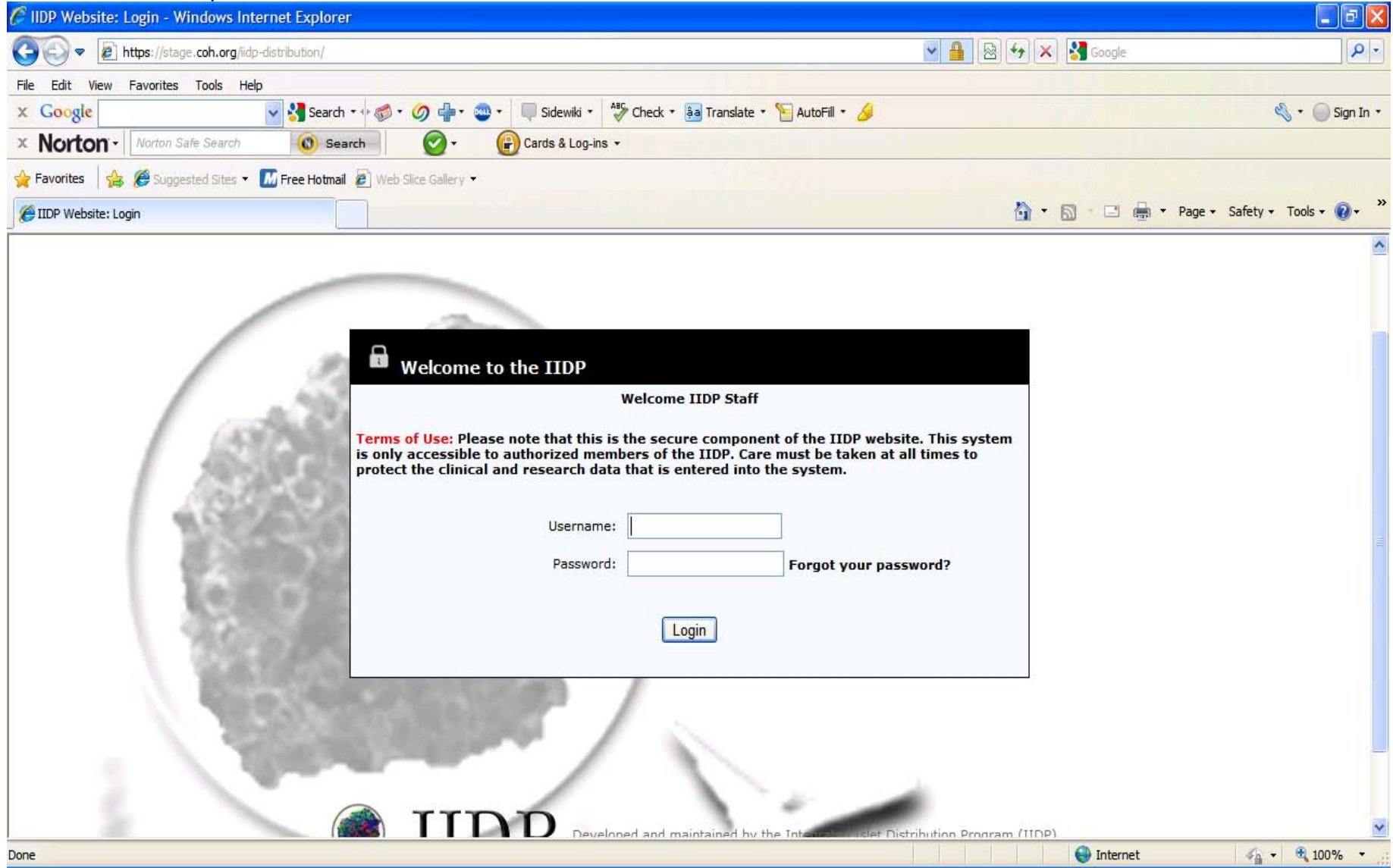

## Main Page for the Islet Data Entry System (IDES) - Click on [IIDP Home] at any time to return to the Main Page.

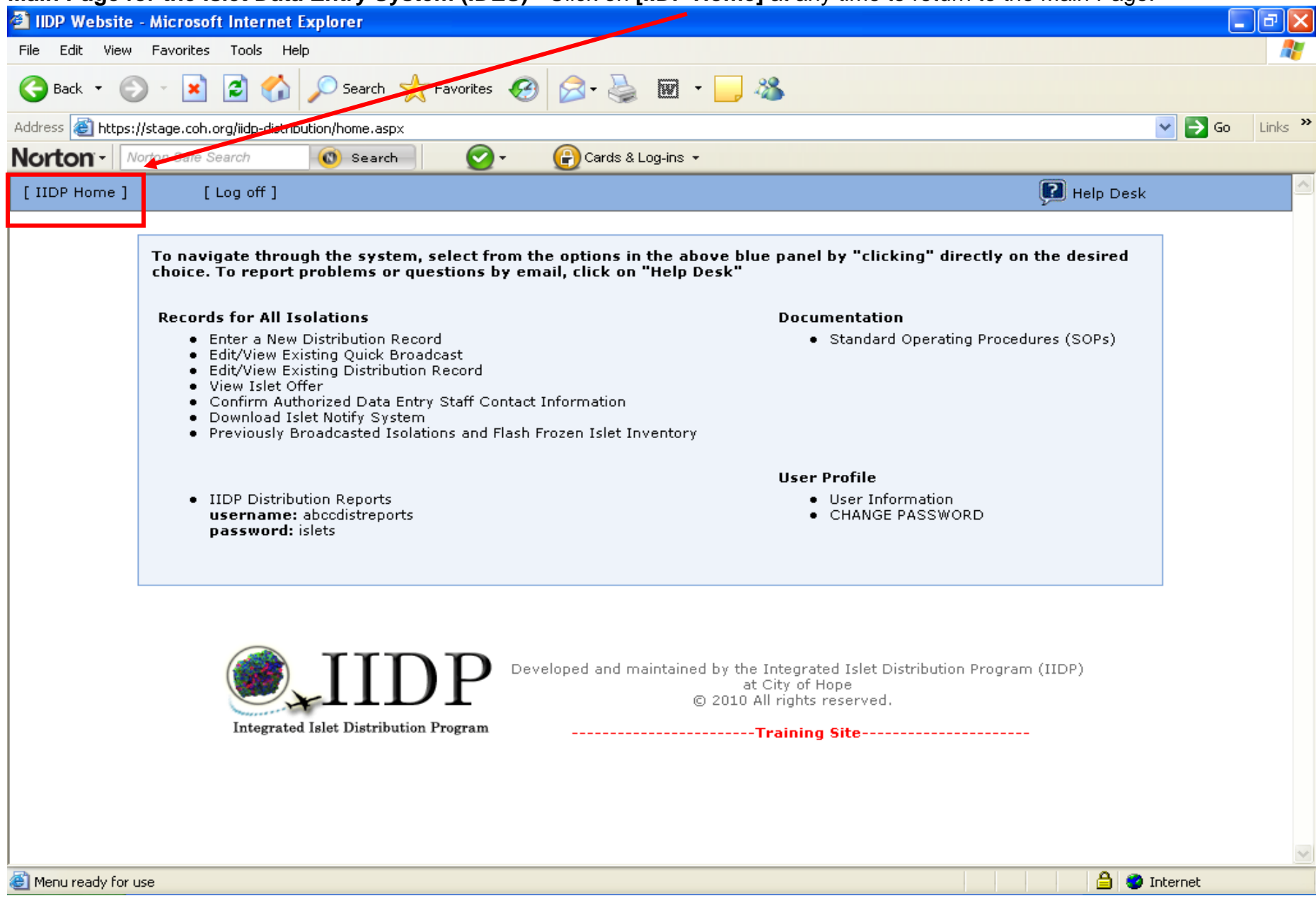

# 3.0 New Process Options – Quick Broadcast or Complete a Distribution Record

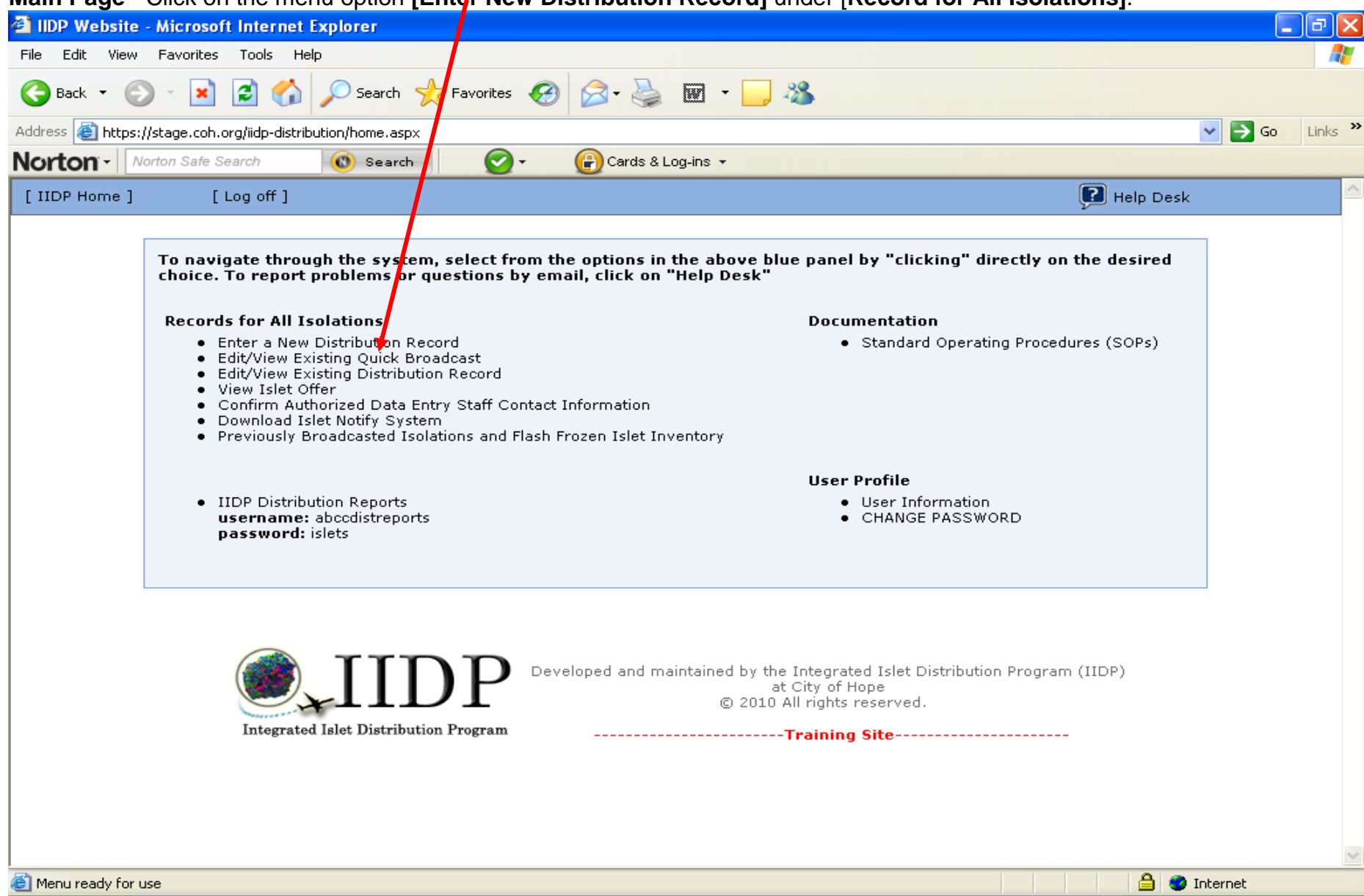

Main Page - Click on the menu option [Enter New Distribution Record] under [Record for All Isolations].

The system will then display the screen to select whether to broadcast an isolation or to complete a distribution record.

Click on **[Quick Broadcast]** to broadcast an isolation OR click on **[Complete a Distribution Record]** to complete a distribution record.

| A                                                                                   |
|-------------------------------------------------------------------------------------|
|                                                                                     |
| Go Links 🎽                                                                          |
|                                                                                     |
| egrated Islet Distribution Program (IIDP)<br>of Hope<br>ghts reserved.<br>ning Site |
| 📋 🧐 Internet                                                                        |
|                                                                                     |

# 4.0 Broadcast an Isolation – Quick Broadcast

# Main Page - Click on the menu option [Enter, New Distribution Record] under [Record for All Isolations].

| 🗿 IIDP Website     | - Microsoft Internet Explorer                                                                                                    |                                                                                                    |        | ٥X     |
|--------------------|----------------------------------------------------------------------------------------------------|----------------------------------------------------------------------------------------------------|--------|--------|
| File Edit View     | Favorites Tools Help                                                                                                    |                                                                                                    |        | -      |
| G Back 🝷 🜔         | ) 🔹 😰 🏠 🔎 Search   👷 F                                                                                                    | vorites 🚱 🧭 - 嫨 👿 - 📙 🍇                                                                                                    |        |        |
| Address 🙆 https:/  | //stage.coh.org/iidp-distribution/home.aspx                                                                                                    | 8                                                                                                    | 🖌 🔁 🖌  | inks » |
| Norton -           | orton Safe Search 💿 Search                                                                                                    | 📀 + 🛛 🔐 Cards & Log-ins +                                                                                                    |        |        |
| [ IIDP Home ]      | [ Log off ]                                                                                                    | 尾 Help Desk                                                                                                    |        | ^      |
|                    | To navigate through the system, se<br>choice. To report problems of quest                                                                                                    | ect from the options in the above blue panel by "clicking" directly on the desired<br>ions by email, click on "Help Desk"                         |        |        |
|                    | Records for All Isolations                                                                                                    | Documentation                                                                                                    |        |        |
|                    | <ul> <li>Enter a New Distribution Record</li> <li>Edit/View Existing Quick Broadca</li> <li>Edit/View Existing Distribution Review Islet Offer</li> <li>Confirm Authorized Data Entry S</li> <li>Download Islet Notify System</li> <li>Previously Broadcasted Isolation</li> </ul> | <ul> <li>Standard Operating Procedures (SOPs)<br/>cord</li> <li>taff Contact Information</li> <li>s and Flash Frozen Islet Inventory</li> </ul>   |        |        |
|                    |                                                                                                    | User Profile                                                                                                    |        |        |
|                    | <ul> <li>IIDP Distribution Reports<br/>username: abccdistreports<br/>password: islets</li> </ul>                                                                                                    | <ul> <li>User Information</li> <li>CHANGE PASSWORD</li> </ul>                                                                                     |        |        |
|                    | Integrated Islet Distribution Pro-                                                                                                    | P Developed and maintained by the Integrated Islet Distribution Program (IIDP)<br>at City of Hope<br>© 2010 All rights reserved.<br>Training Site |        | 3      |
| 🕘 Menu ready for u | ise                                                                                                    | Ini                                                                                                    | ternet |        |

The system will then display the screen to select whether to broadcast an isolation or to complete a distribution record.

Click on [Quick Broadcast] to broadcast an isolation.

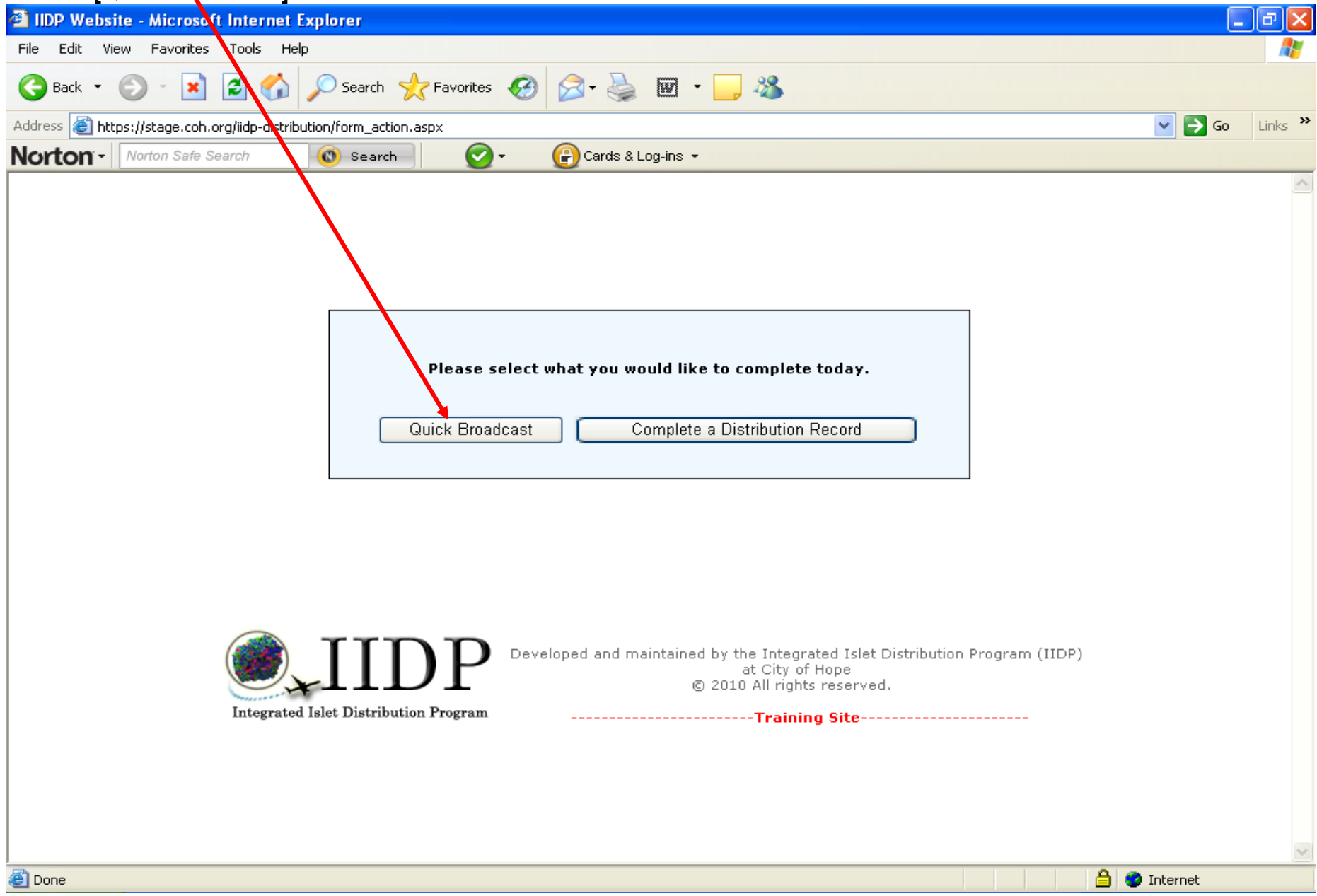

The system will display the UNOS ID and Islet isolation ID screen.

**UNOS ID and Islet Isolation ID Screen -** Enter the UNOS ID number and the Islet Isolation ID number and select the Islet Source for the new Islet Isolation and then click on **[Submit].** Click on **[Cancel]** to return to the Main Page.

| form_duplication      | ate - Microsoft Internet Ex         | plorer                                                                                                    |                                                                                                    |                                       |
|-----------------------|-------------------------------------|----------------------------------------------------------------------------------------------------|----------------------------------------------------------------------------------------------------|---------------------------------------|
| File Edit View        | Favorites Tools Help                |                                                                                                    |                                                                                                    | 🕂 🖉                                   |
| G Back 🝷 🤅            | > 🖹 🖻 🏠 🔎                           | Search 쑩 Favorites 🧐                                                                                                    | 🔗 - 🎍 🖻 - 🗔                                                                                                    | 28                                    |
| Address 🙆 https:      | //stage.coh.org/iidp-distribution/f | orm_duplicate.aspx?action=1                                                                                                    |                                                                                                    | So Links *                            |
| Norton -              | lorton Safe Search 🛛 🔞              | Search 🛛 🕢 🗸                                                                                                    | 🕝 Cards & Log-ins 👻                                                                                                    |                                       |
| [ IIDP Home ]         | [ Log off ]                         |                                                                                                    |                                                                                                    | 🗭 Help Desk                           |
|                       |                                     |                                                                                                    | Islet Shipment Summ<br>IIDP Islet Cap: 2,0<br>IIDP Islets Remaining: 1,9<br>CIT Islet Cap: 5<br>CIT Islets Remaining: 5                                                                                                    | aary<br>000,000<br>968,000<br>500,000 |
|                       | Integrated Islet                    | IIDP - IS<br>UNOS ID Nu<br>Islet Isolation ID Nu<br>Islet Isolation ID Nu<br>Islet Isolation ID Nu<br>Islet Isolation ID Nu<br>Devi | eloped and maintained by the content of the content of the content | istribution                           |
|                       |                                     |                                                                                                    |                                                                                                    |                                       |
| I<br>Menu ready for 1 | use                                 |                                                                                                    |                                                                                                    | 🕒 🗳 Internet                          |
| 🛃 start               | 🔗 Real Message Center               | 🥭 5 Internet Explorer                                                                                                    | IIDP_IDES_Broadcast                                                                                                    | 《圖論後興》》2:18 PM                        |

The system will compare the newly entered ID numbers with existing ID numbers in the system to prevent duplication of IDES data forms.

If the system finds a match with existing ID number(s), the system will display a message that the ID number(s) entered match existing ID number(s) – Refer to page 12.

If the system does not find a match, the system will display the Quick Broadcast Detail Summary screen – refer to page 15.

Click on [Edit ID] to re-enter the UNOS ID number and the Isolation ID number – Refer to page 11.

# OR

Click on [View All Entries] to view all the Islet Allocation and/or IDES data forms that exist in the system - Refer to page 13.

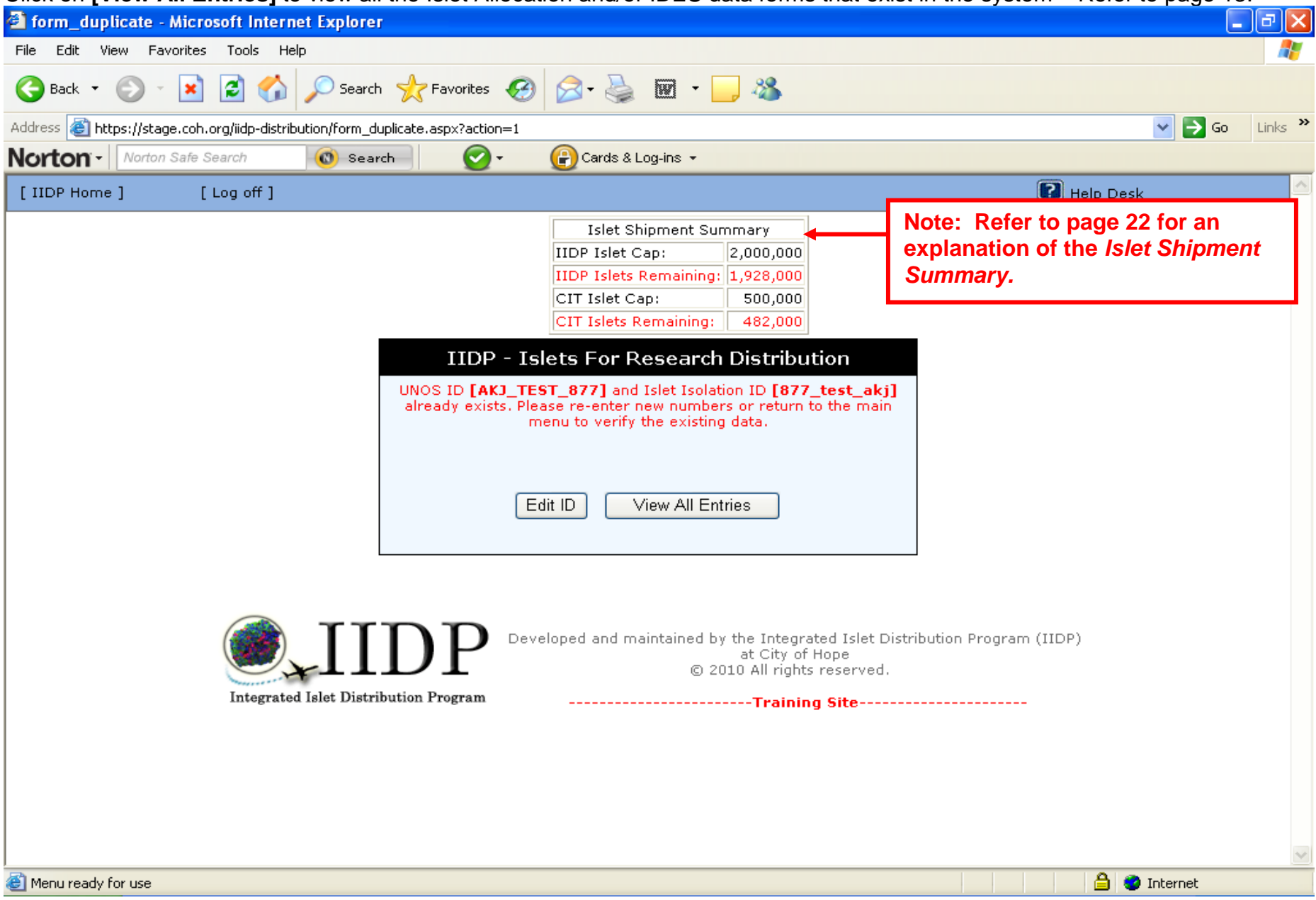

**View All Entries screen** - This system displays all of the Distribution Records entered for your specific institution. Click on any of the Headers to sort by the designated header (e.g., click on **[UNOS ID #]** to sort the entries by the UNOS ID #).

| Z HDP Websh    | e - Fu<br>Es | III Reco  | rd Summary - M         | icrosoft Interne  | t Explorer |            |                |                           |                        |                  | Ŀ    | إلعار |
|----------------|--------------|-----------|------------------------|-------------------|------------|------------|----------------|---------------------------|------------------------|------------------|------|-------|
|                |              | wonces    |                        | A                 | 0          |            | ,              |                           |                        |                  |      |       |
| G Back 🔹 (     | 9 .          | *         | 2 🕥 🔑                  | Search 🏾 🎌 Favor  | ites 🥳     | 🛛 • 🍣      | w · 📙 🚳        |                           |                        |                  |      |       |
| Address 🙆 http | s://sta      | ge.coh.or | g/iidp-distribution/se | arch_summary.asp> | <          | <u> </u>   |                |                           |                        | *                | 🔁 Go | Links |
| Norton -       | Norton       | n Safe Se | arch 🔘                 | Search            | <b>2</b> - | Cards & Lo | g-ins 🔻        |                           |                        |                  |      |       |
|                |              |           |                        |                   |            |            |                |                           | H 🛐                    | lelp Desk        |      |       |
|                |              |           |                        | Icolation         | Source     | Incomplete | Date Submitted | Paperaas lised For        | Institution            | Author           |      |       |
|                |              |           | UNUS ID#               | ID#               | Source     | Incomplete |                |                           | Institution            | Additor          |      |       |
|                | 1            | [Edit]    | M010                   | M010              | CIT        | *          | 01/18/2010     | Basic Science<br>Research | University of<br>Miami | Staff<br>Member  |      |       |
|                | 2            | [Edit]    | AKJ_TEST_877           | 877_test_akj      | IIDP       | *          | 01/16/2010     | Basic Science<br>Research | University of<br>Miami | Amy<br>Jacobs    |      |       |
|                | з            | [Edit]    | WYX456                 | h567              | CIT        | *          | 01/14/2010     | Basic Science<br>Research | University of<br>Miami | Barbara<br>Olack |      |       |
|                | 4            | [Edit]    | AKJ_TEST_676           | 676_test_akj      |            | *          | 01/09/2010     | Clinical Transplant       | University of<br>Miami | Amy<br>Jacobs    |      |       |
|                | 5            | [Edit]    | AKJ_TEST_878           | 878_test_akj      | IIDP       | *          | 01/09/2010     | Basic Science<br>Research | University of<br>Miami | Amy<br>Jacobs    |      |       |
|                | 6            | [Edit]    | M008                   | M008              | IIDP       | *          | 01/08/2010     | Basic Science<br>Research | University of<br>Miami | Staff<br>Member  |      |       |
|                | 7            | [Edit]    | M009                   | M009              | IIDP       | *          | 01/08/2010     | Basic Science<br>Research | University of<br>Miami | Staff<br>Member  |      |       |
|                | 8            | [Edit]    | FF01                   | FF01              | IIDP       | *          | 01/07/2010     | Basic Science<br>Research | University of<br>Miami | Staff<br>Member  |      |       |
|                | 9            | [Edit]    | XYZ098                 | h786              | IIDP       | *          | 01/06/2010     | Basic Science<br>Research | University of<br>Miami | martha<br>antler |      |       |
|                | 10           | [Edit]    | ABC567                 | h234              | IIDP       | *          | 01/04/2010     | Basic Science<br>Research | University of<br>Miami | Barbara<br>Olack |      |       |
|                | 11           | [Edit]    | JEN0104                | 104               | CIT        | *          | 01/04/2010     | Basic Science<br>Research | University of<br>Miami | Jenny<br>Chuang  |      |       |
|                | 12           | [Edit]    | JEN123                 | 12345             | IIDP       | *          | 01/04/2010     | Basic Science<br>Research | University of<br>Miami | Jenny<br>Chuang  |      |       |
|                | 13           | [Edit]    | JEN321                 | 32111             | IIDP       | *          | 01/04/2010     | Basic Science<br>Research | University of<br>Miami | Jenny<br>Chuang  |      |       |

NOTE: In these examples screens, because it is from the training site (identical to the production ('real') site) all of the IDES data forms entered from the University of Miami. However, in the production ('real') site, users of each institution will only be able to see IDES data forms for their institution.

# View All Entries screen - Find the desired Distribution Record and click on [Edit] to view and/or edit the Distribution Record.

| IIDP Website            | - Fu   | ll Reco   | rd Summary - Mi         | icrosoft Interne  | t Explorer |               |                | -                         |                        |                  |      | PX      |
|-------------------------|--------|-----------|-------------------------|-------------------|------------|---------------|----------------|---------------------------|------------------------|------------------|------|---------|
| File Edit View          | Fa     | vorites   | Tools Help              |                   |            |               |                |                           |                        |                  |      | _       |
| 🌀 Back 🝷 📀              | ) -    | ×         | 🔁 🏠 🔎 s                 | earch   cavori    | tes 🧭      | 8-2           | 🗹 • 🔜 🔏 🛛      |                           |                        |                  |      |         |
| Address 🙆 https:        | //stag | je.coh.or | rg/iidp-distribution/se | arch_summary.asp× |            |               |                |                           |                        | ~                | 🔁 Go | Links » |
| Norton -                | orton  | Safe Se   | arch 🕜                  | Search            | •          | 🕑 Cards & Log | g-ins ▼        |                           |                        |                  |      |         |
|                         |        |           |                         |                   |            |               |                |                           | F 🕄                    | lelp Desk        |      | ^       |
|                         |        |           |                         |                   | 1          |               | 1              | 1                         |                        |                  |      |         |
|                         |        |           | UNDS 1D#                | Isolation<br>ID#  | Source     | Incomplete    | Date Submitted | Pancreas Used For         | Institution            | Author           |      |         |
|                         | 1      | [Edit]    | M010                    | M010              | СІТ        | *             | 01/18/2010     | Basic Science<br>Research | University of<br>Miami | Staff<br>Member  |      |         |
|                         | 2      | [Edit]    | AKJ_TEST_877            | 877_test_akj      | IIDP       | *             | 01/16/2010     | Basic Science<br>Research | University of<br>Miami | Amy<br>Jacobs    |      |         |
|                         | 3      | [Edit]    | WYX456                  | h567              | СІТ        | *             | 01/14/2010     | Basic Science<br>Research | University of<br>Miami | Barbara<br>Olack |      |         |
|                         | 4      | [Edit]    | AKJ_TEST_676            | 676_test_akj      |            | *             | 01/09/2010     | Clinical Transplant       | University of<br>Miami | Amy<br>Jacobs    |      |         |
|                         | 5      | [Edit]    | AKJ_TEST_878            | 878_test_akj      | IIDP       | *             | 01/09/2010     | Basic Science<br>Research | University of<br>Miami | Amy<br>Jacobs    |      |         |
|                         | 6      | [Edit]    | M008                    | M008              | IIDP       | *             | 01/08/2010     | Basic Science<br>Research | University of<br>Miami | Staff<br>Member  |      |         |
|                         | 7      | [Edit]    | M009                    | M009              | IIDP       | *             | 01/08/2010     | Basic Science<br>Research | University of<br>Miami | Staff<br>Member  |      |         |
|                         | 8      | [Edit]    | FF01                    | FF01              | IIDP       | *             | 01/07/2010     | Basic Science<br>Research | University of<br>Miami | Staff<br>Member  |      |         |
|                         | 9      | [Edit]    | XYZ098                  | h786              | IIDP       | *             | 01/06/2010     | Basic Science<br>Research | University of<br>Miami | martha<br>antler |      |         |
|                         | 10     | [Edit]    | ABC567                  | h234              | IIDP       | *             | 01/04/2010     | Basic Science<br>Research | University of<br>Miami | Barbara<br>Olack |      |         |
|                         | 11     | [Edit]    | JEN0104                 | 104               | CIT        | *             | 01/04/2010     | Basic Science<br>Research | University of<br>Miami | Jenny<br>Chuang  |      |         |
|                         | 12     | [Edit]    | JEN123                  | 12345             | IIDP       | *             | 01/04/2010     | Basic Science<br>Research | University of<br>Miami | Jenny<br>Chuang  |      |         |
|                         | 13     | [Edit]    | JEN321                  | 32111             | IIDP       | *             | 01/04/2010     | Basic Science<br>Research | University of<br>Miami | Jenny<br>Chuang  |      | ~       |
| )<br>🙆 Menu ready for u | ise    |           |                         | i                 | 1          |               |                |                           |                        | 📋 🕘 Inte         | rnet |         |

The system will display the **Distribution Record Detail Summary** screen - refer to page 63.

# Quick Broadcast Detail Summary - Click on [Edit] to display the desired section to complete.

| IIDP Website: Submission Summary                                                                                | Microsoft                                                                                                    | Internet Expl  | prer                                                                                  |                                                  |                                                                                            |  |  |  |  |
|----------------------------------------------------------------------------------------------------|----------------------------------------------------------------------------------------------------|----------------|---------------------------------------------------------------------------------------|--------------------------------------------------|--------------------------------------------------------------------------------------------|--|--|--|--|
| File Edit View Favorites Tools Help                                                                             |                                                                                                    |                |                                                                                       |                                                  | an an an an an an an an an an an an an a                                                   |  |  |  |  |
| 🕞 Back 🝷 🐑 💌 🗾 💋                                                                                                | 🔎 Search                                                                                                    | 🔆 Favorites 🕠  | 🚱 🍰 📓 🛛 🔁 🦓                                                                           |                                                  |                                                                                            |  |  |  |  |
| Address 🗃 https://stage.coh.org/iidp-distribution/form_summary.arpx?df=1603&n=1                                 |                                                                                                    |                |                                                                                       |                                                  |                                                                                            |  |  |  |  |
| Norton - Norton Safe Search                                                                                     | 🔘 Search                                                                                                    | - 🕑 -          | 🕞 Cards & Log-ins 👻                                                                   |                                                  |                                                                                            |  |  |  |  |
| [IIDP Home] [Log off]                                                                                           |                                                                                                    | /              |                                                                                       |                                                  | 💽 Help Desk 🦉                                                                              |  |  |  |  |
|                                                                                                    |                                                                                                    |                |                                                                                       |                                                  |                                                                                            |  |  |  |  |
|                                                                                                    |                                                                                                    |                | Section                                                                               | Section Status                                   |                                                                                            |  |  |  |  |
|                                                                                                    | [Edit]                                                                                                    | Donor Inform   | nation                                                                                | New                                              |                                                                                            |  |  |  |  |
|                                                                                                    | [Edit]                                                                                                    | Characteriza   | tion of Islets for Distribution Information                                           | New                                              |                                                                                            |  |  |  |  |
|                                                                                                    | [Edit]                                                                                                    | Research Isle  | et Transportation Information New                                                     |                                                  |                                                                                            |  |  |  |  |
|                                                                                                    | [Edit]                                                                                                    | Additional Isl | et Assessments - Preliminary                                                          | New                                              |                                                                                            |  |  |  |  |
|                                                                                                    | [Edit]                                                                                                    | New            |                                                                                       |                                                  |                                                                                            |  |  |  |  |
| [Edit] Optional Islet Assessments New                                                                           |                                                                                                    |                |                                                                                       |                                                  |                                                                                            |  |  |  |  |
| Save Record & Broadcast Now                                                                                     |                                                                                                    |                |                                                                                       |                                                  |                                                                                            |  |  |  |  |
|                                                                                                    |                                                                                                    |                |                                                                                       |                                                  |                                                                                            |  |  |  |  |
|                                                                                                    | ***                                                                                                    |                |                                                                                       |                                                  |                                                                                            |  |  |  |  |
| ()                                                                                                    | 111                                                                                                    | $\mathbf{P}$   | Developed and maintained by the Integra                                               | ited Islet Distribution                          | n Program (IIDP)                                                                           |  |  |  |  |
| Integrated Is                                                                                                   | slet Distribu                                                                                                    | tion Program   | Note: The Additional Islet<br>Islet Assessments – Final<br>will be non-functional unt | t Assessment<br>; and Optiona<br>il after the Qu | s – Preliminary; Additional<br>Il Islet Assessments sections<br>ick Broadcast is complete. |  |  |  |  |
| The Additional Islet Assessments – Preliminary section must be completed within 10 days of the Quick Broadcast. |                                                                                                    |                |                                                                                       |                                                  |                                                                                            |  |  |  |  |
| The Additional Islet Assessments – Final section must be completed within 30 days of the Quick Broadcast.       |                                                                                                    |                |                                                                                       |                                                  |                                                                                            |  |  |  |  |
| Menu ready for use                                                                                              | Menu ready for use       The Optional Islet Assessments is optional and can be completed any time after the Quick Broadcast. |                |                                                                                       |                                                  |                                                                                            |  |  |  |  |

**Quick Broadcast Detail Summary** - The system will display the **Status** of each section as '**New'**, '**Complete'**, or '**Incomplete'**. The Donor Information, Characterization of Islets for Distribution Information, and Research Islet Transportation Information sections need to be '**Complete'** for the Quick Broadcast Form to be considered complete.

| IIDP Website: Submission Summary - Micro                                                                                                    | rosoft Ir                                              | nternet Explorer    |                                       |                |             |  |  |  |  |
|----------------------------------------------------------------------------------------------------|--------------------------------------------------------|---------------------|---------------------------------------|----------------|-------------|--|--|--|--|
| File Edit View Favorites Tools Help                                                                                                    |                                                        |                     |                                       |                |             |  |  |  |  |
| 🌀 Back 🝷 🐑 👻 😰 🏠 🔎 Se                                                                                                    | earch 🚽                                                | Favorites 🧭         | 🔗 - 🌺 📼 - 🔜 🦓                         |                |             |  |  |  |  |
| Address 🗃 https://stage.coh.org/iidp-distribution/form                                                                                                    | m_summar                                               | ry.aspx?df=1603&n=  | 1                                     |                | Go Links 🌺  |  |  |  |  |
| Norton - Norton Safe Search                                                                                                    | Search                                                 | - 🕑                 | 🕑 Cards & Log-ins 👻                   |                |             |  |  |  |  |
| [IIDP Home] [Log off]                                                                                                    |                                                        |                     |                                       |                | 🖓 Help Desk |  |  |  |  |
|                                                                                                    |                                                        |                     |                                       |                |             |  |  |  |  |
|                                                                                                    |                                                        |                     | Section                               | Section Status |             |  |  |  |  |
| [E                                                                                                    | Edit]                                                  | Donor Informatior   | 1                                     | New            |             |  |  |  |  |
| [E                                                                                                    | Edit]                                                  | Characterization o  | f Islets for Distribution Information | New            |             |  |  |  |  |
| [E                                                                                                    | Edit]                                                  | Research Islet Tra  | nsportation Information               | New            |             |  |  |  |  |
| [E                                                                                                    | Edit]                                                  | Additional Islet As | sessments - Preliminary               |                |             |  |  |  |  |
|                                                                                                    | Edit]                                                  | Additional Islet As | sessments - Final                     | New            |             |  |  |  |  |
|                                                                                                    | Edit                                                   | Optional Islet Asse | essments                              | New            |             |  |  |  |  |
|                                                                                                    |                                                        | 8                   | ave Record & Broadcast Now            |                |             |  |  |  |  |
|                                                                                                    |                                                        |                     |                                       |                |             |  |  |  |  |
| Integrated Islet Distribution Program       Note: The Additional Islet Assessments – Preliminary; Additional Islet Assessments sectio will be non-functional until after the Quick Broadcast is complete.         The Additional Islet Assessments – Preliminary section must be completed within 10 days of the Quick Broadcast.         The Additional Islet Assessments – Final section must be completed within 30 days of the Quick Broadcast.         The Optional Islet Assessments is optional and can be completed |                                                        |                     |                                       |                |             |  |  |  |  |
| E Menu ready for use                                                                                                    | Menu ready for use any time after the Quick Broadcast. |                     |                                       |                |             |  |  |  |  |

NOTE: The user may randomly select the order in which to complete each section (e.g., Donor Information section, then the Research Islet Transportation Information section, and then the Characterization of Islets for Distribution Information section). However for the purpose of this User's Guide, the sections will be discussed in the order as listed above.
**Donor Information section -** Complete the questions in the Donor Information section. Place the cursor on the question mark (2) icon to receive instructions on how to answer the questions

| (?) ICON to receive instructions on how to answ                                                                                                    | ver the questions.                                                                                                    |                                                                                                    |
|----------------------------------------------------------------------------------------------------|----------------------------------------------------------------------------------------------------|----------------------------------------------------------------------------------------------------|
| IIDP - Islet Cell Processing Data Form: Donor Informatio                                                                                                    | n - Microsoft Internet Explorer                                                                                                    |                                                                                                    |
| Fi <mark>l</mark> e Edit View Favorites Tools Help                                                                                                    |                                                                                                    | 💦 👘 🖓                                                                                              |
| 🚱 Back 🝷 📀 👻 😰 🏠 🔎 Search 🤺 Favor                                                                                                    | tes 🚱 🔗 - 嫨 👿 - 🗾 🦓                                                                                                    |                                                                                                    |
| Addrets I https://stage.coh.org/iidp-distribution/form_donorinfo.aspx?                                                                                                    | df=1607&r=1&n=1                                                                                                    | So Links »                                                                                         |
| Norton - Norton Safe Search 🔞 Search                                                                                                    | 🕗 👻 🕞 Cards & Log-ins 👻                                                                                                    |                                                                                                    |
| IIDP • Islet Cell Processing Data Form: Donor Informa                                                                                                    | tion                                                                                                    | 😰 Help Desk 🔷                                                                                      |
| NOTE: The UNOS ID number and are displayed in the top left hand                                                                                                    | the Isolation ID number corner of every section.                                                                                                    | Islet Shipment SummaryIIDP Islet Cap:2,000,000IIDP Islets Remaining:1,928,000CIT Islet Cap:500,000 |
|                                                                                                    |                                                                                                    | CIT Islets Remaining: 482,000                                                                      |
| Units ID: AKJ_TEST_877Isolation ID: 877                                                                                                    | 7 test aki                                                                                                    |                                                                                                    |
| <ol> <li>Image: Second state in the second state is a second state in the second state is a second state is a second</li></ol> | will auto-fill with the UNOS and<br>umbers initially entered.<br>as for research purposes obtained by the OPO and<br>obtained in order to broadcast an<br>en the other questions are not<br>herefore, just need to click on<br>ge for the message that will be<br>Pink indicates a required field. | AKJ_TEST_877<br>B77_test_akj<br>No<br>Yes<br>Ves                                                   |
| 9. 2 Ethnicity/Race:<br>10. 2 CMV Status:<br>11. 2 ABO Blood Group:<br>12. 2 HLA Information:<br>12.1 Class I                                                                                                    |                                                                                                    |                                                                                                    |
|                                                                                                    |                                                                                                    | 🦉 🗐 🐨 Internet                                                                                     |

Each section in the form is considered a 'single page'. You can use the **scroll bar** to scroll down to the bottom of the section. The **Donor Information section** is continued on the next page.

**Consent Not Obtained** - This message will be displayed if 'No' is checked for question 3. Refer to **4.1 Consent Has Not Been Obtained.** 

| IIDP - Islet Cell Processing Data Form: Donor Information - Microsoft Internet Explorer                                                                                                    | _ 2                                                                                                    | × |
|----------------------------------------------------------------------------------------------------|----------------------------------------------------------------------------------------------------|---|
| File Edit View Favorites Tools Help                                                                                                    |                                                                                                    | 7 |
| 🔇 Back 🔹 🕥 🕤 📓 🐔 🔎 Search 🧙 Favorites 🤣 🔗 - 🌺 🕅 🔹 🔜 🖓                                                                                                    |                                                                                                    |   |
| Address 🕘 https://stage.coh.org/iidp-distribution/form_donorinfo.aspx?df=1607&r=1&n=1                                                                                                    | So Links                                                                                                    | » |
| Norton - Norton Safe Search 🕜 - 🔐 Cards & Log-ins -                                                                                                    |                                                                                                    |   |
| IIDP - Islet Cell Processing Data Form: Donor Information                                                                                                    | Help Desk                                                                                                    | ^ |
|                                                                                                    | Islet Shipment SummaryIIDP Islet Cap:2,000,000IIDP Islets Remaining:1,928,000CIT Islet Cap:500,000CIT Islets Remaining:482,000 |   |
| Unos ID: AK3_TEST_077 Isolation ID: 077_test_skj                                                                                                    |                                                                                                    |   |
| 1. INOS ID Number: AKJ_TEST                                                                                                    | _877                                                                                                    |   |
| 2. 🗵 Isolation ID Nur Microsoft Internet Explorer                                                                                                    |                                                                                                    | - |
| <ul> <li>3. Was the informed by your some confirmed by your some confirmed by your some con</li></ul> | h the Distribution                                                                                                    |   |
| 6. 🕐 Height:                                                                                                    | ~                                                                                                    |   |
| 7. 🕄 Weight:                                                                                                    | <b>~</b>                                                                                                    |   |
| 8. 🕄 BMI:                                                                                                    |                                                                                                    |   |
| 9. Ethnicity/Race:                                                                                                    | ~                                                                                                    |   |
| 10. 2 CMV Status:                                                                                                    | ▼                                                                                                    |   |
| 11. 2 ABO Blood Group:                                                                                                    | ×                                                                                                    |   |
| 12. Il HLA Information:                                                                                                    |                                                                                                    |   |
| 12.1 Class I                                                                                                    |                                                                                                    | ~ |
| e Done                                                                                                    | 🔒 🥑 Internet                                                                                                    |   |

### Donor Information section (continued)

| 🗿 IIDP -                                                                              | Islet  | t Cell Processing | Data Form: Don    | or Information -                  | Microsoft Internet Explore                          | er -              |            |                 | _ 7 🛛 |  |
|---------------------------------------------------------------------------------------|--------|-------------------|-------------------|-----------------------------------|-----------------------------------------------------|-------------------|------------|-----------------|-------|--|
| File Ec                                                                               | lit Vi | iew Favorites To  | ools Help         |                                   |                                                     |                   |            |                 | A 1   |  |
| 🌀 Back 🔹 💿 🕤 📓 🏠 🔎 Search 🧙 Favorites 🧭 🔗 è 🌺 🗃 • 🔜 🖓                                 |        |                   |                   |                                   |                                                     |                   |            |                 |       |  |
| Address 🗃 https://stage.coh.org/iidp-distribution/form_donorinfo.aspx?df=1607&r=1&n=1 |        |                   |                   |                                   |                                                     |                   |            |                 |       |  |
| Norto                                                                                 | n-     | Norton Safe Searc | h 🕜 Se            | earch 🥑                           | 🔹 🕜 Cards & Log-ins 👻                               |                   |            |                 |       |  |
|                                                                                       | 12.    | 2 HLA Informati   | on:               |                                   |                                                     |                   |            |                 | ^     |  |
|                                                                                       |        | 12.1 C            | lass I            |                                   |                                                     |                   |            |                 |       |  |
|                                                                                       |        | 1                 | 2.1.1             | ? A:                              |                                                     |                   |            |                 |       |  |
|                                                                                       |        | 1                 | 2.1.2             | ? в:                              |                                                     |                   |            |                 |       |  |
|                                                                                       |        | 1                 | 21.3              | 2 0                               |                                                     |                   |            |                 |       |  |
|                                                                                       |        | 12.2 C            | lace 2            | C.                                |                                                     |                   |            |                 |       |  |
|                                                                                       |        | 12.2 0            | 2.2.1             | 2 DP-                             |                                                     |                   |            |                 |       |  |
|                                                                                       |        |                   |                   |                                   |                                                     |                   |            |                 |       |  |
|                                                                                       |        | 1                 | 2.2.2             | LL DQ:                            |                                                     |                   |            |                 |       |  |
|                                                                                       | 13.    | Serology:         |                   |                                   | -                                                   | -                 |            | -               |       |  |
|                                                                                       |        | Test              | Positive          | Negative                          | Not Documented                                      | Cannot Disclose   | Not Done   | Indeterminate   | ≡     |  |
|                                                                                       |        |                   | Positive          | Negative                          | Not Documented                                      | Cannot Disclose   | Not Done   | Indeterminate   |       |  |
|                                                                                       |        | HTLV I/II         | Positive          | Negative                          | Not Documented                                      | Cannot Disclose   | Not Done   | Indeterminate   |       |  |
|                                                                                       |        | Syphilis          | 📃 Positive        | Negative                          | Not Documented                                      | Cannot Disclose   | Not Done   | Indeterminate   |       |  |
|                                                                                       |        | HbsAg             | Positive          | 🗌 Negative                        | Not Documented                                      | Cannot Disclose   | Not Done   | 🔲 Indeterminate |       |  |
|                                                                                       |        | HBc               | 📃 Positive        | 🗌 Negative                        | Not Documented                                      | Cannot Disclose   | 📃 Not Done | 🔲 Indeterminate |       |  |
|                                                                                       |        | ? нсv             | 🔲 Positive        | 🔲 Negative                        | Not Documented                                      | 🔲 Cannot Disclose | 🔲 Not Done | 🔲 Indeterminate |       |  |
|                                                                                       | 14.    | Cause of Dea      | th: Gr            | ay indicates a                    | conditional field. A fie                            | ld                |            | ~               |       |  |
|                                                                                       |        | 14.1 If           | OTHER, spe ba     | at is gray may<br>used on the ans | turn pink and be requin<br>swer to another question | on.               |            |                 |       |  |
|                                                                                       | 15.    | Medical Histor    | y:                |                                   |                                                     |                   |            |                 |       |  |
|                                                                                       | 16.    | 🕐 Was this pane   | reas obtained fro | om a suspected Ty                 | pe II diabetic donor?                               |                   | No         | T Yes           | ~     |  |
| ど Done                                                                                |        |                   |                   |                                   |                                                     |                   |            | 🔒 🥝 Internet    |       |  |

### Donor Information section (continued)

| 🗿 IIDP  | - Islet Cell Proce | essing Data Form: D         | onor Information - I    | Aicrosoft Internet Explore                                                                                                    | er                                  |                          |              | - @ ×    |
|---------|--------------------|-----------------------------|-------------------------|----------------------------------------------------------------------------------------------------|-------------------------------------|--------------------------|--------------|----------|
| File E  | dit View Favorit   | es Tools Help               |                         |                                                                                                    |                                     |                          |              | <b>.</b> |
| G Ba    | ick 🔹 🕥 🕤 🚺        | i 🖻 🏠 🔎                     | Search 🥎 Favorites      | 🛞 🍰 · 🌺 🕅 ·                                                                                                    | · 🔜 🖓 👘                             |                          |              |          |
| Address | 🕘 https://stage.co | oh.org/iidp-distribution/fo | orm_donorinfo.aspx?df=1 | 607&r=1&n=1                                                                                                    |                                     |                          | 💌 🄁 Go       | Links 🎽  |
| Norte   | On - Norton Safe   | e Search 🛛 🔞                | Search 🕜                | r 🕜 Cards & Log-ins 👻                                                                                                    |                                     |                          |              |          |
|         | 16. 🕐 Was thi      | s pancreas obtained         | from a suspected Typ    | pe II diabetic donor?                                                                                                    |                                     | No No                    | 🗖 Yes        | ^        |
|         | 16.1               | ? If YES, indic             | ate why you suspect     | this pancreas as being from                                                                                                    | n a TYPE II diabeti                 | c donor (Check all that  | t apply):    |          |
|         |                    |                             | 16.1.1                  | Family History of                                                                                                    | Diabetes                            |                          |              |          |
|         |                    |                             | 16.1.2                  | Serum HbA1c val                                                                                                    | ues                                 |                          |              |          |
|         |                    |                             |                         | 16.1.2.1                                                                                                    |                                     | *                        |              |          |
|         |                    |                             | 16.1.3                  | Other                                                                                                    |                                     |                          |              |          |
|         |                    |                             |                         | 16.1.3.1                                                                                                    | If OTHER,                           |                          |              |          |
|         | 17. ? Was thi      | s papereas obtained         | from a confirmed Tv     | pe II diabetic dopor?                                                                                                    | specify.                            | <b>N</b> o               | T Yes        |          |
|         | 17.1               | If YES, indic               | ate how you confirme    | ed this pancreas as being fr                                                                                                    | rom a TYPE II diabi                 | etic donor (Check all t  | hat apply):  |          |
|         |                    |                             | 17.1.1                  | Donor charts and                                                                                                    | /or hospital files do               | ocumented diabetes st    | atus         |          |
|         |                    |                             | 17.1.2                  |                                                                                                    |                                     |                          |              |          |
|         |                    |                             |                         | 17.1.2.1                                                                                                    | If OTHER,                           |                          |              |          |
|         |                    |                             |                         | 1111111                                                                                                    | specify:                            | I                        |              | _        |
|         |                    |                             |                         | Submit                                                                                                    |                                     |                          |              |          |
|         |                    |                             |                         |                                                                                                    |                                     |                          |              |          |
|         |                    |                             |                         |                                                                                                    |                                     |                          |              |          |
|         |                    |                             |                         |                                                                                                    |                                     |                          |              |          |
|         |                    | Т                           | TD                      | Developed and maintaine                                                                                                    | d by the Integrated                 | d Islet Distribution Pro | gram (IIDP)  |          |
|         |                    |                             | DP                      | for the second second s | at City of Ho<br>2010 All rights re | pe<br>served.            | gram (mory   |          |
|         |                    | Integrated Islet            | Distribution Program    |                                                                                                    | Training                            | Site                     |              |          |
|         |                    |                             | -                       |                                                                                                    | . ranning s                         |                          |              | ~        |
| ど Done  |                    |                             |                         |                                                                                                    |                                     |                          | 🔒 🧼 Internet |          |

Click on **[Submit]** to submit/save the data to the system. The system will return the user to the Quick Broadcast Form Detail Summary.

Quick Broadcast Form Detail Summary - Click on [Edit] to complete the next section. Please note the change in 'Status' of the Donor Information section.

| 🗿 IIDP Website: Submission Summary - Microsof              | t Internet Explor₄r                                     |                                                                   |                | 1 🛛 🗙   |
|------------------------------------------------------------|---------------------------------------------------------|-------------------------------------------------------------------|----------------|---------|
| File Edit View Favorites Tools Help                        |                                                         |                                                                   |                |         |
| 🕞 Back 🝷 🐑 💌 🛃 🏠 🔎 Search                                  | 👷 Favorites 🚱 🔗 🍓 🔝 - 📒 🚳                               |                                                                   |                |         |
| Address 🗃 https://stage.coh.org/iidp-distribution/form_sur | nmary.aspyrdf=1603&r=1&n=1                              |                                                                   | 💌 🄁 Go         | Links » |
| Norton - Norton Safe Search 🔞 Searc                        | 🚽 🖉 🗸 🔐 Cards & Log-ins 👻                               |                                                                   |                |         |
| [ IIDP Home ] [ Log off ]                                  |                                                         |                                                                   | 🔃 Help Desk    |         |
|                                                            |                                                         | /                                                                 |                |         |
|                                                            | Section                                                 | Section Status                                                    |                |         |
| [Edit]                                                     | Donor Information                                       | Complete                                                          |                |         |
| [Edit]                                                     | Characterization of Islets for Distribution Information | New                                                               |                |         |
| [Edit]                                                     | Research Islet Transportation Information               | New                                                               |                |         |
| [Edit]                                                     | Additional Islet Assessments - Preliminary              | New                                                               |                |         |
| [Edit]                                                     | Additional Islet Assessments - Final                    | New                                                               |                |         |
| [Edit]                                                     | Optional Islet Assessments                              | New                                                               |                |         |
| Integrated Islet Distrib                                   | DP Developed and maintained by the integration Program  | ated Islet Distribution<br>Hope<br>s reserved.<br>a <b>g Site</b> | Program (IIDP) |         |
| Menu ready for use                                         |                                                         |                                                                   | 🔒 🥥 Internet   |         |

The user may close out of a Quick Broadcast Form at any time - click on **[Save Record & Broadcast Now]** to submit the Islet Cell Processing Data Form to the system. The system will display the **[Broadcast Message]** screen – refer to page 31.

**Characterization of Islets for Distribution Information section** - Complete the questions in the Characterization of Islets for Distribution Information section. Place the cursor on the question mark (?) icon to receive instructions on how to answer the questions.

| IIDP - Islet Cell Process<br>ile Edit View Favorites                                                                       | <mark>sing Data Form: Cha</mark> i<br>Tools Help                                                             | acterization of Is                                                                               | lets for Distribut                                                                                    | tion Informatior                                                                                   | - Microsoft                                              | Internet Explor                                             | er                                                                                      | (                                                                        | ×        |
|----------------------------------------------------------------------------------------------------|----------------------------------------------------------------------------------------------------|--------------------------------------------------------------------------------------------------|----------------------------------------------------------------------------------------------------|----------------------------------------------------------------------------------------------------|----------------------------------------------------------|-------------------------------------------------------------|-----------------------------------------------------------------------------------------|--------------------------------------------------------------------------|----------|
| Note: The <i>Islet Ship</i><br>year with respect to t<br>centers only. If your o<br>visible.                               | oment Summary a<br>he cap set by you<br>center is an IIDP c                                                  | the top of the s<br>r contract with t<br>enter or CIT cer                                        | screen tallies y<br>the IIDP. Caps<br>hter but not bo                                                 | your islet distr<br>exist for IIDP<br>oth, only one c                                              | ibutions p<br>and/or CII<br>ap will be                   | er                                                          | ~~~                                                                                     | ✓ → Go                                                                   | Links »  |
| Each IIDP and CIT isl<br>("IIDP Islet Cap") or C<br>distributions shipped<br>cap minus the CIT dis<br>Both caps reset with | et distribution ma<br>CIT ("CIT Islet Cap<br>I during each cont<br>stributions shippe<br>the start of the ne | de by your cent<br>") cap, respectiv<br>ract year is disp<br>d during each y<br>w contract perio | er will be dedu<br>vely. The IIDP<br>blayed as "IIDF<br>ear is displaye<br>od (August 27 <sup>t</sup> | ucted from you<br>cap minus the<br>P Islets Remai<br>ed as "CIT Isle<br><sup>th</sup> of each year | ur yearly II<br>e IIDP<br>ning". The<br>ets Remair<br>). | DP                                                          | Islet Shipme<br>IDP Islet Cap:<br>IDP Islets Rema<br>CIT Islet Cap:<br>CIT Islets Remai | nt Summary<br>2,000,000<br>iining: 1,968,000<br>500,000<br>ning: 500,000 | <b>`</b> |
| Unos ID: AKJ_T                                                                                                    | rEST_878 Isola                                                                                               | ition ID: 878_te                                                                                 | st_akj<br>₩₩▼                                                                                         | (24                                                                                                | + hour clock)                                            |                                                             | ~                                                                                       | Not<br>Documented                                                        |          |
| <ol> <li>If Indicate ho<br/>defined (select<br/>2.1 If OTHER</li> <li>If OTHER</li> </ol>                                  | ow cold ischemia time<br>t one):<br>:, describe:<br>f cold ischemia:                                         | was                                                                                              |                                                                                                    |                                                                                                    |                                                          | Not D                                                       | ocumented                                                                               |                                                                          |          |
| 4. 💽 Date and t<br>5. Enter islet cou                                                                                      | ime dissection in lab s<br>nts below for the fract                                                           | tarted:                                                                                          | system for distri                                                                                     | bution, e.g., mos                                                                                  | Hour clock)<br>t pure fractio                            | on, less pure frac                                          | <b>v</b><br>tion, and impure                                                            | Not<br>Documented<br>fraction:                                           |          |
| When<br>the<br>co<br>tak                                                                                                   | n was Label this<br>islet fraction as<br>unt one of the<br>cen? following                                    | Total IEQs<br>available<br>for shipping                                                          | Islet<br>Viability:<br>Indicate<br>Inclusion<br>Dye used:                                             | Islet<br>Viability:<br>Indicate<br>Exclusion<br>Dye used:                                          | Islet<br>¥iability                                       | Islet Purity:<br>Percent<br>dithizone<br>positive<br>cells: | Islet<br>Purity:<br>Percent<br>beta cells:                                              |                                                                          |          |
| Add                                                                                                    | Islet Count                                                                                                  |                                                                                                  | Submit                                                                                                |                                                                                                    |                                                          |                                                             |                                                                                         |                                                                          |          |
| Done                                                                                                    |                                                                                                    |                                                                                                  |                                                                                                    |                                                                                                    |                                                          |                                                             |                                                                                         | 🔒 🥑 Internet                                                             | •        |

Click on **[Add Islet Count]** to enter data about an islet count. The system will display a separate screen to enter the islet count data – refer to the next page.

**Characterization of Islets for Distribution Information section (continued):** [Add Islet Count] screen – Complete the questions in the Islet Count screen. Place the cursor on the question mark (?) icon to receive instruction on how to answer the questions.

| 省 IIDP - Islet Cell Processing Data Form: Characterization of Islets for Distribution Information - Microsoft Interne | et Explorer 📃 🗗 🗙 |
|----------------------------------------------------------------------------------------------------|-------------------|
| File Edit View Favorites Tools Help                                                                                   | A.                |
| 🚱 Back 🔹 🐑 🔹 😰 🏠 🔎 Search 🤺 Favorites 🤣 😥 - چ 🐨 - 📃 🖓                                                                 |                   |
| Address 🗃 https://stage.coh.org/iidp-distribution/form_preshipment.aspx?df=1603&r=1&n=1                               | So Links 🎽        |
| Norton - Norton Safa Search Search Cards & Log-ins -                                                                  |                   |
| IIDP - Islet Cell Proc                                                                                                | ernet Explorer    |
| IIDP - Islet Cell Processing Data Form: Islet Count                                                                   | nary              |
|                                                                                                    | ,000,000          |
| Unos ID: AKJ_TEST_878 Isolation ID: 878_test_akj                                                                      | ,968,000          |
|                                                                                                    | 500,000           |
| Unos ID: AK                                                                                                    |                   |
| Label this fraction as one of the following:                                                                          |                   |
| Total IEQs available for shipping:                                                                                    | = Uot             |
| Islet Viability: Indicate Inclusion Dye used:                                                                         | mented            |
| 2. Indicate                                                                                                    |                   |
|                                                                                                    |                   |
| 2.1 If Off                                                                                                    |                   |
| 3. Duratio If OTHER, specify:                                                                                         |                   |
| Islet Viability:                                                                                                    | Net Date          |
| 4. 2 Date an                                                                                                    | Jot mented        |
| 5. Enter islet (                                                                                                    | Not Done          |
| Islet Purity: Percent beta cells:                                                                                     | Not Done          |
| t                                                                                                    |                   |
| Add Islet Count                                                                                                    |                   |
|                                                                                                    |                   |
|                                                                                                    | 🖃 🌍 Internet      |
|                                                                                                    |                   |
| l I Submit I                                                                                                    | Internet          |
|                                                                                                    |                   |

Click on **[Add Islet Count]** to add the Islet Count to the form. The system will add the islet count data to the form – refer to the next page.

# **Characterization of Islets for Distribution Information section (continued)** – Islet Count added to the Characterization of Islets for Distribution Information section

| 23 upp      |                                                                                                    |           |                              |                           |                  |                        |                        |               |                       |                    |             |              |   |
|-------------|----------------------------------------------------------------------------------------------------|-----------|------------------------------|---------------------------|------------------|------------------------|------------------------|---------------|-----------------------|--------------------|-------------|--------------|---|
| 21 1109 - 1 | IIDP - Islet Cell Processing Data Form: Characterization of Islets for Distribution Information - Microsoft Internet Explorer |           |                              |                           |                  |                        |                        |               |                       |                    |             |              |   |
| File Edit   | View                                                                                                    | Favorite  | es Tools Help                | )                         |                  |                        |                        |               |                       |                    |             |              |   |
| G Back      | • 🕤                                                                                                    | ) - 🗙     | ) 😰 🏠                        | 🔎 Search 🦻                | 👆 Favorites 🛛    | 🙆 😒                    | 🖢 🐨 - 🗧                | . 28          |                       |                    |             |              |   |
| Address 🎑   |                                                                                                    |           |                              |                           |                  |                        |                        |               |                       |                    | Links »     |              |   |
| Norton      | Y - No                                                                                                    | rton Safe | Search                       | Search                    |                  | Cards                  | & Log-ins 🔻            |               |                       |                    |             |              |   |
|             | •                                                                                                    |           |                              | •                         |                  |                        |                        |               |                       |                    |             |              |   |
| L           | Jnos ID                                                                                                    | ): AKJ_   | _TEST_878                    | Isolation                 | ID: 878_tes      | t_akj                  |                        |               |                       |                    |             |              |   |
|             |                                                                                                    |           |                              |                           |                  |                        |                        |               |                       |                    |             |              |   |
| 1           | . ? D                                                                                                    | ate and   | time of cross                | clamp:                    | 01/08/20         | 10                     |                        | 12:00         | Eas                   | stern 🔽            |             | Not          |   |
|             | 2 .                                                                                                    |           |                              |                           |                  |                        |                        | 24 hour cloc  | ok)                   |                    |             | Documented   |   |
| 2           | define                                                                                                    | ed (sele  | now cola ischei<br>:ct one): | mia time was              | Lime fro         | m aortic cross         | clamp to end c         | f trimming    |                       | *                  |             |              |   |
|             | 2.1                                                                                                    | IF OTHE   | R, describe:                 |                           |                  |                        |                        |               |                       |                    |             |              |   |
|             |                                                                                                    |           |                              |                           |                  |                        | 1                      |               |                       |                    |             |              |   |
| 3           | ). 🕐 D                                                                                                    | uration   | of cold ischem               | ia:                       | Hour(s)          |                        | I                      | Minutes       |                       | Not Documer        | nted        |              |   |
|             |                                                                                                    |           |                              |                           |                  |                        | 1                      | 22.00         | -                     |                    |             | <b>Not</b>   |   |
| 4           | I. [ <u>?</u> ] D.                                                                                                    | ate and   | time dissectio               | n in lab started          | 1: JU17U872U     | 110                    |                        | 24 hour cloo  | k)                    | stern ≚            |             | Documented   |   |
| 5           | 5. Enter                                                                                                    | islet co  | unts below for               | the fractions e           | entered in the   | system for dist        | ribution, e.g., n      | nost pure fra | action, less pur      | e fraction, an     | id impure f | raction:     |   |
|             | [                                                                                                    |           | When was                     | Label this                | Total IEQs       | Islet                  | Islet                  | Islet         | Islet                 | Islet              |             |              |   |
|             |                                                                                                    |           | the islet<br>count           | fraction as<br>one of the | available<br>for | Viability:<br>Indicate | Viability:<br>Indicate | Viability     | Purity:<br>Percent    | Purity:<br>Percent |             |              |   |
|             |                                                                                                    |           | taken?                       | following                 | shipping         | Inclusion              | Exclusion<br>Dve used: |               | dithizone<br>nositive | beta<br>cells:     |             |              |   |
|             |                                                                                                    |           |                              |                           |                  | .,                     | 5,0 0000               |               | cells:                |                    |             |              |   |
|             |                                                                                                    | [Edit]    | Post-<br>Purification        | Most Pure                 | 20000            | Syto Green             | Trypan Blue            | 94            | 95                    | 74                 | [Delete]    |              |   |
|             |                                                                                                    | [Edit]    | Post-Culture                 | Less Dure                 | 20000            | Acridine               | Propidium              | 95            | 94                    | 73                 | [Delete]    |              |   |
|             |                                                                                                    | [Edic]    |                              | 20331 010                 | 20000            | Orange                 | Iodide                 |               | 74                    |                    | [Delete]    |              |   |
|             |                                                                                                    | Add       | Islet Count                  |                           |                  |                        |                        |               |                       |                    |             |              |   |
|             |                                                                                                    |           |                              |                           |                  |                        |                        |               |                       |                    |             |              |   |
|             |                                                                                                    |           |                              |                           |                  | Cuhmit                 | 1                      |               |                       |                    |             |              |   |
|             |                                                                                                    |           |                              |                           |                  | Submit                 | J                      |               |                       |                    |             |              |   |
|             |                                                                                                    |           |                              |                           |                  |                        |                        |               |                       |                    |             |              | - |
| 🞒 Done      |                                                                                                    |           |                              |                           |                  |                        |                        |               |                       |                    | 6           | 🔒 🥑 Internet |   |

Click on [Add Islet Count] to enter additional islet count data. Click on [Delete] to delete the islet count data previously entered. Click on [Submit] to submit/save the data to the system. The system will return the user to the Quick Broadcast Form Detail Summary.

Quick Broadcast Form Detail Summary - Click on [Edit] to complete the next section. Please note the change in 'Status' of each section.

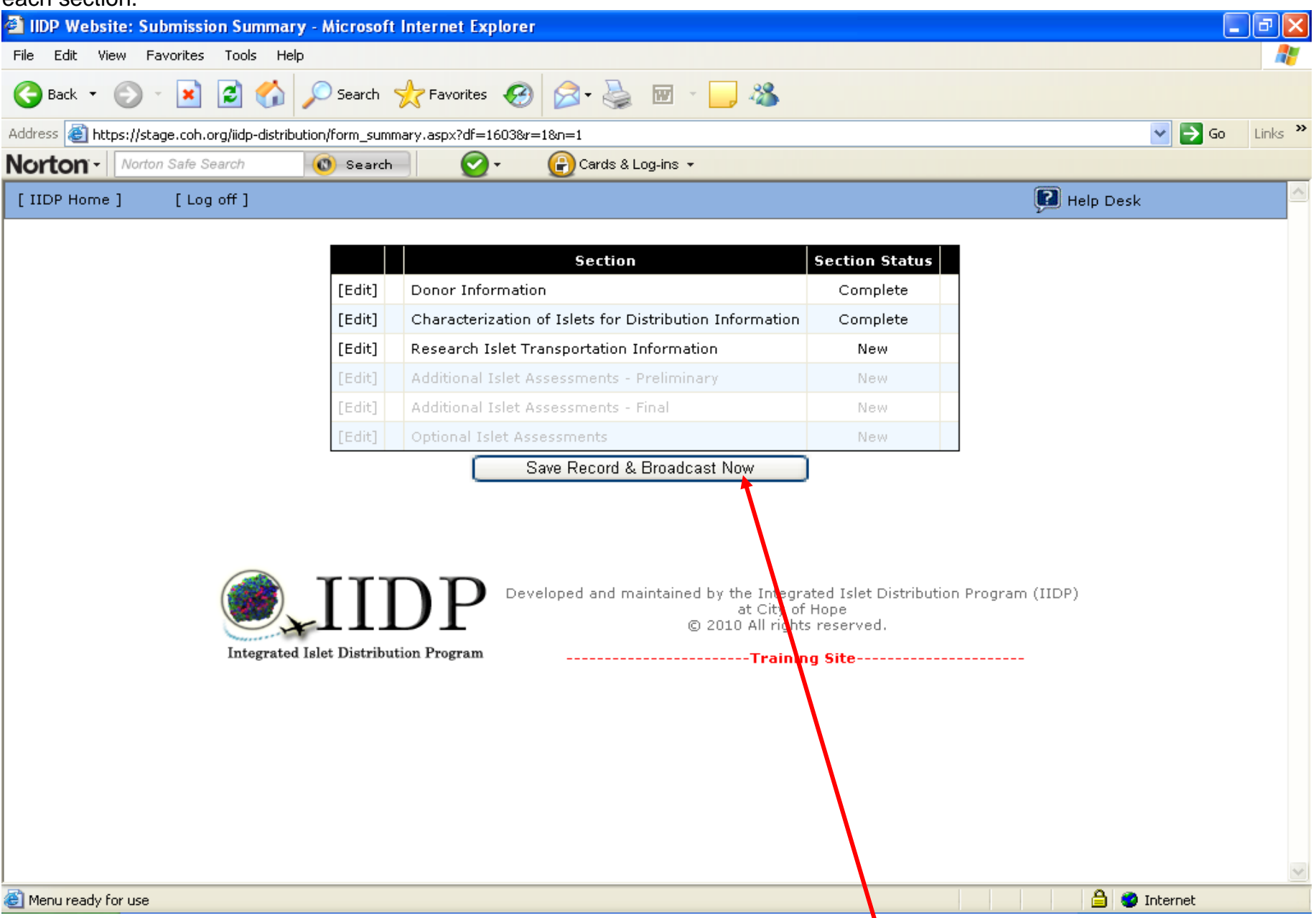

The user may close out of an Quick Broadcast Form at any time - click on [Save Record & Broadcast Now] to submit the Quick Broadcast Form to the system. The system will display the Broadcast Message screen – refer to page 31.

**Research Islet Transportation Information section -** Complete the questions in the Research Islet Transportation Information section. Place the cursor on the question mark (?) icon to receive instructions on how to answer the questions.

| 🖉 IIDP - Islet Cell Processing Data Form: Research Islet Transportation Information - Windows Internet Explorer                 |                                                     |                     |
|----------------------------------------------------------------------------------------------------|-----------------------------------------------------|---------------------|
| ← Image: Coh.org/idp_new/form_bstransportation.aspx?df=162/sr=18n=1                                                             | 💌 🔒 🐼 🗲 🗙 🚼 Google                                  | <mark>،</mark> ۹    |
| File Edit View Favorites Tools Help                                                                                             |                                                     |                     |
| 🗴 Google 🔤 🛂 Search 🔹 🍏 🗸 🏈 📲 🐲 🖉 💭 Sidewiki 🔹 🌮 Check 🔹 🏭 Translate 🔹 📔 AutoFill 🔹 🌽                                           |                                                     | 🖏 🔹 🔵 Sign In 🔹     |
| × Norton - Norton Safe Search 💿 Search                                                                                          |                                                     |                     |
| 🖕 Favorites 🛛 🚖 🔊 630 WMAL Stimulating Talk 🖉 630 MAL Stimulating Talk 🏈 Suggested Sites 🔻 📶 Free Hotmail 🖉 Web Slice Gallery 🔻 |                                                     |                     |
| # IIDP - Islet Cell Processing Data Form: Research Islet                                                                        | 🏠 🔹 🔝 🝸 🖶 👻 Page 🗸 Saf                              | ety 🕶 Tools 👻 🔞 👻 🤎 |
| IIDP - Islet Cell Processing Data Form: Pesearch Islet Transportation Information                                               | P Help Desk                                         | ^                   |
|                                                                                                    | Islet Shipment Summary                              |                     |
|                                                                                                    | IIDP Islet Cap: 2,000,000                           |                     |
|                                                                                                    | IIDP Islets Remaining: 1,842,975                    |                     |
|                                                                                                    | CIT Islet Cap: 500,000                              |                     |
|                                                                                                    | CIT Islets Remaining: 418,000                       |                     |
| Unos ID: AJ_TEST3845 Isolation ID: test3845_akj                                                                                 |                                                     |                     |
|                                                                                                    |                                                     |                     |
| 1. Indicate the type of islets you are willing to provide from this isolation (Check all that apply):                           |                                                     |                     |
| 1.1 Fresh (in culture media for local pick up only)                                                                             |                                                     |                     |
| 1.2 Cultured                                                                                                    |                                                     |                     |
| 1.2.1 If CULTURED, what is the estimated length of time the islets will be cultured prior to shipment?                          | Days Hours                                          |                     |
| 2. Specify the shipping media formulation:                                                                                      |                                                     |                     |
| 2.1 2 Select base medium used for shipping:                                                                                     | Connaught Medical Research Laboratories (CMRL) 1066 | 2                   |
| 2.1.1 If OTHER, specify:                                                                                                    |                                                     |                     |
| 2.1.2 If CMRL is NOT selected, enter the reason for deviating from the standard islet shipping protocol:                        |                                                     |                     |
| 2.2 Select the serum used as an additive for shipping:                                                                          | ▼                                                   |                     |
| 2.2.1 If OTHER, specify:                                                                                                    |                                                     |                     |
| 2.2.2 If OTHER, enter the reason for deviating from the standard shipping protocol:                                             |                                                     | ~                   |
| Done                                                                                                    | 😜 Internet                                          | 🐴 = 🔍 100% · 💡      |

**Research Islet Transportation Information section (continued)** – If 'Yes' is selected for question 2.5, then the system will make guestion 2.5.1 functional – refer to the next page.

| C IIDP - Islet Cell Processing Data Form: Research Islet Transportation Information - Windows Internet Explorer                  |                                   |              |                      |               |
|----------------------------------------------------------------------------------------------------|-----------------------------------|--------------|----------------------|---------------|
| C C F https://stage.coh.org/idp_new/form_bstransportation.aspx?df=1622&r=1&n=1                                                   | ► 🔒 😣 ↔                           | 🗙 🛃 Google   |                      | • ٩           |
| File Edit View Favorites Tools Help                                                                                              |                                   |              |                      |               |
| 🗴 Google 🗸 Search + 🖓 🐔 - 🏈 🖶 - 🐲 - 🔲 Sidewiki + 🦓 Check + 🔋 Translate + 📔 AutoFill + 🍐                                          |                                   |              | ى 3                  | • 🔵 Sign In • |
| × Norton - Norton Safe Search 🔞 Search                                                                                           |                                   |              |                      |               |
| 🔶 Favorites 🛛 🚖 🖉 630 WMAL Stimulating Talk 🖉 630 WMAL Stimulating Talk 🎉 Suggested Sites 🔻 📶 Free Hotmail 🖉 Web Sice Gallery 🗸  |                                   |              |                      |               |
| IDP - Islet Cell Processing Data Form: Research Islet                                                                            |                                   | - 🛯 - 🖻 🚔    | ▼ Page ▼ Safety ▼ To | ols • 💽 • 👋   |
| 2.3 Was Ciprofloxacin added to the shipping medium?                                                                              | ,<br>No                           | Ves          |                      | ^             |
| 2.3.1 If NO, enter the reason for deviating from the standard shinning protocol:                                                 |                                   |              |                      |               |
| 2.4 [2] we used a deduct the relation of derivating from the standard shipping protocol.                                         |                                   | <b>•</b>     |                      |               |
| 2.4 Lis was reparin added to the shipping medium?                                                                                | L No                              | Yes          |                      |               |
| 2.4.1 If NO, enter the reason for deviating from the standard shipping protocol:                                                 |                                   |              |                      |               |
| 2.5 Were any other additives added by your laboratory?                                                                           | 🗖 No                              | Yes          | Not                  |               |
| 2.5.1 If YES, select ALL the additives that were used and indicate the amount of each:                                           |                                   |              | Documented           |               |
|                                                                                                    |                                   |              |                      |               |
| Glutathione                                                                                                    |                                   |              |                      |               |
| HEPES                                                                                                    |                                   |              |                      |               |
| Insulin Transferrin Selenium (ITS)                                                                                               | Amount use                        | d (ontional) |                      | =             |
| L-glutamine (Glutamate, Glutamax)                                                                                                | Amount use                        | a (optional) |                      |               |
| Click on an additive to add. Above is a list of selected additives.                                                              |                                   |              |                      |               |
| Add other additives                                                                                                    |                                   |              |                      | _             |
| Specify additional additives (Enter an additive in the text box and then click on the 'Add other additives' button to add the ad | ditive to the list. Repeat as nee | ded.):       |                      |               |
|                                                                                                    |                                   |              |                      |               |
| 3. Indicate the type of vessel and the amount of media to be used for islet shipping:                                            | ×                                 | mL           |                      |               |
| 3.1 If OTHER vessel, specify:                                                                                                    |                                   |              |                      |               |
|                                                                                                    |                                   |              |                      |               |
| 4. LS Shipping vessel should be packaged per IIDP Standardized Shipping SOP using:                                               | 6 Ambient shipping pack           | 5 🚩          |                      | ~             |
| Done                                                                                                    |                                   | 😜 Internet   |                      | 100% 🔹 💡      |

**Research Islet Transportation Information section (continued)** – If 'Yes' is selected for question 2.5, the system will make question 2.5.1 functional. Select the additive(s) from the drop down list and/or enter another additive by the 'Add other additives' process. Click on the selected additive to enter the amount used in the textbox. Repeat the process for each additive selected.

| 🖉 IIDP - Islet Cell Processing Data Form: Research Islet Transportation Information - Windows Internet Explorer                                                                                                    |                                    |              |                             |        |
|----------------------------------------------------------------------------------------------------|------------------------------------|--------------|-----------------------------|--------|
| € ttps://stage.coh.org/iidp_new/form_bstransportation.aspx?df=1622&r=1&n=1                                                                                                    | ► ♣ ↔                              | 🗙 😽 Google   |                             | • ۹    |
| File Edit View Favorites Tools Help                                                                                                    |                                    |              |                             |        |
| 🗴 Google 💽 😪 Search 🕫 🧭 🖉 👘 🐨 🖉 👘 Sidewiki 🔹 🏘 Check 🗉 🗿 Translate 🗉 AutoFill 🗧                                                                                                    | 9                                  |              | 🖏 🔻 🔵 Sigr                  | n In 🔹 |
| × Norton - Norton Safe Search 🔞 Search 🤡 - 🔐 Cards & Log-ins -                                                                                                    |                                    |              |                             |        |
| 🖕 Favorites 🛛 👍 🔊 630 WMAL Stimulating Talk 🖉 630 WMAL Stimulating Talk 🌾 Suggested Sites 🔻 📶 Free Hotmail 🖉 Web Slice Gallery 🔻                                                                                                    |                                    |              |                             |        |
| # IIDP - Islet Cell Processing Data Form: Research Islet                                                                                                    | 6                                  | • 🔊 - 🖃 🖶    | 🔹 Page 🔹 Safety 👻 Tools 👻 🕡 | • »    |
| 2.3 2 Was Ciprofloxacin added to the shipping medium?                                                                                                    | No                                 | Ves          |                             | ^      |
| 2.3.1 If NO, enter the reason for deviating from the standard shipping protocol:                                                                                                    |                                    |              |                             |        |
| 2.4 2 Was Heparin added to the shipping medium?                                                                                                    | No                                 | Ves          |                             |        |
| 2.4.1 If NO, enter the reason for deviating from the standard shipping protocol:                                                                                                    |                                    |              |                             |        |
| 2.5 Were any other additives added by your laboratory?                                                                                                    | No                                 | Ves          | Not                         |        |
| 2.5.1 If YES, select ALL the additives that were used and indicate the amount of each:                                                                                                    |                                    |              | Documented                  |        |
| Glutathione<br>HEPES<br>Insulin-Like Growth Factor-1 (IGF-1)<br>L-glutamine (Glutamate, Glutamax)<br>Nicotinamide (Niacinamide)                                                                                                    | 30<br>Amount use                   | d (optional) |                             |        |
| Click on an additive to add. Above is a list of selected additives.                                                                                                    |                                    |              |                             |        |
| Add other additives Specify additional additives (Enter an additive in the text box and then click on the 'Add other additives' button to add the additives (Enter an additive in the text box and then click on the 'Add other additives' button to add the additives (Enter an additive in the text box and then click on the 'Add other additives' button to add the additives (Enter an additive in the text box and then click on the 'Add other additives' button to add the additives (Enter an additive in the text box and then click on the 'Add other additives' button to add the additives (Enter an additive in the text box and then click on the 'Add other additives' button to add the additives (Enter an additive in the text box and then click on the 'Add other additives' button to add the additives (Enter an additive in the text box and then click on the 'Add other additives' button to add the additives (Enter an additive in the text box and then click on the 'Add other additives' button to add the additives (Enter an additive in the text box and then click on the 'Add other additives' button to add the additives (Enter an additive in the text box and then click on the 'Add other additives' button to add the additives (Enter an additive in the text box and then click on the 'Add other additives' button to add the additives (Enter an additive in the text box and then click on the 'Add other additives' button to add the additives (Enter an additive in the text box and then click on the 'Add other additives' button to add the additives (Enter an additive in the text box and then click on the 'Add other additives' button to add the additives (Enter an additives) (Enter an additives) (Enter an addi | dditive to the list. Repeat as nee | ded.):       |                             |        |
|                                                                                                    |                                    |              |                             |        |
| 3. LE Indicate the type of vessel and the amount of media to be used for islet shipping:                                                                                                    | ×                                  | mL           |                             |        |
| 3.1 If OTHER vessel, specify:                                                                                                    |                                    |              |                             |        |
| 4. I Shipping vessel should be packaged per IIDP Standardized Shipping SOP using:                                                                                                    | 6 Ambient shipping pack            | s 💌          |                             |        |
|                                                                                                    |                                    | Internet     | <b>→</b> ● 100%             | ✓      |
| unite and a second second seco |                                    | Unternet V   | AT . 20149                  |        |

### **Research Islet Transportation Information section (continued)**

| 🖉 IIDP - Islet Cell Processing Data Form: Research Islet Transportation Information - Windows Internet Explorer                                                                                                    |                                                               | - 7 🛛              |
|----------------------------------------------------------------------------------------------------|---------------------------------------------------------------|--------------------|
|                                                                                                    | 💌 🔒 🔛 🐓 🗙 🚼 Google                                            | P -                |
| File Edit View Favorites Tools Help                                                                                                    |                                                               |                    |
| 🗴 Google 🔍 🖓 Search 🕫 🧭 🖉 🖓 🖶 🐨 🔍 💭 Sidewiki 🔹 🍄 Check 🔹 🏭 Translate 🔹 📔 AutoFill 🛀                                                                                                    | <i>§</i>                                                      | 🔦 🔹 🔵 Sign In 🔹    |
| × Norton - Norton Safe Search Search Search                                                                                                    |                                                               |                    |
| 🚖 Favorites 🛛 🚖 🔊 630 WMAL Stimulating Talk 🖉 630 WMAL Stimulating Talk 🎉 Suggested Sites 🔻 📶 Free Hotmail 🖉 Web Slice Gallery 🔻                                                                                                    |                                                               |                    |
| Ge IIDP - Islet Cell Processing Data Form: Research Islet                                                                                                    | 🚹 🔻 🔝 👘 🖃 🖶 👻 Page 🗸 Safe                                     | ty + Tools + 🔞 + 🎇 |
| <ul> <li>4. If OTHER vessel, specify:</li> <li>4. Shipping vessel should be packaged per IIDP Standardized Shipping SOP using:</li> <li>4.1 If OTHER, specify:</li> <li>4.2 If 6 Ambient shipping packs is NOT selected, enter the reason for deviating from the standard islet shipping protocol:</li> <li>5. Indicate the estimated date and time you plan to start packaging these islets for shipment (i.e., deadline when you need a finalized list of investigators who will be shipped islets):</li> <li>6. Comments:</li> </ul> | 6 Ambient shipping packs ▼                                    |                    |
|                                                                                                    |                                                               |                    |
| Developed and maintained by the Integrated I<br>at City of Hope<br>© 2010 All rights rese<br>Training Sit                                                                                                    | Islet Distribution Program (IIDP)<br>e<br>erved.<br><b>te</b> |                    |
| Done                                                                                                    | Sinternet 4                                                   | 🔹 🔍 100% 🔹 💡       |
|                                                                                                    |                                                               |                    |

Click on **[Submit]** to submit/save the data to the system. The system will return the user to the Quick Broadcast Form Detail Summary.

Quick Broadcast Form Detail Summary - Click on [Edit] to complete the next section. Please note the change in 'Status' of each section.

| 🚰 IIDP Website: Submission Summary - N             | licrosoft | Internet Explorer                                                                                  |                                                                 |                | BX       |
|----------------------------------------------------|-----------|----------------------------------------------------------------------------------------------------|-----------------------------------------------------------------|----------------|----------|
| File Edit View Favorites Tools Help                |           |                                                                                                    |                                                                 |                |          |
| 🕞 Back 🝷 🐑 💌 😰 🏠 🔎                                 | Search    | 📌 Favorites 🤣 😥 - 嫨 👿 - 📒 🦓                                                                        |                                                                 |                |          |
| Address 🗃 https://stage.coh.org/iidp-distribution/ | form_sumr | nary.aspx?df=1603&r=1&n=1                                                                          |                                                                 | 💌 🄁 Go         | Links »  |
| Norton - Norton Safe Search                        | Search    | 📄 🧭 🖌 🕞 Cards & Log-ins 👻                                                                          |                                                                 |                |          |
| [IIDP Home] [Log off]                              |           |                                                                                                    |                                                                 | 🔃 Help Desk    | <u>^</u> |
|                                                    |           | 1                                                                                                  |                                                                 | I              |          |
|                                                    |           | Section                                                                                            | Section Status                                                  |                |          |
|                                                    | [Edit]    | Donor Information                                                                                  | Complete                                                        |                |          |
|                                                    | [Edit]    | Characterization of Islets for Distribution Information                                            | Complete                                                        |                |          |
|                                                    | [Edit]    | Research Islet Transportation Information                                                          | Complete                                                        |                |          |
|                                                    | [Edit]    | Additional Islet Assessments - Preliminary                                                         | New                                                             |                |          |
|                                                    | [Edit]    | Additional Islet Assessments - Final                                                               | New                                                             |                |          |
|                                                    | [Edit]    | Optional Islet Assessments                                                                         | New                                                             |                |          |
| Integrated Islet                                   | Distribu  | DP Developed and maintained by the Integr<br>at City of<br>© 2010 All right<br>tion ProgramFrainin | ated Islet Distribution<br>Hope<br>s reserved.<br><b>g Site</b> | Program (IIDP) |          |
| Manu ready for use                                 |           |                                                                                                    |                                                                 | A a Internet   | ~        |
| There ready for use                                |           |                                                                                                    |                                                                 | 🖃 🐨 Internet   |          |

The user may close out of a Quick Broadcast Form at any time - Click on **[Save Record & Broadcast Now]** to submit the Quick Broadcast Form to the system. The system will display the **Broadcast Message** screen - refer to the next page.

Islet Availability Broadcast Message – The system will display the Broadcast Message screen when a new Islet Cell Processing Data Form has been submitted and islets are available. [Confirm Contact Information] and [Review Isolation Data] should be reviewed and/or edited as needed prior to clicking on [Broadcast Now] to broadcast the message about the availability of islets. Refer to the message on the Broadcast Message screen – essentially that it is important to review the information before clicking on [Broadcast Now] because once the message is broadcast, you cannot re-broadcast the message if changes are later made to the contact or islet isolation data.

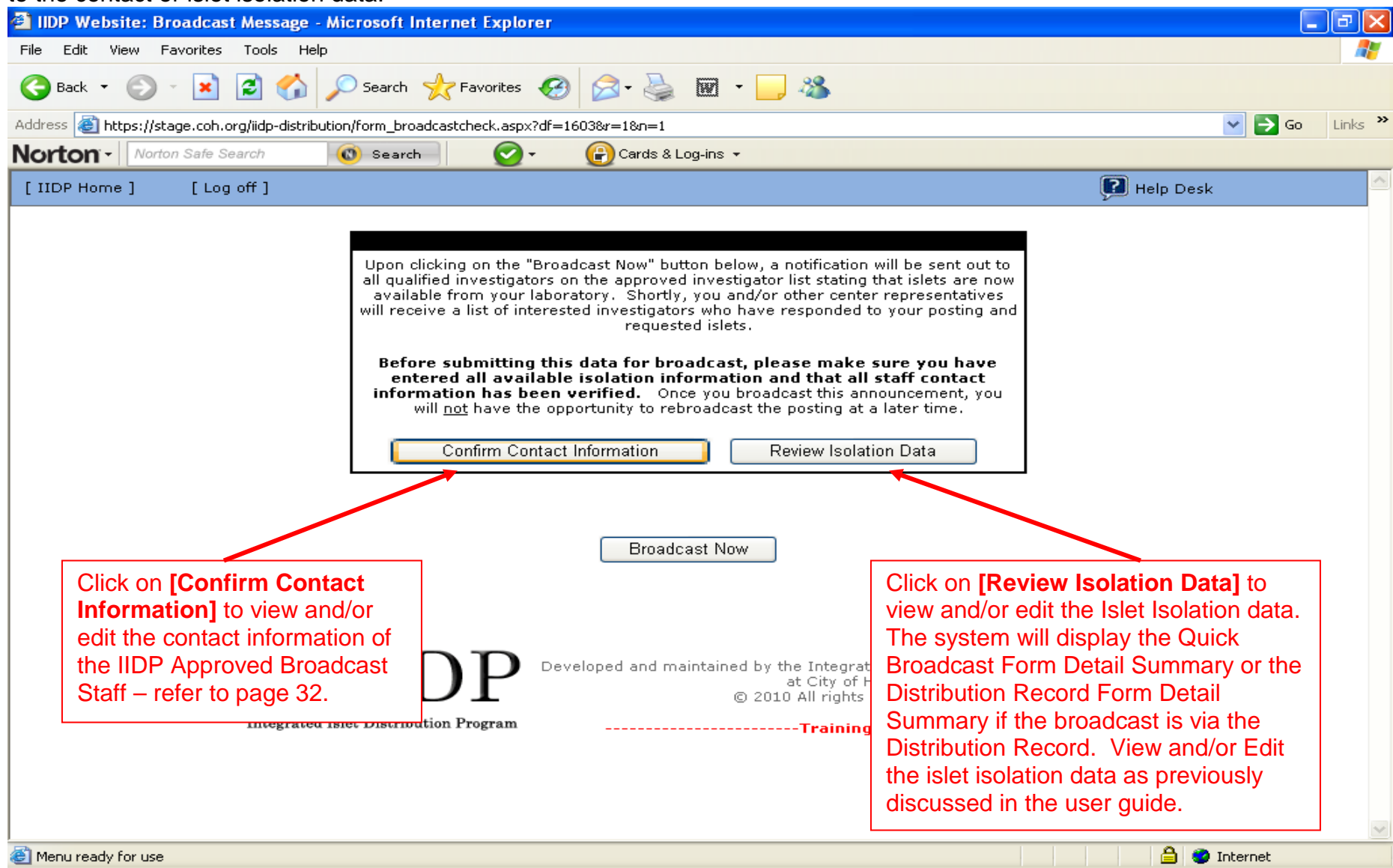

**IIDP Approved Broadcast Staff Contact Information** – Edit the contact information as needed. The IIDP Approved Broadcast Staff entering the Islet Isolation data and preparing to send the Broadcast Message is automatically pre-populated as the Primary Contact.

| 🖆 IIDP - Islet Cell Processing Data Form: Confirm Contact - Microsoft Internet Explorer                             |              | ┛▫       |
|----------------------------------------------------------------------------------------------------|--------------|----------|
| File Edit View Favorites Tools Help                                                                                 |              | <b>.</b> |
| 🕞 Back 🔹 💿 🕤 📓 🐔 🔎 Search 🤺 Favorites 🧭 🔗 è 🌺 👿 🝨 😹 🕉                                                               |              |          |
| Address 🕘 https://stage.coh.org/iidp-distribution/Confirm_Contact.aspx?df=1603                                      | 💌 🄁 Go       | Links »  |
| Norton - Norton Safe Search 💿 Search 💽 - 🔐 Cards & Log-ins -                                                        |              |          |
| IIDP - Islet Cell Processing Data Form: Confirm Contact                                                             | 😰 Help Desk  |          |
| Confirm Authorized Data Entry Staff Contact Information and Set Automatic Email Notifi                              | ications     |          |
| Primary Contact:                                                                                                    |              |          |
| First Name: Amy<br>Last Name: Jacobs                                                                                |              |          |
| E-mail address: ajacobs@coh.org                                                                                     |              |          |
| Automatic E-mail Notifications: On 🗸                                                                                |              |          |
| Additional Contact (1)                                                                                              |              |          |
| Contact Person: martha antler 🗸                                                                                     |              |          |
| Automatic E-mail Notifications: Off 🐱                                                                               |              |          |
| Additional Contact (2)                                                                                              |              |          |
| Contact Person: Edward Lee                                                                                          |              |          |
| Automatic E-mail Notifications: Off 🐱                                                                               |              |          |
| Submit                                                                                                    |              |          |
|                                                                                                    |              |          |
|                                                                                                    |              |          |
| Developed and maintained by the Integrated Islet Distribution Pro<br>at City of Hope<br>© 2010 All rights reserved. | ogram (IIDP) |          |
| Integrated Islet Distribution Program                                                                               |              |          |
|                                                                                                    |              |          |
|                                                                                                    |              |          |
|                                                                                                    |              |          |
|                                                                                                    |              | ~        |
| E Done                                                                                                    | 🔒 🔮 Internet |          |
|                                                                                                    |              |          |

Click on [Submit] to return to the [Broadcast Message] screen.

Islet Availability Broadcast Message – The system returns the user to the Broadcast Message screen after [Confirm Contact Information] and/or [Review Isolation Data] review.

| IDP Website: Broadcast Message - Microsoft Internet Explorer                                                                                                    |                                                                                |            |       |
|----------------------------------------------------------------------------------------------------|--------------------------------------------------------------------------------|------------|-------|
| File Edit View Favorites Tools Help                                                                                                    |                                                                                |            |       |
| 🌀 Back 🔹 🕥 🔹 📓 🚮 🔎 Search 🤺 Favorites 🤣 🔗 - 🌺 🕅 🔹 📜 🖓                                                                                                    |                                                                                |            |       |
| Address 🕘 https://stage.coh.org/iidp-distribution/form_broadcastcheck.aspx?df=1603&r=1&n=1                                                                                                    | ~                                                                              | 🔁 Go 🛛 Lir | iks » |
| Norton - Norton Safe Search 💿 Search 💽 - 🕞 Cards & Log-ins -                                                                                                    |                                                                                |            |       |
| [ IIDP Home ] [ Log off ]                                                                                                    | 🔃 Help Desk                                                                    |            | ^     |
| Upon clicking on the "Broadcast Now" button below, a notification will be se<br>all qualified investigators on the approved investigator list stating that islets<br>available from your laboratory. Shortly, you and/or other center represent<br>will receive a list of interested investigators who have responded to your po<br>requested islets.<br>Before submitting this data for broadcast, please make sure your<br>entered all available isolation information and that all staff con<br>information has been verified. Once you broadcast this announceme<br>will <u>not</u> have the opportunity to rebroadcast the posting at a later tim<br><u>Confirm Contact Information</u> Review Isolation Data<br>Broadcast Now<br>Developed and maintained by the Integrated Islet D<br><u>at City of Hope</u><br>© 2010 All rights reserved.<br>Training Site- | nt out to<br>are now<br>itatives<br>sting and<br>have<br>that<br>nt, you<br>e. |            |       |
| 🕙 Menu ready for use                                                                                                    | 🔒 🤩 Inter                                                                      | net        |       |
|                                                                                                    |                                                                                |            |       |

Click on **[Broadcast Now]** to send the Islet Availability Broadcast Message to the designated IIDP Approved Investigators. The system will then display a confirmation message – refer to the next page.

**Islet Availability Broadcast Message –** The system will display a confirmation message that the Broadcast Message has been sent.

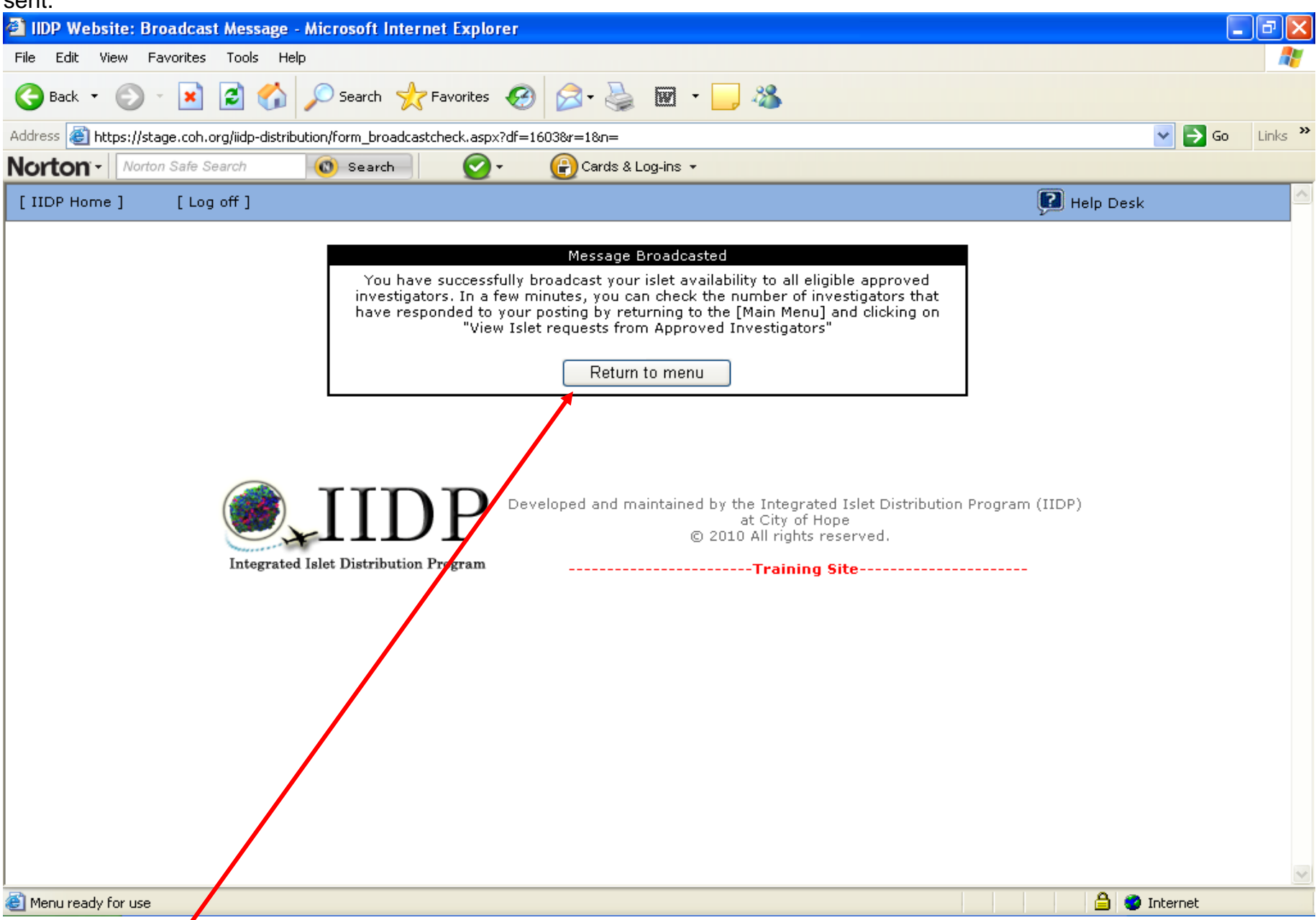

Click on [Return to menu] and the system returns the user to the Main Page.

**Islet Offer Accepted Email Message** – this is an example of an email message that the IIDP Broadcast Staff receives when a PI accepts an islet offer.

| https://email2.co      | oh.org - Islet Offer Accepted - Microsoft In   | ternet Explorer      |                         |                  |
|------------------------|------------------------------------------------|----------------------|-------------------------|------------------|
| 🛓 Reply 🔗 Reply to all | 🕞 Forward 🚭 🖻 隆 隆 🗙 🛧 🛷 🥥                      | Help                 |                         |                  |
| · ·· ·                 |                                                |                      |                         |                  |
| 🚯 This message was se  | ent with high importance.                      |                      |                         |                  |
| From:                  | iidp-email@coh.org [iidp-email@coh.org]        |                      | Sent: Sat 1/9/2010 4:42 | 2 PM             |
| To:                    | Jacobs, Amy                                    |                      |                         |                  |
| Cc:                    | Teleb Office Associated                        |                      |                         |                  |
| Subject:               | Islet Offer Accepted                           |                      |                         |                  |
| Accachiments.          |                                                |                      |                         |                  |
|                        |                                                | Islet Offer Accepted |                         |                  |
| The following          | islet offer has been accepted:                 |                      |                         |                  |
|                        |                                                |                      |                         |                  |
| UNOS ID: AKJ_          | _TEST_878                                      |                      |                         |                  |
| Amount Accel           | ed. 9000<br>nted: 5000                         |                      |                         |                  |
| PI Name: Mich          | hael L. McDaniel                               |                      |                         |                  |
| Institution: Ur        | niversity of Miami                             |                      |                         |                  |
| Shipping Add           | ress: Dept. of Pathology & Immunology          |                      |                         |                  |
|                        | 4566 Scott Ave.                                |                      |                         |                  |
|                        | St. Louis, MO.63110                            |                      |                         |                  |
| Diance legin to        | the Jelet Data Fature Custom for further       |                      |                         |                  |
| Please login to        | the <u>Islet Data Entry System</u> for further | uetan.               |                         |                  |
|                        |                                                |                      |                         |                  |
|                        |                                                |                      |                         |                  |
|                        |                                                |                      |                         |                  |
|                        |                                                |                      |                         |                  |
|                        |                                                |                      |                         |                  |
|                        |                                                |                      |                         |                  |
|                        |                                                |                      |                         |                  |
|                        |                                                |                      |                         |                  |
|                        |                                                |                      |                         |                  |
|                        |                                                |                      |                         |                  |
|                        |                                                |                      |                         |                  |
|                        |                                                |                      |                         |                  |
|                        |                                                |                      |                         |                  |
|                        |                                                |                      |                         |                  |
| Dope                   |                                                |                      |                         | own Zone (Mived) |
| - Done                 |                                                |                      |                         | own zone (mixed) |

## 4.1 Consent Has Not Been Obtained

**Consent Not Obtained** – This message will be displayed if 'No' is checked for question 3. The rest of the questions will not need to be completed. Click on **[Submit]** at the end of the page. Refer to the next page for the next step in the process.

| IIDP - Islet Cell Processing Data Form: Donor Information - Microsoft Internet Explorer                                                                                                    |                                                                                                    |
|----------------------------------------------------------------------------------------------------|----------------------------------------------------------------------------------------------------|
| File Edit View Favorites Tools Help                                                                                                    | an 1997 - 1997 - 1997 - 1997 - 1997 - 1997 - 1997 - 1997 - 1997 - 1997 - 1997 - 1997 - 1997 - 1997 - 1997 - 19 |
| 🕞 Back 🔹 🕥 - 💽 🛃 🏠 🔎 Search 🤺 Favorites 🤣 😥 - 嫨 🕅 🔹 🗾 🖏                                                                                                    |                                                                                                    |
| Address 🗃 https://stage.coh.org/iidp-distribution/form_donorinfo.aspx?df=1607&r=1&n=1                                                                                                    | 🔽 🄁 Go 🛛 Links 🎽                                                                                               |
| Norton - Norton Safe Search 💿 search 💽 - 🔐 Cards & Log-ins -                                                                                                    |                                                                                                    |
| IIDP - Islet Cell Processing Data Form: Donor Information                                                                                                    | 🗭 Help Desk                                                                                                    |
|                                                                                                    | Islet Shipment Summary                                                                                         |
|                                                                                                    | IIDP Islet Cap: 2,000,000                                                                                      |
|                                                                                                    | IIDP Islets Remaining: 1,928,000                                                                               |
|                                                                                                    | CIT Islet Cap: 500,000                                                                                         |
|                                                                                                    | CIT Islets Remaining: 482,000                                                                                  |
| Unos ID: AKJ_TEST_877 Isolation ID: 877_test_akj                                                                                                    |                                                                                                    |
| 1. INOS ID Number:                                                                                                    | 877                                                                                                    |
| 2. Isolation ID Nur Microsoft Internet Explorer                                                                                                    |                                                                                                    |
| 3. Was the informed by your If consent for research was not obtained and confirmed, then the islets may not be shipped throug                                                                                                    | h the Distribution                                                                                             |
| System.                                                                                                    |                                                                                                    |
| 4. LLI Age:                                                                                                    |                                                                                                    |
| 5. [?] Gender:                                                                                                    |                                                                                                    |
| 6. Reight:                                                                                                    | ~                                                                                                    |
| 7. 💽 Weight:                                                                                                    | ~                                                                                                    |
| 8. 🕐 BMI:                                                                                                    |                                                                                                    |
| 9. Ithnicity/Race:                                                                                                    | ✓                                                                                                    |
| 10. 🕐 CMV Status:                                                                                                    | ✓                                                                                                    |
| 11. 🕐 ABO Blood Group:                                                                                                    | ✓                                                                                                    |
| 12. Il HLA Information:                                                                                                    |                                                                                                    |
| 12.1 Class I                                                                                                    | ~                                                                                                    |
| e de la companya de la companya de l | 🔒 🥑 Internet                                                                                                   |

The **Distribution Record Form Detail Summary** screen will be displayed with the default of 'No' to the question "Do you want to broadcast an isolation?". The Distribution Record can now be completed – **refer to 5.0 Complete the Distribution Record.** If the user wants to broadcast an isolation, the user must click on 'Yes' to the question "Do you want to broadcast an isolation?" AND must have obtained consent in order to broadcast an isolation.

| 🚰 IIDP Website: Submis      | sion Summary - Micros          | oft Internet                                | Explorer                                                                                                    |                                 |       |          |        |              | _      | P     | × |
|-----------------------------|--------------------------------|---------------------------------------------|----------------------------------------------------------------------------------------------------|---------------------------------|-------|----------|--------|--------------|--------|-------|---|
| File Edit View Favorite     | s Tools Help                   |                                             |                                                                                                    |                                 |       |          |        |              |        |       | 7 |
| 🕒 Back 🔹 🐑 🐇 🔀              | ) 😰 🏠 🔎 Search                 | n 🤺 Favor                                   | ites 🧭 🔗 - 嫨 🖬 - 🗾 🦓                                                                                                    |                                 |       |          |        |              |        |       |   |
| Address 🙆 https://stage.coh | h.org/iidp-distribution/form_s | ummary.aspx?                                | df=1609&r=1&n=1                                                                                                    |                                 |       |          |        | >            | Go     | Links | » |
| Norton - Norton Safe        | Search 🔞 Sea                   | rch (                                       | 🕗 👻 🕒 Cards & Log-ins 👻                                                                                                    |                                 |       |          |        |              |        |       |   |
| [ IIDP Home ] [ Lo          | og off ]                       |                                             |                                                                                                    |                                 |       | ?        | Help ( | Desk         |        |       | ^ |
|                             |                                | Note: If you<br>click on 'Yes<br>Do you wan | would like to broadcast an offer from within a<br>' for 'Do you want to broadcast an isolation'?<br>t to broadcast an isolation? | batch record,                   | ]     | Note:    | lf 'N  | lo' is cha   | ange   | d     | 1 |
|                             |                                |                                             | Section                                                                                                    | Section Status                  | i I t | o 'Yes   | s' th  | en the th    | nree   | (3)   |   |
|                             | [Edit]                         |                                             | General Information                                                                                                    | New                             | 1   1 | orms     | req    | uired to     | be     |       |   |
|                             | [Edit]                         |                                             | Organ Recovery Information                                                                                                    | New                             |       | compl    | etec   | l to broa    | dcas   | st    |   |
|                             | [Edit]                         |                                             | Pancreas Characterization in your Laboratory                                                                                     | New                             |       | an iso   | latio  | on, as we    | ell as |       |   |
|                             | [Edit]                         | [Add Lot]                                   | Collagenase Information                                                                                                    | New                             |       | ne ad    | altic  | nte form     |        |       |   |
|                             | [Edit]                         |                                             | Pancreas Distention Information                                                                                                  | New                             |       | ne dis   | nlav   | ed Ref       | er to  |       |   |
|                             | [Edit]                         |                                             | Digestion Information                                                                                                    | New                             |       | he ne    | xt n   | age.         |        |       | - |
|                             | [Edit]                         |                                             | Islet Characterization Post Digestion                                                                                            | New                             |       |          |        |              |        |       |   |
|                             | [Edit]                         |                                             | Purification Information                                                                                                    | New                             |       |          |        |              |        |       |   |
|                             | [Edit]                         |                                             | Islet Microbiology Results Information                                                                                           | New                             |       |          |        |              |        |       |   |
|                             | [Edit]                         |                                             | Mouse Data Information                                                                                                    | New                             |       |          |        |              |        |       |   |
|                             | <b>M</b> LTT                   | DŦ                                          | Developed and maintained by the Integra                                                                                          | ited Islet Distribution<br>Hope | Progr | am (IIDF | 2)     |              |        |       |   |
|                             | Integrated Islet Distr         | bution Progr                                | am                                                                                                    |                                 |       |          |        |              |        |       |   |
|                             |                                |                                             | Irainin                                                                                                    | y site                          |       |          |        |              |        |       | ~ |
| 😂 Menu ready for use        |                                |                                             |                                                                                                    |                                 |       |          |        | 🛛 🥩 Internet |        |       |   |

This **Distribution Form Detail Summary** screen will be displayed if 'Yes' is selected for "Do you want to broadcast an isolation?" within the Distribution Record. **Refer to 6.0 Broadcast an Isolation from within the Distribution Record.** 

| IIDP Website: Submission Summary - Microso                | ft Internet Explorer                                                                                                    |                |                  |
|-----------------------------------------------------------|----------------------------------------------------------------------------------------------------|----------------|------------------|
| File Edit View Favorites Tools Help                       |                                                                                                    |                | A*               |
| 🚱 Back 🔹 🐑 👻 🛃 🏠 🔎 Search                                 | 🐈 Favorites 🚱 🔗 • 🌺 👿 - 📙 🦓                                                                                                    |                |                  |
| Address 🗃 https://stage.coh.org/iidp-distribution/form_su | nmary.aspx?df=1609&r=1&n=1                                                                                                    |                | 💌 芛 Go 🛛 Links 🌺 |
| Norton - Norton Safe Search                               | h 💽 🗸 🔐 Cards & Log-ins 👻                                                                                                    |                |                  |
|                                                           | To broadcast an isolation, complete the first three sections (Donor<br>nformation, Characterization of Islets for Distribution Information, a<br>pasic Science Islet Transportaion Information) and click on [Save Re<br>& Broadcast Now].<br>No you want to broadcast an isolation? | ind<br>ecord   | <u>~</u>         |
|                                                           | Section                                                                                                    | Section Status | <b>1</b>         |
| [Edit]                                                    | Donor Information*                                                                                                    | New            |                  |
| [Edit]                                                    | Characterization of Islets for Distribution Information*                                                                                                    | New            |                  |
| [Edit]                                                    | Research Islet Transportation Information*                                                                                                    | New            |                  |
| [Edit]                                                    | Additional Islet Assessments - Preliminary                                                                                                    | New            |                  |
| [Edit]                                                    | Additional Islet Assessments - Final                                                                                                    | New            |                  |
| [Edit]                                                    | Optional Islet Assessments                                                                                                    | New            |                  |
| [Edit]                                                    | General Information*                                                                                                    | New            | -                |
| [Edit]                                                    | Organ Recovery Information*                                                                                                    | New            |                  |
| [Edit]                                                    | Pancreas Characterization in your Laboratory                                                                                                    | New            |                  |
| [Edit] [Add Lo                                            | t] Collagenase Information                                                                                                    | New            |                  |
| [Edit]                                                    | Pancreas Distention Information*                                                                                                    | New            |                  |
| [Edit]                                                    | Digestion Information                                                                                                    | New            |                  |
| [Edit]                                                    | Islet Characterization Post Digestion                                                                                                    | New            |                  |
| [Edit]                                                    | Purification Information                                                                                                    | New            |                  |
| [Edit]                                                    | Islet Microbiology Results Information                                                                                                    | New            |                  |
| [Edit]                                                    | Mouse Data Information                                                                                                    | New            |                  |
|                                                           | Save Record & Broadcast Now Save Record                                                                                                    |                |                  |
|                                                           |                                                                                                    |                | ×                |
| E Menu ready for use                                      |                                                                                                    |                | 🔒 🥝 Internet     |

# 4.2 Complete Additional and Optional Islet Assessments

| Main Page -             | Click on the menu option [Edit/View                                                                                                    | Existing Quick proadcast j under [Record for All Isolations]                                                                                           |          |          |
|-------------------------|----------------------------------------------------------------------------------------------------|----------------------------------------------------------------------------------------------------|----------|----------|
| 🕙 IIDP Website -        | Microsoft Internet Explorer                                                                                                    |                                                                                                    |          |          |
| File Edit View          | Favorites Tools Help                                                                                                    |                                                                                                    |          | - 27     |
| G Back 🝷 📀              | ) 👻 😰 🏠 🔎 Search 🤺 Favorites 🤸                                                                                                    | 😔 🔗 - 🎯 - 🛄 🦓                                                                                                    |          |          |
| Address 餐 https:/       | /stage.coh.org/iidp-distribution/home.aspx                                                                                                    |                                                                                                    | 💌 🄁 Go   | Links »  |
| Norton -                | rton Safe Search 💿 Search 📀 🗸                                                                                                    | 🕝 ards & Log-ins 👻                                                                                                    |          |          |
| [ IIDP Home ]           | [Log off ]                                                                                                    | 尾 Help Desk                                                                                                    |          | <u>^</u> |
|                         | To navigate through the system, select from<br>choice. To report problems or questions by                                                                                                    | m the options in the above blue panel by "clicking" directly on the desired<br>email, click on "Help Desk"                                             |          |          |
|                         | Records for All Isolations                                                                                                    | Documentation                                                                                                    |          |          |
|                         | <ul> <li>Enter a New Distribution Record</li> <li>Edit/View Existing Quick Broadcas</li> <li>Edit/View Existing Distribution Record</li> <li>View Islet Offer</li> <li>Confirm Authorized Data Entry Staff Cont</li> <li>Download Islet Notify System</li> <li>Previously Broadcasted Isolations and Flag</li> </ul> | <ul> <li>Standard Operating Procedures (SOPs)</li> <li>tact Information</li> <li>ash Frozen Islet Inventory</li> </ul>                                 |          |          |
|                         |                                                                                                    | User Profile                                                                                                    |          |          |
|                         | <ul> <li>IIDP Distribution Reports<br/>username: abccdistreports<br/>password: islets</li> </ul>                                                                                                    | <ul> <li>User Information</li> <li>CHANGE PASSWORD</li> </ul>                                                                                          |          |          |
|                         | TIDP<br>Integrated Islet Distribution Program                                                                                                    | Developed and maintained by the Integrated Islet Distribution Program (IIDP)<br>at City of Hope<br>© 2010 All rights reserved.<br><b>Training Site</b> |          | 2        |
| ,<br>🙆 Menu ready for u | 58                                                                                                    |                                                                                                    | Internet |          |
|                         |                                                                                                    |                                                                                                    |          |          |

. -<u> ... .</u> ... ... -----. . . . . . . . . . . . . . . . . .

The system will display the list of existing quick broadcasts for your institution – refer to the next page.

**Existing Quick Broadcasts** – Click on **[Edit]** of the desired quick broadcast to view and/or complete the additional islet assessments.

| 🕘 IIDP Webs    | ite - Qı  | lick Bro  | oadcast Summar          | y - Mizrosoft Inte | ernet Exp | lorer         |                |                           |                        |                  |      | PX      |
|----------------|-----------|-----------|-------------------------|--------------------|-----------|---------------|----------------|---------------------------|------------------------|------------------|------|---------|
| File Edit Vi   | ew Fa     | vorites   | Tools Help              |                    |           |               |                |                           |                        |                  |      |         |
| 🌏 Back 🔹       | •         | ×         | 2 🏠 🔎                   | earch 🤺 Favorit    | es 🧭      | 🔊 - 🍓         | 🗑 • 🔜 🖏        |                           |                        |                  |      |         |
| Address 🙆 ht   | :ps://sta | ge.coh.o  | rg/iidp-distribution/se | arch_summary2.asp: | <         |               |                |                           |                        | ~                | 🔁 Go | Links » |
| Norton -       | Norton    | n Safe Se | earch 🔞                 | Search             | 2-        | 🕑 Cards & Log | ;-ins ▼        |                           |                        |                  |      |         |
| [ IIDP Home    | ]         | [[        | .og off                 |                    |           |               |                |                           | ۲                      | lelp Desk        |      | ^       |
|                |           |           |                         |                    |           |               |                |                           | -                      |                  |      |         |
|                |           |           | UNOS ID#                | Isolation<br>ID#   | Source    | Incomplete    | Date Submitted | Pancreas Used For         | Institution            | Author           |      |         |
|                | 1         | [Eait]    | AKJ_TEST_878            | 878_test_akj       | IIDP      | *             | 01/09/2010     | Basic Science<br>Research | University of<br>Miami | Amy<br>Jacobs    |      |         |
|                | 2         | [Edit]    | M008                    | M008               | IIDP      | *             | 01/08/2010     | Basic Science<br>Research | University of<br>Miami | Staff<br>Member  |      |         |
|                | 3         | [Edit]    | M009                    | M009               | IIDP      | *             | 01/08/2010     | Basic Science<br>Research | University of<br>Miami | Staff<br>Member  |      |         |
|                | 4         | [Edit]    | FF01                    | FF01               | IIDP      | *             | 01/07/2010     | Basic Science<br>Research | University of<br>Miami | Staff<br>Member  |      |         |
|                | 5         | [Edit]    | XYZ098                  | h786               | IIDP      | *             | 01/06/2010     | Basic Science<br>Research | University of<br>Miami | martha<br>antler |      |         |
|                | 6         | [Edit]    | ABC567                  | h234               | IIDP      | *             | 01/04/2010     | Basic Science<br>Research | University of<br>Miami | Barbara<br>Olack |      |         |
|                | 7         | [Edit]    | JEN0104                 | 104                | СІТ       | *             | 01/04/2010     | Basic Science<br>Research | University of<br>Miami | Jenny<br>Chuang  |      |         |
|                | 8         | [Edit]    | JEN123                  | 12345              | IIDP      | *             | 01/04/2010     | Basic Science<br>Research | University of<br>Miami | Jenny<br>Chuang  |      |         |
|                | 9         | [Edit]    | JEN321                  | 32111              | IIDP      | *             | 01/04/2010     | Basic Science<br>Research | University of<br>Miami | Jenny<br>Chuang  |      |         |
|                | 10        | [Edit]    | JEN333                  | 33333              | IIDP      | *             | 01/04/2010     | Basic Science<br>Research | University of<br>Miami | Jenny<br>Chuang  |      |         |
|                | 11        | [Edit]    | JEN555                  | 555                | IIDP      | *             | 01/04/2010     | Basic Science<br>Research | University of<br>Miami | Jenny<br>Chuang  |      |         |
|                | 12        | [Edit]    | TEST01042010            | TEST01042010       | IIDP      | *             | 01/04/2010     | Basic Science<br>Research | University of<br>Miami | James<br>Cravens |      |         |
|                | 13        | [Edit]    | M006                    | M006               | СІТ       |               | 01/03/2010     | Basic Science<br>Research | University of<br>Miami | Staff<br>Member  |      | ~       |
| 🕘 Menu ready I | or use    |           |                         |                    |           |               |                |                           |                        | 🔒 🥑 Inte         | rnet |         |

The system will display the Quick Broadcast Detail Summary – refer to the next page.

Quick Broadcast Form Detail Summary - Click on [View] to review a previously completed section or [Edit] to complete an Additional Islet Assessments section. For this example, click on [Edit] of Additional Islet Assessments – Preliminary – refer to the pert page

| nexi page.                                                                                                    |               |                                             |                                         |                                                                                 |                                                                                                    |          |
|----------------------------------------------------------------------------------------------------|---------------|---------------------------------------------|-----------------------------------------|---------------------------------------------------------------------------------|----------------------------------------------------------------------------------------------------|----------|
| IIDP Website: Submission Summary                                                                                                    | - Microsoft   | Internet Explorer                           |                                         |                                                                                 |                                                                                                    | J 🗙      |
| File Edit View Favorites Tools Help                                                                                                    |               |                                             |                                         |                                                                                 |                                                                                                    | -        |
| Ġ Back 🝷 🐑 💌 📓 🏠 🍃                                                                                                    | Search 🕚      | 💦 Favorites 🚱 🙆 🍓 👿 🔹                       | 🍇                                       |                                                                                 |                                                                                                    |          |
| Address 🚳 https://stage.coh.org/iidp-distribut                                                                                                    | ion/form_summ | ary.aspx?df=1603&r=1&r=1                    |                                         |                                                                                 | 💌 🄁 Go 🛛                                                                                                    | Links »  |
| Norton - Norton Safe Search                                                                                                    | 🔘 Search      | 📔 🕜 🗸 🔐 Cards & Log-ins 🗸                   |                                         |                                                                                 |                                                                                                    |          |
| [IIDP Home] [Log off]                                                                                                    |               |                                             |                                         |                                                                                 | 🔃 Help Desk                                                                                                    | <u>^</u> |
|                                                                                                    |               |                                             |                                         |                                                                                 | *                                                                                                    | _        |
|                                                                                                    |               | Section                                     |                                         | Section Status                                                                  |                                                                                                    |          |
|                                                                                                    | [View]        | Donor Information                           |                                         | Complete                                                                        |                                                                                                    |          |
|                                                                                                    | [View]        | characterization of Islets for Distribution | on Information                          | Complete                                                                        |                                                                                                    |          |
|                                                                                                    | [View]        | Research Islet Transportation Informat      | ion                                     | Complete                                                                        |                                                                                                    |          |
|                                                                                                    | [Edit]        | Additional Islet Assessments - Prelimin     | ary                                     | New                                                                             |                                                                                                    |          |
|                                                                                                    | [Edit]        | Additional Islet Assessments - Final        |                                         | New                                                                             |                                                                                                    |          |
|                                                                                                    | [Edit]        | Optional Islet Assessments                  |                                         | Optional                                                                        |                                                                                                    |          |
|                                                                                                    |               | Save Record                                 |                                         |                                                                                 |                                                                                                    |          |
| Note: The Donor Inform                                                                                                    | TTT<br>ation, | Developed and maintained                    | Note:<br>Prelimit<br>days of<br>The Add | The Additional Is<br>nary section mus<br>the Quick Broad<br>ditional Islet Asso | let Assessments –<br>at be completed within 10<br>cast.<br>essments – Final section<br>in 30 days of the Quick |          |
| Note: The Donor Information,<br>Characterization of Islets for Distribution<br>Program, and Research Islet<br>Transportation Information sections<br>information are 'View only' since the quick<br>broadcast has been completed. |               |                                             | The Optican be Broadca                  | tional Islet Asses<br>completed any til                                         | esments is optional and me after the Quick                                                                     |          |
| Menu ready for use                                                                                                    |               |                                             |                                         |                                                                                 | 🔒 🥥 Internet                                                                                                   |          |

Additional Islet Assessments – Preliminary – Complete the questions in this section. Place the cursor on the question mark (2) icon to receive instructions on how to answer the questions

| IDP Website - Islet Cell Processing Data Form: Additional Islet Assessments - Preliminary - Microsoft Internet Fo                                                                                                    |                                                                                                    |
|----------------------------------------------------------------------------------------------------|----------------------------------------------------------------------------------------------------|
| File Edit View Favorites Tools Help                                                                                                    |                                                                                                    |
| $\bigcirc Back \bullet \bigotimes \bullet  \bullet \bigotimes \bullet \bigotimes \bullet  \bullet \bigotimes \bullet \bigotimes \bullet  \bullet \bigotimes \bullet \bigotimes \bullet \bigotimes \bullet  \bullet \bigotimes \bullet \bigotimes \bullet \bigotimes \bullet  \bullet \bigotimes \bullet \bigotimes \bullet \bigotimes \bullet \bigotimes \bullet \bigotimes \bullet \bigotimes \bullet \bigotimes \bullet \bigotimes \bullet \bigotimes \bullet $                                                                                                    |                                                                                                    |
| Addless 🕘 https://stage.coh.org/iidp-distribution/form_isletassess_prelim.aspx?df=1603&r=1&n=1                                                                                                    | 🗸 🏹 Go 🛛 Links 🌺                                                                                                    |
| Norton - Norton Safe Search 🕜 - 🔐 Cards & Log-ins -                                                                                                    |                                                                                                    |
| IIDP - Islet Cell Processing Data Form: Additional Islet Assessments - Preliminary                                                                                                    | 🚰 Help Desk 🔦                                                                                                    |
| Unos ID: AKJ_TEST_878       Isolation ID: 878_test_akj         Image: Constraint of the second constraints of the final prep that was broadcasted:         1.       Image: Constraint of the final prep that was broadcasted:         1.1       If POSITIVE, specify:         2.       Image: Constraint of the second constraint of the second constraint of | Islet Shipment Summary         IIDP Islet Cap:       2,000,000         IIDP Islets Remaining:       1,968,000         CIT Islet Cap:       500,000         CIT Islets Remaining:       500,000 |
| TINP Developed and maintained by the Integrated Islet Dist<br>at City of Hope                                                                                                    | ribution Program (IIDP)                                                                                                    |

Click on **[Submit]** to submit/save the data to the system. The system will return the user to the Quick Broadcast Form Detail Summary.

Quick Broadcast Form Detail Summary - Click on [View] to review a previously completed section or [Edit] to complete the next section. Please note the change in 'Status' of each section.

| IIDP Website: Submission Summary                                                                                                    | v - Microsoft   | Internet Explorer                                                                |                                                                                                    |                                                                                                    | БX             |
|----------------------------------------------------------------------------------------------------|-----------------|----------------------------------------------------------------------------------|----------------------------------------------------------------------------------------------------|----------------------------------------------------------------------------------------------------|----------------|
| File Edit View Favorites Tools Help                                                                                                    | )               |                                                                                  |                                                                                                    |                                                                                                    |                |
| 🌀 Back 🔹 🐑 👻 😰 🏠                                                                                                    | 🔎 Search '      | 📩 Favorites 🧭 🔗 - 嫨 🐨 - 🗾 🦓                                                      |                                                                                                    |                                                                                                    |                |
| Address 🗃 https://stage.coh.org/iidp-distribu                                                                                                    | ution/form_sumn | nary.aspx?df=1603&r=1&n=1                                                        |                                                                                                    | 💌 🄁 Go                                                                                                    | Links »        |
| Norton - Norton Safe Search                                                                                                    | 🔘 Search        | 📄  🤡 🖓 Cards & Log-ins 🔻                                                         |                                                                                                    |                                                                                                    |                |
| [ IIDP Home ] [ Log off ]                                                                                                    |                 |                                                                                  |                                                                                                    | 🔃 Help Desk                                                                                                    | <u>^</u>       |
|                                                                                                    |                 |                                                                                  |                                                                                                    |                                                                                                    |                |
|                                                                                                    | E. J.           | Section                                                                          | Section Status                                                                                            |                                                                                                    |                |
|                                                                                                    | [View]          | Donor Information                                                                | Complete                                                                                                  |                                                                                                    |                |
|                                                                                                    | [View]          | Characterization of Islets for Distribution Information                          | Complete                                                                                                  |                                                                                                    |                |
|                                                                                                    | [View]          | Research Islet Transportation Information                                        | Complete                                                                                                  |                                                                                                    |                |
|                                                                                                    |                 | Additional Islet Assessments - Preliminary                                       | Complete                                                                                                  |                                                                                                    |                |
|                                                                                                    |                 | Additional Islet Assessments - Final                                             | Optional                                                                                                  |                                                                                                    |                |
| Note: The Donor<br>Information,<br>Characterization of                                                                                                    |                 |                                                                                  |                                                                                                    |                                                                                                    |                |
| Islets for Distribution<br>Program, and Research<br>Islet Transportation<br>Information sections<br>information are 'View<br>only' since the quick<br>broadcast has been<br>completed. | slet Distribut  | Developed and maintained by t<br>© 2010<br>tion Program<br>The A<br>must<br>Broa | The Additional<br>minary section m<br>of the Quick Bro<br>Additional Islet A<br>be completed wi<br>dcast. | l Islet Assessments –<br>nust be completed within<br>badcast.<br>ssessments – Final secti<br>ithin 30 days of the Quicl | 10<br>ion<br>k |
| Menu ready for use                                                                                                    |                 | The C<br>can b<br>Broa                                                           | Optional Islet Ass<br>be completed at a<br>dcast.                                                         | sessments is optional an any time after the Quick                                                                       | d              |

Click on **[Save Record]** to save the record in the system. The system will display the confirmation message – refer to the next page.

# Additional Islet Assessments – Preliminary - Confirmation Message – This message will be displayed to confirm that the information has been submitted and saved in the system

| IIDP - Islet Cell Processing Data Form - Microsoft Internet Explorer provided by MSD Inc.                                                         |                                |                       |
|----------------------------------------------------------------------------------------------------|--------------------------------|-----------------------|
| Correction - Correction - Correction - Complete.aspx?df=1621&r=1&c=0&n=1                                                                          | 💌 🔒 😽 🗙 Live Search            | P -                   |
| File Edit View Favorites Tools Help                                                                                                    |                                |                       |
| 2 4 Contract Cell Processing Data Form                                                                                                    | 🚰 Home 🔹 🔝 Feeds (J) 🔹 🖶 Print | ▼ Page ▼   Tools ▼  * |
| IIDP - Islet Cell Processing Data Form                                                                                                    | 🚺 Help Desk                    | <u>^</u>              |
| In order for this Quick Broadcast form to be complete you must complete the Final<br>list Assessments form with 30 days of the broadcast.<br>Core | on Program (IIDP)              | 100%                  |

Click on **[Done]** and the system will return the user to the Main Page.

#### Main Page - Click on the menu option [Edit/View Existing Quick Broadcast] under [Record for All Isolations].

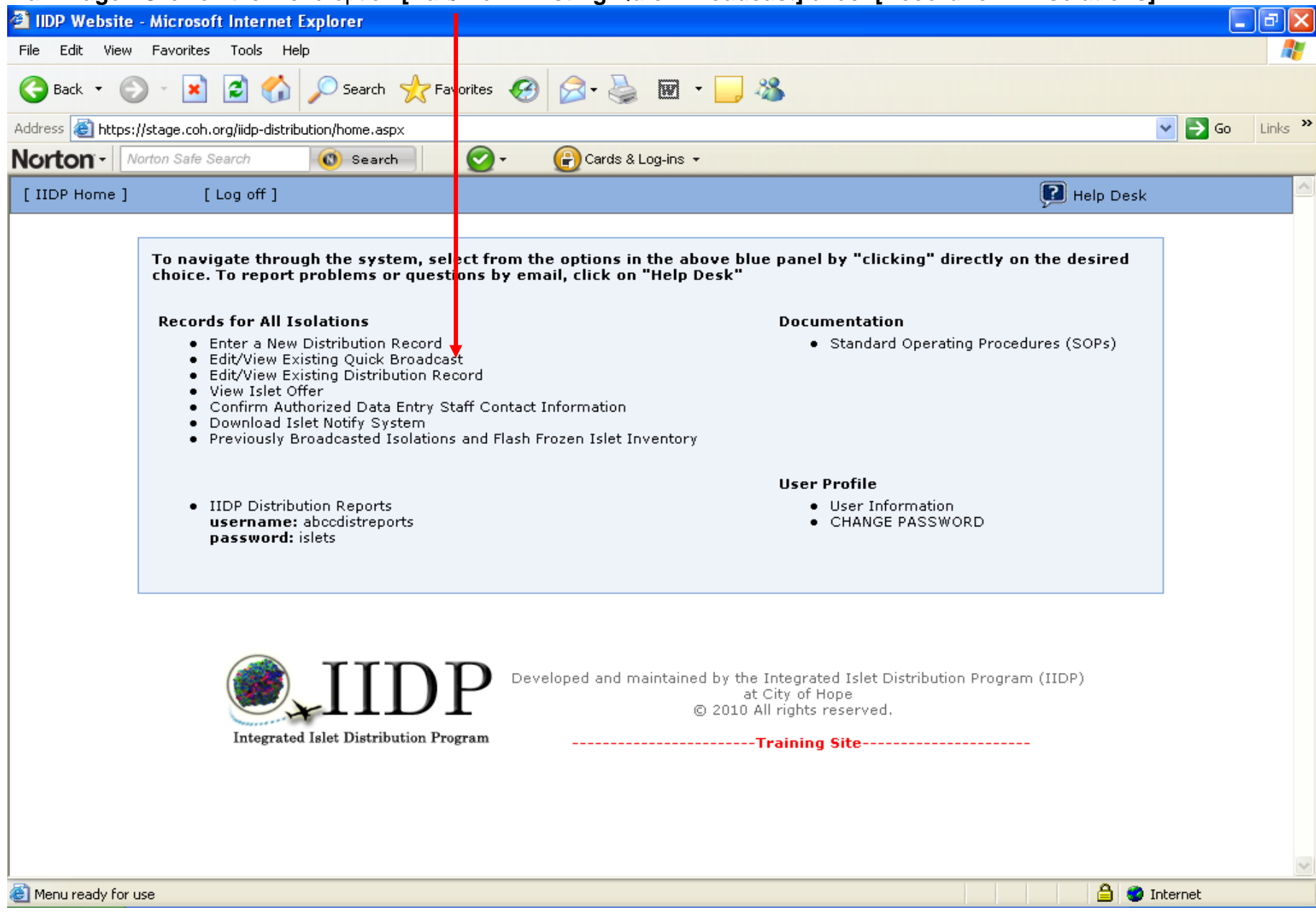

Existing Quick Broadcasts – Click on [Edit] of the desired quick broadcast to view and/or complete the additional islet assessments.

| 🗿 IIDP Website   | - Qu   | lick Bro | padcast Summary         | y - Microsoft Inte | ernet Exp | lorer         |                |                           |                        |                  |         | ) æ 🗙   |
|------------------|--------|----------|-------------------------|--------------------|-----------|---------------|----------------|---------------------------|------------------------|------------------|---------|---------|
| File Edit View   | Fa     | vorites  | Tools Help              |                    |           |               |                |                           |                        |                  |         | - 🥂     |
| 🌀 Back 🝷 🍯       | ) -    | ×        | 2 🏠 🔎                   | earch 🤺 Favorit    | ies 🧭     | 🗟 - 🍓         | 👿 · 📙 🔏        |                           |                        |                  |         |         |
| Address 🙆 https: | //stag | ge.coh.o | rg/iidp-distribution/se | arch_summary2.asp: | x         |               |                |                           |                        |                  | 🗸 🔁 Go  | Links » |
| Norton           | lorton | Safe Se  | arch 🕜                  | Search             | 2-        | 🕑 Cards & Log | g-ins 👻        |                           |                        |                  |         |         |
| [ IIDP Home ]    |        | [L       | .og off                 |                    |           |               |                |                           | P 1                    | lelp Desk        |         | ^       |
|                  |        |          |                         |                    |           |               |                |                           |                        |                  | •       |         |
|                  |        |          | UNOS ID#                | Isolation<br>ID#   | Source    | Incomplete    | Date Submitted | Pancreas Used For         | Institution            | Author           |         |         |
|                  | 1      | [Eait]   | AKJ_TEST_878            | 878_test_akj       | IIDP      | *             | 01/09/2010     | Basic Science<br>Research | University of<br>Miami | Amy<br>Jacobs    |         |         |
|                  | 2      | [Edit]   | M008                    | M008               | IIDP      | *             | 01/08/2010     | Basic Science<br>Research | University of<br>Miami | Staff<br>Member  |         |         |
|                  | з      | [Edit]   | M009                    | M009               | IIDP      | *             | 01/08/2010     | Basic Science<br>Research | University of<br>Miami | Staff<br>Member  |         |         |
|                  | 4      | [Edit]   | FF01                    | FF01               | IIDP      | *             | 01/07/2010     | Basic Science<br>Research | University of<br>Miami | Staff<br>Member  |         |         |
|                  | 5      | [Edit]   | XYZ098                  | h786               | IIDP      | *             | 01/06/2010     | Basic Science<br>Research | University of<br>Miami | martha<br>antler |         |         |
|                  | 6      | [Edit]   | ABC567                  | h234               | IIDP      | *             | 01/04/2010     | Basic Science<br>Research | University of<br>Miami | Barbara<br>Olack |         |         |
|                  | 7      | [Edit]   | JEN0104                 | 104                | СІТ       | *             | 01/04/2010     | Basic Science<br>Research | University of<br>Miami | Jenny<br>Chuang  |         |         |
|                  | 8      | [Edit]   | JEN123                  | 12345              | IIDP      | *             | 01/04/2010     | Basic Science<br>Research | University of<br>Miami | Jenny<br>Chuang  |         |         |
|                  | 9      | [Edit]   | JEN321                  | 32111              | IIDP      | *             | 01/04/2010     | Basic Science<br>Research | University of<br>Miami | Jenny<br>Chuang  |         |         |
|                  | 10     | [Edit]   | JEN333                  | 33333              | IIDP      | *             | 01/04/2010     | Basic Science<br>Research | University of<br>Miami | Jenny<br>Chuang  |         |         |
|                  | 11     | [Edit]   | JEN555                  | 555                | IIDP      | *             | 01/04/2010     | Basic Science<br>Research | University of<br>Miami | Jenny<br>Chuang  |         |         |
|                  | 12     | [Edit]   | TEST01042010            | TEST01042010       | IIDP      | *             | 01/04/2010     | Basic Science<br>Research | University of<br>Miami | James<br>Cravens |         |         |
|                  | 13     | [Edit]   | M006                    | M006               | CIT       |               | 01/03/2010     | Basic Science<br>Research | University of<br>Miami | Staff<br>Member  |         | ~       |
| Menu ready for   | use    |          |                         |                    |           |               |                |                           |                        | 🔒 🔮 Ir           | iternet |         |

**Quick Broadcast Form Detail Summary -** Click on **[View]** to review a previously completed section or **[Edit]** to complete the next section. Please note the change in **'Status'** of each section. For this example, click on **[Edit]** of Additional Islet Assessments – Final.

| IIDP Website: Submission Summary - Microsof                                                                                                    | t Internet Explorer                                                                                                    |                                                                                                    |  |
|----------------------------------------------------------------------------------------------------|----------------------------------------------------------------------------------------------------|----------------------------------------------------------------------------------------------------|--|
| File Edit View Favorites Tools Help                                                                                                    |                                                                                                    |                                                                                                    |  |
| 🔇 Back 🔹 🐑 👻 😰 🏠 🔎 Search                                                                                                    | 🛧 Favorites 🤣 🔗 🎍 🐨 🚽 🦓                                                                                                    |                                                                                                    |  |
| Address 🕘 https://stage.coh.org/iidp-distribution/form_sum                                                                                            | mary.aspx?df=1603&r=1&n=1                                                                                                    | So Links                                                                                                    |  |
| Norton - Norton Safe Search                                                                                                    | 🗧 🕜 🗸 🔐 Cards & Log-ins 🗸                                                                                                    |                                                                                                    |  |
| [ IIDP Home ] [ Log off ]                                                                                                    |                                                                                                    | 💽 Help Desk                                                                                                    |  |
|                                                                                                    |                                                                                                    | -                                                                                                    |  |
|                                                                                                    | Section                                                                                                    | Section Status                                                                                                    |  |
| [View]                                                                                                    | Donor Information                                                                                                    | Complete                                                                                                    |  |
| [View]                                                                                                    | Characterization of Islets for Distribution Information                                                                                                    | Complete                                                                                                    |  |
| [View]                                                                                                    | Research Islet Transportation Information                                                                                                    | Complete                                                                                                    |  |
| [Edit]                                                                                                    | Additional Islet Assessments - Preliminary                                                                                                    | Complete                                                                                                    |  |
| [Edit]                                                                                                    | Additional Islet Assessments - Final                                                                                                    | New                                                                                                    |  |
| [Edit]                                                                                                    | Optional Islet Assessments                                                                                                    | Optional                                                                                                    |  |
|                                                                                                    | DP Developed and maintained by the In<br>at Ci<br>© 2010 All                                                                                                    | ote: The Additional Islet Assessments –<br>reliminary section must be completed withir<br>ays of the Quick Broadcast. |  |
| Integrated Islet Distribution                                                                                                    | ation Program                                                                                                    |                                                                                                    |  |
| Note: The Donor Informati<br>Characterization of Islets for<br>Program, and Research Isl<br>Transportation Information<br>information are 'View only' | The Additional Islet Assessments – Final sectio<br>must be completed within 30 days of the Quick<br>Broadcast.<br>The Optional Islet Assessments is optional and |                                                                                                    |  |
| broadcast has been compl                                                                                                    | eted. Br                                                                                                    | roadcast.                                                                                                    |  |

Additional Islet Assessments – Final – Complete the questions in this section. Place the cursor on the question mark (2) icon to receive instructions on how to answer the questions.

| < • 🕑 ·         | × 2 <             | ) 🔎 Search 🌟 Favorites 🍕                 | 9 🖾 - 🎯 🖾 - 🦲 🦓                                          |                                  |         |
|-----------------|-------------------|------------------------------------------|----------------------------------------------------------|----------------------------------|---------|
| 🗿 https://stage | coh.org/iidp-dist | tribution/form_isletassess_final.aspx?df | =16038r=18n=1                                            | 💌 🄁 Go                           | Links » |
| n - Norton S    | lafe Search       | O Search O                               | Cards & Log-ins -                                        | L Hala Dack                      |         |
| Islet tell Pro  | cessing Data      | a Form: Additional Islet Asse            | ssments - rinai                                          | neip Desk                        | ^       |
|                 |                   |                                          |                                                          | Islet Shipment Summary           |         |
|                 |                   |                                          |                                                          | IIDP Islets Remaining: 1,968,000 |         |
|                 |                   |                                          |                                                          | CIT Islet Cap: 500,000           |         |
|                 |                   |                                          |                                                          | CIT Islets Remaining: 500,000    |         |
| Jnos ID: Ak     | J TEST 87         | 8 Isolation ID: 878 test                 | aki                                                      |                                  |         |
| 1               |                   |                                          |                                                          |                                  |         |
| Confirm f       | inal sterility re | sults for the final prep that was b      | roadcasted:                                              |                                  |         |
| 1.              | 🕐 Aerobi          | c culture                                | ~                                                        |                                  |         |
|                 | 1.1               | If POSITIVE, specify:                    |                                                          |                                  |         |
|                 |                   |                                          |                                                          |                                  |         |
| 2.              | ? Anaero          | bic culture:                             | ★                                                        |                                  |         |
|                 | 2.1               | If POSITIVE, specify:                    |                                                          |                                  |         |
| з.              | Pungal            | culture:                                 |                                                          |                                  |         |
|                 |                   |                                          |                                                          |                                  |         |
|                 | 3.1               | If POSITIVE, specify:                    |                                                          |                                  |         |
|                 |                   |                                          |                                                          |                                  |         |
|                 |                   |                                          | - Submit                                                 |                                  |         |
|                 |                   |                                          |                                                          |                                  |         |
|                 |                   |                                          |                                                          |                                  |         |
|                 |                   |                                          |                                                          |                                  |         |
|                 |                   |                                          |                                                          |                                  |         |
|                 |                   |                                          |                                                          |                                  |         |
|                 |                   |                                          |                                                          |                                  |         |
|                 |                   |                                          | eveloped and maintained by the Integrated Islet Distribu | tion Program (IIDP)              |         |

Click on **[Submit]** to submit/save the data to the system. The system will return the user to the Quick Broadcast Form Detail Summary.

Quick Broadcast Form Detail Summary - Click on [View] to review a previously completed section or [Edit] to complete the next section. Please note the change in 'Status' of each section.

| IIDP Website: Submission Summary                                                                                                    | - Microsoft           | Internet Explorer                                                              |                                                                                                    |                                                                                                    |
|----------------------------------------------------------------------------------------------------|-----------------------|--------------------------------------------------------------------------------|----------------------------------------------------------------------------------------------------|----------------------------------------------------------------------------------------------------|
| File Edit View Favorites Tools Help                                                                                                    |                       |                                                                                |                                                                                                    |                                                                                                    |
| 🚱 Back 🝷 🐑 🔺 📓 🏠                                                                                                    | Search 🕚              | 🛧 Favorites 🕢 🔗 🍓 👿 - 📒 🦓                                                      |                                                                                                    |                                                                                                    |
| Address 🗃 https://stage.coh.org/iidp-distribut                                                                                                    | ion/form_sumn         | nary.aspx?df=1603&r=1&n=1                                                      |                                                                                                    | ✓ ➡ Go Links ※                                                                                                    |
| Norton - Norton Safe Search                                                                                                    | 🔘 Search              | 📄 🧭 🖌 🕞 Cards & Log-ins 👻                                                      |                                                                                                    |                                                                                                    |
| [ IIDP Home ] [ Log off ]                                                                                                    |                       |                                                                                |                                                                                                    | 💽 Help Desk                                                                                                    |
|                                                                                                    |                       | Section                                                                        | Section Status                                                                                        |                                                                                                    |
|                                                                                                    | [View]                | Donor Information                                                              | Complete                                                                                              |                                                                                                    |
|                                                                                                    | [View]                | Characterization of Islets for Distribution Information                        | n Complete                                                                                            |                                                                                                    |
|                                                                                                    | [View]                | Research Islet Transportation Information                                      | Complete                                                                                              |                                                                                                    |
|                                                                                                    | [Edit]                | Additional Islet Assessments - Preliminary                                     | Complete                                                                                              |                                                                                                    |
|                                                                                                    | [Edit]                | Additional Islet Assessments - Final                                           | New                                                                                                   |                                                                                                    |
|                                                                                                    | [Edit]                | Optional Islet Assessments                                                     | Optional                                                                                              |                                                                                                    |
| Note: The Donor<br>Information,<br>Characterization of<br>Islets for Distribution<br>Program, and Research<br>Islet Transportation<br>Information sections<br>information are 'View<br>only' since the quick<br>broadcast has been | JII<br>alet Distribut | Developed and maintained by<br>© 20 Prelin<br>days<br>The A<br>must<br>Precent | The Additional I<br>ninary section mu<br>of the Quick Broa<br>additional Islet As<br>be completed wit | slet Assessments –<br>Ist be completed within 10<br>Idcast.<br>sessments – Final section<br>hin 30 days of the Quick |
| Completed.                                                                                                    |                       | The C<br>can b<br>Broad                                                        | optional Islet Asse<br>e completed any f<br>dcast.                                                    | essments is optional and<br>time after the Quick                                                                     |

Click on **[Save Record]** to save the record in the system. The system will display the confirmation message – refer to the next page.

## Additional Islet Assessments - Final - Confirmation Message - This message will be displayed to confirm that the information

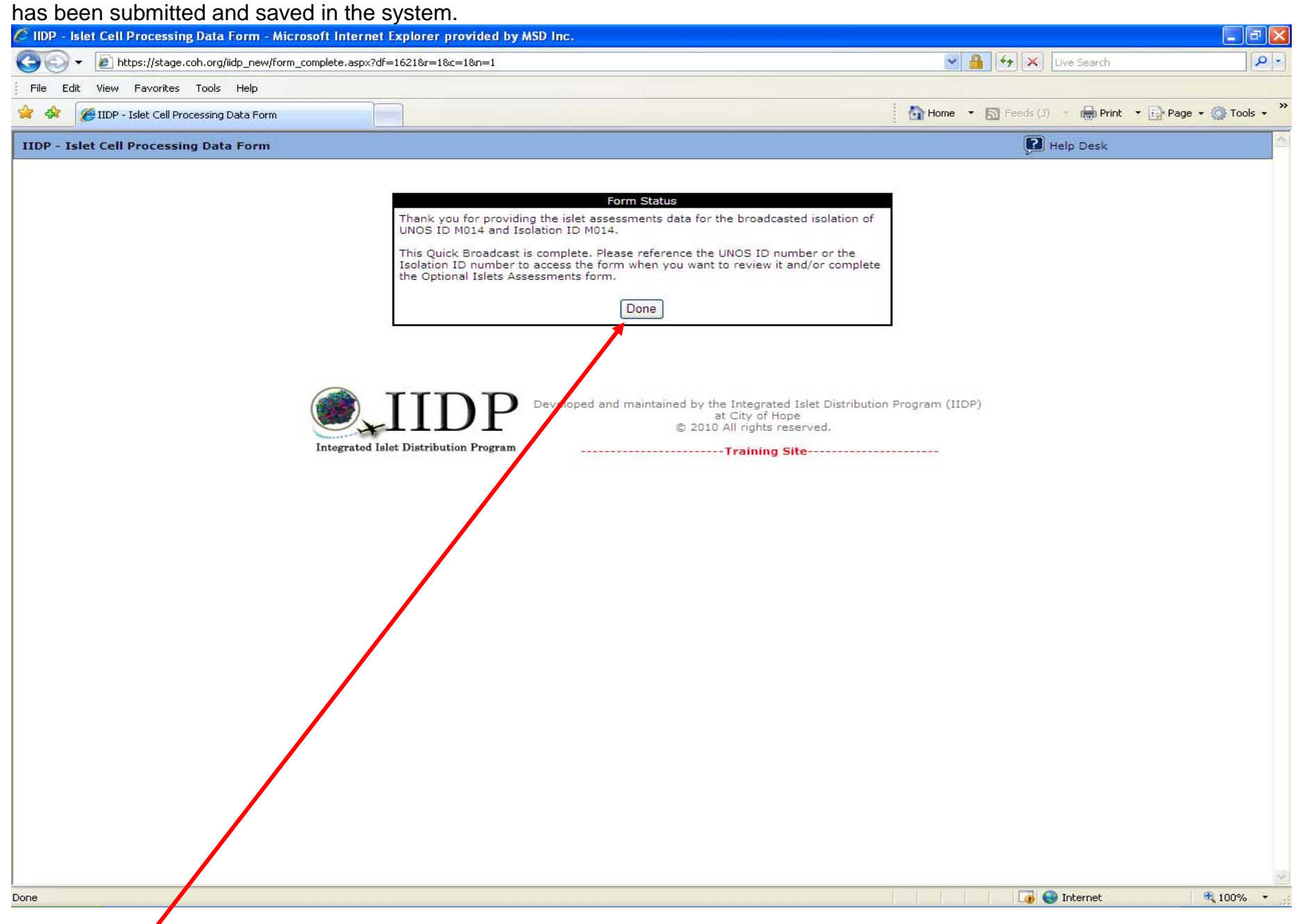

Click on [Done] and the system will return the user to the Main Page.

#### Main Page - Click on the menu option [Edit/View Existing Quick Broadcast] under [Record for All Isolations].

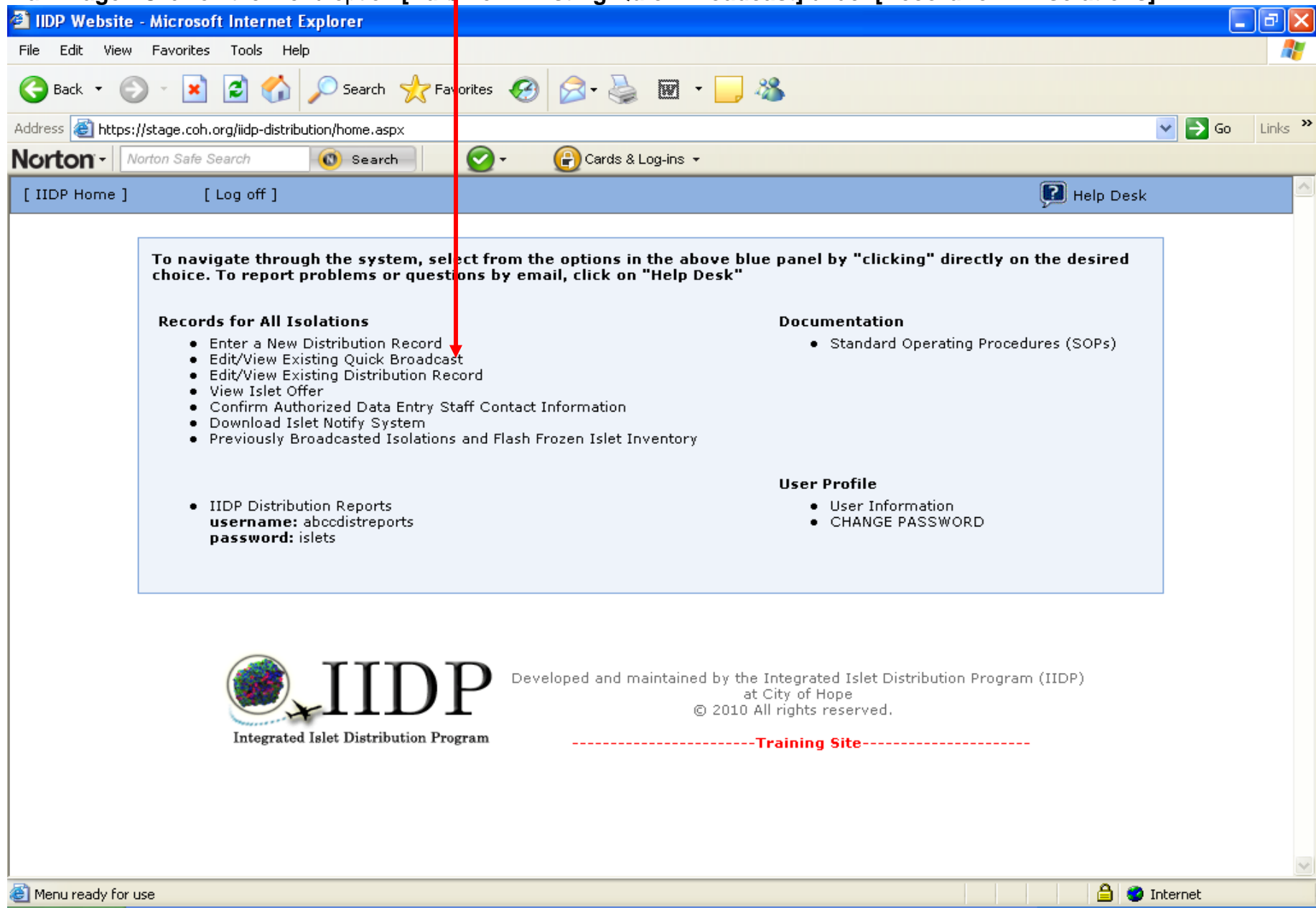

**Existing Quick Broadcasts** – Click on **[Edit]** of the desired quick broadcast to view and/or complete the additional islet assessments.

| IIDP Website     | - Qu   | lick Bro  | adcast Summary          | y - Microsoft Inte | rnet Exp | lorer         |                |                           |                        |                  |      | Jak     |
|------------------|--------|-----------|-------------------------|--------------------|----------|---------------|----------------|---------------------------|------------------------|------------------|------|---------|
| File Edit View   | Fa     | vorites   | Tools Help              |                    |          |               |                |                           |                        |                  |      | - 🥂     |
| 🚱 Back 🝷 🍯       | ) -    | ×         | 🖹 🏠 🔊 s                 | earch   tavorit    | es 🧭     | 🗟 • 🎍         | 🗑 • 🔜 🚜        |                           |                        |                  |      |         |
| Address 🙆 https: | //stag | ge.coh.or | rg/iidp-distribytion/se | arch_summary2.asp; | <        |               |                |                           |                        | ~                | 🔁 Go | Links » |
| Norton -         | lorton | Safe Se   | arch 🔞                  | Search             | 2-       | 🕝 Cards & Log | g-ins ▼        |                           |                        |                  |      |         |
| [ IIDP Home ]    |        | [L        | .og off ]               |                    |          |               |                |                           | ۱ ᡗ                    | lelp Desk        |      | ^       |
|                  |        |           |                         |                    |          |               |                |                           |                        |                  |      |         |
|                  |        |           | UNOS ID#                | Isolation<br>ID#   | Source   | Incomplete    | Date Submitted | Pancreas Used For         | Institution            | Author           |      |         |
|                  | 1      | [Edit]    | AKJ_TEST_878            | 878_test_akj       | IIDP     | *             | 01/09/2010     | Basic Science<br>Research | University of<br>Miami | Amy<br>Jacobs    |      |         |
|                  | 2      | [Edit]    | M008                    | M008               | IIDP     | *             | 01/08/2010     | Basic Science<br>Research | University of<br>Miami | Staff<br>Member  |      |         |
|                  | 3      | [Edit]    | M009                    | M009               | IIDP     | *             | 01/08/2010     | Basic Science<br>Research | University of<br>Miami | Staff<br>Member  |      |         |
|                  | 4      | [Edit]    | FF01                    | FF01               | IIDP     | *             | 01/07/2010     | Basic Science<br>Research | University of<br>Miami | Staff<br>Member  |      |         |
|                  | 5      | [Edit]    | XYZ098                  | h786               | IIDP     | *             | 01/06/2010     | Basic Science<br>Research | University of<br>Miami | martha<br>antler |      |         |
|                  | 6      | [Edit]    | ABC567                  | h234               | IIDP     | *             | 01/04/2010     | Basic Science<br>Research | University of<br>Miami | Barbara<br>Olack |      |         |
|                  | 7      | [Edit]    | JEN0104                 | 104                | CIT      | *             | 01/04/2010     | Basic Science<br>Research | University of<br>Miami | Jenny<br>Chuang  |      |         |
|                  | 8      | [Edit]    | JEN123                  | 12345              | IIDP     | *             | 01/04/2010     | Basic Science<br>Research | University of<br>Miami | Jenny<br>Chuang  |      |         |
|                  | 9      | [Edit]    | JEN321                  | 32111              | IIDP     | *             | 01/04/2010     | Basic Science<br>Research | University of<br>Miami | Jenny<br>Chuang  |      |         |
|                  | 10     | [Edit]    | JEN333                  | 33333              | IIDP     | *             | 01/04/2010     | Basic Science<br>Research | University of<br>Miami | Jenny<br>Chuang  |      |         |
|                  | 11     | [Edit]    | JEN555                  | 555                | IIDP     | *             | 01/04/2010     | Basic Science<br>Research | University of<br>Miami | Jenny<br>Chuang  |      |         |
|                  | 12     | [Edit]    | TEST01042010            | TEST01042010       | IIDP     | *             | 01/04/2010     | Basic Science<br>Research | University of<br>Miami | James<br>Cravens |      |         |
|                  | 13     | [Edit]    | M006                    | M006               | СІТ      |               | 01/03/2010     | Basic Science<br>Research | University of<br>Miami | Staff<br>Member  |      | *       |
| Menu ready for   | Jse    |           |                         |                    |          |               |                |                           |                        | 🔒 🥑 Inte         | rnet |         |
Quick Broadcast Form Detail Summary - Click on [View] to review a previously completed section or [Edit] to complete the next section. Please note the change in 'Status' of each section. For this example, click on [Edit] of Optional Islet Assessments – refer to the next page.

| Image and the sources       Image and the sources       Image and the sou                                                                                                    | A UDD Website: Submission Summary, Mi                                                                                                    | icrosoft Internet Explorer                                                                         |                                                            |                                                                                       |                                                                                                    |  |  |
|----------------------------------------------------------------------------------------------------|----------------------------------------------------------------------------------------------------|----------------------------------------------------------------------------------------------------|------------------------------------------------------------|---------------------------------------------------------------------------------------|----------------------------------------------------------------------------------------------------|--|--|
| IN the initial initialial initinitial initininitiani initial initial initial initial in                                | File Edit View Eavorites Tools Help                                                                                                    | crosoft internet explorer                                                                          |                                                            |                                                                                       |                                                                                                    |  |  |
| Address integrated later Distribution Frogram and Research Islet for Distribution Frogram, and Research Islet for Distribution Frogram, and Research Islet Transportation Information recompleted distribution Frogram and Research Islet for Distribution Frogram and Research Islet for Distribution Frogram and Research Research Research Research Research Research Research Rese | G Back - O - 🖹 🗟 🏠 🔎                                                                                                    | Search 🤺 Favorites 🚱 🔗 -                                                                           | 🎍 🖻 · 📃 🍇 🦯                                                |                                                                                       |                                                                                                    |  |  |
| Norton       Terrin Sate Search       Image: Section       Section       <                                                                                                    | Address  Address  Add | orm_summary.aspx?df=1602&r=1&n=1                                                                   |                                                            |                                                                                       | Go Links »                                                                                                    |  |  |
| [ IIDP Home ] [ Log off ]       Image: Complete interval in the properties of the properties of the properies of the properties of the properties of the                                         | Norton - Norton Safe Search                                                                                                    | Search 🕢 🗸 🔐 Card                                                                                  | ds & Log-ins ▼                                             |                                                                                       |                                                                                                    |  |  |
| Section       Section Status         [View] Donor Information of Islets for Distribution Information       Complete         [View] Characterization of Islets for Distribution Information       Complete         [View] Researd Islet Transportation Information       Complete         [Edit] Additional Islet Assessments - Preliminary       Complete         [Edit] Additional Islet Assessments - Final       Complete         [Edit] Optional Islet Assessments       Optional         Save Record       Save Record          © 2010 All rep         Integrated Islet Distribution Program       Developed and maintained by the Integ         Note: The Donor Information,       Characterization of Islets for Distribution         Characterization of Islets for Distribution       Transportation Information sections         Information are 'View only' since the quick       The Optional Islet Assessments is optional and can be completed any time after the Quick                                                                                                    | [ IIDP Home ] [ Log off ]                                                                                                    |                                                                                                    |                                                            |                                                                                       | 💽 Help Desk 🔶                                                                                                    |  |  |
| Section       Section Status         [View]       Donor Information       Complete         [View]       Characterization of Islets for Distribution Information       Complete         [View]       Research Islet Transportation Information       Complete         [Edit]       Additional Islet Assessments - Final       Complete         [Edit]       Additional Islet Assessments - Final       Complete         [Edit]       Optional Islet Assessments - Final       Complete         [Edit]       Optional Islet Assessments - Final       Optional         Save Record       Save Record       Note: The Additional Islet Assessments - Final         Note: The Donor Information,       Characterization of Islets for Distribution       Transportation Information,         Characterization of Islets for Distribution Program, and Research Islet       Transportation Information sections       The Optional Islet Assessments is optional and can be completed any time after the Quick                                                                                                    | _                                                                                                    |                                                                                                    |                                                            |                                                                                       |                                                                                                    |  |  |
| View]       Denor Information       Complete         View]       Characterization of Islets for Distribution Information       Complete         View]       Research Islet Transportation Information       Complete         Itel Additional Islet Assessments - Preliminary       Complete         Itel Islet Distribution Islet Assessments - Final       Complete         Edit       Optional Islet Assessments - Final       Complete         Itegrated Islet Distribution Program       Developed and maintained by the Integrated Islet Assessments - Optional       Note: The Additional Islet Assessments - Preliminary section must be completed within 10 days of the Quick Broadcast.         Note: The Donor Information,       The Additional Islet Assessments - Final section must be completed within 30 days of the Quick Broadcast.         Transportation information sections information are 'View only' since the quick broadcast has been commleted       The Optional Islet Assessments is optional and can be completed any time after the Quick                                                                                                    |                                                                                                    | s.c                                                                                                | tion                                                       | Section Status                                                                        |                                                                                                    |  |  |
| [View]       Characterization of Islets for Distribution Information       Complete         [View]       Research Islet Transportation Information       Complete         [Edit]       Additional Islet Assessments - Preliminary       Complete         [Edit]       Additional Islet Assessments - Final       Complete         [Edit]       Optional Islet Assessments       Optional         Save Record       Save Record         Note:       The Additional Islet Assessments - Preliminary section must be completed within 10 days of the Quick Broadcast.         Note:       The Donor Information,         Characterization of Islets for Distribution Program, and Research Islet       Transportation Information sections information are 'View only' since the quick broadcast has been completed quick broadcast has been completed       The Optional Islet Assessments is optional and can be completed any time after the Quick                                                                                                    | ſ                                                                                                    | View] Donor Information                                                                            |                                                            | Complete                                                                              |                                                                                                    |  |  |
| [View]       Research Islet Transportation Information       Complete         [Edit]       Additional Islet Assessments - Preliminary       Complete         [Edit]       Additional Islet Assessments - Final       Complete         [Edit]       Optional Islet Assessments       Optional         Save Record       Save Record         Preliminary section must be completed within 10 days of the Quick Broadcast.         Note:       The Donor Information, Characterization of Islets for Distribution Program, and Research Islet Transportation Information sections information are 'View only' since the quick broadcast has been completed and the quick broadcast has been completed and the quick broadcast has been completed and the quick broadcast has been completed and the quick broadcast has been completed and the quick broadcast has been completed and the quick broadcast has been completed and the quick broadcast has been completed and the quick broadcast has been completed and the quick broadcast has been completed and the quick broadcast has been completed and the quick broadcast broadcast bro                                                                                                    | ſ                                                                                                    | [View] Characterization of Islets                                                                  | for Distribution Information                               | Complete                                                                              |                                                                                                    |  |  |
| Edit       Additional Islet Assessments - Preliminary       Complete         Iditional Islet Assessments - Final       Complete         Iditional Islet Assessments - Optional       Optional Islet Assessments         Iditional Islet Assessments       Optional         Iditional Islet Assessments       Optional         Iditional Islet Assessments       Optional         Integrated Islet Distribution Program       Developed and maintained by the Integrated Islet Assessments - Preliminary section must be completed within 10 days of the Quick Broadcast.         Note:       The Donor Information,<br>Characterization of Islets for Distribution<br>Program, and Research Islet<br>Transportation Information sections<br>information are 'View only' since the quick<br>broadcast has been completed                                                                                                    | ſ                                                                                                    | [View] Research Islet Transporta                                                                   | tion Information                                           | Complete                                                                              |                                                                                                    |  |  |
| Image: Construction of the program       Complete optional Islet Assessments - Final optional       Complete optional         Image: Construction of the program       Developed and maintained by the Integrated Islet Assessments - at City 0 2010 All right optional reserve of the program       Note: The Additional Islet Assessments - Preliminary section must be completed within 10 days of the Quick Broadcast.         Note: The Donor Information, Characterization of Islets for Distribution Program, and Research Islet       Transportation Information sections information are 'View only' since the quick broadcast has been completed                                                                                                    |                                                                                                    | [Edit] Additional Islet Assessme                                                                   | nts - Preliminary                                          | Complete                                                                              |                                                                                                    |  |  |
| Image: Control optional lister Assessments       Optional lister Assessments         Image: Control optional lister Distribution Program       Developed and maintained by the Integrated list Distribution Program         Image: Control optional lister Distribution Program       Developed and maintained by the Integrated list Distribution Program         Note: The Donor Information,<br>Characterization of listers for Distribution<br>Program, and Research lister       Developed and maintained by the Integrated list Distribution<br>Program, and Research lister         Transportation Information are 'View only' since the quick<br>broadcast has been completed       The Optional Islet Assessments is optional and can be completed any time after the Quick                                                                                                    |                                                                                                    | [Edit] Additional Islet Assessme                                                                   | nts - Final                                                | Complete                                                                              |                                                                                                    |  |  |
| Save Record                                                                                                    |                                                                                                    | [Edit] Optional Islet Assessment                                                                   | s                                                          | Optional                                                                              |                                                                                                    |  |  |
| Image: Construction of labels for Distribution ProgramDeveloped and maintained by the Integrated Label City<br>(© 2010 All right<br>Construction Program)Note: The Additional Islet Assessments –<br>Preliminary section must be completed within 10<br>days of the Quick Broadcast.Note: The Donor Information,<br>Characterization of Islets for Distribution<br>Program, and Research Islet<br>Transportation Information sections<br>information are 'View only' since the quick<br>broadcast has been completedNote: The Additional Islet Assessments – Final section<br>must be completed within 30 days of the Quick<br>Broadcast.The Optional Islet Assessments is optional and<br>can be completed any time after the Quick                                                                                                    |                                                                                                    |                                                                                                    | _                                                          |                                                                                       |                                                                                                    |  |  |
| Note: The Donor Information,<br>Characterization of Islets for Distribution<br>Program, and Research Islet<br>Transportation Information sections<br>information are 'View only' since the quickThe Additional Islet Assessments – Final section<br>must be completed within 30 days of the Quick<br>Broadcast.The Optional Islet Assessments is optional and<br>can be completed any time after the Quick                                                                                                    | Integrated Islet                                                                                                    | Developed an<br>Distribution Program                                                               | nd maintained by the Integ<br>at City (<br>© 2010 All righ | Note: The Add<br>Preliminary sec<br>days of the Qui                                   | itional Islet Assessments –<br>tion must be completed within 1<br>ck Broadcast.                                                        |  |  |
|                                                                                                    | Note: The Donor Inf<br>Characterization of I<br>Program, and Resea<br>Transportation Infor<br>information are 'View<br>broadcast bas boon                                                                                                    | formation,<br>Islets for Distribution<br>Irch Islet<br>Imation sections<br>W only' since the quick |                                                            | The Additional I<br>must be comple<br>Broadcast.<br>The Optional Is<br>can be complet | Islet Assessments – Final sectio<br>eted within 30 days of the Quick<br>let Assessments is optional and<br>ed any time after the Quick |  |  |

**Optional Islet Assessments –** Complete the questions in this section. Place the cursor on the question mark

|--|

| IIDP Website - Islet Cell Processing Data Form: Additional Islet Assessments - Optional - Microsoft Internet Expl                                                                                | orer           |                           | _ 7 🗙      |  |  |  |  |  |
|----------------------------------------------------------------------------------------------------|----------------|---------------------------|------------|--|--|--|--|--|
| File Edit View Favorites Tools Help                                                                                                    |                |                           |            |  |  |  |  |  |
| 🔇 Back 🔹 🐑 👻 📓 🏠 🔎 Search 🤺 Favorites 🤣 😥 - 嫨 🐨 - 🔜 🖓                                                                                                    |                |                           |            |  |  |  |  |  |
| Address 🕘 https://stage.coh.org/iidp-distribution/form_isletassess_optional.aspx?df=1602&r=1&n=1                                                                                                 |                | ✓ →                       | Go Links » |  |  |  |  |  |
| Norton - Norton Safe Search 🔞 Search 🥝 - 🔐 Cards & Log-ins -                                                                                                    |                |                           |            |  |  |  |  |  |
| IIDP Islet Cell Processing Data Form: Additional Islet Assessments - Optional                                                                                                    |                | 😰 Help Desk               |            |  |  |  |  |  |
|                                                                                                    | Isle           | et Shipment Summary       |            |  |  |  |  |  |
|                                                                                                    | IIDP Is        | let Cap: 2,000,000        |            |  |  |  |  |  |
|                                                                                                    | IIDP Is        | lets Remaining: 1,928,000 |            |  |  |  |  |  |
|                                                                                                    | CIT Isle       | et Cap: 500,000           |            |  |  |  |  |  |
|                                                                                                    | CIT Isle       | ets Remaining:   500,000  |            |  |  |  |  |  |
| Uros ID: M009 Isolation ID: M009                                                                                                    |                |                           |            |  |  |  |  |  |
|                                                                                                    |                |                           |            |  |  |  |  |  |
| 1. Inter additional tests that were performed on the islets in the table below (e.g., Static Incubation GSIR ag                                                                                  | sav: 12/12/200 | 9: Average SI 5.3: SI 2 - |            |  |  |  |  |  |
| 10; Comments- Static incubation x4 using 20 IEQ/well, low glu 60mg/dl, Hi glu. 300mg/dl, Krebs):                                                                                                 |                |                           |            |  |  |  |  |  |
| Name of Test Date of Test Result of Test Range                                                                                                    | f Test         | Comments                  |            |  |  |  |  |  |
| Add Islet Assessment Submit                                                                                                    |                |                           |            |  |  |  |  |  |
| IIIDP       Developed and maintained by the Integrated Islet Distribution Program (IIDP)         at City of Hope       © 2010 All rights reserved.         Integrated Islet Distribution Program |                |                           |            |  |  |  |  |  |
|                                                                                                    |                |                           |            |  |  |  |  |  |

Click on **[Add Islet Assessment]** to enter an islet assessment test information – refer to the next page.

**Optional Islet Assessments –** Complete the questions in this section.

| 🛃 IIDP Website - Islet Cell Processing Data Form: Additional Islet Assessments - Optional - Microsoft Internet Explorer        | 💶 🗗 🔀             |
|----------------------------------------------------------------------------------------------------|-------------------|
| File Edit View Favorites Tools Help                                                                                            |                   |
| 🕞 Back 🔹 🕥 🔹 📓 🏠 🔎 Search 🧙 Favorites 🧐 🔗 - 嫨 🖬 - 📴 🖓                                                                          |                   |
| Address a https://stage.coh.org/iidp-distribution/form_isletassess_optional.aspx?df=1602&r=1&n=1                               | 🖌 🄁 🖸 🖌 🖌         |
| Norton - Norton Safe Search Search Cards & Log-ins -                                                                           |                   |
| IIDP - Islet Cell Processing 🖆 https://stage.coh.org - IIDP - Islet Cell Processing Data Form: Islet Assessment - Micros 📮 🗖 🔀 | elp Desk 🗠        |
| IIDP - Islet Cell Processing Data Form: Islet Assessment                                                                       | ent Summary       |
|                                                                                                    | 2,000,000         |
| Unos ID: M009 Isolation ID: M009                                                                                               | aining: 1,928,000 |
|                                                                                                    | 500,000           |
| Name of the test:                                                                                                    | ining: 500,000    |
| Unos ID: M009 Date of the test:                                                                                                |                   |
|                                                                                                    |                   |
| 10; Comments- Sta                                                                                                    | ge SI 5.3; SI 2 - |
| Name Acceptable range of the test:                                                                                             | nments            |
| Comments :                                                                                                    |                   |
|                                                                                                    |                   |
|                                                                                                    |                   |
| Add Islet Assessment                                                                                                    |                   |
|                                                                                                    |                   |
|                                                                                                    |                   |
|                                                                                                    |                   |
| Developed and maintained by the Integrated Islet Distribution                                                                  |                   |
|                                                                                                    |                   |
| © 2010 All rights reserved.                                                                                                    |                   |
| Int                                                                                                    |                   |
| E internet                                                                                                    |                   |
|                                                                                                    |                   |
|                                                                                                    |                   |
|                                                                                                    | 😑 🤝 Internet      |

Click on [Add Islet Assessment] to enter the islet assessment test information into the table/system – refer to the next page.

**Optional Islet Assessments** – Click on **[Add Islet Assessment]** to add another islet assessment and repeat the process as needed for all islet assessments that were performed.

| IIDP Webs     | ite - Islet ( | Cell Processing Data For          | m: Additional Islet Ass                                | essments - Optional - Mic  | rosoft Internet Explorer     |                       |               | . @ X    |
|---------------|---------------|-----------------------------------|--------------------------------------------------------|----------------------------|------------------------------|-----------------------|---------------|----------|
| File Edit Vi  | ew Favori     | ites Tools Help                   |                                                        |                            |                              |                       |               |          |
| 🚱 Back 🔹      |               | 🗴 😰 🏠 🔎 Search                    | Favorites 🥝                                            | 🗟 • 🌺 📼 - 🗾                | 28                           |                       |               |          |
| Address 🙆 htt | tps://stage.c | :oh.org/iidp-distribution/form_is | letassess_optional.aspx?df=                            | 1602&r=1&n=1               |                              |                       | 💌 🔁 Go        | Links »  |
| Norton -      | Norton Sa     | fe Search 🛛 🔞 Sear                | ch 🕜 - (                                               | 🕑 Cards & Log-ins 👻        |                              |                       |               |          |
| IIDP - Islet  | Cell Proc     | essing Data Form: Add             | itional Islet Assessm                                  | ents - Optional            |                              | 🔃 Help D              | Desk          | <u>^</u> |
|               |               |                                   |                                                        |                            |                              | Islet Shipment S      | Summary       |          |
|               |               |                                   |                                                        |                            |                              | IIDP Islet Cap:       | 2,000,000     |          |
|               |               |                                   |                                                        |                            |                              | IIDP Islets Remainin  | ng: 1,928,000 |          |
|               |               |                                   |                                                        |                            |                              | CIT Islet Cap:        | 500,000       |          |
|               |               |                                   |                                                        |                            |                              | CIT Islets Remaining  | g: 500,000    |          |
| Uno           | s ID: MOO     | 09 Isolation ID: MO               | 109                                                    |                            |                              |                       |               |          |
|               |               |                                   |                                                        |                            |                              |                       |               |          |
| 1 13          |               |                                   |                                                        | 46 - 4 - 6 - 6 - 1         | is to what is a corp service | 10/10/2000. Augusto - |               |          |
| 1.            | .0; Comme     | ents- Static incubation x4 u      | istormed on the islets in<br>Ising 20 IEQ/well, low gl | u 60mg/dl, Hi glu. 300mg/  | dl, Krebs):                  | 12/12/2009; Average S | 515.3; 512 -  |          |
|               |               | Name of Test                      | Date of Test                                           | Result of Test             | Range of Test                | Comments              |               |          |
|               | [Edit]        | test A                            | 1/13/2010                                              | result A                   | 30 - 60                      | testing               | [Delete]      |          |
|               |               |                                   | _                                                      |                            |                              |                       |               |          |
|               |               |                                   |                                                        | Add Islet Assessment       |                              |                       |               |          |
|               |               |                                   |                                                        |                            |                              |                       |               |          |
|               |               |                                   |                                                        | Submit                     |                              |                       |               |          |
|               |               |                                   |                                                        |                            |                              |                       |               |          |
|               |               |                                   |                                                        |                            |                              |                       |               |          |
|               |               |                                   |                                                        |                            |                              |                       |               |          |
|               |               |                                   |                                                        |                            |                              |                       |               |          |
|               |               |                                   |                                                        |                            |                              |                       |               |          |
|               |               | 🕋 тт                              |                                                        | oned and maintained by th  | e Integrated Islet Distribut | tion Program (IIDP)   |               |          |
|               |               |                                   |                                                        | aa aha mamtamea by an<br>a | t City of Hope               | aon Frogram (IIDF)    |               |          |
|               |               | - + II                            |                                                        | © 2010                     | All rights reserved.         |                       |               |          |
|               |               | Integrated Islet Distri           | bution Program                                         |                            | -Training Site               |                       |               |          |
|               |               |                                   |                                                        |                            |                              |                       |               |          |
|               |               |                                   |                                                        |                            |                              |                       |               | ~        |
| ē)            |               |                                   |                                                        |                            |                              | <b>a</b>              | 🥝 Internet    |          |
|               |               |                                   |                                                        |                            |                              |                       |               |          |

Click on **[Submit]** to submit/save the data to the system. The system will return the user to the Quick Broadcast Form Detail Summary.

12/20/2011 Islet Data Entry System (IDES)

Quick Broadcast Form Detail Summary - Click on [View] to review a previously completed section or [Edit] to complete the next section. Please note the change in 'Status' of each section.

| IIDP Website: Submission Summary                                                               | - Microsoft    | Internet Explorer                                                  |                                                                                                    |                                                                      |  |
|------------------------------------------------------------------------------------------------|----------------|--------------------------------------------------------------------|----------------------------------------------------------------------------------------------------|----------------------------------------------------------------------|--|
| File Edit View Favorites Tools Help                                                            |                |                                                                    |                                                                                                    |                                                                      |  |
| 🌀 Back 🔹 🜍 🐇 🗾 🛃 🏑                                                                             | Search         | 🛧 Favorites 👩 🔗 🍓 🐨 🕞 🦓                                            |                                                                                                    |                                                                      |  |
| Address 🕘 https://stage.coh.org/iidp-distributi                                                | on/form_summ   | nary.aspx?df=16028r=18n=1                                          |                                                                                                    | 🖌 🏹 🖌 🖌 🖌                                                            |  |
| Norton - Norton Safe Search                                                                    | 🔘 Search       | 📄 🧭 🗸 🕞 Cards & Log-ins 👻                                          |                                                                                                    |                                                                      |  |
| [ IIDP Home ] [ Log off ]                                                                      |                |                                                                    |                                                                                                    | 🔁 Help Desk 🛆                                                        |  |
|                                                                                                |                | Section                                                            | Section Status                                                                                                  |                                                                      |  |
|                                                                                                | [View]         | Dopor Information                                                  |                                                                                                    |                                                                      |  |
|                                                                                                | [View]         | Characterization of Islets for Distribution Information            | Complete                                                                                                    |                                                                      |  |
|                                                                                                | [View]         | Research Islet Transportation Information                          | Complete                                                                                                    |                                                                      |  |
|                                                                                                | [Edit]         | Additional Islet Assessments - Preliminary                         | Complete                                                                                                    |                                                                      |  |
|                                                                                                | [Edit]         | Additional Islet Assessments - Final                               | Complete                                                                                                    |                                                                      |  |
|                                                                                                | [Edit]         | Optional Islet Assessments                                         | Optional                                                                                                    |                                                                      |  |
| Information,<br>Characterization of<br>Islets for Distribution                                 |                |                                                                    |                                                                                                    |                                                                      |  |
| Program, and Research<br>Islet Transportation<br>Information sections<br>information are 'View | Slet Distribut | Developed and maintained by the all Note<br>© 2010<br>tion Program | e: The Additior<br>liminary section<br>s of the Quick B                                                         | nal Islet Assessments –<br>must be completed within 10<br>broadcast. |  |
| only' since the quick<br>broadcast has been<br>completed.                                      |                | The<br>mus<br>Broa                                                 | The Additional Islet Assessments – Final section<br>must be completed within 30 days of the Quick<br>Broadcast. |                                                                      |  |
| Menu ready for use                                                                             |                | The<br>can<br>Broa                                                 | The Optional Islet Assessments is optional and can be completed any time after the Quick Broadcast.             |                                                                      |  |
|                                                                                                |                |                                                                    |                                                                                                    |                                                                      |  |

Click on **[Save Record]** to save the record in the system. The system will display the confirmation message – refer to the next page.

12/20/2011 Islet Data Entry System (IDES)

Optional Islet Assessments - Confirmation Message - This message will be displayed to confirm that the information has been

submitted and saved in the system.

| 🖉 IIDP - Islet Cell Processing Data Form - Microsoft Internet Explorer provided by MSD Inc.                                                                                                    |                                |                                      |
|----------------------------------------------------------------------------------------------------|--------------------------------|--------------------------------------|
| G https://stage.coh.org/iidp_new/form_complete.aspx?df=1621&r=1&c=1&n=1                                                                                                    | 💌 🔒 🍫 🗙 Live Search            | ₽ -                                  |
| File Edit View Favorites Tools Help                                                                                                    |                                |                                      |
| 2 4 Contraction of the second second | 🟠 Home 🔻 🔝 Feeds (J) 👘 🖶 Print | ▼ Page ▼   Tools ▼  Tools ▼  Tools ▼ |
| IIDP - Islet Cell Processing Data Form                                                                                                    | Help Desk                      |                                      |
|                                                                                                    |                                |                                      |
| Form Status                                                                                                    |                                |                                      |
| UNOS ID M014 and Isolation ID M014.                                                                                                    |                                |                                      |
| This Quick Broadcast is complete. Please reference the UNOS ID number or the<br>Isolation ID number to access the form when you want to review it and/or complet<br>the Optional Islets Assessments form.                                                                                                    | e                              |                                      |
| Done                                                                                                    |                                |                                      |
|                                                                                                    |                                |                                      |
| TTDP Developed and maintained by the Integrated Islet Distributi<br>at City of Hope                                                                                                    | ion Program (IIDP)             |                                      |
| integrated Islet Distribution Program                                                                                                    |                                |                                      |
| Training Site                                                                                                    |                                |                                      |
|                                                                                                    |                                |                                      |
|                                                                                                    |                                |                                      |
|                                                                                                    |                                |                                      |
|                                                                                                    |                                |                                      |
|                                                                                                    |                                |                                      |
|                                                                                                    |                                |                                      |
|                                                                                                    |                                |                                      |
|                                                                                                    |                                |                                      |
|                                                                                                    |                                |                                      |
|                                                                                                    |                                |                                      |
|                                                                                                    |                                |                                      |
|                                                                                                    |                                | 3                                    |
| Done                                                                                                    | 📑 🚭 Internet                   | 🔍 100% 🔻 💡                           |

Click on **[Done]** and the system will return the user to the Main Page.

### Main Page - Click on any menu option as needed OR click on **J** og off] to log out of the system.

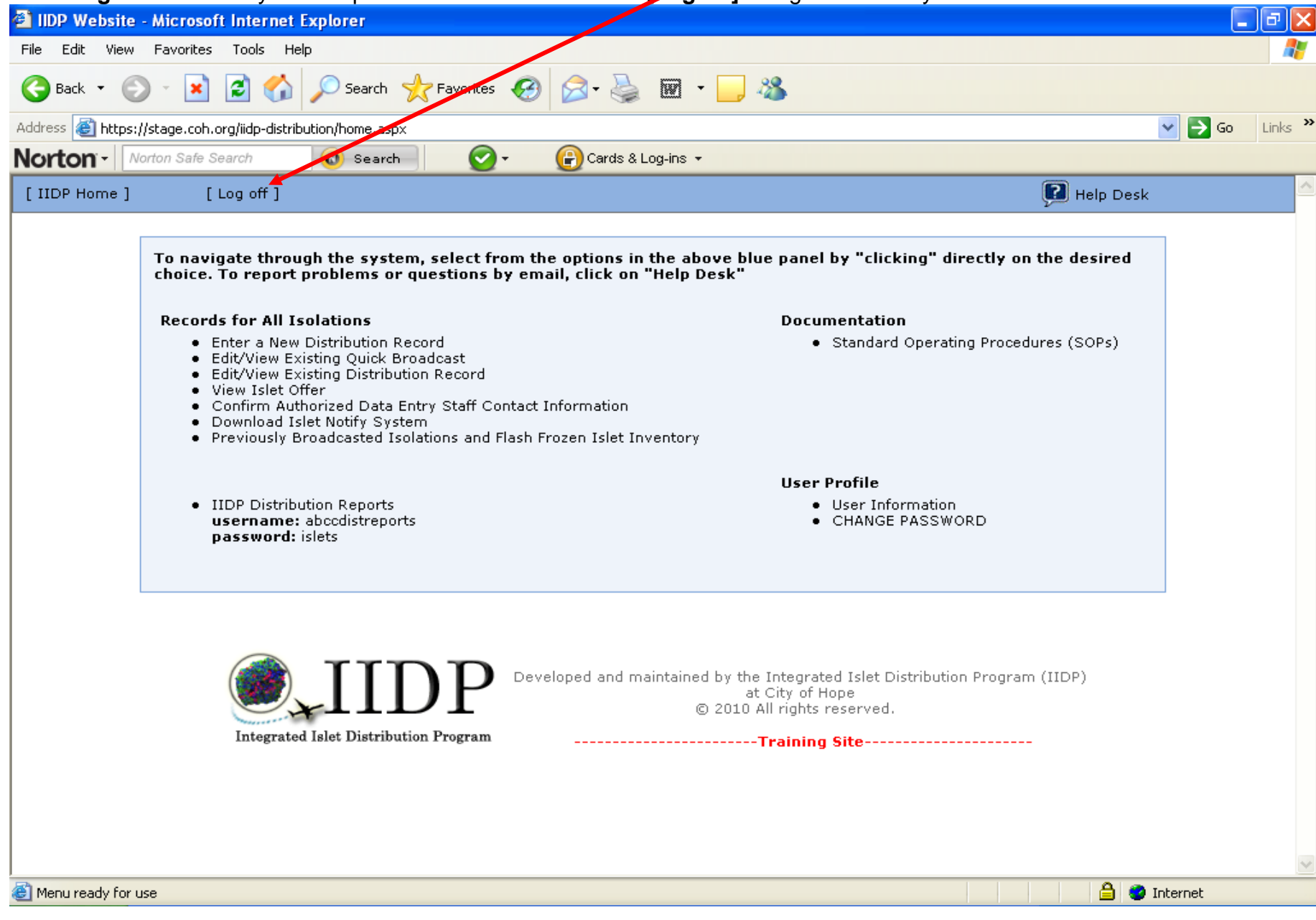

# 5.0 Complete a Distribution Record

#### Main Page - Click on the menu option [Enter New Distribution Record] under [Record for All Isolations].

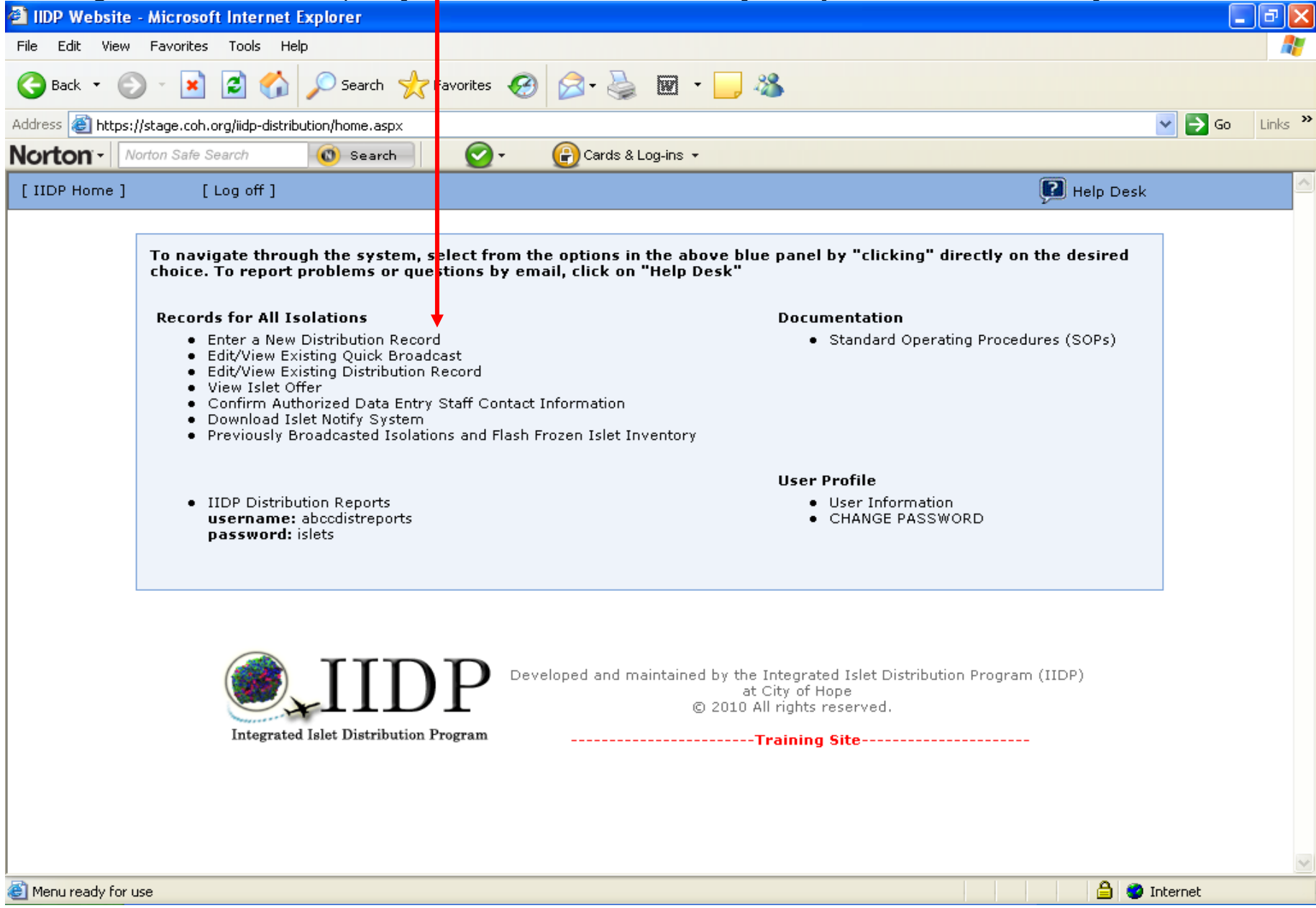

Click on [Complete a Distribution Record] to complete a distribution record - refer to the next page.

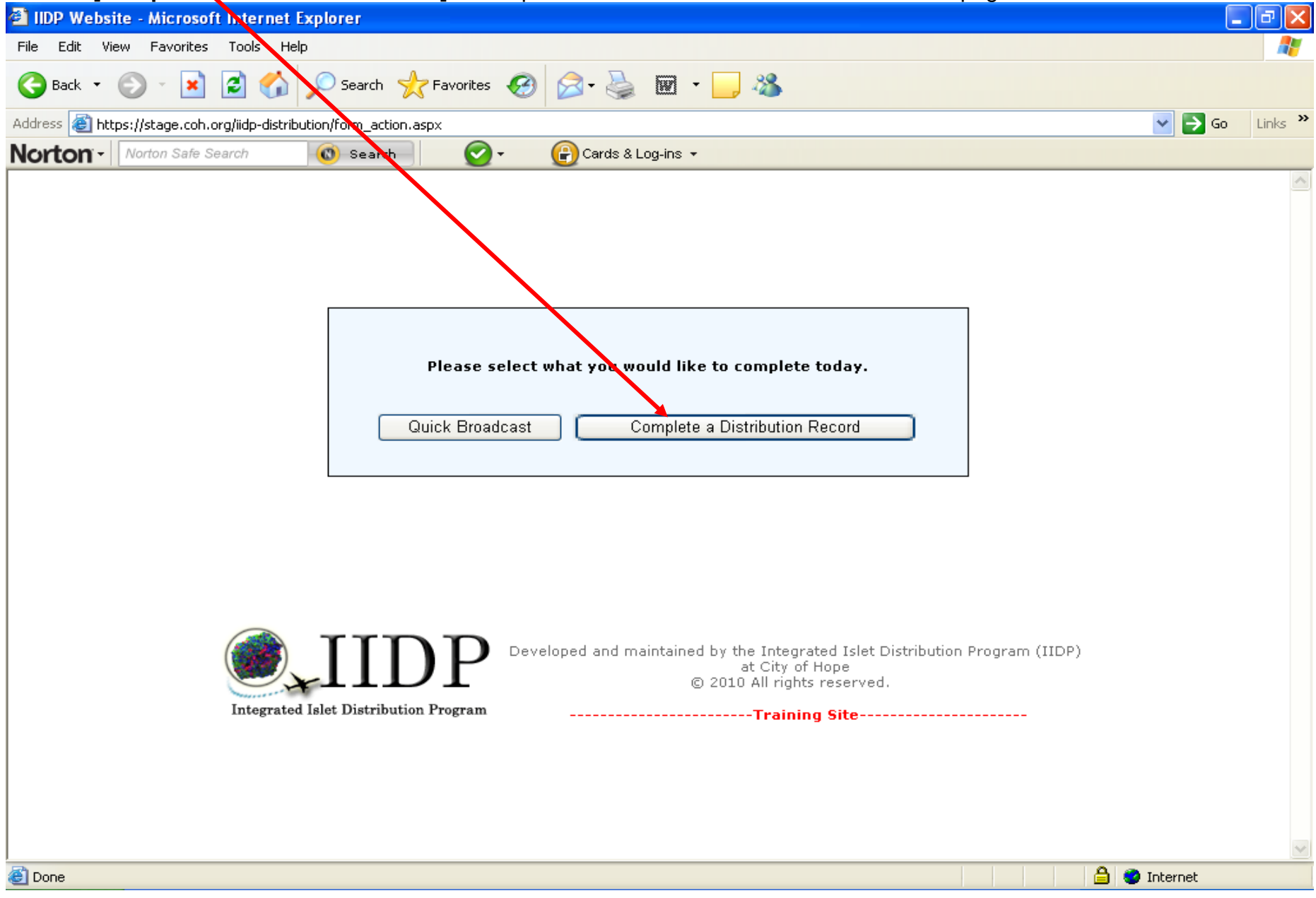

**UNOS ID and Islet Isolation ID Screen -** Enter the UNOS ID number and the Islet Isolation ID number and select the Islet Source for the new Islet Isolation and then click on **[Submit]**. Click on **[Cancel]** to return to the Main Page. Refer to pages 11 – 14 for information regarding if a duplicate UNOS ID and/or Isolation ID is entered.

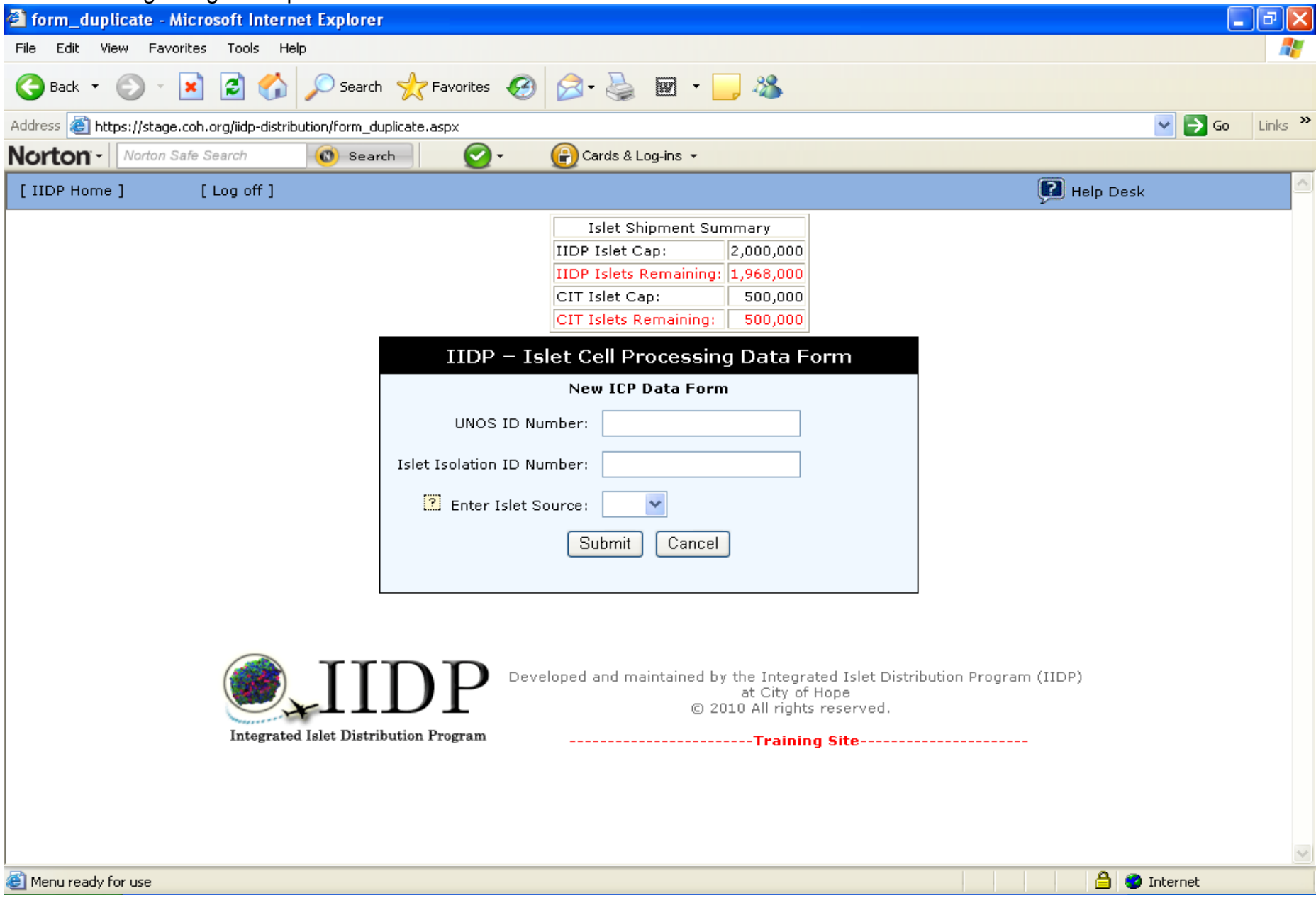

The **Distribution Record Form Detail Summary** screen will be displayed with the default of 'No' to the question "Do you want to broadcast an isolation?". The Distribution Record can now be completed. Click on **[Edit]** of a designated section to display the form to complete.

| IIDP Website: Submission Summar               | y - Microso    | ft Internet                                | : Explorer                                                                                                    |                                         |                | . @ 🗙    |
|-----------------------------------------------|----------------|--------------------------------------------|----------------------------------------------------------------------------------------------------|-----------------------------------------|----------------|----------|
| File Edit View Favorites Tools Help           | P              |                                            |                                                                                                    |                                         |                |          |
| 🌀 Back 🔹 🐑 🖌 😰 🏠                              | 🔎 Search       | 📌 Favor                                    | rites 🚱 🗟 • 🌺 🔟 - 🗾 🖓                                                                                                    |                                         |                |          |
| Address 🙆 https://stage.coh.org/iidp-distribu | ution/form_sur | mmary.aspx?                                | df=16048n=1                                                                                                    |                                         | 💙 🛃 Go         | Links »  |
| Norton - Norton Safe Search                   | () Searc       | :h                                         | 🕗 - 🕞 Cards & og-ins -                                                                                                    |                                         |                |          |
| [ IIDP Home ] [ Log off ]                     |                |                                            |                                                                                                    |                                         | 💽 Help Desk    | <u>^</u> |
|                                               | N<br>c<br>E    | lote: If you<br>lick on 'Yes<br>)o you wan | i would like to broadcast an offer from within a<br>s' for Do you want to broadcast an isolation'?<br>t to broadcast an isolation? | batch record,                           |                |          |
|                                               |                |                                            | Section                                                                                                    | Section Status                          |                |          |
|                                               | [Edit]         |                                            | General Information                                                                                                    | New                                     |                |          |
|                                               | [Edit]         |                                            | Organ Recovery Information                                                                                                    | New                                     |                |          |
|                                               | [Edit]         |                                            | Pancreas Characterization in your Laboratory                                                                                       | New                                     |                |          |
|                                               | [Edit]         | [Add Lot]                                  | Collagenase Information                                                                                                    | New                                     |                |          |
|                                               | [Edit]         |                                            | Pancreas Distention Information                                                                                                    | New                                     |                |          |
|                                               | [Edit]         |                                            | Digestion Information                                                                                                    | New                                     |                |          |
|                                               | [Edit]         |                                            | Islet Characterization Post Digestion                                                                                              | New                                     |                |          |
|                                               | [Edit]         |                                            | Purification Information                                                                                                    | New                                     |                |          |
|                                               | [Edit]         |                                            | Islet Microbiology Results Information                                                                                             | New                                     |                |          |
|                                               | [Edit]         |                                            | Mouse Data Information                                                                                                    | New                                     |                |          |
|                                               | [Edit]         |                                            | Clinical Islet Transportation Information                                                                                          | New                                     |                |          |
|                                               |                |                                            | Save Record                                                                                                    |                                         | -              |          |
|                                               |                |                                            |                                                                                                    |                                         |                |          |
|                                               |                |                                            |                                                                                                    |                                         |                |          |
|                                               | TT             | n                                          | Developed and maintained by the Integra                                                                                            | ated Islet Distribution                 | Program (IIDP) |          |
|                                               |                | DI                                         | at City of<br>© 2010 All rights                                                                                                    | Hope<br>s reserved                      |                |          |
|                                               | r              |                                            | - O 2010 All rights                                                                                                    | ,,,,,,,,,,,,,,,,,,,,,,,,,,,,,,,,,,,,,,, |                | ~        |
| 😂 Menu ready for use                          |                |                                            |                                                                                                    |                                         | 🚊 🥥 Internet   |          |

**Distribution Record Form Detail Summary -** The system will display the **Status** of each section as '**New**', '**Complete**', or '**Incomplete**'. All sections need to be '**Complete**' for the Distribution Record to be considered complete.

| IIDP Website: Submission S                                                                                                    | ummary - Microsoft Inter        | net Explorer                                 |                |                           |  |  |  |  |
|----------------------------------------------------------------------------------------------------|---------------------------------|----------------------------------------------|----------------|---------------------------|--|--|--|--|
| File Edit View Favorites Too                                                                                                    | ols Help                        |                                              |                |                           |  |  |  |  |
| 🔇 Back 🔹 🕥 - 💌 💈                                                                                                    | Search 🤺 F                      | avorites 🧑 🍰 🍓 🔟 🕞 🦓                         |                |                           |  |  |  |  |
| Address 🙋 https://stage.coh.org/iid                                                                                                    | dp-distribution/form_summary.as | :px?df=1604&n=1                              |                | 🗸 🏹 Go 🛛 Links 🎽          |  |  |  |  |
| Norton - Norton Safe Search                                                                                                    | Search                          | 📀 🗸 🔐 Cards & Log-ins 👻                      |                |                           |  |  |  |  |
| [ IIDP Home ] [ Log off                                                                                                    | ]                               |                                              |                | 😰 Help Desk               |  |  |  |  |
| Note: If you would like to broadcast an offer from within a batch record,<br>click on 'Yes' for 'Do you want to broadcast an isolation'?<br>Do you want to broadcast an isolation?                                                                     |                                 |                                              |                |                           |  |  |  |  |
|                                                                                                    |                                 | Section                                      | Section Status |                           |  |  |  |  |
|                                                                                                    | [Edit]                          | General Information                          | New            |                           |  |  |  |  |
|                                                                                                    | [Edit]                          | Organ Recovery Information                   | New            |                           |  |  |  |  |
|                                                                                                    | [Edit]                          | Pancreas Characterization in your Laboratory | New            |                           |  |  |  |  |
|                                                                                                    | [Edit] [Add L                   | ot] Collagenase Information                  | New            |                           |  |  |  |  |
|                                                                                                    | [Edit]                          | Pancreas Distention Information              | New            |                           |  |  |  |  |
|                                                                                                    | [Edit]                          | Digestion Information                        | New            |                           |  |  |  |  |
|                                                                                                    | [Edit]                          | Islet Characterization Post Digestion        | New            |                           |  |  |  |  |
|                                                                                                    | [Edit]                          | Purification Information                     | New            | Note: In the Conorol      |  |  |  |  |
|                                                                                                    | [Edit]                          | Islet Microbiology Results Information       | New            | Note: In the General      |  |  |  |  |
|                                                                                                    | [Edit]                          | Mouse Data Information                       | New            | Question 3.2 if 'Clinical |  |  |  |  |
|                                                                                                    | [Edit]                          | Clinical Islet Transportation Information    | New 🗲          | Transplant' is not        |  |  |  |  |
| Save Record<br>Save Record<br>Save Record<br>Selected, then this<br>section on the<br>Distribution Detail<br>Summary screen will not<br>be displayed.<br>Souther the section on the<br>Distribution Detail<br>Summary screen will not<br>be displayed. |                                 |                                              |                |                           |  |  |  |  |
| E Menu ready for use                                                                                                    |                                 |                                              |                | 🔒 🥑 Internet              |  |  |  |  |

NOTE: The user may randomly select the order in which to complete each section (e.g., General Information section, then the Collagenase Information section, then the Pancreas Characterization at ICR section, etc.). However for the purpose of this User's Guide, the sections will be discussed in the order as listed above.

12/20/2011 Islet Data Entry System (IDES)

**General Information section** – Complete the questions in the General Information section. Place the cursor on the question mark (?) icon to receive instructions on how to answer the questions.

| IIDP - Islet Cell Processing Data Form: Gene<br>IIDP - Islet Cell Processing Data Form: Gene | ral Information - Microsoft Internet Explorer                         |                                  |
|----------------------------------------------------------------------------------------------|-----------------------------------------------------------------------|----------------------------------|
| File Edi View Favorites Tools Help                                                           |                                                                       |                                  |
| 🕞 Back 👻 🐑 👻 😰 🏠 🔎 Sear                                                                      | h 🧙 Favorites 🥝 🔗 - 🌺 🐨 - 🗾 🦓                                         |                                  |
| Address 🍓 https://stage.coh.org/iidp-distribution/form_                                      | jeneral.aspx?df=1604&r=1&n=1                                          | So Links 🎽                       |
| Norton - Norton Safe Search (0) Sea                                                          | rch 🛛 🧭 🗸 🕞 Cards & Log-ins 👻                                         |                                  |
| IIDP - Is et Cell Processing Data Form: Ge                                                   | eral Information                                                      | 😰 Help Desk                      |
| NOTE: The UNOS ID                                                                            | number and the Isolation ID number                                    | Islet Shipment Summary           |
| are displayed in the t                                                                       | op left hand corner of every section.                                 | IIDP Islet Cap: 2,000,000        |
|                                                                                              |                                                                       | IIDP Islets Remaining: 1,968,000 |
|                                                                                              | 1                                                                     | CIT Islet Cap: 500,000           |
|                                                                                              | •                                                                     |                                  |
| Unts ID: AKJ_TEST_676 Isola                                                                  | tion ID: 676_test_akj                                                 |                                  |
| 1. 🕐 UNOS ID Number:                                                                         | These fields will auto-fill with the LINOS and                        | AKJ_TEST_676                     |
| 2. <b>?</b> Islet Isolation ID number:                                                       | Isolation ID numbers initially entered.                               | 676 test aki                     |
|                                                                                              |                                                                       |                                  |
| 3. For what purpose was the pancreas                                                         | rocessed?                                                             |                                  |
| 3.1 Intended for:                                                                            |                                                                       |                                  |
| 3.2 🕐 Used for:                                                                              | Pink indicates a required field.                                      | Research 💌                       |
| IF Used For Clinical Transpl                                                                 | int:                                                                  |                                  |
| 3.2.1 🕐 Were islets transplant                                                               | ed under the CIT protocol?                                            | 🗖 No 🗖 Yes                       |
| 3.2.1.1 <b>?</b> If NO, sp                                                                   | ecif Gray indicates a conditional field. A field                      |                                  |
| 3.2.1.2 ? If OTHER                                                                           | based on the answer to another question.                              |                                  |
| IF Used For Research:                                                                        |                                                                       |                                  |
| 3.2.2 Was the informed cor<br>and confirmed by your st                                       | sent to use the pancreas for research purposes obtained by th<br>aff? | e OPO                            |
| 3.2.3 ? Source of islets broad                                                               | casted through the distribution program:                              |                                  |
| 3.2.3.1 ? Number                                                                             | of approved studies that received islets from this isolation:         |                                  |
| 3.2.4 ? Were islets given to i                                                               | vestigators outside of the Islet Allocation System?                   | 🗖 No 🗖 Yes                       |
|                                                                                              |                                                                       |                                  |
| e vone                                                                                       |                                                                       | 🖃 🥣 Internet                     |

Each section in the form is considered a 'single page'. You can use the **scroll bar** to scroll down to the bottom of the section. The **General Information section** is continued on the next page.

12/20/2011 Islet Data Entry System (IDES)

### **General Information section (continued)**

| 🕘 IIDP - I                          | slet Cell Proc  | essing Da             | ta Form: General Information - Microsoft Internet Explorer                                                                                   |                                     |             |                     | _ 7 🛛      |  |
|-------------------------------------|-----------------|-----------------------|----------------------------------------------------------------------------------------------------|-------------------------------------|-------------|---------------------|------------|--|
| File Edit View Favorites Tools Help |                 |                       |                                                                                                    |                                     |             |                     |            |  |
| G Back                              | • 🕤 -           | × 2                   | 🏠 🔎 Search 🤺 Favorites 🤣 🔗 - 嫨 🔟 - 📃 🖓                                                                                                    |                                     |             |                     |            |  |
| Address 🧧                           | https://stage.o | coh.org/iidp-         | distribution/form_general.aspx?df=1604&r=1&n=1                                                                                               |                                     |             | ✓ →                 | Go Links » |  |
| Norton                              | ¶ - Norton Sa   | afe Search            | 💿 Search 🛛 🕜 🗸 🔐 Cards & Log-ins 🗸                                                                                                    |                                     |             |                     |            |  |
|                                     | 3.2.5           | ? How m               | nany IEQs were used for QC purposes?                                                                                                    |                                     | IEQs        | Not<br>Documented   |            |  |
|                                     |                 | 3.2.6                 | ? How many IEQs were used for your research?                                                                                                 |                                     | IEQs        | ☐ Not<br>Documented |            |  |
|                                     | IF Not          | t Used At             | All:                                                                                                    |                                     |             |                     |            |  |
|                                     | 3.2.7           | ? Provid              | e a reason why pancreas was not used:                                                                                                    |                                     |             |                     |            |  |
|                                     |                 |                       |                                                                                                    |                                     |             |                     |            |  |
|                                     |                 |                       |                                                                                                    |                                     |             |                     |            |  |
|                                     |                 |                       |                                                                                                    |                                     |             |                     |            |  |
|                                     |                 |                       |                                                                                                    |                                     |             |                     |            |  |
|                                     | 3.2.8           | ? Select<br>Recovery, | ALL the sections that CANNOT be completed with the existing data abo<br>and Pancreas Characterization in your laboratory sections must be co | ut the pancreas (NOTE:<br>mpleted): | The General | Information, Organ  |            |  |
|                                     |                 | 3.2.8.1               | Collagenase Information section                                                                                                    |                                     |             |                     |            |  |
|                                     |                 | 3.2.8.2               | F Pancreas Distention Information section                                                                                                    |                                     |             |                     |            |  |
|                                     |                 | 3.2.8.3               | 🖵 Digestion Information section                                                                                                    |                                     |             |                     |            |  |
|                                     |                 | 3.2.8.4               | Islet Characterization Post Digestion section                                                                                                |                                     |             |                     | ≡          |  |
|                                     |                 | 3.2.8.5               | Purification Information section                                                                                                    |                                     |             |                     |            |  |
|                                     |                 | 3.2.8.6               | Islet Microbiology Results Information section                                                                                               |                                     |             |                     |            |  |
|                                     |                 | 3.2.8.7               | Mouse Data Information section                                                                                                    |                                     |             |                     |            |  |
|                                     |                 |                       |                                                                                                    |                                     |             |                     |            |  |
|                                     |                 |                       | Submit                                                                                                    |                                     |             |                     |            |  |
|                                     |                 |                       |                                                                                                    |                                     |             |                     |            |  |
| Al Dere                             |                 |                       |                                                                                                    |                                     |             | A a takamat         | ×          |  |
| – Done                              |                 |                       |                                                                                                    |                                     |             | 🖃 🌚 Internet        |            |  |

Click on **[Submit]** to submit/save the data to the system. The system will return the user to the Distribution Record Form Detail Summary.

# **Distribution Record Detail Summary** - Click on **[Edit]** to complete the next section. Please note the change in **'Status'** of the General Information section.

| General mormation section.                        |                           |                                                                            |                                       |                                                                                                    |                           |
|---------------------------------------------------|---------------------------|----------------------------------------------------------------------------|---------------------------------------|----------------------------------------------------------------------------------------------------|---------------------------|
| 🖉 IIDP Website: Submission Summary - Windows Int  | ernet Explorer            |                                                                            |                                       |                                                                                                    | _ • • 🛛                   |
| COO - Ittps://stage.coh.org/iidp_new/form_summar  | ry.aspx?df=1624&r=1&n=1   |                                                                            | ■ ●                                   | 😽 🗙 🚼 Google                                                                                                    | <u>۹</u>                  |
| File Edit View Favorites Tools Help               |                           |                                                                            |                                       |                                                                                                    |                           |
| 🗙 Google 🔍 😪 Search -                             | 🕂 🎯 ד 🌀 🖶 ד 🥶 ד           | 👌 Share 🔻 🔲 Sidewiki 🔹 🐥 Check 🝷 🚑 Translate                               | 🔹 📔 AutoFill 👻 🌽                      |                                                                                                    | 🔦 🔹 🔵 Sign In 🔹           |
| × Norton - Norton Safe Search O Search            | h 💽 - 🕝                   | Cards & Log-ins 🔻                                                          |                                       |                                                                                                    |                           |
| 🚖 Favorites 🛛 👍 🙋 630 WMAL Stimulating Talk 🙋 630 | ) WMAL Stimulating Talk 🔏 | Suggested Sites 🝷 📶 Free Hotmail 🧧 Web Slice Gal                           | ery 🔻                                 |                                                                                                    |                           |
| [] IIDP Website: Submission Summary               |                           |                                                                            | · · · · · · · · · · · · · · · · · · · | 🔄 • 🔊 - 🖃 🖶 • Page                                                                                                    | • Safety • Tools • 🔞 • ** |
|                                                   |                           |                                                                            |                                       | Halp Desk                                                                                                    | ^                         |
|                                                   |                           |                                                                            |                                       | (the point of the point of the |                           |
|                                                   | Note: If you would l      | ike to broadcast an offer from within a batch rec                          | ord, click on 'Yes' for               |                                                                                                    |                           |
|                                                   | Do you wint to bro        | adcast an isolation?                                                       | /                                     |                                                                                                    |                           |
|                                                   | Do you want to broa       | adcast an isolation?                                                       | ✓ No Yes                              |                                                                                                    |                           |
|                                                   |                           | Section                                                                    | Section Status                        |                                                                                                    |                           |
|                                                   | [Edit]                    | General Information                                                        | Complete                              |                                                                                                    |                           |
|                                                   | [Edit]                    | Organ Recovery Information                                                 | New                                   |                                                                                                    |                           |
|                                                   | [Edit]                    | Pancreas Characterization in your Laboratory                               | New                                   |                                                                                                    |                           |
|                                                   | [Edit] [Add Lot           | ] Collagenase Information                                                  | New                                   |                                                                                                    |                           |
|                                                   | [Edit]                    | Pancreas Distention Information                                            | New                                   |                                                                                                    |                           |
|                                                   | [Edit]                    | Digestion Information                                                      | New                                   |                                                                                                    |                           |
|                                                   | [Edit]                    | Islet Characterization Post Digestion                                      | New                                   |                                                                                                    |                           |
|                                                   | [Edit]                    | Purification Information                                                   | New                                   |                                                                                                    |                           |
|                                                   | [Edit]                    | Islet Microbiology Results Information                                     | New                                   |                                                                                                    |                           |
|                                                   | [Edit]                    | Mouse Data Information                                                     | New                                   |                                                                                                    |                           |
|                                                   |                           | Save Record                                                                |                                       |                                                                                                    |                           |
|                                                   |                           | <b>\</b>                                                                   |                                       |                                                                                                    |                           |
|                                                   |                           | <b>\</b>                                                                   |                                       |                                                                                                    |                           |
|                                                   | ו תדד 🔞                   |                                                                            |                                       | (                                                                                                    |                           |
|                                                   |                           | <ul> <li>Developed and maintained by the Integra<br/>at City of</li> </ul> | ated Islet Distribution Program       | (IIDP)                                                                                                    | ×                         |
| Done                                              |                           |                                                                            |                                       | 😜 Internet                                                                                                    | 🖓 🔹 🔍 100% 🔹              |
|                                                   |                           |                                                                            |                                       |                                                                                                    |                           |

The user may close out of a Distribution Record at any time - Click on **[Save Record]** to submit the Distribution Record to the system. The system will display a confirmation message that an Incomplete Distribution Record has been submitted if all the sections do not have a **'Complete'** status.

**Organ Recovery Information section** – Complete the questions in the Organ Recovery Information section. Place the cursor on the question mark (?) icon to receive instructions on how to answer the questions.

| IDP - Islet Cell Processing Data Form: Organ Recovery Information - Microsoft I                                                                                                    | nternet Explorer          |                                                                                      |                                                                                                    |                                 |          |
|----------------------------------------------------------------------------------------------------|---------------------------|--------------------------------------------------------------------------------------|----------------------------------------------------------------------------------------------------|---------------------------------|----------|
| File Edit View Favorite <mark>s</mark> Tools Help                                                                                                    |                           |                                                                                      |                                                                                                    |                                 | <b>A</b> |
| 🚱 Back 🔹 🕥 🕤 👔 🙆 🏠 🔎 Search 👷 Favorites 🤣 🖾 - 🌺                                                                                                    | w · 📙 🚜                   |                                                                                      |                                                                                                    |                                 |          |
| Address 🕘 https://stage.coh.org/iidp-distribution/form_organ.aspx?df=1604&r=1&n=1                                                                                                    |                           |                                                                                      | ~                                                                                                    | 🔁 🔁 Go 👘 Lir                    | nks »    |
| Norton Vorton Safe Search 💿 Search 💽 - 🔐 Cards & Log                                                                                                    | i-ins 🔻                   |                                                                                      |                                                                                                    |                                 |          |
| IIDP - Islet Cell Processing Data Form: Organ Recovery Information                                                                                                    |                           |                                                                                      | 🔃 Help Desk                                                                                                    |                                 | ^        |
|                                                                                                    |                           |                                                                                      | Islet Shipment Summar                                                                                                    | ry                              |          |
|                                                                                                    |                           |                                                                                      | IIDP Islet Cap: 2,00                                                                                                    | 0,000                           |          |
|                                                                                                    |                           |                                                                                      | IIDP Islets Remaining: 1,96                                                                                              | i8,000                          |          |
|                                                                                                    |                           |                                                                                      | CIT Islet Cap: 50                                                                                                    | 10,000                          |          |
|                                                                                                    |                           |                                                                                      | CIT Islets Remaining: 50                                                                                                 | 10,000                          |          |
| Unos ID: AKJ_TEST_676 Isolation ID: 676_test_akj                                                                                                    |                           |                                                                                      |                                                                                                    |                                 |          |
| <ol> <li>Pate and time of cross clamp:</li> <li>Pate and time of pancreas recovery:</li> <li>Answer the following questions about the overall condition of the pancreas documented in the OPO paperwork:         <ul> <li>3.1</li> <li>Was the organ intact?</li> <li>Was there any macroscopic damage on the organ (hematoma, bruise, extensive cauterization)?</li> <li>Was there any edema?</li> </ul> </li> <li>Was an additional treatment performed on the pancreas prior to preservation?</li> <li>If YES, select the additional treatment performed:             <ul> <li>If OTHER, specify:</li> </ul> </li> </ol> | after organ procurement b | (24 hour<br>clock)<br>(24 hour clock)<br>ut before trans<br>Yes<br>Yes<br>Yes<br>Yes | k) Not<br>Documer<br>sport to your laboratory as<br>Not<br>Documer<br>Not<br>Documer<br>Not<br>Documer<br>Not<br>Documer | nted<br>Inted<br>Inted<br>Inted |          |
| 5. Describe pancreas preservation below:                                                                                                    |                           |                                                                                      |                                                                                                    |                                 | ~        |
|                                                                                                    |                           |                                                                                      | 🔒 🥑 Inte                                                                                                    | ernet                           |          |

# Organ Recovery Information section (continued)

| 🕘 IIDP - | Islet Ce   | Il Process        | sing Data F                 | orm: Organ Re                         | covery Information                         | n - Microsoft Ir      | nternet Explore | r    |                    |            |                | _ ð 🛛   |
|----------|------------|-------------------|-----------------------------|---------------------------------------|--------------------------------------------|-----------------------|-----------------|------|--------------------|------------|----------------|---------|
| File Ed  | lit View   | Favorites         | Tools He                    | lp                                    |                                            |                       |                 |      |                    |            |                | A       |
| G Bac    | k • 🕤      | ) - 🗙             | 2 🏠                         | 🔎 Search 🌱                            | 🔀 Favorites                                | 🔊 - 🎍 i               | 🗹 • 📒 🖓         | •    |                    |            |                |         |
| Address  | 🕘 https:/, | /stage.coh.       | org/iidp-distrib            | oution/form_organ.                    | .aspx?df=1604&r=1&n                        | =1                    |                 |      |                    |            | 💌 🄁 Go         | Links » |
| Norto    | n - No     | rton Safe S       | Search                      | 🔘 Search                              | <b>•</b>                                   | 🕑 Cards & Log         | -ins 🔻          |      |                    |            |                |         |
|          | 5. Desc    | ribe panc         | reas preser                 | vation below:                         |                                            |                       |                 |      |                    |            |                | ~       |
|          | 5.1        | ? Dat<br>shippin  | e and time  <br>g:          | pancreas placed                       | l in preservation so                       | lution for            |                 |      | (24 hour<br>clock) | Documented | 🗖 Not Done     |         |
|          | 5.2        | ? Des             | cribe the pr                | eservation solu                       | tion used for shippi                       | ng:                   |                 | ~    |                    |            |                |         |
|          |            | 5.2.1             | If OTHER,                   | specify:                              |                                            |                       |                 | -    |                    |            |                |         |
|          |            | 5.2.2             | ? If TWO                    | D LAYER                               |                                            |                       |                 |      |                    |            |                |         |
|          |            |                   | 5.2.2.1                     | Тор                                   |                                            |                       |                 | ~    |                    |            |                |         |
|          |            |                   |                             | 5.2.2.1.1                             | If OTHER, specify                          | y:                    |                 | _    |                    |            |                |         |
|          |            |                   | 5.2.2.2                     | Bottom                                |                                            |                       |                 | ~    |                    |            |                |         |
|          |            |                   |                             | 5.2.2.2.1                             | If OTHER, specify                          | γ:                    |                 |      |                    |            |                |         |
|          | 5.3        | ? One<br>differer | ce received<br>nt preservat | at your laborato<br>ion solution afte | ory, was the pancre<br>r shipping?         | as placed in a        | 🗖 No            |      | T Yes              |            |                |         |
|          |            | 5.3.1             | If YES, ar                  | swer the follow                       | ing questions:                             |                       |                 |      |                    |            |                |         |
|          |            |                   | 5.3.1.1                     | Pate and preservation                 | time pancreas plac<br>solution at your lab | ed in the<br>oratory: |                 |      | (24 hour<br>clock) | *          | Not Documented |         |
|          |            |                   | 5.3.1.2                     | ? Describe<br>your laborato           | the preservation so<br>ry:                 | lution used in        |                 | ~    |                    |            |                |         |
|          |            |                   |                             | 5.3.1.2.1                             | If OTHER, specify                          | y:                    |                 |      |                    |            |                |         |
|          |            |                   |                             | 5.3.1.2.2                             | ? If TWO LAYER                             | ર                     |                 |      |                    |            |                |         |
|          |            |                   |                             |                                       | 5.3.1.2.2.1                                | Тор                   |                 | ~    |                    |            |                |         |
|          |            |                   |                             |                                       |                                            | 5.3.1.2.2.1.1         | If OTHER, spec  | ify: |                    |            |                | ~       |
| 🕘 Done   |            |                   |                             |                                       |                                            |                       |                 |      |                    |            | 🔒 🥝 Internet   |         |

### **Organ Recovery Information section (continued)**

| 🗿 IIDP - | Islet Cell Processin    | ng Data Form: Organ Re              | covery Informatio           | n - Microsoft Ir | ternet Explorer           |                  |                   |              | _ 7 🗙      |
|----------|-------------------------|-------------------------------------|-----------------------------|------------------|---------------------------|------------------|-------------------|--------------|------------|
| File Edi | : View Favorites        | Tools Help                          |                             |                  |                           |                  |                   |              | <b>.</b>   |
| G Back   | - 🕑 - 💌 [               | 💈 🏠 🔎 Search 🧏                      | 🕂 Favorites                 | 🔊 - 🎍 6          | 🛛 - 🗾 🔏                   |                  |                   |              |            |
| Address  | 🗿 https://stage.coh.org | g/iidp-distribution/form_organ      | n.aspx?df=1604&r=1&r        | )=1              |                           |                  |                   | 💌 🔁          | Go Links » |
| Norto    | n - Norton Safe Sea     | arch 🕜 Search                       | <b>O</b> -                  | 🕝 Cards & Log-   | ins 🔹                     |                  |                   |              |            |
|          |                         | 5.3.1.2 ? Describe<br>your laborate | the preservation so<br>ory: | olution used in  | ~                         |                  |                   |              | <u>^</u>   |
|          |                         | 5.3.1.2.1                           | If OTHER, specif            | у:               |                           |                  |                   |              |            |
|          |                         | 5.3.1.2.2                           | If two laye                 | R                |                           |                  |                   |              |            |
|          |                         |                                     | 5.3.1.2.2.1                 | Тор              | ~                         |                  |                   |              |            |
|          |                         |                                     |                             | 5.3.1.2.2.1.1    | If OTHER, specify:        |                  |                   |              |            |
|          |                         |                                     | 5.3.1.2.2.2                 | Bottom           | ~                         |                  |                   |              |            |
|          |                         |                                     |                             | 5.3.1.2.2.2.1    | If OTHER, specify:        |                  |                   |              |            |
|          | 5.3.2 <b>?</b> Durat    | ion of time pancreas in s           | hipping preservatio         | n solution:      | Hours                     | Minutes          | Not Documented    | 📕 Not Done   |            |
|          | 6. 🕐 Pancreas pro       | ocurement team:                     |                             |                  |                           |                  |                   | *            |            |
|          |                         |                                     |                             |                  |                           |                  |                   |              |            |
|          |                         |                                     |                             | Subm             | it                        |                  |                   |              |            |
| [        |                         |                                     |                             |                  |                           |                  |                   |              |            |
|          |                         |                                     |                             |                  |                           |                  |                   |              |            |
|          |                         |                                     |                             |                  |                           |                  |                   |              |            |
|          |                         | 0                                   |                             |                  |                           |                  |                   |              |            |
|          |                         |                                     |                             | loped and maint  | ained by the Integrated I | Islet Distributi | on Program (IIDP) |              |            |
|          |                         |                                     | <b>J</b> I                  |                  | © 2010 All rights rese    | e<br>erved.      |                   |              |            |
|          |                         | Integrated islet Distribution       | ion Program                 |                  | Training Sit              | te               |                   |              |            |
|          |                         |                                     |                             |                  |                           |                  |                   |              | ~          |
| ど Done   | /                       |                                     |                             |                  |                           |                  |                   | 🔒 🥝 Internet |            |

Click on **[Submit]** to submit/save the data to the system. The system will return the user to the Distribution Record Detail Summary.

**Distribution Record Detail Summary** – Click on **[Edit]** to complete the next section. Please note the change in 'Status' of each section.

| 🖉 IIDP Website: Submission Summary - Windows Int   | ernet Explorer              |                                                                      |                                     |                             | - 7 🛛             |
|----------------------------------------------------|-----------------------------|----------------------------------------------------------------------|-------------------------------------|-----------------------------|-------------------|
| COO - I https://stage.coh.org/iidp_new/form_summar | ry.aspx?df=1624&r=1&n=1     |                                                                      | ◄ 🔒                                 | 🗟 😝 🗙 🚰 Google              | P -               |
| File Edit View Favorites Tools Help                |                             |                                                                      |                                     |                             |                   |
| x Google 🗸 😽 Search -                              | 🗄 🍏 • 🏉 🖶 • 🚳 • 🛛 🖸         | Share 🔹 🔲 Sidewiki 🔹 🍣 Check 🔹 🚑 Translate                           | • 📔 AutoFill • 🌛                    |                             | 🔦 🔹 🔵 Sign In 🔹   |
| × Norton - Norton Safe Search Search               | h 🕜 • 🔐 Ca                  | ırds & Log-ins 🔻                                                     |                                     |                             |                   |
| 🖕 Favorites 🛛 👍 🕖 630 WMAL Stimulating Talk 🖉 630  | ) WMAL Stimulating Talk 🏼 🏀 | Suggested Sites 🔻 📶 Free Hotmail 🖉 Web Slice Gall                    | ery 🕶                               |                             |                   |
| EIIDP Website: Submission Summary                  |                             |                                                                      |                                     | 🐴 🔹 🗟 🔹 🖃 🖶 🝷 Page 🗸 Safety | / • Tools • 🕡 • » |
| [ IIDP Home ] [ Log off ]                          |                             |                                                                      |                                     | P Help Desk                 | ^                 |
|                                                    | 'Do you want to broad       | dcast an isolation?<br>Icast an isolation?<br>Section                | ✓ No Yes Section Status             |                             |                   |
|                                                    | [Edit]                      | General Information                                                  | Complete                            |                             |                   |
|                                                    | [Edit]                      | Organ Recovery Information                                           | Complete                            |                             |                   |
|                                                    | [Edit]                      | Pancreas Characterization in your Laboratory                         | New                                 |                             |                   |
|                                                    | [Edit] [Add Lot]            | Collagenase Information                                              | New                                 |                             |                   |
|                                                    | [Edit]                      | Pancreas Distention Information                                      | New                                 |                             |                   |
|                                                    | [Edit]                      | Digestion Information                                                | New                                 |                             |                   |
|                                                    | [Edit]                      | Islet Characterization Post Digestion                                | New                                 |                             |                   |
|                                                    | [Edit]                      | Purification Information                                             | New                                 |                             |                   |
|                                                    | [Edit]                      | Islet Microbiology Results Information                               | New                                 |                             |                   |
|                                                    | [Edit]                      | Mouse Data Information                                               | New                                 |                             |                   |
|                                                    | LIDI                        | Save Record<br>Developed and maintained by the integra<br>at city of | ated Islet Distribution Pro<br>Hope | igram (IIDP)                | <u>▼</u>          |
| Done                                               |                             |                                                                      |                                     | 😜 Internet 🥠                | - 🔍 100% - 🛒      |

The user may close out of a Distribution Record at any time - Click on **[Save Record]** to submit the Distribution Record to the system. The system will display a confirmation message that an Incomplete Distribution Record has been submitted if all the sections do not have a **'Complete'** status.

**Pancreas Characterization at Center section** – Complete the questions in the Pancreas Characterization at Center section. Place the cursor on the question mark (?) icon to receive instructions on how to answer the questions.

| IIDP - Islet Cell Processing Data Form: Pancreus Characterization at Center - Microsoft Internet Explorer                                                                                                    |                                                                                                    |
|----------------------------------------------------------------------------------------------------|----------------------------------------------------------------------------------------------------|
| File Edit View Favorites Tools Help                                                                                                    |                                                                                                    |
| 🕞 Back 🝷 🕥 👻 📓 🏠 🔎 Search 🤺 Favorites 🧐 🔗 - 🌺 🐨 - 🔜 🖓                                                                                                    |                                                                                                    |
| Address 🗃 https://stage.coh.org/iidp-distribution/form_panchar.aspx?df=1604&r=1&n=1                                                                                                    | Go Links 🎽                                                                                                    |
| Norton - Norton Safe Search 🕜 - 🛞 Cards & Log-ins -                                                                                                    |                                                                                                    |
| IIDP - Islet Cell Processing Data form: Pancreas Characterization at Center                                                                                                    | 💽 Help Desk                                                                                                    |
|                                                                                                    | Islet Shipment SummaryIIDP Islet Cap:2,000,000IIDP Islets Remaining:1,968,000CIT Islet Cap:500,000CIT Islets Remaining:500,000 |
| Unos ID: AKJ_/EST_676 Isolation ID: 676_test_akj                                                                                                    |                                                                                                    |
| <ol> <li>Answer the following questions about the overall condition of the pancreas upon arrival at your laboratory:         <ol> <li>Was the organ intact?</li> <li>Was there any macroscopic damage on the organ (hematoma, bruise, extensive cauterization)?</li> <li>Was there any edema?</li> </ol> </li> <li>Describe the surface fat of the pancreas (select one):</li> <li>Describe the fat infiltration of the pancreas (select one):</li> <li>Comments regarding pancreas characterization:</li> </ol> | No Yes Not Documented<br>No Yes Not Documented<br>No Yes Not Documented                                                        |
| Submit                                                                                                    |                                                                                                    |
| C Done                                                                                                    | 😑 🥣 Internet                                                                                                    |

Click on **[Submit]** to submit/save the data to the system. The system will return the user to the Distribution Record Detail Summary.

12/20/2011 Islet Data Entry System (IDES)

Distribution Record Detail Summary - Click on [Edit] to complete the next section. Please note the change in 'Status' of each section.

| 360110H.                                             |                      |                                                                                                    |                                         |                      |                       |
|------------------------------------------------------|----------------------|----------------------------------------------------------------------------------------------------|-----------------------------------------|----------------------|-----------------------|
| 🖉 IIDP Website: Submission Summary - Windows Interr  | net Explorer         |                                                                                                    |                                         |                      | - 7 🛛                 |
| COO V Inttps://stage.coh.org/idp_new/form_summary.a  | spx?df=1624&r=1&n=:  | 1                                                                                                    | ✓ ▲                                     | 🕈 🗙 🚼 Google         | <b>₽</b> •            |
| File Edit View Favorites Tools Help                  |                      |                                                                                                    |                                         |                      |                       |
| 🗴 Google 🗸 😽 Search 🕶 🖗                              | 🔊 • 🏉 🕂 💿 •          | 🛛 📀 Share 🔻 🔲 Sidewiki 🔹 🏘 Check 🔹 🚑 Translate                                                                                                    | • 📔 AutoFill • 🌛                        |                      | 🔦 🔹 🔵 Sign In 🔹       |
| × Norton Vorton Safe Search                          |                      | 🔐 Cards & Log-ins 👻                                                                                                    |                                         |                      |                       |
| 🖕 Favorites 🛛 👍 🙋 630 WMAL Stimulating Talk 🙋 630 W/ | MAL Stimulating Talk | 🏉 Suggested Sites 🝷 📶 Free Hotmail 💋 Web Slice Gall                                                                                                    | ery 🔻                                   |                      |                       |
| G IIDP Website: Submission Summary                   |                      |                                                                                                    |                                         | 💁 🔹 🔝 🔹 🚔 🔹 Page 🗸 S | afety 🕶 Tools 🕶 🔞 🕶 💙 |
| [ IIDP Home ] [ Log off ]                            |                      |                                                                                                    |                                         | 🔃 Help Desk          | ^                     |
|                                                      | Do you want to       | broadcast an isolation?<br>Section                                                                                                    | ✓ No Yes Section Status                 |                      |                       |
|                                                      | [Edit]               | General Information                                                                                                    | Complete                                |                      |                       |
|                                                      | [Edit]               | Organ Recovery Information                                                                                                    | Complete                                |                      |                       |
|                                                      | [Edit]               | Pancreas Characterization in your Laboratory                                                                                                    | Complete                                |                      |                       |
|                                                      | [Edit] [Add          | Lot] Collagenase Information                                                                                                    | New                                     |                      |                       |
|                                                      | [Edit]               | Pancreas Distention Information                                                                                                    | New                                     |                      |                       |
|                                                      | [Edit]               | Digestion Information                                                                                                    | New                                     |                      |                       |
|                                                      | [Edit]               | Islet Characterization Post Digestion                                                                                                    | New                                     |                      |                       |
|                                                      | [Edit]               | Purification Information                                                                                                    | New                                     |                      |                       |
|                                                      | [Edit]               | Islet Microbiology Results Information                                                                                                    | New                                     |                      |                       |
|                                                      | [Edit]               | Mouse Data Information                                                                                                    | New                                     |                      |                       |
|                                                      |                      | Save Record<br>Developed and maintained by the integration of the integration of the integra | ated Islet Distribution Program<br>Hope | (IIDP)               | ~                     |
| Done                                                 |                      | di di yo                                                                                                    |                                         | 😝 Internet           | 👍 🔹 🔍 100% 👻 ,        |
|                                                      |                      |                                                                                                    |                                         |                      |                       |

The user may close out of a Distribution Record at any time - Click on **[Save Record]** to submit the Distribution Record to the system. The system will display a confirmation message that an Incomplete Distribution Record has been submitted if all the sections do not have a **'Complete'** status.

**Collagenase Information section** – Complete the questions in the Collagenase Information section. Place the cursor on the question mark (?) icon to receive instructions on how to answer the questions.

| IIDP Website - Islet Cell Processing D            | ata Form: Collagenase Information - Microso     | ft Internet Explorer    |                                  | - @ X |
|---------------------------------------------------|-------------------------------------------------|-------------------------|----------------------------------|-------|
| File Edit View Fayorites Tools Help               |                                                 |                         |                                  |       |
| 🌀 Back 👻 🕥 🔀 🍏                                    | 🔾 Search 🤺 Favorites 🚱 🔗 🎍 🖻                    | 7 - 📙 🦓 👘 👘             |                                  |       |
| ddress 🗃 https://slage.coh.org/iidp-distributic   | n/form_collinfo.aspx?df=1604&r=1&n=1            |                         | 💌 🄁 Go                           | Links |
| lorton - Nor on Safe Search                       | 💿 Search 🚽 🧭 🖌 🕝 Cards & Log-                   | ins 🔻                   |                                  |       |
| IIDP - Islet Cell Processing Data For             | m: Collagenase Information                      |                         | Help Desk                        | -     |
|                                                   |                                                 |                         | Islet Shipment Summary           |       |
|                                                   |                                                 |                         | IIDP Islet Cap: 2,000,000        |       |
|                                                   |                                                 |                         | IIDP Islets Remaining: 1,968,000 |       |
|                                                   |                                                 |                         | CIT Islet Cap: 500,000           |       |
|                                                   |                                                 |                         | CIT Islets Remaining: 500,000    |       |
| Upo ID: AK1 TEST 676                              | Icolation ID: 676 tost aki                      |                         |                                  |       |
| 010, 10. AK5_1231_0/0                             | Isolation ID: 070_test_attj                     |                         |                                  |       |
|                                                   |                                                 |                         |                                  | _     |
| 1. 🙎 Collagenase Lots and Cor                     | centrations:                                    |                         |                                  |       |
| 1.1 ? Collagenase                                 | ×                                               |                         |                                  |       |
| Manufacturer:                                     |                                                 |                         |                                  |       |
| 1.1.1                                             | If OTHER, specify:                              |                         |                                  |       |
| 1 2 2 0-11                                        |                                                 |                         |                                  |       |
| 1,2 Collagenase Type:                             |                                                 | <b>*</b>                |                                  |       |
| 1.2.1                                             | If OTHER, specify:                              |                         |                                  |       |
|                                                   |                                                 |                         |                                  |       |
| 1.3 ? What base medium                            |                                                 | <b>∼</b>                |                                  |       |
| collagenase?                                      |                                                 |                         |                                  |       |
| 1.3.1                                             | If OTHER, specify:                              |                         |                                  |       |
|                                                   |                                                 |                         |                                  |       |
| 1.4 🕐 Were any additives a                        | dded by your 🛛 🔽 No                             | T Yes                   | 🔲 Not Documented                 |       |
| laboratory?                                       |                                                 |                         |                                  |       |
| 1.4.1 ? If YES, sele                              | ct ALL the additives that were added and indica | te the amounts of each: |                                  |       |
|                                                   |                                                 |                         |                                  |       |
| Aprotinin (Tracylol)                              |                                                 | Г                       |                                  |       |
| Calcium Chloride (CaCl                            |                                                 | l                       | mount used (optional)            |       |
| Ciprofloxacin                                     |                                                 | 4                       | anouncuseu (optional)            |       |
| DNAse (Pulmozyme)                                 |                                                 |                         |                                  | N     |
| javascript:openHelpDesk('1604', '/iidp-distributi | on/form_collinfo.aspx?df=1604&r=1&n=1')         |                         | 🔒 🥑 Internet                     |       |

## Collagenase Information section continued – Question 1.4 – Additives Used – refer to the next page.

| 🐔 IIDP Website - Islet Cell Processing Data Form: Collagenase Information - Microsoft Internet Explorer                                                                                                    | - 7 🛛            |
|----------------------------------------------------------------------------------------------------|------------------|
| File Edit View Favorites Tools Help                                                                                                    |                  |
| 🔆 Back 🝷 🐑 👻 😰 🏠 🔎 Search 🧙 Favorites 🤣 😥 - 🌺 📼 - 🔜 🖓                                                                                                    |                  |
| Address 🗃 https://stage.coh.org/iidp-distribution/form_collinfo.aspx?df=1604&r=1&n=1                                                                                                    | 🖌 🄁 Go 🛛 Links 🌺 |
| Norton - Norton Safe Search 💿 Search 💽 - 🔐 Cards & Log-ins -                                                                                                    |                  |
| 1.4       Were any additives added by your       Image: No       Image: Not Documental laboratory?         1.4.1       Image: Image: Not Documental laboratory?       Image: Not Documental laboratory?         1.4.1       Image: Image: Not Documental laboratory?       Image: Not Documental laboratory?                                                                                                    | d                |
| Aprotinin (Trasylol) Calcium Chloride (CaCl) Ciprofloxacin DNAse (Pulmozyme) Henarin                                                                                                    |                  |
| Above is a list of available additives.<br>Click on an additive to add.<br>Add other additives<br>Specify additional additives (Enter an additive in the text box and then click on the 'Add other additives' button to add the additive to the list. Repeat as needed                                                                                                    | Refer to<br>age. |
| 1.5 [?] Collagenase Vendor Lot Number:                                                                                                    |                  |
| Collagenase Concentration                                                                                                    |                  |
| 1.5.1 Pased on calculations<br>using manufacturer data (i.e.<br>certificate of analysis), how<br>much collagenase was used?                                                                                                    | /d               |
| 1.5.2 Was in-house laboratory INO Ves<br>testing performed on the<br>collagenase to confirm<br>manufacturer specifications?                                                                                                    |                  |
| 1.5.2.1 If YES, answer the following questions:                                                                                                    |                  |
| 1.5.2.1.1       ? What was the measured collagenase activity, as determined by in-house laboratory testing?       Image: Collagenase activity in the second second | formed           |
|                                                                                                    | ternet           |

### Collagenase Information section continued – Question 1.4 – Additives Used – refer to the note.

| 🗿 IIDP  | Website - Islet Cell Processing Data Form: Co                                                                                                    | llagenase Information - Microsoft                                                                                             | nternet E                           | xplorer                                                    |                                                                                              |                                                                   |              |
|---------|----------------------------------------------------------------------------------------------------|----------------------------------------------------------------------------------------------------|-------------------------------------|------------------------------------------------------------|----------------------------------------------------------------------------------------------|-------------------------------------------------------------------|--------------|
| File E  | lit View Favorites Tools Help                                                                                                    |                                                                                                    |                                     |                                                            |                                                                                              |                                                                   |              |
| G Ba    | :k 🔹 🛞 🕤 💌 🛃 🏠 🔎 Search 🔮                                                                                                    | Favorites 🧭 🔗 🗟                                                                                                    | - 📃 🦓                               | 8                                                          |                                                                                              |                                                                   |              |
| Address | https://stage.coh.org/iidp-distribution/form_collinfo                                                                                                    | aspx?df=1604&r=1&n=1                                                                                                    |                                     |                                                            |                                                                                              | 💌 🄁 Go                                                            | Links »      |
| Norto   | Norton Safe Search 🔞 Search                                                                                                    | 🧭 🗸 🛛 🕑 Cards & Log-ins                                                                                                    | •                                   |                                                            |                                                                                              |                                                                   |              |
| Г       | 1.3.1 If OTHER,                                                                                                    | specify:                                                                                                    |                                     |                                                            |                                                                                              |                                                                   | ~            |
|         | 1.4 ? Were any additives added by your<br>laboratory?                                                                                                    | 🗖 No                                                                                                    |                                     | Yes                                                        | 🗖 Not Do                                                                                     | cumented                                                          |              |
|         | 1.4.1 <b>?</b> If YES, select ALL the add                                                                                                    | litives that were added and indicate t                                                                                        | he amount                           | ts of each:                                                |                                                                                              |                                                                   |              |
|         | Aprotinin (Trasylol)<br>Calcium Chloride (CaCl)<br>Ciprofloxacin<br>Heparin<br>HEPES<br>Above is a list of available additives.<br>Click on an additive to add.<br>Add other additiv<br>Specify additional additives (Enter an additi | Above is a list o                                                                                                    | zyme)<br>i selected<br>Id other add | additives.<br>itives' button to add                        | 100<br>Amount used (optional)<br>the additive to the list. Repeat a:                         | s needed.):                                                       | III          |
|         | <ul> <li>1.5 Collagenase Vendor Lot Number:</li> <li>Collagenase Concentration</li> <li>1.5.1 Based on calculations<br/>using manufacturer data (i.e.</li> </ul>                                                                      |                                                                                                    |                                     | NOTE: If 'Y<br>additives us<br>list or enter<br>[Add other | es' is selected for 1<br>sed can be selected<br>ed in the textbox an<br>additives]. The sele | .4, then the<br>from the pick<br>d then click of<br>cted additive | k<br>on<br>s |
|         | certificate of analysis), how<br>much collagenase was used?<br>1.5.2 ? Was in-house laboratory<br>testing performed on the<br>collagenase to confirm<br>manufacturer specifications?                                                  | No                                                                                                    | E                                   | are added t<br>to remove a<br>needed.                      | o the middle textbox<br>additives from that te                                               | c with the abi<br>extbox as                                       | lity         |
| ê       | 1.5.2.1 If YES, an<br>1.5.2.1.1                                                                                                    | swer the following questions:<br>What was the measured<br>collagenase activity, as determined<br>in-house laboratory testing? | j by                                | amount use<br>process as<br>for each se                    | ed – this is optional.<br>needed to enter the<br>lected additive.                            | Repeat the amount used                                            | tne<br>d     |

# Collagenase Information section (continued)

| 🕘 IIDP We | ebsite - Islet C | Cell Processing Data Form: Co                                                                                                    | llagenase Information - Microsoft Inter                                                                                    | rnet Explorer      |                                            |
|-----------|------------------|----------------------------------------------------------------------------------------------------|----------------------------------------------------------------------------------------------------|--------------------|--------------------------------------------|
| File Edit | View Favorit     | es Tools Help                                                                                                    |                                                                                                    |                    | ala ang ang ang ang ang ang ang ang ang an |
| G Back    | • 🕑 • 🚺          | 🔹 🛃 🏠 🔎 Search 🤸                                                                                                    | Favorites 🚱 🔗 🍓 🗑 -                                                                                                    | - 28               |                                            |
| Address 🦉 | https://stage.co | oh.org/iidp-distribution/form_collinfo.                                                                                                    | aspx?df=1604&r=1&n=1                                                                                                    |                    | So Links                                   |
| Norton    | r - Norton Saf   | e Search 🕜 Search                                                                                                    | 🧭 🗸 🛛 🕑 Cards & Log-ins 👻                                                                                                  |                    |                                            |
|           |                  | 1.5.2.1 If YES, an:                                                                                                    | swer the following questions:                                                                                              |                    | 2                                          |
|           |                  | 1.5.2.1.1                                                                                                    | What was the measured<br>collagenase activity, as determined by<br>in-house laboratory testing?                            | ~                  | Testing Not Performed                      |
|           |                  | 1.5.2.1.2                                                                                                    | What was the measured weight or<br>volume of the vial of collagenase, as<br>determined by in-house laboratory<br>testing?  | ~                  | Testing Not Performed                      |
|           | Neutral Pro      | otease Concentration                                                                                                    |                                                                                                    |                    |                                            |
|           | 1.5.3            | Was neutral protease<br>added to the collagenase<br>solution (either in addition to<br>or in lieu of a purchased<br>collagenase/neutral protease<br>blend)? | no No                                                                                                    | T Yes              | ▶ Not Documented                           |
|           |                  | 1.5.3.1 If YES, an:                                                                                                    | swer the following questions:                                                                                              |                    |                                            |
|           |                  | 1.5.3.1.1                                                                                                    | Neutral protease manufacturer:                                                                                             | ~                  |                                            |
|           |                  |                                                                                                    | 1.5.3.1.1.1                                                                                                    | If OTHER, specify: |                                            |
|           |                  | 1.5.3.1.2                                                                                                    | Neutral protease type:                                                                                                    |                    |                                            |
|           |                  |                                                                                                    | 1.5.3.1.2.1                                                                                                    | If OTHER, specify: |                                            |
|           |                  | 1.5.3.1.3                                                                                                    | ? Neutral Protease Lot Number:                                                                                             |                    |                                            |
|           |                  | 1.5.3.1.4                                                                                                    | Based on calculations using<br>manufacturer data (i.e. certificate of<br>analysis), how much neutral protease<br>was used? | ~                  |                                            |
|           | 1.5.4            | Was in-house laboratory<br>testing performed on the<br>neutral protease to confirm<br>manufacturer specifications?                                          | No No                                                                                                    | T Yes              |                                            |
|           |                  | 1.5.4.1 If YES, an:                                                                                                    | swer the following guestions:                                                                                              |                    |                                            |
| e         |                  |                                                                                                    |                                                                                                    |                    | 📋 🥙 Internet                               |

### **Collagenase Information section (continued)**

| IIDP Website - Islet Cell Processing Data Form: Col                                                                        | lagenase Information - Microsoft Internet Explorer                                                                    |                       |
|----------------------------------------------------------------------------------------------------|----------------------------------------------------------------------------------------------------|-----------------------|
| File Edit View Favorites Tools Help                                                                                        |                                                                                                    | At 1                  |
| 🚱 Back 🝷 🕥 👻 🖹 🛃 🏠 🔎 Search 🤺                                                                                              | Favorites 🚱 🧭 🛬 📷 🕤 📴 🖓                                                                                               |                       |
| Address 🗃 https://stage.coh.org/iidp-distribution/form_collinfo.a:                                                         | ;px?df=1604&r=1&n=1                                                                                                   | Go Links 🎽            |
| Norton - Norton Safe Search Search                                                                                         | 📀 🗸 🔐 Cards & Log-ins 👻                                                                                               |                       |
| 1.5.4 🕐 Was in-house laboratory<br>testing performed on the<br>neutral protease to confirm<br>manufacturer specifications? | No Yes                                                                                                    | ~                     |
| 1.5.4.1 If YES, ans                                                                                                    | wer the following questions:                                                                                          |                       |
| 1.5.4.1.1                                                                                                    | What was the measured neutral protease activity, as determined by inhouse laboratory testing?                         | Testing Not Performed |
| 1.5.4.1.2                                                                                                    | What was the measured weight or volume of the vial of neutral protease, as determined by in-house laboratory testing? | Testing Not Performed |
| 1.6 <b>?</b> Final volume of collagenase solution:                                                                         | mL Not Documented                                                                                                    |                       |
| 1.7 <b>?</b> Comments regarding the collagenase:                                                                           |                                                                                                    |                       |
|                                                                                                    | Submit Add Another Lot                                                                                                |                       |
| JID.                                                                                                    | Developed and maintained by the Integrated Islet Distribution Pro<br>at City of Hope<br>© 2010 All rights reserved.   | ngram (IIDP)          |
| Integrated Islet Distribution                                                                                              | ProgramTraining Site                                                                                                  |                       |
| ê l                                                                                                    |                                                                                                    | 🔒 🥥 Internet          |

Click on **[Submit]** to submit/save the data to the system. The system will return the user to the Distribution Record Detail Summary.

#### OR

Click on [Add Another Lot] to complete the questions for an additional Collaganese Lot number. - refer to next page.

12/20/2011 Islet Data Entry System (IDES)

Additional Collagenase Lot Number - Complete the questions for an additional Collagenase Lot Number. Place the cursor on the question mark (?) icon to receive instructions on how to answer the questions.

|            | let Cell Pro  | cessing Data Form: Co                                                             | ollagenase Informa                           | ation - Microsoft Internet Explorer                                                       |       |                 | ſ                                        |         |
|------------|---------------|-----------------------------------------------------------------------------------|----------------------------------------------|-------------------------------------------------------------------------------------------|-------|-----------------|------------------------------------------|---------|
| File Edit  | View Favo     | rites Tools Help                                                                  |                                              |                                                                                           |       |                 | L. L. L. L. L. L. L. L. L. L. L. L. L. L |         |
| 🕝 Back 🤜   | • 🕤 -         | 🖹 🛃 🏠 🔎 s                                                                         | earch                                        | 🥴 🔗 - 🌺 📼 - 📒 🦓                                                                           |       |                 |                                          |         |
| Address 🙆  | https://stage | .coh.org/iidp-distribution/foi                                                    | rm_collot.aspx?df=160                        | 48r=18group=18n=1                                                                         |       |                 | 🗸 🏹 🔿 Go                                 | Links » |
| Norton     | - Norton S    | afe Search                                                                        | Search 📿                                     | → Cards & Log-ins →                                                                       |       |                 |                                          |         |
| IIDP - Isl | let Cell Pro  | cessing Data Form:                                                                | Collagenase Lot                              |                                                                                           |       | F I             | lelp Desk                                | ^       |
|            |               |                                                                                   |                                              |                                                                                           |       | Islet Shipm     | ent Summary                              |         |
|            |               |                                                                                   |                                              |                                                                                           |       | IIDP Islet Cap: | 2,000,000                                |         |
|            |               |                                                                                   |                                              |                                                                                           |       | IIDP Islets Rem | aining: 1,968,000                        |         |
|            |               |                                                                                   |                                              |                                                                                           |       | CIT Islet Cap:  | 500,000                                  |         |
|            |               |                                                                                   |                                              |                                                                                           |       | CIT Islets Rema | aining: 500,000                          |         |
| Ur         | nos ID: AK    | J_TEST_676 Is                                                                     | olation ID: 676                              | test_akj                                                                                  |       |                 |                                          |         |
|            |               |                                                                                   |                                              |                                                                                           |       |                 |                                          |         |
|            | 1.1 Collage   | enase Manufacturer:                                                               |                                              | <b>*</b>                                                                                  |       |                 |                                          |         |
|            | 1.1.1         |                                                                                   | If OTHER, specify:                           |                                                                                           |       |                 |                                          |         |
|            | 1.2 Collage   | enase Type:                                                                       |                                              | ~                                                                                         |       |                 |                                          |         |
|            | 1.2.1         |                                                                                   | If OTHER, specify:                           |                                                                                           |       |                 |                                          |         |
|            | 1.5 Collage   | enase lot number:                                                                 |                                              |                                                                                           |       |                 | Not<br>Documented                        |         |
|            | Collagena:    | se Concentration                                                                  |                                              |                                                                                           |       |                 |                                          |         |
|            | 1.5.1         | Based on calculations<br>manufacturer data (i.e<br>analysis), how much c<br>used? | using<br>e. certificate of<br>ollagenase was | ✓                                                                                         |       |                 | Not<br>Documented                        |         |
|            | 1.5.2         | Was in-house laborato<br>performed on the colla<br>confirm manufacturer           | ry testing<br>agenase to<br>specifications?  | No No                                                                                     | T Yes |                 |                                          |         |
|            |               | 1.5.2.1                                                                           | If YES, answer the                           | following questions:                                                                      |       |                 |                                          |         |
|            |               |                                                                                   | 1.5.2.1.1                                    | What was the measured collagenase activity, as determined by in-house laboratory testing? |       | ~               |                                          |         |
|            |               |                                                                                   |                                              |                                                                                           |       |                 | Testing Not                              | ~       |
| 🕘 Done     |               |                                                                                   |                                              |                                                                                           |       |                 | 🔒 🥝 Internet                             |         |

### Additional Collagenase Lot Number (continued)

| 🕘 IIDP - | Islet Cell Pro  | cessing Data Form: C                                                                                | ollagenase Inform                                              | ation - Microsoft Internet Explorer                                                                                         |                    | [                                     | _ 7 🗙    |
|----------|-----------------|----------------------------------------------------------------------------------------------------|----------------------------------------------------------------|----------------------------------------------------------------------------------------------------|--------------------|---------------------------------------|----------|
| File Ed  | lit View Favo   | orites Tools Help                                                                                   |                                                                |                                                                                                    |                    |                                       | <b>1</b> |
| G Bac    | k • 🌍 •         | 💌 🗟 🏠 🔎                                                                                             | Search 🥂 Favorite                                              | s 🚱 🎯 - 🌺 📼 - 📴 🦓 👘                                                                                                    |                    |                                       |          |
| Address  | 🕘 https://stage | .coh.org/iidp-distribution/fc                                                                       | orm_collot.aspx?df=160                                         | 04&r=1&group=1&n=1                                                                                                    |                    | 💌 🔁 Go                                | Links 🎽  |
| Norto    | n - Norton S    | Safe Search                                                                                         | Search 📀                                                       | 👻 🕞 Cards & Log-ins 👻                                                                                                    |                    |                                       |          |
|          |                 |                                                                                                    | 1.5.2.1.2                                                      | What was the measured weight or volume of<br>the vial of aollagenase, as determined by in-<br>house laboratory testing?     | ~                  | Performed<br>Testing Not<br>Performed | ^        |
|          | Neutral Pi      | rotease Concentratio                                                                                | n                                                              |                                                                                                    |                    |                                       |          |
|          | 1.5.3           | Was Neutral Protease<br>collagenase solution (<br>to or in lieu of a purch<br>collagenase/neutral p | added to the<br>either in addition<br>nased<br>rotease blend)? | No                                                                                                    | T Yes              | ☐ Not<br>Documented                   |          |
|          |                 | 1.5.3.1                                                                                             | If YES, answer the                                             | e following questions:                                                                                                    |                    |                                       |          |
|          |                 |                                                                                                    | 1.5.3.1.1                                                      | Neutral protease manufacturer:                                                                                              | ~                  |                                       |          |
|          |                 |                                                                                                    |                                                                | 1.5.3.1.1.1                                                                                                    | If OTHER, specify: |                                       |          |
|          |                 |                                                                                                    | 1.5.3.1.2                                                      | Neutral protease type:                                                                                                    |                    | *                                     |          |
|          |                 |                                                                                                    |                                                                | 1.5.3.1.2.1                                                                                                    | If OTHER, specify: |                                       |          |
|          |                 |                                                                                                    | 1.5.3.1.3                                                      | Netural Protease lot number:                                                                                                |                    |                                       |          |
|          |                 |                                                                                                    | 1.5.3.1.4                                                      | Based on calculations using manufacturer<br>data (i.e. certificate of analysis), how much<br>Netural Protease was used?     | ~                  |                                       |          |
|          | 1.5.4           | Was in-house laborate<br>performed on the Net<br>confirm manufacturer                               | ory testing<br>ural Protease to<br>specifications?             | No No                                                                                                    | T Yes              |                                       |          |
|          |                 | 1.5.4.1                                                                                             | If YES, answer the                                             | e following questions:                                                                                                    |                    |                                       |          |
|          |                 |                                                                                                    | 1.5.4.1.1                                                      | What was the measured neutral protease<br>activity, as determined by in-house laboratory<br>testing?                        | ~                  | Testing Not<br>Performed              |          |
|          |                 |                                                                                                    | 1.5.4.1.2                                                      | What was the measured weight or volume of<br>the vial of neureal protease, as determined by<br>in-house laboratory testing? | ~                  | Testing Not                           | ~        |
| ど Done   |                 |                                                                                                    |                                                                |                                                                                                    |                    | 🔒 🥝 Internet                          |          |

### Additional Collagenase Lot Number (continued)

| 🕘 IIDP -  | Islet Cell P  | rocessing Data F                                  | orm: Collagenase Inform                                                | nation - Microsoft Internet Explorer                                                                                       |                                                                          |                          | ·₽×     |
|-----------|---------------|---------------------------------------------------|------------------------------------------------------------------------|----------------------------------------------------------------------------------------------------|--------------------------------------------------------------------------|--------------------------|---------|
| File Edi  | it View Fa    | vorites Tools He                                  | lp                                                                     |                                                                                                    |                                                                          |                          |         |
| G Bad     | k • 🕥 -       | 🗵 🗟 🏠                                             | 🔎 Search 🛛 👷 Favorit                                                   | es 🚱 🔗 🌺 🐨 🕞 🦓                                                                                                    |                                                                          |                          |         |
| Address 🧃 | 🕘 https://sta | ge.coh.org/iidp-distrib                           | oution/form_collot.aspx?df=1                                           | 604&r=1&group=1&n=1                                                                                                    |                                                                          | 💌 🄁 Go                   | Links » |
| Norto     | n - Norton    | a Safe Search                                     | 🔘 Search                                                               | 🕗 🗸 🕞 Cards & Log-ins 👻                                                                                                    |                                                                          |                          |         |
|           |               |                                                   |                                                                        | 1.5.3.1.2.1                                                                                                    | If OTHER, specify:                                                       |                          | ^       |
|           |               |                                                   | 1.5.3.1.3                                                              | Netural Protease lot number:                                                                                               |                                                                          |                          |         |
|           |               |                                                   | 1.5.3.1.4                                                              | Based on calculations using manufacturer<br>data (i.e. certificate of analysis), how much<br>Netural Protease was used?    | ×                                                                        |                          |         |
|           | 1.5.4         | Was in-house l<br>performed on t<br>confirm manuf | aboratory testing<br>he Netural Protease to<br>acturer specifications? | No                                                                                                    | T Yes                                                                    |                          |         |
|           |               | 1.5.4.1                                           | If YES, answer t                                                       | he following questions:                                                                                                    |                                                                          |                          |         |
|           |               |                                                   | 1.5.4.1.1                                                              | What was the measured neutral protease<br>activity, as determined by in-house laborator<br>testing?                        | ry                                                                       | Testing Not<br>Performed |         |
|           |               |                                                   | 1.5.4.1.2                                                              | What was the measured weight or volume of<br>the vial of neureal protease, as determined b<br>in-house laboratory testing? | by                                                                       | Testing Not<br>Performed |         |
|           |               |                                                   |                                                                        | Submit Add Another Lot                                                                                                    |                                                                          |                          |         |
|           |               | Integrate                                         | LIDF<br>d Islet Distribution Progra                                    | Developed and maintained by the Integrat<br>at City of H<br>© 2010 All rights<br>m                                         | ed Islet Distribution Program (IID<br>lope<br>reserved.<br>  <b>Site</b> | P)                       |         |
| ど Done    |               |                                                   |                                                                        |                                                                                                    |                                                                          | 🔒 🤡 Internet             |         |
|           |               |                                                   |                                                                        |                                                                                                    |                                                                          |                          |         |

Click on **[Submit]** to submit/save the data to the system. The system will return the user to the Distribution Record Detail Summary.

### OR

Click on **[Add Another Lot]** to complete the questions for an additional Collaganese Lot number. Repeat the process as many times as needed.

**Distribution Record Detail Summary WITHOUT an additional collagenase lot number** – Click on **[Edit]** to complete the next section. Click on **[Add Lot]** to add another collagenase lot number.

| IIDP Website: Submission Summary - Windows Interne      | t Explorer                               |                                                                                              |                                                            |                                     |                                                                                                    | _ 7 🛛                    |
|---------------------------------------------------------|------------------------------------------|----------------------------------------------------------------------------------------------|------------------------------------------------------------|-------------------------------------|----------------------------------------------------------------------------------------------------|--------------------------|
| COO V E https://stage.coh.org/iidp_new/form_summary.asp | x?df=1624&r=1                            | &n=1                                                                                         |                                                            | ✓ <b>4</b>                          | 🗟 🐓 🗙 🚼 Google                                                                                                  | <u>- م</u>               |
| File Edit View Favorites Tools Help                     |                                          |                                                                                              |                                                            |                                     |                                                                                                    |                          |
| 🗴 Google 🔍 😪 Search 🔹 🖗                                 | • 🏉 🕂 •                                  | 🥶 🔹 😰 Share 🔹 🔲 Sidew                                                                        | riki 🔹 🧳 Check 🔹 🚑 Translate                               | 🔹 🣔 AutoFill 🔹 🌽                    |                                                                                                    | 🖏 🔹 🔵 Sign In 🔹          |
| × Norton - Norton Safe Search ( Search                  | <b>•</b>                                 | 🕜 Cards & Log-ins 👻                                                                          |                                                            |                                     |                                                                                                    |                          |
| 🔶 Favorites 🛛 🚖 🖉 630 WMAL Stimulating Talk 🖉 630 WMA   | AL Stimulating Ta                        | k 🖉 Suggested Sites 🔻                                                                        | M Free Hotmail 🖉 Web Slice Gall                            | erv 🔻                               | Constant States of States of States of States of States of States of States of States of States of States of St |                          |
|                                                         |                                          |                                                                                              |                                                            |                                     |                                                                                                    | - Safaty - Tools - 🔊 - » |
| ELLOP Website: Submission Summary                       |                                          |                                                                                              |                                                            |                                     |                                                                                                    | · Salety · Tools · •     |
| [ IIDP Home ] [ Log off ]                               |                                          |                                                                                              |                                                            |                                     | 🛛 Help Desk                                                                                                    | <u></u>                  |
|                                                         | Note: If you<br>'Do you wa<br>Do you war | u would like to broadcast an<br>nt to broadcast an isolation<br>nt to broadcast an isolation | n offer from within a batch rec<br>'?<br>?                 | ord, click on 'Yes' for<br>☑No □Yes |                                                                                                    |                          |
|                                                         |                                          |                                                                                              | Section                                                    | Section Status                      |                                                                                                    |                          |
|                                                         | [Edit]                                   | General Informa                                                                              | ation                                                      | Complete                            |                                                                                                    |                          |
|                                                         | [Edit]                                   | Organ Recovery                                                                               | / Information                                              | Complete                            |                                                                                                    |                          |
|                                                         | [Edit]                                   | Pancreas Chara                                                                               | cterization in your Laboratory                             | Complete                            |                                                                                                    |                          |
|                                                         | [Edit]                                   | [Add Lot] Collagenase Inf                                                                    | ormation                                                   | Complete                            |                                                                                                    |                          |
|                                                         | [Edit]                                   | Pancreas Dister                                                                              | tion Information                                           | New                                 |                                                                                                    |                          |
|                                                         | [Edit]                                   | Digestion Inform                                                                             | nation                                                     | New                                 |                                                                                                    |                          |
|                                                         | [Edit]                                   | Islet Characteri                                                                             | zation Post Digestion                                      | New                                 |                                                                                                    |                          |
|                                                         | [Edit]                                   | Purification Info                                                                            | rmation                                                    | New                                 |                                                                                                    |                          |
|                                                         | [Edit]                                   | Islet Microbiolog                                                                            | y Results Information                                      | New                                 |                                                                                                    |                          |
|                                                         | [Edit]                                   | Mouse Data Info                                                                              | ormation                                                   | New                                 |                                                                                                    |                          |
|                                                         |                                          | DP Developed                                                                                 | Save Record<br>and maintained by the Integra<br>at City of | ated Islet Distribution P<br>Hope   | rogram (IIDP)                                                                                                   | ×                        |
| Done                                                    |                                          |                                                                                              |                                                            |                                     | 😜 Internet                                                                                                    | 🖌 🔹 🔍 100% 🔹 🛒           |
|                                                         |                                          |                                                                                              |                                                            |                                     |                                                                                                    |                          |

The user may close out of a Distribution Record at any time - Click on **[Save Record]** to submit the Distribution Record to the system. The system will display a confirmation message that an Incomplete Batch Record has been submitted if all the sections do not have a '**Complete**' status.

12/20/2011 Islet Data Entry System (IDES)

**Distribution Record Detail Summary WITH an additional collagenase lot number** – Click on **[Edit]** to complete the next section. Click on **[Add Lot]** to add another collagenase lot number. Click on **[Delete]** to remove an additional collagenase lot number. Please note the change in **'Status'** of each section.

| 🖉 IIDP Website: Submission Summary - Windows Interne  | t Explorer                                                                                                    |                                                                                                    |                    |                 |                   |                               |  |  |  |
|-------------------------------------------------------|----------------------------------------------------------------------------------------------------|----------------------------------------------------------------------------------------------------|--------------------|-----------------|-------------------|-------------------------------|--|--|--|
| COO v Attps://stage.coh.org/iidp_new/form_summary.asp | x?df=1624&r=1&n=0                                                                                             |                                                                                                    |                    | ▼ 🔒 🖻           | ) <b>*7 🗙 🛃</b> 😡 | ogle                          |  |  |  |
| File Edit View Favorites Tools Help                   |                                                                                                    |                                                                                                    |                    |                 |                   |                               |  |  |  |
| 🗴 Google 🗸 🖌 Search 🔹 🖗                               | 🗴 Google 📃 👽 🛃 Search 🔹 🧑 📲 📲 🖉 Share 🗉 💭 Sidewiki 🔹 🍄 Check 🔹 🗿 Translate 🗉 🎽 AutoFill 🗸 🌽 🤌 🖓 🖓 👘 Sign In 🗸 |                                                                                                    |                    |                 |                   |                               |  |  |  |
| × Norton - Norton Safe Search ( Search                | Ø. (                                                                                                    | P Cards & Log-ins 👻                                                                                        |                    |                 |                   |                               |  |  |  |
| 🔶 Favorites 🛛 🚖 🖉 630 WMAL Stimulating Talk 🖉 630 WMA | AL Stimulating Talk                                                                                           | Suggested Sites - M Free Hotmail R Web Sice                                                                | Gallery 🔻          |                 |                   |                               |  |  |  |
| MIDD Webrite: Submission Summary                      |                                                                                                    |                                                                                                    |                    |                 |                   | Page + Safety + Tools + 🕢 + * |  |  |  |
|                                                       |                                                                                                    |                                                                                                    |                    |                 |                   |                               |  |  |  |
| [ IIDP Home ] [ Log off ]                             |                                                                                                    |                                                                                                    |                    |                 |                   | Help Desk                     |  |  |  |
|                                                       | Note: If you wou<br>'Do you want to<br>Do you want to b                                                       | Id like to broadcast an offer from within a batch i<br>broadcast an isolation'?<br>proadcast an isolation? | record, click on " | Yes' for<br>Yes |                   |                               |  |  |  |
|                                                       |                                                                                                    | Section                                                                                                    | Section Status     |                 |                   |                               |  |  |  |
|                                                       | [Edit]                                                                                                    | General Information*                                                                                       |                    |                 |                   |                               |  |  |  |
|                                                       | [Edit]                                                                                                    | Organ Recovery Information*                                                                                | Complete           |                 | [                 | Note: The user has            |  |  |  |
|                                                       | [Edit]                                                                                                    | Pancreas Characterization in your Laboratory                                                               | Complete           |                 |                   | the ability to delete         |  |  |  |
|                                                       | [Edit] [Add Lot]                                                                                              | Collagenase Information                                                                                    | Complete           | •               |                   | additional                    |  |  |  |
|                                                       | [Edit]                                                                                                    | Collagenase Lots 1                                                                                         | Complete           | [Delete]        |                   | collagenase lot(s) as         |  |  |  |
|                                                       | [Edit]                                                                                                    | Pancreas Distention Information*                                                                           | New                |                 |                   | needed.                       |  |  |  |
|                                                       | [Edit]                                                                                                    | Digestion Information                                                                                      | New                |                 | L                 |                               |  |  |  |
|                                                       | [Edit]                                                                                                    | Islet Characterization Post Digestion                                                                      | New                |                 |                   |                               |  |  |  |
|                                                       | [Edit]                                                                                                    | Purification Information                                                                                   | New                |                 |                   |                               |  |  |  |
|                                                       | [Edit]                                                                                                    | Islet Microbiology Results Information                                                                     | New                |                 |                   |                               |  |  |  |
|                                                       | [Edit]                                                                                                    | Mouse Data Information                                                                                     | New                |                 |                   |                               |  |  |  |
| Done                                                  | חדד                                                                                                    | Save Record                                                                                                |                    |                 | s Ir              | nternet 🕢 🕶 🕄 100% 🔻 .:       |  |  |  |

The user may close out of a Distribution Record at any time - Click on **[Save Record]** to submit the Distribution Record to the system. The system will display a confirmation message that an Incomplete Batch Record has been submitted if all the sections do not have a '**Complete**' status.

**Pancreas Distention Information section** – Complete the questions in the Pancreas Distention Information section. Place the cursor on the question mark (?) icon to receive instructions on how to answer the questions.

| 🖹 IIDP - Islet Cell Pro | cessing Data Form: Pancreas                         | Distention Information - Microso | oft Internet Explorer |                |                      | . @ X      |
|-------------------------|-----------------------------------------------------|----------------------------------|-----------------------|----------------|----------------------|------------|
| File Edit View Favo     | prites Tools Help                                   |                                  |                       |                |                      | - <u>-</u> |
| 🌀 Back 🔹 🕥 🕤            | 🖹 💈 🏠 🔎 Search 🥱                                    | 🏷 Favorites 🧭 🔗 - 🌺 [            | w - 📙 🖓               |                |                      |            |
| Address 🙆 https://stage | .coh.org/iidp-distribution/form_disten              | tion.aspx?df=1604&r=1&n=0        |                       |                | 💌 🄁 Go               | Links »    |
| Norton - Norton S       | Safe Search 💿 Search                                | 💽 🗸 🛛 🕝 Cards & Log              | -ins 🔻                |                |                      |            |
| IIDP - Islet Cell Pro   | cessing Data Form: Pancrea                          | as Distention Information        |                       | Ç              | Help Desk            | ^          |
|                         |                                                     |                                  |                       | Islet Sh       | nipment Summary      |            |
|                         |                                                     |                                  |                       | IIDP Islet C   | ap: 2,000,000        |            |
|                         |                                                     |                                  |                       | IIDP Islets    | Remaining: 1,968,000 |            |
|                         |                                                     |                                  |                       | CIT Islet Ca   | ap: 500,000          |            |
|                         |                                                     |                                  |                       | CIT Islets R   | emaining: 500,000    |            |
| Unos ID: Ak             | (J_TEST_676 Isolation                               | ID: 676_test_akj                 |                       |                |                      |            |
|                         |                                                     |                                  |                       |                |                      |            |
| 1. ? Date               | and time pancreas removed                           |                                  |                       | ~              | Not Documented       |            |
| from the                | preservation solution:                              |                                  | (24 hour clock)       |                |                      | _          |
| 2. 🕐 Dura               | tion of time pancreas in your                       |                                  |                       | Not Documented | Not Done             |            |
| laborator               | ry preservation solution:                           | Hours                            | Minutes               | Not Docamented | Not Done             |            |
| 3. 7 Total              | duration of nancreas                                |                                  |                       | Net Desumented |                      |            |
| preserva                | tion:                                               | Hours                            | Minutes               |                |                      |            |
|                         |                                                     |                                  |                       |                |                      |            |
| 4. Cate<br>started:     | and time dissection in lab                          |                                  | (24 hour clock)       | ×              | 🔲 Not Documented     |            |
| E 3                     |                                                     |                                  | (24 HOUR CLOCK)       |                | -                    |            |
| pancreas                | ; was the temperature of the                        | (°Celsius)                       |                       |                | 🔲 Not Measured       |            |
| 6. ? Date               | and time dissection                                 | 1200                             |                       |                | Not Documented       |            |
| complete                | ed:                                                 |                                  | (24 hour clock)       |                |                      |            |
| 7. ? What               | was the temperature of the                          |                                  | (21 11021 01001)      |                | <b>—</b>             |            |
| pancreas                | post-dissection?                                    | (°Celsius)                       |                       |                | Not Measured         |            |
| 8. 🕐 Dura               | tion of dissection:                                 | Hours                            | Minutes               | Not Documented |                      |            |
|                         |                                                     | nours                            | minutes               | -              |                      |            |
| 9. 🔀 What               | was the pre-distention weight noreas? (Refer to the | gm                               | 🔲 Not Documented      | 🔲 Not Measured |                      |            |
| mouseov                 | er definition.)                                     |                                  |                       |                |                      | ~          |
| E Done                  |                                                     |                                  |                       |                | 🔒 🥑 Internet         |            |

Pancreas Distention Information section (continued) - Click on [Add Perfusion] to add Perfusion Data - refer to the next

| File Edit | Vi         | iew Favor                        | ites Tools Help                                                  |                             |                                                 |                                   |                  |                         |                            |         |
|-----------|------------|----------------------------------|------------------------------------------------------------------|-----------------------------|-------------------------------------------------|-----------------------------------|------------------|-------------------------|----------------------------|---------|
| G Back 🔹  | •          | <b>•</b>                         | 🖹 🖻 🏠 🔎                                                          | Search   📩 Fav              | vorites 🚱 🔗 🍹                                   | . 🗹 - 🔜 🦓                         |                  |                         |                            |         |
| Address 🙆 | htt        | tps://stage.c                    | coh.org/iidp-distribution/                                       | form_distention.as          | px?df=1604&r=1&n=0                              |                                   |                  |                         | 💌 🄁 Go                     | Links » |
| lorton    | Ŧ          | Norton Sa                        | afe Search                                                       | Search                      | 🕗 - 🛛 🔐 Cards                                   | & Log-ins 🔻                       |                  |                         |                            |         |
| 11        | L.         | ? Date a injection (             | and time of initial col<br>start of perfusion):                  | lagenase                    |                                                 | (24 hour clock)                   |                  | ~                       | 🗖 Not Documented           | ~       |
| 12        | 2.         | Were in temperature collected of | multiple measureme<br>ure, pressure, and/or<br>during perfusion? | nts of 🛛 🗖 I<br>r flow rate | No                                              | Ves                               |                  |                         |                            |         |
|           |            | 12.1                             | ? If YES, complet                                                | e the following ta          | able:                                           |                                   |                  |                         |                            |         |
|           |            |                                  | Perfusion Data                                                   |                             |                                                 |                                   |                  |                         |                            |         |
|           |            |                                  | Time (24<br>hour clock)                                          | Body & Tail<br>Temp (C)     | Body & Tail<br>Pressure (mmHg)                  | Body & Tail Flow<br>Rate (mL/min) | Head<br>Temp (C) | Head Pressure<br>(mmHg) | Head Flow Rate<br>(mL/min) |         |
|           |            |                                  |                                                                  |                             |                                                 |                                   |                  |                         | Add Perfusion              |         |
| 13        | 3.         | ? Descri                         | ibe the quality of the                                           | distention:                 |                                                 |                                   |                  |                         |                            |         |
|           |            | 13.1                             | Body and Tail:                                                   |                             | ~                                               |                                   |                  |                         |                            |         |
|           |            | 13.2                             | Head:                                                            |                             | ~                                               |                                   |                  |                         |                            |         |
| 14        | <b>1</b> . | ? Date a                         | and time perfusion e                                             | nded:                       |                                                 | (24 hour clock)                   |                  |                         | 🗖 Not Documented           |         |
| 15        | 5.         | ? Durati                         | on of perfusion:                                                 |                             | Hours                                           | Minutes                           |                  |                         | 🗖 Not Documented           |         |
| 16        | 5.         | ? Was th<br>chamber?             | ne pancreas cut into                                             | pieces prior to b           | eing placed into the dig                        | estion 🔲 No                       |                  | Yes                     | Not Documented             |         |
|           |            | 16.1                             | If YES, answer the                                               | following questic           | ons:                                            |                                   |                  |                         |                            |         |
|           |            |                                  | 16.1.1                                                           | ₽ H                         | low many pancreatic pi<br>loaded into the chamb | eces<br>er?                       | ~                |                         |                            |         |
|           |            |                                  | 16.1.2                                                           | ר ע<br>פון ע                | Vhat was the average le<br>e pancreatic pieces? | ngth                              | ~                |                         |                            |         |
| 17        | 7.         | ? Comm                           | nents regarding the p                                            | oancreas distenti           | on process:                                     |                                   |                  |                         |                            | ~       |
| Done      | -          |                                  |                                                                  |                             |                                                 |                                   |                  |                         | 🔒 🥝 Internet               |         |

### Pancreas Distention Information section [Add Perfusion] - Complete the questions for the Perfusion Data.

| P-Ist    | et Cell Processing D                                            | nta Form: Pancreas Distention Information - Microsoft Internet Explorer                     |                |     |
|----------|-----------------------------------------------------------------|---------------------------------------------------------------------------------------------|----------------|-----|
| Ealc     | view Favorites Too                                              |                                                                                             |                | -   |
| Back 🔻   | 🕑 🛛 🗶 🔁                                                         | 🕜 🔎 Search 🎇 Favorites 🚱 🖾 - 🍚 🥸                                                            |                |     |
| ss 🙆 H   | https://stage.coh.org/iidp                                      | -distribution/form_distention.aspx?df=1604&r=1&n=0                                          | 💽 🔁 Go 🛛 Lin   | ıks |
| ton      | Norton Safe Search                                              | Search      Cards & Locins                                                                  |                |     |
| 9 - Isle | et Cell Processing                                              | A https://stage.com.org - http - islet cell Processing Data Form: Perfusion Data - Microsof | elp Desk       |     |
|          |                                                                 | IIDP - Islet Cell Processing Data Form: Perfusion Data                                      | ent Summary    |     |
|          |                                                                 | Linos ID: AK1 TEST 676 Isolation ID: 676 test aki                                           | 2,000,000      |     |
|          |                                                                 |                                                                                             | 500,000        |     |
|          |                                                                 | Perfusion Data                                                                              | ining: 500,000 |     |
| Un       | nos ID: AKJ_TEST_                                               | Time (24 hour clock)                                                                        |                |     |
| 1.       | Pate and time                                                   | Body and Tail Temperature                                                                   | Not Documented |     |
|          | from the preservat                                              | Body and Tail Pressure mmHg Not Documented Not Done                                         | Not Documented |     |
| 2.       | Duration of tim<br>laboratory preserv                           | Body and Tail Flow Rate                                                                     | Not Done       |     |
| з.       | Total duration of preservation:                                 | Head Temperature                                                                            |                |     |
|          | preservation.                                                   | Head Pressure mmHa Not Documented Not Done                                                  |                |     |
| 4.       | Pate and time started:                                          | Head Flow Rate                                                                              | Not Documented |     |
| 5.       | What was the t pancreas pre-disse                               |                                                                                             | Not Measured   |     |
| 6.       | <b>?</b> Date and time completed:                               | Add Perfusion                                                                               | Not Documented |     |
| 7.       | What was the t pancreas post-diss                               |                                                                                             | Not Measured   |     |
| 8.       | Duration of dis:                                                |                                                                                             |                |     |
| 9.       | ? What was the p<br>of the pancreas? (F<br>mouseover definition | e-distention weight gm Not Documented Not Measured                                          |                |     |
| 1        |                                                                 |                                                                                             | 🔒 🤹 Internet   |     |

Click on **[Add Perfusion]** to add Perfusion Data - refer to the next page.

## Pancreas Distention Information section (continued) - The system adds the measurements to the table.

| Click o  | n [E  | Edit] to                                                                 | edit th                                    | ne measure                                                             | ments or cl                            | ick on <b>[Delete</b> ]                                                                      | to delete the me                  | easurem             | ents from the              | table. (The data          | a is fictior | nal.)    |
|----------|-------|--------------------------------------------------------------------------|--------------------------------------------|------------------------------------------------------------------------|----------------------------------------|----------------------------------------------------------------------------------------------|-----------------------------------|---------------------|----------------------------|---------------------------|--------------|----------|
| 🐔 IIDP - | Isle  | t Cel Pro                                                                | cessing                                    | Data Form: Pa                                                          | ancreas Disten                         | tion Information -                                                                           | Microsoft Internet Exp            | plorer              |                            |                           |              | ·₽×      |
| File Ed  | lit V | 'iew Favoi                                                               | rites To                                   | ools Help                                                              |                                        |                                                                                              |                                   |                     |                            |                           |              | <b>1</b> |
| G Bac    | :k 🔻  | 0                                                                        | * 2                                        | ) 🏠 🔎 s                                                                | earch 🤺 Favo                           | orites 🧭 🔗 -                                                                                 | 🎍 📼 · 📐 🖓                         | \$                  |                            |                           |              |          |
| Address  | 🕘 ht  | tps://stane.                                                             | coh.org/i                                  | idp-distribution/fo                                                    | rm_distention.asp;                     | df=1604&r=1&n=0</td <td></td> <td></td> <td></td> <td></td> <td>💌 🔁 Go</td> <td>Links »</td> |                                   |                     |                            |                           | 💌 🔁 Go       | Links »  |
| Norto    | n-    | Norton S                                                                 | afe Searc                                  | ch 🔘                                                                   | Search                                 | 🕗 - 🛛 🔐 Card                                                                                 | ds & Log-ins 👻                    |                     |                            |                           |              |          |
|          | 12.   | ? Were<br>temperat<br>rate colle<br>12.1                                 | multiple<br>ire, pre<br>ited dur<br>? If Y | e measurement<br>ssure, and/or f<br>ring perfusion?<br>ES, complete th | s of 🛛 🗖 No<br>low<br>ne following tab | le:                                                                                          | Ves Yes                           |                     |                            |                           |              | <u>^</u> |
|          |       |                                                                          | Pertusi                                    | on Data<br>Time (24<br>hour clock)                                     | Body & Tail<br>Temp (C)                | Body & Tail<br>Pressure<br>(mmHg)                                                            | Body & Tail Flow<br>Rate (mL/min) | Head<br>Temp<br>(C) | Head<br>Pressure<br>(mmHg) | Head Plow Rate<br>(mL/mm) |              |          |
|          |       |                                                                          | [Edit]                                     | 15:30                                                                  | 22.00                                  | 33.00                                                                                        | 15                                | 24.00               | 44.00                      | 20                        | [Delete]     |          |
|          | 13.   | <ul> <li>? Descr</li> <li>13.1</li> <li>13.2</li> <li>? Dette</li> </ul> | ibe the<br>Body a<br>Head:                 | quality of the d<br>nd Tail:                                           | istention:                             | ~                                                                                            |                                   |                     |                            | Add Feil                  |              |          |
|          | 141   |                                                                          |                                            | e periosion eno                                                        | eu.                                    |                                                                                              | (24 hour clos                     |                     |                            | Not Do                    | cumented     |          |
|          | 15.   | <table-cell> Durat</table-cell>                                          | ion of p                                   | erfusion:                                                              |                                        | Hours                                                                                        | Min                               | utes                |                            | 🗖 Not Do                  | cumented     |          |
|          | 16.   | Wast<br>chamber?                                                         | he panc<br>'                               | reas cut into pi                                                       | eces prior to be                       | ing placed into the o                                                                        | digestion 🔽 No                    |                     | T Yes                      | 🗖 Not Do                  | cumented     |          |
|          |       | 16.1                                                                     | If YES,                                    | answer the foll                                                        | owing question:                        | s:                                                                                           |                                   |                     |                            |                           |              |          |
|          |       |                                                                          | 16.1.1                                     |                                                                        | ? Ho<br>were la                        | w many papereatic p<br>baded into the cham                                                   | bieces<br>ber?                    | ~                   |                            |                           |              |          |
|          |       |                                                                          | 16.1.2                                     |                                                                        | ? Wh<br>of the                         | at was the average<br>pancreatic pieces?                                                     | length                            | *                   |                            |                           |              |          |
|          | 17.   | Comn                                                                     | nents re                                   | garding the par                                                        | ncreas distentio                       | n process:                                                                                   |                                   |                     |                            |                           |              | ~        |
| ど Done   |       |                                                                          |                                            |                                                                        |                                        |                                                                                              |                                   |                     |                            | 📄 💧 🕹                     | Internet     |          |

Repeat the [Add Perfusion] process as needed to enter all the measurements collected.

### Pancreas Distention Information section (continued)

| 🕘 IIDP -                                                                               | Isle | et Cell Pr                     | ocessing Data Fo       | orm: Pancrea    | s Distention Inform             | mation - Microsof                | ft Internet Explo | rer   |                  | _ 7 🛛 |  |
|----------------------------------------------------------------------------------------|------|--------------------------------|------------------------|-----------------|---------------------------------|----------------------------------|-------------------|-------|------------------|-------|--|
| File Edit View Favorites Tools Help                                                    |      |                                |                        |                 |                                 |                                  |                   |       |                  |       |  |
| 🕞 Back 🔹 😥 😪 😰 🏠 🔎 Search 🧙 Favorites 🧐 🔗 🍓 📼 🖕 🦓                                      |      |                                |                        |                 |                                 |                                  |                   |       |                  |       |  |
| Address 🕘 https://stage.coh.org/iidp-distribution/form_distention.aspx?df=1604&r=1&n=0 |      |                                |                        |                 |                                 |                                  |                   |       |                  |       |  |
| Norton V Norton Safe Search Search O Search O Cards & Log-ins -                        |      |                                |                        |                 |                                 |                                  |                   |       |                  |       |  |
|                                                                                        | 14.  | ? Date                         | e and time perfusi     | ion ended:      |                                 |                                  | (24 hour clock)   |       | 🔽 Not Documented |       |  |
|                                                                                        | 15.  | <table-cell> Dura</table-cell> | ation of perfusion:    | :               | Hours                           |                                  | Minute            | s     | 🗖 Not Documented |       |  |
|                                                                                        | 16.  | ? Was<br>chambe                | the pancreas cut<br>r? | into pieces pr  | ior to being placed             | into the digestion               | 🗖 No              | 🔽 Yes | 📕 Not Documented |       |  |
|                                                                                        |      | 16.1                           | If YES, answer         | r the following | questions:                      |                                  |                   |       |                  |       |  |
|                                                                                        |      |                                | 16.1.1                 |                 | How many p<br>were loaded into  | ancreatic pieces<br>the chamber? |                   | ~     |                  |       |  |
|                                                                                        |      |                                | 16.1.2                 |                 | Yhat was the of the pancreation | e average length<br>c pieces?    |                   | ~     |                  |       |  |
|                                                                                        | 17.  | Com?                           | nments regarding       | the pancreas    | distention process:             |                                  |                   |       |                  | 1     |  |
|                                                                                        |      |                                |                        |                 |                                 | Submi                            | it                |       |                  |       |  |
| Done                                                                                   |      |                                |                        |                 |                                 |                                  |                   |       |                  |       |  |
| E Done                                                                                 |      |                                |                        |                 |                                 |                                  |                   |       | 📋 🥑 Internet     |       |  |
|                                                                                        |      |                                |                        |                 |                                 |                                  |                   |       |                  |       |  |

Click on **[Submit]** to submit/save the data to the system. The system will return the user to the Distribution Record Detail Summary.
**Distribution Record Detail Summary** – Click on **[Edit]** to complete the next section. Please note the change in 'Status' of each section.

| Section.                                        |                                        |                                                  |                    |          |                      |                        |
|-------------------------------------------------|----------------------------------------|--------------------------------------------------|--------------------|----------|----------------------|------------------------|
| 🖉 IIDP Website: Submission Summary - Windows I  | nternet Explorer                       |                                                  |                    |          |                      | - 7 🛛                  |
| COO V Ittps://stage.coh.org/iidp_new/form_sum   | nary.aspx?df=1624&r=1&n=0              |                                                  |                    | ▶ 🔒 🛛    | 3 😽 🗙 🚼 Google       | <b>•</b>               |
| File Edit View Favorites Tools Help             |                                        |                                                  |                    |          |                      |                        |
| x Google 🗸 😽 Search                             | • • 🧔 • 🏉 🖶 • 🥶 •                      | 🐼 Share 🔻 🔲 Sidewiki 🔻 🦂 Check 🔻 🚑 Transl        | ate 🔹 🎦 AutoFill 🤹 | · 🔏      |                      | 🔦 🔹 🔵 Sign In 🔹        |
| × Norton - Norton Safe Search (0) Sea           | arch 💽 v 🧲                             | Cards & Log-ins 🔹                                |                    |          |                      |                        |
| 🖕 Favorites 🛛 🚖 🙋 630 WMAL Stimulating Talk 🙋 6 | 530 WMAL Stimulating Talk              | 🏈 Suggested Sites 🝷 📶 Free Hotmail 👩 Web Slice   | Gallery 👻          |          |                      |                        |
| (#) IIDP Website: Submission Summary            |                                        |                                                  |                    |          | 🏠 🔹 🔝 🛸 🖃 🌐 👻 Page 🗸 | Safety 🔹 Tools 🔹 🔞 👻 🎇 |
| [ IIDP Home ] [ Log off ]                       |                                        |                                                  |                    |          | 😢 Help Desk          | <u>^</u>               |
|                                                 | 'Do you want to b<br>Do you want to br | roadcast an isolation?<br>roadcast an isolation? | ✓ No               | Yes      |                      |                        |
|                                                 |                                        | Section                                          | Section Status     |          |                      |                        |
|                                                 | [Edit]                                 | General Information*                             | Complete           |          |                      |                        |
|                                                 | [Edit]                                 | Organ Recovery Information*                      | Complete           |          |                      |                        |
|                                                 |                                        | Pancreas Characterization in your Laboratory     | Complete           |          |                      |                        |
|                                                 |                                        |                                                  | Complete           | [Delete] |                      |                        |
|                                                 | [Edit]                                 | Pancreas Distention Information*                 | Complete           | [Delete] |                      |                        |
|                                                 | [Edit]                                 |                                                  | New                |          |                      |                        |
|                                                 | [Edit]                                 | Islet Characterization Post Digestion            | New                |          |                      |                        |
|                                                 | [Edit]                                 | Purification Information                         | New                |          |                      |                        |
|                                                 | [Edit]                                 | Islet Microbiology Results Information           | New                |          |                      |                        |
|                                                 | [Edit]                                 | Mouse Data Information                           | New                |          |                      |                        |
| Done                                            | <u>הדד (</u>                           | Save Record                                      |                    |          | Internet             | ✓ 100% -               |
| Done                                            |                                        |                                                  |                    |          | Thernet 🐨            | AU + A 100% + 1        |

The user may close out of a Distribution Record at any time - Click on **[Save Record]** to submit the Distribution Record to the system. The system will display a confirmation message that an Incomplete Distribution Record has been submitted if all the sections do not have a **'Complete'** status.

**Digestion Information section** – Complete the questions in the Digestion Information section. Place the cursor on the question mark (?) icon to receive instructions on how to answer the questions.

|          | Isle | et Cell Processing Data Form: Digestion Information - Microsoft Internet Explorer                          |                     |                   | _ & ×    |
|----------|------|----------------------------------------------------------------------------------------------------|---------------------|-------------------|----------|
| File Ed  | it V | /iew Favorites Tools Help                                                                                  |                     |                   | 1        |
| G Bac    | k ▼  | 🕞 - 🖹 🗟 🏠 🔎 Search 👷 Favorites 🤣 😥 - 嫨 🔟 - 🗾 🖓                                                             |                     |                   |          |
| Address  | 🙆 հ  | ttps://stage.coh.org/iidp-distribution/form_digestion.aspx?df=1604&r=1&n=0                                 |                     | 💌 🄁 Go            | Links »  |
| Norto    | n'-  | Norton Safe Search 💿 - 🔐 Cards & Log-ins -                                                                 |                     |                   |          |
| IIDP -   | Isle | t Cell Processing Data Form: Digestion Information                                                         | 😰 Help              | Desk              | <u>^</u> |
|          |      |                                                                                                    | Islet Shipment      | Summary           |          |
|          |      |                                                                                                    | IIDP Islet Cap:     | 2,000,000         |          |
|          |      |                                                                                                    | IIDP Islets Remaini | ng: 1,968,000     |          |
|          |      |                                                                                                    | CIT Islet Cap:      | 500,000           |          |
|          |      |                                                                                                    | CIT Islets Remainin | ig: 500,000       |          |
|          | Un   | os ID: AKJ_TEST_676 Isolation ID: 676_test_akj                                                             |                     |                   |          |
|          |      |                                                                                                    |                     |                   |          |
|          | 1.   | What digestion method vasued?                                                                              |                     |                   |          |
|          |      | 1.1 If OTHER, specify:                                                                                     |                     |                   |          |
|          | 2.   | ? Date and time digestion phase<br>started (Re-circulation Phase 1):                                       | (24 hour clock)     | Not<br>Documented |          |
|          | з.   | Cate and time digestion phase stopped:                                                                     | (24 hour clock)     | Not<br>Documented |          |
|          | 4.   | 2 Duration of digestion phase: Hours                                                                       | Minutes             | Documented        |          |
|          | 5.   | Indicate how cold ischemia time<br>was defined (select one):                                               |                     |                   |          |
|          |      | 5.1 If OTHER, describe:                                                                                    |                     |                   |          |
|          | 6.   | Duration of cold ischemia:     Hours                                                                       | Minutes             | Not Documented    |          |
|          | 7.   | 🕐 Specify the criteria used to determine the start of dilution (i.e. switch time)? (Check ALL that apply): |                     |                   |          |
|          |      | 7.1 Two of free islets observed                                                                            |                     |                   |          |
|          |      | 7.2 St. of embedded idlets absorved                                                                        |                     |                   | ~        |
| <b>e</b> |      |                                                                                                    |                     | ) 🥝 Internet      |          |

### **Digestion Information section (continued)**

| File       Edit       View       Favorites       Tools       Help         Image: Back       Image: Search       Image: Search <th>🥂</th>            | 🥂            |
|----------------------------------------------------------------------------------------------------|--------------|
| Back       Image: Search       Image: Search       Image: Favorites       Image: Search       Image: Search | iks <b>»</b> |
| Address 🗟 https://stage.coh.org/iidp-distribution/form_digestion.aspx?df=1604&r=1&n=0                                                                                                    | ıks »        |
|                                                                                                    |              |
| Norton - Norton Safe Search 🕜 - 🔂 Cards & Log-ins -                                                                                                    |              |
| 7. 🕄 Specify the criteria used to determine the start of dilution (i.e. switch time)? (Check ALL that apply):                                                                                                    | ^            |
| 7.1 $\Box$ % of free islets observed                                                                                                    |              |
| 7.2 T % of embedded islets observed                                                                                                    |              |
| 7.3 Dize of islets                                                                                                    |              |
| 7.4 Cother                                                                                                    |              |
| 7.4.1 If OTHER,                                                                                                    |              |
| 8. Chate and time dilution phase started (Phase II):                                                                                                    |              |
| 9. Date and time dilution phase Not Stopped:                                                                                                    |              |
| 10. Duration of dilution phase: Hours Minutes Not Documented                                                                                                    |              |
| 11. 🕐 Type of solution used for dilution:                                                                                                    |              |
| 11.1 If OTHER, specify:                                                                                                    |              |
| 11.2 ? Were any additives INO Yes Ocumented Documented                                                                                                    |              |
| 11.2.1 If YES, select ALL the additives that were added and indicate the amount of each:                                                                                                    |              |
|                                                                                                    |              |
| Ciprofloxacin  DNAse (Pulmozyme)                                                                                                    |              |
| Dulbecco's Phosphate-Buffered Saline (DPBS)                                                                                                    |              |
| Heparin                                                                                                    |              |
| Above is a list of available additives. Above is a list of selected                                                                                                    | <b>×</b>     |

### **Digestion Information section (continued)**

| 🕘 IIDP -  | Islet Cell Processing Data Form: Digestion Information - Microsoft Internet Explorer                                                                                    | - 7 🗙      |
|-----------|----------------------------------------------------------------------------------------------------|------------|
| File Edit | View Favorites Tools Help                                                                                                    | <b>.</b>   |
| G Back    | 🔹 📀 👻 🛃 🏠 🔎 Search 🧙 Favorites 🤣 🔗 - 🌺 📷 - 📃 🖓                                                                                                    |            |
| Address 🤞 | 🖞 https://stage.coh.org/iidp-distribution/form_digestion.aspx?df=1604&r=1&n=0 💽 🄁                                                                                       | Go Links 🌺 |
| Norto     | n 🗸 Norton Safe Search 🔞 Search 🥥 - 🔐 Cards & Log-ins -                                                                                                    |            |
|           | Above is a list of available additives.<br>Click on an additive to add.<br>Add other additives.                                                                         | ^          |
|           | Specify additional additives (Enter an additive in the text box and then click on the 'Add other additives' button to add the additive to the list. Repeat as needed.): |            |
| :         | 12. ? Describe the quality of the<br>digestion:                                                                                                    |            |
| :         | 13. ? What was the approximate dry weight of the total tissue left in the chamber at the end of digestion?                                                              |            |
|           | 14. 🕐 What was the approximate % of remaining digestible pancreatic tissue? ————————————————————————————————————                                                        |            |
|           |                                                                                                    |            |
|           | Submit                                                                                                    |            |
|           | Developed and maintained by the Integrated Islet Distribution Program (IIDP)<br>at City of Hope<br>© 2010 All rights reserved.                                          |            |
|           | Integrated Islet Distribution Program                                                                                                    | ~          |
| ど Done    | 🔒 🤿 Internet                                                                                                    |            |

Click on **[Submit]** to submit/save the data to the system. The system will return the user to the Distribution Record Detail Summary.

**Distribution Record Detail Summary** – Click on **[Edit]** to complete the next section. Please note the change in 'Status' of each section.

| 🖉 IIDP Website: Submission Summary - Windows In   | iternet Explorer           |                                                           |                      |                                     | ЪХ              |
|---------------------------------------------------|----------------------------|-----------------------------------------------------------|----------------------|-------------------------------------|-----------------|
| COO V E https://stage.coh.org/iidp_new/form_summa | ary.aspx?df=1624&r=1&n=0   |                                                           | ¥ 🔒                  | 🛛 🔄 🗲 🗙 Google                      | <b>P</b> •      |
| File Edit View Favorites Tools Help               |                            |                                                           |                      |                                     |                 |
| 🗴 Google 🗸 🖌 Search                               | • • 🎯 • 🏉 🖶 • 💩 •          | 🕝 Share 🔻 🔲 Sidewiki 🔹 👫 Check 💌 🚑 Transl                 | ate 🔹 🎦 AutoFill 🔹 🌛 | 🖏 + 🔵 Si                            | ign In 🔹        |
| × Norton - Norton Safe Search (0) Sear            | ch 🕢 🖌 🔒                   | Cards & Log-ins 🔻                                         |                      |                                     |                 |
| 🖕 Favorites 🛛 👍 🕖 630 WMAL Stimulating Talk 🖉 63  | 30 WMAL Stimulating Talk 🐰 | 🎒 Suggested Sites 🝷 📶 Free Hotmail 👩 Web Slice            | Gallery 👻            |                                     |                 |
| @ IIDP Website: Submission Summary                |                            |                                                           |                      | 🟠 🔹 🔝 👘 🖃 Page 🗸 Safety 🗸 Tools 🗸 🌘 | )• <sup>»</sup> |
| [ IIDP Home ] [ Log off ]                         |                            |                                                           |                      | Help Desk                           | ^               |
|                                                   | Do you want to br          | oadcast an isolation?<br>padcast an isolation?<br>Section | ✓ No Yes             |                                     |                 |
|                                                   | [Edit]                     | General Information*                                      | Complete             |                                     |                 |
|                                                   | [Edit]                     | Organ Recovery Information*                               | Complete             |                                     |                 |
|                                                   | [Edit]                     | Pancreas Characterization in your Laboratory              | Complete             |                                     |                 |
|                                                   | [Edit] [Add Lot]           | Collagenase Information                                   | Complete             |                                     |                 |
|                                                   | [Edit]                     | Collagenase Lots 1                                        | Complete [Delet      | e]                                  |                 |
|                                                   | [Edit]                     | Pancreas Distention Information*                          | Complete             |                                     |                 |
|                                                   | [Edit]                     | Digestion Information                                     | Complete             |                                     |                 |
|                                                   | [Edit]                     | Islet Characterization Post Digestion                     | New                  |                                     |                 |
|                                                   | [Edit]                     | Purification Information                                  | New                  |                                     |                 |
|                                                   | [Edit]                     | Islet Microbiology Results Information                    | New                  |                                     |                 |
|                                                   | [Edit]                     | Mouse Data Information                                    | New                  |                                     |                 |
|                                                   | 🛦 רדד                      | Save Record                                               |                      |                                     | ~               |
| Done                                              |                            |                                                           |                      | 😜 Internet 🦓 🕶 🔍 100%               | •               |

The user may close out of a Distribution Record at any time - Click on **[Save Record]** to submit the Distribution Record to the system. The system will display a confirmation message that an Incomplete Distribution Record has been submitted if all the sections do not have a **'Complete'** status.

**Islet Characterization Post Digestion Information section** – Complete the questions in the Islet Characterization Post Digestion section. Place the cursor on the question mark (?) icon to receive instructions on how to answer the questions.

| IDP - Islet Cell Processing Data Form: Islet Characterization Post Digestion - Microsoft Internet                                                                                                    | Explorer |                                  |          |
|----------------------------------------------------------------------------------------------------|----------|----------------------------------|----------|
| File Edit View Favorites Tools Help                                                                                                    |          |                                  | 1        |
| 😋 Back 🔹 💿 🕤 📓 🏠 🔎 Search 🧙 Favorites 🤣 😥 - 嫨 📨 📁 🖓                                                                                                    |          |                                  |          |
| Address 🕘 https://stage.coh.org/iidp-distribution/form_postdigestion.aspx?df=1604&r=1&n=0                                                                                                    |          | 💌 🄁 Go                           | Links »  |
| Norton - Norton Safe Search Search Search Cards & Log-ins -                                                                                                    |          |                                  |          |
| IIDP - Islet Cell Processing Data Form: Islet Characterization Post Digestion                                                                                                    |          | 😰 Help Desk                      | <u>^</u> |
|                                                                                                    |          | Islet Shipment Summary           |          |
|                                                                                                    |          | IIDP Islet Cap: 2,000,000        |          |
|                                                                                                    |          | IIDP Islets Remaining: 1,928,000 |          |
|                                                                                                    |          | CIT Islet Cap: 500,000           |          |
|                                                                                                    |          | CIT Islets Remaining: 500,000    |          |
| Unos ID: AKJ_TEST_676 Isolation ID: 676_test_akj                                                                                                    |          |                                  |          |
| <ol> <li>? Was a total actual islet count performed after digestion (pre-purification)?</li> <li>If YES, indicate the total actual islet count:</li> <li>? Was a total islet IEQ count performed after digestion (pre-purification)?</li> <li>? If YES, indicate the total IEQs:</li> <li>? Was a post digestion Islet Score taken?</li> <li>? If YES, convert that score using the scale of 1.0 - 10.0 (1 worst and 10 best) and enter the number in the textbox:</li> <li>? Were there any other islet characterization parameters measured after digestion (pre-purification)?</li> <li>If YES, answer the following questions:</li> </ol> | No Yes   | ☐ Not Documented                 |          |
| 4.1.1 ? Total packed cell volume:                                                                                                    | mL       | Not Not<br>Documented Done       |          |
| 4.1.3 Cross Clumping Evident:                                                                                                    | No Yes   | Not Not<br>Documented Done       |          |
| 4.1.4 ? Insulin Content:                                                                                                    |          |                                  | ~        |
| Cone                                                                                                    |          | 🔒 🔮 Internet                     |          |

### Islet Characterization Post Digestion Information section (continued)

| IIDP - Islet Cell Processing                                  | g Data Form: I       | slet Characteriz    | ation Post Digestion - Microsoft Internet F | xplorer |                     |               | _ @ 🗙    |
|---------------------------------------------------------------|----------------------|---------------------|---------------------------------------------|---------|---------------------|---------------|----------|
| File Edit View Favorites T                                    | ools Help            |                     |                                             |         |                     |               | <b>1</b> |
| 🕒 Back 🔹 🕥 🕤 😫 🕻                                              | 2 🏠 🔎                | Search 🤺 Favo       | rites 🚱 🔗 🌺 🕅 🕤 📙 🚳                         |         |                     |               |          |
| Address 🙆 https://stage.coh.org/                              | /iidp-distribution/f | orm_postdigestion.a | spx?df=1604&r=1&n=0                         |         |                     | 💌 🄁 Go        | Links »  |
| Norton - Norton Safe Sear                                     | ch 🛛 💮               | Search              | 📀 🗸 🛛 🔐 Cards & Log-ins 👻                   |         |                     |               |          |
| 4.1.4                                                         | ? Insulin Cor        | ntent:              |                                             | µU/IEQ  | Not<br>Documented   | ☐ Not<br>Done | ~        |
| 4.1.5                                                         | ? DNA Conte          | ent:                |                                             | ng/IEQ  | Not<br>Documented   | Done          |          |
| 4.1.6                                                         | Islet Purity:        |                     |                                             |         |                     |               |          |
|                                                               | 4.1.6.1              | ? Percent dithi     | zone positive cells:                        | %       | ☐ Not<br>Documented | ☐ Not<br>Done |          |
| 4.1.7                                                         | Islet Viability:     |                     |                                             |         |                     |               |          |
|                                                               | 4.1.7.1              | Indicate incl       | usion dye used:                             |         | ~                   |               |          |
|                                                               |                      | 4.1.7.1.1           | If OTHER, specify:                          |         | _                   |               |          |
|                                                               | 4.1.7.2              | ? Indicate exc      | lusion dye used:                            | ~       |                     |               |          |
|                                                               |                      | 4.1.7.2.1           | If OTHER, specify:                          |         |                     |               |          |
|                                                               | 4.1.7.3              | ? Islet Viability   | a.                                          | %       | ☐ Not<br>Documented |               |          |
| 5. <table-cell> Comments req<br/>post digestion:</table-cell> | garding islet ch     | naracterization     |                                             |         |                     |               |          |
|                                                               |                      |                     | Submit                                      |         |                     |               |          |
|                                                               |                      |                     |                                             |         |                     |               | ~        |
| 🥙 Done                                                        |                      |                     |                                             |         |                     | 🔒 🔮 Internet  |          |

Click on **[Submit]** to submit/save the data to the system. The system will return the user to the Distribution Record Detail Summary.

**Distribution Record Detail Summary** – Click on **[Edit]** to complete the next section. Please note the change in 'Status' of each section.

| 3601011.                                              |                                                                                    |                          |                    |
|-------------------------------------------------------|------------------------------------------------------------------------------------|--------------------------|--------------------|
| 🖉 IIDP Website: Submission Summary - Windows Interne  | et Explorer                                                                        |                          | _ & X              |
| COC + https://stage.coh.org/iidp_new/form_summary.as; | px?df=1624&r=1&n=0                                                                 | 💌 🔒 🚱 🗲 🗙 Google         | P -                |
| File Edit View Favorites Tools Help                   |                                                                                    |                          |                    |
| x Google 🗸 😽 Search 🕫 🍘                               | 🖇 • 🥢 🖶 • 🥶 • 🛛 🔁 Share • 🔲 Sidewiki • 🛛 🍄 Check • 🚑 Translat                      | ate 🔹 🎦 AutoFill 👻 🌽     | 🔦 🔹 🔵 Sign In 🔹    |
| × Norton - Norton Safe Search Search                  | 📀 🗸 🔐 Cards & Log-ins 👻                                                            |                          |                    |
| 🖕 Favorites 🛛 🚖 🙋 630 WMAL Stimulating Talk 🙋 630 WM  | AL Stimulating Talk 🏾 🎉 Suggested Sites 🔻 📶 Free Hotmail 🖉 Web Slice Ga            | Sallery •                |                    |
| (#) IIDP Website: Submission Summary                  |                                                                                    | 🐴 🔻 🗟 🝸 📑 🕈 Page 🗸 Safet | ty + Tools + 🔞 + 👋 |
| [ IIDP Home ] [ Log off ]                             |                                                                                    | 👔 Help Desk              | ^                  |
|                                                       | 'Do you want to broadcast an isolation'?<br>Do you want to broadcast an isolation? | ✓ No □Yes                |                    |
|                                                       | Section S                                                                          | Section Status           |                    |
|                                                       | [Edit] General Information*                                                        | Complete                 |                    |
|                                                       | [Edit] Organ Recovery Information*                                                 | Complete                 |                    |
|                                                       | [Edit] Pancreas Characterization in your Laboratory                                | Complete                 |                    |
|                                                       | [Edit] [Add Lot] Collagenase Information                                           | Complete                 |                    |
|                                                       | [Edit] Collagenase Lots 1                                                          | Complete [Delete]        |                    |
|                                                       | [Edit] Pancreas Distention Information*                                            | Complete                 |                    |
|                                                       | [Edit] Digestion Information                                                       | Complete                 |                    |
|                                                       | [Edit] Islet Characterization Post Digestion                                       | Complete                 |                    |
|                                                       | [Edit] Purification Information                                                    | New                      |                    |
|                                                       | [Edit] Islet Microbiology Results Information                                      | New                      |                    |
|                                                       | [Edit] Mouse Data Information                                                      | New                      |                    |
|                                                       |                                                                                    |                          | ~                  |
| Done                                                  |                                                                                    | 🧳 Internet 🖉             | 🛓 🔹 100% 🔹 🕌       |

The user may close out of a Distribution Record at any time - Click on **[Save Record]** to submit the Distribution Record to the system. The system will display a confirmation message that an Incomplete Distribution Record has been submitted if all the sections do not have a **'Complete'** status.

**Purification Information section - Isolation Process Flow section** – Complete Steps 1 and 4 in the Isolation Process Flow. Step 2 and Step 3 are conditional based on the answer to question 1 in Step 1 – General Purification Data. Refer to the next page.

| C IIDP - Islet Cell Processing Data Form: Isolation Process Flow - Windows Internet Explorer                                     |                    |                                      |
|----------------------------------------------------------------------------------------------------|--------------------|--------------------------------------|
| € https://stage.coh.org/lidp_new/form_purifsummary.asp?df=1604&r=1&u=21&n=0                                                      | 💌 🔒 🐼 🗲 🗙 🚼 Google |                                      |
| File Edit View Favorites Tools Help                                                                                              |                    |                                      |
| X Google Search * 🕸 * Ø 🖶 * 🚳 * Jack * 📮 Sidewiki * 👫 Check * 🚑 Translate * 📔 AutoFill * 🌽                                       |                    | 🔦 🔹 🔵 ak.jac 🔹                       |
| X Norton - Norton Safe Search 🔞 Search                                                                                           |                    |                                      |
| 🚖 Favorites 🛛 🚖 🔊 630 WMAL Stimulating Talk 💈 630 WMAL Stimulating Talk 🌾 Suggested Sites 🔻 📶 Free Hotmail 🖉 Web Slice Gallery 💌 |                    |                                      |
| IIDP - Islet Cell Processing Data Form: Isolation Proce                                                                          | 🟠 🔹 🗟 💉 🖻 🖶 🔻 Page | ✓ Safety      ✓ Tools      ✓ ⑦     ✓ |
| IIDP - Islet Cell Processing Data Form: Isolation Process Flow                                                                   |                    |                                      |
| Step 1: General Purification Data<br>[ Purification Information ] (Not Started)                                                  |                    |                                      |
| Step 2: Purification / Rescue Run Data                                                                                           |                    |                                      |
| Step 3: Culture Data                                                                                                    |                    |                                      |
| Step 4: Final Islet Preparation Data<br>[ Islet Characterization Results ] (Not Started)                                         |                    |                                      |
| Submit                                                                                                    |                    |                                      |
|                                                                                                    |                    |                                      |
|                                                                                                    |                    |                                      |
|                                                                                                    |                    |                                      |
|                                                                                                    |                    |                                      |
|                                                                                                    |                    |                                      |
|                                                                                                    |                    |                                      |
|                                                                                                    |                    |                                      |
|                                                                                                    |                    |                                      |
|                                                                                                    |                    |                                      |
|                                                                                                    |                    | _                                    |
| Done                                                                                                    |                    | <b>₽</b> 100% <b>₽</b>               |
| Donie                                                                                                    | w menet            | AT . A TOO 10                        |

**Purification Information section** - Complete the answers in Step 1 - Purification Information section of the Isolation Process Flow. Place the cursor on the question mark (?) icon to receive instructions on how to answer the questions.

| IIDP - Islet Cell Processing Data Form: Purification Information - Windows Internet Explo              | rer                                                                           |                                                                                                    |                                                                           | - 7 🗙              |
|----------------------------------------------------------------------------------------------------|-------------------------------------------------------------------------------|----------------------------------------------------------------------------------------------------|---------------------------------------------------------------------------|--------------------|
|                                                                                                    |                                                                               | ■ ● → ×                                                                                              | Soogle Google                                                             | <b>ب</b> م         |
| File Edit View Favorites Tools Help                                                                    |                                                                               |                                                                                                    |                                                                           |                    |
| 🗙 Google 🔤 😽 Search 🔹 🧭 👘 🙄 🗸 🔲 Sidewiki ד                                                             | 🎖 Check 🔹 🚑 Translate 🔹 🎦 AutoFill 🔹 🌽                                        |                                                                                                    |                                                                           | 🖏 🔹 🔵 ak.jac 🔹     |
| × Norton - Norton Safe Search 💿 Search 💽 Cards & Log-ins -                                             |                                                                               |                                                                                                    |                                                                           |                    |
| 👷 Favorites 🛛 🛔 🔊 630 WMAL Stimulating Talk 🕖 630 WMAL Stimulating Talk 🎉 Suggested Sites              | 🝷 📶 Free Hotmail 🛛 🔊 Web Slice Gallery 🝷                                      |                                                                                                    |                                                                           |                    |
| #IIDP - Islet Cell Processing Data Form: Purification Inf                                              |                                                                               | 🖄 • (                                                                                                | 🔊 🔹 🖶 🔻 Page 🗸 Safe                                                       | ty 🕶 Tools 🕶 🔞 🕶 🎇 |
| IIDP - Islet Cell Processing Data Form: Purification Information                                       |                                                                               |                                                                                                    | P Help Desk                                                               | <u>^</u>           |
|                                                                                                    |                                                                               | Is                                                                                                   | et Shipment Summary                                                       |                    |
|                                                                                                    |                                                                               | IIDP Is                                                                                              | slet Cap: 2,000,000                                                       |                    |
| Unos ID: AKJ_TEST_676 Isolation ID: 676_test_akj  1. Islet purification: 1.1 If OTHER, specify:        | If 'Density Gradient' of<br>the rest of the question<br>and 2 WILL need to be | or 'Other' is selectors in this step (<br>or 'Other' is selectors in this step (<br>e completed - re | he next page.<br>Sted for question<br>Step 1) and also<br>fer to page 107 | 1, then<br>Steps 2 |
| 2. 2 Was a COBE used?                                                                                  |                                                                               | T Yes                                                                                                |                                                                           |                    |
| 2.1       If YES, answer the following questions:         2.1.1       Provide the following questions: | rmed?                                                                         | Y                                                                                                    |                                                                           |                    |
| 2.1.2 Answer the following questions for eac                                                           | ch COBE run performed:                                                        |                                                                                                    |                                                                           |                    |
| What was the packed cell volume per COBE run?                                                          | Type of gradient used:                                                        | Describe gradient:                                                                                   | If OTHER, specify:                                                        |                    |
| mL                                                                                                    | ~                                                                             | *                                                                                                    |                                                                           |                    |
| mL                                                                                                    | V                                                                             | *                                                                                                    |                                                                           |                    |
| mL                                                                                                    | Y                                                                             | *                                                                                                    |                                                                           | ~                  |
| Done                                                                                                   |                                                                               |                                                                                                    | 😜 Internet 🛛 🐗                                                            | 🚡 🔹 🔍 100% 🔹 👷     |

## Purification Information section (continued)

| 🖉 IIDP - Islet Cell Processing Data Form: Purification Information - Windows Internet Exp                                                                                                    | plorer                                 |                                     |                    | - 7 🛛               |
|----------------------------------------------------------------------------------------------------|----------------------------------------|-------------------------------------|--------------------|---------------------|
| ♦ The second second se |                                        | v 🔒 😣 🍫 🗴                           | Google             | P -                 |
| File Edit View Favorites Tools Help                                                                                                    |                                        |                                     |                    |                     |
| x Google 😪 😽 Search 🔹 🚳 🕈 🏈 🖶 🖏 🖉 Sidewiki 🔹                                                                                                    | 🍄 Check 🔹 🌲 Translate 🔹 📔 AutoFill     | • 🤌                                 |                    | 🖏 🔹 🔵 ak.jac 🔹      |
| X Norton V Norton Safe Search 🔞 Search 🖓 V 🕞 Cards & Log-in:                                                                                                    | s •                                    |                                     |                    |                     |
| 🚖 Favorites 🛛 🚖 🙋 630 WMAL Stimulating Talk 🙋 630 WMAL Stimulating Talk 🌾 Suggested Sit                                                                                                    | es 🔻 📶 Free Hotmail 🙋 Web Slice Galler | •                                   |                    |                     |
| # IIDP - Islet Cell Processing Data Form: Purification Inf                                                                                                    |                                        | 🟠 •                                 | 🔊 🔹 🖶 🝷 Page 🗸 Saf | ety 🔹 Tools 👻 🕜 👻 🦈 |
| 2.1.1 now many CODE runs were per                                                                                                    | ronneu?                                | Y                                   |                    | •                   |
| 2.1.2 Answer the following questions for a                                                                                                    | each COBE run performed:               |                                     |                    |                     |
| What was the packed cell volume per COBE run?                                                                                                    | ? Type of gradient used:               | 2 Describe gradient:                | If OTHER, specify: |                     |
| mL                                                                                                    | ¥                                      | ¥                                   |                    |                     |
| mL                                                                                                    | <b>v</b>                               | *                                   |                    |                     |
| mL                                                                                                    | ✓                                      | *                                   |                    |                     |
| mL                                                                                                    | *                                      | *                                   |                    |                     |
| mL                                                                                                    | v                                      | *                                   |                    |                     |
|                                                                                                    | Submit<br>Submit                       | ed Islet Distribution Program (IIDF | )                  |                     |
| integrated Islet Distribution Program                                                                                                    | © 2010 All rights r                    | eserved.                            |                    |                     |
|                                                                                                    | l raining                              | Site                                |                    | ~                   |
| Done                                                                                                    |                                        |                                     | 😜 Internet         | 🐴 🔹 🔍 100% 🔹 🔡      |

Click on [Submit] to submit/save the data to the system. The system will return the user to the Isolation Process Flow screen.

This is an example of the conditional answer in Step 1 that will determine if Step 2 and Step 3 need to be completed or not. Step 2 and Step 3 of the Isolation Process Flow will NOT NEED to be completed if question 1 of the Purification Information section is answered with '**Not Done**'. Refer to page 107

| 🧟 IIDP - Islet Cell Processing Data Form: Purification Information - Windows Internet Explo | prer                                   |                      |                            | _ 7 🛛              |
|---------------------------------------------------------------------------------------------|----------------------------------------|----------------------|----------------------------|--------------------|
| thtps://stage.coh.org/iidp_new/form_purif.aspx?df=1618&r=1&u=21                             |                                        | ▼  ●  ●  ●           | 🚼 Google                   | P -                |
| File Edit View Favorites Tools Help                                                         |                                        |                      |                            |                    |
| 🗙 Google 🔤 😪 Search 🔹 🛷 👘 🐨 🖉 👘 Sidewiki 🔹 🕇                                                | 🌮 Check 🔹 🏭 Translate 🔹 🎦 AutoFill 🔹 🍐 |                      |                            | 🖏 🔹 🔵 ak.jac 🔹     |
| × Norton - Norton Safe Search 💿 Search 💽 - 🕞 Cards & Log-ins                                | •                                      |                      |                            |                    |
| 🖕 Favorites 🛛 🚖 🕖 630 WMAL Stimulating Talk 🕖 630 WMAL Stimulating Talk 🏈 Suggested Sites   | 🔻 📶 Free Hotmail 🙋 Web Slice Gallery 🔻 |                      |                            |                    |
| IIDP - Islet Cell Processing Data Form: Purification Inf                                    |                                        | 🟠 •                  | 🔊 🔹 🖶 🔻 Page 🗸 Safe        | ty 🕶 Tools 🕶 🔞 👻 🎇 |
| IIDP - Islet Cell Processing Data Form: Purification Information                            |                                        |                      | 🔃 Help Desk                | <u>^</u>           |
|                                                                                             |                                        | Is                   | let Shipment Summary       |                    |
|                                                                                             |                                        | IIDP I               | slet Cap: 2,000,000        |                    |
|                                                                                             |                                        | IIDP I               | slets Remaining: 1,812,975 |                    |
|                                                                                             |                                        | CIT Is               | let Cap: 500,000           |                    |
|                                                                                             |                                        | CIT Is               | lets Remaining: 418,000    |                    |
| Unos ID: M011 Isolation ID: M011                                                            |                                        |                      |                            |                    |
|                                                                                             |                                        |                      |                            | 3                  |
| 1. 2 Islet purification: Not Done                                                           |                                        |                      |                            |                    |
| 1.1 If OTHER, specify:                                                                      |                                        |                      |                            |                    |
| 2. 🕐 Was a COBE used?                                                                       |                                        | └ Yes                |                            |                    |
| 2.1 If YES, answer the following questions:                                                 |                                        |                      |                            |                    |
| 2.1.1 Plow many COBE runs were perfo                                                        | rmed?                                  | ~                    |                            |                    |
|                                                                                             |                                        |                      |                            |                    |
| 2.1.2 Answer the following questions for ea                                                 | ch COBE run performed:                 |                      |                            |                    |
|                                                                                             |                                        |                      |                            |                    |
| What was the packed cell volume per COBE run?                                               | <b>?</b> Type of gradient used:        | ? Describe gradient: | If OTHER, specify:         |                    |
| mL                                                                                          |                                        | <b>V</b>             |                            |                    |
| mL                                                                                          | *                                      | *                    |                            |                    |
| mL                                                                                          | ~                                      | V                    |                            | ~                  |
| Done                                                                                        | · · · · · ·                            |                      | 😜 Internet 🗸               | a - 🔍 100% - 🛒     |

## Purification Information section (continued)

| IIDP - Islet Cell Processing Data Form: Purification Information - Windows Internet Ex                                                                                                    | plorer                                                                                                    |                                                                      |                     | <b>.</b> d <b>x</b> |  |
|----------------------------------------------------------------------------------------------------|----------------------------------------------------------------------------------------------------|----------------------------------------------------------------------|---------------------|---------------------|--|
| ← Find the state of the state of the state |                                                                                                    | v 🔒 🗠 😽 🗙                                                            | Google              | P -                 |  |
| File Edit View Favorites Tools Help                                                                                                    |                                                                                                    |                                                                      |                     |                     |  |
| 🗴 Google 🔤 😽 Search 🔹 🛷 👘 🐑 💭 👘 🖤 💭 Sidewiki 🔹                                                                                                    | Ally Check 🔹 🌲 Translate 🔹 🎦 AutoFill                                                                       | • 🔌                                                                  |                     | 🖏 🔹 🔵 ak.jac 🔹      |  |
| × Norton + Norton Safe Search 🔞 Search 🤡 Cards & Log-ins +                                                                                                    |                                                                                                    |                                                                      |                     |                     |  |
| 🚖 Favorites 🛛 🚖 🔊 630 WMAL Stimulating Talk 🖉 630 WMAL Stimulating Talk 🏈 Suggested S                                                                                                    | ites 🔻 📶 Free Hotmail 🙋 Web Slice Gallery                                                                   | •                                                                    |                     |                     |  |
| 100 - Islet Cell Processing Data Form: Purification Inf                                                                                                    |                                                                                                    | 🟠 •                                                                  | 🔊 🔹 🖶 🝷 Page 🗸 Safe | :ty ∓ Tools ∓ 🕡 - 🎇 |  |
| 2.1.1 International Code runs were pe                                                                                                    | normeu?                                                                                                    | ×                                                                    |                     | <u>^</u>            |  |
| 2.1.2 Answer the following questions for                                                                                                    | each COBE run performed:                                                                                    |                                                                      |                     |                     |  |
| What was the packed cell volume per COBE run?                                                                                                    | Type of gradient used:                                                                                      | Describe gradient:                                                   | If OTHER, specify:  |                     |  |
| mL                                                                                                    |                                                                                                    |                                                                      |                     |                     |  |
| mL                                                                                                    |                                                                                                    | ✓                                                                    |                     |                     |  |
| mL                                                                                                    |                                                                                                    | <b>V</b>                                                             |                     |                     |  |
| mL                                                                                                    |                                                                                                    | <b>V</b>                                                             |                     |                     |  |
| mL                                                                                                    |                                                                                                    | <b>V</b>                                                             |                     |                     |  |
| Litegrated Islet Distribution Program                                                                                                    | Submit<br>reloped and maintained by the Integrate<br>at City of H<br>© 2010 All rights r<br><b>Training</b> | d Islet Distribution Program (IIDP<br>ope<br>eserved.<br><b>Site</b> | )                   |                     |  |
| Done                                                                                                    |                                                                                                    |                                                                      | 😜 Internet 🛛 🗸      | 🖍 🔹 🔍 100% 🔹 .;     |  |
|                                                                                                    |                                                                                                    |                                                                      |                     |                     |  |

Click on [Submit] to submit/save the data to the system. The system will return the user to the Isolation Process Flow screen.

Isolation Process Flow screen - The user WILL NOT need to complete Step 2 or Step 3 and can proceed to Step 4 – refer to the

| next page.                                                                                                    |                                           |
|----------------------------------------------------------------------------------------------------|-------------------------------------------|
| 🖉 IIDP - Islet Cell Processing Data Form: Isolation Process Flow - Windows Internet Explorer                                                                                                    |                                           |
| the stage of the stage of | Soogle Pr                                 |
| File Edit View Favorites Tools Help                                                                                                    |                                           |
| 🗙 Google 🗸 Search * 🖓 👘 🏈 📲 🕮 * 🔲 Sidewiki * 🏘 Check *                                                                                                    | a Translate 🔹 🎦 AutoFill 🔹 🌽 🕹 ak.jac 🕇   |
| × Norton - Norton Safe Search 💿 Search 💽 Cards & Log-ins -                                                                                                    |                                           |
| 🚖 Favorites 🛛 🚖 🔊 630 WMAL Stimulating Talk 🖉 630 WMAL Stimulating Talk 🌾 Suggested Sites 🔻 🚺 Free                                                                                                    | Hotmail 🖉 Web Slice Gallery 👻             |
| # IIDP - Islet Cell Processing Data Form: Isolation Proce                                                                                                    | 👌 🔹 🔝 🚽 🖃 🖶 🔹 Page 🗸 Safety 🗾 Tools ד 🔞 ד |
| IIDP - Islet Cell Processing Data Form: Isolation Process Flow                                                                                                    |                                           |
| C Star 1, Canard Ruification Data                                                                                                    |                                           |
| [ Purification Information ] (Completed)                                                                                                    |                                           |
| Step 2: Purification / Rescue Run Data                                                                                                    |                                           |
| Step 3: Culture Data                                                                                                    |                                           |
| Step 4: Final Islet Preparation Data<br>[Islet Characterization Results] (Not Started)                                                                                                    |                                           |
|                                                                                                    |                                           |
| Submit                                                                                                    |                                           |
|                                                                                                    |                                           |
|                                                                                                    |                                           |
|                                                                                                    |                                           |
|                                                                                                    |                                           |
|                                                                                                    |                                           |
|                                                                                                    |                                           |
|                                                                                                    |                                           |
|                                                                                                    |                                           |
|                                                                                                    |                                           |
|                                                                                                    |                                           |
|                                                                                                    |                                           |
| Done                                                                                                    | 😜 Internet 🦓 👻 🔍 100% 👻                   |

**Final Islet Preparation – Islet Characterization –** If 'No' is selected for Question 1, then the rest of the questions in this form do not need to be completed. However, if 'Yes' is selected for Question 1, then complete the applicable questions then click on **[Submit]** at the end of the form and the system will then display the Isolation Process Flow screen – refer to the next pages.

| 🖉 IIDP - Islet Cell Processing Data Form: Final Islet Preparation - Islet Characterization - Windows Internet Explorer                                                      |                           |                     |                      |
|----------------------------------------------------------------------------------------------------|---------------------------|---------------------|----------------------|
|                                                                                                    | 🔒 🛛 👉 🗙 🔧                 | ogle                | P -                  |
| File Edit View Favorites Tools Help                                                                                                    |                           |                     |                      |
| 🗴 Google 🔍 🖓 Search 🕫 🛷 🖉 🖓 🏪 🛛 🔍 🗍 Sidewiki 🔹 🦃 Check 🔹 🏭 Translate 🔹 📔 AutoFill 🔹 🌽                                                                                       |                           |                     | 🖏 🔹 🔵 ak.jac 🔹       |
| × Norton - Norton Safe Search 💿 Search                                                                                                    |                           |                     |                      |
| 🖕 Favorites 🛛 👍 🔊 630 WMAL Stimulating Talk 🖉 630 WMAL Stimulating Talk 🏈 Suggested Sites 🔻 📶 Free Hotmail 🖉 Web Slice Gallery 🔹                                            |                           |                     |                      |
| # IIDP - Islet Cell Processing Data Form: Final Islet Prep                                                                                                    | 👌 • 🔊 ·                   | 🖃 🌐 🔻 Page 🕶 S      | iafety 🔹 Tools 🔹 🕡 👻 |
| IIDP - Islet Cell Processing Data Form: Final Islet Preparation - Islet Characterization                                                                                    |                           | P Help Desk         | ^                    |
|                                                                                                    | Islet Shi                 | oment Summary       |                      |
|                                                                                                    | IIDP Islet Ca             | p: 2,000,000        |                      |
|                                                                                                    | IIDP Islets R             | emaining: 1,842,975 |                      |
|                                                                                                    | CIT Islet Cap             | 500,000             | ≡                    |
|                                                                                                    | CIT Islets Re             | maining: 418,000    |                      |
| Unos ID: AKJ_TEST_676 Isolation ID: 676_test_akj                                                                                                    |                           |                     |                      |
|                                                                                                    |                           |                     |                      |
| 1. ? Were there any final islet characterization measurements taken immediately before transplant (or before final release for research) of the entire islet product batch? | ) that are representative | No No               | 🗖 Yes                |
| 1.1 If YES, answer the following questions:                                                                                                    |                           |                     |                      |
| 1.1.1 Was a final islet characterization islet score taken?                                                                                                    | No Yes                    |                     |                      |
| 1.1.1.1 If YES, convert the score using a scale of 1.0 - 10.0 (1 worst - 10 best) and enter the number in the textbox:                                                      |                           |                     |                      |
| 1.1.2 Total packed cell volume:                                                                                                    | mL                        | Not<br>Documented   | Not<br>Done          |
| 1.1.3 Percent Trapped Islets:                                                                                                    | %                         | Not<br>Documented   | Not<br>Done          |
| 1.1.4 Total Actual Islet Count:                                                                                                    |                           | Not<br>Documented   | Not<br>Done          |
| 1.1.5 Gross clumping evident:                                                                                                    | No Yes                    | Not<br>Documented   | Not<br>Done          |
| 1.1.6 Total IEQs:                                                                                                    | IEQ                       | Not<br>Documented   | Not Done             |
| Done                                                                                                    | 😜 I                       | nternet             | 🐴 - 🔍 100% - 🛒       |

#### Final Islet Preparation – Islet Characterization (continued)

| 🌈 IIDP - Is | slet Cell Processing      | Data Form: Final Isle      | et Preparation - Islet Characte | erization - Windows Internet Explorer                 |           |                     |                 |            |
|-------------|---------------------------|----------------------------|---------------------------------|-------------------------------------------------------|-----------|---------------------|-----------------|------------|
| 00          | https://stage.co          | oh.org/iidp_new/form_final | islet.aspx?df=1604&r=1&u=21     |                                                       | ▼ 월 5 × × | Soogle              |                 | P -        |
| File Edit   | View Favorites To         | ools Help                  |                                 |                                                       |           |                     |                 |            |
| x Goog      | le                        | 🔽 🔧 Search                 | n • • 🛷 • 💋 🖶 • 🥶 • 📃           | Sidewiki 🔹 🧚 Check 🔹 🚑 Translate 🔹 🎦 AutoFill 🍨       | 8         |                     | ٩ - (           | 🔵 ak.jac 🔹 |
| × Nort      | ton - Norton Safe         | Search 🛛 🔞 Sea             | arch 🕜 v 🔐 Ca                   | rds & Log-ins 👻                                       |           |                     |                 |            |
| 🔶 Favorite  | s 🛛 👍 🖉 630 WMA           | L Stimulating Talk 🝃       | 630 WMAL Stimulating Talk 🏀 S   | uggested Sites 🔹 📶 Free Hotmail 👩 Web Slice Gallery 👻 |           |                     |                 |            |
| 🏉 IIDP - Is | slet Cell Processing Data | Form: Final Islet Prep     |                                 |                                                       | 🏠 •       | 🔊 - 🖃 🖶 - Page      | - Safety - Tool | s • 🕡 • »  |
|             | 1788                      |                            |                                 |                                                       | 1000 C    | Documentea          | Done            | ~          |
|             | 1.1.7                     | ? Total # of Be            | eta Cells:                      |                                                       | 10^6      | X Not<br>Documented | Not Done        |            |
|             | 1.1.8                     | Insulin Conte              | ent:                            |                                                       | μU/IEQ    | Not<br>Documented   | Done            |            |
|             | 1.1.9                     | DNA Content                | 8                               |                                                       | ng/IEQ    | Not<br>Documented   | Not Done        |            |
|             | 1.1.10                    | Islet Potency:             |                                 |                                                       |           |                     |                 |            |
|             |                           | 1.1.10.1                   | ? Stimulation Index:            |                                                       |           | Not<br>Documented   | Not Done        |            |
|             | 1.1.11                    | Islet Purity:              |                                 |                                                       |           |                     |                 |            |
|             |                           | 1.1.11.1                   | Percent dithizone posit         | ive cells:                                            | %         | Not<br>Documented   | Not Done        |            |
|             |                           | 1.1.11.2                   | Percent beta cells:             |                                                       | %         | Not<br>Documented   | Done            |            |
|             | 1.1.12                    | Islet Viability:           |                                 |                                                       |           |                     |                 |            |
|             |                           | 1.1.12.1                   | Indicate inclusion dye          |                                                       |           | ×                   |                 |            |
|             |                           |                            | 1.1.12.1.1                      | If OTHER, specify:                                    |           |                     |                 | _          |
|             |                           | 1.1.12.2                   | Indicate exclusion dye          | (                                                     |           | ~                   |                 |            |
|             |                           |                            | 1.1.12.2.1                      | If OTHER, specify:                                    |           |                     |                 |            |
|             | 201.00                    | 1.1.12.3                   | Islet Viability:                |                                                       | %         | Not<br>Documented   |                 |            |
| Done        | 12 2                      |                            |                                 |                                                       |           |                     | 10 - Q          | 100%       |
| Done        |                           |                            |                                 |                                                       |           | Internet            | AU . G          | 100%       |

#### Final Islet Preparation – Islet Characterization (continued)

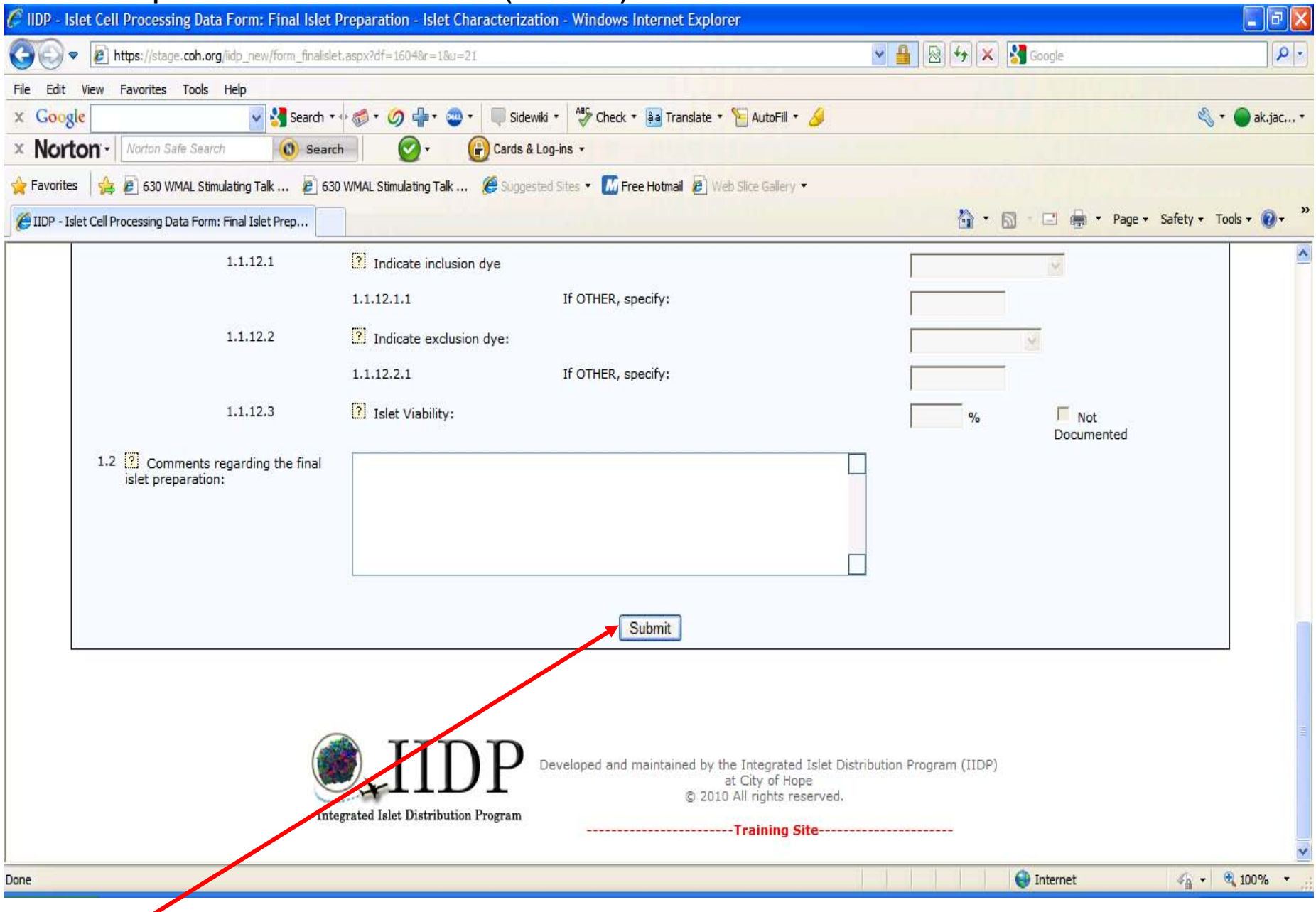

Click on [Submit] to submit/save the data to the system. The system will return the user to the Isolation Process Flow screen.

**Isolation Process Flow screen** - This section is now complete. Click on **[Submit]** to return to the Distribution Record Detail Summary screen.

| Cammary Coroon.                                                                                                    |                    |                                 |
|----------------------------------------------------------------------------------------------------|--------------------|---------------------------------|
| 🖉 IIDP - Islet Cell Processing Data Form: Isolation Process Flow - Windows Internet Explorer                                                                                                    |                    | - 7 ×                           |
| the set of the set of the se | 💌 🔒 🐼 😽 🗙 🚼 Google | <b>₽</b> -                      |
| File Edit View Favorites Tools Help                                                                                                    |                    |                                 |
| 🗙 Google 🗸 Search 🕫 🧭 🗸 🏈 📲 🐨 🖉 Sidewiki 🔹 🎝 Check 🗉 🗿 Translate 🛪 📔 AutoFill 🔹 🌽                                                                                                    |                    | 🖏 🔹 🔵 ak.jac *                  |
| × Norton - Norton Safe Search Search Search                                                                                                    |                    |                                 |
| 🖕 Favorites 🛛 👍 🔊 630 WMAL Stimulating Talk 🖉 630 WMAL Stimulating Talk 🏈 Suggested Sites 🔻 📶 Free Hotmail 🖉 Web Slice Gallery 💌                                                                                                    |                    |                                 |
| Ge IIDP - Islet Cell Processing Data Form: Isolation Proce                                                                                                    | 🟠 • 🔊 · 🖃 🖶 •      | r Page 🔹 Safety 🕶 Tools 👻 🌒 👻 🎽 |
| IIDP - Islet Cell Processing Data Form: Isolation Process Flow                                                                                                    |                    |                                 |
| Step 1: General Purification Data<br>[Purification Information ] (Completed)         Step 2: Purification / Rescue Run Data         Step 3: Culture Data         Step 4: Final Islet Preparation Data<br>[Islet Characterization Results ] (Completed)         Submit                                                                                                    |                    |                                 |
|                                                                                                    |                    |                                 |
| Done                                                                                                    | 💙 Internet         | 🖓 🔻 🔍 100% 🔻 💡                  |

Distribution Record Detail Summary – Click on [Edit] to complete the next section. Please note the change in 'Status' of each section.

|                                                     |                       |                                                           |                                              | Ē                                     |                         |
|-----------------------------------------------------|-----------------------|-----------------------------------------------------------|----------------------------------------------|---------------------------------------|-------------------------|
| C IIDP Website: Submission Summary - Windows Inter  | rnet Explorer         |                                                           |                                              |                                       |                         |
| COC V Intps://stage.coh.org/iidp_new/form_summary.  | aspx?df=1624&r=1&n=0  |                                                           | ✓ 🔒                                          | 🗟 😽 🗙 🚼 Google                        | <b>P</b> •              |
| File Edit View Favorites Tools Help                 |                       |                                                           |                                              |                                       |                         |
| x Google Search • •                                 | 🧔 • 🥝 🕂 • 🥯 •         | 📀 Share 🗉 🔍 Sidewiki 🔹 👫 Check 🔹 🌲 Trans                  | ate 🔹 🎦 AutoFill 🔹 🌛                         | 4 · 6                                 | ) Sign In 🔹             |
| × Norton - Norton Safe Search Search                | - O - C               | Cards & Log-ins 🔻                                         |                                              |                                       |                         |
| 🖕 Favorites 🛛 👍 🕖 630 WMAL Stimulating Talk 💋 630 W | VMAL Stimulating Talk | 🏉 Suggested Sites 🔻 📶 Free Hotmail 👩 Web Slice            | Gallery 🔻                                    |                                       |                         |
| @ IIDP Website: Submission Summary                  |                       |                                                           |                                              | 🐴 🔹 🔝 👘 🖃 🖶 🐂 Page 🔹 Safety 👻 Tools 🗸 | <b>?</b> ∗ <sup>≫</sup> |
| [ IIDP Home ] [ Log off ]                           |                       |                                                           |                                              | Help Desk                             | ^                       |
|                                                     | Do you want to b      | roadcast an isolation?<br>Section<br>General Information* | ✓ No Yes       Section Status       Complete |                                       |                         |
|                                                     | [Edit]                | Organ Recovery Information*                               | Complete                                     |                                       |                         |
|                                                     | [Edit]                | Pancreas Characterization in your Laboratory              | Complete                                     |                                       |                         |
|                                                     | [Edit] [Add Lot]      | Collagenase Information                                   | Complete                                     |                                       |                         |
|                                                     | [Edit]                | Collagenase Lots 1                                        | Complete [Delete                             | 4]                                    |                         |
|                                                     | [Edit]                | Pancreas Distention Information*                          | Complete                                     |                                       |                         |
|                                                     | [Edit]                | Digestion Information                                     | Complete                                     |                                       |                         |
|                                                     | [Edit]                | Islet Characterization Post Digestion                     | Complete                                     |                                       |                         |
|                                                     | [Edit]                | Purification Information                                  | Complete                                     |                                       |                         |
|                                                     | [Edit]                | Islet Microbiology Results Information                    | New                                          |                                       |                         |
|                                                     | [Edit]                | Mouse Data Information                                    | New                                          |                                       |                         |
| Done                                                |                       | Save Record                                               |                                              | 🖨 Internet 🏾 📣 👻 10                   | 0% •                    |
|                                                     |                       |                                                           |                                              |                                       |                         |

The user may close out of a Distribution Record at any time - Click on **[Save Record]** to submit the Distribution Record to the system. The system will display a confirmation message that an Incomplete Batch Record has been submitted if all the sections do not have a **'Complete'** status.

This is an example of the conditional answer in Step 1 that will determine if Step 2 and Step 3 need to be completed or not. Step 2 and Step 3 of the Isolation Process Flow will NEED to be completed if Question 1 of the Purification Information is answered with **'Density gradient' or 'Other'**.

| 🖉 IIDP - Islet Cell Pr    | rocessing Data Form: Purification Information - Windows Internet Expl     | orer                                   |                    |                                                                                                    | _ 7 🗙         |
|---------------------------|---------------------------------------------------------------------------|----------------------------------------|--------------------|----------------------------------------------------------------------------------------------------|---------------|
| 💽 🗢 🖻 http                | s://stage. <b>coh.org/</b> iidp_new/form_purif.aspx?df=1623&r=1&u=21      |                                        | ► 🔒 🗠 ← ×          | Soogle                                                                                                    | P -           |
| File Edit View Fa         | vorites Tools Help                                                        |                                        |                    |                                                                                                    |               |
| × Google                  | 🔽 🔧 Search 🖬 🧔 ד 🏈 🖶 ד 🥶 ד 🔲 Sidewiki ד 🕇                                 | 🎖 Check 🔹 🏭 Translate 🔹 🎦 AutoFill 🔹 🍐 | •                  | es estate estate esta | * 🔵 ak.jac *  |
| × Norton -                | lorton Safe Search 🕜 🗸 🔐 Cards & Log-ins                                  | •                                      |                    |                                                                                                    |               |
| 🚖 Favorites 🛛 👍 🥫         | ] 630 WMAL Stimulating Talk 🕖 630 WMAL Stimulating Talk 🏀 Suggested Sites | 🔹 📶 Free Hotmail 🙋 Web Slice Gallery 🔹 |                    |                                                                                                    |               |
| 🕖 IIDP - Islet Cell Proce | essing Data Form: Purification Inf                                        |                                        | 👌 🔹 🗎              | 🗟 🔹 🖶 🔹 Page 🗸 Safety 🗸                                                                                                    | Tools 🔹 🔞 🔹 👋 |
| Unos ID:                  | AKJ_TEST_680 Isolation ID: 680_test_akj                                   |                                        |                    |                                                                                                    | <u>^</u>      |
|                           |                                                                           |                                        |                    |                                                                                                    |               |
| 1. ? Is                   | let purification: Density gradient 💌                                      |                                        |                    |                                                                                                    |               |
| 1.1                       | If OTHER, specify:                                                        |                                        |                    |                                                                                                    |               |
| 2. ? w                    | 'as a COBE used?                                                          |                                        | Ves                |                                                                                                    |               |
| 2.1                       | If YES, answer the following questions:                                   |                                        |                    |                                                                                                    |               |
|                           | 2.1.1 Pow many COBE runs were performed                                   | rmed?                                  | ¥                  |                                                                                                    |               |
|                           |                                                                           |                                        |                    |                                                                                                    |               |
|                           | 2.1.2 Answer the following questions for ea                               | ch COBE run performed:                 |                    |                                                                                                    |               |
|                           | What was the packed cell volume per COBE run?                             | <b>Type of gradient used:</b>          | Pescribe gradient: | If OTHER, specify:                                                                                                    |               |
|                           | mL                                                                        | ×                                      | ~                  |                                                                                                    |               |
|                           |                                                                           | V                                      | ~                  |                                                                                                    |               |
|                           |                                                                           |                                        |                    |                                                                                                    | -             |
|                           | mL                                                                        | ×                                      | ×                  |                                                                                                    |               |
|                           | mL                                                                        | ×                                      | *                  |                                                                                                    |               |
|                           | mL                                                                        | ~                                      | *                  |                                                                                                    |               |
|                           |                                                                           |                                        |                    |                                                                                                    |               |
| Submit                    |                                                                           |                                        |                    |                                                                                                    |               |
|                           |                                                                           |                                        |                    | A Internet                                                                                                    |               |
| Done                      |                                                                           |                                        |                    | Thefler 🖓                                                                                                    | a 100 %       |

Click on [Submit] to submit/save the data to the system. The system will return the user to the Isolation Process Flow screen.

**Isolation Process Flow screen -** The user will need to complete Step 2 and/or Step 3 of the Isolation Process Flow. Click on **[Add Purification Fraction]** to complete the data for a Purification Run.

| IDP - Islet Cell Processing Data Form: Isolation Process Flow - V                                                      | Vindows Internet Explorer                                       |                    |                        |
|----------------------------------------------------------------------------------------------------|-----------------------------------------------------------------|--------------------|------------------------|
| the https://stage.coh.org/lidp_new/form_purifsummary.asp?df=16                                                         | 048r=18u=21                                                     | 💌 🔒 🐼 😽 🗙 🚼 Google | <b>₽</b>               |
| File Edit View Favorites Tools Help                                                                                    |                                                                 |                    |                        |
| x Google v 🖓 Search 🗤 🚳 * 🥢 🚽                                                                                          | 🔹 🥶 🔹 🔲 Sidewiki 🔹 🍄 Check 🔹 🗿 Translate 🔹 🎦 AutoFill 🔹 🌽       |                    | 🔦 🔹 🔵 ak.jac *         |
| × Norton - Norton Safe Search 🔞 Search                                                                                 | - Cards & Log-ins -                                             |                    |                        |
| 🚖 Favorites 🛛 👍 🙋 630 WMAL Stimulating Talk 🙋 630 WMAL Stimulating                                                     | g Talk 🧉 Suggested Sites 🔹 📶 Free Hotmail 👩 Web Slice Gallery 🔹 |                    |                        |
| IIDP - Islet Cell Processing Data Form: Isolation Proce                                                                |                                                                 | 🐴 🔹 🗟 🕤 🖶 🕈 Page 🕶 | Safety 🔹 Tools 👻 🔞 👻 🤲 |
| IIDP - Islet Cell Processing Data Form: Isolation Process Flow                                                         | ,                                                               |                    | _                      |
| Step 1: General Purification Data<br>[Purification Information ] (Completed)<br>Step 2: Purification / Rescue Run Data |                                                                 |                    |                        |
| Purification Fraction(s)                                                                                               | Rescue Fraction(s)                                              |                    |                        |
| [ Add Purification Fraction ]                                                                                          | [ Add Rescue Fraction ]                                         |                    |                        |
| Available for culture<br>Not available for culture                                                                     |                                                                 |                    |                        |
| Cult                                                                                                    | ure                                                             |                    |                        |
|                                                                                                    |                                                                 |                    |                        |
| Step 4: Final Islet Preparation Data<br>[ Islet Characterization Results ] (Not Started)                               |                                                                 |                    |                        |
| Sub                                                                                                    | mit                                                             |                    |                        |
|                                                                                                    |                                                                 |                    |                        |
|                                                                                                    |                                                                 |                    |                        |
|                                                                                                    |                                                                 |                    |                        |
| Done                                                                                                    |                                                                 | 😜 Internet         | 🖓 🕶 🔍 100% 🔻 💡         |

**Islet Characterization Post Purification – Purification Run** - Complete the questions for a Purification Run. Place the cursor on the question mark (?) icon to receive instructions on how to answer the questions.

| 🖉 IIDP - Islet Cell Processing Data Form: Islet Characterization Post Purification - Windows Internet Explorer                                           |             |                                   |                 | _ 7 🛛         |
|----------------------------------------------------------------------------------------------------|-------------|-----------------------------------|-----------------|---------------|
|                                                                                                    | ▲ ♣ ♦ ×     | 😽 Google                          |                 | <b>P</b> •    |
| File Edit View Favorites Tools Help                                                                                                    |             |                                   |                 |               |
| 🗴 Google 🔍 🖓 Search 🔹 🧑 🕈 🏈 📲 📲 🐨 💭 Sidewiki 🔹 🧚 Check 🔹 🗿 Translate 🔹 📔 AutoFill 🔹 🌽                                                                    |             |                                   | S.              | • 🔵 ak.jac •  |
| × Norton - Norton Safe Search 💿 Search                                                                                                    |             |                                   |                 |               |
| 🖕 Favorites 🛛 👍 🔊 630 WMAL Stimulating Talk 🖉 630 WMAL Stimulating Talk 🏈 Suggested Sites 🔻 📶 Free Hotmail 😰 Web Slice Gallery 🔹                         |             |                                   |                 |               |
| GIIDP - Islet Cell Processing Data Form: Islet Character                                                                                                 | 🟠 • (       | a - 🖻 🖶 -                         | Page 👻 Safety 👻 | Tools 🛛 🕡 🗸 👋 |
| IIDP - Islet Cell Processing Data Form: Islet Characterization Post Purification                                                                         |             | <table-cell> Help De</table-cell> | sk              | ^             |
|                                                                                                    | Is          | et Shipment Sumn                  | nary            |               |
|                                                                                                    | IIDP Is     | let Cap: 2                        | ,000,000        |               |
|                                                                                                    | IIDP Is     | lets Remaining: 1                 | ,842,975        |               |
|                                                                                                    | CIT Is      | et Cap:                           | 500,000         |               |
|                                                                                                    | CIT Is      | ets Remaining:                    | 418,000         | _             |
| Unos ID: AKJ_TEST_676 Isolation ID: 676_test_akj                                                                                                    |             |                                   |                 |               |
|                                                                                                    |             |                                   |                 |               |
| 1. Each purification fraction should be labeled in the system to help distinguish data from multiple fractions. Please select a label for this fraction: | Most Pure 💌 |                                   |                 |               |
| 1.1 If OTHER, specify:                                                                                                    |             |                                   |                 |               |
| 2. 2 Was a post-purification Islet Score taken?                                                                                                    | 🗖 No 🗖 Yes  |                                   |                 |               |
| 2.1 If YES, convert the score using the scale of 1.0 - 10.0 (1 worst - 10 best) and select the number from the drop down be                              | DX:         |                                   |                 |               |
| 3. Total packed cell volume:                                                                                                    | mL          | Not Documented                    | Done Not        |               |
| 4. Percent Trapped Islets:                                                                                                    | %           | Not Documented                    | Done Not        |               |
| 5. 7 Total Actual Islet Count:                                                                                                    |             | Not Documented                    | Done Not        |               |
| 6. 7 Gross clumping evident:                                                                                                    | No Ves      | Not<br>Documented                 | Done Not        |               |
| 7. Total IEQs:                                                                                                    | IEQ         | Not<br>Documented                 | Done Not        | ~             |
| Done                                                                                                    |             | 😝 Internet                        |                 | 🔍 100% 🔹 🔡    |

# Islet Characterization Post Purification – Purification Run (continued)

| 🖉 IIDP - Islet Cell Processing Data Form: Islet Characterization Post Purification - Windows Internet Explorer                   |         |                |                                  |
|----------------------------------------------------------------------------------------------------|---------|----------------|----------------------------------|
| G S ▼ Ittps://stage.coh.org/lidp_new/form_postpurif.aspx?df=1604%r=1&t=c&add=1&group=1&u=21                                      | ■ ● + × | Soogle         | <del>،</del> ۹                   |
| File Edit View Favorites Tools Help                                                                                              |         |                |                                  |
| 🗴 Google 🔤 🛂 Search 🕫 🛷 🖓 📲 * 🥶 * 📮 Sidewiki * 🗳 Check * 🗿 Translate * 📔 AutoFill * 🌽                                            |         |                | 🔦 🔹 🔵 ak.jac 🔹                   |
| × Norton + Norton Safe Search 🔞 Search 😨 - 🕞 Cards & Log-ins -                                                                   |         |                |                                  |
| 🖕 Favorites 🛛 👍 🔊 630 WMAL Stimulating Talk 🖉 630 WMAL Stimulating Talk 🏈 Suggested Sites 🔻 📶 Free Hotmail 😰 Web Slice Gallery 💌 |         |                |                                  |
| Ge IIDP - Islet Cell Processing Data Form: Islet Character                                                                       | 👌 •     | 🔊 - 🖃 🍓 - Page | 🔹 Safety 🔹 Tools 🔹 🔞 🔹 🕺         |
|                                                                                                    | 500     | Documented     | Done                             |
| 8. ? Total # of Beta Cells:                                                                                                    | x       | □ Not          | Not                              |
|                                                                                                    | 10^6    | Documented     | Done                             |
| 9. Insulin Content:                                                                                                    |         | Not            | Not                              |
|                                                                                                    | µU/IEQ  | Documented     | Done                             |
| 10. 2 DNA Content:                                                                                                    |         | Not            | Not                              |
|                                                                                                    | ng/IEQ  | Documented     | Done                             |
| 11. Islet Purity:                                                                                                    |         |                |                                  |
| 11.1 Percent dithizone positive cells:                                                                                           | %       | Not Documented | Not Dope                         |
| 11.2 Percent beta callor                                                                                                    |         |                |                                  |
|                                                                                                    | %       | Documented     | Done                             |
| 12. Islet Viability:                                                                                                    |         |                |                                  |
| 12.1 [?] Indicate inclusion dye used:                                                                                            |         | ~              |                                  |
| 12.1.1 If OTHER, specify:                                                                                                    |         |                |                                  |
|                                                                                                    |         |                |                                  |
| 12.2 Indicate exclusion dye used:                                                                                                |         | *              |                                  |
| 12.2.1 If OTHER, specify:                                                                                                    |         |                |                                  |
| 12.3 Itelet Visbility:                                                                                                    | ,<br>   | E.             |                                  |
| The same rate violating.                                                                                                    | %       | Documented     |                                  |
| 13. 2 Temperature during purification:                                                                                           |         | Not Measured   |                                  |
| 13.1 12 Tétamourture entered share calest haw the temperature during sufficientias was determined.                               |         |                |                                  |
| its intemperature entered above, select now the temperature during purilication was determined;                                  |         | M              | ~                                |
| Done I I I I I I I I I I I I I I I I I I I                                                                                       |         | G Internet     | <i>4</i> <sub>6</sub> + € 100% + |

### Islet Characterization Post Purification – Purification Run (continued)

| 🖉 IIDP - Islet Cell Processing Data Form: Islet Characterization Post Purification - Windows Internet Explorer                   |                          | - 7 🛛                      |
|----------------------------------------------------------------------------------------------------|--------------------------|----------------------------|
| E https://stage.coh.org/iidp_new/form_postpurif.aspx?df=1604%r=1&t=c&add=1&group=1&u=21                                          | 💌 🔒 🚱 😽 🗙 🛃 Google       | P -                        |
| File Edit View Favorites Tools Help                                                                                              |                          |                            |
| x Google Search + + + + + + + + + + + + + + + + + + +                                                                            |                          | 🔦 🔹 🔵 ak.jac 🔹             |
| × Norton - Norton Safe Search 🔞 Search 😨 - 🕞 Cards & Log-ins -                                                                   |                          |                            |
| 🖕 Favorites 🛛 👍 🔊 630 WMAL Stimulating Talk 🔊 630 WMAL Stimulating Talk 🏈 Suggested Sites 👻 🌆 Free Hotmail 🖉 Web Slice Gallery 👻 |                          |                            |
| @ IIDP - Islet Cell Processing Data Form: Islet Character                                                                        | 🏠 🔹 🔝 🐇 📑 🖕 🔹 Page       | e 🔹 Safety 🔹 Tools 🔹 🔞 🔹 🎇 |
| 13- 1 remperatore ouring purincation:                                                                                            | Not Measured             | ·                          |
| 13.1 [?] If temperature entered above, select how the temperature during purification was determined:                            |                          |                            |
| 13.1.1 If OTHER, specify:                                                                                                    |                          |                            |
| 14. [2] Indicate below ALL types of supplemental islet processing performed (OR check box to the right for Not Done):            |                          | Not<br>Done                |
| 14.1                                                                                                    | Culture                  |                            |
| ? 14.2                                                                                                    | Cryopreservation         |                            |
| 14.3                                                                                                    | <b>I</b> rradiation      |                            |
| 14.4                                                                                                    | Gene Transfer            |                            |
| 14.5                                                                                                    | Other                    |                            |
| 14.5.1 If OTHER, specify:                                                                                                    |                          |                            |
| Submit                                                                                                    |                          |                            |
|                                                                                                    |                          |                            |
|                                                                                                    |                          |                            |
|                                                                                                    |                          |                            |
| Developed and maintained by the Integrated Islet Dis                                                                             | tribution Program (IIDP) |                            |
| at City of Hope<br>© 2010 All rights reserved.                                                                                   |                          |                            |
| Integrated Islet Distribution Program                                                                                            |                          |                            |
| Training Sice                                                                                                    |                          | ~                          |
| Done                                                                                                    | 😜 Internet               | 🖌 - 🔍 100% -               |
|                                                                                                    |                          |                            |

Click on **[Submit]** to submit/save the data to the system. The system will return the user to the Isolation Process Flow screen. Refer to next page.

# **Isolation Process Flow screen -** The system will display that a Purification Fraction(s) has/have been added and that Culture data needs to be completed.

| 🖉 IIDP - Islet Cell Processing Data Form: Isolation Process Flow - Windows Internet Explorer                                     |                                             |
|----------------------------------------------------------------------------------------------------|---------------------------------------------|
| the style stage coh.org/lidp_new/form_purifsummary.asp?df=16048r=18u=21                                                          | 💌 🔒 😣 🗲 🗙 🚼 Google 🛛 🔎 🔹                    |
| File Edit View Favorites Tools Help                                                                                              |                                             |
| 🗴 Google 🔤 🛂 Search + 🕫 🧭 + 🧭 - 🏈 🖶 - 🚭 + 📮 Sidewiki + 🖓 Check + 🏭 Translate + 🎦 AutoFill + 🌽                                    | 🖏 🕈 🔴 ak.jac *                              |
| × Norton - Norton Safe Search 🔞 Search 🚱 - 🕞 Cards & Log-ins -                                                                   |                                             |
| 🔶 Favorites 🛛 🚖 🖉 630 WMAL Stimulating Talk 🖉 630 WMAL Stimulating Talk 🏈 Suggested Sites 🔹 📶 Free Hotmail 🖉 Web Slice Gallery 🔹 |                                             |
| IIDP - Islet Cell Processing Data Form; Isolation Proce                                                                          | 🏠 🔹 🔝 - 🖃 🚔 🔻 Page 🔹 Safety 🔹 Tools = 🔞 - 🎽 |
| Step 2: Purification / Rescue Run Data                                                                                           |                                             |
| Purification Fraction(s) Rescue Fraction(s)                                                                                      |                                             |
| [ Add Purification Fraction ] [ Add Rescue Fraction ]                                                                            |                                             |
| Most Pure Fraction 🔪 🔟                                                                                                    |                                             |
| Available for outure                                                                                                    |                                             |
| Not available for culture                                                                                                    |                                             |
| Step 3: Culture Data                                                                                                    |                                             |
| Culture                                                                                                    |                                             |
|                                                                                                    |                                             |
|                                                                                                    |                                             |
|                                                                                                    |                                             |
|                                                                                                    |                                             |
| Most Pure Fraction                                                                                                    |                                             |
|                                                                                                    |                                             |
|                                                                                                    |                                             |
|                                                                                                    |                                             |
|                                                                                                    |                                             |
|                                                                                                    |                                             |
|                                                                                                    |                                             |
|                                                                                                    |                                             |
| (Not Started)                                                                                                    |                                             |
| [ Add Culture Batch ]                                                                                                    |                                             |
|                                                                                                    |                                             |

**Isolation Process Flow screen -** To link the fraction (container) with the culture (culture flask) click on the container in the Purification Fraction box and drag the container down into the culture flask. The Purification Fraction (e.g., Most Pure Fraction) is now linked with the designated culture batch.

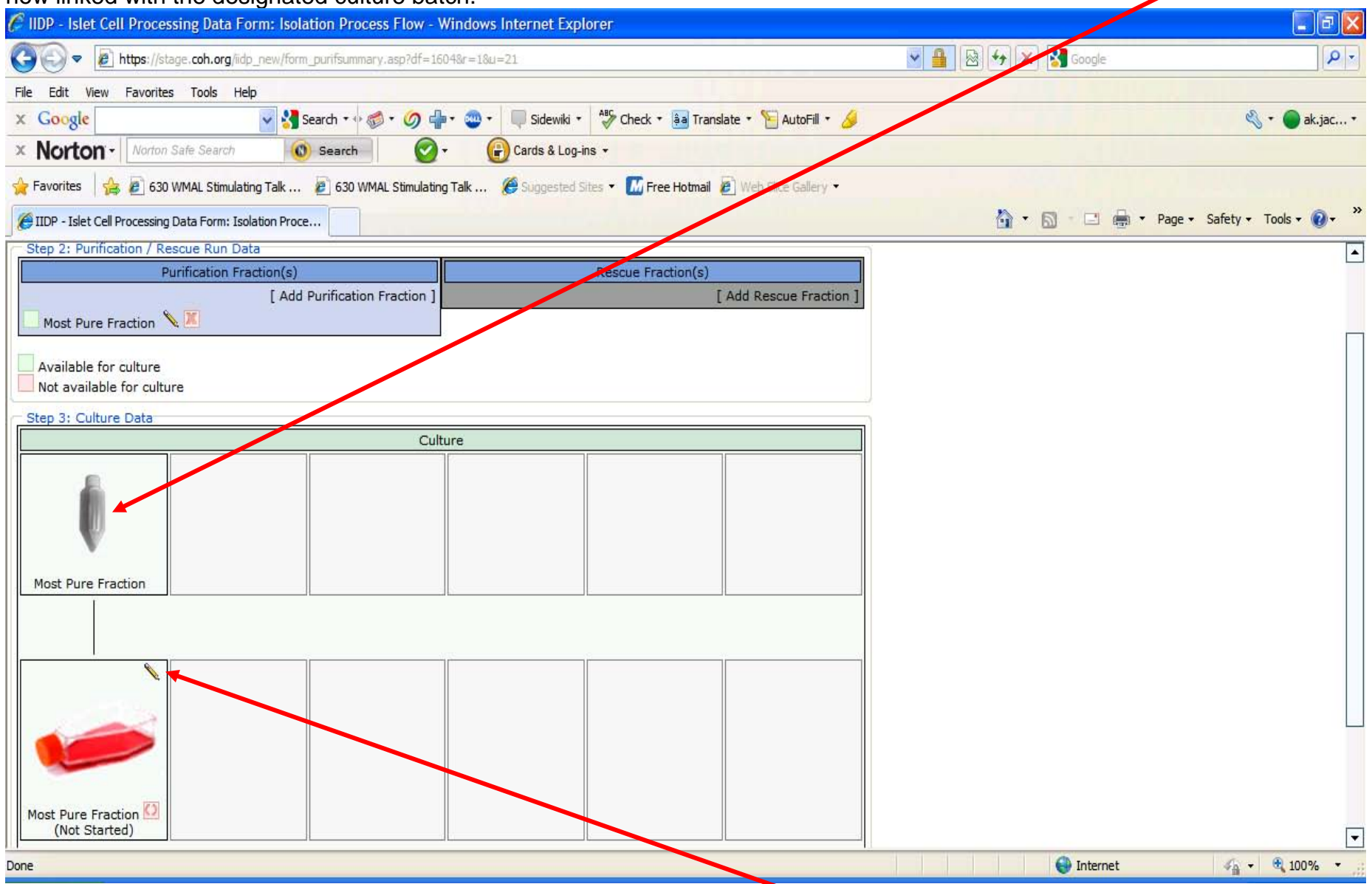

To complete the culture information for the Most Pure Fraction click on the **[Edit]** icon in the top right hand corner of the culture flask box - refer to the next page.

**Culture Information -** Complete the questions for the culture information for Most Pure Fraction. Place the cursor on the question mark (?) icon to receive instructions on how to answer the questions.

| C IIDP - Islet Cell Processing Data Form: Islet Processing Information - Culture Information -                                            | Windows Internet Explorer              |                                  | - 7 🛛       |
|----------------------------------------------------------------------------------------------------|----------------------------------------|----------------------------------|-------------|
| COO V Image: //stage.coh.org/idp_new/form_culture.aspx?df=1604&r=1&u=21&group=1                                                           |                                        | 💌 🔒 🛃 🎸 🗙 🚼 Google               | <b>P</b> -  |
| File Edit View Favorites Tools Help                                                                                                    |                                        |                                  |             |
| x Google v Search 🔹 🖉 🖓 👘 🐨 🖉 🐺 Sidewiki 🔹 🧚                                                                                              | Check 🔹 嶺 Translate 🔹 🎦 AutoFill 🔹 🌽   | R -                              | 🔵 ak.jac 🔹  |
| X Norton - Norton Safe Search Search Cards & Log-ins -                                                                                    |                                        |                                  |             |
| 🚖 Favorites 🛛 🚔 🙆 630 WMAL Stimulating Talk 🖉 630 WMAL Stimulating Talk 🏀 Suggested Sites 🔻                                               | 📶 Free Hotmail 🙋 Web Slice Gallery 🔻   |                                  |             |
| Ger IIDP - Islet Cell Processing Data Form: Islet Processin                                                                               |                                        | 🐴 🔹 🗟 🔹 🖃 🖶 🝷 Page 👻 Safety 🕶 To | ols • 🕡 • 👋 |
| IIDP - Islet Cell Processing Data Form: Islet Processing Information - Culture Informat                                                   | ion                                    | Help Desk                        | ^           |
|                                                                                                    |                                        | Islet Shipment Summary           |             |
|                                                                                                    |                                        | IIDP Islet Cap: 2,000,000        |             |
|                                                                                                    |                                        | CIT Islet Can: 500,000           |             |
|                                                                                                    |                                        | CIT Islets Remaining: 418,000    |             |
| Unos ID: AKJ TEST 676 Isolation ID: 676 test akj                                                                                          |                                        |                                  | 1 📃         |
|                                                                                                    |                                        |                                  |             |
| 1. I Specify the culture formulation:                                                                                                    |                                        |                                  |             |
| 1.1 Select base medium used for culture:                                                                                                  |                                        |                                  |             |
| ×                                                                                                    |                                        |                                  |             |
| 1.1.1 If OTHER, specify:                                                                                                    |                                        |                                  |             |
| 1.2 🥐 Were any additives added by your laboratory?                                                                                        | Ves                                    | Not Documented                   |             |
| 1.2.1 [?] If YES, select ALL the additives that were added and indicate the a                                                             | mount of each:                         |                                  |             |
| AB SERUM<br>Antibiotic Antimycotic Solution<br>Bovine Serum Albumin (BSA)<br>Ciprofloxacin<br>Dulbecco's Phosphate-Buffered Saline (DPBS) |                                        | Amount used (optional)           |             |
| Above is a list of available additives.<br>Click on an additive to add.                                                                   | Above is a list of selected additives. |                                  |             |
| Add other additives                                                                                                    |                                        |                                  | ~           |
| Done                                                                                                    |                                        | 😜 Internet 🧳 🗸                   | 💐 100% 🔻 💡  |

# Culture Information continued - Click on [Add Culture Vessel] to enter Culture Parameter and Culture Period Data - refer to the next page.

| ${\mathscr E}$ IIDP - Islet Cell Processing Data Form: Islet Processing Information - Cu                                                                                                    | ulture Inforn ation                                                | - Windows Internet Explor                                                                        | rer                                                                                                    |                                                                                                    | _ @ 🛛      |  |  |  |  |  |  |
|----------------------------------------------------------------------------------------------------|--------------------------------------------------------------------|--------------------------------------------------------------------------------------------------|----------------------------------------------------------------------------------------------------|----------------------------------------------------------------------------------------------------|------------|--|--|--|--|--|--|
| COO V Inttps://stage.coh.org/idp_new/form_culture.aspx?df=1604&r=1&u=21                                                                                                    | l&group=1                                                          |                                                                                                  | Y ▲ H >                                                                                                    | 🔇 🚼 Google                                                                                                    | <b>P</b> - |  |  |  |  |  |  |
| File Edit View Favorites Tools Help                                                                                                    |                                                                    |                                                                                                  |                                                                                                    |                                                                                                    |            |  |  |  |  |  |  |
| 🗴 Google 🔍 🛂 Search 🔹 🧑 📲 💩 🔹 💭 📲 💩 🔹 💷 Sidewiki 🔹 🏰 Check 🔹 🏭 Translate 🔹 🧏 AutoFill 🗉 🌽                                                                                                    |                                                                    |                                                                                                  |                                                                                                    |                                                                                                    |            |  |  |  |  |  |  |
| × Norton - Norton Safe Search 🔞 Search 🚱 - 🕞 Cards & Log-ins                                                                                                    |                                                                    |                                                                                                  |                                                                                                    |                                                                                                    |            |  |  |  |  |  |  |
|                                                                                                    |                                                                    |                                                                                                  |                                                                                                    |                                                                                                    |            |  |  |  |  |  |  |
|                                                                                                    | C buggested sites                                                  |                                                                                                  | N -                                                                                                    |                                                                                                    | Toolo - N  |  |  |  |  |  |  |
| Billip - Islet Cell Processing Data Form: Islet Processin                                                                                                    |                                                                    |                                                                                                  |                                                                                                    | M · E 🖶 · Page · Salety ·                                                                                          |            |  |  |  |  |  |  |
| 1.3 For each culture parameter, select the type of vessel use<br>each vessel. Click on [Add another vessel] to add as ma<br>culture period, the length of the culture period, and if the<br>parameter.<br><u>Culture Vessels:Culture Periods:</u> | ed, the number of ve<br>any parameters that<br>ere were any change | essels, enter the volume of r<br>were used to culture the isle<br>as to the culture formulation. | media used in each vessel, and enter the<br>ets. For the culture periods of each param<br>. Click on [Add another culture period], to | average number of IEQs placed in<br>heter, complete the temperature of th<br>b add as many culture periods for eac | e<br>:h    |  |  |  |  |  |  |
| Type of vessel Select the # of this Vo<br>used type                                                                                                    | olume of media<br>used                                             | Average number of<br>IEQs                                                                        | Total culture time for this<br>parameter                                                                                              |                                                                                                    |            |  |  |  |  |  |  |
|                                                                                                    |                                                                    | Add Culture Vee                                                                                  |                                                                                                    | _                                                                                                    |            |  |  |  |  |  |  |
| prov                                                                                                    |                                                                    | Add Culture Vess                                                                                 |                                                                                                    |                                                                                                    |            |  |  |  |  |  |  |
| 2. 2 Was a post-culture islet score taken?                                                                                                    | No No                                                              | Yes                                                                                              |                                                                                                    |                                                                                                    |            |  |  |  |  |  |  |
| 2.1 If YES, convert the score using the scale of 1.0 - 10.0<br>(1 worst - 10 best) and enter the number in the textbox:                                                                                                    | 0                                                                  |                                                                                                  |                                                                                                    |                                                                                                    |            |  |  |  |  |  |  |
| 3. Total packed cell volume:                                                                                                    | mL                                                                 |                                                                                                  | 🔽 Not Docume                                                                                                    | nted Inted No.                                                                                                    | t<br>ne    |  |  |  |  |  |  |
| 4. Percent Trapped Islets:                                                                                                    | %                                                                  |                                                                                                  | Not Docume                                                                                                    | nted No                                                                                                    | t<br>ne    |  |  |  |  |  |  |
| 5. 7 Total Actual Islet Count:                                                                                                    |                                                                    |                                                                                                  | 🔽 Not Docume                                                                                                    | nted Na                                                                                                    | t          |  |  |  |  |  |  |
| 6. [?] Gross clumping evident:                                                                                                    | No No                                                              | Yes                                                                                              | Not Docume                                                                                                    | nted                                                                                                    | t          |  |  |  |  |  |  |
| 7. 7. Total IEQs:                                                                                                    |                                                                    | IEQ                                                                                              | Not Docume                                                                                                    | nted T                                                                                                    | t          |  |  |  |  |  |  |
| 8. I Total # of Beta Cells:                                                                                                    |                                                                    | X 10^6                                                                                           | Not Docume                                                                                                    | nted T                                                                                                    | ✓          |  |  |  |  |  |  |
| Done                                                                                                    |                                                                    |                                                                                                  |                                                                                                    | 😜 Internet 🥢 🗣                                                                                                    | 🔍 100% 🔹 💡 |  |  |  |  |  |  |

### Culture Information (continued) – Complete the information for the Culture Parameter.

| 🏈 IIDP - Islet Cell Processing Data Form: Islet Processing Information - Culture Information - Windows Internet Explore                                                                                                    | rer                                                                                                    | - 2 🛛                |
|----------------------------------------------------------------------------------------------------|----------------------------------------------------------------------------------------------------|----------------------|
| Image: the second second se | Soogle                                                                                                    | P -                  |
| File Edit View Favorites Tools Help                                                                                                    |                                                                                                    |                      |
| 🗙 Google 🔤 😽 Search + 🛷 + 🧭 + 🧭 - 🖉 🖶 Sidewiki + 🦓 Check + 🗿 Translate + 🎦 Ar                                                                                                    | AutoFill 👻 🌽                                                                                                    | 🖏 🔹 🔵 ak.jac 🔹       |
| × Norton - Norton Safe Search 🔞 Search 🚱 - 🕞 Cards & Log-ins -                                                                                                    |                                                                                                    |                      |
| 🙀 Favorites 🛛 🙀 🖉 630 WMAL Stimulating Talk 😰 63 🧭 IIDP - Islet Cell Processing Data Form: Islet Processing Informati                                                                                                    | tion - Culture Parameter 🔳 🗖 🔀                                                                                                    |                      |
| IIDP - Islet Cell Processing Data Form: Islet Processin                                                                                                    | -8group=18id=1                                                                                                    | fety 🔹 Tools 🔹 🔞 🔹 🎇 |
| IIDP - Islet Cell Processing Data Form: Islet Processing Inform                                                                                                    | rmation - Culture Parameter                                                                                                    | ^                    |
| Unos ID: AKJ_TEST_676       Isolatio         1. ? Specify the culture formulation:       1.1 ? Select base medium used for         Connaught Medical Res       1.1.1 If OTHER, specify:         1.1.2 ? Were any additives added by       1.2.1 ? If YES, select ALL the                                                                                                    | siet Shipment Summary<br>Islet Cap: 2,000,000<br>Islets Remaining: 1,842,975<br>slet Cap: 500,000<br>slets Remaining: 418,000<br>Set Cap: 500,000<br>slets Remaining: 418,000<br>Set Cap: 500,000<br>slets Remaining: 418,000<br>Set Cap: 500,000<br>slets Remaining: 418,000<br>Set Cap: 500,000<br>Set Cap: 500, |                      |
| AB SERUM<br>Antibiotic Antimycotic S<br>Ciprofloxacin<br>Dulbecco's Phosphate-E<br>Fetal Bovine Serum (FB<br>Above is a list of availabl<br>Click on an additive to the Done<br>Add other additives                                                                                                    | I by the Integrated Islet Distribution                                                                                                    |                      |
| Done                                                                                                    | 😜 Internet                                                                                                    | 👍 🔹 🔍 100% 🔹         |
|                                                                                                    |                                                                                                    |                      |

Click on [Add Culture Parameter] - refer to the next page. Repeat the process as needed for each culture parameter.

# Culture Information (continued) – click on [Add Culture Period] to add the culture period(s) for the culture parameter.

| 🏉 IIDP - I                          | slet   | Cell P                  | rocessi                                           | ng Data Form: Islet Pro                                                                                               | cessing Informat                                                       | tion - Culture I                                          | nformation -                                 | Windows Internet Explorer                                                                              |                                                                                   |                                                             |                                                                                                    | - 2 🛛          |
|-------------------------------------|--------|-------------------------|---------------------------------------------------|----------------------------------------------------------------------------------------------------|------------------------------------------------------------------------|-----------------------------------------------------------|----------------------------------------------|----------------------------------------------------------------------------------------------------|-----------------------------------------------------------------------------------|-------------------------------------------------------------|----------------------------------------------------------------------------------------------------|----------------|
| $\Theta$                            | ▼ [    | 🦲 htt                   | <b>ps</b> ://stage                                | . <b>coh.org</b> /iidp_new/form_cult                                                                                  | ure.aspx?df=1604&r                                                     | =1&u=21&group=                                            | 1                                            |                                                                                                    | v 🔒                                                                               | 8 <del>4</del> ×                                            | Soogle                                                                                                    | <b>P</b> •     |
| File Edit View Favorites Tools Help |        |                         |                                                   |                                                                                                    |                                                                        |                                                           |                                              |                                                                                                    |                                                                                   |                                                             |                                                                                                    |                |
| x Goo                               | gle    |                         |                                                   | 🗸 😽 Search                                                                                                    | 1 T 🕂 🚳 T 🕥 🕯                                                          | 🕨 - 🥶 - 🗐 s                                               | idewiki 🔹 😽                                  | ' Chech 🔹 🚑 Translate 🔹 🎦 Aut                                                                          | oFill 🔻 🅖                                                                         |                                                             | R                                                                                                    | 🗸 🔹 🔵 ak.jac 🔹 |
| × Nor                               | ton    | ľ• [/                   | Vorton Sai                                        | fe Search 🔞 Se                                                                                                    | arch 📀                                                                 | - 🕑 Card                                                  | ls & Log-ins 🔻                               |                                                                                                    |                                                                                   |                                                             |                                                                                                    |                |
| 🔶 Favorit                           | es     | 🚖 i                     | 630 WN                                            | 1AL Stimulating Talk 🟉                                                                                                | 630 WMAL Stimulatin                                                    | ng Talk 🌔 Sug                                             | ggested Sites 🔻                              | 🔣 Free Hotmail 🖉 Web Slice G                                                                           | allery 🕶                                                                          |                                                             |                                                                                                    |                |
| / IIDP - I                          | slet C | ell Proc                | essing Da                                         | ta Form: Islet Processin                                                                                              |                                                                        |                                                           |                                              |                                                                                                    |                                                                                   | <u>a</u> - 6                                                | 🛛 🖃 🖶 🔻 Page 🕶 Safety 🕶                                                                                   | Tools + 🕢 *    |
|                                     |        | 1.3                     | For eac<br>each v<br>culture<br>parame<br>Culture | ch culture parameter, se<br>essel. Click on [Add ano<br>period, the length of the<br>eter.<br>Vessels:Culture Period: | lect the type of ve<br>ther vessel] to ad<br>e culture period, a<br>s: | essel used, the r<br>Id as many para<br>and if there were | number of ve<br>meters that v<br>any changes | ssels, enter the volume of med<br>were used to culture the islets.<br>s to the culture formulation. Cl | dia used in each vessel,<br>For the culture periods (<br>ick on [Add another cult | and enter the ave<br>of each paramete<br>ure period], to ad | erage number of IEQs placed in<br>r, complete the temperature of th<br>ld as many culture periods for eac | e<br>h         |
|                                     |        |                         |                                                   | Type of vessel<br>used                                                                                                | Select the #<br>of this type                                           | Volume of<br>media used                                   | Averag<br>number<br>IEQs                     | e Total culture time fo<br>of this parameter                                                           | or A                                                                              |                                                             |                                                                                                    |                |
|                                     |        |                         | [Edit]                                            | Permalife PL 120 bag                                                                                                  | 2                                                                      | 120 mL                                                    | 1000                                         | 0 days 0 hours                                                                                         | [Add/Edit Culture Pe                                                              | eriod] [Delete]                                             |                                                                                                    |                |
|                                     | 2.     | <mark>?</mark> \<br>2.1 | Vas a po<br>? If Y                                | st-culture islet score tak<br>ES, convert the score us                                                                | en?<br>sing the scale of 1                                             | 1.0 - 10.0                                                | No                                           | Add Culture Vessel                                                                                     | ]                                                                                 |                                                             |                                                                                                    |                |
|                                     | 3.     | 2                       | (1 wors)<br>Total pac                             | st - 10 best) and enter th<br>ked cell volume:                                                                        | ne number in the                                                       | textbox:                                                  | mL                                           |                                                                                                    |                                                                                   | Not Documented                                              | i To                                                                                                    | t              |
|                                     | 4.     | <mark>?</mark> F        | Percent T                                         | rapped Islets:                                                                                                    |                                                                        |                                                           | %                                            |                                                                                                    |                                                                                   | Not Documented                                              | i Tanana Marata Na Da                                                                                     | t              |
|                                     | 5.     | ?                       | Total Acti                                        | ual Islet Count:                                                                                                    |                                                                        |                                                           |                                              |                                                                                                    |                                                                                   | Not Documented                                              | i Na<br>Do                                                                                                | t              |
|                                     | 6.     | ? (                     | Gross clu                                         | mping evident:                                                                                                    |                                                                        |                                                           | No                                           | Yes                                                                                                    |                                                                                   | Not Documented                                              | i Fi                                                                                                    | t              |
|                                     | 7.     | 2                       | Total IEQ                                         | s:                                                                                                    |                                                                        |                                                           |                                              | IEQ                                                                                                    |                                                                                   | Not Documented                                              | i F                                                                                                    | t 💌            |
| Done                                |        |                         |                                                   |                                                                                                    |                                                                        |                                                           |                                              |                                                                                                    |                                                                                   |                                                             | 😌 Internet 🛛 🖓 🔹                                                                                          | 🔍 100% 🔹 🛒     |

Culture Information (continued) – Add culture period – Click on [Add Culture Period] to add a culture period - refer to the next page.

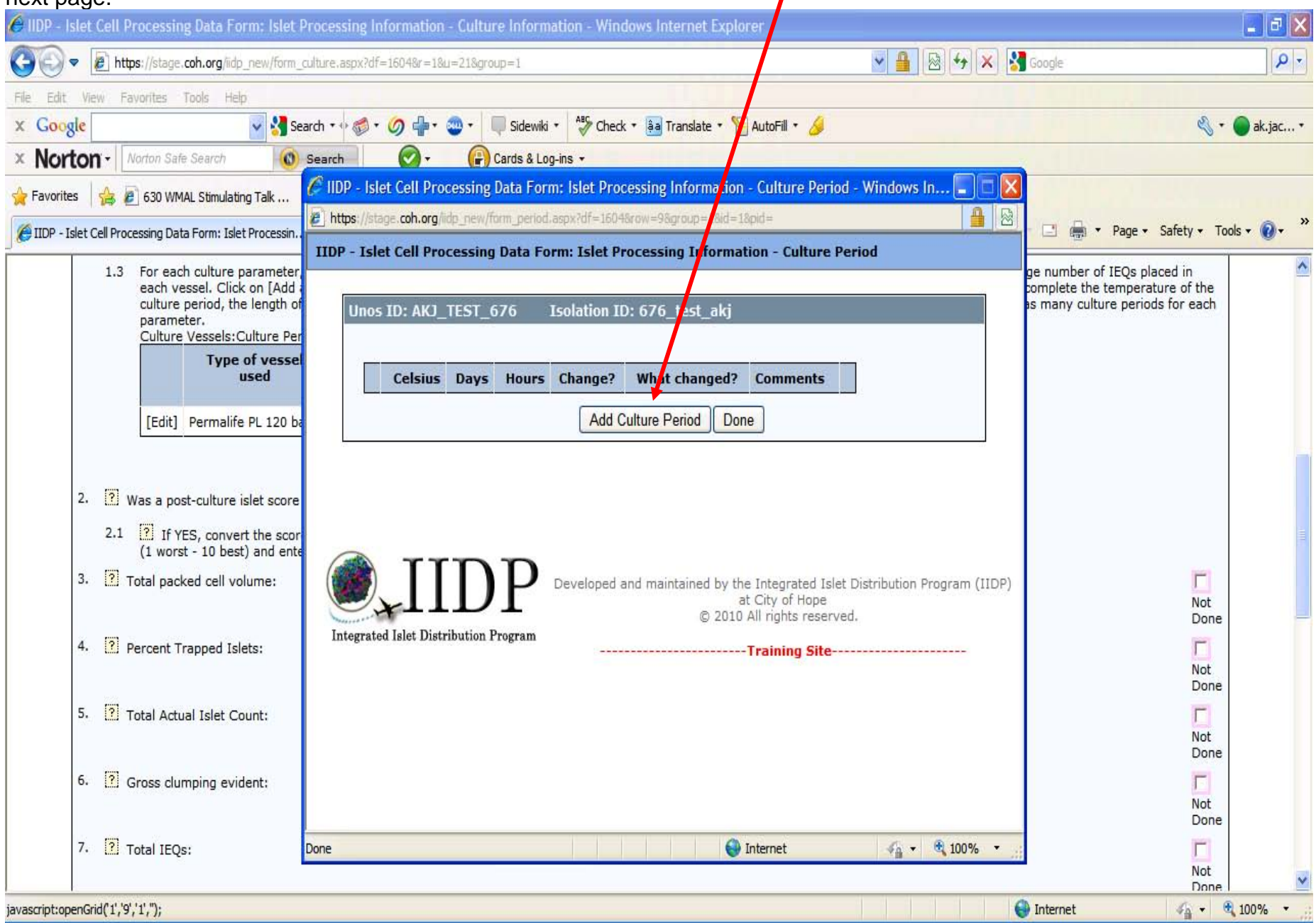

### Culture Information (continued) – Add culture period – Complete the culture period form.

| 🙆 IIDP - Islet Cell Processing Data Form: Islet Processing Information - Culture Information - Windows Internet Explorer                                                                                                    | 🖬 🗗 🔀                               |
|----------------------------------------------------------------------------------------------------|-------------------------------------|
| 🔄 🗢 🖻 https://stage.coh.org/iidp_new/form_culture.aspx?df=1604&r=1&u=21&group=1                                                                                                    | X Google                            |
| File Edit View Favorites Tools Help                                                                                                    |                                     |
| x Google Search + + + + + + + + + + + + + + + + + + +                                                                                                    | 🔦 🔹 🔵 ak.jac *                      |
| × Norton - Norton Safe Search 🔞 Search 🚱 - 😱 Cards & Log-ins -                                                                                                    |                                     |
| 🙀 Favorites 👍 🔊 630 WMAL Stimulating Talk 🧉 🧭 IIDP - Islet Cell Processing Data Form: Islet Processing Information - Culture Period 🔳 🗆 🚺                                                                                                    | XX                                  |
| IDP - Islet Cell Processing Data Form: Islet Processin.                                                                                                    | 🖉 🖃 🖶 🔹 Page 🔹 Safety 🔹 Tools 🔹 🕢 👻 |
| III       IIIDP - Islet Cell Processing Data Form: Islet Processing Information - Culture Period         1.3       For each culture parameter<br>each vessel. Click on [Add<br>culture period, the length of<br>parameter.<br>Culture Vessels:Culture Period         Type of vesse<br>used       IIIOP - Islet Cell Processing Data Form: Islet Processing Data Form: Islet Formulation during the culture Period?         2.          [ Was a post-culture Islet Score<br>(1 worst - 10 best) and enter<br>(1 worst - 10 best) and enter<br>(1 worst - 10 best) and enter<br>(2 Total packed cell volume:<br>(3 Percent Trapped Islets:<br>(5 Protein Formulation Count:<br>(5 Protein Formulation Processing Developed and maintained by the Integrated Islet Distribution<br>Program (IIDP)<br>(1 Protein Formulation Processing Data Form: Processing Data Form: Processing Data Form: Processing Data Form: Processing Data Form: Processing Data Form: Proc | PP)                                 |
|                                                                                                    | Not V                               |
| javascript:openGrid(1','9','1',");                                                                                                    | 😜 Internet 🥠 🗸 100% 🔹               |

Click on **[Add Culture Period]** to add the culture period to the culture period. Repeat the process as needed to add as many culture periods as applicable to the culture parameter - refer to the next page.

# Culture Information (continued) – Add culture period - Click on [Edit Culture Period] to edit the culture period information OR click on [Delete] to delete the culture period.

| IIDP - Islet Cell Processing Data Form: Islet                                                                                                    | Processing Information - Culture Information - Windows Internet Explorer                                                | a X   |
|----------------------------------------------------------------------------------------------------|----------------------------------------------------------------------------------------------------|-------|
| COO - Attps://stage.coh.org/iidp_new/form                                                                                                    | _culture.aspx?df=1604&r=1&u=21&group=1                                                                                  | 9-    |
| File Edit View Favorites Tools Help                                                                                                    |                                                                                                    |       |
| x Google 🛛 🖌 🛃 S                                                                                                    | iearch + 🖓 🐗 + 🥥 🏰 + 🤓 - 💭 Sidewiki + 🧚 Check + 🗿 Translate + 🎦 AutoFill + 🌽                                            | jac • |
| × Norton - Norton Safe Search                                                                                                    | Search 🕢 - 😱 Cards & Log-ins -                                                                                          |       |
| 🚖 Favorites 🛛 🝰 🦻 630 WMAL Stimulating Talk                                                                                                    | 🖉 IIDP - Islet Cell Processing Data Form: Islet Processing Information - Culture Period - Windows In 📮 🗖 🔀              |       |
| FIIDP - Islet Cell Processing Data Form: Islet Processing                                                                                                    | 🖉 https://stage.coh.org/lidp_new/form_period.aspx?df=1604&row=9&group=1&id=1&pid= 📲 🗟 🗸 🖓 📑 🖓 Page 🗸 Safety 🕇 Tools 🗸 🌘 | ) - » |
| 1.2 For each culture paramete                                                                                                    | IIDP - Islet Cell Processing Data Form: Islet Processing Information - Culture Period                                   | ~     |
| each vessel. Click on [Add<br>culture period, the length of                                                                                                    | by Uner ID: AK1_TEST_676 Teolation ID: 676_test_aki by any culture periods for each                                     |       |
| parameter.<br><u>Culture</u> Vessels:Culture Pe                                                                                                    |                                                                                                    |       |
| Type of vesse<br>used                                                                                                    | Celsius Days Hours Change? What Comments                                                                                |       |
|                                                                                                    | changed?                                                                                                    |       |
| [Edit] Permalife PL 120 b                                                                                                    | [Edit Culture Period]         32.00         1         10         Yes         Base Medium         test         [Delete]  |       |
|                                                                                                    | Add Culture Period Done                                                                                                 |       |
| 2. 🕐 Was a post-culture islet score                                                                                                    |                                                                                                    |       |
| 2.1 ? If YES, convert the sco<br>(1 worst - 10 best) and en                                                                                                    |                                                                                                    |       |
| 3. [?] Total packed cell volume:                                                                                                    |                                                                                                    |       |
|                                                                                                    |                                                                                                    |       |
| 4. ? Percent Trapped Islets:                                                                                                    | Developed and maintained by the Integrated Islet Distribution Program (IIDP)                                            |       |
|                                                                                                    | at City of Hope Not<br>Integrated Islet Distribution Program © 2010 All rights reserved. Done                           |       |
| 5. ? Total Actual Islet Count:                                                                                                    | Training Site                                                                                                    |       |
| [14] C. DOWER, DOWN OF the set of the set of the set | Not                                                                                                    |       |
| 6. ? Gross clumping evident:                                                                                                    |                                                                                                    |       |
|                                                                                                    | Not                                                                                                    |       |
| 7. ? Total IEQs:                                                                                                    | Done                                                                                                    |       |
|                                                                                                    | Not                                                                                                    | ~     |
|                                                                                                    | 😜 Internet 🦓 👻 🔍 100%                                                                                                   | •     |
|                                                                                                    |                                                                                                    |       |

Click on [Add Culture Period] to add another culture period OR click on [Done] to proceed to the next step - refer to the next page.

Culture Information (continued) – Click on [Add Culture Vessel] to add another culture parameter AND/OR click on [Add Culture Period] to add another culture period to a culture parameter.

|                                                                                                    | dot (    | Coll De            |                                            | g Data Form: Islot Prov                                                                                  | ound of pe                                   | tion - Culture          |                              | Windows Internet Explores                  |                           |                |                    |                     |            |
|----------------------------------------------------------------------------------------------------|----------|--------------------|--------------------------------------------|----------------------------------------------------------------------------------------------------|----------------------------------------------|-------------------------|------------------------------|--------------------------------------------|---------------------------|----------------|--------------------|---------------------|------------|
|                                                                                                    |          |                    |                                            |                                                                                                    |                                              |                         |                              |                                            |                           |                |                    |                     |            |
| $\Theta \Theta$                                                                                                    | - 6      | 🔋 http:            | s://stage.                                 | coh.org/iidp_new/form_cultu                                                                              | re.aspx?df=1604&r                            | =18u=218group=          | =1                           |                                            | × 💾 🖄                     | 1 🛨 🗶 🚺        | Google             |                     | <b>₽</b> - |
| File Edit                                                                                                    | Viev     | v Fav              | vorites                                    | Tools Help                                                                                               |                                              |                         |                              |                                            |                           |                |                    |                     |            |
| x Goog                                                                                                    | le       |                    |                                            | 👻 🔧 Search                                                                                               | •• 🚳 • 🥝 🕯                                   | þ• 🌚 • 🔳                | Sidewiki 🔹 🧳 C               | Check 🔹 🏮 Translate 🔹 🎦 AutoFil            | • 🤌                       |                |                    | <b>≪</b> • (        | 🔵 ak.jac 🔹 |
| × Nor                                                                                                    | ton      | í • N              | orton Safe                                 | Search 🔞 Sea                                                                                             | arch 📀                                       | - 🔐 Car                 | ds & Log-ins 🔻               |                                            |                           |                |                    |                     |            |
| 🔶 Favorite                                                                                                    | s        | 👍 🖻                | 630 WM                                     | AL Stimulating Talk 🖉 (                                                                                  | 530 WMAL Stimulatin                          | ng Talk 🤏 Su            | uggested Sites 🔻             | M Free Hotmail 🖉 Web Slice Galle           | ry 🕶                      |                |                    |                     |            |
|                                                                                                    | let Ce   | all Proce          | esing Dat:                                 | a Form: Islat Processin                                                                                  |                                              |                         |                              |                                            |                           | <b>☆</b> - ₪ - | 📑 🚔 🔻 Page 🖌 Safet | v <del>v</del> Tool | s • 🔊 • »  |
|                                                                                                    | SELCE    |                    | ssing Data                                 |                                                                                                    |                                              |                         |                              |                                            |                           |                |                    | .,                  |            |
| 1.3 For each culture parameter, select the type of vessel used, the number of vessels, enter the volume of media used in each vessel, and enter the average number of IEQs placed in each vessel. Click on [Add another vessel] to add as many parameters that were used to culture the islets. For the culture periods of each parameter, complete the temperature of the culture period, the length of the culture period, and if there were any changes to the culture formulation. Click on [Add another culture period], to add as many culture periods for each |          |                    |                                            |                                                                                                    |                                              |                         |                              |                                            | <u> </u>                  |                |                    |                     |            |
|                                                                                                    |          |                    | Culture                                    | Vessels:Culture Periods                                                                                  |                                              |                         |                              |                                            |                           |                |                    |                     |            |
|                                                                                                    |          |                    |                                            | Type of vessel<br>used                                                                                   | Select the #<br>of this type                 | Volume of<br>media used | Average<br>number of<br>IEQs | Total culture time for<br>f this parameter |                           |                |                    |                     |            |
|                                                                                                    |          |                    | [Edit]                                     | Permalife PL 120 bag                                                                                     | 2                                            | 120 mL                  | 1000                         | 1 days 10 hours                            | [Add/Edit Culture Period] | [Delete]       |                    |                     |            |
|                                                                                                    | 2.<br>3. | ? w<br>2.1<br>? то | as a pos<br>If YE<br>(1 worsi<br>otal pack | st-culture islet score take<br>ES, convert the score us<br>t - 10 best) and enter th<br>ted cell volume: | en?<br>ing the scale of 1<br>e number in the | L.0 - 10.0<br>textbox:  | No F                         | Add Culture Vessel                         | Not D                     | Documented     |                    | Not<br>Done         | щ          |
|                                                                                                    | 5.       | <u>е</u> ре        | arcent ir                                  | apped Islets:                                                                                            |                                              |                         | %                            |                                            | Not D                     | Documented     |                    | Not<br>Done         |            |
|                                                                                                    | c.       | - 10               | , ACLU                                     | ar isret Count,                                                                                          |                                              | _                       | _                            | _                                          | Not D                     | Jocumented     |                    | Not<br>Done         |            |
|                                                                                                    | 0.       | G                  | ross clur                                  | nping evident:                                                                                           |                                              |                         | No                           | Yes                                        | L Not E                   | Documented     |                    | Not<br>Done         |            |
|                                                                                                    | 7.       | C To               | otal IEQs                                  |                                                                                                    |                                              |                         | IE                           | EQ                                         | Not E                     | Documented     | •••                | Not                 | <b>V</b>   |
| Done                                                                                                    |          |                    |                                            |                                                                                                    |                                              |                         |                              |                                            |                           |                | Internet 4         | 1 - Q               | 100% -     |

## **Culture Information (continued)**

| DP - Islet Cell Processing Data Form: Islet Processing Infor | mation - Culture Information - Windows Internet Explorer              |                    |                             |
|--------------------------------------------------------------|-----------------------------------------------------------------------|--------------------|-----------------------------|
| https://stage.coh.org/lidp_new/form_culture.aspx?df=160      | )48r=18u=218group=1                                                   | 💌 🔒 🚱 🐓 🗙 🚼 Google | - ٩                         |
| Edit View Favorites Tools Help                               |                                                                       |                    |                             |
| Google Search + +                                            | ) 🖶 🛛 🥶 🔻 🔲 Sidewiki 🔹 🥙 Check 🔹 🗿 Translate 🔹 🎦 AutoFill 🍨 🌽         |                    | 🔦 🔹 🔵 ak.jac 🔹              |
| Norton - Norton Safe Search ( Search                         | 🖸 + 🔐 Cards & Log-ins +                                               |                    |                             |
| Favorites 🛛 👍 🙋 630 WMAL Stimulating Talk 🙋 630 WMAL Stimu   | ilating Talk 🌾 Suggested Sites 👻 📶 Free Hotmail 🔊 Web Slice Gallery 🔹 |                    |                             |
| IIDP - Islet Cell Processing Data Form: Islet Processin      |                                                                       | 🐴 • 👩 · 🗆 🖨 •      | Page - Safety - Tools - 🔞 - |
|                                                              |                                                                       |                    | Done                        |
| 9. Insulin Content:                                          | μU/IEQ                                                                | Not Documented     | <b>N</b> at                 |
|                                                              |                                                                       |                    | Done                        |
| 10. 🕐 DNA Content:                                           | ng/IEQ                                                                | Not Documented     |                             |
|                                                              |                                                                       |                    | Done                        |
| 11. Islet Potency:                                           |                                                                       |                    |                             |
| 11.1 ? Stimulation Index:                                    |                                                                       | Not Documented     | Not                         |
|                                                              |                                                                       |                    | Done                        |
| 12. Islet Purity:                                            |                                                                       |                    | 144                         |
| 12.1 [?] Percent dithizone positive cells:                   | %                                                                     | Not Documented     | Not                         |
|                                                              |                                                                       |                    | Done                        |
| 12.2 ? Percent beta cells:                                   | %                                                                     | Not Documented     | Not                         |
|                                                              |                                                                       |                    | Done                        |
| 13. Islet Viability:                                         |                                                                       |                    |                             |
| 13.1 [?] Indicate inclusion dye:                             | ✓                                                                     |                    |                             |
| 13.1.1 If OTHER, specify:                                    |                                                                       |                    |                             |
| 13.2 2 Indicate exclusion dye:                               | ~                                                                     |                    |                             |
| 13.2.1 If OTHER, specify:                                    |                                                                       |                    |                             |
| 13.3 🛜 Islet Viability:                                      |                                                                       | Not Documented     |                             |
|                                                              | 70                                                                    | Mot Documented     | ~                           |
|                                                              |                                                                       | 😝 Internet         | 🖌 🔹 🔍 100% 🔹                |

### Culture Information (continued)

| 🖉 IIDP - Islet Cell Processing Data Form: Islet Processing Informa | tion - Culture Information - Windows Internet Explorer                                                                 |                           |                      |                |
|--------------------------------------------------------------------|----------------------------------------------------------------------------------------------------|---------------------------|----------------------|----------------|
| COO + https://stage.coh.org/iidp_new/form_culture.aspx?df=1604&    | r=18u=218group=1                                                                                                    | Soogle                    |                      | P -            |
| File Edit View Favorites Tools Help                                |                                                                                                    |                           |                      |                |
| x Google Search + + +                                              | 🕨 🗣 💭 Sidewiki 🔹 🧚 Check 🔹 🗿 Translate 🔹 🎦 AutoFill 🔹 🌽                                                                |                           | Q - (                | ak.jac •       |
| × Norton V Norton Safe Search 🔞 Search                             | · € Cards & Log-ins ·                                                                                                  |                           |                      |                |
| 🚖 Favorites 🛛 🚖 🔊 630 WMAL Stimulating Talk 🖉 630 WMAL Stimulati   | ng Talk 🍘 Suggested Sites 👻 📶 Free Hotmail 🔊 Web Slice Gallery 🔹                                                       |                           |                      |                |
| CIIDP - Islet Cell Processing Data Form: Islet Processin           |                                                                                                    | 🙆 • 📾 · 🗆 👼 •             | Page 🔹 Safety 👻 Tool | s <b>• 🔞 •</b> |
| 12.1 ? Percent dithizone positive cells:                           | %                                                                                                    | Not Documented            | Not<br>Done          | ^              |
| 12.2 i Percent beta cells:                                         | %                                                                                                    | Not Documented            | Not<br>Done          |                |
| 13. Islet Viability:                                               |                                                                                                    |                           |                      |                |
| 13.1 [?] Indicate inclusion dye:                                   | ×                                                                                                    |                           |                      |                |
| 13.1.1 If OTHER, specify:                                          |                                                                                                    |                           |                      |                |
| 13.2 [?] Indicate exclusion dye:                                   |                                                                                                    |                           |                      |                |
| 13.2.1 If OTHER, specify:                                          |                                                                                                    |                           |                      |                |
| 13.3 ? Islet Viability:                                            | %                                                                                                    |                           |                      |                |
|                                                                    | Submit                                                                                                    | Count 1                   |                      |                |
| Integrated Islet Di                                                | Developed and maintained by the Integrated Islet Di<br>at City of Hope<br>© 2010 All rights reserved.<br>Training Site | stribution Program (IIDP) |                      |                |
| Done                                                               |                                                                                                    | Internet                  | 44 · A               | 100% -         |
|                                                                    |                                                                                                    |                           | -                    |                |

Click on **[Submit]** to submit/save the data to the system. The system will return the user to the Isolation Process Flow screen - refer to next page.
### **Isolation Process Flow screen** – Scroll down the page to the Final Islet Preparation section.

| 🖉 IIDP - Islet Cell Processing Data Form: Isolation Process Flow - Windows Internet Explorer                                    |                                             |
|----------------------------------------------------------------------------------------------------|---------------------------------------------|
| E https://stage.coh.org/iidp_new/form_purifsummary.asp?df=1604&r=1&u=21                                                         | 💌 🔒 🚱 🍫 🐹 Google                            |
| File Edit View Favorites Tools Help                                                                                             |                                             |
| 🗴 Google 💽 😪 Search 🕫 🌍 + 🎯 - 🥥 - 👘 Sidewiki - 🦂 Check - 🗿 Translate - 🎦 AutoFill - 🌽                                           | 🖏 🕈 🔴 ak.jac *                              |
| × Norton - Norton Safe Search 🔞 Search 🤡 Cards & Log-ins -                                                                      |                                             |
| 🙀 Favorites 🛛 🙀 🔊 630 WMAL Stimulating Talk 😰 630 WMAL Stimulating Talk 🏈 Suggested Sites 🔻 📶 Free Hotmail 🖉 Web Sice Gallery 🔹 |                                             |
| EIIDP - Islet Cell Processing Data Form: Isolation Proce                                                                        | 🏠 🔹 🔝 👘 🖃 🖶 🝷 Page 🔹 Safety 🔹 Tools 🛛 🔞 👻 🎽 |
| - Sten 3: Culture Data                                                                                                    |                                             |
| Culture                                                                                                    |                                             |
|                                                                                                    |                                             |
|                                                                                                    |                                             |
|                                                                                                    |                                             |
| Y I I I I I I I I I I I I I I I I I I I                                                                                         |                                             |
| Most Pure Fraction                                                                                                    | _                                           |
|                                                                                                    |                                             |
|                                                                                                    |                                             |
|                                                                                                    |                                             |
|                                                                                                    |                                             |
|                                                                                                    |                                             |
|                                                                                                    |                                             |
|                                                                                                    |                                             |
| (Complete)                                                                                                    |                                             |
| [ Add Culture Batch ]                                                                                                    |                                             |
| Step 4: Final Islet Preparation Data                                                                                            |                                             |
|                                                                                                    |                                             |
| Submit                                                                                                    |                                             |
|                                                                                                    |                                             |
| Done                                                                                                    | 🔮 Internet 🦓 👻 🔍 100% 🔻                     |

Click on the **[Islet Characterization Results]** to complete Step 4 of the Purification Section - refer to the next page.

**Final Islet Preparation –Islet Characterization -** Complete the questions for the Final Islet Preparation - Step 4 of the Isolation Process Flow. Place the cursor on the question mark (?) icon to receive instructions on how to answer the questions.

| IIDP - Islet Cell Processing Data Form: Final Islet Preparation - Islet Characterization - Windows Internet Explorer                                                                                                    |                                                                                                    |                           | _ 7 🛛          |
|----------------------------------------------------------------------------------------------------|----------------------------------------------------------------------------------------------------|---------------------------|----------------|
|                                                                                                    | 💌 🔒 🗟 🐓 🗙 🛃 Goo                                                                                                    | ogle                      | <b>P</b> •     |
| File Edit View Favorites Tools Help                                                                                                    |                                                                                                    |                           |                |
| 🗙 Google 🔍 🖓 Search 🔹 🧑 🕈 🏈 📲 🔹 🔍 🔲 Sidewiki 🔹 🧚 Check 🔹 🏭 Translate 🔹 📔 AutoFill 🔹 🌽                                                                                                    |                                                                                                    | હ                         | 🔪 • 🔵 ak.jac • |
| × Norton - Norton Safe Search Search Search                                                                                                    |                                                                                                    |                           |                |
| 🖕 Favorites 🛛 👍 🔊 630 WMAL Stimulating Talk 🖉 630 WMAL Stimulating Talk 🏈 Suggested Sites 🔹 📶 Free Hotmail 🖉 Web Slice Gallery 🔹                                                                                                    |                                                                                                    |                           |                |
| FIDP - Islet Cell Processing Data Form: Final Islet Prep                                                                                                    | 👌 • 🗟 • 🛛                                                                                                    | 🗈 🖶 🔻 Page 🕶 Safety 🕶     | Tools 🔻 🕢 👻    |
| IIDP - Islet Cell Processing Data Form: Final Islet Preparation - Islet Characterization                                                                                                    | ļ                                                                                                    | 2 Help Desk               | <u>^</u>       |
|                                                                                                    | Islet Ship                                                                                                    | ment Summary              |                |
|                                                                                                    | IIDP Islet Cap                                                                                                    | 2,000,000                 |                |
|                                                                                                    | IIDP Islets Re                                                                                                    | maining: 1,842,975        |                |
|                                                                                                    | CIT Islet Cap:                                                                                                    | 500,000                   |                |
|                                                                                                    | CIT Islets Ren                                                                                                    | naining: 418,000          |                |
| Unos ID: AKJ_TEST_676       Isolation ID: 676_test_akj         1. ? Were there any final islet characterization measurements taken immediately before transplant (or before final release for resear of the entire islet product batch? | arch) that are representative                                                                                                    | No Ye                     | s              |
| 1.1 If YES, answer the following questions:                                                                                                    |                                                                                                    |                           |                |
| 1.1.1 Was a final islet characterization islet score taken?                                                                                                    | No Yes                                                                                                    |                           |                |
| 1.1.1.1 If YES, convert the score using a scale of 1.0 - 10.0 (1 worst - 10 best) and enter th number in the textbox:                                                                                                    | e                                                                                                    |                           |                |
| 1.1.2 Total packed cell volume:                                                                                                    | mL                                                                                                    | Not No<br>Documented Done | t              |
| 1.1.3 Percent Trapped Islets:                                                                                                    | %                                                                                                    | Not No<br>Documented Done | t              |
| 1.1.4 Total Actual Islet Count:                                                                                                    |                                                                                                    | Not No<br>Documented Done | t              |
| 1.1.5 Gross clumping evident:                                                                                                    | No Yes                                                                                                    | Not No<br>Documented Done | t              |
| 1.1.6 ? Total IEQs:                                                                                                    | IEQ                                                                                                    | Not No<br>Documented Done | t              |
| Done                                                                                                    | international International In | ternet 🥠 🗣                | 🔍 100% 🔹 🔡     |

# Final Islet Preparation - Islet Characterization (continued)

| 🌈 IIDP - I: | slet Cell Processing        | Data Form: Final Isle       | t Preparation - Islet Chai  | racterization - Windows Internet Explorer             |              |                       |                |             |
|-------------|-----------------------------|-----------------------------|-----------------------------|-------------------------------------------------------|--------------|-----------------------|----------------|-------------|
| GO          | https://stage.co            | h.org/iidp_new/form_finalis | slet.aspx?df=1604&r=1&u=21  |                                                       | 💌 🔒 🐼 😽 🗙 🕴  | Google                |                | P -         |
| File Edit   | View Favorites To           | ols Help                    |                             |                                                       |              |                       |                |             |
| x Goog      | gle                         | 🗸 😽 Search                  | •• @• Ø 🗣• 🕲•               | Sidewiki * 🍄 Check * 🚑 Translate * 🎦 AutoFill         | • 🥖          |                       | ي .            | 🔵 ak.jac 🔹  |
| × Nor       | ton - Norton Safe S         | Search 🛛 🔞 Sea              | irch 🕢 - 🧯                  | Cards & Log-ins +                                     |              |                       |                |             |
| 🔶 Favorite  | es 🛛 👍 🔊 630 WMAL           | Stimulating Talk 🙋 6        | 30 WMAL Stimulating Talk    | 🏈 Suggested Sites 🝷 📶 Free Hotmail 👩 Web Sice Gallery | y-           |                       |                |             |
| Ø IIDP - I  | slet Cell Processing Data F | Form: Final Islet Prep      |                             |                                                       | <u>à</u> • 6 | - 🖃 🌧 🔹 Page          | - Safety - Too | ols 🕶 🔞 🕶 ᠉ |
|             | 1 TAN                       |                             |                             |                                                       |              | Documentea            | Done           | ~           |
|             | 1.1.7                       | Total # of Bet              | ta Cells:                   |                                                       | 10^6         | K F Not<br>Documented | Not Done       |             |
|             | 1.1.8                       | Insulin Conte               | nt:                         |                                                       | μU/IEQ       | Not<br>Documented     | Done           |             |
|             | 1.1.9                       | DNA Content:                |                             |                                                       | ng/IEQ       | Not.<br>Documented    | Not<br>Done    |             |
|             | 1.1.10                      | Islet Potency:              |                             |                                                       |              |                       |                |             |
|             |                             | 1.1.10.1                    | Stimulation Index:          |                                                       |              | Not Documented        | Not Done       |             |
|             | 1.1.11                      | Islet Purity:               |                             |                                                       |              |                       |                |             |
|             |                             | 1.1.11.1                    | Percent dithizone           | positive cells:                                       | %            | Not<br>Documented     | ☐ Not<br>Done  |             |
|             |                             | 1.1.11.2                    | Percent beta cells:         |                                                       | %            | Not<br>Documented     | Done           |             |
|             | 1.1.12                      | Islet Viability:            |                             |                                                       |              |                       |                |             |
|             |                             | 1.1.12.1                    | Indicate inclusion          | dye                                                   |              | ×                     |                |             |
|             |                             |                             | 1.1.12.1.1                  | If OTHER, specify:                                    |              |                       |                | _           |
|             |                             | 1.1.12.2                    | <b>?</b> Indicate exclusion | dye:                                                  |              | ~                     |                |             |
|             |                             |                             | 1.1.12.2.1                  | If OTHER, specify:                                    |              |                       |                |             |
|             |                             | 1.1.12.3                    | Islet Viability:            |                                                       | %            | Not<br>Documented     |                |             |
|             | 12 2                        |                             | Ĩ                           |                                                       |              | 0                     |                | ×           |
| Done        |                             |                             |                             |                                                       |              | Internet              | 4 - C          | 100% -      |

### Final Islet Preparation - Islet Characterization (continued)

| 🖉 IIDP - Islet Cell Processing Data Form: Final Islet      | Preparation - Islet Characterization - Windows Internet Explorer                    |                             |                 |
|------------------------------------------------------------|-------------------------------------------------------------------------------------|-----------------------------|-----------------|
| COO V E https://stage.coh.org/lidp_new/form_finalis        | et.aspx?df=1604&r=1&u=21                                                            | 💌 🔒 🚱 🐓 🗙 🎦 Google          | - ۹             |
| File Edit View Favorites Tools Help                        |                                                                                     |                             |                 |
| x Google                                                   | 🔹 🛷 📲 🔹 🐨 🔍 Sidewiki 🔹 👫 Check 🔹 🛅 Translate 🔹 🎦 AutoFill 🔹 🌽                       |                             | 🖏 • 🔵 ak.jac •  |
| × Norton - Norton Safe Search O Sear                       | ch 🕜 🗸 🔐 Cards & Log-ins 👻                                                          |                             |                 |
| 🚖 Favorites 🛛 🚖 🙋 630 WMAL Stimulating Talk 🔌 63           | 80 WMAL Stimulating Talk 🏾 🎉 Suggested Sites 🔹 🌃 Free Hotmail 🙋 Web Slice Gallery 🔹 |                             |                 |
| Ø IIDP - Islet Cell Processing Data Form: Final Islet Prep |                                                                                     | 🚹 🔹 🔂 👘 🖃 🖶 🝷 Page 🗸 Safety | r Tools r 🔞 r 🎇 |
| 1.1.12.1                                                   | Indicate inclusion dye                                                              |                             | <u>^</u>        |
|                                                            | 1.1.12.1.1 If OTHER, specify:                                                       |                             |                 |
| 1.1.12.2                                                   | Indicate exclusion dye:                                                             | 3                           |                 |
|                                                            | 1.1.12.2.1 If OTHER, specify:                                                       |                             |                 |
| 1.1.12.3                                                   | 7 Islet Viability:                                                                  |                             |                 |
|                                                            |                                                                                     | Documented                  |                 |
| 1.2 Comments regarding the final islet preparation:        |                                                                                     |                             |                 |
|                                                            |                                                                                     |                             |                 |
|                                                            |                                                                                     |                             |                 |
|                                                            | Submit                                                                              |                             |                 |
|                                                            |                                                                                     |                             |                 |
|                                                            |                                                                                     |                             |                 |
|                                                            |                                                                                     |                             |                 |
|                                                            | Developed and maintained by the Integrated Islet Dis<br>at City of Hope             | tribution Program (IIDP)    |                 |
| Int                                                        | © 2010 All rights reserved.                                                         |                             |                 |
|                                                            | Training Site                                                                       |                             | ~               |
| Done                                                       |                                                                                     | 😜 Internet 🏼 🍫              | • 🔍 100% •      |
|                                                            |                                                                                     |                             |                 |

Click on **[Submit]** to submit/save the data to the system. The system will return the user to the Isolation Process Flow screen - refer to next page.

12/20/2011 Islet Data Entry System (IDES)

**Isolation Process Flow screen** - Click on **[Add Rescue Fraction]** if you need to complete the information for a Rescue Run – refer to the next page.

| C IIDP - Islet Cell Processing Data Form: Isolation Process Flow - Windows Internet Applorer                                                                                                    |                                                                                                    |
|----------------------------------------------------------------------------------------------------|----------------------------------------------------------------------------------------------------|
| ♦ Phttps://stage.coh.org/lidp_new/form_purifsummary.asp?df=1604&r=1&u=21                                                                                                    | Y ▲ Soogle                                                                                                    |
| File Edit View Favorites Tools Help                                                                                                    |                                                                                                    |
| 🗴 Google 🗸 😪 Search + 🖗 + 🖉 - 🏈 - 🖉 Sidewiki + 😵 Check + 🗿 Translate + 🧏 AutoFill + 🌽                                                                                                    | 🖏 🔻 🔵 ak.jac 🔻                                                                                                    |
| × Norton - Norton Safe Search Search - Cards & Log-ins -                                                                                                    |                                                                                                    |
| 🖕 Favorites 🛛 🚔 🙆 630 WMAL Stimulating Talk 🙋 630 WMAL Stimulating Talk 🎉 Suggested Sites 🔻 🚺 Free Hotmail 🗿 Web Slice Gallery 🔻                                                                                                    |                                                                                                    |
| Ge IIDP - Islet Cell Processing Data Form: Isolation Proce                                                                                                    | 🏠 🔻 🔊 🔹 🖶 🔻 Page 🗸 Safety 🗸 Tools 🛛 🔞 🗸 🂙                                                                                                 |
| IIDP - Islet Cell Processing Data Form: Isolation Process Flow                                                                                                    | ▲<br>                                                                                                    |
| Step 1: General Purification Data         [ Purification Information ] (Completed)         Step 2: Purification / Rescue Run Data         Purification Fraction(s)         [ Add Purification Fraction ]         [ Add Purification Fraction ]         [ Add Purification Fraction ]         [ Add Purification Fraction ]         [ Add Rescue Fraction ]         [ Add Rescue Fraction ]         [ Add Purification Fraction ]         [ Add Rescue Fraction ]         [ Available for culture         Not available for culture | Note: If click on [Add Rescue<br>Fraction], the system will display the<br>Islet Characterization Post<br>Purification section questions. |
| Step 3: Culture Data                                                                                                    |                                                                                                    |
|                                                                                                    |                                                                                                    |
|                                                                                                    |                                                                                                    |
| Most Pure Fraction                                                                                                    |                                                                                                    |
|                                                                                                    |                                                                                                    |
|                                                                                                    |                                                                                                    |
|                                                                                                    |                                                                                                    |
|                                                                                                    | ▼<br>■                                                                                                    |
| Done                                                                                                    | 🤯 Internet 🦷 👻 🔍 100% 👻                                                                                                    |

## **Isolation Process Flow screen** – The Rescue Run is now added to the culture section to complete as needed.

| 🖉 IIDP - Islet Cell Processing Data Form: Isolation Process Flow - Windows Internet Explorer                                    |                                           |
|----------------------------------------------------------------------------------------------------|-------------------------------------------|
| G € https://stage.coh.org/iidp_new/form_purifsummary.asp?df=1604&r=1&u=21                                                       | P 🔒 😣 🖘 🗙 Google                          |
| File Edit View Favorites Tools Help                                                                                             |                                           |
| 🗴 Google 🔽 🖓 Search + 🖓 🖏 + 🧭 + 🍏 + 💭 Sidewiki + 🦓 Check + 🏭 Translate + 🎦 AutoFill + 🌽                                         | 🖏 + 🔵 ak.jac +                            |
| × Norton + Norton Safe Search 🔞 Search 🚱 + 🕞 Cards & Log-ins +                                                                  |                                           |
| 🖕 Favorites 🛛 🚖 🖉 630 WMAL Stimulating Talk 🖉 630 WMAL Stimulating Talk 🏈 Suggested Sites 👻 📶 Free Hotmail 🖉 Web Site Gallery 💌 |                                           |
| GIIDP - Islet Cell Processing Data Form: Isolation Proce                                                                        | 🐴 🔹 🔝 👘 🖃 🚔 🔻 Page 🔹 Safety 👻 Tools 👻 🔞 👻 |
| Step 2: Purification / Rescue Run Data                                                                                          | ▲                                         |
| Purification Fraction(s) Rescue Fraction(s)                                                                                     |                                           |
| [ Add Purification Fraction ] [ Add Rescue Fraction ]                                                                           |                                           |
| Most Pure Fraction N M                                                                                                    |                                           |
| Available for culture                                                                                                    |                                           |
| Not available for culture                                                                                                    |                                           |
| Step 3: Culture Data                                                                                                    |                                           |
|                                                                                                    |                                           |
|                                                                                                    |                                           |
| Most Pure Fraction Most Pure Rescue                                                                                             |                                           |
|                                                                                                    |                                           |
|                                                                                                    |                                           |
| Most Pure Fraction                                                                                                    |                                           |
|                                                                                                    | Toternet                                  |
|                                                                                                    |                                           |

**Isolation Process Flow screen** – The Rescue Run can be 'dragged and dropped' into the culture flask as discussed on page 114.

| 117                                                                                                    |                                           |
|----------------------------------------------------------------------------------------------------|-------------------------------------------|
| 🧭 IIDP - Islet Cell Processing Data Form: Isolation Process Flow - Windows Internet Explorer                                     |                                           |
| Attps://stage.coh.org/iidp_new/form_purifsummary.asp?df=1604&r=18u=21                                                            | Sociel 201                                |
| File Edit View Favorites Tools Help                                                                                              |                                           |
| 🗴 Google 🚽 🖓 Search + 🐗 + 🧭 + 🥥 📲 + 🥶 + 🔲 Sidewiki + 🦃 Check + 🚑 Translate + 🎦 AutoFill + 🌽                                      | 🖏 + 🔴 ak.jac +                            |
| × Norton - Norton Safe Search Search Search                                                                                      |                                           |
| 🙀 Favorites 🛛 👍 😰 630 WMAL Stimulating Talk 😰 630 WMAL Stimulating Talk 🏈 Suggested Sites 🔻 📶 Free Hotmail 🔊 Web Slice Gallery 🔹 |                                           |
| ( IIDP - Islet Cell Processing Data Form: Isolation Proce                                                                        | 🏠 🔹 🔝 👘 🖃 🖶 💌 Page 🔹 Safety 🔹 Tools 👻 🔞 👻 |
| [ Add Purification Fraction ] [ Add Rescue Fraction ]                                                                            | <b>•</b>                                  |
| Available for culture<br>Not available for culture                                                                               |                                           |
| Step 3: Culture Data                                                                                                    |                                           |
| Culture                                                                                                    |                                           |
| Most Pure Fraction Most Pure Rescue                                                                                              |                                           |
| Fraction                                                                                                    |                                           |
|                                                                                                    |                                           |
|                                                                                                    |                                           |
| Most Pure Fraction                                                                                                    |                                           |
| Fraction                                                                                                    | T                                         |
| Done                                                                                                    | 🚱 Internet 🦓 👻 🕄 100% 👻                   |

**Isolation Process Flow screen** – Click on the [Delete [X]] icon to delete a Purification Fraction and/or Rescue Fraction. Then confirm if you definitely want to delete a fraction.

| IDP - Islet Cell Processing Data Form: Isolation Process Flow - Windows Internet Explorer               |                                                                                                    |
|----------------------------------------------------------------------------------------------------|----------------------------------------------------------------------------------------------------|
| P      https://stage.coh.org/idp_new/form_purifsummary.asp?df=1604&r=1&u=21                             | Second Second Se |
| File Edit. View Favorites Tools Help                                                                    |                                                                                                    |
| 🗴 Google 🔍 🔮 Search + 🕫 🔊 - 🥥 🖶 - 🔍 Sidewiki + 🦓 Check + 🚑                                              | Franslate 🔹 🎦 AutoFill 🔹 🌛 👘 ak.jac •                                                                                                    |
| × Norton - Norton Safe Search 🔞 Search 🚱 - 🕞 Cards & Log-ins -                                          |                                                                                                    |
| 🖕 Favorites 🛛 👍 🔊 630 WMAL Stimulating Talk 🖉 630 WMAL Stimulating Talk 🏈 Suggested Sites 🔻 🚺 Free Hotr | nail 🔊 Web Slice Gallery 👻                                                                                                    |
| [] IIDP - Islet Cell Processing Data Form: Isolation Proce                                              | 🏠 🔻 🔝 🚽 🖃 🖛 🔻 Page 🔹 Safety 👻 Tools 👻 🔞 👻                                                                                                    |
| [ Purification Information ] (Completed)                                                                | ·                                                                                                    |
| Step 2: Purification / Rescue Run Data                                                                  |                                                                                                    |
| Purification Fraction(s) Rescue Fraction                                                                | (s)                                                                                                    |
| [ Add Purification Fraction ]                                                                           | [ Add Rescue Fraction ]                                                                                                    |
| Available for culture Not available for culture Message from webpage                                    |                                                                                                    |
| Step 3: Culture Data  O you want to c                                                                   | elete this rescue fraction?                                                                                                    |
| Most Pure Fraction Most Pure Rescue Fraction                                                            | Cancel                                                                                                    |
|                                                                                                    |                                                                                                    |
|                                                                                                    |                                                                                                    |
|                                                                                                    |                                                                                                    |
| https://stage.coh.org/iidp_new/form_purifsummary.asp?df=1604&r=1&u=21&t=r&group=1&a=df                  | 😜 Internet 🦓 🔹 🔍 100% 👻 🔅                                                                                                    |

#### Isolation Process Flow screen (continued) - Click on [Add Culture Batch] if you need to add another culture

| 🖉 IIDP - Islet Cell Processing Data Form: Isolation Process Flow - Windows Internet Explorer                        |                                                                                                    |
|----------------------------------------------------------------------------------------------------|----------------------------------------------------------------------------------------------------|
|                                                                                                    | Sociel State State |
| File Edit View Favorites Tools Help                                                                                 |                                                                                                    |
| 🗴 Google 💽 🚼 Search * 🕫 * 🥥 🖶 * 🥶 * 🔲 Sidewiki * 🦓 Check * 🚑 Translate *                                            | AutoFill 🔹 🌽 🔷 ak.jac •                                                                                                    |
| × Norton - Norton Safe Search 🔞 Search 🚱 - 🕞 Cards & Log-ins -                                                      |                                                                                                    |
| 🙀 Favorites 🛛 🙀 🔊 630 WMAL Stimulating Talk 🖉 630 WMAL Stimulating Talk 🏈 Suggested Sites 🗸 📶 Free Hotmail 🔊 V eb S | ilice Gallery 🕶                                                                                                    |
| ( IIDP - Islet Cell Processing Data Form: Isolation Proce                                                           | 🏠 🔻 🔝 🕘 🖶 🕈 Page 🗸 Safety 🗸 Tools 🕇 🔞 🗸 🎽                                                                                                    |
| C Step 3: Culture Data                                                                                              |                                                                                                    |
| Culture                                                                                                    |                                                                                                    |
| Most Pure Fraction                                                                                                  |                                                                                                    |
| Most Pure Fraction (Complete)                                                                                       | Culture Batch 1<br>Culture Batch 1<br>Culture Information section                                                                                                    |
| Step 4: Final Islet Preparation Data<br>[ Islet Characterization Results ] (Completed)<br>Submit                    | questions.                                                                                                    |
| i<br>Done                                                                                                    | 😜 Internet 🦓 🔹 🔍 100% 🔹                                                                                                    |

Click on the **[Remove ()]** icon in the bottom right hand corner of the culture flask box to remove a culture as needed. **OR** 

Click on **[Submit]** to submit/save the Isolation Process Flow (Steps 1 - 4) data to the system. The system will return the user to the Distribution Record Detail Summary.

**Distribution Record Detail Summary** – Click on **[Edit]** to complete the next section. Please note the change in 'Status' of each section.

| 🖉 IIDP Website: Submission Summary - Windows Int  | ernet Explorer          |                                                             |                       |                                             |
|---------------------------------------------------|-------------------------|-------------------------------------------------------------|-----------------------|---------------------------------------------|
| COO V Inttps://stage.coh.org/iidp_new/form_summar | :y.aspx?df=1624&r=1&n=0 |                                                             | *                     | A Google                                    |
| File Edit View Favorites Tools Help               |                         |                                                             |                       |                                             |
| x Google 🗸 😽 Search -                             | 🕂 🎯 r 🏉 🖶 r 🥶 r         | 📀 Share 🔹 🔲 Sidewiki 🔹 👫 Check 🔹 🚑 Trans                    | ate 🔹 📔 AutoFill 🔹 🌛  | 🖏 🔹 🔵 Sign In 🔹                             |
| × Norton - Norton Safe Search Search              | h 💽 - 健                 | Cards & Log-ins 🔻                                           |                       |                                             |
| 🖕 Favorites 🛛 👍 🙋 630 WMAL Stimulating Talk 🙋 630 | ) WMAL Stimulating Talk | 🏈 Suggested Sites 🔹 📶 Free Hotmail 👩 Web Slice              | Gallery 🔻             |                                             |
| @ IIDP Website: Submission Summary                |                         |                                                             |                       | 🏠 🔻 🔝 👘 🖃 🖶 👻 Page 🔹 Safety 🕶 Tools 🛛 🔞 👻 🎽 |
| [ IIDP Home ] [ Log off ]                         |                         |                                                             |                       | Help Desk                                   |
|                                                   | Do you want to b        | roadcast an isolation?<br>roadcast an isolation?<br>Section | No Yes Section Status |                                             |
|                                                   | [Edit]                  | General Information*                                        | Complete              | _                                           |
|                                                   | [Edit]                  | Organ Recovery Information*                                 | Complete              |                                             |
|                                                   | [Edit]                  | Pancreas Characterization in your Laboratory                | Complete              | =                                           |
|                                                   | [Edit] [Add Lot]        | Collagenase Information                                     | Complete              |                                             |
|                                                   | [Edit]                  | Collagenase Lots 1                                          | Complete [De          | elete]                                      |
|                                                   | [Edit]                  | Pancreas Distention Information*                            | Complete              |                                             |
|                                                   | [Edit]                  | Digestion Information                                       | Complete              |                                             |
|                                                   | [Edit]                  | Islet Characterization Post Digestion                       | Complete              |                                             |
|                                                   | [Edit]                  | Purification Information                                    | Complete              |                                             |
|                                                   | [Edit]                  | Islet Microbiology Results Information                      | New                   |                                             |
|                                                   | [Edit]                  | Mouse Data Information                                      | New                   |                                             |
|                                                   | 🔺 תדד                   | Save Record                                                 |                       |                                             |
| Done                                              |                         |                                                             |                       | 😜 Internet 🦓 🕶 🔍 100% 🔻                     |

The user may close out of a Distribution Record at any time - Click on **[Save Record]** to submit the Distribution Record to the system. The system will display a confirmation message that an Incomplete Distribution Record has been submitted if all the sections do not have a **'Complete'** status.

**Islet Microbiology Results Information section** – Complete the questions in the Islet Microbiology Results Information section. Place the cursor on the question mark (?) icon to receive instructions on how to answer the questions. Refer to the next page when 'Yes' is selected for question 2.

| 🏉 IIDP - Islet Ce            | ell Processing Dat     | a Form: Islet Microbiology Resu              | Its Information - Windows Internet Explorer                                                                                   |       |                          |                    | _ @ 🛛        |
|------------------------------|------------------------|----------------------------------------------|----------------------------------------------------------------------------------------------------|-------|--------------------------|--------------------|--------------|
| <del>()</del> • <del>(</del> | ) https://stage.coh.or | <b>g</b> /iidp_new/form_micro.aspx?df=1604&r | =18n=0                                                                                                    | ✓ ♣ 🗠 | 👉 🗙 🚼 Google             |                    | P -          |
| File Edit View               | Favorites Tools        | Help                                         |                                                                                                    |       |                          |                    |              |
| x Google                     |                        | 🗸 🔧 Search 🔹 🖓 🕬                             | 📲 🛛 🥶 🔻 🔲 Sidewiki 🔹 🧚 Check 🔹 🚑 Translate 🔹 📔 AutoFill 🔹                                                                     | 3     |                          | ج •                | 🔵 ak.jac 🔻   |
| × Norton                     | Norton Safe Sear       | ch 🔞 Search 🦉                                | ▼ 🔐 Cards & Log-ins ▼                                                                                                    |       |                          |                    |              |
| 🖕 Favorites 🛛 🦞              | 🛓 🕖 630 WMAL Stin      | nulating Talk 🙋 630 WMAL Stimulat            | ting Talk 🔗 Suggested Sites 🔻 📶 Free Hotmail 👂 Web Slice Gallery                                                              | •     |                          |                    |              |
| 🔏 IIDP - Islet Cell          | Processing Data Form   | n: Islet Microbiolo                          |                                                                                                    |       | 👌 • 🔊 - 🖃 🚔 •            | Page - Safety - To | ools + 🕡 + 👋 |
| TIDP - Islet Ce              | ell Processing Da      | ta Form: Islet Microbiology Re               | esults Information                                                                                                    |       | R Help De                | esk                | ^            |
|                              |                        |                                              |                                                                                                    |       |                          |                    |              |
|                              |                        |                                              |                                                                                                    |       | ISIET Shipment Sumr      | mary               |              |
|                              |                        |                                              |                                                                                                    |       | IIDP Islets Remaining: 1 | ,842,975           |              |
|                              |                        |                                              |                                                                                                    |       | CIT Islet Cap:           | 500,000            |              |
|                              |                        |                                              |                                                                                                    |       | CIT Islets Remaining:    | 418,000            |              |
| Unos                         | s ID: AKJ_TEST_        | _676 Isolation ID: 676_te                    | est_akj                                                                                                    |       |                          |                    |              |
|                              |                        |                                              |                                                                                                    |       |                          |                    | =            |
| 1.                           | ? Were islets take     | en from the final preparation for is         | let release and/or quality control testing?                                                                                   | No    | Ves                      | Not Done           |              |
| 1                            | L.1 If                 | YES, answer the following question           | ons:                                                                                                    |       |                          |                    |              |
|                              | 1                      | .1.1                                         | How many IEQs were taken from the final preparation for islet release and/or quality control testing?                         |       | Not Documented           | Not Done           |              |
|                              | 1                      | .1.2                                         | Were the islets that were used for quality control testing<br>purposes included as part of the final islet preparation count? | No    | ☐ Yes                    |                    |              |
| 2.                           | ? Were microbiolo      | ogy samples taken at any point du            | ring the transportation and/or isolation process?                                                                             | No No | Yes                      |                    |              |
| 2                            | 2.1 If                 | YES, indicate ALL time points at v           | vhich samples were taken:                                                                                                    |       |                          |                    |              |
|                              | [                      | 2.1.1                                        | Transportation Fluid:                                                                                                    |       |                          |                    |              |
|                              | 1                      | 2.1.2                                        | Post-Digestion:                                                                                                    |       |                          |                    |              |
|                              | 1                      | 2.1.3                                        | Post-Purification:                                                                                                    |       |                          |                    |              |
|                              | [3                     | 2.1.4                                        | Post-Culture:                                                                                                    |       |                          |                    |              |
|                              |                        |                                              |                                                                                                    |       |                          |                    | ×            |
| Done                         |                        |                                              |                                                                                                    |       | 😜 Internet               |                    | 💐 100% 🔹 🏢   |

**Islet Microbiology Results Information section (continued)** – When 'Yes' is selected for question 2, then select when the microbiology samples were taken. For those microbiology samples, the system will display the microbiology questions to complete for each sample.

| C IIDP -  | Islet Cell Processing Data Form: Islet Microbio   | logy Results Info    | rmation - Windows Internet Explorer        |                       |                      |                       |
|-----------|---------------------------------------------------|----------------------|--------------------------------------------|-----------------------|----------------------|-----------------------|
| 00        | https://stage.coh.org/lidp_new/form_micro.aspx    | ?df=1604&r=1&n=0     |                                            | ✓ 4                   | 🔀 Google             | P -                   |
| File Edit | View Favorites Tools Help                         |                      |                                            |                       |                      |                       |
| x Goo     | gle Search 🔹 🚱                                    | 🔊 • 🌀 🖶 • 🔇          | 🕽 🔹 🔲 Sidewiki 🔹 🏰 Check 🔹 🛐 Translate 🔹 🎙 | 🔄 AutoFill 🔹 🌽        |                      | 🖏 🔹 🔵 ak.jac 🔹        |
| × Noi     | ton - Norton Safe Search (0) Search               | • 🥑                  | Cards & Log-ins 👻                          |                       |                      |                       |
| 🔶 Favorit | tes 🛛 🚖 🙋 630 WMAL Stimulating Talk 🙋 630 W       | MAL Stimulating Talk | 🎉 Suggested Sites 👻 📶 Free Hotmail 🖉 Web   | Slice Gallery •       |                      |                       |
| Ø IIDP -  | Islet Cell Processing Data Form: Islet Microbiolo |                      |                                            | 6                     | • 🔝 - 🖃 👼 • Page • S | afety + Tools + 🔞 + " |
|           | 2. ? Were microbiology samples taken at an        | y point during the   | transportation and/or isolation process?   | No Ye                 | 35                   | ^                     |
|           | 2.1 If YES, indicate ALL time p                   | oints at which san   | nples were taken:                          |                       |                      |                       |
|           | 2.1.1                                             | Trans                | sportation Fluid:                          |                       |                      |                       |
|           |                                                   | 2.1.1.1              | Gram Stain:                                | ×                     |                      |                       |
|           |                                                   |                      | 2.1.1.1.1                                  | If POSITIVE, specify: |                      | <u> </u>              |
|           |                                                   | 2.1.1.2              | ? Aerobic Culture:                         | ×                     |                      |                       |
|           |                                                   |                      | 2.1.1.2.1                                  | If POSITIVE, specify: |                      | -                     |
|           |                                                   | 2.1.1.3              | Anaerobic Culture:                         | ×                     | 4                    |                       |
|           |                                                   |                      | 2.1.1.3.1                                  | If POSITIVE, specify: |                      |                       |
|           |                                                   | 2.1.1.4              | Pungal Culture:                            | <b>•</b>              | 1                    |                       |
|           |                                                   |                      | 2.1.1.4.1                                  | If POSITIVE, specify: |                      |                       |
|           |                                                   | 2115                 | 2 M                                        |                       |                      |                       |
|           |                                                   | 2.1.1.0              |                                            |                       |                      |                       |
|           | <b>7003</b>                                       |                      | 2.1.1.5.1                                  | If POSITIVE, specify: |                      |                       |
|           | 2.1.2                                             | Post-                | Digestion:                                 |                       |                      |                       |
|           | 2.1.3                                             | ┌ Post-              | Purification:                              |                       |                      |                       |
|           | ? 2.1.4                                           | Post-                | Culture:                                   |                       |                      |                       |
|           |                                                   | in at                |                                            |                       |                      | ~                     |
| L Done    |                                                   |                      |                                            |                       | 😝 Internet           | 🖌 🔹 🕄 100% 👻          |

# Islet Microbiology Results Information section (continued)

| C IIDP - Is | slet Cell Processing Data Form: Islet Microbiology F | Results Info           | mation - Windows Inter | net Explorer                     |                         |           |                       | - 7 🛛        |
|-------------|------------------------------------------------------|------------------------|------------------------|----------------------------------|-------------------------|-----------|-----------------------|--------------|
| 00          | https://stage.coh.org/iidp_new/form_micro.aspx?df=18 | 5048r=18n=0            |                        |                                  | ✓ ♣ 🗠                   | Google    |                       | P -          |
| File Edit   | View Favorites Tools Help                            |                        |                        |                                  |                         |           |                       |              |
| x Goog      | le 🔽 Search 🔹 🍏 🕈                                    | Ø 🕂 🗯                  | • Sidewiki • 🍄 Che     | eck 🔹 嶺 Translate 🔹 🎦 AutoFi     | II • 🌽                  |           | S.                    | • 🔵 ak.jac • |
| × Nort      | Norton Safe Search Search                            | <b>0</b> .             | € Cards & Log-ins ▼    |                                  |                         |           |                       | _            |
| 🔶 Favorite  | s 🛛 🚖 🔊 630 WMAL Stimulating Talk 🖉 630 WMAL St      | imulating Talk .       | 🏉 Suggested Sites 👻 🚺  | 🔏 Free Hotmail 🙋 Web Slice Galle | ery •                   |           |                       |              |
| 🌔 IIDP - Is | let Cell Processing Data Form: Islet Microbiolo      |                        | and the second second  |                                  |                         | 🟠 • 🖻 · 🖻 | 🖶 🔹 Page 🔹 Safety 👻 T | ools • 🕡 • 👋 |
|             | 2 2.1.4                                              | Post-0                 | Culture:               |                                  |                         |           |                       | <u>^</u>     |
|             |                                                      | 2.1. <mark>4.</mark> 1 | Gram Stain:            |                                  | <b>~</b>                |           |                       |              |
|             |                                                      |                        | 2.1.4.1.1              |                                  | ? If POSITIVE, specify: |           | V                     |              |
|             |                                                      | 2.1. <mark>4</mark> .2 | ? Aerobic Culture:     |                                  | <b>~</b>                |           |                       |              |
|             |                                                      |                        | 2.1.4.2.1              |                                  | If POSITIVE, specify:   |           |                       |              |
|             |                                                      | 2.1.4.3                | ? Anaerobic Culture:   |                                  | ×                       |           |                       |              |
|             |                                                      |                        | 2.1.4.3.1              |                                  | If POSITIVE, specify:   |           |                       |              |
|             |                                                      | 2.1.4.4                | Pungal Culture:        |                                  | ×                       |           |                       |              |
|             |                                                      |                        | 2.1.4.4.1              |                                  | If POSITIVE, specify:   |           |                       |              |
|             |                                                      | 2.1.4.5                | Mycoplasma:            |                                  | ×                       |           |                       |              |
|             |                                                      |                        | 2.1.4.5.1              |                                  | If POSITIVE, specify:   |           |                       |              |
|             | ? 2.1.5                                              | Final I                | Preparation            |                                  |                         |           |                       |              |
|             | 2.1.6                                                | C Other                | :                      |                                  |                         |           |                       |              |
|             | 3. I Total endotoxin units in final preparation:     |                        |                        | ×                                | Not Documented          | Not Done  |                       |              |
|             | · · · · · · · · · · · · · · · · · · ·                | 1                      | l.                     |                                  |                         |           |                       |              |
|             |                                                      |                        |                        | Submit                           |                         |           |                       |              |
|             |                                                      |                        |                        |                                  |                         |           |                       |              |
| 🔔 Done      |                                                      |                        |                        |                                  |                         | 😝 Interne | et 🦓 🔹                | 100% 🔹       |

Click on **[Submit]** to submit/save the data to the system. The system will return the user to the Distribution Record Detail Summary.

**Distribution Record Detail Summary** – Click on **[Edit]** to complete the next section. Please note the change in 'Status' of each section.

| IDP Website: Submission Summary - Windows        | Internet Explorer                                            |                                                                                                    |                   |                 |              |                       |
|--------------------------------------------------|--------------------------------------------------------------|----------------------------------------------------------------------------------------------------|-------------------|-----------------|--------------|-----------------------|
| COC V // https://stage.coh.org/iidp_new/form_sum | nmary.aspx?df=1624&r=1&n=0                                   |                                                                                                    |                   | ◄ 🔒 😣           | 👉 🗙 🚼 Google | <b>₽</b> -            |
| File Edit View Favorites Tools Help              |                                                              |                                                                                                    |                   |                 |              |                       |
| x Google 🖌 😪 Search                              | h • 🕂 💰 • 🏉 🖶 • 🥶 •                                          | 📀 Share 🔻 🔲 Sidewiki 🔻 😽 Check 🔻 🚑 Transl                                                               | ate 🔹 🎦 AutoFill  | • 🥖             |              | 🔦 🔹 🔵 Sign In 🔹       |
| × Norton - Norton Safe Search (0) Se             | earch 💽 - 🧲                                                  | Cards & Log-ins 👻                                                                                       |                   |                 |              |                       |
| 🔶 Favorites 🛛 🚖 🖉 630 WMAL Stimulating Talk 🦉    | 630 WMAL Stimulating Talk                                    | 🖉 Suggested Sites 👻 📶 Free Hotmail 🖉 Web Slice                                                          | Gallery 🔻         |                 |              |                       |
|                                                  |                                                              |                                                                                                    |                   |                 |              | afety z Tools z 🔍 z × |
| CILDP Website: Submission Summary                |                                                              |                                                                                                    |                   |                 |              | siety + Tools + 🐨 +   |
| [ IIDP Home ] [ Log off ]                        |                                                              |                                                                                                    |                   |                 | 🔃 Help Desk  | <u>^</u>              |
|                                                  | Note: If you would<br>'Do you want to b<br>Do you want to br | d like to broadcast an offer from within a batch r<br>roadcast an isolation'?<br>roadcast an isolation? | ecord, click on ' | Yes' for<br>Yes |              |                       |
|                                                  |                                                              | Section                                                                                                 | Section Status    |                 |              |                       |
|                                                  | [Edit]                                                       | General Information*                                                                                    | Complete          |                 |              |                       |
|                                                  | [Edit]                                                       | Organ Recovery Information*                                                                             | Complete          |                 |              |                       |
|                                                  | [Edit]                                                       | Pancreas Characterization in your Laboratory                                                            | Complete          |                 |              |                       |
|                                                  | [Edit] [Add Lot]                                             | Collagenase Information                                                                                 | Complete          |                 |              |                       |
|                                                  | [Edit]                                                       | Collagenase Lots 1                                                                                      | Complete          | [Delete]        |              |                       |
|                                                  | [Edit]                                                       | Pancreas Distention Information*                                                                        | Complete          |                 |              |                       |
|                                                  | [Edit]                                                       | Digestion Information                                                                                   | Complete          |                 |              |                       |
|                                                  | [Edit]                                                       | Islet Characterization Post Digestion                                                                   | Complete          |                 |              |                       |
|                                                  | [Edit]                                                       | Purification Information                                                                                | Complete          |                 |              |                       |
|                                                  | [Edit]                                                       | Islet Microbiology Results Information                                                                  | Complete          |                 |              |                       |
|                                                  | [Edit]                                                       | Mouse Data Information                                                                                  | New               |                 |              |                       |
|                                                  | 🕋 רדד                                                        | Save Record                                                                                             |                   |                 |              | 8                     |
| Done                                             |                                                              |                                                                                                    |                   |                 | 😜 Internet   | 👍 🔹 🔍 100% 🔹          |
|                                                  |                                                              |                                                                                                    |                   |                 |              |                       |

The user may close out of a Distribution Record at any time - Click on **[Save Record]** to submit the Distribution Record to the system. The system will display a confirmation message that an Incomplete Distribution Record has been submitted if all the sections do not have a **'Complete'** status.

**Mouse Data Information section** – Complete the questions in the Mouse Data Information section. Place the cursor on the question mark (?) icon to receive instructions on how to answer the questions.

| 🥟 IIDP - Islet Cell Processing Data Form: Mouse Data Information - Windows Internet Explorer                                     |                                             |                         |
|----------------------------------------------------------------------------------------------------|---------------------------------------------|-------------------------|
| € https://stage.coh.org/iidp_new/form_mouse.aspx?df=1604&r=1&n=0                                                                 | 💌 🔒 🚱 🏍 🗙 🚼 Google                          | <b>P</b> -              |
| File Edit View Favorites Tools Help                                                                                              |                                             |                         |
| 🗴 Google 🔽 😪 Search 🕫 🏈 🖓 🖓 🤹 🖉 🗐 Sidewiki 🔹 🍫 Check 🗉 🗿 Translate 🔹 📔 AutoFill 🔹 🌽                                              | ې 😜 🕁 🕹 د د د د د د د د د د د د د د د د د د | ak.jac •                |
| × Norton - Norton Safe Search 💿 Search                                                                                           |                                             |                         |
| 🖕 Favorites 🛛 👍 🔊 630 WMAL Stimulating Talk 🖉 630 WMAL Stimulating Talk 🏈 Suggested Sites 🔻 📶 Free Hotmail 🗿 Web Slice Gallery 💌 |                                             |                         |
| # IIDP - Islet Cell Processing Data Form: Mouse Data In                                                                          | 🏠 🔻 🔝 🝸 📑 🕈 Page 🗸 Safety 🗸 Tools 🗸         | <b>?</b> • <sup>≫</sup> |
| IIDP - Islet Cell Processing Data Form: Mouse Data Information                                                                   | P Help Desk                                 | ^                       |
|                                                                                                    | Islet Shipment Summary                      |                         |
|                                                                                                    | IIDP Islet Cap: 2,000,000                   |                         |
|                                                                                                    | IIDP Islets Remaining: 1,842,975            |                         |
|                                                                                                    | CIT Islet Cap: 500,000                      |                         |
|                                                                                                    | CIT Islets Remaining: 418,000               |                         |
| Unos ID: AKJ_TEST_676 Isolation ID: 676_test_akj                                                                                 |                                             |                         |
|                                                                                                    |                                             |                         |
| 1. Was a mouse bioassay conducted as a potency assay for quality control?                                                        | No Yes                                      |                         |
| 1.1 If YES, please answer the following summary questions regarding the mouse bioassay:                                          |                                             |                         |
| 1.1.1 Mouse Experiment ID:                                                                                                    |                                             |                         |
| 1.1.2 Indicate the mouse model used:                                                                                             | ~                                           | _                       |
| 1.1.2.1 If OTHER, specify:                                                                                                    |                                             |                         |
| 1.1.3 I Number of mice transplanted:                                                                                             |                                             |                         |
| 1.1.4 ? Number of IEQ transplanted per mouse?                                                                                    | IEQ                                         |                         |
| 1.1.5 Into which organ were the islets transplanted?                                                                             |                                             |                         |
| 1.1.5.1 If OTHER, specify:                                                                                                    |                                             |                         |
| 1.1.6 ? Route of transplantation:                                                                                                |                                             |                         |
| 1.1.6.1 If OTHER, specify:                                                                                                    |                                             |                         |
|                                                                                                    |                                             | ~                       |
| Done                                                                                                    | 😜 Internet 🦓 🕶 🔍 100                        | % •                     |

### Mouse Data Information section (continued)

|                                                                                                  | g/idp_new/form_mouse.aspx<br>Help<br>Search + (*)<br>(*) Search<br>nulating Talk (*) 630 WM<br>(*) Mouse Data In                                                                                                    | df=1604&r=1&n=0                                                                                                    | ki • ABC Check • a Translate • AutoFill • &<br>.og-ins •<br>ed Sites • M Free Hotmail A Web Slice Gallery • | Google       Image: Safet  |                             |
|--------------------------------------------------------------------------------------------------|----------------------------------------------------------------------------------------------------|----------------------------------------------------------------------------------------------------|----------------------------------------------------------------------------------------------------|----------------------------|-----------------------------|
| View Favorites Tools<br>gle ton  Norton Safe Sear es Set Cell Processing Data Form 1.1.6         | Help  Help  Search  Help  Help | AL Stimulating Talk Streeniy.                                                                                                    | ki • 🏰 Check • ⓐ Translate • 📔 AutoFill • 🌽<br>.og-ins •<br>ed Sites • 🚺 Free Hotmail 🖉 Web Slice Gallery • | 🏠 🔹 🔂 🛛 🖶 🔹 Page + Safet   |                             |
| gle<br>ton - Norton Safe Sear<br>es 🚖 2 630 WMAL Stir<br>slet Cell Processing Data Form<br>1.1.6 | Search + + &                                                                                                    | AL Stimulating Talk ( Suggest                                                                                                    | ki * 🏰 Check * 🚑 Translate * 📔 AutoFill * 🌽<br>.og-ins *<br>ed Sites * 🚺 Free Hotmail 🖉 Web Slice Gallery * | 🏠 🔹 🗟 🔹 🖶 🔹 Page 🗙 Safet   | * ak.jac * tv * Tools * Q * |
| ton - Norton Safe Sear<br>es 3 630 WMAL Stir<br>islet Cell Processing Data Form<br>1.1.6         | ch 😢 Search<br>nulating Talk 🖻 630 WM<br>:: Mouse Data In                                                                                                    | Cards & L     Cards & L     Cards & L | ed Sites 🔹 📶 Free Hotmail 🖉 Web Slice Gallery 🔹                                                             | 🏠 🔹 🔂 🔹 🖶 🔹 Page 🔹 Safet   | ty + Tools + 🔍 +            |
| es 👍 🔊 630 WMAL Stinslet Cell Processing Data Form                                               | nulating Talk 🖉 630 WM<br>: Mouse Data In                                                                                                    | AL Stimulating Talk 🌾 Suggest                                                                                                    | ed Sites 👻 📶 Free Hotmail 🔊 Web Slice Gallery 👻                                                             | 🏠 🔹 🔝 🐇 🖃 🚔 🔹 Page 🔹 Safet | ty + Tools + 👰 +            |
| slet Cell Processing Data Forn<br>1.1.6                                                          | : Mouse Data In                                                                                                    | I OTTIER, specify.                                                                                                    |                                                                                                    | 🏠 🔹 🔝 🕘 🚍 📥 🔹 Page 🔹 Safet | tv + Tools + 🙆 + 🕺          |
| 1.1.6                                                                                            | 1.1.3.1                                                                                                    | n orner, speciry.                                                                                                    |                                                                                                    |                            | .,                          |
| 1.1.6                                                                                            |                                                                                                    |                                                                                                    |                                                                                                    | T                          | ^                           |
|                                                                                                  | Route of transplantation                                                                                                    | on:                                                                                                    |                                                                                                    | <u>~</u>                   |                             |
| 1                                                                                                | 1.1.6.1                                                                                                    | If OTHER, specify:                                                                                                    |                                                                                                    |                            |                             |
| 1.1.7                                                                                            | ? Percentage of mice cu                                                                                                    | red:                                                                                                    |                                                                                                    | %                          |                             |
| 1.1.8                                                                                            | ? Select ALL the outcom                                                                                                    | e variables used to iudoe a cu                                                                                                    | re                                                                                                    |                            |                             |
|                                                                                                  | 1.1.8.1                                                                                                    |                                                                                                    | Blood Glucose permanently < 200 mg/dL                                                                       |                            |                             |
|                                                                                                  | 1.1.8.2                                                                                                    |                                                                                                    | Insulin permanently > 5 µU/L                                                                                |                            |                             |
|                                                                                                  | 1.1.8.3                                                                                                    |                                                                                                    | C-peptide permanently >1 ng/mL                                                                              |                            |                             |
|                                                                                                  | 1.1.8.4                                                                                                    |                                                                                                    | Cother                                                                                                    |                            |                             |
|                                                                                                  |                                                                                                    | 1.1.8.4.1                                                                                                    | If OTHER, specify:                                                                                          |                            |                             |
|                                                                                                  |                                                                                                    |                                                                                                    |                                                                                                    | P.C.                       |                             |
|                                                                                                  |                                                                                                    |                                                                                                    | Submit                                                                                                    |                            |                             |
| 1                                                                                                |                                                                                                    |                                                                                                    | Cabine                                                                                                    |                            |                             |

Click on **[Submit]** to submit/save the data to the system. The system will return the user to the Distribution Record Detail Summary.

**Distribution Record Detail Summary** – Click on **[Edit]** to complete the next section. Please note the change in 'Status' of each section.

| 🖉 IIDP Website: Submission Summary - Windows Inter  | rnet Explorer         |                                                |                      |                                   | - • 🛛       |
|-----------------------------------------------------|-----------------------|------------------------------------------------|----------------------|-----------------------------------|-------------|
| COC + https://stage.coh.org/iidp_new/form_summary.  | aspx?df=1624&r=1&n=0  |                                                | ¥ 🔒                  | 🛛 🗟 🐓 🗙 🚼 Google                  | <b>P</b> -  |
| File Edit View Favorites Tools Help                 |                       |                                                |                      |                                   |             |
| x Google Search 🔹                                   | 🧔 • 🥥 🕂 • 💩 •         | 🕝 Share 🔻 🔲 Sidewiki 🔻 👫 Check 🔻 🚑 Trans       | ate 🔹 🎦 AutoFill 🔹 🌛 | g -                               | Sign In 🔹   |
| × Norton - Norton Safe Search Search                | - O- C                | Cards & Log-ins 🔻                              |                      |                                   |             |
| 🖕 Favorites 🛛 👍 🕖 630 WMAL Stimulating Talk 🕖 630 W | VMAL Stimulating Talk | 🏈 Suggested Sites 🔻 📶 Free Hotmail 👩 Web Slice | Gallery 👻            |                                   |             |
| @ IIDP Website: Submission Summary                  |                       |                                                |                      | 🐴 🔹 🔝 🛸 🖃 🖶 💌 Page 🖌 Safety 🗸 Tor | ols • 🔞 • 👋 |
| [ IIDP Home ] [ Log off ]                           |                       |                                                |                      | P Help Desk                       | ^           |
|                                                     | 'Do you want to b     | roadcast an isolation?                         | ✓ No Yes             |                                   |             |
|                                                     | 5 - 10 B              | Section                                        | Section Status       | <b>A</b>                          |             |
|                                                     |                       | General Information*                           | Complete             |                                   |             |
|                                                     |                       | Organ Recovery Information*                    | Complete             |                                   |             |
|                                                     |                       | Pancreas Characterization in your Laboratory   | Complete             |                                   |             |
|                                                     |                       | Collagenase Information                        | Complete             |                                   |             |
|                                                     | [Edit]                | Collagenase Lots 1                             | Complete [Delet      | ej                                |             |
|                                                     | [Edit]                | Pancreas Distention Information*               | Complete             |                                   |             |
|                                                     | [Edit]                | Digestion Information                          | Complete             |                                   |             |
|                                                     | [Edit]                | Purification Information                       | Complete             |                                   |             |
|                                                     | [Edit]                | Islet Microbiology Results Information         | Complete             |                                   |             |
|                                                     | [Edit]                | Mouse Data Information                         | Complete             |                                   |             |
|                                                     |                       | Save Record                                    |                      |                                   |             |
| Done                                                |                       |                                                |                      | 😝 Internet 🦓 🔹 🤁                  | 🔍 100% 🔻 🛒  |

The user may close out of a Distribution Record at any time - Click on **[Save Record]** to submit the Distribution Record to the system. The system will display a confirmation message that an Incomplete Distribution Record has been submitted if all the sections do not have a **'Complete'** status.

Confirmation screen – Incomplete data fields - The system will display this confirmation message when [Save Record] is clicked on and there are required fields that are not complete. Refer to 7.0 Edit/View an Existing Distribution Record for more detail on editing or adding data to an existing data form.

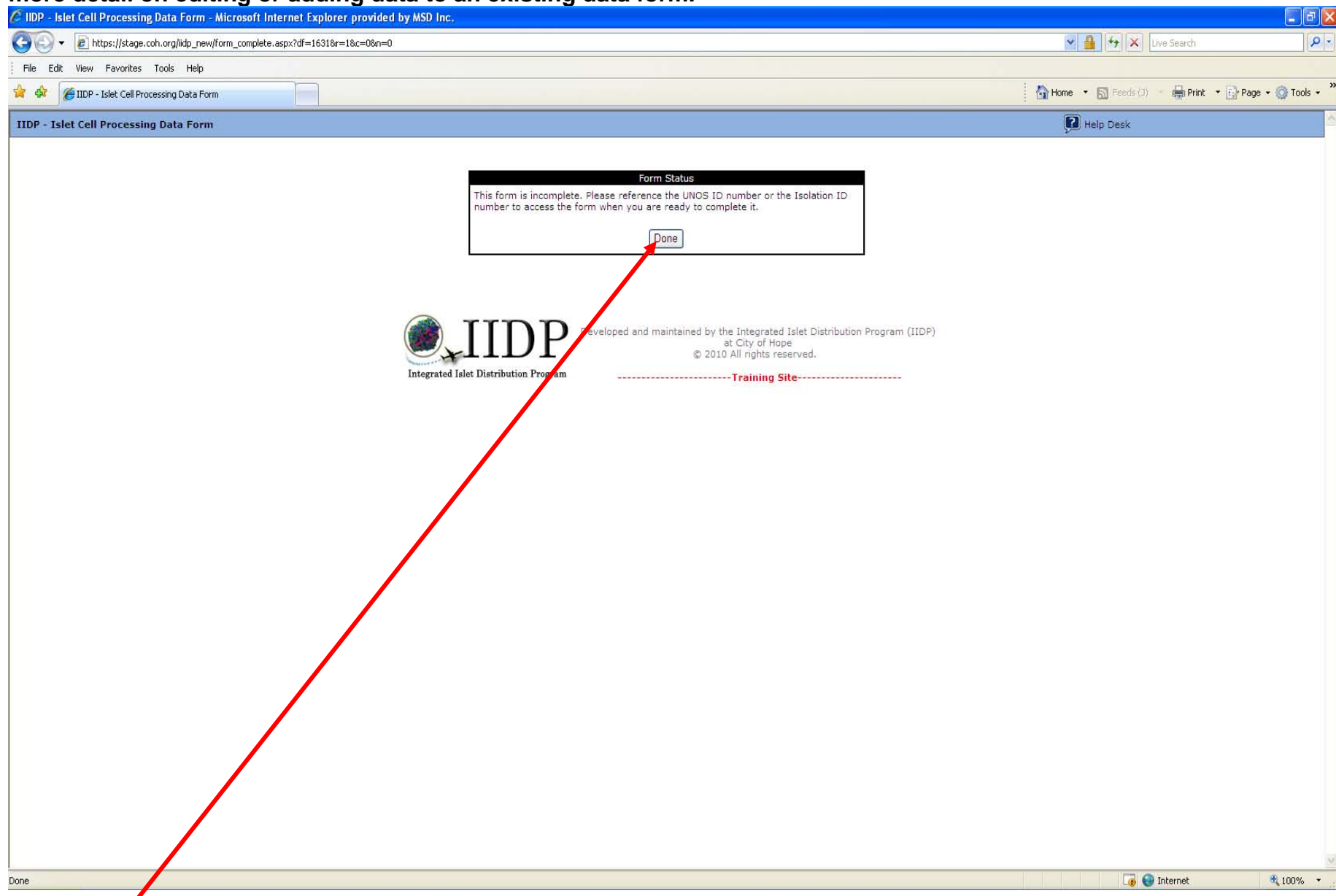

Click on **[Done]** and the system will return the user to the Main Page.

Confirmation screen – Complete Data Fields – The system will display this confirmation message when [Save Record] is

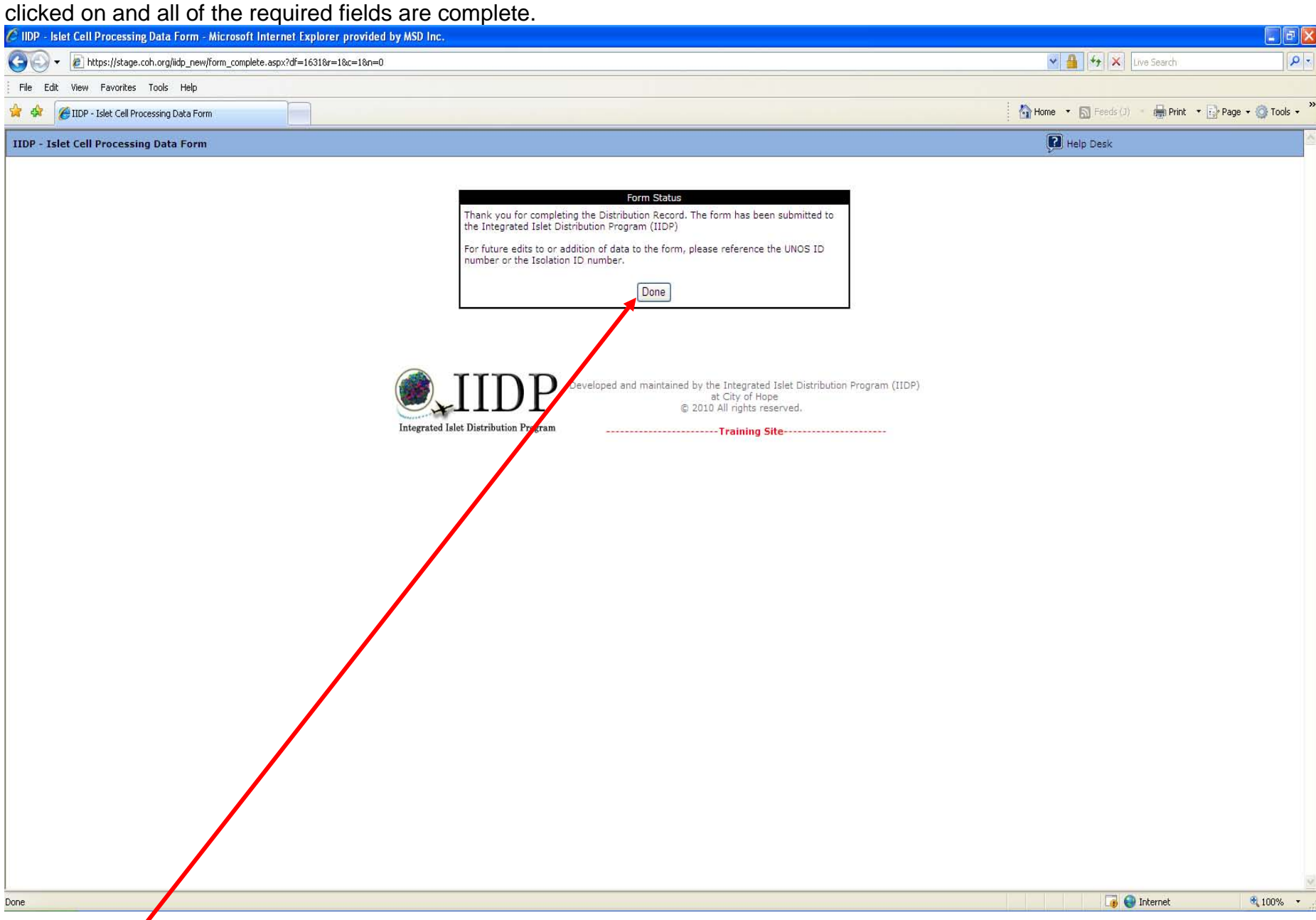

Click on **[Done]** and the system will return the user to the Main Page.

#### Main Page – Click on any menu option as needed OR click on [Log off] to log out of the system.

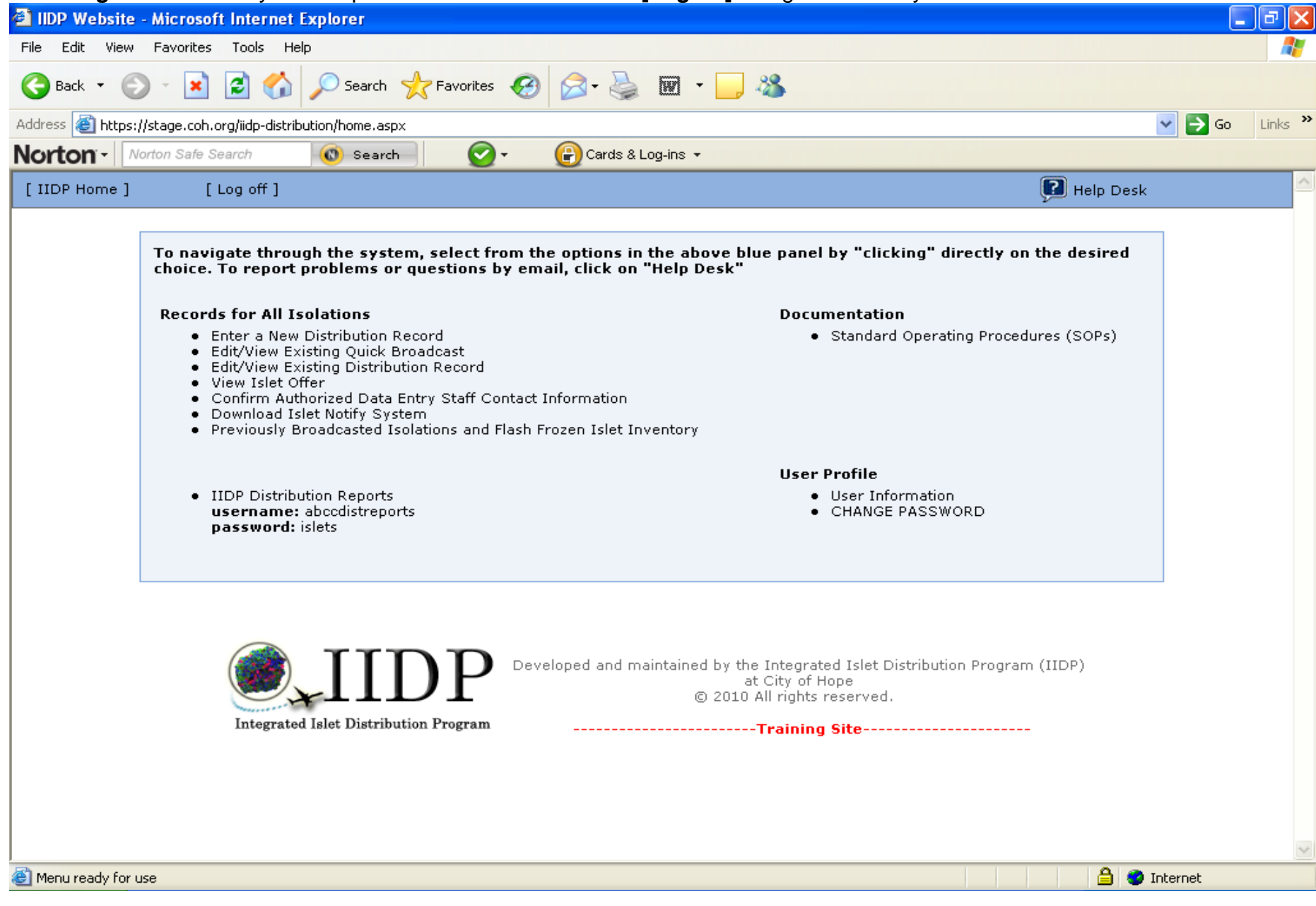

**Addendum** – If the Islets had been used for Clinical Transplant (Question 3.2 in the General Information section) then an additional section will need to be completed – **Clinical Islet Transportation Information section** - refer to the next page.

| 🖉 IIDP Website: Submission Summary - Windows Internet E   | xplorer                                                        |                                                                                                    |                                      |                                 | _ 7 🛛        |
|-----------------------------------------------------------|----------------------------------------------------------------|----------------------------------------------------------------------------------------------------|--------------------------------------|---------------------------------|--------------|
| COO . https://stage.coh.org/idp_new/form_summary.aspx?d   | f=1623&n=1                                                     |                                                                                                    | ✓ 🔒                                  | 🗟 🗲 🗙 🚼 Google                  | <b>P</b> -   |
| File Edit View Favorites Tools Help                       |                                                                |                                                                                                    |                                      |                                 |              |
| 🗴 Google 🗸 🖌 Search * 🕂 🍏 *                               | 🏉 🕂 • 🚳 •                                                      | 💚 Sidewiki 🔹 🍄 Check 🔹 🚑 Tra <mark>rslate 🔹 📔 Auto</mark> F                                           | ill + 🌽                              | ي.                              | , 🔵 ak.jac → |
| × Norton - Norton Safe Search Search                      | Ø- 🕑                                                           | Cards & Log-ins 👻                                                                                     |                                      |                                 |              |
| 🖕 Favorites 🛛 🚖 🖉 630 WMAL Stimulating Talk 🖉 630 WMAL St | timulating Talk 🥻                                              | Suggested Sites 👻 🌆 Free Hotmail 🖉 Web Slice Gall                                                     | ery 🕇                                |                                 |              |
| TTDP Website: Submission Summary                          |                                                                |                                                                                                    |                                      | 🟠 🔹 🗟 🗉 📄 🖛 🛛 Page 🗸 Safety 🗸 T | ools + 🙉 + » |
|                                                           |                                                                |                                                                                                    |                                      |                                 |              |
| [IIDP Home] [Log off]                                     |                                                                |                                                                                                    |                                      | Help Desk                       | <u> </u>     |
| א<br>יז<br>ב                                              | Note: If you would<br>Do you want to bro<br>Do you want to bro | like to broadcast an offer from within a batch reco<br>badcast an isolation'?<br>adcast an isolation? | ord, click on 'Yes' for<br>☑ No □Yes |                                 |              |
|                                                           |                                                                | Section                                                                                               | Section Status                       |                                 |              |
|                                                           | [Edit]                                                         | General Information                                                                                   | New                                  |                                 |              |
|                                                           | [Edit]                                                         | Organ Recovery Information                                                                            | New                                  |                                 |              |
|                                                           | [Edit]                                                         | Pancreas Characterization in your Laboratory                                                          | New                                  |                                 |              |
|                                                           | [Edit] [Add Lo                                                 | ] Collagenase Information                                                                             | New                                  |                                 |              |
|                                                           | [Edit]                                                         | Pancreas Distention Information                                                                       | New                                  |                                 |              |
|                                                           | [Edit]                                                         | Digestion Information                                                                                 | New                                  |                                 |              |
|                                                           | [Edit]                                                         | Islet Characterization Post Digestion                                                                 | New                                  |                                 |              |
|                                                           | [Edit]                                                         | Purification Information                                                                              | New                                  |                                 |              |
|                                                           | [Edit]                                                         | Islet Microbiology Results Information                                                                | New                                  |                                 |              |
|                                                           | [Edit]                                                         | Mouse Data Information                                                                                | New                                  |                                 |              |
|                                                           | [Edit]                                                         | Clinical Islet Transportation Information                                                             | New                                  |                                 |              |
|                                                           |                                                                | Save Record                                                                                           |                                      |                                 | ~            |
| Done                                                      |                                                                |                                                                                                    |                                      | 😜 Internet 🥠 🗸                  | 🔍 100% 🔹 🛒   |

**Clinical Islet Transportation Information section** – Complete the questions in the Clinical Islet Transportation Information section. Place the cursor on the question mark (?) icon to receive instructions on how to answer the questions.

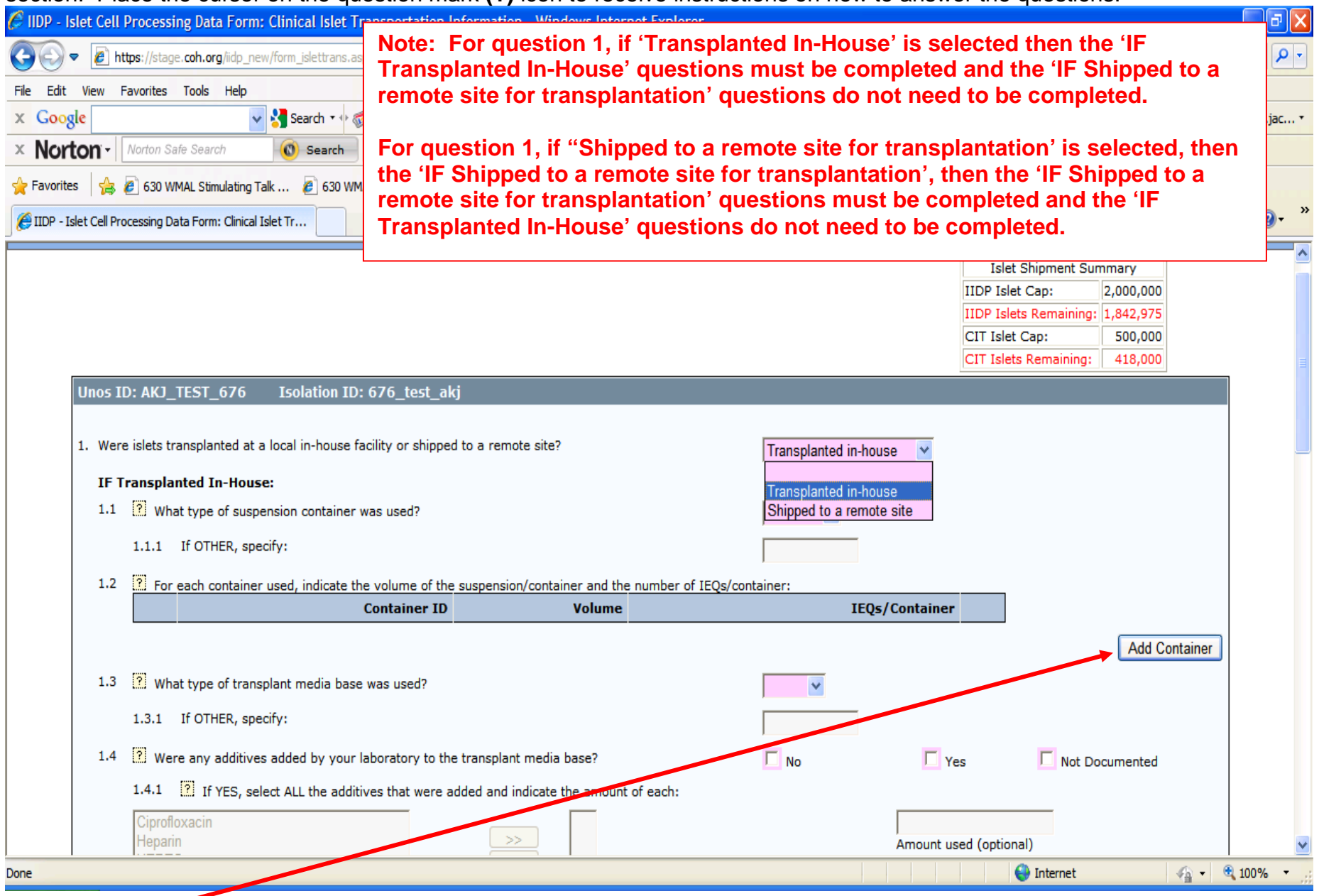

Click on [Add Container] to complete the volume information for each suspension container used. Refer to the next page.

Clinical Islet Transportation Information section (continued) - Enter the volume of the suspension container and the IEQs per container.

| 🙆 IIDP - Islet Cell Processing Data Form: Clinical Is                                                                                                    | et Transportation Information - Windows Internet Explorer                                                                                                    |                                                                                                    |
|----------------------------------------------------------------------------------------------------|----------------------------------------------------------------------------------------------------|----------------------------------------------------------------------------------------------------|
| COO . https://stage.coh.org/lidp_new/form_islettr                                                                                                    | ns.aspx?df=1604%r=18n=0                                                                                                    | 🗙 🛃 Google                                                                                                    |
| File Edit View Favorites Tools Help                                                                                                    |                                                                                                    |                                                                                                    |
| x Google Search                                                                                                    | 🕂 🐗 = 💋 📲 = 🥶 = 🔲 Sidewiki = 🖓 Check = 🧃 Translate = 🎦 AutoFill = 🌽                                                                                                    | 🔦 🔹 🔴 ak.jac *                                                                                                    |
| × Norton - Norton Safe Search (0) Sear                                                                                                    | h 🕜 + 😱 Cards & Log-ins +                                                                                                    |                                                                                                    |
| 🚖 Favorites 🛛 👍 🔊 630 WMAL Stimulating Talk 🔊 6.                                                                                                    | 🌈 IIDP - Islet Cell Processing Data Form: Islet Processing Information - Container - Windo 📃 🗖                                                                                                    |                                                                                                    |
| IIDP - Islet Cell Processing Data Form: Clinical Islet Tr                                                                                                    | https://stage.coh.org/iidp_new/popup_suspcontainer.aspx?df=1604&contid=1                                                                                                    | 🔄 🔂 - 🖃 🚔 + Page + Safety + Tools + 🕡 + 🂙                                                                                     |
|                                                                                                    | IIDP - Islet Cell Processing Data Form: Islet Processing Information - Container                                                                                                    |                                                                                                    |
| Unos ID: AKJ_TEST_676 Isolatio                                                                                                    | Unos ID: AKJ_TEST_676 Isolation ID:<br>676_test_akj<br>For each container used, indicate the volume of the<br>suspension/container and the number of IEQs/container:<br>mL<br>IEQs/container<br>Add Container | slet Shipment Summary<br>Islet Cap: 2,000,000<br>Islets Remaining: 1,842,975<br>slet Cap: 500,000<br>slets Remaining: 418,000 |
| 1.1       ? What type of suspension conta         1.1.1       If OTHER, specify:         1.2       ? For each container used, indic         1.3       ? What type of transplant media | Developed and maintained by the Integrated Islet Distribution<br>Program (IIDP)<br>at City of Hope<br>© 2010 All rights reserved.<br>Training Site-                                                           | Add Container                                                                                                    |
| 1.3.1 If OTHER, specify:<br>1.4 2 Were any additives added by<br>1.4.1 2 If YES, relect ALL the<br>Cinrofloxacin                                                                      | Done                                                                                                    | Not Documented                                                                                                    |

Click on [Add Container] - refer to the next page.

**Clinical Islet Transportation Information section (continued)** – The system adds the suspension container volume and IEQs per container to the table. Click on **[Edit]** to edit the volume amount or click on **[Delete]** to delete the container added.

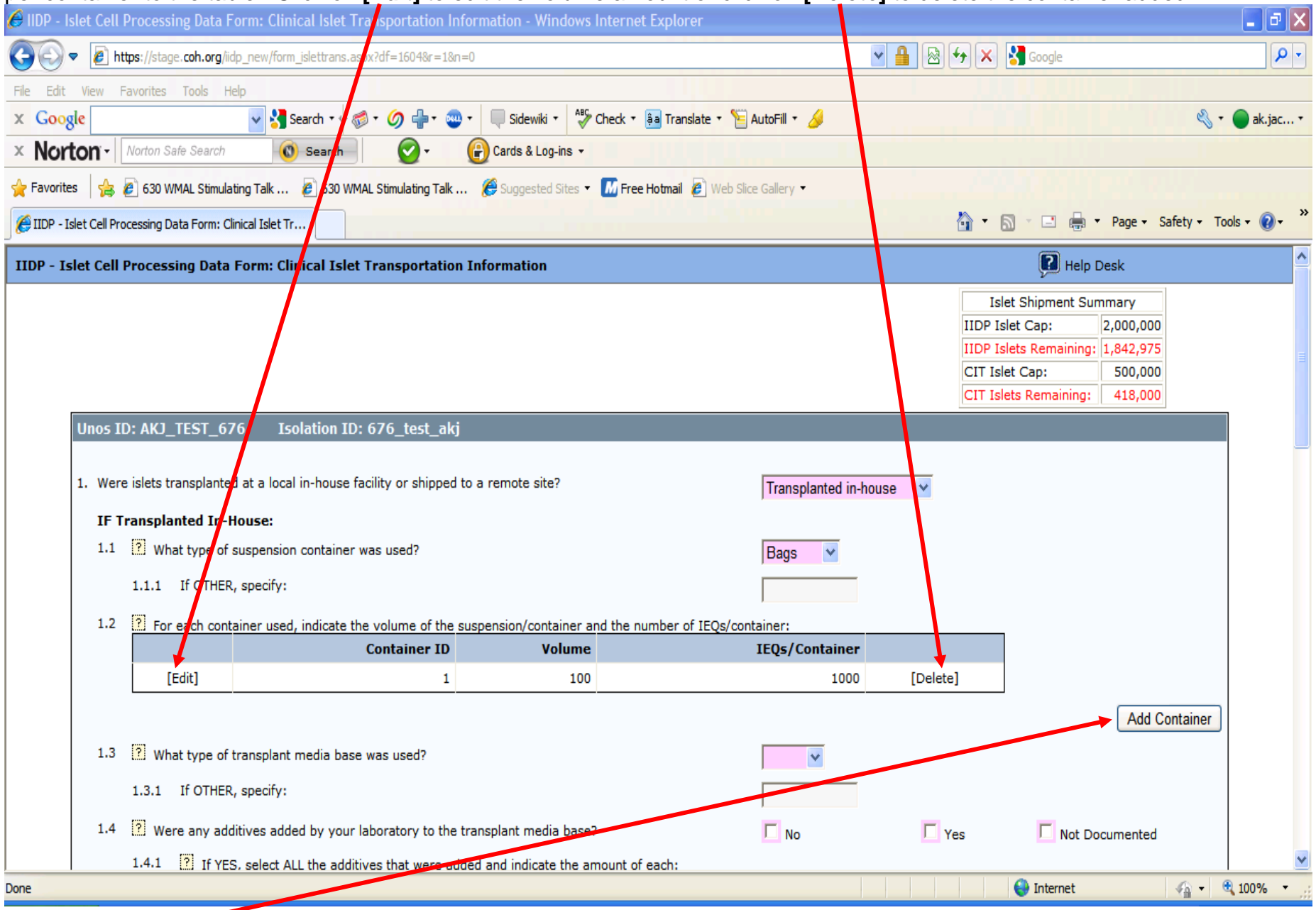

Click on [Add Container] to add additional container information as needed OR continue completing the rest of the form.

# Clinical Islet Transportation Information section (continued)

| 🖉 IIDP - Islet Cell Processing Data Form: Clinical Islet Transportation Information - Windows Internet Explorer                                   |                                             |                              | _ 7 🛛       |
|----------------------------------------------------------------------------------------------------|---------------------------------------------|------------------------------|-------------|
| G ⊙ ▼ I https://stage.coh.org/idp_new/form_islettrans.aspx?df=1604&r=1&n=0                                                                        | v 🔒 🗠 😽                                     | 🗙 🚼 Google                   | P -         |
| File Edit View Favorites Tools Help                                                                                                    |                                             |                              |             |
| 🗙 Google 🗸 Search 🔹 🚳 🕈 🏈 📲 🐨 🖉 Sidewiki 🔹 🏰 Check 🔹 🗿 Translate 🔹 📔                                                                              | AutoFill 🔻 🌽                                | ي •                          | 🔵 ak.jac 🔹  |
| × Norton - Norton Safe Search Search Cards & Log-ins -                                                                                            |                                             |                              |             |
| 🖕 Favorites 🛛 👍 🙋 630 WMAL Stimulating Talk 🙋 630 WMAL Stimulating Talk 🏈 Suggested Sites 🝷 🌆 Free Hotmail 🖉 Web Sli                              | ice Gallery 🔻                               |                              |             |
| # IIDP - Islet Cell Processing Data Form: Clinical Islet Tr                                                                                       |                                             | 🔹 🔝 🖃 🖶 👻 Page 🗸 Safety 🗸 To | ols • 🕜 • 👋 |
| 1.4 2 Were any additives added by your laboratory to the transplant media base?                                                                   | No Yes                                      | Not Documented               | ^           |
| 1.4.1 If YES, select ALL the additives that were added and indicate the amount of each:                                                           |                                             |                              |             |
| Ciprofloxacin<br>Heparin<br>HEPES<br>Human Serum Albumin (HSA)<br>Recipient Serum (form transplant recipient)                                     | Amount used (                               | optional)                    |             |
| Above is a list of available additives. Above is a list of selected addit                                                                         | tives.                                      |                              |             |
| Add other additives Specify additional additives (Enter an additive in the text box and then click on the 'Add other additives' button to add the | e additive to the list. Repeat as needed.): |                              |             |
| 1.5 How long was the suspension in the container(s) before being infused into the patient (i.e. time in container to start of infusion)?          | Hours Minutes                               | Not Documented               |             |
| 1.6 What was the total volume of solution used to rinse the suspension container(s) during and/or after the islet infusion?                       | mL                                          | Not Not<br>Documented Done   |             |
| 1.7 2 Date and time when Infusion started:                                                                                                    | (24 hours                                   | Not Documented clock)        |             |
| 1.8 2 Date and time when Infusion ended:                                                                                                    | (24 hour o                                  | Not Documented               |             |
| 1.8.1 If exact infusion time is not known, indicate the total estimated ischemia time (cross-clamp to<br>end of Infusion):                        | Days Hours                                  | Not Documented               |             |
| IF Shipped to a remote site for tansplantation:                                                                                                   |                                             |                              |             |
| 1.9 2 What type of transport container was used?                                                                                                  | ×                                           |                              |             |
| 1.9.1 If OTHER, specify:                                                                                                    |                                             |                              | *           |
| Done                                                                                                    |                                             | 😜 Internet 🦓 🔹 🤅             | 100% ×      |

# Clinical Islet Transportation Information section (continued)

| C IIDP - Islet Cell Processing Data Form: Clinical Islet Transportation Infor | mation - Windows Internet Explor            | er                                   |                    |                            | - 7 🛛           |
|-------------------------------------------------------------------------------|---------------------------------------------|--------------------------------------|--------------------|----------------------------|-----------------|
| 🚱 🗢 🕖 https://stage.coh.org/iidp_new/form_islettrans.aspx?df=1604&r=1&n=0     |                                             |                                      | ▲ ♣ ♣ ★            | Google                     | <b>P</b> -      |
| File Edit View Favorites Tools Help                                           |                                             |                                      |                    |                            |                 |
| 🗙 Google 🚽 🖓 Search 🗤 🍏 🕈 🎱 🕈                                                 | 🔲 Sidewiki 🔹 💞 Check 🔹 🚑 Trans              | late 🔹 🎦 AutoFill 🔹 🌽                |                    | ي -                        | 🔵 ak.jac 🔹      |
| × Norton - Norton Safe Search 🔞 Search                                        | Cards & Log-ins 👻                           |                                      |                    |                            |                 |
| 🔶 Favorites 🛛 🚖 🖉 630 WMAL Stimulating Talk 🖉 630 WMAL Stimulating Talk       | Suggested Sites 🔻 🌃 Free Hotmail            | 🖉 Web Slice Gallery 🔻                |                    |                            |                 |
| MIDD - Idet Cell Processing Data Formy Clinical Idet Tr                       |                                             |                                      | 💩 • 6              | 🔹 🖃 📥 🔹 Page 🖌 Safety 🖌 To | ols y 🔊 y »     |
|                                                                               |                                             |                                      |                    |                            |                 |
| 1.10 ? For each transport container shipped, indicate the volum               | ne of media and the number of IEQs/         | container:                           |                    |                            | <u></u>         |
| Container ID                                                                  | Volume                                      | I                                    | Qs/container       |                            |                 |
|                                                                               |                                             |                                      |                    | Add Container              |                 |
| 1.11 ? What type of transport media base was used?                            |                                             | *                                    |                    |                            |                 |
| 1.11.1 If OTHER, specify:                                                     |                                             |                                      |                    |                            |                 |
|                                                                               |                                             |                                      | _                  | _                          |                 |
| 1.12 [2] Were any additives added by your laboratory to the tra               | nsport media base?                          | No No                                | Yes                | Not Documented             |                 |
| 1.12.1 ? If YES, select ALL the additives that were added                     | I and indicate the amount of each:          |                                      |                    |                            |                 |
| AB Serum                                                                      |                                             |                                      |                    |                            |                 |
| Glutathione (L-glutathione)                                                   |                                             |                                      | Amount used (optio | nal)                       |                 |
| Heparin                                                                       |                                             |                                      |                    |                            |                 |
| Above is a list of available additives.                                       | Above is a list of sele                     | cted additives.                      |                    |                            |                 |
| Add other additives                                                           |                                             |                                      |                    |                            |                 |
| Specify additional additives (Enter an additive in the text box and th        | en click on the 'Add other additives' butto | n to add the additive to the list. R | epeat as needed.): |                            |                 |
| 1.13 2 What was the temperature of the islet preparation durin                | g shipping?                                 |                                      |                    | ¥                          | =               |
| 1.13.1 If OTHER, specify:                                                     |                                             |                                      |                    |                            |                 |
| 1 14 2 How loss was the idet properties hold in the transact                  | containers?                                 |                                      |                    | <b>F</b>                   |                 |
| The How long was the islet preparation held in the transport                  | containers?                                 | Hours                                | Minutes            | Not Documented             |                 |
|                                                                               |                                             |                                      |                    |                            |                 |
|                                                                               | Submit                                      |                                      |                    |                            |                 |
|                                                                               | Cublint                                     |                                      |                    |                            | ► 1009/ -       |
| Done                                                                          |                                             |                                      |                    | Turtemet 👘 🔸               | 4 100% <b>▼</b> |

Click on **[Submit]** to submit/save the data to the system. The system will return the user to the Distribution Record Detail Summary.

12/20/2011 Islet Data Entry System (IDES)

Distribution Record Detail Summary – Click on [Edit] to complete the next section. Please note the change in 'Status' of each section.

| 🖉 IIDP Website: Submission Summary - Windows In  | ternet Explorer          |                                                    |                    |          |                                     | _ 7 🛛                       |
|--------------------------------------------------|--------------------------|----------------------------------------------------|--------------------|----------|-------------------------------------|-----------------------------|
| 🚱 🗢 🙋 https://stage.coh.org/iidp_new/form_summa  | ary.aspx?df=1604&r=1&n=0 |                                                    |                    | •        | 🗟 👉 🗙 🚰 Google                      | <b>P</b> -                  |
| File Edit View Favorites Tools Help              |                          |                                                    |                    |          |                                     |                             |
| x Google 🗸 😽 Search 🗸                            | • 💰 • 🥝 🖶 • 🥶 •          | 🔲 Sidewiki 🔹 🍣 Check 🔹 🌲 Translate 🔹 🎦 Au          | itoFill 🔹 🌽        |          | ي - (                               | ak.jac 🔹                    |
| × Norton - Norton Safe Search Search             | ch 🕢 🗸 🧲                 | Cards & Log-ins 🔹                                  |                    |          |                                     |                             |
| 🖕 Favorites 🛛 👍 🕖 630 WMAL Stimulating Talk 🕖 63 | 0 WMAL Stimulating Talk  | 🏉 Suggested Sites 🔻 📶 Free Hotmail 👩 Web Slice     | Gallery 🝷          |          |                                     |                             |
| @ IIDP Website: Submission Summary               |                          |                                                    |                    |          | 🐴 🔹 🔝 🚽 🖃 🖶 🔻 Page 🕶 Safety 🕶 Tools | ; <b>. ⊘</b> . <sup>≫</sup> |
| [ IIDP Home ] [ Log off ]                        |                          |                                                    |                    |          | R Help Desk                         | ^                           |
|                                                  |                          |                                                    |                    |          | V-                                  |                             |
|                                                  | Note: If you would       | d like to broadcast an offer from within a batch i | record, click on " | Yes' for |                                     |                             |
|                                                  | 'Do you want to b        | roadcast an isolation'?                            |                    |          |                                     |                             |
|                                                  | Do you want to b         | roadcast an isolation?                             | ✓ No               | Yes      |                                     |                             |
|                                                  |                          | Section                                            | Section Status     |          |                                     |                             |
|                                                  | [Edit]                   | General Information*                               | Complete           |          |                                     |                             |
|                                                  | [Edit]                   | Organ Recovery Information*                        | Complete           |          |                                     |                             |
|                                                  | [Edit]                   | Pancreas Characterization in your Laboratory       | Complete           |          |                                     |                             |
|                                                  | [Edit] [Add Lot]         | Collagenase Information                            | Complete           |          |                                     |                             |
|                                                  | [Edit]                   | Collagenase Lots 1                                 | Complete           | [Delete] |                                     |                             |
|                                                  | [Edit]                   | Pancreas Distention Information*                   | Complete           |          |                                     |                             |
|                                                  | [Edit]                   | Digestion Information                              | Complete           |          |                                     |                             |
|                                                  | [Edit]                   | Islet Characterization Post Digestion              | Complete           |          |                                     |                             |
|                                                  | [Edit]                   | Purification Information                           | Complete           |          |                                     |                             |
|                                                  | [Edit]                   | Islet Microbiology Results Information             | Complete           |          |                                     |                             |
|                                                  | [Edit]                   | Mouse Data Information                             | Complete           |          |                                     |                             |
|                                                  | [Edit]                   | Clinical Islet Transportation Information          | Complete           |          |                                     |                             |
|                                                  |                          | Save Record                                        |                    |          |                                     |                             |
|                                                  |                          |                                                    |                    |          |                                     |                             |
|                                                  |                          |                                                    |                    |          |                                     | ~                           |
| Done                                             |                          |                                                    |                    |          | 😜 Internet 🦓 👻 🎕                    | 100% -                      |
|                                                  |                          |                                                    |                    |          |                                     |                             |

The user may close out of a Distribution Record at any time - Click on **[Save Record]** to submit the Distribution Record to the system. The system will display a confirmation message that an Incomplete Distribution Record has been submitted if all the sections do not have a **'Complete'** status.

# 6.0 Broadcast an Isolation from the Distribution Record

Click on [Complete a Distribution Record] to broadcast an isolation .

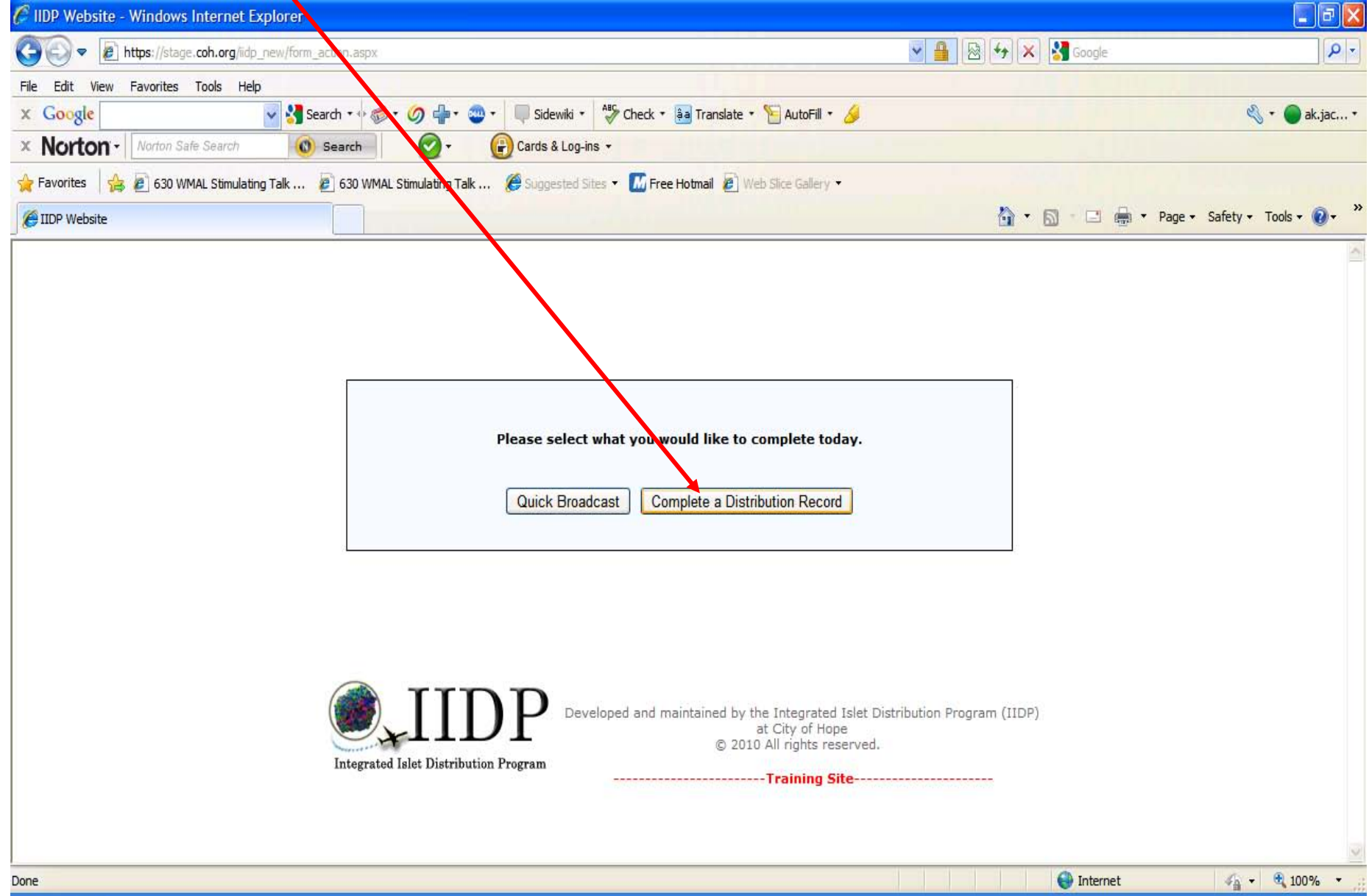

**UNOS ID and Islet Isolation ID Screen -** Enter the UNOS ID number and the Islet Isolation ID number and select the Islet Source for the new Islet Isolation and then click on **[Submit].** Click on **[Cancel]** to return to the Main Page. Refer to pages 11 – 14 for information regarding if a duplicate UNOS ID and/or Isolation ID is entered

| 🖉 form_duplicate - Windows Internet Explorer                         |                                                                      |                                       | . 🕫 🗙              |
|----------------------------------------------------------------------|----------------------------------------------------------------------|---------------------------------------|--------------------|
| C v Inttps://stage.coh.org/iidp_new/form_duplicate.aspx              |                                                                      | 💌 🔒 🚱 🐓 🗙 🚼 Google                    | <b>P</b> -         |
| File Edit View Favorites Tools Help                                  |                                                                      |                                       |                    |
| x Google v 🎖 Search + 🛷 👘 🗸 🥥 🖶 •                                    | 🥶 🔹 🔲 Sidewiki 🔹 🧚 Check 🔹 🗿 Translate 🔹 📔 AutoFill 🔹 🌽              | 🕒 - 🖉                                 | ak.jac •           |
| × Norton - Norton Safe Search 💿 Search                               | Cards & Log-ins 🔹                                                    |                                       |                    |
| 👷 Favorites 🛛 👍 🕖 630 WMAL Stimulating Talk 🤌 630 WMAL Stimulating T | 'alk <i>(</i> Suggested Sites 🔹 📶 Free Hotmail 👩 Web Slice Gallery 🔹 |                                       |                    |
| 6 form_duplicate                                                     |                                                                      | 🏠 🔹 🗟 🔹 🖃 🚓 🔹 Page 🗸 Safety 🗸 Tools 🗸 | ? → **             |
|                                                                      |                                                                      |                                       | ~                  |
|                                                                      |                                                                      | Help Desk                             |                    |
|                                                                      | Islet Shipment Summary                                               |                                       |                    |
|                                                                      | IIDP Islet Cap: 2,000,000                                            |                                       |                    |
|                                                                      | IIDP Islets Remaining: 1,842,975                                     |                                       |                    |
|                                                                      | CIT Islets Remaining: 418,000                                        |                                       |                    |
|                                                                      | CTT ISICS Kernalning. 410,000                                        |                                       |                    |
|                                                                      | IIDP – Islet Cell Processing Data Form                               |                                       |                    |
|                                                                      | New ICP Data Form                                                    |                                       |                    |
|                                                                      | UNOS ID Number:                                                      |                                       |                    |
|                                                                      |                                                                      |                                       |                    |
|                                                                      | Islet Isolation ID Number:                                           |                                       |                    |
|                                                                      | ? Enter Islet Source:                                                |                                       |                    |
|                                                                      | Submit Canad                                                         |                                       |                    |
|                                                                      |                                                                      |                                       |                    |
|                                                                      |                                                                      |                                       |                    |
|                                                                      |                                                                      |                                       |                    |
|                                                                      |                                                                      |                                       |                    |
| 🕋 тт                                                                 | תת                                                                   |                                       |                    |
|                                                                      | Developed and maintained by the Integrated Islet Di                  | istribution Program (IIDP)            |                    |
|                                                                      | © 2010 All rights reserved.                                          |                                       |                    |
| Integrated Islet Distri                                              | bution Program                                                       |                                       |                    |
|                                                                      | training site                                                        | -                                     | 1                  |
| Done                                                                 |                                                                      | Sinternet 🖓 🗸 🔍 100                   | o% <del>•</del> .: |

This is the default Distribution Record Form Summary Detail Screen that is displayed when **[Complete a Distribution Record]** is selected. In order to broadcast an isolation from within the Distribution Record, 'Yes' must be selected for "Do you want to broadcast an isolation?" - refer to the next page.

| 🖉 IIDP Website: Submission Summary - Windows Intern     | net Explorer      |             |                                                    |                         |                        |                       |
|---------------------------------------------------------|-------------------|-------------|----------------------------------------------------|-------------------------|------------------------|-----------------------|
| COC) - E https://stage.coh.org/iidp_new/form_summary.as | spx?df=16238n=    | 1           |                                                    | ► ▲ 6                   | 👌 😽 🗙 🚼 Google         | ρ.                    |
| File Edit View Favorites Tools Help                     |                   |             |                                                    |                         |                        |                       |
| x Google 🗸 😽 Search 🕶 🐇                                 | • 🔶 🖉 -           | 💩 • 🛛 🐺     | Sidewiki 🔹 💞 Check 🔹 🚑 Translate 🔹 📔 AutoF         | ill + 🌛                 |                        | 🖏 🔹 🔵 ak.jac 🔹        |
| × Norton - Norton Safe Search @ Search                  | <b>•</b>          | 🔐 Ca        | ards & Log-ins 👻                                   |                         |                        |                       |
| 🔶 Favorites 🛛 🚖 🕖 630 WMAL Stimulating Talk 💋 630 WM    | AL Stimulating Ta | alk 🌔 🖉     | Suggested Sites 👻 🌆 Free Hotmail 🖉 Web Slice Galle | ery 🔻                   |                        |                       |
| MIDP Website: Submission Summary                        |                   |             |                                                    |                         | 🖓 • 🔊 · 🖃 🚔 • Page • S | afety + Tools + 🔞 + » |
|                                                         |                   |             |                                                    |                         |                        |                       |
| [ IIDP Home ] [ Log off ]                               |                   |             |                                                    |                         | 🚺 Help Desk            |                       |
|                                                         | Note: If yo       | u would lik | e to broadcast an offer from within a batch rec    | ord, click on 'Yes' for |                        |                       |
|                                                         | 'Do you wa        | ant to broa | dcast an isolation'?                               |                         |                        |                       |
|                                                         | Do you wa         | nt to broad | dcast an isolation?                                | ✓ No Yes                |                        |                       |
| -                                                       |                   |             | Section                                            | Section Status          | -                      |                       |
|                                                         | [Edit]            |             | General Information                                | New                     |                        |                       |
|                                                         | [Edit]            |             | Organ Recovery Information                         | New                     |                        |                       |
|                                                         | [Edit]            |             | Pancreas Characterization in your Laboratory       | New                     |                        |                       |
|                                                         | [Edit]            | [Add Lot]   | Collagenase Information                            | New                     |                        |                       |
|                                                         | [Edit]            |             | Pancreas Distention Information                    | New                     |                        |                       |
|                                                         | [Edit]            |             | Digestion Information                              | New                     |                        |                       |
|                                                         | [Edit]            |             | Islet Characterization Post Digestion              | New                     |                        |                       |
|                                                         | [Edit]            |             | Purification Information                           | New                     |                        |                       |
|                                                         | [Edit]            |             | Islet Microbiology Results Information             | New                     |                        |                       |
|                                                         | [Edit]            |             | Mouse Data Information                             | New                     |                        |                       |
|                                                         | [Edit]            |             | Clinical Islet Transportation Information          | New                     |                        |                       |
|                                                         |                   |             | Save Record                                        |                         |                        |                       |
|                                                         |                   |             |                                                    |                         |                        |                       |
|                                                         |                   |             |                                                    |                         |                        |                       |
|                                                         | TT.               | n           | ר ר                                                |                         |                        | ×                     |
| Done                                                    |                   |             |                                                    |                         | Internet               | 🖓 🔹 🔍 100% 🔹 💡        |

The three (3) required broadcast forms are now displayed in the Summary Detail screen. An isolation can be broadcast within the distribution record at any time as long as the three required broadcast forms have been completed. **Refer to 4.0 Broadcast an Isolation – Quick Broadcast** for information regarding completion of the broadcast forms and **refer to 5.0 Complete a Distribution Record** for information regarding completion of the Distribution Record.

| 🖉 IIDP Website: Submission Summary - Windows Internet Explorer                                                                 |                                        |                                                          |                |                     |   |  |  |  |
|----------------------------------------------------------------------------------------------------|----------------------------------------|----------------------------------------------------------|----------------|---------------------|---|--|--|--|
| COC - Ittps://stage.coh.org/iidp_new/form_summary.a                                                                            | ◄ 🔒 🖄                                  | 😝 🗙 🎦 Google                                             | ~              |                     |   |  |  |  |
| File Edit View Favorites Tools Help                                                                                            |                                        |                                                          |                |                     |   |  |  |  |
| x Google v 🚼 Search 🔹 🕨                                                                                                    | 🖏 🔻 🔵 ak.jac                           | •                                                        |                |                     |   |  |  |  |
| × Norton - Norton Safe Search 🔞 Search 🚱 - 🔐 Cards & Log-ins -                                                                 |                                        |                                                          |                |                     |   |  |  |  |
| 🖕 Favorites 👍 😰 630 WMAL Stimulating Talk 🙋 630 WMAL Stimulating Talk 🎉 Suggested Sites 🔻 📶 Free Hotmail 🖉 Web Slice Gallery 🗸 |                                        |                                                          |                |                     |   |  |  |  |
| 🍘 IIDP Website: Submission Summary                                                                                             |                                        |                                                          |                |                     |   |  |  |  |
|                                                                                                    | Do you want to broadcast an isolation? |                                                          | ✓ Yes          |                     | ^ |  |  |  |
|                                                                                                    |                                        | Section                                                  | Section Status | 4                   |   |  |  |  |
|                                                                                                    | [Edit]                                 | Donor Information*                                       | New            | 7                   |   |  |  |  |
| 1                                                                                                    | [Edit]                                 | Characterization of Islets for Distribution Information* | New            |                     |   |  |  |  |
|                                                                                                    | [Edit]                                 | Research Islet Transportation Information*               | New            |                     |   |  |  |  |
|                                                                                                    | [Edit]                                 | Additional Islet Assessments - Preliminary               | New            |                     |   |  |  |  |
|                                                                                                    | [Edit]                                 | Additional Islet Assessments - Final                     | New            |                     |   |  |  |  |
|                                                                                                    | [Edit]                                 | Optional Islet Assessments                               | New            |                     |   |  |  |  |
|                                                                                                    | [Edit]                                 | General Information*                                     | New            |                     |   |  |  |  |
|                                                                                                    | Edit] Organ Recovery Information*      |                                                          | New            |                     |   |  |  |  |
|                                                                                                    | [Edit]                                 | Pancreas Characterization in your Laboratory             | New            |                     |   |  |  |  |
|                                                                                                    | [Edit] [Add Lot]                       | Collagenase Information                                  | New            |                     |   |  |  |  |
|                                                                                                    | [Edit]                                 | Pancreas Distention Information*                         | New            |                     |   |  |  |  |
|                                                                                                    | [Edit]                                 | Digestion Information                                    | New            |                     |   |  |  |  |
|                                                                                                    | [Edit]                                 | Islet Characterization Post Digestion                    | New            |                     |   |  |  |  |
|                                                                                                    | [Edit]                                 | Purification Information                                 | New            |                     |   |  |  |  |
|                                                                                                    | [Edit]                                 | Islet Microbiology Results Information                   | New            |                     |   |  |  |  |
|                                                                                                    | [Edit]                                 | Mouse Data Information                                   | New            |                     |   |  |  |  |
|                                                                                                    |                                        | Save Record & Broadcast Now Save Record                  |                |                     |   |  |  |  |
|                                                                                                    |                                        |                                                          |                |                     |   |  |  |  |
|                                                                                                    |                                        |                                                          |                |                     |   |  |  |  |
| Done                                                                                                    |                                        |                                                          |                | 💓 Internet 🦷 👻 100% | • |  |  |  |

Click on [Save Record and Broadcast Now] or [Save Record]. [Save Record and Broadcast Now] will save the Distribution Record in the system and will broadcast the isolation – refer to pages 15 – 34 in 4.0 Broadcast an Isolation – Quick Broadcast. [Save Record] will save the Distribution Record in the system and will be available to edit/view as needed – refer to 7.0 Edit/View Existing Distribution Record.

# 7.0 Edit/View Existing Distribution Record

Main Page - Click on the menu option [Edit/View existing distribution record] under [Records for All Isolations] to display the existing data entry forms entered in to the system for islet isolations.

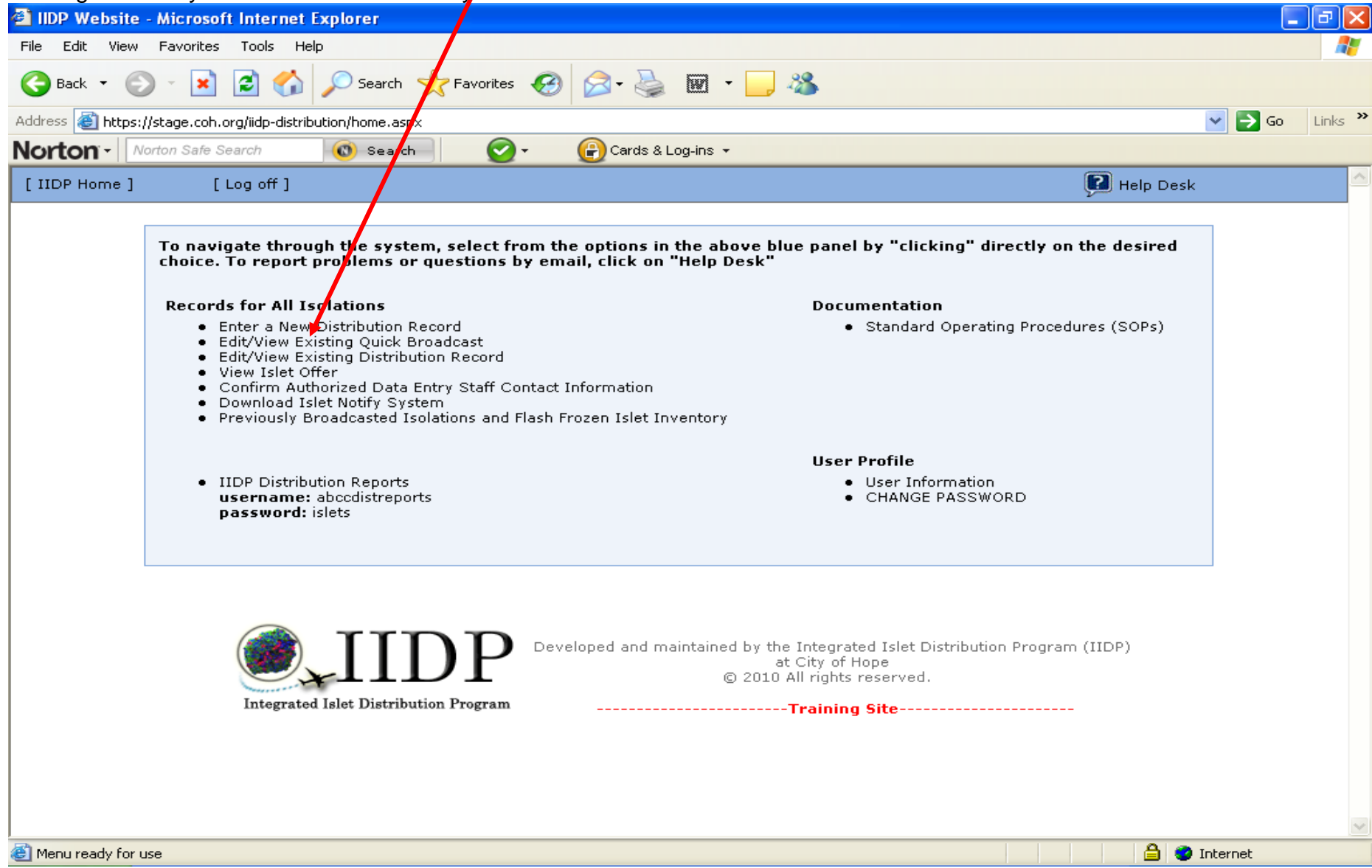

The system will then display all of the distribution records entered for your specific institution.

**Existing Distribution Records** - The system will display the list of Distribution Records that have been entered into the system for your institution. Incomplete forms will be 'flagged'. Click on any of the Headers to sort by - for example the UNOS ID # as previously described on page 13.

| MIDD Website _ Full Pecerd Summary _ Windows Internet Ex                                                                      | plorar               |                 |                      |                        |                     |               |                      |
|----------------------------------------------------------------------------------------------------|----------------------|-----------------|----------------------|------------------------|---------------------|---------------|----------------------|
| Wildows Internet Ex                                                                                                    |                      |                 |                      |                        |                     |               |                      |
| Ittps://stage.coh.org/iidp_new/search_summary.aspx                                                                            | V 🔒 🖄 😽 🗙 Google 🖉 🖓 |                 |                      |                        |                     |               |                      |
| File Edit View Favorites Tools Help                                                                                           |                      |                 |                      |                        |                     |               |                      |
| x Google 😽 Search 🕶 🖏 Search 🕶                                                                                                | ) 🕂 🚥 📲 🗬            | Sidewiki 🔹 💞 Cł | heck 🔹 🌲 Translate 🔹 | 📔 AutoFill 🔻 🌛         |                     |               | 🔦 🔹 🔵 ak.jac 🔹       |
| × Norton - Norton Safe Search 🔞 Search 🚱 - 🔐 Cards & Log-ins -                                                                |                      |                 |                      |                        |                     |               |                      |
| A Favorites 🖌 🖉 630 WMAL Stimulating Talk 🖉 630 WMAL Stimulating Talk 🌾 Suggested Sites 🗙 🌃 Free Hotmail 🖉 Web Site Gallery 🔹 |                      |                 |                      |                        |                     |               |                      |
|                                                                                                    |                      |                 |                      |                        |                     |               |                      |
| EIDP Website - Full Record Summary                                                                                            |                      |                 |                      |                        |                     |               | salety + Tools + 00+ |
| [ IIDP Home ] [ Log off ]                                                                                                    |                      |                 |                      |                        |                     | 😰 Help Desk   | <u></u>              |
|                                                                                                    |                      |                 |                      |                        |                     |               |                      |
| UNOS ID# Isolation                                                                                                    | ID# Source           | Incomplete      | Date Submitted       | Pancreas Used For      | Institution         | Author        |                      |
| 1 [Edit] AKJ_TEST_680 680_test_                                                                                               | akj IIDP             | *               | 01/30/2010           | Basic Science Research | University of Miami | Amy Jacobs    |                      |
| 2 [Edit] AKJ_TEST3845 test3845_                                                                                               | akj IIDP             | *               | 01/30/2010           | Basic Science Research | University of Miami | Amy Jacobs    | =                    |
| 3 [Edit] M014 M014                                                                                                    | IIDP                 | *               | 01/28/2010           | Basic Science Research | University of Miami | Staff Member  |                      |
| 4 [Edit] M011 M011                                                                                                    | IIDP                 | ۳.              | 01/27/2010           | Basic Science Research | University of Miami | Staff Member  |                      |
| 5 [Edit] M012 M012                                                                                                    | IIDP                 | ۳.              | 01/27/2010           | Basic Science Research | University of Miami | Staff Member  |                      |
| 6 [Edit] M013 M013                                                                                                    | IIDP                 | ۳.              | 01/27/2010           | Basic Science Research | University of Miami | Staff Member  |                      |
| 7 [Edit] AKJ_TEST_465 465_test_4                                                                                              | akj                  | ۲.              | 01/18/2010           | Basic Science Research | University of Miami | Amy Jacobs    |                      |
| 8 [Edit] M010 M010                                                                                                    | CIT                  | ۳.              | 01/18/2010           | Basic Science Research | University of Miami | Staff Member  |                      |
| 9 [Edit] AKJ_TEST_877 877_test_                                                                                               | akj IIDP             | ۲.              | 01/16/2010           | Basic Science Research | University of Miami | Amy Jacobs    |                      |
| 10 [Edit] WYX456 h567                                                                                                    | CIT                  | ۳.              | 01/14/2010           | Basic Science Research | University of Miami | Barbara Olack |                      |
| 11 [Edit] AKJ_TEST_676 676_test_                                                                                              | akj                  | ۲.              | 01/09/2010           | Clinical Transplant    | University of Miami | Amy Jacobs    |                      |
| 12 [Edit] AKJ_TEST_878 878_test_                                                                                              | akj IIDP             | *               | 01/09/2010           | Basic Science Research | University of Miami | Amy Jacobs    |                      |
| 13 [Edit] M008 M008                                                                                                    | IIDP                 | ۲.              | 01/08/2010           | Basic Science Research | University of Miami | Staff Member  |                      |
| 14 [Edit] M009 M009                                                                                                    | IIDP                 | ۳.              | 01/08/2010           | Basic Science Research | University of Miami | Staff Member  |                      |
| 15 [Edit] FF01 FF01                                                                                                    | IIDP                 | ۳.              | 01/07/2010           | Basic Science Research | University of Miami | Staff Member  |                      |
| 16 [Edit] XYZ098 h786                                                                                                    | IIDP                 | ۳.              | 01/06/2010           | Basic Science Research | University of Miami | martha antler |                      |
| 17 [Edit] ABC567 h234                                                                                                    | IIDP                 | ۳.              | 01/04/2010           | Basic Science Research | University of Miami | Barbara Olack |                      |
| 18 [Edit] JEN0104 104                                                                                                    | CIT                  | *               | 01/04/2010           | Basic Science Research | University of Miami | Jenny Chuang  | ~                    |
| Done                                                                                                    |                      |                 |                      |                        |                     | Internet      | - 🔍 100% -           |

Click on **[Edit]** of the desired Distribution Record to edit and/or add data to the form. The system will display the Distribution Record Detail Summary screen for the user to select the section(s) to edit and/or add data.

### Distribution Record Detail Summary WITH a Broadcast - Click on [Edit] to display the desired section to complete.

| 🖉 IIDP Website: Submission Summary - Windows Internet Explo           | ren       |                                                          |                |                                     | _ 7 🛛      |  |
|-----------------------------------------------------------------------|-----------|----------------------------------------------------------|----------------|-------------------------------------|------------|--|
| G S ▼ Ittps://stage.coh.org/idp_new/form_summary.aspx?df=1622&r=1&n=0 |           |                                                          |                | 🗟 😝 🔀 Google                        | <b>P</b> - |  |
| File Edit View Favorites Tools Help                                   |           |                                                          |                |                                     |            |  |
| 🗴 Google 🗸 🖌 Search 🖬 🖉                                               | 🕂 • 💿 •   | 🔲 Sidewiki 🔹 🍄 Check 🔹 🚑 Translate 🔹 🧏 AutoFill 🔹        | <i>§</i>       | ې - 🕒                               | ak.jac •   |  |
| × Norton - Norton Safe Search ( Search                                | )- (      | Cards & Log-ins 👻                                        |                |                                     |            |  |
| 🔶 Favorites 🛛 🚖 🖉 630 WMAL Stimulating Talk 🖉 630 WMAL Stimula        | ting Talk | 🖉 Suggested Sites 👻 🚮 Free Hotmail 🖉 Web Slice Gallery 💌 |                |                                     |            |  |
|                                                                       | -         |                                                          |                | 🐎 🛪 🖸 🗧 🖨 🛪 Page 🛪 Safety 🛪 Tools : | • 🔊 • »    |  |
|                                                                       |           |                                                          |                |                                     |            |  |
| [ IIDP Home ] [ Log off ]                                             |           |                                                          |                | 🛃 Help Desk                         | Ê          |  |
|                                                                       |           |                                                          |                |                                     |            |  |
|                                                                       |           | Section                                                  | Section Status |                                     |            |  |
| [View]                                                                |           | Donor Information                                        | Complete       |                                     |            |  |
| [View]                                                                |           | Characterization of Islets for Distribution Information  | Complete       |                                     |            |  |
| [View]                                                                |           | Research Islet Transportation Information                | Complete       |                                     |            |  |
| [Edit]                                                                |           | Additional Islet Assessments - Preliminary               | New            |                                     |            |  |
| [Edit]                                                                |           | Additional Islet Assessments - Final                     | New            |                                     |            |  |
| [Edit]                                                                |           | Optional Islet Assessments                               | Optional       |                                     |            |  |
| [Edit]                                                                |           | General Information                                      | New            |                                     |            |  |
| [Edit]                                                                |           | Organ Recovery Information                               | New            |                                     |            |  |
| [Edit]                                                                |           | Pancreas Characterization in your Laboratory             | New            |                                     |            |  |
| [Edit]                                                                | [Add Lot] | Collagenase Information                                  | New            |                                     |            |  |
| [Edit]                                                                |           | Pancreas Distention Information                          | New            |                                     |            |  |
| [Edit]                                                                |           | Digestion Information                                    | New            |                                     |            |  |
| [Edit]                                                                |           | Islet Characterization Post Digestion                    | New            |                                     |            |  |
| [Edit]                                                                |           | Purification Information                                 | New            |                                     |            |  |
| [Edit]                                                                |           | Islet Microbiology Results Information                   | New            |                                     |            |  |
| [Edit]                                                                |           | Mouse Data Information                                   | New            |                                     |            |  |
| Save Record                                                           |           |                                                          |                |                                     |            |  |
|                                                                       |           |                                                          |                |                                     | ~          |  |
| Done                                                                  |           |                                                          |                | 😜 Internet 🦓 👻 🕄 10                 | 00% -      |  |

# Distribution Record Detail Summary WITHOUT a Broadcast - Click on [Edit] to display the desired section to complete.

| 🖉 IIDP Website: Submission Summary - Windows Internet Explorer                                                                |                                                                                                    |                    |                 |                        |                                     |  |
|----------------------------------------------------------------------------------------------------|----------------------------------------------------------------------------------------------------|--------------------|-----------------|------------------------|-------------------------------------|--|
| COC v Dhttps://stage.coh.org/lidp_new/form_summary.aspx?df=1604&r=1&n=0                                                       |                                                                                                    |                    |                 | 🗟 😽 🗙 🚼 Google         | P -                                 |  |
| File Edit View Favorites Tools Help                                                                                           |                                                                                                    |                    |                 |                        |                                     |  |
| x Google 🗸 😽 Search + 🖗 👘 🏈 🖶 - 🥮 -                                                                                           | 🔹 🔲 Sidewiki 🔹 👫 Check 🔹 🚑 Translate 🔹 📔 Au                                                                 | utoFill 🔹 🌛        |                 |                        | 🖏 🔹 🔵 ak.jac 🔹                      |  |
| × Norton Vorton Safe Search                                                                                                   | 🔐 Cards & Log-ins 👻                                                                                         |                    |                 |                        |                                     |  |
| 🔶 Favorites 🖕 🖉 630 WMAL Stimulating Talk 🖉 630 WMAL Stimulating Talk 🌾 Suggested Sites 🗸 🎆 Free Hotmail 🖉 Web Sire Gallery 🗸 |                                                                                                    |                    |                 |                        |                                     |  |
| TTDP Website: Submission Summary                                                                                              |                                                                                                    |                    |                 | 🟠 🛪 🖾 🗸 🖃 🚔 🛪 Page 🕶 S | afety - Tools - 🔊 - »               |  |
|                                                                                                    |                                                                                                    |                    |                 |                        |                                     |  |
| [ IIDP Home ] [ Log off ]                                                                                                    |                                                                                                    |                    |                 | 🔀 Help Desk            |                                     |  |
| Note: If you wo<br>'Do you want to<br>Do you want to                                                                          | uld like to broadcast an offer from within a batch o<br>broadcast an isolation'?<br>broadcast an isolation? | record, click on ' | (es' for<br>Yes |                        |                                     |  |
|                                                                                                    | Section                                                                                                    | Section Status     |                 |                        |                                     |  |
| [Edit]                                                                                                    | General Information*                                                                                        | Complete           |                 |                        |                                     |  |
| [Edit]                                                                                                    | Organ Recovery Information*                                                                                 | Complete           |                 |                        |                                     |  |
| [Edit]                                                                                                    | Pancreas Characterization in your Laboratory                                                                | Complete           |                 |                        |                                     |  |
| [Edit] [Add Lot                                                                                                    | t] Collagenase Information                                                                                  | Complete           |                 |                        |                                     |  |
| [Edit]                                                                                                    | Collagenase Lots 1                                                                                          | Complete           | [Delete]        |                        |                                     |  |
| [Edit]                                                                                                    | Pancreas Distention Information*                                                                            | Complete           |                 |                        |                                     |  |
| [Edit]                                                                                                    | Digestion Information                                                                                       | Complete           |                 |                        |                                     |  |
| [Edit]                                                                                                    | Islet Characterization Post Digestion                                                                       | Complete           |                 |                        |                                     |  |
| [Edit]                                                                                                    | Purification Information                                                                                    | Complete           |                 |                        |                                     |  |
| [Edit]                                                                                                    | Islet Microbiology Results Information                                                                      | Complete           |                 |                        |                                     |  |
| [Edit]                                                                                                    | Mouse Data Information                                                                                      | Complete           |                 |                        | _                                   |  |
| [Edit]                                                                                                    | Clinical Islet Transportation Information                                                                   | Complete           |                 |                        |                                     |  |
| Save Record                                                                                                    |                                                                                                    |                    |                 |                        |                                     |  |
|                                                                                                    |                                                                                                    |                    |                 |                        |                                     |  |
| Done                                                                                                    |                                                                                                    |                    |                 | A Internet             | <u>∽</u> <u>₹</u> 100% <del>•</del> |  |

# The system will display the desired section in the Edit/Add Mode. Edit and/or Add data as needed.

| 🖉 IIDP - Islet Cell Processing Data Form: Pancreas Characterization at Center - Windows Internet Explorer                                                                                                    |                                                                                                    |
|----------------------------------------------------------------------------------------------------|----------------------------------------------------------------------------------------------------|
|                                                                                                    | ▲ ♣ ↔ × ♣ Google                                                                                                    |
| File Edit View Favorites Tools Help                                                                                                    |                                                                                                    |
| 🗴 Google 🔽 Search * 🛷 * Ø 🖶 🥶 * 🖉 Sidewiki * 🏘 Check * 🚑 Translate * 📔 AutoFill * 🌽                                                                                                    | 🖏 🔹 🔵 ak.jac •                                                                                                    |
| × Norton - Norton Safe Search Search Search                                                                                                    |                                                                                                    |
| 🖕 Favorites 🛛 🚖 🔊 630 WMAL Stimulating Talk 🖉 630 WMAL Stimulating Talk 🎉 Suggested Sites 🔻 📶 Free Hotmail 🖉 Web Slice Gallery 🔻                                                                                                    |                                                                                                    |
| 🥖 IIDP - Islet Cell Processing Data Form: Pancreas Char                                                                                                    | 🟠 🔻 🔊 🖃 🖶 🔻 Page 🗸 Safety 🗸 Tools 🗸 🕢 🎽                                                                                                    |
| IIDP - Islet Cell Processing Data Form: Pancreas Characterization at Center                                                                                                    | Help Desk                                                                                                    |
|                                                                                                    | Islet Shipment SummaryIIDP Islet Cap:2,000,000IIDP Islets Remaining:1,842,975CIT Islet Cap:500,000CIT Islets Remaining:418,000                                                                                                    |
| <ul> <li>1. Answer the following questions about the overall condition of the pancreas upon arrival at your laboratory: <ol> <li>1.1</li> <li>Was the organ intact?</li> <li>Was there any macroscopic damage on the organ (hematoma, bruise, extensive cauterization)?</li> <li>Was there any edema?</li> </ol> </li> <li>2. Pescribe the surface fat of the pancreas (select one): <ol> <li>Describe the fat infiltration of the pancreas (select one):</li> <li>Pescribe the fat infiltration of the pancreas (select one):</li> <li>Comments regarding pancreas characterization: <ol> <li>testing</li> </ol> </li> </ol></li></ul> | No Yes Not Documented<br>No Yes Not Documented<br>No Yes Not Documented<br>Light Yes<br>Patchy                                                                                                    |
| Done                                                                                                    | V V <p< th=""></p<> |

Click on **[Submit]** to submit the edits and/or additions to the system. The system will return the user to the Distribution Record Detail Summary.
**Distribution Record Detail Summary** – Repeat the process as needed to edit and/or add data to the Distribution Record sections.

| IDP Website: Submission Summary - Windows Internet     | Explorer         |                                                                                |                           |                                     | <u> </u> |
|--------------------------------------------------------|------------------|--------------------------------------------------------------------------------|---------------------------|-------------------------------------|----------|
| COC + https://stage.coh.org/idp_new/form_summary.aspx? | ?df=1604&r=1&n=  | )                                                                              | ¥ 🔒                       | 🗟 🗲 🗙 Google                        | <b>•</b> |
| File Edit View Favorites Tools Help                    |                  |                                                                                |                           |                                     |          |
| X Google V Search * 🕫 🗸                                | · 🧑 🕂 - 💩 ·      | 🗸 🔲 Sidewiki 🔹 🍄 Check 🔹 🚑 Translate 🔹 🎦 A                                     | utoFill 🔻 🌽               | K - 🕒                               | ak.jac • |
| × Norton - Norton Safe Search (0) Search               | <b>0</b> -       | 🔐 Cards & Log-ins 👻                                                            |                           |                                     |          |
| 🚖 Favorites 🛛 🚖 🙋 630 WMAL Stimulating Talk 🖉 630 WMAL | Stimulating Talk | 🏉 Suggested Sites 🔻 📶 Free Hotmail 💋 Web Slice                                 | Gallery 🔻                 | A CONTRACTOR OF THE OWNER OF        |          |
| GIIDP Website: Submission Summary                      |                  |                                                                                |                           | 🏠 🔻 🔊 🔹 🖶 🔻 Page 🗸 Safety 🗸 Tools 🕇 | , 🕡 - »  |
| [ IIDP Home ] [ Log off ]                              |                  |                                                                                |                           | 🔃 Help Desk                         | ^        |
|                                                        |                  | 1100                                                                           |                           |                                     |          |
|                                                        | Do you want to   | uid like to broadcast an offer from within a batch<br>broadcast an isolation'? | record, click on Yes' for |                                     |          |
|                                                        | Do you want to   | broadcast an isolation?                                                        | No Yes                    |                                     |          |
|                                                        |                  | Section                                                                        | Section Status            |                                     |          |
|                                                        | [Edit]           | General Information*                                                           | Complete                  |                                     |          |
|                                                        | [Edit]           | Organ Recovery Information*                                                    | Complete                  |                                     |          |
|                                                        | [Edit]           | Pancreas Characterization in your Laboratory                                   | Complete                  |                                     |          |
|                                                        | [Edit] [Add Lot  | ] Collagenase Information                                                      | Complete                  |                                     |          |
|                                                        | [Edit]           | Collagenase Lots 1                                                             | Complete [Delet           | 9]                                  |          |
|                                                        | [Edit]           | Pancreas Distention Information*                                               | Complete                  |                                     |          |
|                                                        | [Edit]           | Digestion Information                                                          | Complete                  |                                     |          |
|                                                        | [Edit]           | Islet Characterization Post Digestion                                          | Complete                  |                                     |          |
|                                                        | [Edit]           | Purification Information                                                       | Complete                  |                                     |          |
|                                                        | [Edit]           | Islet Microbiology Results Information                                         | Complete                  |                                     |          |
|                                                        | [Edit]           | Mouse Data Information                                                         | Complete                  | _                                   | _        |
|                                                        | [Edit]           | Clinical Islet Transportation Information                                      | Complete                  |                                     |          |
|                                                        |                  | Save Record                                                                    |                           |                                     |          |
|                                                        |                  |                                                                                |                           |                                     |          |
|                                                        |                  |                                                                                |                           |                                     | ~        |
| Done                                                   |                  |                                                                                |                           | 😜 Internet 🦓 👻 🔍 10                 | 0% • .;; |

# 8.0 View Islet Offer

Main Page - Click on the menu option [View Islet Offer] under [Records fro All Isolations] to view the Islet Offer(s).

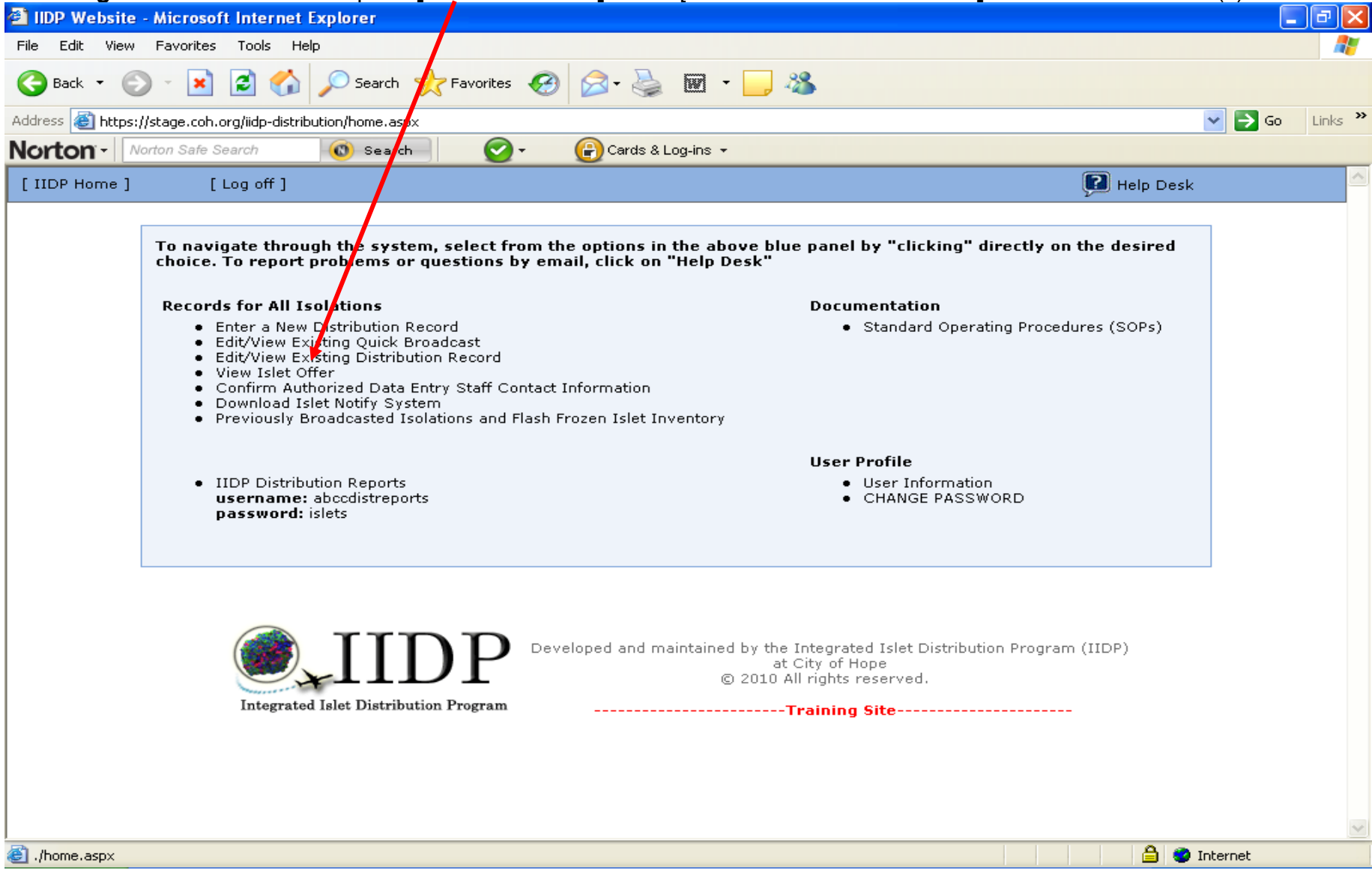

The system will then display the Islet Offer(s) – refer to the next page.

View Islet Offer – The system displays all of the islet offers that are in the system. Click on [Click Here] to display the designated islet offer.

| isiel oller.           |                       |                        |                     |                   |                   |                                                          |                                                    |                  |              |                                                                           |                                  |
|------------------------|-----------------------|------------------------|---------------------|-------------------|-------------------|----------------------------------------------------------|----------------------------------------------------|------------------|--------------|---------------------------------------------------------------------------|----------------------------------|
| 🕘 IIDP Webs            | site - Microsoft Ir   | iternet Ex             | cplorer             |                   |                   |                                                          |                                                    |                  |              |                                                                           | ▁₽₽                              |
| File Edit V            | liew Favorites T      | ools Help              |                     |                   |                   |                                                          |                                                    |                  |              |                                                                           |                                  |
| 🌀 Back 🔹               |                       | 1 🏠 .                  | Search 💭            | 🔆 Favorites       | <b>@-</b> 🎍       | 🗹 - 🔜 🍇                                                  |                                                    |                  |              |                                                                           |                                  |
| Address 🙆 h            | tps://stage.coh.org/i | iidp-distribut         | ion/view_offe       | r.aspx            |                   |                                                          |                                                    |                  |              | ~                                                                         | 🔁 Go 🔋 Links 🦥                   |
| Norton -               | Norton Safe Searc     | ch                     | 🔘 Search            | - 📿 - (           | 🕞 Cards & Li      | og-ins 🔻                                                 |                                                    |                  |              |                                                                           |                                  |
| [ IIDP Hom             | e] [Log               | off ]                  |                     |                   |                   |                                                          |                                                    |                  |              | Help Desk                                                                 |                                  |
|                        |                       | -                      |                     |                   | _                 |                                                          |                                                    |                  |              |                                                                           |                                  |
| Institution            | UNOS ID#              | Source<br>of<br>Islets | Type of<br>Fraction | Date of Broadcast | IEQs<br>Available | # of IIDP<br>Approved<br>Investigators<br>offered islets | # of<br>Investigators<br>that<br>accepted<br>offer | IEQs<br>Accepted | IEQs<br>sent | Send islets<br>to<br>investigators<br>and/or view<br>prioritized<br>islet | View User<br>Feedback<br>Form(s) |
|                        | AVA TEST 070          | HER                    | March               | 01/00/2010        | 20000             |                                                          |                                                    |                  |              | investigator<br>list                                                      | [Click Hore]                     |
| of Miami               | AKJ_TEST_878          | пор                    | Pure                | 01/09/2010        | 20000             | 3                                                        | 0                                                  | NA               | NA           | [СПСК Неге]                                                               | [LIICK Here]                     |
| University<br>of Miami | AKJ_TEST_878          | IIDP                   | Less<br>Pure        | 01/09/2010        | 2000              | 1                                                        | 0                                                  | NA               | NA           | [Click Here]                                                              | [Click Here]                     |
| University<br>of Miami | FF01                  | IIDP                   | Most<br>Pure        | 01/07/2010        | 51000             | 25                                                       | 1                                                  | 2000             | 2000         | [Click Here]                                                              | [Click Here]                     |
| University<br>of Miami | FF01                  | IIDP                   | Least<br>Pure       | 01/07/2010        | 25000             | 20                                                       | 0                                                  | NA               | NA           | [Click Here]                                                              | [Click Here]                     |
| University<br>of Miami | FF01                  | IIDP                   | Impure              | 01/07/2010        | 25000             | 20                                                       | 0                                                  | NA               | NA           | [Click Here]                                                              | [Click Here]                     |
| University<br>of Miami | JEN555                | IIDP                   | Most<br>Pure        | 01/07/2010        | 225000            | 45                                                       | 0                                                  | NA               | NA           | [Click Here]                                                              | [Click Here]                     |
| University<br>of Miami | JEN555                | IIDP                   | Most<br>Pure        | 01/07/2010        | 250000            | 5                                                        | 1                                                  | 20000            | 20000        | [Click Here]                                                              | [Click Here]                     |
| University<br>of Miami | JEN123                | IIDP                   | Most<br>Pure        | 01/07/2010        | 250000            | 12                                                       | 0                                                  | NA               | NA           | [Click Here]                                                              | [Click Here]                     |
| University<br>of Miami | JEN123                | IIDP                   | Most<br>Pure        | 01/17/2010        | 250000            | 45                                                       | 0                                                  | NA               | NA           | [Click Here]                                                              | [Click Here]                     |
| University<br>of Miami | JEN123                | IIDP                   | Less<br>Pure        | 51/07/2010        | 100000            | 1                                                        | 0                                                  | NA               | NA           | [Click Here]                                                              | [Click Here]                     |
| <                      |                       |                        | · /                 |                   |                   |                                                          |                                                    |                  |              |                                                                           |                                  |
| 🕘 Menu ready           | for use               |                        |                     |                   |                   |                                                          |                                                    |                  |              | 🔒 🥥 Inter                                                                 | net                              |
|                        |                       |                        |                     |                   |                   |                                                          |                                                    |                  |              |                                                                           |                                  |

[# of IIDP Approved Basic Science Investigators offered islets] indicates the number of PIs who received the offer – whether the offer was sent to a predetermined number (e.g., seven (7) PIs) or if the offer was sent to all of the PIs (e.g., Mass Offer).

**Islet Offer screen** - The system will display the islet offer of the designated UNOS ID and Type of Fraction. The system will display the names and associated information of the Principal Investigators who have been sent the broadcast message regarding the availability of islets.

| DP We        | bsite - Microso           | oft Internet Ex                                   | cplorer                     |                        |                             |                             |                                                 |                                                    |                                            |                    |                                       |                                       |
|--------------|---------------------------|---------------------------------------------------|-----------------------------|------------------------|-----------------------------|-----------------------------|-------------------------------------------------|----------------------------------------------------|--------------------------------------------|--------------------|---------------------------------------|---------------------------------------|
| Edit         | View Favorites            | 5 Tools Help                                      |                             |                        |                             |                             |                                                 |                                                    |                                            |                    |                                       |                                       |
| Back         | • 🕑 • 📘                   | 2 🏠                                               | 🔎 Search   🔶 F              | avorites 🧭             | 2· 🎍                        | •                           | _ &                                             |                                                    |                                            |                    |                                       |                                       |
| ess 🙆        | https://stage.coh         | .org/iidp-distribul                               | tion/view_prioritized.a     | aspx?&df=1603&         | batch=1                     |                             |                                                 |                                                    |                                            |                    | ~                                     | 🔁 Go Lir                              |
| rton         | Norton Safe               | Search                                            | 🔘 Search                    | <b>2</b> -             | Cards & I                   | Log-ins 🔻                   |                                                 |                                                    |                                            |                    |                                       |                                       |
| (DP Hor      | me] [                     | [Log off ]                                        |                             |                        |                             |                             |                                                 |                                                    |                                            | Р н                | elp Desk                              |                                       |
| Prep<br>Type | PI Name                   | Institution                                       | For-Profit<br>Organization? | Responded<br>to Offer? | Islet<br>Offer<br>Rejected? | Source<br>of<br>Islets      | Amount<br>Offered by<br>Distribution<br>Program | Amount<br>Accepted<br>by PI                        | Amount<br>to be<br>shipped<br>by<br>Center | Islets<br>Shipped? | Material<br>Shipping<br>Tracking<br># | Materials<br>Shipped<br>to<br>Center? |
| Most<br>Pure | R. Paul<br>Robertson      | Pacific<br>Northwest<br>Research<br>Institute     | No                          | No                     | No                          | IIDP                        | 10000                                           | NA                                                 | NA                                         | NA                 | NA                                    | NA                                    |
| Most<br>Pure | Debbie C.<br>Thurmond     | University<br>of Indiana<br>School of<br>Medicine | No                          | Yes                    | Yes                         | IIDP                        | 1000                                            | NA                                                 | NA                                         | NA                 | NA                                    | NA                                    |
| Most<br>Pure | Michael L.<br>McDaniel    | Washington<br>University<br>in St. Louis          | No                          | Yes                    | No                          | IIDP                        | 9000                                            | 5000                                               | NA                                         | NA                 | NA                                    | NA                                    |
| Most<br>Pure | Ioannis<br>Constantinidis | University<br>of Florida                          | No                          | Yes                    | No                          | IIDP                        | 15000                                           | 15000                                              | NA                                         | NA                 | NA                                    | NA                                    |
|              |                           | Integrated                                        | Islet Distribution P        |                        | EXT                         | Return to<br>aintained<br>© | offer list                                      | ed Islet Distr<br>lope<br>reserved.<br><b>Site</b> | ibition Pro                                | gram (IIDP)        |                                       |                                       |
|              |                           |                                                   |                             |                        |                             |                             |                                                 |                                                    |                                            | $\mathbf{i}$       |                                       |                                       |

Click on **[Next]** to proceed to the shipping information screen – refer to the next page. Click on **[Return to offer list]** to view the list of all of the islet offers in the system – refer to page 163.

**Islet Offer Shipping Information** – Click on the **icon** to display the PI(s) shipping information regarding the islet offer – refer to the next screen.

| C IIDP - Islet C  | Cell Processing Data Form          | : Confirm Recipient - Windows interne     | t Explorer                                                                                                    |             |                             |
|-------------------|------------------------------------|-------------------------------------------|----------------------------------------------------------------------------------------------------|-------------|-----------------------------|
| <b>()</b>         | https://stage.coh.org/iidp_ne      | w/confirm_recipient.aspx?df=1522          | · · · · · · · · · · · · · · · · · · ·                                                                                                    | 🕻 🛃 Google  |                             |
| File Edit View    | v Favorites Tools Help             |                                           |                                                                                                    |             |                             |
| × Google          | v                                  | Search 🕶 🧒 ד 🌀 🖶 ד 🥶 ד [                  | Share 🔻 💷 Sidewiki 🔹 🦓 Check 🔹 🚑 Translate 🔹 🎦 AutoFill 🔹 🌽                                                                                                    |             | 🖏 🔹 🔵 ak.jac •              |
| × Norton          | ▼ Norton Safe Search               | 🔇 Search 💽 - 🔐 C                          | ards & Log-ins 🔻                                                                                                    |             |                             |
| 🔶 Favorites       | 🚖 🖉 630 WMAL Stimulating           | alk 👂 630 WMAL Stimulating Talk 🏉         | Suggested Sites 🔻 📶 Free Hotmail 🖉 Web Slice Gallery 👻                                                                                                    |             |                             |
| 🏉 IIDP - Islet Ce | ell Processing Data Forpt, Confirm | Recipient                                 | â •                                                                                                    | S · 🖃 🖶 •   | Page • Safety • Tools • 🕢 * |
| IIDP - Islet C    | cell Processing Data For           | m: Confirm Recipient                      |                                                                                                    | P Help Desk |                             |
|                   |                                    |                                           |                                                                                                    |             |                             |
|                   | Fraction                           | UNOS ID                                   | Total Available for Shipment                                                                                                    | Purity      | Viability                   |
| -                 | Most Pure                          | AKJ_TEST3845                              | 20000                                                                                                    | 96%         | 95%                         |
|                   | Fraction                           | UNOS ID                                   | Total Available for Shipment                                                                                                    | Purity      | Viability                   |
| -                 | Less Pure                          | AKJ_TEST3845                              | 20000                                                                                                    | 94%         | 95%                         |
|                   |                                    | IIID<br>Integrated Islet Distribution Pro | Tissue Shipment Forms are now ready!<br>Shipment forms Return to offer list<br>Developed and maintained by the Integrated Islet Distribution Program (III<br>at City of Hope<br>© 2010 All rights reserved.<br> | OP)         |                             |
| Done              |                                    |                                           |                                                                                                    | 😜 Internet  | 🖓 🔹 🔍 100% 🔹 💡              |

**Predetermined PI Shipping List** – The system displays the PI name(s) and associated shipping information. Click on the **[pencil icon]** to display the screen in edit mode to enter the required data fields – refer to pages 168 – 169.

|           | IP - 1     | Islet Cell Pr    | rocessing Data Form: Co                        | onfirm Recipient - Wi               | ndows Inte      | rnet Explorer            | quirea ac       |                    | 5 10             |                      | ages n                | 00 1                | 00.              |                  |                         | PX           |   |
|-----------|------------|------------------|------------------------------------------------|-------------------------------------|-----------------|--------------------------|-----------------|--------------------|------------------|----------------------|-----------------------|---------------------|------------------|------------------|-------------------------|--------------|---|
| G         | ٢          | 🗢 🙋 http         | <b>s</b> ://stage. <b>coh.org</b> /iidp_new/co | onfirm_recipient.aspx?df=1          | 522             |                          |                 |                    |                  | ¥ 🔒                  | <b>№  € &gt; &gt;</b> | Goo 🚼               | gle              |                  |                         | ٩            | J |
| File      | Edit       | View Fav         | vorites Tools Help                             |                                     |                 |                          |                 |                    |                  |                      | - <u> </u>            |                     |                  |                  |                         |              | Ī |
| х         | Goo        | gle              | v 8                                            | 🖥 Search 🔹 💀 🧭 🕯                    | <b>}</b> •      | 📀 Share 🔹 🔲 Sidewiki 🔹   | ABC Check 🔹 🛔   | a Translate 🔹      | 📔 AutoF          | ill • 🥖              |                       |                     |                  |                  | 🖏 + 🔵 i                 | ak.jac •     | ļ |
| x         | lor        | ton N            | orton Safe Search                              | 🔘 Search 🛛 💽                        | )- (            | Cards & Log-ins 👻        |                 |                    |                  |                      |                       |                     |                  |                  |                         |              |   |
| 🔶 F       | avorit     | es 👍 💋           | 630 WMAL Stimulating Talk .                    | 🤌 630 WMAL Stimulat                 | ing Talk        | 🦉 Suggested Sites 👻 📶 Fr | ree Hotmail 🖉 W | eb Slice Galler    | y <b>-</b>       |                      |                       |                     |                  |                  |                         |              | Ī |
|           | DP - 1     | Islet Cell Proce | essing Data Form: Confirm Reg                  | ripient                             | -               |                          |                 |                    |                  |                      | - A                   | <b>N</b> - <b>R</b> | . 🚔 -            | Page - Sa        | fety + Tools +          | ر<br>€ • (۵) | • |
|           |            |                  |                                                |                                     |                 |                          |                 |                    |                  |                      | 6                     |                     |                  |                  |                         | _            |   |
| IID       | 9 - I      | slet Cell Pi     | rocessing Data Form: (                         | Confirm Recipient                   |                 |                          |                 |                    |                  |                      | , Ç                   | J Help De           | sk               |                  |                         |              |   |
|           |            |                  |                                                |                                     |                 |                          |                 |                    |                  |                      |                       |                     |                  |                  |                         | _            |   |
|           |            | Most P           | on<br>ure                                      | AKJ TEST3845                        |                 |                          | 20000           | ble for Ship       | oment            |                      |                       |                     |                  |                  |                         |              |   |
|           | _          |                  |                                                |                                     |                 |                          |                 |                    |                  |                      |                       |                     |                  |                  |                         |              |   |
| Edi<br>De | : /<br>ete | Attn:<br>Name    | Weekday Shipping<br>Address                    | Weekend Shipping<br>Information     | Phone<br>Number | Email                    |                 | Shipping<br>Vendor | Direct<br>Pickup | Copy<br>Islet        | Copy<br>Material      | Source<br>of        | Post-<br>Culture | Post-<br>Culture | Amount<br>Offered by    | Ame<br>Acc   |   |
|           |            | (PI<br>Name)     |                                                |                                     |                 |                          |                 | Name<br>and        | By PI?           | Shipping<br>Tracking | Shipping<br>Tracking  | Islets              | Purity           | Viability        | Distribution<br>Program | by F         |   |
|           |            |                  |                                                |                                     |                 |                          |                 | Account<br>#       |                  | # Here               | # Here                |                     |                  |                  |                         |              |   |
| 9         | 2          | Michael J.       | 123 Islet Way Street                           | Brad Pitt                           | 410-371         | MJShamblott@testallocat  | ionsystem.com   | Fed-               | No               | test19294            | test302948            | IIDP                | 96               | 95               | 20000                   | 100(         |   |
|           |            | Shamblott        | Central City, CA 91010                         | 2811 Halcyon Ave.                   | -9/46           |                          |                 | EX/1/34-<br>5857-6 |                  |                      |                       |                     |                  |                  |                         |              |   |
|           |            |                  |                                                | Baltimore, MD 21214<br>555-555-5555 |                 |                          |                 |                    |                  |                      |                       |                     |                  |                  |                         |              |   |
|           | _          | Fracti           | on                                             | UNOS ID                             |                 | •                        | Total Availat   | le for Ship        | ment             |                      |                       |                     | ·                |                  |                         |              |   |
|           | Ŧ          | Less P           | ure                                            | AKJ_TEST3845                        |                 |                          | 20000           |                    |                  |                      |                       |                     |                  |                  |                         |              |   |
|           |            | I                |                                                | I                                   |                 |                          |                 |                    |                  |                      |                       |                     |                  |                  |                         |              |   |
|           |            |                  |                                                |                                     |                 | Tissue Shipment          | Forms are no    | w ready!           |                  |                      |                       |                     |                  |                  |                         |              |   |
|           |            |                  |                                                |                                     |                 | Shinment forms           | Return to (     | offer list         |                  |                      |                       |                     |                  |                  |                         |              |   |
|           |            |                  |                                                |                                     |                 | onpinent lonna           | Retuin to t     | JIIGT IIGT         |                  |                      |                       |                     |                  |                  |                         |              | Ī |
|           |            |                  |                                                |                                     |                 |                          |                 |                    |                  |                      |                       |                     |                  |                  |                         |              |   |
|           |            |                  |                                                |                                     | T               | D                        |                 |                    |                  |                      |                       |                     |                  |                  |                         |              | , |
| <         |            |                  |                                                |                                     |                 |                          |                 |                    |                  |                      |                       |                     |                  |                  |                         | >            | 1 |
| Done      |            |                  |                                                |                                     |                 |                          |                 |                    |                  |                      |                       | 😜 Int               | ternet           |                  | n 📲 🖓 100               | ·% •         |   |

[Print Shipment forms for all confirmed users] will remain non-functional until all the appropriate fields are edited/updated and the islet offer time has expired. Click on [Print this page] to print the page. Click on [Return to offer list] to return to the list of all of the islet offers in the system – Refer to page 163.

| 🖉 IIDP - Isle      | t Cell Processing Data Fo     | orm: Confirm R    | ecipient - \       | Windows      | Internet Ex          | plorer               |           |                  |                  |                      |          |                           |                  |                      |                          | JJX        |
|--------------------|-------------------------------|-------------------|--------------------|--------------|----------------------|----------------------|-----------|------------------|------------------|----------------------|----------|---------------------------|------------------|----------------------|--------------------------|------------|
| <b>GO -</b>        | bttps://stage.coh.org/iid     | p_new/confirm_red | ipient.aspx?df     | =1622        |                      |                      |           |                  |                  |                      | ۲ 🔒      | 🛛 + <del>,</del> ×        | Google           |                      |                          | <b>P</b> - |
| File Edit V        | /iew Favorites Tools He       | lp                |                    |              |                      |                      |           |                  |                  |                      |          |                           |                  |                      |                          |            |
| × Google           |                               | 🗸 😽 Search        | • • 🚳 • 🥝          | ) 🕂 - 🚳      | 🞐 🔹 💽 Sha            | are 🔹 🔲 Sidev        | viki 🔹 😽  | Check •          | a Translate      | • 🎦 AutoFill •       | <i>3</i> |                           |                  |                      | 🖏 + 🔵 a                  | ik.jac •   |
| × Norto            | Norton Safe Search            | 🔘 Sear            | rch                | <b>~</b> -   | (P) Cards            | & Log-ins 🔻          |           |                  |                  |                      |          |                           |                  |                      |                          |            |
| 🔶 Favorites        | 🚖 🥖 630 WMAL Stimulati        | ing Talk 👂 6:     | 30 WMAL Stim       | ulating Talk | 🌔 Sugg               | ested Sites 🔻        | M Free Ho | otmail 🖉 V       | Veb Slice Gall   | ery 🔻                |          |                           |                  |                      |                          |            |
| A IIDP - Islet     | Cell Processing Data Form: Co | nfirm Recipient   |                    |              |                      |                      |           |                  |                  |                      |          | 👌 • 🖻                     | - 🖃 🧃            | 🖡 🔻 Page 🕶           | Safety - Tools -         | ? * *      |
|                    | -                             |                   |                    |              |                      | 7                    | l usis pe | -1-              |                  |                      |          |                           |                  |                      |                          | ^          |
|                    |                               |                   |                    |              |                      | 9                    | у нер De  | SK               |                  |                      |          |                           |                  |                      |                          |            |
|                    |                               | Total Availa      | ole for Shir       | oment        |                      |                      |           |                  |                  |                      |          | Purity                    |                  | Viability            |                          |            |
| 5                  |                               | 20000             |                    |              |                      |                      |           |                  |                  |                      |          | 96%                       |                  | 95%                  |                          |            |
|                    |                               |                   |                    |              |                      |                      |           |                  |                  |                      |          |                           |                  |                      |                          |            |
| ng Phone<br>Number | Email                         |                   | Shipping<br>Vendor | Direct       | Copy<br>Islet        | Copy<br>Material     | of        | Post-<br>Culture | Post-<br>Culture | Amount<br>Offered by | Amou     | nt Number o<br>ted Islets | f Amoun<br>to be | t Islets<br>Shipped? | Special<br>packing/deliv | ery        |
|                    |                               |                   | and                | By PI?       | Shipping<br>Tracking | Shipping<br>Tracking | Islets    | Purity           | Viability        | Program              | by PI    | Requeste<br>per           | by               | a                    | Instructions             |            |
|                    |                               |                   | #                  |              | # Here               | # Here               |           |                  |                  |                      |          | Snipment                  | Center           |                      |                          |            |
| 410-371            | MJShamblott@testallocat       | tionsystem.com    | Fed-<br>Ex/1734-   | No           | test19294            | test302948           | IIDP      | 96               | 95               | 20000                | 10000    | Min:<br>10000 /           | 10000            | Yes                  | test                     | ≡          |
| 14                 |                               |                   | 5857-6             |              |                      |                      |           |                  |                  |                      |          | Max: 6000                 | 0                |                      |                          |            |
|                    |                               |                   |                    |              |                      |                      |           |                  |                  |                      |          |                           |                  |                      |                          |            |
|                    |                               | Total Availab     | le for Ship        | ment         |                      |                      |           |                  |                  |                      |          | Purity                    |                  | Viability            |                          |            |
| 5                  |                               | 20000             |                    |              |                      |                      |           |                  |                  |                      |          | 94%                       |                  | 95%                  |                          |            |
|                    | Times Chineset                | F                 |                    |              |                      |                      |           |                  |                  |                      |          |                           |                  |                      |                          |            |
|                    | rissue Supment                | rorms are no      | w ready!           |              |                      |                      |           |                  |                  |                      |          |                           |                  |                      |                          |            |
|                    | Shipment forms                | Return to c       | offer list         |              |                      |                      |           |                  |                  |                      |          |                           |                  |                      |                          |            |
|                    |                               |                   |                    |              |                      |                      |           |                  |                  |                      |          |                           |                  |                      |                          |            |
|                    |                               |                   |                    |              |                      |                      |           |                  |                  |                      |          |                           |                  |                      |                          |            |
| IT                 | n                             |                   |                    |              |                      |                      |           |                  |                  |                      |          |                           |                  |                      |                          | ~          |
| <                  |                               |                   |                    |              |                      |                      |           |                  |                  |                      |          |                           |                  |                      |                          | >          |
|                    |                               |                   |                    |              |                      |                      |           |                  |                  |                      |          |                           | 😽 Internet       |                      | 🚽 🖓 👻 100°               | % •        |

Predetermined PI Shipping List in edit mode – the system will display the shipping in the edit mode. Enter the [Direct Pickup by PI], [Copy Islet Shipping Tracking # Here], [Copy Materials Shipping Tracking # Here], [Post Culture Purity], [Post Culture Viability], [Amount to be shipped by Center] and [Islets Shipped]. Click on the [Save icon] to save the information or click on the [Cancel icon]. Repeat the process as needed for each PI to receive islets.

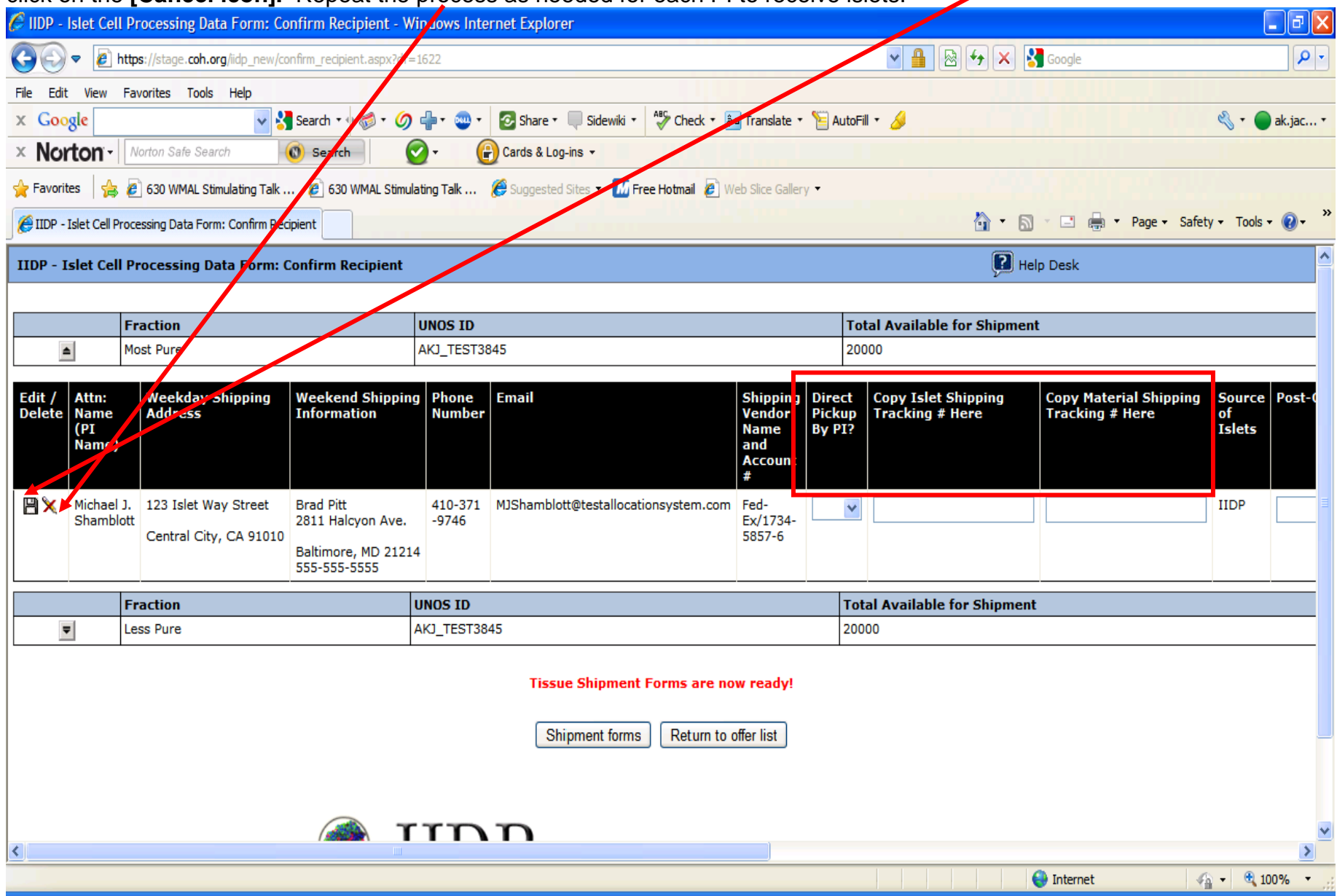

## Predetermined PI Shipping List in edit mode (continued)

| 🏉 IIDP - Islet C  | ell Processing Data Form: C         | onfirm Re     | ecipient - Windows Interne  | et Explorer                   |                   |             |        |                 |           |            |          |             | _ 0       | X              |
|-------------------|-------------------------------------|---------------|-----------------------------|-------------------------------|-------------------|-------------|--------|-----------------|-----------|------------|----------|-------------|-----------|----------------|
| <b>G</b>          | https://stage.coh.org/iidp_new/     | :onfirm_recip | pient.aspx?df=1622          |                               |                   |             |        | ▼ 🔒             | 🗟 🗲 🗙     | Google     |          |             | \$        | • •            |
| File Edit View    | Favorites Tools Help                |               |                             |                               |                   |             |        |                 |           |            |          |             |           |                |
| × Google          |                                     | Search 🔹      | • 🚳 • 🏉 🕂 • 💩 • 🛛           | Share 🔹 🔲 Sidewiki 🔹 😽 Ch     | neck 🔹 🚑 Transla  | ite 🔹 📍     | 📔 Auto | Fill + 🌛        |           |            |          | ⊰, •        | 🔵 ak.jac  | : <del>*</del> |
| × Norton          | Norton Safe Search                  | 🔘 Searc       | .h 💽 - 🔐 c                  | Cards & Log-ins 🔻             |                   |             |        |                 |           |            |          |             |           |                |
| 🔶 Favorites 🔤     | 🚖 💋 630 WMAL Stimulating Talk       | 🤌 63          | 0 WMAL Stimulating Talk 🏾 🏉 | Suggested Sites 🔻 📶 Free Hotm | ail 🙋 Web Slice G | Gallery     | •      |                 |           |            |          |             |           |                |
| 🌔 IIDP - Islet Ce | Il Processing Data Form: Confirm Re | cipient       |                             |                               |                   |             |        |                 | 🙆 • 6     | - 🗆 🖨      |          | Safety 🕶 To | ols - 🔞 - | , »            |
|                   | alp Desk                            |               |                             |                               |                   |             |        |                 |           |            |          |             |           | ^              |
| <u></u>           |                                     |               |                             |                               |                   |             |        |                 |           |            |          |             |           |                |
| le for Shipmen    | ıt                                  |               |                             |                               |                   |             | Purity | y               |           | Viability  |          |             |           | 1              |
|                   |                                     |               |                             |                               |                   |             | 96%    |                 |           | 95%        |          |             |           |                |
| t Chinaina        |                                     | Courses       | De et Culture Duritu        | Dart Culture Vishility        |                   |             |        | Number of       | A         |            | Telete   | C seciel    |           |                |
| # Here            | Tracking # Here                     | of            | Post-Culture Purity         | Post-Culture viability        | Offered by        | Amo<br>Acce | epted  | Islets          | by Center | e snipped  | Shipped? | picking/    | delivery  |                |
|                   |                                     | Islets        |                             |                               | program           | DY P.       | I      | per<br>chinmont |           |            |          | Instructio  | ons       |                |
|                   |                                     |               |                             |                               |                   |             |        | Snipment        |           |            |          |             |           |                |
|                   |                                     | IIDP          |                             |                               | 20000             | 1000        | 0      | Min:            |           |            | ~        | test        |           | ≡              |
|                   |                                     |               |                             |                               |                   |             |        | Max: 60000      |           |            |          |             |           |                |
|                   |                                     |               |                             |                               |                   |             |        |                 |           |            |          |             |           |                |
| le for Shipmen    | t                                   |               |                             |                               |                   |             | Purity | /               |           | Viability  |          |             |           |                |
|                   |                                     |               |                             |                               |                   |             | 94%    |                 |           | 95%        |          |             |           |                |
|                   |                                     |               |                             |                               |                   |             |        |                 |           |            |          |             |           |                |
|                   |                                     |               |                             |                               |                   |             |        |                 |           |            |          |             |           |                |
|                   |                                     |               |                             |                               |                   |             |        |                 |           |            |          |             |           |                |
|                   |                                     |               |                             |                               |                   |             |        |                 |           |            |          |             |           |                |
|                   |                                     |               |                             |                               |                   |             |        |                 |           |            |          |             |           |                |
|                   |                                     |               |                             |                               |                   |             |        |                 |           |            |          |             |           | *              |
| <                 |                                     |               |                             |                               |                   |             |        |                 |           |            |          |             |           | >              |
|                   |                                     |               |                             |                               |                   |             |        |                 |           | 😝 Internet |          |             | 100%      | •              |

Predetermined PI Shipping List in edit mode - Example of an [Copy Islet Shipping Tracking # Here] entered into the data

| field.    |                      |                                                  |                                |                  |                                        |                  |        |                               |                       |               |            |
|-----------|----------------------|--------------------------------------------------|--------------------------------|------------------|----------------------------------------|------------------|--------|-------------------------------|-----------------------|---------------|------------|
| 🏉 IIDP -  | Islet Cell           | Processing Data Form: Co                         | onfirm Recipient - V           | Vindows Inte     | ernet Explorer                         |                  |        |                               |                       |               | _ 7 🛛      |
| $\Theta$  | 🗢 🙋 h                | ttps://stage.coh.org/iidp_new/co                 | onfirm_recipient.aspx?df       | =1622            |                                        |                  |        | ▲ 월 4 ×                       | 🔧 Google              |               | <b>P</b> - |
| File Edit | t View               | Favorites Tools Help                             |                                |                  |                                        |                  |        |                               |                       |               |            |
| x Goo     | gle                  | × 🕹                                              | 🖥 Search 🔹 🕂 🍏 🔹 🍏             | • 🖶 • 🚭 •        | 🕝 Share 🔻 🔲 Sidewiki 🔹 👫 Check 🔹 🛔     | a Translate 🔹    | 📔 Auto | oFill 🌽                       |                       | ≪s • ●        | ak.jac •   |
| × No      | rton -               | Norton Safe Search                               | 🔘 Search                       | <b>⊘</b> - (     | Cards & Log-ins 🔻                      |                  |        |                               |                       |               |            |
| 🔶 Favori  | tes 👍                | 🕖 630 WMAL Stimulating Talk .                    | 🙋 630 WMAL Stimu               | lating Talk      | 🏈 Suggested Sites 🔻 📶 Free Hotmail 🙋 W | eb Slice Galler  | у •    |                               |                       |               |            |
| 🔏 IIDP -  | Islet Cell Pr        | ocessing Data Form: Confirm Red                  | cipient                        |                  |                                        |                  |        |                               | 🔊 - 🖃 🖶 - Page - Sa   | afety 🔹 Tools | • 🕡 • »    |
| TIDP - 1  | íslet Cell           | Processing Data Form: (                          | Confirm Recipient              |                  |                                        |                  |        |                               | Heln Desk             |               | ^          |
|           |                      | ,                                                |                                |                  |                                        |                  |        |                               |                       |               |            |
|           |                      | Fraction                                         |                                | UNOS ID          |                                        |                  | T      | Total Available for Shipme    | ent                   |               |            |
|           | <b></b>              | Most Pure                                        |                                | AKJ_TEST3        | 845                                    |                  | 2      | 20000                         |                       |               |            |
| Edit /    | Attn:                | Weekday Shipping                                 | Weekend Shippin                | Phone            | Email                                  | Shinning         | Direct | Copy Islet Shipping           | Copy Material Shippir | a Source      | Post-(     |
| Delete    | Name                 | Address                                          | Information                    | Number           |                                        | Vendor           | Picku  | p Tracking # Here             | Tracking # Here       | of<br>Islets  | PUSE       |
|           | Name)                |                                                  |                                |                  |                                        | and              | by 11  |                               |                       | Isides        |            |
|           |                      |                                                  |                                |                  |                                        | #                |        |                               |                       |               |            |
| 🖪 🗙       | Michael I<br>Shamblo | <ol> <li>123 Islet Way Street<br/>htt</li> </ol> | Brad Pitt<br>2811 Halcyon Ave. | 410-371<br>-9746 | MJShamblott@testallocationsystem.com   | Fed-<br>Ex/1734- | No     | <ul> <li>test19294</li> </ul> | test302948            | IIDP          | 96         |
|           |                      | Central City, CA 91010                           | Baltimore, MD 2121             | 4                |                                        | 5857-6           |        |                               |                       |               |            |
|           | . <u> </u>           |                                                  | 555-555-5555                   |                  |                                        |                  |        |                               |                       |               |            |
|           |                      | Fraction                                         |                                | UNOS ID          |                                        |                  | Т      | otal Available for Shipme     | nt                    |               |            |
|           | -                    | Less Pure                                        |                                | AKJ_TEST38       | 45                                     |                  | 2      | 0000                          |                       |               |            |
|           |                      |                                                  |                                |                  | Ticcus Chinmont Forms are no           | uu naadud        |        |                               |                       |               |            |
|           |                      |                                                  |                                |                  | rissue simplifient i ornis are no      | iw ready:        |        |                               |                       |               |            |
|           |                      |                                                  |                                |                  | Shipment forms Return to o             | offer list       |        |                               |                       |               | _          |
|           |                      |                                                  |                                |                  |                                        |                  |        |                               |                       |               |            |
|           |                      |                                                  |                                |                  |                                        |                  |        |                               |                       |               |            |
|           |                      |                                                  | ר 🙈                            | TD               | n                                      |                  |        |                               |                       |               | ~          |
| <         |                      |                                                  |                                |                  |                                        | ]                | _      |                               | 0                     | 0.0           | >          |
| Done      |                      |                                                  |                                |                  |                                        |                  |        |                               | 💜 Internet            | 🖓 🔹 🔍 1       | .00% 🔻 🦉   |

# Predetermined PI Shipping List in edit mode – Examples of [Post-Culture Purity], [Post-Culture Viability], and [Amount to be shipped by Center] entered into the data field.

| ne suibh          | eu by center len                  | lieleu       |                               | •                             |                            |                 |                        |             |            |          |                |              |
|-------------------|-----------------------------------|--------------|-------------------------------|-------------------------------|----------------------------|-----------------|------------------------|-------------|------------|----------|----------------|--------------|
| 🏉 IIDP - Islet C  | ell Processing Data Form: (       | Confirm R    | ecipient - Windows Internet   | : Explorer                    |                            |                 |                        |             |            |          |                | _ 7 🛛        |
| <b>G</b> .        | https://stage.coh.org/iidp_new/   | confirm_reci | pient.aspx?df=1622            |                               |                            |                 | v 🔒                    | 🗟 🗲 🗙       | 😽 Google   |          |                | <b>P</b> -   |
| File Edit View    | Favorites Tools Help              |              |                               |                               | 1                          |                 |                        |             |            |          |                |              |
| x Google          | ¥ ;                               | Search 🔹     | • 🚳 • 🥝 🕂 • 💩 • 💈             | Share 🔹 🔲 Sidewiki 🔹 🖓 C      | eck 🔹 🌲 Translat           | te • 🎦          | AutoFill 🗸 🌽           |             |            |          | ي • (          | ak.jac 🔹     |
| × Norton          | Norton Safe Search                | 🔞 Sear       | :h 🕜 - 🕑 Ca                   | ırds & Log-ins 👻              |                            |                 | /                      |             |            |          |                |              |
| 🖕 Favorites 💡     | 🚖 🙋 630 WMAL Stimulating Talk     | c 🤌 63       | 0 WMAL Stimulating Talk 🏾 🌔 S | Suggested Sites 👻 📶 Free Hotm | ail 🙋 Web Slice G          | allery 🔻        |                        |             |            | /        |                |              |
| 🏉 IIDP - Islet Ce | I Processing Data Form: Confirm R | ecipient     |                               |                               |                            |                 |                        | 👘 🟠 • (     | a - 🗆 🖶    | ▼ Page ▼ | Safety 👻 Tools | • 🕡 • 👋      |
| P He              | lp Desk                           |              |                               |                               |                            |                 |                        |             |            |          |                | ^            |
|                   |                                   |              |                               |                               |                            |                 |                        |             |            |          |                |              |
| le for Shipmer    | ıt                                |              |                               |                               |                            | P               | urity                  |             | Viability  |          |                |              |
|                   |                                   |              |                               |                               |                            | 96              | 5%                     |             | 95%        |          |                |              |
| t Shippina        | Copy Material Shipping            | Source       | Post-Culture Purity           | Post-Culture Viability        | Amount                     | Amoun           | t Number of            | Amount to b | e shippe/  | Islets   | Special        |              |
| # Here            | Tracking # Here                   | of<br>Islets |                               |                               | Offered by<br>Distribution | Accept<br>by PI | ed Islets<br>Requested | by Center   |            | Shipped? | packing/de     | elivery<br>s |
|                   |                                   |              |                               |                               | Program                    | _,              | per<br>Shipment        |             |            |          |                |              |
|                   | test302948                        | IIDP         | 96                            | 95                            | 20000                      | 10000           | Min:                   | 10000       | -          | Yes 🗸    | test           |              |
|                   | ]                                 | 1            |                               |                               |                            |                 | 10000 /<br>Max: 60000  |             |            |          |                |              |
|                   |                                   |              |                               |                               |                            |                 |                        |             |            |          |                |              |
| le for Shipmen    | t                                 |              |                               |                               |                            | Pi              | ırity                  |             | Viability  |          |                |              |
|                   |                                   |              |                               |                               |                            | 94              | 1%                     |             | 95%        |          |                |              |
|                   |                                   |              |                               |                               |                            |                 |                        |             |            |          |                |              |
|                   |                                   |              |                               |                               |                            |                 |                        |             |            |          |                |              |
|                   |                                   |              |                               |                               |                            |                 |                        |             |            |          |                |              |
|                   |                                   |              |                               |                               |                            |                 |                        |             |            |          |                |              |
|                   |                                   |              |                               |                               |                            |                 |                        |             |            |          |                |              |
|                   |                                   |              |                               |                               |                            |                 |                        |             |            |          |                | ~            |
| <                 |                                   |              |                               |                               |                            |                 |                        |             |            |          |                | >            |
|                   |                                   |              |                               |                               |                            |                 |                        |             | 😝 Internet |          | 🐴 - 🔍          | 100% 🔹       |

Predetermined PI Shipping List – Click on the [Save] icon to save the information in the system – refer to the next page.

| 🥖 IIDP - Islet C                            | ell Processing Data Form: C                                   | onfirm Recipient - W                                             | /indows Inte          | rnet Explorer                          |                                   |                            |                                          |                                           | l l                    | Ĵ₽₽                | × |
|---------------------------------------------|---------------------------------------------------------------|------------------------------------------------------------------|-----------------------|----------------------------------------|-----------------------------------|----------------------------|------------------------------------------|-------------------------------------------|------------------------|--------------------|---|
| <b>G</b> - <b>E</b>                         | https://stage.coh.org/iidp_new/c                              | :onfirm_recipient.aspx?df=                                       | =1622                 |                                        |                                   |                            | ■ ⊕ ↔ ×                                  | Google                                    |                        | 9                  | • |
| File Edit View                              | Favorites Tools Help                                          |                                                                  |                       |                                        |                                   |                            |                                          |                                           |                        |                    |   |
| x Google                                    | ¥ \$                                                          | Search 🔹 🗄 🗸 🂋                                                   | dar 💩 •               | 📀 Share 🔻 🔲 Sidewiki 🔹 😽 Check 🕇 🗍     | a Translate 🔹                     | 📔 AutoFi                   | ill + 🌽                                  |                                           | ا • 🖉                  | ak.jac             | Ŧ |
| × Norton                                    | Norton Safe Search                                            | 🔘 Search                                                         | <b>-</b>              | Cards & Log-ins 🔻                      |                                   |                            |                                          |                                           |                        |                    |   |
| 🖕 Favorites 🚽                               | a simulating Talk                                             | 🖉 30 WMAL Stimu                                                  | lating Talk           | 🏉 Suggested Sites 👻 🌆 Free Hotmail 👂 W | eb Slice Gallery                  | . •                        | 1.1.1.1.1.1.1.1.1.1.1.1.1.1.1.1.1.1.1.1. |                                           |                        |                    |   |
| A IIDP - Islet Cel                          | Processing Data Form: Confirm Re                              | cirent                                                           | -                     |                                        |                                   |                            | 🏠 • 🖻                                    | 🔹 📄 🔹 Page 🗸 Safe                         | ty - Tools -           | , <sub>(2)</sub> , | » |
|                                             |                                                               |                                                                  |                       |                                        |                                   |                            |                                          |                                           |                        |                    | ~ |
| IIDP - Islet Ce                             | ell Processing Data Form:                                     | Confirm Recipient                                                |                       |                                        |                                   |                            | Р н                                      | elp Desk                                  |                        |                    |   |
|                                             |                                                               |                                                                  |                       |                                        |                                   |                            |                                          |                                           |                        |                    |   |
|                                             | Fraction                                                      |                                                                  | UNOS ID               |                                        |                                   | To                         | tal Available for Shipme                 | nt                                        |                        |                    |   |
| <b></b>                                     | Most Pure                                                     |                                                                  | AKJ_TEST38            | 345                                    |                                   | 200                        | 000                                      |                                           |                        |                    |   |
| Edit / Attn:<br>Delete Narde<br>(F1<br>Name | Weekday Shipping<br>Address                                   | Weekend Shippin<br>Information                                   | g Phone<br>Number     | Email                                  | Shipping<br>Vendor<br>Name<br>and | Direct<br>Pickup<br>By PI? | Copy Islet Shipping<br>Tracking # Here   | Copy Material Shipping<br>Tracking # Here | Source<br>of<br>Islets | Post-C             |   |
| Michan<br>Sham                              | el J. 123 Islet Way Street<br>blott<br>Central City, CA 91010 | Brad Pitt<br>2811 Halcyon Ave.<br>Baltimore, MD 2121<br>555-5555 | 410-371<br>-9746<br>4 | MJShamblott@testallocationsystem.com   | Fed-<br>Ex/1734-<br>5857-6        | No 💌                       | test19294                                | test302948                                | ] IIDP                 | 96                 |   |
|                                             | Fraction                                                      |                                                                  | UNOS ID               |                                        |                                   | Tot                        | al Available for Shipmer                 | t                                         |                        |                    |   |
| -                                           | Less Pure                                                     |                                                                  | AKJ_TEST38            | 45                                     |                                   | 200                        | 00                                       |                                           |                        |                    |   |
|                                             |                                                               |                                                                  |                       | Tissue Shipment Forms are no           | w ready!<br>offer list            |                            |                                          |                                           |                        |                    |   |
|                                             |                                                               | 🕋 т                                                              | TD                    | n                                      |                                   |                            |                                          |                                           |                        |                    | ~ |
| <                                           |                                                               | Ш                                                                |                       |                                        |                                   |                            |                                          | •                                         |                        | >                  |   |
|                                             |                                                               |                                                                  |                       |                                        |                                   |                            |                                          | 😝 Internet 🛛 🛷                            | la 🔻 🔍 10              | /0% -              |   |

## **Predetermined PI Shipping List**

| 🏉 IIDP -  | Islet Cell Pi    | rocessing Data Form: Co                        | onfirm Recipient - Wi      | ndows Inte | rnet Explorer            |                      |                    |                |                      |                      |              |         |           |                        | - 2 🛛        | K  |
|-----------|------------------|------------------------------------------------|----------------------------|------------|--------------------------|----------------------|--------------------|----------------|----------------------|----------------------|--------------|---------|-----------|------------------------|--------------|----|
| 00        | 🗢 🥫 http         | <b>s</b> ://stage. <b>coh.org</b> /iidp_new/co | onfirm_recipient.aspx?df=1 | 622        |                          |                      |                    |                | ▼ 🔒                  | 🛛 😽 🗙                | 🕻 🚼 Goo      | gle     |           |                        | P-           | •] |
| File Edit | View Far         | vorites Tools Help                             |                            |            |                          |                      |                    |                |                      |                      |              |         |           |                        |              |    |
| x Goo     | gle              | ✓ 3                                            | Search 🔹 💀 🧔 🔹 🌀 🛛         | 🕂 - 💿 -    | 📀 Share 🔹 🔲 Sidewiki 🔹   | 🂝 Check 🔹 🏮          | a Translate 🔹      | 📔 Autof        | fill • <i>3</i>      |                      |              |         |           | 🔦 • 🔵                  | ak.jac •     |    |
| × Noi     | ton -            | orton Safe Search                              | 🔞 Search                   | )• (       | Cards & Log-ins 🔻        |                      |                    |                |                      |                      |              |         |           |                        |              |    |
| 🔶 Favorit | es 👍 🏉           | 630 WMAL Stimulating Talk .                    | 🟉 630 WMAL Stimulat        | ing Talk   | 🏉 Suggested Sites 👻 📶 Fr | ee Hotmail <i></i> W | eb Slice Galler    | y <del>•</del> |                      |                      |              |         |           |                        |              |    |
| 🏉 IIDP -  | Islet Cell Proce | essing Data Form: Confirm Rec                  | cipient                    |            |                          |                      |                    |                |                      | - 🟠 -                | <b>N</b> - C | - 🖶 -   | Page 🔹 Sa | fety 🔹 Tools 🕇         | <b>?</b> - ' | »  |
| IIDP - I  | slet Cell Pi     | rocessing Data Form: (                         | Confirm Recipient          |            |                          |                      |                    |                |                      | ?                    | Help De      | sk      |           |                        | 1            | ~  |
|           |                  |                                                |                            |            |                          |                      |                    |                |                      |                      |              |         |           |                        |              |    |
|           | Fracti           | on                                             | UNOS ID                    |            |                          | Total Availat        | ole for Ship       | oment          |                      |                      |              |         |           |                        |              |    |
| ۵         | Most P           | ure                                            | AKJ_TEST3845               |            |                          | 20000                |                    |                |                      |                      |              |         |           |                        |              |    |
| rda /     |                  | Washday Chinaina                               | Washand Chinaina           | phana      | Emeil                    |                      | Chinaina           | Disast         | 6                    | 6                    | Courses      | Deet    | Deet      |                        |              |    |
| Delete    | Name             | Address                                        | Information                | Number     | Email                    |                      | Vendor             | Pickup         | Islet                | Copy<br>Material     | of           | Culture | Culture   | Offered by             | Amo          |    |
|           | (PI<br>Name)     |                                                |                            |            |                          |                      | Name<br>and        | By PI?         | Shipping<br>Tracking | Shipping<br>Tracking | Islets       | Purity  | Viability | Distributio<br>Program | n by F       |    |
|           |                  |                                                |                            |            |                          |                      | Account<br>#       |                | # Here               | # Here               |              |         |           |                        |              |    |
|           | Michael J.       | 123 Islet Way Street                           | Brad Pitt                  | 410-371    | MJShamblott@testallocati | ionsystem.com        | Fed-               | No             | test19294            | test302948           | IIDP         | 96      | 95        | 20000                  | 100(         |    |
|           | Shamblott        | Central City, CA 91010                         | 2811 Halcyon Ave.          | -9746      |                          |                      | Ex/1734-<br>5857-6 |                |                      |                      |              |         |           |                        |              |    |
|           |                  |                                                | Baltimore, MD 21214        |            |                          |                      |                    |                |                      |                      |              |         |           |                        |              |    |
|           |                  |                                                | 555 555 5555               |            |                          |                      |                    |                |                      |                      |              |         |           |                        |              |    |
|           | Fracti           | on                                             | UNOS ID                    |            |                          | Total Availab        | le for Ship        | ment           |                      |                      |              |         |           |                        |              |    |
| -         | Less P           | ure                                            | AKJ_TEST3845               |            |                          | 20000                |                    |                |                      |                      |              |         |           |                        |              |    |
|           |                  |                                                |                            |            | Tissue Shinment          | Forms are no         | w readvi           |                |                      |                      |              |         |           |                        |              |    |
|           |                  |                                                |                            |            | nssue simplifient        |                      |                    |                |                      |                      |              |         |           |                        |              |    |
|           |                  |                                                |                            |            | Shipment forms           | Return to o          | offer list         |                |                      |                      |              |         |           |                        | _            |    |
|           |                  |                                                |                            |            |                          |                      |                    |                |                      |                      |              |         |           |                        |              |    |
|           |                  |                                                |                            |            |                          |                      |                    |                |                      |                      |              |         |           |                        |              |    |
|           |                  |                                                |                            | TD         | D                        |                      |                    |                |                      |                      |              |         |           |                        |              | ~  |
| <         |                  |                                                |                            |            |                          |                      |                    |                |                      |                      |              |         |           |                        | >            |    |
| Done      |                  |                                                |                            |            |                          |                      |                    |                |                      |                      | 😜 Int        | ernet   |           | 🖓 🔹 🔍 10               | 0% -         |    |
|           |                  |                                                |                            |            |                          |                      |                    |                |                      |                      |              |         |           |                        |              |    |

Click on [Shipment forms] - refer to the next page.

**Predetermined PI Shipping List** –Click on **[Print]** to print an individual Tissue Shipment Form (TSF) or click on **[Print ALL Shipment Forms]** to print all of the applicable Tissue Shipment Forms (TSF).

| 🏉 IIDP  | Shipment Forn           | ns - Windo           | ws Internet Explorer                                      |                                             | ipinon.          |                                                                                                    |                    |                   |                      |                        |                         |
|---------|-------------------------|----------------------|-----------------------------------------------------------|---------------------------------------------|------------------|----------------------------------------------------------------------------------------------------|--------------------|-------------------|----------------------|------------------------|-------------------------|
| 00      | 🗢 🙋 https:/             | /stage. <b>coh.o</b> | rg/lidp_new/print_shipment_forms.asrx?df                  | =1622                                       |                  | ¥ ;                                                                                                    | 1 🗟 🐓              | 🖌 🔀 Goo           | gle                  |                        | • ٩                     |
| File E  | lit View Favor          | ites Tools           | Help                                                      |                                             |                  |                                                                                                    |                    |                   |                      |                        |                         |
| × Go    | ogle                    |                      | 🗸 🚼 Search 📌 🍩 ד 🥝 📲                                      | 🔹 🥶 🔹 🛜 Share ד 🔲 S                         | Sidewiki 🔹 🤺     | 🍄 Check 🔹 ᇘ Translate 🔹 🎦 AutoFill 🔹 🌽                                                                           |                    |                   |                      |                        | 🔦 🔹 🔵 Sign In 🔹         |
| × No    | orton - Nort            | on Safe Sear         | rch 🔞 Search 📀                                            | - Cards & Log-ins                           | •                |                                                                                                    |                    |                   |                      |                        |                         |
| 🔶 Favo  | rites 👍 💋 6             | 30 WMAL Sti          | mulating Tak 🤌 630 WMAL Stimulatin                        | g Talk 🌔 Suggested Sites                    | 🝷 📶 Free         | Hotmail 🖉 Web Slice Gallery 🕶                                                                                    |                    |                   |                      |                        |                         |
|         | Shipment Forms          |                      |                                                           |                                             | 1.               | and the second second second second second second second second second second second second second second second | 1                  | •••■••            | 🛾 🚔 🔻 Pa             | ge <del>•</del> Safety | • Tools • 🔞 • '         |
|         |                         | _/                   |                                                           |                                             |                  |                                                                                                    |                    |                   |                      |                        |                         |
| IIDP    | - Shipment Fo           | orms                 |                                                           |                                             |                  |                                                                                                    |                    | 🛛 Help Des        | k                    |                        |                         |
|         |                         |                      |                                                           |                                             |                  |                                                                                                    |                    |                   |                      |                        |                         |
|         | Attn: Name<br>(PI Mame) | Fraction             | Weekday Shipping Address                                  | Weekend Shipping<br>Information             | Phone<br>Number  | Email                                                                                                    | Shipping<br>Vendor | Islet<br>Shipping | Material<br>Shipping | Amount<br>to be        | Special<br>instructions |
|         |                         |                      |                                                           |                                             |                  |                                                                                                    | Name<br>and        | Tracking #        | fracking<br>#        | shipped<br>by          |                         |
|         |                         |                      |                                                           |                                             |                  |                                                                                                    | #                  |                   |                      | Center                 |                         |
| [Print  | Michael J.<br>Shamblott | Most                 | 123 Islet Way Street                                      | Brad Pitt<br>2811 Halcyon Ave               | 410-371          | MJShamblott@testallocationsystem.com                                                                             | Fed-<br>Ex/1734-   | test19294         | test302948           | 10000                  | test                    |
|         | Shamblott               | Turc                 | Central City, CA 91010                                    | Baltimore MD 21214                          | 5740             |                                                                                                    | 5857-6             |                   |                      |                        |                         |
|         |                         |                      |                                                           | 555-555-5555                                |                  |                                                                                                    |                    |                   |                      |                        |                         |
| [Print] | Francis S.<br>Collins   | Most<br>Pure         | Building 50, Room 5312<br>50 South Drive, MSC 8004        | Apt. 302<br>4820 Chevy Chase Dr.            | 301-496<br>-0844 | FCollins@testallocationsystem.com                                                                                | Fed-<br>Ex/1859-   | test95844         | test39455            | 10000                  | test                    |
|         |                         |                      | Bethesda, MD 20892                                        | Chevy Chase, MD 20815                       |                  |                                                                                                    | 4532-4             |                   |                      |                        |                         |
| [Print] | Marvin<br>Gershengorn   | Less<br>Pure         | Elizabeth Geras-Raaka/NIH/NIDD<br>50 south Drive, Rm 4132 | Elizabeth Geras-Raaka<br>212 Cork Tree Lane | 301-451<br>-6305 | MGershengorn@testallocationsystem.com                                                                            | Fed-<br>Ex/2367-   | test5984737       | test384757           | 10000                  | test                    |
|         |                         |                      | Bethesda, MD 20892                                        | Rockville, MD 20850                         |                  |                                                                                                    | 2308-9             |                   |                      |                        |                         |
|         |                         |                      | click (Drick) to print ind                                |                                             | an altala fr     | hint All Chinanat Francel to print all a                                                                         |                    |                   |                      |                        |                         |
|         |                         |                      | click [Print] to print ind                                | ividual sinplicent forms                    | or click [r      | rint An Sinpinent Forms to print an c                                                                            | unnineu s          | sinpinents.       |                      |                        |                         |
|         |                         |                      | Pi                                                        | int All Shipment Forms                      | Return to        | offer list                                                                                                    |                    |                   |                      |                        |                         |
|         |                         |                      |                                                           | 1                                           |                  |                                                                                                    |                    |                   |                      |                        |                         |
|         |                         |                      | í 👔                                                       | D D Develo                                  | ped and ma       | aintained by the Integrated Islet Distribution                                                                   | n Program (        | IIDP)             |                      |                        |                         |
|         |                         |                      |                                                           | DI                                          |                  | at City of Hope<br>© 2010 All rights reserved.                                                                   | 2 (                |                   |                      |                        |                         |
|         |                         |                      | Integrated Isler Dis                                      | tribution Program                           |                  | Training Site                                                                                                    |                    |                   |                      |                        | ~                       |
| Done    |                         |                      |                                                           |                                             |                  |                                                                                                    |                    | 😜 Int             | ernet                |                        | 🔹 🔍 100% 🔹              |

Click on [**Print ALL Shipment Forms**] when ready to print the shipment forms – refer to the next page. Click on [**Return to offer list**] to return to the list of all of the islet offers in the system – refer to page 163.

**Print Shipment Forms** – Click on **[Open**] to view and then print the Tissue Shipment Forms (TSF) – refer to the next page. Click on **[Save]** to save the Tissue Shipment Forms or click on **[Cancel**] to cancel opening the Tissue Shipment Forms (TSF).

| /indows Internet Explorer                                                       |                                                                                                    |                                                                                                    |                                                                                                    |                                                                                                    | ,                                                                                                    | - 2                                                                                                    | X                                                                                                    |
|---------------------------------------------------------------------------------|----------------------------------------------------------------------------------------------------|----------------------------------------------------------------------------------------------------|----------------------------------------------------------------------------------------------------|----------------------------------------------------------------------------------------------------|----------------------------------------------------------------------------------------------------|----------------------------------------------------------------------------------------------------|----------------------------------------------------------------------------------------------------|
| . <b>coh.org</b> /iidp_new/print_shipment_forms.aspx?df                         | 1622                                                                                                    | ▼                                                                                                    | • 🗙 🛃 Goo                                                                                                    | gle                                                                                                    |                                                                                                    | ۶                                                                                                    | <b>)</b> -                                                                                                    |
| Tools Help                                                                      |                                                                                                    |                                                                                                    |                                                                                                    |                                                                                                    |                                                                                                    |                                                                                                    |                                                                                                    |
| 💙 🔧 Search 🔹 🕸 🐔 💋 🚽                                                            | 🔹 🥶 🔹 🚱 Share 🗉 💭 Sidewiki 🔹 👫 Check 🔹 🏟 Translate 🔹 🎦 AutoFill                                                                                                    | • 🤌                                                                                                    |                                                                                                    |                                                                                                    |                                                                                                    | 🔦 🔹 🔵 Sign                                                                                                    | In •                                                                                                    |
| ie Search 🔞 Search 🥥                                                            | Cards & Log-ins ▼                                                                                                    |                                                                                                    |                                                                                                    |                                                                                                    |                                                                                                    |                                                                                                    |                                                                                                    |
| IAL Stimulating Talk 🙋 630 WMAL Stimulatin                                      | Talk 🎉 Suggested Sites 🔻 📶 Free Hotmail 💈 Web Slice Gallery 🔻                                                                                                    |                                                                                                    |                                                                                                    |                                                                                                    |                                                                                                    |                                                                                                    |                                                                                                    |
|                                                                                 |                                                                                                    | 1                                                                                                    | • • •                                                                                                    | 🛯 🖶 🔻 Pa                                                                                                    | ge <del>+</del> Safety                                                                                                    | / • Tools • 🔞 •                                                                                                    | ×                                                                                                    |
|                                                                                 |                                                                                                    |                                                                                                    | Help Des                                                                                                    | k                                                                                                    |                                                                                                    |                                                                                                    | ^                                                                                                    |
|                                                                                 | File Download                                                                                                    |                                                                                                    | See Help Des                                                                                                    | ĸ                                                                                                    |                                                                                                    |                                                                                                    | I                                                                                                    |
| ction Weekday Shipping Address                                                  | We<br>Infi Do you want to open or save this file?<br>Name: TSF.doc<br>Type: Microsoft Word Document, 7.72KB                                                                                                    | Shipping<br>Vendor<br>Name<br>and<br>Account<br>#                                                                                                    | Islet<br>Shipping<br>Tracking #                                                                                                    | Material<br>Shipping<br>Tracking<br>#                                                                                                    | Amount<br>to be<br>shipped<br>by<br>Center                                                                                                    | Special<br>instructions                                                                                                    |                                                                                                    |
| t 123 Islet Way Street<br>Central City, CA 91010                                | Bra<br>From: stage.coh.org<br>281<br>Balt Open Save Cancel<br>555                                                                                                    | om Fed-<br>Ex/1734-<br>5857-6                                                                                                    | test19294                                                                                                    | test302948                                                                                                    | 10000                                                                                                    | test                                                                                                    |                                                                                                    |
| t Building 50, Room 5312<br>50 South Drive, MSC 8004<br>Bethesda, MD 20892      | Apt.<br>482<br>Che While files from the Internet can be useful, some files can potentially<br>che harm your computer. If you do not trust the source, do not open or                                                                                                    | Fed-<br>Ex/1859-<br>4532-4                                                                                                    | test95844                                                                                                    | test39455                                                                                                    | 10000                                                                                                    | test                                                                                                    | Ш                                                                                                    |
| Elizabeth Geras-Raaka/NIH/NIDD<br>50 south Drive, Rm 4132<br>Bethesda, MD 20892 | Eliz: save this file. <u>What's the risk?</u><br>212<br>Rockville, MD 20850                                                                                                    | .com Fed-<br>Ex/2367-<br>2308-9                                                                                                    | test5984737                                                                                                    | test384757                                                                                                    | 10000                                                                                                    | test                                                                                                    |                                                                                                    |
| Click [Print] to print ind                                                      | vidual shipment forms or click [Print All Shipment Forms] to prin<br>Int All Shipment Forms Return to offer list<br>Developed and maintained by the Integrated Islet Dist<br>at City of Hope<br>© 2010 All rights reserved.<br>Training Site                                                                                                    | <b>it all confirmed s</b><br>ribution Program (                                                                                                    | shipments.<br>IIDP)                                                                                                    |                                                                                                    |                                                                                                    |                                                                                                    |                                                                                                    |
|                                                                                 | /indows Internet Explorer         .coh.org/lidp_new/print_shipment_forms.aspx?df=         Tools       Help <ul> <li>Search</li> <li>Search</li> <li>Search</li> </ul> te       Search       Search         te       Search       Search         tal. Stimulating Talk       Search       Search         tal. Stimulating Talk       Search       Search         So Sou | Automa       Internet Explorer         coh.org/idp_new/print_shipment_forms.aspx?df=1622         Tools       Help         Image: Search       Image: Search         Image: Search       Image: Search         Image: Search | Andows Internet Explorer   coh.org lido, new.print_shpment_forms.aspx?df=622   Tods   telp   India telp   India telp   India telp   India telp   India telp   India telp   India telp   India telp   India telp   India telp   India telp            India telp   India telp               India telp               India telp            India telp               India telp               India telp   India telp   India telp <td>Andows Internet Explorer   cohorgido_rem/pint_shpment_forms.appc/df=522   Tods   Mail Second   Inds   Mail Second   Inds   Mail Second   Inds   Mail Second   Inds   Mail Second   Inds   Mail Second   Inds   Inds   Mail Second   Inds   Mail Second   Inds   Inds    Inds   Inds   Inds <td>Andows Internet Explorer<br/>cohorgido_rem/print_stapment_forms.appr2df=152<br/>Tods Help<br/>© Search © Search © C C C Search © C C C C C C C C C C C C C C C C C C</td><td>Andows Internet Explorer<br/>conduction Promessage/14fe 1502<br/>Tools Heb<br/>Search Conduction Promessage/14fe 1502<br/>Tools Heb<br/>Search Conduction Promessage/14fe 1502<br/>Tools Heb<br/>Search Conduction Promessage/14fe 1502<br/>Search Conduction Promessage/14fe 1502<br/>Search Conduction Promessage/14fe 1502<br/>Search Conduction Promessage/14fe 1502<br/>Search Conduction Promessage/14fe 1502<br/>Search Conduction Promessage/14fe 1502<br/>Tools Heb<br/>Search Conduction Promessage/14fe 1502<br/>Tools Heb<br/>Search Conduction Promessage/14fe 1502<br/>Search Conduction Promessage/14fe 1502<br/>Search Conduction Promessage/14fe 1502<br/>Search Conduction Promessage/14fe 1502<br/>Search Conduction Promessage/14fe 1502<br/>Search Conduction Promessage/14fe 1502<br/>Tools Heb<br/>Search Conduction Promessage/14fe 1502<br/>Tools Heb<br/>Search Conduction Promessage/14fe 1502<br/>Tools Heb<br/>Search Conduction Promessage/14fe 1502<br/>Search Conduction Promessage/14fe 1502<br/>Search Conduction P</td><td>Andres Internet Explorer  Cathors Internet Explorer  Cathors Internet Explore  Cathors Internet Explorer  Cathors Internet Explorer  Cathors Internet Explore  Cathors Internet Explorer  Cathors Internet Explorer  Cathors Internet Explore</td></td> | Andows Internet Explorer   cohorgido_rem/pint_shpment_forms.appc/df=522   Tods   Mail Second   Inds   Mail Second   Inds   Mail Second   Inds   Mail Second   Inds   Mail Second   Inds   Mail Second   Inds   Inds   Mail Second   Inds   Mail Second   Inds   Inds    Inds   Inds   Inds <td>Andows Internet Explorer<br/>cohorgido_rem/print_stapment_forms.appr2df=152<br/>Tods Help<br/>© Search © Search © C C C Search © C C C C C C C C C C C C C C C C C C</td> <td>Andows Internet Explorer<br/>conduction Promessage/14fe 1502<br/>Tools Heb<br/>Search Conduction Promessage/14fe 1502<br/>Tools Heb<br/>Search Conduction Promessage/14fe 1502<br/>Tools Heb<br/>Search Conduction Promessage/14fe 1502<br/>Search Conduction Promessage/14fe 1502<br/>Search Conduction Promessage/14fe 1502<br/>Search Conduction Promessage/14fe 1502<br/>Search Conduction Promessage/14fe 1502<br/>Search Conduction Promessage/14fe 1502<br/>Tools Heb<br/>Search Conduction Promessage/14fe 1502<br/>Tools Heb<br/>Search Conduction Promessage/14fe 1502<br/>Search Conduction Promessage/14fe 1502<br/>Search Conduction Promessage/14fe 1502<br/>Search Conduction Promessage/14fe 1502<br/>Search Conduction Promessage/14fe 1502<br/>Search Conduction Promessage/14fe 1502<br/>Tools Heb<br/>Search Conduction Promessage/14fe 1502<br/>Tools Heb<br/>Search Conduction Promessage/14fe 1502<br/>Tools Heb<br/>Search Conduction Promessage/14fe 1502<br/>Search Conduction Promessage/14fe 1502<br/>Search Conduction P</td> <td>Andres Internet Explorer  Cathors Internet Explorer  Cathors Internet Explore  Cathors Internet Explorer  Cathors Internet Explorer  Cathors Internet Explore  Cathors Internet Explorer  Cathors Internet Explorer  Cathors Internet Explore</td> | Andows Internet Explorer<br>cohorgido_rem/print_stapment_forms.appr2df=152<br>Tods Help<br>© Search © Search © C C C Search © C C C C C C C C C C C C C C C C C C | Andows Internet Explorer<br>conduction Promessage/14fe 1502<br>Tools Heb<br>Search Conduction Promessage/14fe 1502<br>Tools Heb<br>Search Conduction Promessage/14fe 1502<br>Tools Heb<br>Search Conduction Promessage/14fe 1502<br>Search Conduction Promessage/14fe 1502<br>Search Conduction Promessage/14fe 1502<br>Search Conduction Promessage/14fe 1502<br>Search Conduction Promessage/14fe 1502<br>Search Conduction Promessage/14fe 1502<br>Tools Heb<br>Search Conduction Promessage/14fe 1502<br>Tools Heb<br>Search Conduction Promessage/14fe 1502<br>Search Conduction Promessage/14fe 1502<br>Search Conduction Promessage/14fe 1502<br>Search Conduction Promessage/14fe 1502<br>Search Conduction Promessage/14fe 1502<br>Search Conduction Promessage/14fe 1502<br>Tools Heb<br>Search Conduction Promessage/14fe 1502<br>Tools Heb<br>Search Conduction Promessage/14fe 1502<br>Tools Heb<br>Search Conduction Promessage/14fe 1502<br>Search Conduction Promessage/14fe 1502<br>Search Conduction P | Andres Internet Explorer  Cathors Internet Explorer  Cathors Internet Explore  Cathors Internet Explorer  Cathors Internet Explorer  Cathors Internet Explore  Cathors Internet Explorer  Cathors Internet Explorer  Cathors Internet Explore |

**Tissue Shipment Form** - The system displays the tissue shipment form(s) to be printed. Use the scroll bar on the right hand side to view all of the tissue shipment form. Print the form like any Word document. Close out of the form when finished.

| 🖻 TS           | F[1] - Microsoft Word                                                                                             |                                                                                         | X |  |  |  |
|----------------|----------------------------------------------------------------------------------------------------|-----------------------------------------------------------------------------------------|---|--|--|--|
| : <u>F</u> ile | <u>E</u> dit <u>V</u> iew <u>I</u> nsert F <u>o</u> rmat <u>T</u> ools T <u>a</u> ble <u>W</u> indow <u>H</u> elp | Type a question for help 👻                                                              | x |  |  |  |
| E 🖌 🛛          | 9 7 1 1 m = 0 1 1 1 2 4 1 A R X                                                                                   |                                                                                         |   |  |  |  |
|                |                                                                                                    |                                                                                         |   |  |  |  |
|                |                                                                                                    | ai+Anai, • Anai • 7.3 • <b>B</b> 7 U   ≢ <mark>≡</mark> ≡ ≡ 등 •   ≟ ≔ ≇ ≇   🗄 • 🌋 • 🗛 • | Ŧ |  |  |  |
|                | . 🛛                                                                                                    | •••••••••••••••••••••••••••••••••••••••                                                 | ~ |  |  |  |
|                |                                                                                                    |                                                                                         |   |  |  |  |
|                | Integrated later C                                                                                                | Distribution Program                                                                    |   |  |  |  |
| 2              | Tissue Shipment Form                                                                                              | To Be Completed By Center                                                               |   |  |  |  |
| A              | Tile of Project                                                                                                   | Whole Genome Expression and Gene Reputation in Typ                                      |   |  |  |  |
| <u> </u>       | Date and Time of Shipment                                                                                         | 1/31/2010 10:00:00 AM                                                                   |   |  |  |  |
| 8              | Donori                                                                                                    | information                                                                             |   |  |  |  |
|                | UNOS Id                                                                                                    | AKI_TEST3845                                                                            |   |  |  |  |
| 9              | Batch type                                                                                                    | Most Pure                                                                               |   |  |  |  |
| ABC            | Date of Cross Clamp                                                                                               | 1/28/2010 8:00:00 AM EST.                                                               |   |  |  |  |
| ~              | Processing Date                                                                                                   | 1/28/2010 2:00:00 PM EST.                                                               |   |  |  |  |
|                | Total Cold Preservation Duration (hours)                                                                          |                                                                                         |   |  |  |  |
|                | Age (Years)                                                                                                    | 48.00 Years                                                                             |   |  |  |  |
| ð              | Ser                                                                                                    | Male                                                                                    |   |  |  |  |
| Ba             | Race                                                                                                    | Black or American                                                                       |   |  |  |  |
|                | wegn                                                                                                    | 2100 IDS                                                                                |   |  |  |  |
|                |                                                                                                    | 7200 INCRES                                                                             |   |  |  |  |
| 3              |                                                                                                    | 2030                                                                                    |   |  |  |  |
| <u> </u>       | 480                                                                                                    | 8                                                                                       |   |  |  |  |
| 10-            | H A Information                                                                                                   |                                                                                         |   |  |  |  |
|                | A                                                                                                    | 22.23                                                                                   |   |  |  |  |
| (m +           | 8                                                                                                    | 24,25                                                                                   |   |  |  |  |
| 0              | c                                                                                                    | 26,27                                                                                   |   |  |  |  |
| è              | DR                                                                                                    | 28,29                                                                                   |   |  |  |  |
|                | HIV M                                                                                                    | Negative                                                                                |   |  |  |  |
|                | HTLVW                                                                                                    | Negative                                                                                |   |  |  |  |
|                | Syphills                                                                                                    | Negative                                                                                |   |  |  |  |
|                | HBsAg                                                                                                    | Negative                                                                                |   |  |  |  |
| ==             | HBC                                                                                                    | Negative                                                                                |   |  |  |  |
|                | HCV                                                                                                    | Negative                                                                                |   |  |  |  |
| 43             | Cause of Dearn                                                                                                    | Cerecrovascuaristoke                                                                    |   |  |  |  |
|                | Medical History Turo II Dishelic Dense Status                                                                     | nin<br>Na                                                                               |   |  |  |  |
| Q.             | Pre-Shinns                                                                                                    | no ant information                                                                      | v |  |  |  |
| T              | Cultured Islets?                                                                                                  | Yes                                                                                     |   |  |  |  |
|                | Fresh Isiels?                                                                                                    | Yes                                                                                     | 2 |  |  |  |
| 4              | Comments                                                                                                    | test                                                                                    | • |  |  |  |
|                | \$hinoing information                                                                                             |                                                                                         |   |  |  |  |
| т в            |                                                                                                    |                                                                                         |   |  |  |  |
| <u>Draw</u>    | 🔻 🖟   AutoShapes * 🔨 🔪 🖸 🔿 📇 🐗 💱 💁 🖓   🦄 - 🚄 - 🗮 🧮 🛱 📮 🗊 💂                                                        |                                                                                         |   |  |  |  |
| Page           | Sec At Ln Col REC TRK EXT OVR                                                                                     |                                                                                         |   |  |  |  |

## **Tissue Shipment Form (continued)**

| ভ TS         | F[1] - Microsoft Word                                                                                             |                                                                      | X |
|--------------|----------------------------------------------------------------------------------------------------|----------------------------------------------------------------------|---|
| Eile         | <u>E</u> dit <u>Vi</u> ew <u>I</u> nsert F <u>o</u> rmat <u>T</u> ools T <u>a</u> ble <u>W</u> indow <u>H</u> elp | Type a question for help                                             | x |
| : M          |                                                                                                    |                                                                      |   |
| : 📥 (        |                                                                                                    |                                                                      |   |
|              | ; 44 Normal                                                                                                    | +Arial, • Arial • 7.5 • <b>B</b> I U   ≣ 🧮 🚍 🚍 💱 •   🗄 🗄 🖅 • 💆 • 🚣 • | Ŧ |
|              |                                                                                                    |                                                                      | 7 |
| 2            |                                                                                                    |                                                                      | 2 |
| 12           | Shipping                                                                                                    | information                                                          |   |
|              | Total Islet Equivalents (IEQs)                                                                                    | 10000                                                                |   |
|              | Broadcast Viability %                                                                                             | 95%                                                                  |   |
|              | Post Culture Viability %                                                                                          | 95%                                                                  |   |
| _            | Viability Staining Method                                                                                         | Acridine Orange Propidum lodide                                      |   |
|              | Dradicasi Puniy %                                                                                                 | 90%                                                                  |   |
| A            | Shinin Meda                                                                                                    | 705                                                                  |   |
|              | Shidding Vessel                                                                                                   |                                                                      |   |
| ABC          | Center                                                                                                    | University of Miami                                                  |   |
| 69           | Comments                                                                                                    | test                                                                 |   |
| <u>■</u>     |                                                                                                    | 0                                                                    |   |
| X            | Integrated lalet Di                                                                                               | Istribution Program                                                  |   |
|              | Tissue Shipment Form T                                                                                            | o Be Completed By Center                                             |   |
| 43           | Principle Investigator                                                                                            | Michael J. Shambiott                                                 |   |
|              | Title of Project                                                                                                  | Derivation of Glucose-Responsive Insulin Producing                   |   |
|              | Date and Time of Shipment                                                                                         | 1/31/2010 10:00:00 AM                                                |   |
| <u>~</u>     | Donorin                                                                                                    | formation                                                            |   |
| 10 -         | UNOS Id                                                                                                    | AKJ_TEST8845                                                         |   |
| <i>´</i>     | paiuri ype                                                                                                    | MOBI PUP                                                             |   |
| 6-           | Processing Date                                                                                                   | 1/28/010 20000 PM EST.                                               |   |
| 0            | Total Cold Preservation Duration (hours)                                                                          |                                                                      |   |
| 2            | Age (Years)                                                                                                    | 48.00 Years                                                          |   |
|              | Sex                                                                                                    | Male                                                                 |   |
|              | Race                                                                                                    | Black or Atrican American                                            |   |
|              | Weight                                                                                                    | 210.0 lbs                                                            |   |
|              | Height                                                                                                    | 72.00 Inches                                                         |   |
| ==           | BMI                                                                                                    | 28.50                                                                |   |
|              |                                                                                                    |                                                                      |   |
| -19          | NDO<br>Hi A Information                                                                                           | 0                                                                    |   |
|              | A                                                                                                    | 22.23                                                                |   |
| Q=1          | В                                                                                                    | 24,25                                                                | ¥ |
| ¶            | c                                                                                                    | 26,27                                                                | ± |
| 0            | DR                                                                                                    | 28,29                                                                | 0 |
| ~            | HIV WI                                                                                                    | Negative                                                             | Ŧ |
|              |                                                                                                    | Netative                                                             | • |
| ÷ 16         |                                                                                                    |                                                                      |   |
| <u>D</u> raw | 🔹 🖟   AultoShapes * 🔪 🔌 🖸 🔿 🚰 🐗 🎲 😰 🖓 🖗 🚣 * 🗮 🧮 🥰 📮                                                               |                                                                      |   |
| Page         | Sec At Ln Col REC TRK EXT OVR                                                                                     |                                                                      |   |

## **Tissue Shipment Form (continued)**

| 🔮 TS         | F[1] - Microsoft Word                                                                                             |                                                      | X |
|--------------|----------------------------------------------------------------------------------------------------|------------------------------------------------------|---|
| Eile Eile    | <u>E</u> dit <u>V</u> iew <u>I</u> nsert F <u>o</u> rmat <u>T</u> ools T <u>a</u> ble <u>Wi</u> ndow <u>H</u> elp | Type a question for help 🔹                           | x |
| 1            | 7 🖓 🖂 🖂 🗃 📑 🚔 🗄 A 🔍 🔆 📘                                                                                           |                                                      |   |
|              |                                                                                                    |                                                      |   |
|              | : <u>A</u> Normal                                                                                                 | + Anal, · Anal · · · · · · · · · · · · · · · · · · · | Ŧ |
| 3            |                                                                                                    | ······································               | ~ |
|              | нтум                                                                                                    | Negalive                                             | Γ |
|              | Syphilis                                                                                                    | Negative                                             |   |
|              | nosag<br>Har                                                                                                    | Nejave                                               |   |
|              | HCV                                                                                                    | Negative                                             |   |
| <u> </u>     | Cause of Dealh                                                                                                    | Cerebrovascular/stroke                               |   |
| -            | Medical History                                                                                                   | HTN                                                  |   |
| R            | Type II Diabelic Donor Status                                                                                     | No                                                   |   |
| <u> </u>     | Pre-Shipmen                                                                                                    | t information                                        |   |
| ABC          | Cultured Islets?<br>Erseh Islats?                                                                                 | Yes                                                  |   |
|              | Comments                                                                                                    | tect                                                 |   |
| ₩            | Shipping                                                                                                    | Information                                          |   |
| X            | Total Islet Equivalents (IEQs)                                                                                    | 10000                                                |   |
|              | Broadcast Viability %                                                                                             | 95%                                                  |   |
| 93           | Post Culture Viability %                                                                                          | 95%                                                  |   |
|              | Viability Staining Method                                                                                         | Acridine Orange Propidium lodide                     |   |
| 1            | Broadcast Purity %                                                                                                | 96%                                                  |   |
| <u> </u>     | Post Cuture Punty %                                                                                               | 90%                                                  |   |
| 10-          | Shiping Weba                                                                                                    |                                                      |   |
|              | Center                                                                                                    | University of Miami                                  |   |
| (°" +        | Comments                                                                                                    | test                                                 |   |
| 0            |                                                                                                    |                                                      |   |
| e9           | Integrated lelet DI                                                                                               | Istribution Program                                  |   |
| 1            | Tissue Shipment Form To                                                                                           | o Be Completed By Center                             |   |
|              | Principle Investigator                                                                                            | Marvin Gershengorn                                   |   |
|              | The of Project                                                                                                    | Generation of Human Islet Precursor Cells by Epith   |   |
| X            | Date and Time of Shipment                                                                                         | 1131/2010 10:00:00 AM                                |   |
|              | Donorin                                                                                                    |                                                      |   |
| R            | Batch type                                                                                                    | Inter Dire                                           |   |
| ~0           | Date of Cross Clamp                                                                                               | 1/28/2010 8:00:00 AM EST.                            |   |
|              | Processing Date                                                                                                   | 1/28/2010 2:00:00 PM EST.                            |   |
|              | Total Cold Preservation Duration (hours)                                                                          |                                                      | ~ |
| "            | Age (Years)                                                                                                    | 48.00 Years                                          | ± |
| Q            | Sex                                                                                                    | Male                                                 | ٥ |
|              | Race                                                                                                    | Black or African American                            | Ŧ |
| а в          |                                                                                                    | · · · · · · · · · · · · · · · · · · ·                |   |
| <u>D</u> raw | 🔹 🖟   AutoShapes * 🔨 🔌 🖸 🔿 🔮 🐗 🛟 💁 🧟   🦄 * 🚄 * 📥 * 〓 🗮 🧮 🗊 💂                                                      |                                                      |   |
| Page         | Sec At Ln Col REC TRK EXT OVR                                                                                     |                                                      |   |

# Tissue Shipment Form (continued)

| 🕲 TSI    | [1] - Microsoft Word                                                    |                                                        | X   |
|----------|-------------------------------------------------------------------------|--------------------------------------------------------|-----|
| Eile :   | Edit <u>V</u> iew Insert Format Tools Table <u>W</u> indow <u>H</u> elp | Type a question for help                               | - x |
| : 🔽 🖥    |                                                                         |                                                        |     |
| : 🔟 🛙    |                                                                         |                                                        |     |
|          | A <u>4</u> Norma                                                        | i + Arial, • Arial • 7.5 • 🖪 🖌 🖳 🚍 🖉 🚍 🗄 🖅 🗄 🗄 • 💇 • 🛕 | ÷.  |
|          |                                                                         |                                                        |     |
| •        |                                                                         | ······································                 | E 🛆 |
| ~        | Weight                                                                  | 210.0 lbs                                              |     |
|          | Heign                                                                   | 72.00 inches                                           |     |
|          | BMI                                                                     | 28.50                                                  |     |
|          |                                                                         | 0                                                      |     |
| <u> </u> | Hi A Information                                                        |                                                        |     |
| 8        | A                                                                       | 22.23                                                  |     |
| B        | В                                                                       | 24,25                                                  |     |
| <u> </u> | c                                                                       | 26,27                                                  |     |
| ABC      | DR                                                                      | 28,29                                                  |     |
| 451      | HVW                                                                     | Negalve                                                |     |
|          | HTLVM                                                                   | Negative                                               |     |
| X        | Syphilis<br>UB-An                                                       | Negative                                               |     |
| gu       | HRC                                                                     | Negave                                                 |     |
| EB.      | HCV                                                                     | Negalive                                               |     |
| 1        | Cause of Death                                                          | Cerebroyascularistroke                                 |     |
|          | Medical History                                                         | HTN                                                    |     |
| <b>V</b> | Type II Diabetic Donor Status                                           | No                                                     |     |
| 0 -      | Pre-Shipmer                                                             | nt information                                         |     |
| _        | Cultured latels?                                                        | Yes                                                    |     |
| 6        | Freen Bieles?                                                           | Ye6                                                    |     |
| 0        | Comments                                                                | Information                                            |     |
| ÷        | Total Islet Equivalents (IEQs)                                          | 10000                                                  | =   |
|          | Broadcast Viability %                                                   | 95%                                                    |     |
|          | Post Culture Viability %                                                | 95%                                                    |     |
|          | Viability Staining Method                                               | Sylo Green 13 Trypan Blue                              |     |
|          | Broadcast Purity %                                                      | 94%                                                    |     |
|          | Post Culture Purity %                                                   | 94%                                                    |     |
|          | snipping Media                                                          | 125                                                    | 1   |
| 40       | Conter                                                                  | Liniversity of Miami                                   |     |
| <b>D</b> | Comments                                                                | lest                                                   |     |
| ~        |                                                                         |                                                        | ~   |
| ¶        |                                                                         |                                                        | ±   |
| Q        |                                                                         |                                                        | ۲   |
| Ť        |                                                                         |                                                        | Ŧ   |
| ÷        |                                                                         | · · · · · · · · · · · · · · · · · · ·                  | 2   |
| Draw     | - 👌   AutoShapes - 🔪 🔪 🖸 🔿 🚰 🥼 🞲 🔹 🖓 - 🥒 - 🗛 - 🚍 🛒 📮 🗐 🗍                |                                                        |     |
| Page     | Sec At Ln Col REC TRK EXT OVR                                           |                                                        |     |

**Islet Shipping Information screen** – The system returns the user to the screen for the islet shipping information. Repeat the process as needed to print the shipment forms. Click on [**Return to offer list**] to return to the Islet Offers screen – refer to the next page.

|                                                                                                    | line i F                                                                                                | - M <sup>#</sup> 1     |                                                                                 |                                                                       |                  |                                       |                                                   |                                 |                                       |                                            |                         |
|----------------------------------------------------------------------------------------------------|----------------------------------------------------------------------------------------------------|------------------------|---------------------------------------------------------------------------------|-----------------------------------------------------------------------|------------------|---------------------------------------|---------------------------------------------------|---------------------------------|---------------------------------------|--------------------------------------------|-------------------------|
| C IIDP S                                                                                                    | hipment Forn                                                                                            | is - Windo             | ws Internet Explorer                                                            |                                                                       |                  |                                       |                                                   |                                 |                                       |                                            |                         |
| $\Theta$                                                                                                    | 🗢 🙋 https:/                                                                                             | /stage. <b>coh.o</b> r | rg/lidp_new/print_shipment_forms.aspx?df                                        | =1622                                                                 |                  | ¥ 1                                   |                                                   | • 🗙 🔧 Goo                       | gle                                   |                                            | ٩                       |
| File Edit                                                                                                    | t View Favor                                                                                            | ites Tools             | Help                                                                            |                                                                       |                  |                                       |                                                   |                                 |                                       |                                            |                         |
| x Goo                                                                                                    | x Google V Search * 🛷 * Ø 🖶 * 🐨 Z Share * 💭 Sidewiki * V Check * 🗿 Translate * 🖺 AutoFill * 🕖 Sign In * |                        |                                                                                 |                                                                       |                  |                                       |                                                   |                                 |                                       |                                            |                         |
| × No                                                                                                    | rton - Nort                                                                                             | on Safe Sear           | rch 🔘 Search 🥥                                                                  | - Cards & Log-ins                                                     | •                |                                       |                                                   |                                 |                                       |                                            |                         |
| 🔶 Favori                                                                                                    | tes 🛛 🚖 💋 6                                                                                             | 30 WMAL Stir           | mulating Talk 🖉 630 WMAL Stimulatin                                             | g Talk 🌔 Suggested Sites                                              | • M Free         | Hotmail 🖉 Web Slice Gallery 👻         |                                                   |                                 |                                       |                                            |                         |
|                                                                                                    | bioment Forms                                                                                           |                        |                                                                                 |                                                                       |                  |                                       | 1                                                 | •••                             | 🛾 🖶 🔻 Pa                              | je 🕶 Safetv                                | + Tools + @+            |
| <b>6</b> 1101 3                                                                                                    | inplicate of this                                                                                       |                        |                                                                                 |                                                                       |                  |                                       |                                                   |                                 |                                       | ,                                          |                         |
| IIDP -                                                                                                    | Shipment Fo                                                                                             | orms                   |                                                                                 |                                                                       |                  |                                       |                                                   | Help Des                        | k                                     |                                            |                         |
|                                                                                                    |                                                                                                    |                        |                                                                                 |                                                                       |                  |                                       |                                                   |                                 |                                       |                                            |                         |
|                                                                                                    | Attn: Name<br>(PI Name)                                                                                 | Fraction               | Weekday Shipping Address                                                        | Weekend Shipping<br>Information                                       | Phone<br>Number  | Email                                 | Shipping<br>Vendor<br>Name<br>and<br>Account<br># | Islet<br>Shipping<br>Tracking # | Material<br>Shipping<br>Tracking<br># | Amount<br>to be<br>shipped<br>by<br>Center | Special<br>instructions |
| [Print]                                                                                                    | Michael J.<br>Shamblott                                                                                 | Most<br>Pure           | 123 Islet Way Street<br>Central City, CA 91010                                  | Brad Pitt<br>2811 Halcyon Ave.<br>Baltimore, MD 21214<br>555-555-5555 | 410-371<br>-9746 | MJShamblott@testallocationsystem.com  | Fed-<br>Ex/1734-<br>5857-6                        | test19294                       | test302948                            | 10000                                      | test                    |
| [Print]                                                                                                    | Francis S.<br>Collins                                                                                   | Most<br>Pure           | Building 50, Room 5312<br>50 South Drive, MSC 8004<br>Bethesda, MD 20892        | Apt. 302<br>4820 Chevy Chase Dr.<br>Chevy Chase, MD 20815             | 301-496<br>-0844 | FCollins@testallocationsystem.com     | Fed-<br>Ex/1859-<br>4532-4                        | test95844                       | test39455                             | 10000                                      | test                    |
| [Print]                                                                                                    | Marvin<br>Gershengorn                                                                                   | Less<br>Pure           | Elizabeth Geras-Raaka/NIH/NIDD<br>50 south Drive, Rm 4132<br>Bethesda, MD 20892 | Elizabeth Geras-Raaka<br>212 Cork Tree Lane<br>Rockville, MD 20850    | 301-451<br>-6305 | MGershengorn@testallocationsystem.com | Fed-<br>Ex/2367-<br>2308-9                        | test5984737                     | test384757                            | 10000                                      | test                    |
| Click [Print] to print individual shipment forms or click [Print All Shipment Forms] to print all confirmed shipments.<br>Print All Shipment Forms Return to offer list |                                                                                                    |                        |                                                                                 |                                                                       |                  |                                       |                                                   |                                 |                                       |                                            |                         |
|                                                                                                    |                                                                                                    |                        | Integrated Islet Dis                                                            | tribution Program                                                     |                  | Training Cita                         |                                                   |                                 |                                       |                                            |                         |
| one                                                                                                    |                                                                                                    |                        |                                                                                 |                                                                       |                  |                                       |                                                   | 😜 Int                           | ernet                                 |                                            | • 🔍 100% •              |

View Islet Offer – Repeat the process as just described above as needed. Select from a menu option – [IIDP Home], [Log off], or [Help Desk] to proceed to the next desired function.

| IIDP Web               | site - Microsoft Ir                                   | nternet Ex             | cplorer             |                   |                   |                                                          |                                                    |                  |              |                                                                                                    | _ # X                            |
|------------------------|-------------------------------------------------------|------------------------|---------------------|-------------------|-------------------|----------------------------------------------------------|----------------------------------------------------|------------------|--------------|----------------------------------------------------------------------------------------------------|----------------------------------|
| File Edit V            | /iew Favorites T                                      | ools Help              |                     |                   |                   |                                                          |                                                    |                  |              |                                                                                                    | <b></b>                          |
| G Back 🔹               | 🔆 Back 🔹 💿 - 😰 😭 🔎 Search 🧙 Favorites 🤣 🔗 - 🌺 🔞 - 📙 🖓 |                        |                     |                   |                   |                                                          |                                                    |                  |              |                                                                                                    |                                  |
| Address 🙆 h            | ttps://stage.coh.org/                                 | iidp-distribut         | ion/view_offe       | er.aspx           |                   |                                                          |                                                    |                  |              | ~                                                                                                    | ラ Go 🛛 Links 🎽                   |
| Norton -               | Norton Safe Searc                                     | ch                     | 🔞 Search            | - 📀 - 🤇           | 🕑 Cards & Lo      | og-ins 🔻                                                 |                                                    |                  |              |                                                                                                    |                                  |
| [ IIDP Hom             | e] [Log                                               | ; off ]                |                     |                   |                   |                                                          |                                                    |                  | Ģ            | Help Desk                                                                                                    | ^                                |
|                        |                                                       |                        | _                   |                   |                   |                                                          |                                                    |                  |              |                                                                                                    |                                  |
| Institution            | UNOS ID#                                              | Source<br>of<br>Islets | Type of<br>Fraction | Date of Broadcast | IEQs<br>Available | # of IIDP<br>Approved<br>Investigators<br>offered islets | # of<br>Investigators<br>that<br>accepted<br>offer | IEQs<br>Accepted | IEQs<br>sent | Send islets<br>to<br>investigators<br>and/or view<br>prioritized<br>islet<br>allocation<br>investigator<br>list | ¥iew User<br>Feedback<br>Form(s) |
| University<br>of Miami | AKJ_TEST_878                                          | IIDP                   | Most<br>Pure        | 01/09/2010        | 20000             | 3                                                        | 0                                                  | NA               | NA           | [Click Here]                                                                                                    | [Click Here]                     |
| University<br>of Miami | AKJ_TEST_878                                          | IIDP                   | Less<br>Pure        | 01/09/2010        | 20000             | 1                                                        | 0                                                  | NA               | NA           | [Click Here]                                                                                                    | [Click Here]                     |
| University<br>of Miami | FF01                                                  | IIDP                   | Most<br>Pure        | 01/07/2010        | 50000             | 25                                                       | 1                                                  | 2000             | 2000         | [Click Here]                                                                                                    | [Click Here]                     |
| University<br>of Miami | FF01                                                  | IIDP                   | Least<br>Pure       | 01/07/2010        | 25000             | 20                                                       | 0                                                  | NA               | NA           | [Click Here]                                                                                                    | [Click Here]                     |
| University<br>of Miami | FF01                                                  | IIDP                   | Impure              | 01/07/2010        | 25000             | 20                                                       | 0                                                  | NA               | NA           | [Click Here]                                                                                                    | [Click Here]                     |
| University<br>of Miami | JEN555                                                | IIDP                   | Most<br>Pure        | 01/07/2010        | 225000            | 45                                                       | 0                                                  | NA               | NA           | [Click Here]                                                                                                    | [Click Here]                     |
| University<br>of Miami | JEN555                                                | IIDP                   | Most<br>Pure        | 01/07/2010        | 250000            | 5                                                        | 1                                                  | 20000            | 20000        | [Click Here]                                                                                                    | [Click Here]                     |
| University<br>of Miami | JEN123                                                | IIDP                   | Most<br>Pure        | 01/07/2010        | 250000            | 12                                                       | 0                                                  | NA               | NA           | [Click Here]                                                                                                    | [Click Here]                     |
| University<br>of Miami | JEN123                                                | IIDP                   | Most<br>Pure        | 01/07/2010        | 250000            | 45                                                       | 0                                                  | NA               | NA           | [Click Here]                                                                                                    | [Click Here]                     |
| University<br>of Miami | JEN123                                                | IIDP                   | Less<br>Pure        | 01/07/2010        | 100000            | 1                                                        | 0                                                  | NA               | NA           | [Click Here]                                                                                                    | [Click Here]                     |
| <                      |                                                       |                        |                     |                   |                   |                                                          |                                                    |                  |              |                                                                                                    | >                                |
| Menu ready             | for use                                               |                        |                     |                   |                   |                                                          |                                                    |                  |              | 🔒 🥑 Interr                                                                                                    | net                              |

# 9.0 Confirm Authorized Broadcast Staff Contact Information

Main Page - Click on the menu option [Confirm Authorized Data Entry Staff Contact Information] under [Records for All Isolations] to confirm the contact information.

| In the last www Favorites Tools Help     Image: Back - Or of Help     Image: Back - Or of Help     Image:                                                                                                    | IIDP Website - Microsoft Internet Explorer                                                                                                    |                                                                                                    |
|----------------------------------------------------------------------------------------------------|----------------------------------------------------------------------------------------------------|----------------------------------------------------------------------------------------------------|
| <complex-block>  Port of Control Port of Control     Port of Control                                                                                   <th>File Edit View Favorites Tools Help</th><th>💦 🕹 🖉</th></complex-block>                                                                                                    | File Edit View Favorites Tools Help                                                                                                    | 💦 🕹 🖉                                                                                                    |
| <complex-block>  With the stip tage und on globed destribution from easily with an analysis of the state of the state of the st</complex-block> | G Back 🔹 🕥 🔹 🛃 🚮 🔎 Search 👷 Favorites 🧔                                                                                                    | 🖉 - چ 🖬 - 📴 🦓                                                                                                    |
| Notion v     Notion v     Itage statution v     Itage statution v                                                                                                    | Address 🚳 https://stage.coh.org/iidp-distribution/home.aspx                                                                                                    | ► Soo Links >                                                                                                    |
| IIDP Home]       [Log off]         IIDP Home]       [Log off] <b>Convergence through the system, select from the options in the above blue panel by "Clicking" directly on the desired.           <b>Records for All Isolations</b>              • Enter a New Distribution Record:           <b>Documentation</b>             • Enter a New Distribution Record:           <b>Documentation</b>             • Confirm Authorized Data Entry Staff Contact Information           • Standard Operating Procedures (SOPs)             • Distribution Reports         username: abccdistreports         password: islets           • Standard Operating Procedures             • Distribution Reports         username: abccdistreports         password: islets           • User Profile             • Distribution Reports         username: abccdistreports         password: islets           • User Information             • OrtANGE PASSWORD           • User Information             • Developed and maintained by the Integrated Islet Distribution Program (IIDP)         ac (it) of Hope         () 2010 All rights reserved.             • Distribution Program           • Developed and maintained by the Integrated Islet Distribution Program (IIDP)         ac (it) of Hope         () 2010 All rights reserved.       </b>                                                                                                    | Norton - Norton Safe Search 💿 Search                                                                                                    | (Cards & Log-ins ▼                                                                                                    |
| Image: Section of the system, select from the options in the above blue panel by "clicking" directly on the desired   Image: Section of the system, select from the options in the above blue panel by "clicking" directly on the desired   Image: Section of the system, select from the options in the above blue panel by "clicking" directly on the desired   Image: Section of the system, select from the options in the above blue panel by "clicking" directly on the desired   Image: Section of the system, select from the options in the above blue panel by "clicking" directly on the desired   Image: Section of the system, select from the options from the options from the option option o                                                                                                    | [ IIDP Home ] [ Log off ]                                                                                                    | 💽 Help Desk 🛆                                                                                                    |
| Percends for All Isolations <ul> <li></li></ul>                                                                                                    | To navigate through the system, select from choice. To report problems or questions by e                                                                                                    | he options in the above blue panel by "clicking" directly on the desired<br>nail, click on "Help Desk"                                         |
| <ul> <li>enter a New Distribution Record</li> <li>editView Existing Distribution Record</li> <li>view Islet Offer</li> <li>2. Confirm Authorized Data Entry Staff Context Information</li> <li>2. Download Islet Notify System</li> <li>Previously Broadcasted Isolations and Flash Frozen Islet Inventory</li> <li>User Profile</li> <li>User Information</li> <li>CHANGE PASSWORD</li> </ul>                                                                                                    | Records for All Isolations                                                                                                    | Documentation                                                                                                    |
| User Profile<br>User Information<br>CHANGE PASSWORD<br>CHANGE PASSWORD<br>User Information<br>CHANGE PASSWORD<br>Developed and maintained by the Integrated Islet Distribution Program (IIDP)<br>a City of Hope<br>© 2010 All rights reserved.<br>                                                                                                    | <ul> <li>Enter a New Distribution Record</li> <li>Edit/View Existing Quick Broadcast</li> <li>Edit/View Existing Distribution Record</li> <li>View Islet Offer</li> <li>Confirm Authorized Data Entry Staff Contac</li> <li>Download Islet Notify System</li> <li>Previously Broadcasted Isolations and Flash</li> </ul> | <ul> <li>Standard Operating Procedures (SOPs)</li> <li>t Information</li> <li>Frozen Islet Inventory</li> </ul>                                |
| <ul> <li>• IIDP Distribution Reports<br/>username: abcodistreports</li> <li>• User Information</li> <li>• CHANGE PASSWORD</li> </ul>                                                                                                    |                                                                                                    | User Profile                                                                                                    |
| Integrated Islet Distribution Program       Developed and maintained by the Integrated Islet Distribution Program (IIDP) at City of Hope         © 2010 All rights reserved.                                                                                                    | <ul> <li>IIDP Distribution Reports<br/>username: abccdistreports<br/>password: islets</li> </ul>                                                                                                    | <ul> <li>User Information</li> <li>CHANGE PASSWORD</li> </ul>                                                                                  |
| 📇 Menu ready for use                                                                                                    | Integrated Islet Distribution Program                                                                                                    | eveloped and maintained by the Integrated Islet Distribution Program (IIDP)<br>at City of Hope<br>© 2010 All rights reserved.<br>Training Site |
|                                                                                                    | 🕘 Menu ready for use                                                                                                    | 🔒 🥥 Internet                                                                                                    |

**Confirm Contact Information screen** – The system displays the contact information screen.

| IIDP - Islet Cell Processing Data Form: Confirm Contact - Microsoft Internet Explorer                                                                                                    |             | PX       |
|----------------------------------------------------------------------------------------------------|-------------|----------|
| File Edit View Favorites Tools Help                                                                                                    |             | _        |
| 🕞 Back 🔹 🕥 - 📓 🛃 🏠 🔎 Search 🤺 Favorites 🤣 🔗 - 🌺 👿 - 📃 🖓                                                                                                    |             |          |
| Address 🗃 https://stage.coh.org/iidp-distribution/confirm_contact.aspx                                                                                                    | 💌 🄁 Go      | Links »  |
| Norton - Norton Safe Search 🔞 Search 🤡 - 🔐 Cards & Log-ins -                                                                                                    |             |          |
| IIDP - Islet Cell Processing Data Form: Confirm Contact                                                                                                    | 🗭 Help Desk | <u>^</u> |
| Confirm Authorized Data Entry Staff Contact Information and Set Automatic Email Notification         Primary Contact:         Birst Name: Jacobs         Last Name: Jacobs         E-mail address: ajacobs@coh.org         Automatic E-mail Notifications:         Of Image: Contact Person:         Additional Contact (1)         Contact Person:         Automatic E-mail Notifications:         Of Image: Contact Person:         Automatic E-mail Notifications:         Of Image: Contact Person:         Edward Lee         Automatic E-mail Notifications:         Off Image: Contact Person:         Edward Lee         Automatic E-mail Notifications:         Off Image: Contact Person:         Submit           Developed and maintained by the Integrated Islet Distribution Program at City of Hoge (2010 All rights reserved.)           Integrated Islet Distribution Program | n (IIDP)    |          |

**Confirm Contact Information screen** – Click on the drop down list to change the **[Automatic E-mail Notification]** and/or click on the drop down list to display and then select the name of the **[Contact Person]**.

| IIDP - Islet Cell Processing Data Form: Confirm Contact -              | Rudulfo Alejandro 🔼                                | r 🗖 🗖 🔀                                                 |
|------------------------------------------------------------------------|----------------------------------------------------|---------------------------------------------------------|
| File Edit View Favorites Tools Help                                    | martha antler<br>Em Arpawong                       |                                                         |
|                                                                        | Adriana Brooks                                     |                                                         |
| G Back • 🕑 • 💌 😰 🕥 🔑 Search 🌾 Favorit                                  | Jenny Chuang                                       | - J 🐴                                                   |
| Address 🕘 https://stage.coh.org/iidp-distribution/confirm_contact.aspx | Jenny Chuang<br>James Cravens                      | So Links 🎽                                              |
| Norton - Norton Safe Search (0) Search                                 | James Cravens                                      | ▼                                                       |
| IIDP - Islet Cell Processing Data Form: Confirm Contact                | Maxwell Donaldson<br>Ross Haertter<br>Omeime Henif | 📔 Help Desk                                             |
|                                                                        | Umaima ⊓anir<br>Itzia lolesias                     |                                                         |
| Confirm Authorized Data Er                                             | Amy Jacobs                                         | ation and Set Automatic Email Notifications             |
| Drimary Contact                                                        | John Kaddis                                        |                                                         |
| First Name:                                                            | Aisha Khan                                         |                                                         |
| Last Name:                                                             | Edward Lee                                         |                                                         |
| E-mail address:                                                        | Staff Member                                       |                                                         |
| Automatic E-mail Notifications:                                        | Jorge Montelongo                                   |                                                         |
| Additional Contact (1)                                                 | Joyce Niland<br>Barhara Olack                      |                                                         |
| Contact Person:                                                        | barbara olack                                      |                                                         |
| Automatic E-mail Notifications:                                        | Dajun Qian                                         |                                                         |
|                                                                        | Camillo Ricordi                                    |                                                         |
| Additional Contact (2)                                                 | Nora Ruel                                          |                                                         |
|                                                                        | Heather Sibley Testing                             |                                                         |
| Automatic E-mail Notifications:                                        | faith Sousa                                        |                                                         |
|                                                                        | doug stahl                                         |                                                         |
|                                                                        | Joel Szust 🔄 👱                                     |                                                         |
|                                                                        |                                                    |                                                         |
|                                                                        |                                                    |                                                         |
|                                                                        |                                                    |                                                         |
|                                                                        | Developed and maintair                             | ned by the Integrated Islet Distribution Program (IIDP) |
|                                                                        |                                                    | © 2010 All rights reserved.                             |
| Integrated Islet Distribution Program                                  | m                                                  | Turining City                                           |
|                                                                        |                                                    | it alling site                                          |
|                                                                        |                                                    |                                                         |
|                                                                        |                                                    |                                                         |
|                                                                        |                                                    |                                                         |
|                                                                        |                                                    | ~                                                       |
| E Done                                                                 |                                                    | 🔒 🥥 Internet                                            |

Confirm Contact Information screen – Edit as needed.

| 🚰 IIDP - Islet Cell Processing Data Form: Confirm Contact - Microsoft Internet Explorer                                        | - 2 🛛            |
|----------------------------------------------------------------------------------------------------|------------------|
| File Edit View Favorites Tools Help                                                                                            | A.               |
| G Back 🔹 🕑 - 💌 😰 🏠 🔎 Search 🤺 Favorites 🤣 🔗 - 🌺 👿 - 🔜 🖓                                                                        |                  |
| Address 🚳 https://stage.coh.org/iidp-distribution/confirm_contact.aspx                                                         | 🖌 🔁 Go 🛛 Links 🎽 |
| Norton - Norton Safe Search 🔞 Search 🤡 - 🔐 Cards & Log-ins -                                                                   |                  |
| IIDP - Islet Cell Processing Data Form: Confirm Contact       Image: Desk         Help Desk                                    |                  |
| Confirm Authorized Data Entry Staff Contact Information and Set Automatic Email Notifications                                  |                  |
| First Name: Amy                                                                                                    |                  |
| Last Name: Jacobs                                                                                                    |                  |
| Automatic E-mail Notifications: On V                                                                                           |                  |
| Additional Contact (1)<br>Contact Person: martha antler                                                                        |                  |
| Automatic E-mail Notifications: Off 🐱                                                                                          |                  |
| Additional Contact (2)                                                                                                    |                  |
| Contact Person: Edward Lee                                                                                                    |                  |
|                                                                                                    |                  |
| Submit                                                                                                    |                  |
|                                                                                                    |                  |
|                                                                                                    |                  |
| Developed and maintained by the Integrated Islet Distribution Program (IIDP)<br>at City of Hope<br>© 2010 All rights reserved. |                  |
| Integrated Islet Distribution Program                                                                                          |                  |
|                                                                                                    |                  |
|                                                                                                    |                  |
|                                                                                                    |                  |
|                                                                                                    | -torrat          |
|                                                                                                    | iternet          |

Click on **[Submit]** to save any changes and return to the Main Page.

## 10.0 View/Change your User Profile

Main Page - Click on [User Information] to display the User Information screen or click on [CHANGE PASSWORD] to display the change password screen.

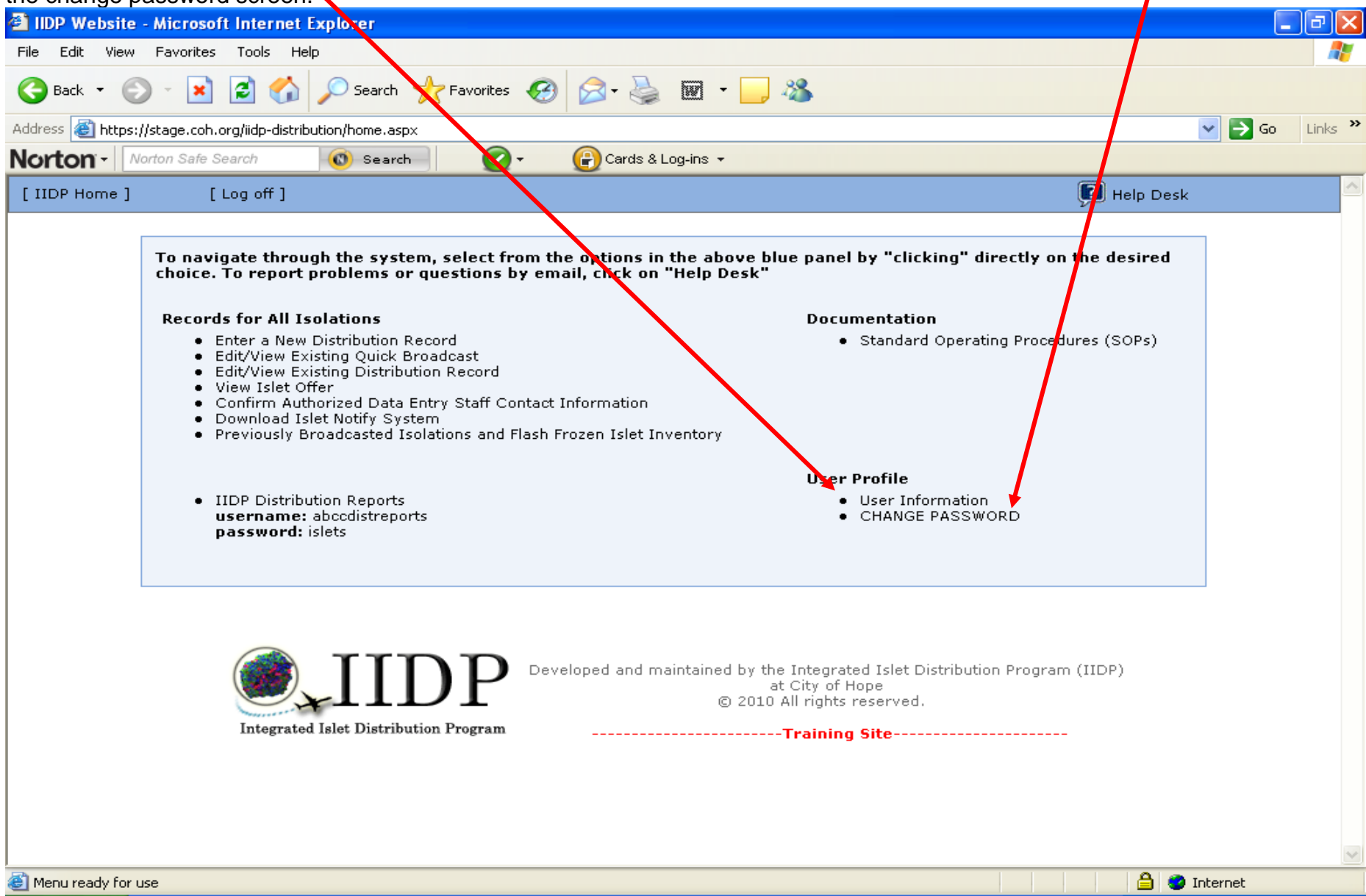

User Information - The system will display the User Profile if the user clicks on [User Information].

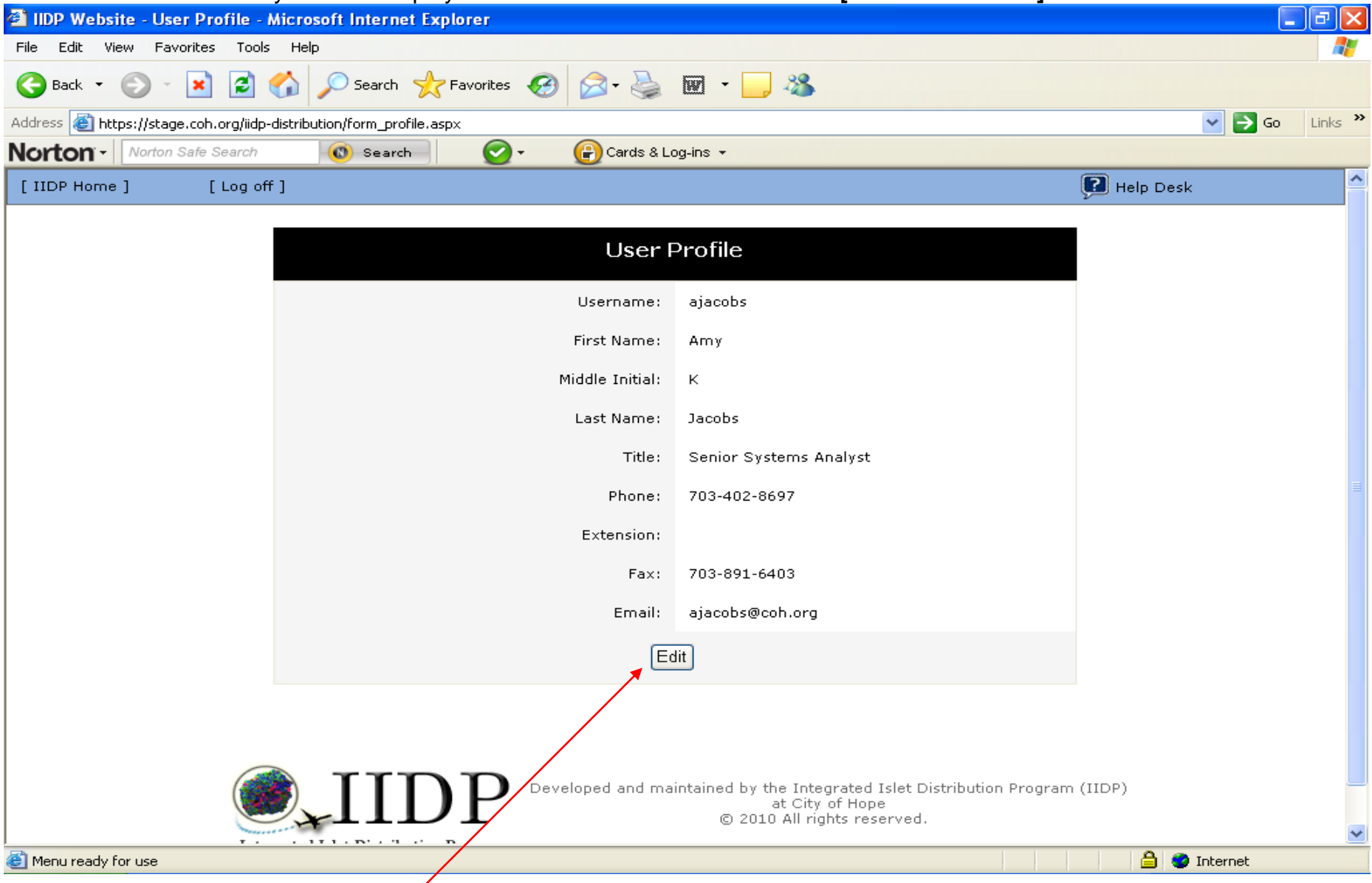

Review the information and click on [Edit] to make changes as needed -refer to the next page.

## OR

Click on another menu option, if there are no required changes.

**User Information** - The system will display the User Profile information in the Edit Mode. Edit the User Profile as needed.

| IIDP Website - User Profile - Microsoft Internet Explorer           |                        |  |  |  |  |  |  |  |
|---------------------------------------------------------------------|------------------------|--|--|--|--|--|--|--|
| File Edit View Favorites Tools Help                                 | At                     |  |  |  |  |  |  |  |
| 🌀 Back 🔹 💿 🕤 📓 ổ 🔎 Search 🧙 Favorites 🤣 🔗 - 🌺 🔟 - 📙 🖓               |                        |  |  |  |  |  |  |  |
| Address 🕘 https://stage.coh.org/iidp-distribution/form_profile.aspx | So Links 🎽             |  |  |  |  |  |  |  |
| Norton - Norton Safe Search 🔞 Search 🥥 - 🔐 Cards & L                | og-ins 👻               |  |  |  |  |  |  |  |
| [ IIDP Home ] [ Log off ]                                           | 🗭 Help Desk            |  |  |  |  |  |  |  |
|                                                                     |                        |  |  |  |  |  |  |  |
| User                                                                | Profile                |  |  |  |  |  |  |  |
| lisername:                                                          |                        |  |  |  |  |  |  |  |
|                                                                     | ajacobs                |  |  |  |  |  |  |  |
| First Name:                                                         | Amy                    |  |  |  |  |  |  |  |
| Middle Initial:                                                     |                        |  |  |  |  |  |  |  |
|                                                                     | K                      |  |  |  |  |  |  |  |
| Last Name:                                                          | Jacobs                 |  |  |  |  |  |  |  |
| Title                                                               |                        |  |  |  |  |  |  |  |
|                                                                     | Senior Systems Analyst |  |  |  |  |  |  |  |
| Phone:                                                              | 703-402-8697           |  |  |  |  |  |  |  |
|                                                                     |                        |  |  |  |  |  |  |  |
| Extension:                                                          |                        |  |  |  |  |  |  |  |
| Fax:                                                                | 703-891-6403           |  |  |  |  |  |  |  |
|                                                                     |                        |  |  |  |  |  |  |  |
| Email:                                                              | ajacobs@coh.org        |  |  |  |  |  |  |  |
| Sut                                                                 | omit                   |  |  |  |  |  |  |  |
|                                                                     |                        |  |  |  |  |  |  |  |
|                                                                     |                        |  |  |  |  |  |  |  |
| C Menu ready for use                                                | 🔒 🥥 Internet           |  |  |  |  |  |  |  |

Click on **[Submit]** to submit the changes to the system.

**User Information** - The system will display the changed User Profile information for the user to review. If additional changes are needed, click on **[Edit]** and repeat the process to edit the User Profile information. Click on **[IIDP Home]** to return to the Main Page.

| l ago:                          |                                       |                                                       |                    |
|---------------------------------|---------------------------------------|-------------------------------------------------------|--------------------|
| IIDP Website - User Profi       | ile - Microsoft Internet Explorer     |                                                       | _ @ <mark>`</mark> |
| File Edit View Favorites        | Tools Help                            |                                                       |                    |
| 🚱 Back 🝷 🛞 🕤 📘                  | 🗟 🏠 🔎 Search 🤺 Favorites 🚱 🔗 - چ      | 🗑 🕤 📴 🦓 👘                                             |                    |
| Address 🕘 https://stage.coh.org | g/iidp-distribution/form_profile.aspx |                                                       | So Links 🎽         |
| Norton - Norton Safe Sea        | arch 💿 Search 💽 🗸 🔐 Cards & Lu        | og-ins 👻                                              |                    |
| [ IIDP Home ] [ Lo              | og off ]                              |                                                       | 😰 Help Desk 🔶      |
|                                 |                                       |                                                       | _                  |
|                                 | User                                  | Profile                                               |                    |
|                                 | Username:                             | ajacobs                                               |                    |
|                                 | First Name:                           | Amy                                                   |                    |
|                                 | Middle Initial:                       | К                                                     |                    |
|                                 | Last Name:                            | Jacobs                                                |                    |
|                                 | Title:                                | Senior Systems Analyst                                |                    |
|                                 | Phone:                                | 703-402-8697                                          |                    |
|                                 | Extension:                            |                                                       |                    |
|                                 | Fax:                                  | 703-891-6401                                          |                    |
|                                 | Email:                                | ajacobs@coh.org                                       |                    |
|                                 | E                                     | dit                                                   |                    |
|                                 |                                       |                                                       |                    |
|                                 |                                       |                                                       |                    |
|                                 |                                       | intrined by the Integrated Islat Distribution Program |                    |
| (                               |                                       | at City of Hope                                       |                    |
|                                 |                                       | © 2010 All rights reserved.                           | <b>~</b>           |
| 🙆 Menu ready for use            |                                       |                                                       | 🔒 🧼 Internet       |

Change Password - The system will display the Change User Password if the user clicks on [CHANGE PASSWORD].

| IIDP Website - User Profile - Microsoft Internet Explorer           |                                                                                                    |
|---------------------------------------------------------------------|----------------------------------------------------------------------------------------------------|
| File Edit View Favorites Tools Help                                 |                                                                                                    |
| 🚱 Back 🔹 💿 🕤 📓 🐔 🔎 Search 🤺 Favorites 🧐 🔗 - 🌺                       | 👿 🕑 👝 🦓 and a state of the state of the |
| Address 🗃 https://stage.coh.org/iidp-distribution/form_userkey.aspx | So Links 🎇                                                                                                    |
| Norton - Norton Safe Search 💿 Search 💽 - 🔐 Cards & Lo               | g-ins ▼                                                                                                    |
| [ IIDP Home ] [ Log off ]                                           | 💽 Help Desk                                                                                                    |
|                                                                     |                                                                                                    |
| Change Use                                                          | r Password                                                                                                    |
| Old Password:                                                       |                                                                                                    |
| New Password:                                                       |                                                                                                    |
| Confirm New Password:                                               |                                                                                                    |
| Sub                                                                 | mit                                                                                                    |
| IIIDP Developed and mai                                             | ntained by the Integrated Islet Distribution Program (IIDP)<br>at City of Hope<br>© 2010 All rights reserved.<br><b>Training Site</b>                                                                                                    |
| Menu ready for use                                                  |                                                                                                    |

Change password and then click on **[Submit]**. The system returns the user to the Main Page.

Main Page - Click on another menu option as desired to continue in the system OR click on [Log off] to exit the system.

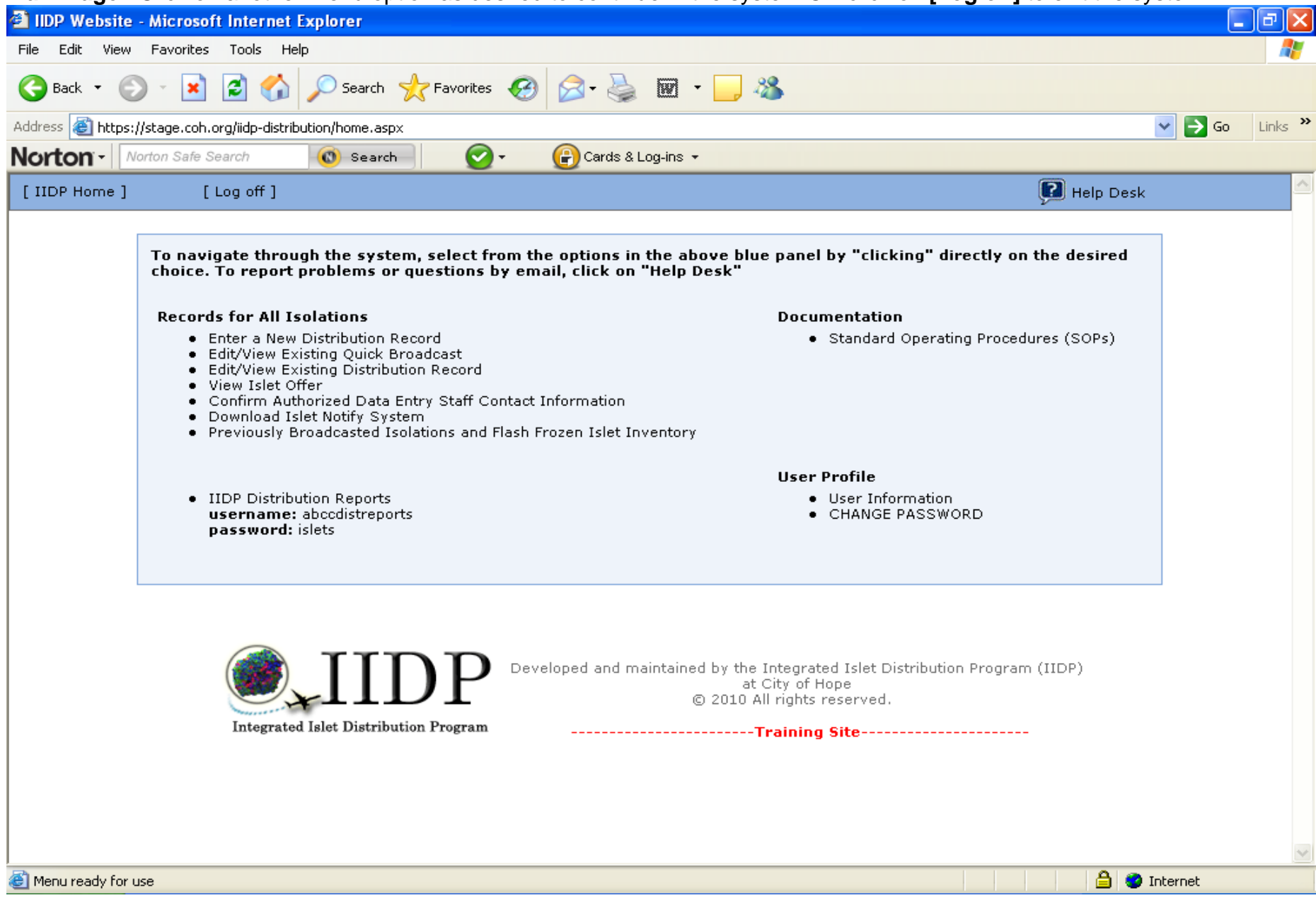

# 11.0 Submit Help Desk Requests to the Integrated Islet Distribution Program (IIDP)

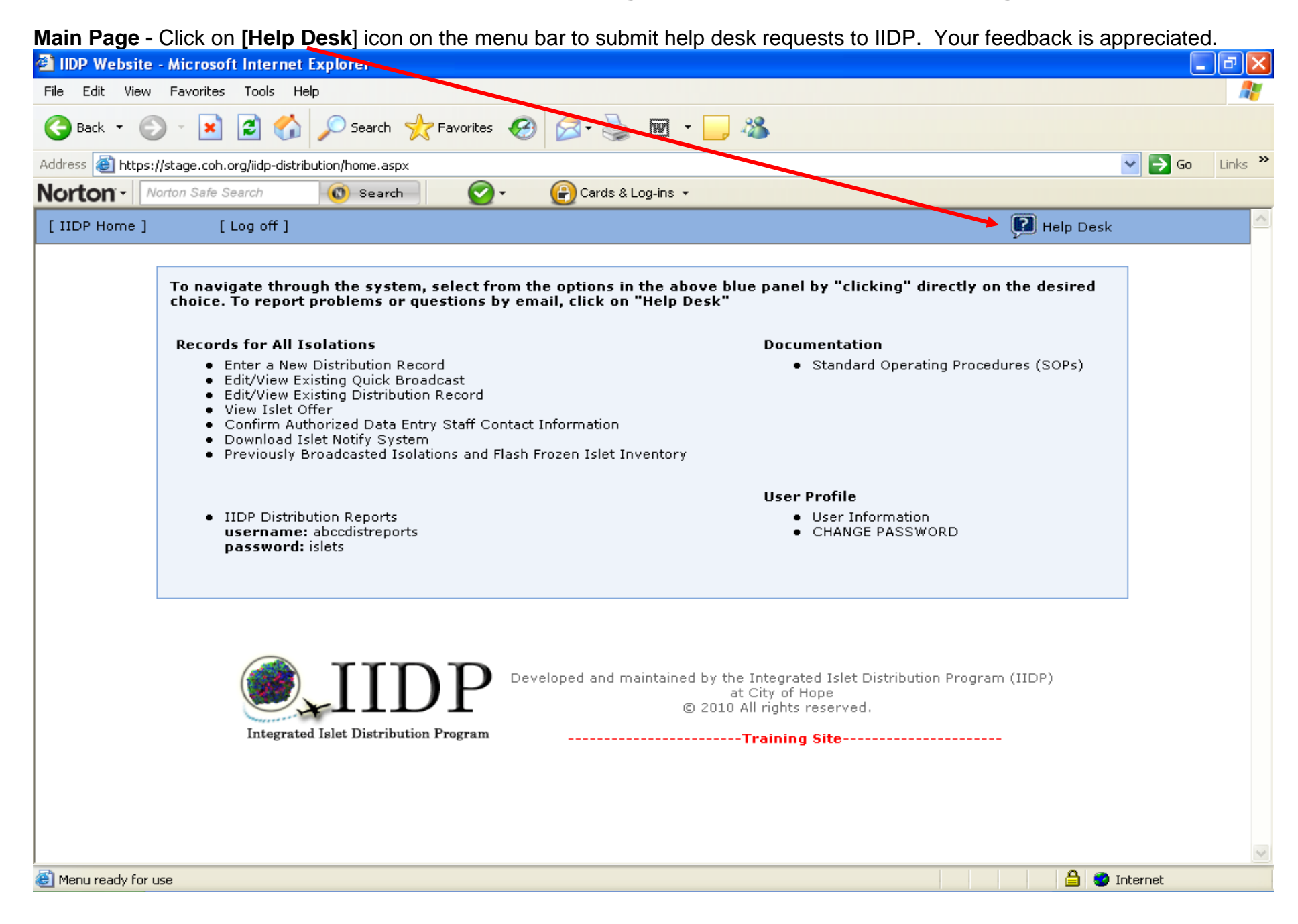

**Help Desk Request -** The system will display the help desk request box to enter and submit your help desk request to IIDP. Select the type of issue from the drop down list - refer to the next page.

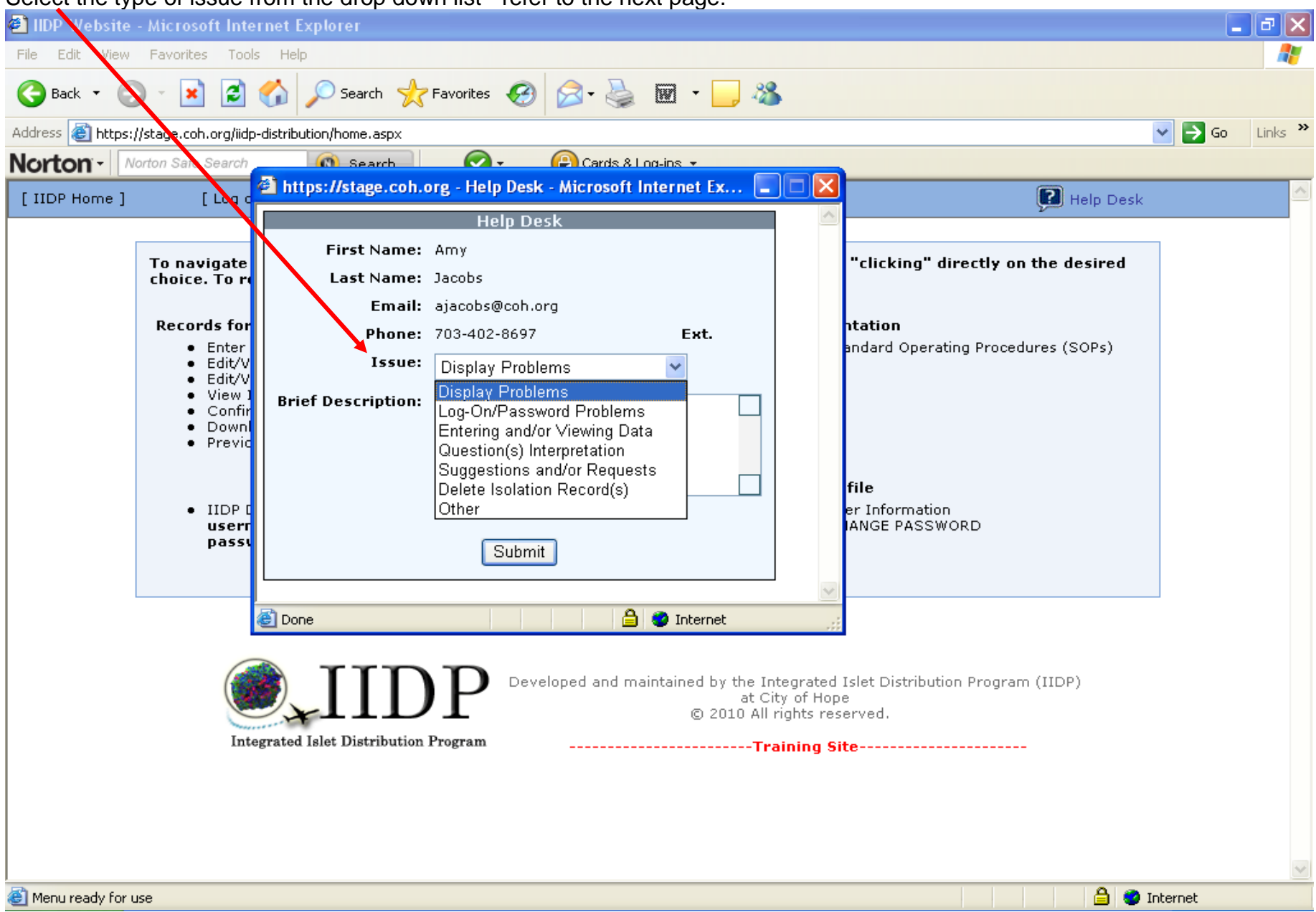

Help Desk Request – Enter a brief description in the textbox to explain the type of issue.

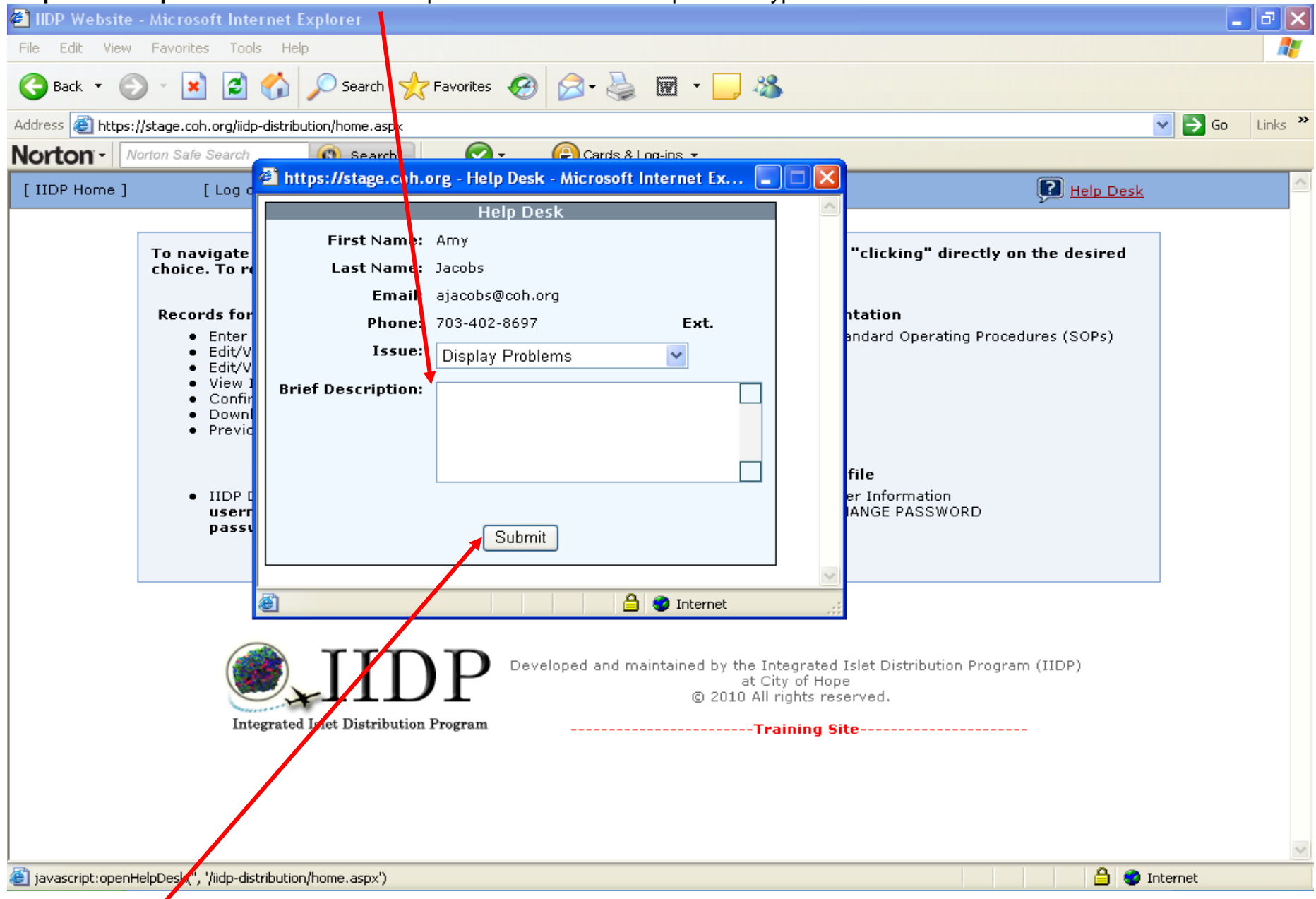

Click on [Submit] to send the help desk request to IIDP. A confirmation message will then be displayed - refer to the next page.

Help Desk Request – Confirmation Message - This message will be displayed to inform you that your help desk request has been submitted to IIDP. Click on the [X] in the upper right hand corner to close the confirmation message.

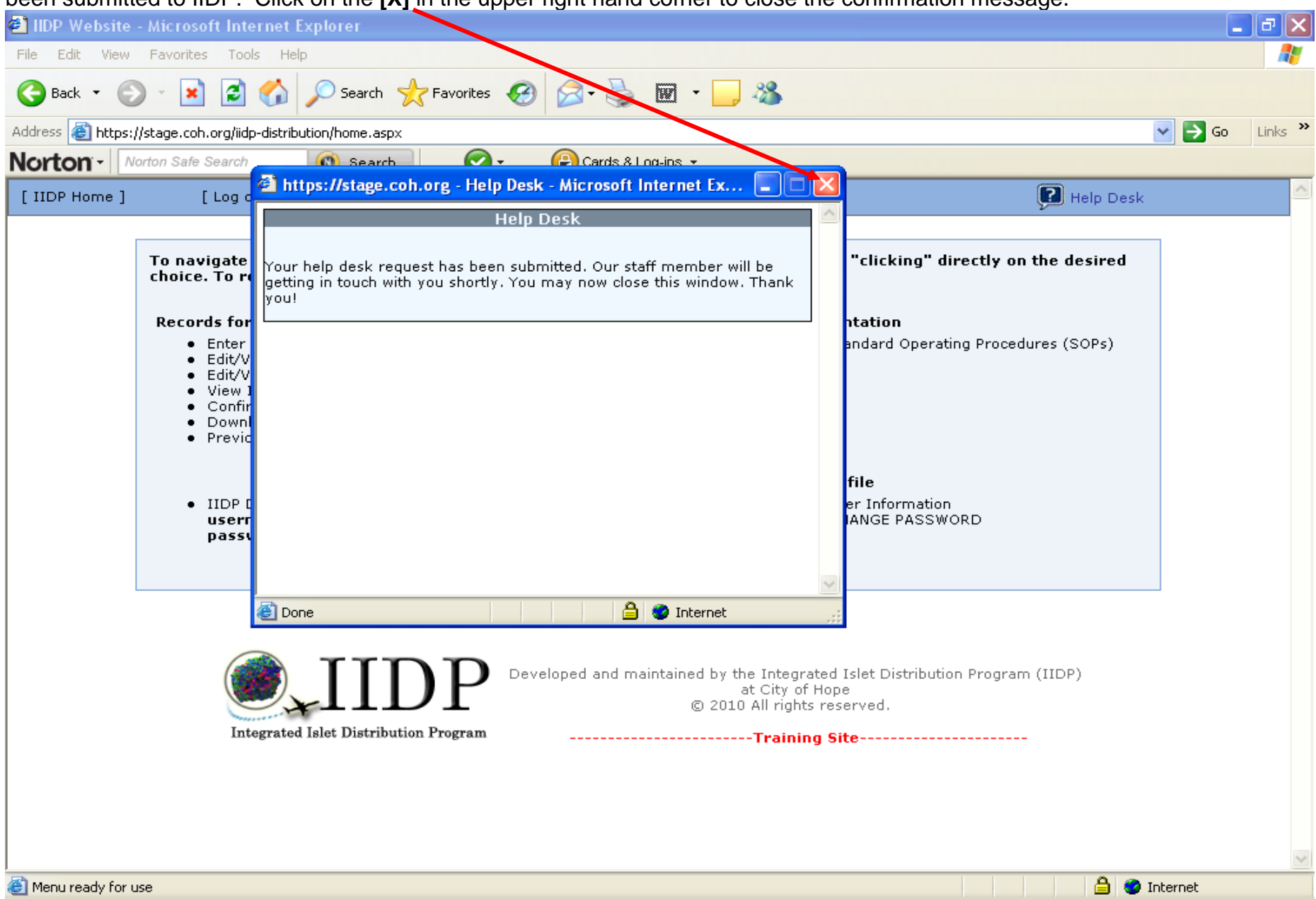

The system will also send an email message that the help desk request has been submitted – refer to the next page.

#### Email Message Confirmation - The system will send an email message to the person who submitted the help desk request.

| 🖹 https://email2.coh.org - Help Desk Submission - Microsoft Internet Explorer          |                                         |                             |  |  |
|----------------------------------------------------------------------------------------|-----------------------------------------|-----------------------------|--|--|
| 💫 Reply 🎯 Reply to all 🙈 F                                                             | orward 🛃 🖄 🍅 😤 🗙 🔺 🧇 🞯 Help             |                             |  |  |
| This message was sent with high importance.                                            |                                         |                             |  |  |
| From:                                                                                  | iidp-email@coh.org [iidp-email@coh.org] | Sent: Sun 1/17/2010 9:56 PM |  |  |
| 10:<br>Cc:                                                                             | Jacobs, Amy<br>IIDP-email               |                             |  |  |
| Subject:                                                                               | Help Desk Submission                    |                             |  |  |
| Attachments:                                                                           |                                         |                             |  |  |
|                                                                                        | Help Desk                               |                             |  |  |
| Amy Jacobs,                                                                            |                                         |                             |  |  |
| You have submitted the following issue:<br>test                                        |                                         |                             |  |  |
| Category: Display Problems                                                             |                                         |                             |  |  |
| We will notify you of the status of the issue and/or when the issue has been resolved. |                                         |                             |  |  |
| Sincerely,<br>-IIDP Staff                                                              |                                         |                             |  |  |
|                                                                                        |                                         |                             |  |  |
|                                                                                        |                                         |                             |  |  |
|                                                                                        |                                         |                             |  |  |
|                                                                                        |                                         |                             |  |  |
|                                                                                        |                                         |                             |  |  |
|                                                                                        |                                         |                             |  |  |
|                                                                                        |                                         |                             |  |  |
|                                                                                        |                                         |                             |  |  |
|                                                                                        |                                         |                             |  |  |
|                                                                                        |                                         |                             |  |  |
| E Done                                                                                 |                                         | 🔒 Unknown Zone (Mixed)      |  |  |
## **12.0 Other Functions**

#### Main Page - Refer to the notes below.

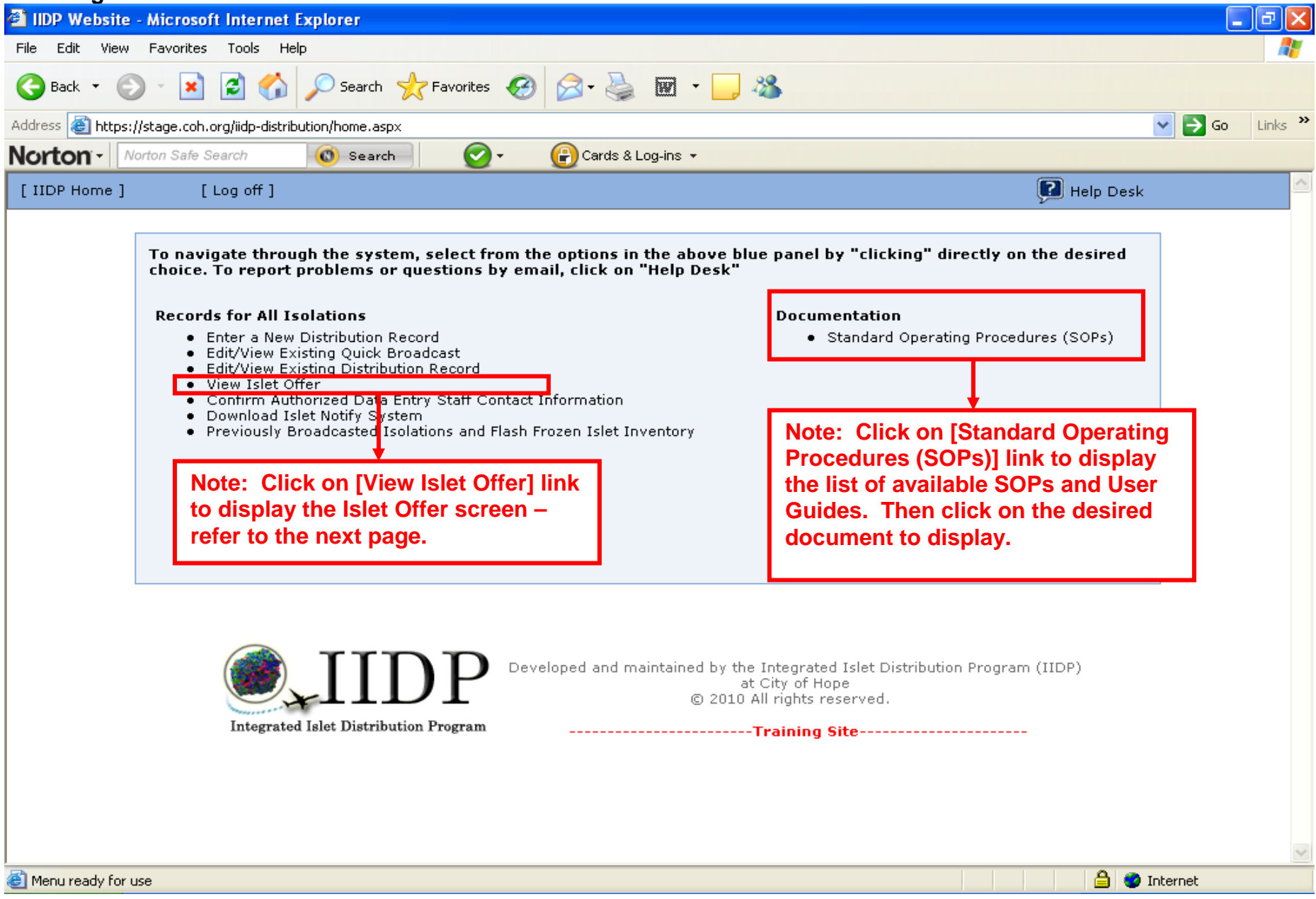

## Islet Offer screen – Click on [Click Here] under [View User Feedback Form(s)] – refer to the UFF User Guide for Broadcasting Staff.

| 🖉 IIDP Website - Windows Internet Explorer                                                                                                    |                                                                                             |              |                        |                     |                   |                   |                                                          |                                                    |                  |              |                                                                                                    |                                  |          |        |   |
|----------------------------------------------------------------------------------------------------|---------------------------------------------------------------------------------------------|--------------|------------------------|---------------------|-------------------|-------------------|----------------------------------------------------------|----------------------------------------------------|------------------|--------------|----------------------------------------------------------------------------------------------------|----------------------------------|----------|--------|---|
| 🚱 🔄 💌 🛃 https://stage.coh.org/iidp_new/view_offer.aspx                                                                                                    |                                                                                             |              |                        |                     |                   |                   |                                                          |                                                    |                  | •            |                                                                                                    |                                  |          |        |   |
| File Edit View Favorites Tools Help                                                                                                    |                                                                                             |              |                        |                     |                   |                   |                                                          |                                                    |                  |              |                                                                                                    |                                  |          |        |   |
| × Google                                                                                                    | x Google 🔽 Search * 🛷 * Ø 🖶 * @ Share * 🔲 Sidewiki * 🍄 Check * 🗿 Translate * 🖺 AutoFill * 🌽 |              |                        |                     |                   |                   |                                                          |                                                    |                  |              |                                                                                                    |                                  |          |        |   |
| × Norton - Norton Safe Search 💿 - 🔐 Cards & Log-ins -                                                                                                    |                                                                                             |              |                        |                     |                   |                   |                                                          |                                                    |                  |              |                                                                                                    |                                  |          |        |   |
| 🔆 Favorites 👍 🌠 ANIA-CARING - Nursing Inf 🔊 630 WMAL Stimulating Talk 🖉 630 WMAL Stimulating Talk 🌾 Suggested Sites 🔻 📶 Free Hotmail 😰 Web Slice Gallery 🔹 |                                                                                             |              |                        |                     |                   |                   |                                                          |                                                    |                  |              |                                                                                                    |                                  |          |        |   |
| 🍘 🕈 🔊 🕐 🔁 🖶 🔻 Page 🕶 Safety 🖷 Tools 🔹 🔞 👻 👋                                                                                                    |                                                                                             |              |                        |                     |                   |                   |                                                          |                                                    |                  |              |                                                                                                    |                                  |          |        |   |
|                                                                                                    |                                                                                             |              |                        |                     |                   |                   |                                                          |                                                    |                  |              |                                                                                                    |                                  |          |        |   |
|                                                                                                    |                                                                                             |              |                        |                     |                   |                   |                                                          |                                                    |                  |              |                                                                                                    |                                  |          |        |   |
|                                                                                                    | Institution                                                                                 | UNOS ID#     | Source<br>of<br>Islets | Type of<br>Fraction | Date of Broadcast | IEQs<br>Available | # of IIDP<br>Approved<br>Investigators<br>offered islets | # of<br>Investigators<br>that<br>accepted<br>offer | IEQs<br>Accepted | IEQs<br>sent | Send islets<br>to<br>investigators<br>and/or view<br>prioritized<br>islet<br>allocation<br>investigator<br>list | View User<br>Feedback<br>Form(s) |          |        | = |
|                                                                                                    | University<br>of Miami                                                                      | AKJ_TEST3845 | IIDP                   | Most<br>Pure        | 01/30/2010        | 20000             | 2                                                        | 2                                                  | 20000            | 10000        | [Click Here]                                                                                                    | [Click Here]                     |          |        |   |
|                                                                                                    | University<br>of Miami                                                                      | AKJ_TEST3845 | IIDP                   | Less<br>Pure        | 01/30/2010        | 20000             | 10                                                       | 1                                                  | 10000            | 0            | [Click Here]                                                                                                    | [Click Here]                     |          |        |   |
|                                                                                                    | University<br>of Miami                                                                      | AKJ_TEST3845 | IIDP                   | Less<br>Pure        | 01/30/2010        | 10000             | 20                                                       | 0                                                  | NA               | NA           | [Click Here]                                                                                                    | [Click Here]                     |          |        |   |
|                                                                                                    | University<br>of Miami                                                                      | M014         | IIDP                   | Most<br>Pure        | 01/28/2010        | 100000            | 30                                                       | 4                                                  | 85025            | 85025        | [Click Here]                                                                                                    | [Click Here]                     |          |        |   |
|                                                                                                    | University<br>of Miami                                                                      | M014         | IIDP                   | Less<br>Pure        | 01/28/2010        | 25000             | 20                                                       | 3                                                  | 70000            | 25000        | [Click Here]                                                                                                    | [Click Here]                     |          |        |   |
|                                                                                                    | University<br>of Miami                                                                      | M012         | IIDP                   | Most<br>Pure        | 01/27/2010        | 25000             | 20                                                       | 0                                                  | NA               | NA           | [Click Here]                                                                                                    | [Click Here]                     |          |        |   |
|                                                                                                    | University<br>of Miami                                                                      | M012         | IIDP                   | Most<br>Pure        | 01/27/2010        | 65000             | 3                                                        | 2                                                  | 40000            | NA           | [Click Here]                                                                                                    | [Click Here]                     |          |        |   |
|                                                                                                    | University<br>of Miami                                                                      | M011         | IIDP                   | Most<br>Pure        | 01/27/2010        | 89000             | 30                                                       | 0                                                  | NA               | NA           | [Click Here]                                                                                                    | [Click Here]                     |          |        |   |
| D                                                                                                    | University<br>of Miami                                                                      | M010         | CIT                    | Least<br>Pure       | 01/18/2010        | 65000             | 25                                                       | 2                                                  | 24000            | 24000        | [Click Here]                                                                                                    | [Click Here]                     | <b>A</b> | 1008/  | ~ |
| Done                                                                                                    |                                                                                             |              |                        |                     |                   |                   |                                                          |                                                    |                  |              | Therne                                                                                                    |                                  | AU       | × 100% |   |

## 13.0 Log out of the Islet Data Entry System (IDES)

Main Page - click on [Log off] to log out of the Islet Data Entry System (IDES).

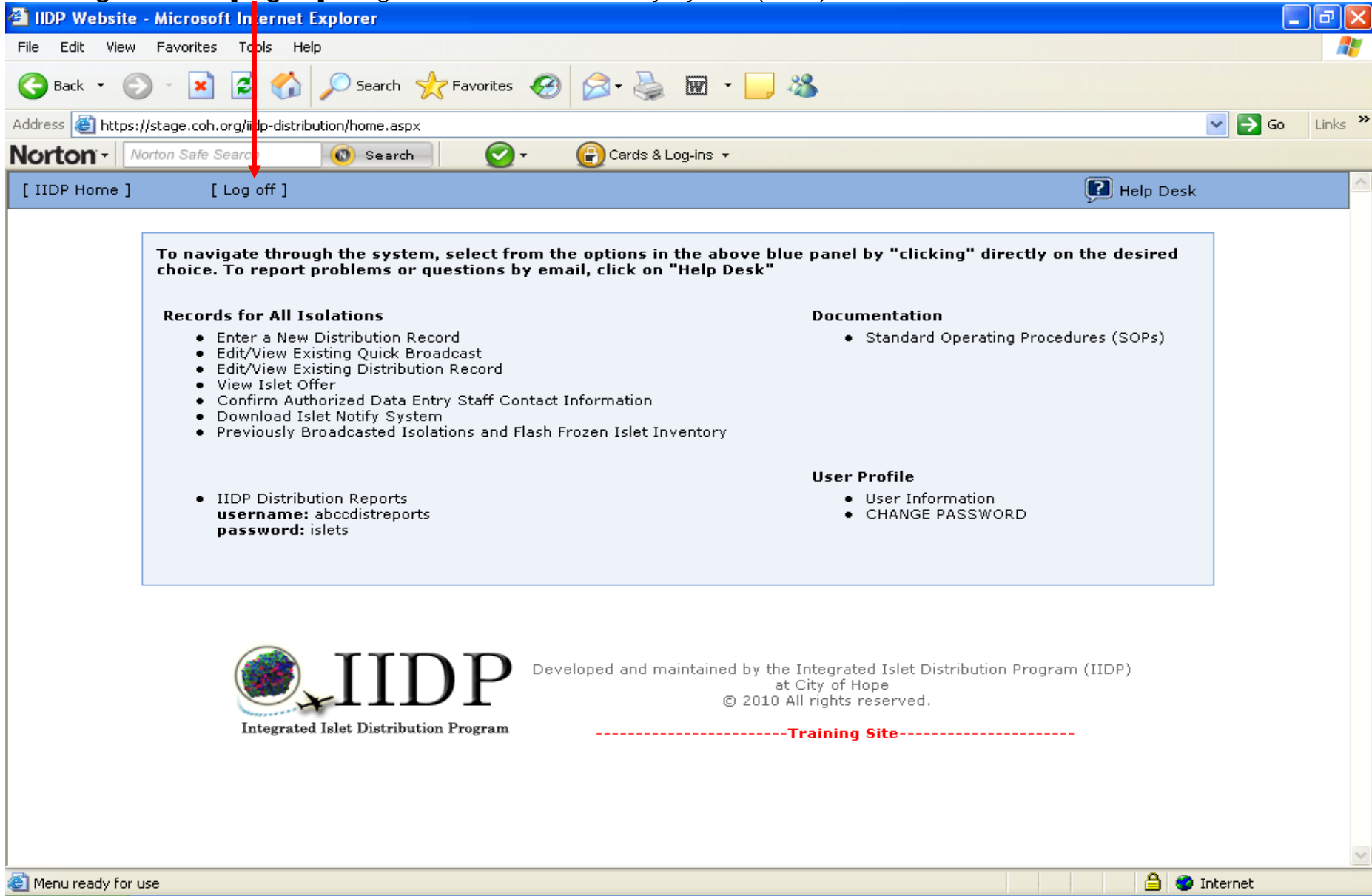

The system logs the user out of the system and displays the Login Screen. Click on the [X] to close out of the browser.

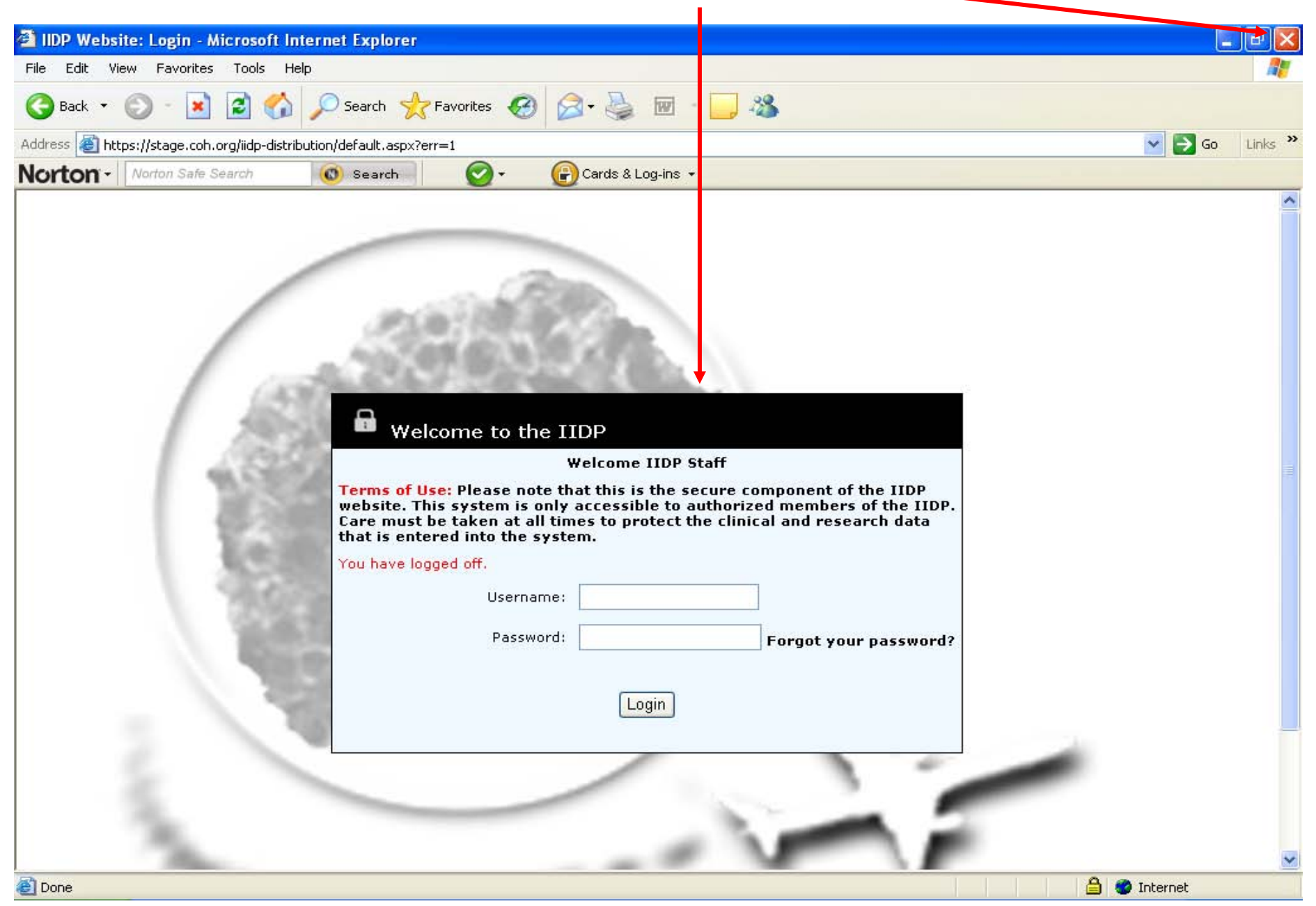

## 14.0 Frequently Asked Questions (FAQs)

- Q1: Am I required to have a User ID and Password to access the system?
- A1: You need a User ID and Password to access the Islet Data Entry System (IDES). The IIDP staff will assign you a User ID and Password.
- Q2: What if I cannot complete the Quick Broadcast or Distribution Record at one time (e.g. do not have the data available or need to stop to proceed to another task (e.g. go to a meeting)).
- A2: 1. Click on **[Submit]** of the designated section being completed.
  - 2. Click on [Submit] on the Distribution Detail Summary screen.
  - 3. The system will display a confirmation message that the data form is only partially completed.
  - 4. When you are ready to complete the Islet Isolation Data Form, click on [Edit/Add Existing Distribution Record] under [Records for All Isolations] on the Main Page.
  - 5. The system will display a list of all the Distribution Records in the system.
  - 6. Find the desired UNOS ID# and/or Isolation ID # of the Data Form that you were completing and click on [Edit].
  - 7. The system will display the desired Distribution Record.
- Q3: When I am completing the form, how do I go back to a previous section to edit and/or add data to that previous section?
- A3: Click on **[Submit]** in the current section. The system will return you to the Distribution Record Detail Summary or Quick Broadcast Detail Summary screen based on the form you are completing. Then you may click on **[Edit]** of the desired section to edit and/or add data.

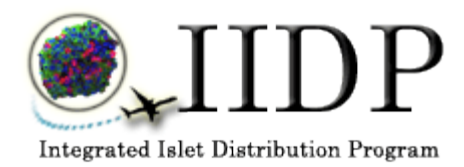

**Integrated Islet Distribution Program** 

# **ISLET DATA ENTRY SYSTEM**

# User Guide for Investigators 2010 for Acceptance of Islets Via the Web

## TABLE OF CONTENTS

| 1.0 | General Information                                 | 3  |
|-----|-----------------------------------------------------|----|
| 2.0 | Receive Broadcast Message of Availability of Islets | 5  |
| 3.0 | Return Shipping Materials to Center                 | 28 |
| 4.0 | View/Change your User Profile                       | 36 |
| 5.0 | View the User Guide                                 | 51 |
| 6.0 | Submit a Help Desk Request                          | 55 |
| 7.0 | Dates Not Available for Shipping                    | 60 |
| 8.0 | Other Functions                                     | 64 |

## 1.0. General Guidelines

#### 1.1. Navigation

The Islet Data Entry System (IDES) has several components available to the users. You can navigate around in the system from the Islet Offer screen (e.g. accept islet offer, change user profile, submit a help desk request, etc.). The computer mouse or tab button is used to move from items on a screen and to activate the buttons on each screen. Instructions for accepting an islet offer is primarily presented in the majority of the remaining sections of this User's Guide.

#### 1.2. Screens

#### 1.2.1 Screen Format

All of the IDES data entry screens are designed to be a 'single page' in which the data for each section of the IDES data form are captured on one screen. You may use the scroll bar to scroll down to the bottom of the screen as needed.

#### 1.2.2 Data Entry Formats

Different formats are used within the IDES Data Form to capture the data.

- 1.2.2.1 Text Boxes
  - o Data must be typed in
  - o Used to capture text, dates, and numeric values such as a laboratory value
  - Data can either be entered as free text, such as a comment or entered according a designated format, such as dates (mm/dd/yy) or numeric value formats (xxx.xx)

#### 1.2.2.2 Pick Lists

- o Also referred to as 'drop down boxes', 'pull-down lists', or 'combo lists'
- o Click on the arrow to display the list choices
- o Click on the desired option and it will be displayed in the box

#### 1.2.2.3 Check Boxes

- Used when one of several options must be chosen e.g. Unknown or Not Done
- There are instances when only one check box can be checked in response to the question
- There are instances when multiple check boxes can be checked in response to the question

#### 1.3 System Messages

1.3.1 Consistency Checks/Field Validation Messages

While you enter data, the system performs field validation checks on certain fields (e.g. check formats for dates, times and numeric values and check the acceptable ranges of numeric values) and consistency checks between select fields (e.g. the date and time combination of pancreas recovery must be later than the date and time combination of cross clamp). The system will display a message if your data entry does not pass the

validation or consistency checks. You must modify the data to resolve the incorrect data entry. The following are examples of correct data entry formats:

1.3.1.1 Date Field Formats

|         |                                                             | (mm/dd/yy)              |               |
|---------|-------------------------------------------------------------|-------------------------|---------------|
|         | The system will automatica                                  | ally enter the fo       | rward slas    |
| 1.3.1.2 | Time Field Formats                                          |                         |               |
|         |                                                             | (hh:mm)                 |               |
|         | The system will automatica                                  | ally enter the co       | olon ( : ) as |
| 1.3.1.3 | Date Field Ranges                                           |                         |               |
|         | 06/04/2010                                                  | (mm/dd/yy)              |               |
|         | The system will display a m<br>be entered is the current da | nessage that th<br>ate. | ne date is o  |
| 1.3.1.4 | Numeric Field Formats                                       |                         |               |
|         | Percent of Trapped Islets                                   |                         | (xxx.xxx)     |

The system will display a message that the numeric value is out of the acceptable range for those numeric values that are out of range.

## 2.0 Receive Broadcast Message about Islet Availability

**Email Broadcast Message** - This is the email Broadcast Message that the designated investigator(s) will receive about the availability of islets. Click on the URL link in the broadcast message or cut and paste the URL into the browser – refer to the next page.

| puge.                                                 |                                                                                                    |                            |           |  |  |  |  |  |
|-------------------------------------------------------|----------------------------------------------------------------------------------------------------|----------------------------|-----------|--|--|--|--|--|
| https://email2.coh.o                                  | g - Targeted Offer (IIDP) - University of Miami - Islets for Research - Microsoft Internet Explorer |                            |           |  |  |  |  |  |
| 🔁 Reply 🔗 Reply to all 🚔 Forward 🚔 💽 🖄 😤 🔺 🔷 🕐 🔞 Help |                                                                                                    |                            |           |  |  |  |  |  |
|                                                       |                                                                                                    |                            |           |  |  |  |  |  |
| (1) This message was sent with high importance        |                                                                                                    |                            |           |  |  |  |  |  |
| From:                                                 | iidp-email@cob.org [iidp-email@coh.org]                                                             | Sent: Sat 1/9/2010 2:36 PM |           |  |  |  |  |  |
| To:                                                   | MMcDaniel@yestallocationsystem.com                                                                  |                            |           |  |  |  |  |  |
| Cc:                                                   | Sibley, Heather; Jacobs, Amy                                                                        |                            |           |  |  |  |  |  |
| Subject:                                              | Targeted Offer (IIDP) - University of Miami - Islets for Research                                   |                            |           |  |  |  |  |  |
| Attachments:                                          |                                                                                                    |                            |           |  |  |  |  |  |
| Deer Michael I. McD                                   | anial                                                                                               |                            |           |  |  |  |  |  |
|                                                       |                                                                                                    |                            |           |  |  |  |  |  |
| Diesce wigit https://www                              | w infosci coh org/iidn/isletavail for information regarding available islets for shinning           |                            |           |  |  |  |  |  |
| Ticase of an <u>interstrike w</u>                     | winnesser contorg/indp/isicia/aii for information regationing available isicis for suppling.        |                            |           |  |  |  |  |  |
| You have until: 1/9/20                                | 10.9-36-03 PM EST, to accept this offer                                                             |                            |           |  |  |  |  |  |
| 100 1100 01111. 179720                                |                                                                                                    |                            |           |  |  |  |  |  |
| Thank you.                                            |                                                                                                    |                            |           |  |  |  |  |  |
| ,                                                     |                                                                                                    |                            |           |  |  |  |  |  |
| IIDP                                                  |                                                                                                    |                            |           |  |  |  |  |  |
|                                                       |                                                                                                    |                            |           |  |  |  |  |  |
|                                                       |                                                                                                    |                            |           |  |  |  |  |  |
| This is an automated e                                | mail. Please DO NOT reply to this message.                                                          |                            |           |  |  |  |  |  |
|                                                       |                                                                                                    |                            |           |  |  |  |  |  |
|                                                       |                                                                                                    |                            |           |  |  |  |  |  |
|                                                       |                                                                                                    |                            |           |  |  |  |  |  |
|                                                       |                                                                                                    |                            |           |  |  |  |  |  |
|                                                       |                                                                                                    |                            |           |  |  |  |  |  |
|                                                       |                                                                                                    |                            |           |  |  |  |  |  |
|                                                       |                                                                                                    |                            |           |  |  |  |  |  |
|                                                       |                                                                                                    |                            |           |  |  |  |  |  |
|                                                       |                                                                                                    |                            |           |  |  |  |  |  |
|                                                       |                                                                                                    |                            |           |  |  |  |  |  |
|                                                       |                                                                                                    |                            |           |  |  |  |  |  |
|                                                       |                                                                                                    |                            |           |  |  |  |  |  |
|                                                       |                                                                                                    |                            |           |  |  |  |  |  |
|                                                       |                                                                                                    |                            |           |  |  |  |  |  |
|                                                       |                                                                                                    |                            |           |  |  |  |  |  |
| A Dope                                                |                                                                                                    | A Upkpowe Zop              | e (Mived) |  |  |  |  |  |
| e pone                                                |                                                                                                    |                            | e (mixeu) |  |  |  |  |  |

**Login Screen** - The system displays the login screen. Enter your username and password and then click on Login. IIDP assigns the username and password.

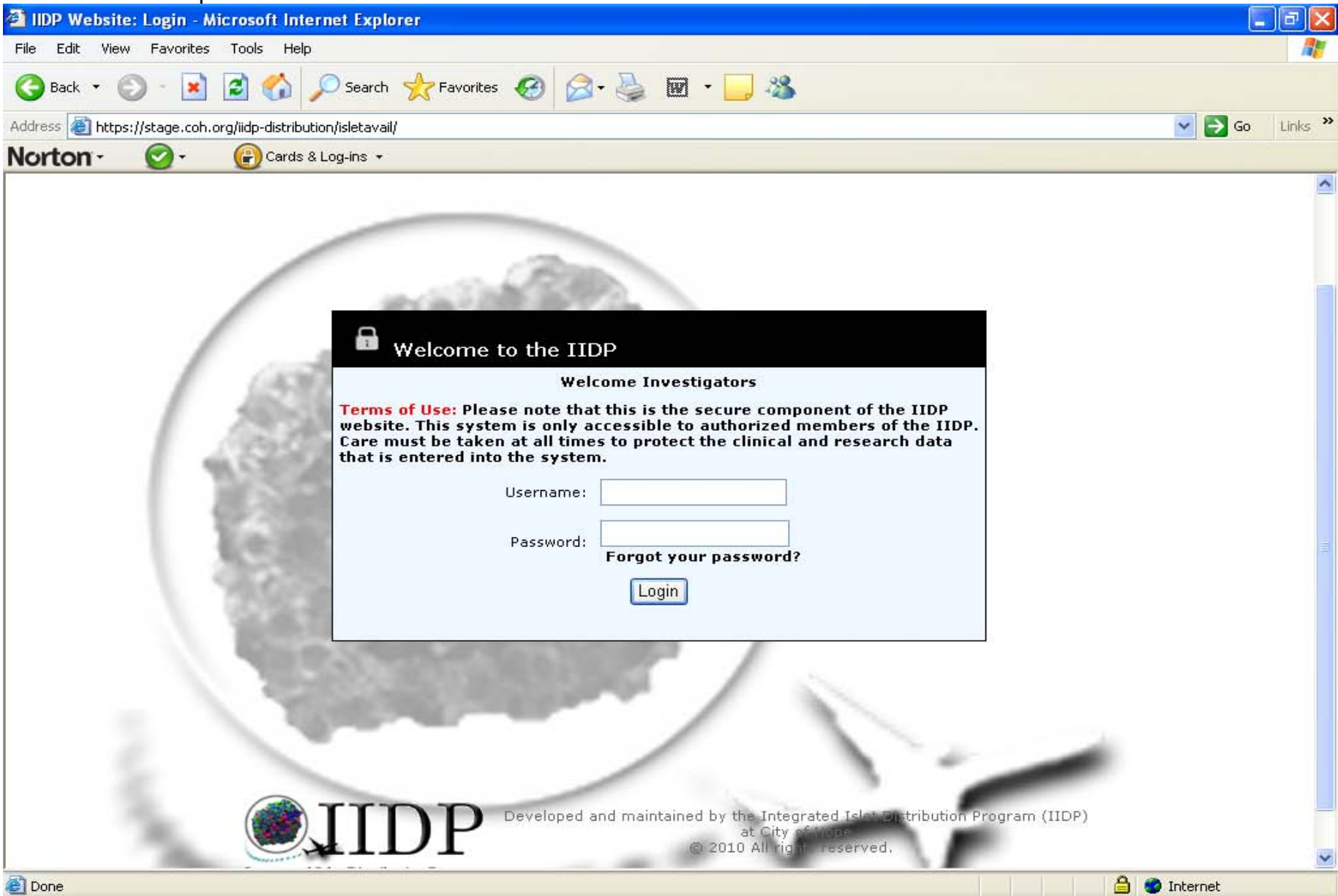

The islet offer will then be displayed – refer to the next page.

Islet Offer - Click on the radio button to the left of the PI name. Then click on one of the three (3) function buttons – [Learn More About Offer], [Reject Offer], or [Accept Offer].

| IIDP Website - Offers - Microsoft Internet Explorer |                                                                                           |               |                        |         |         |             |              |           |                      |      |              |            |           |               |                |                         |                           |                                |              |
|-----------------------------------------------------|-------------------------------------------------------------------------------------------|---------------|------------------------|---------|---------|-------------|--------------|-----------|----------------------|------|--------------|------------|-----------|---------------|----------------|-------------------------|---------------------------|--------------------------------|--------------|
| File E                                              | dit View                                                                                  | Favorites     | Tools He               | lp      |         |             |              |           |                      |      |              |            |           |               |                |                         |                           |                                | -            |
| G Ba                                                | 🌀 Back 🔹 💿 - 📓 😰 🏠 🔎 Search 🧙 Favorites 🧭 🔗 - 🌺 🕅 - 🔜 🖓                                   |               |                        |         |         |             |              |           |                      |      |              |            |           |               |                |                         |                           |                                |              |
| Address                                             | Address 🕘 https://stage.coh.org/iidp-distribution/isletavail/offers.aspx 🕑 🄁 Go 🛛 Links 🎽 |               |                        |         |         |             |              |           |                      |      |              |            |           |               |                |                         |                           |                                |              |
| Norte                                               | on' - No                                                                                  | rton Safe Sea | arch                   | 🔘 Sea   | rch     | O           | - 🔒          | Cards &   | Log-ins 👻            |      |              |            |           |               |                |                         |                           |                                |              |
| [Retu                                               | rn to Offer                                                                               | s][Use        | er Profile ]           | [User G | Guide ( | ] [Cente    | er Contact : | [nfo ]    | [ Flash              | Froa | zen Islet In | ventory    | /][       | Log off ]     |                |                         |                           |                                | ^            |
| Da                                                  | ates NOT A                                                                                | vailable for  | Shipping               |         |         |             |              |           |                      |      |              |            |           |               |                |                         |                           |                                |              |
|                                                     |                                                                                           |               |                        |         |         |             |              |           |                      |      |              |            |           |               |                |                         |                           |                                |              |
|                                                     |                                                                                           |               |                        |         |         |             |              | Islet     | Offers (             | inc  | ludes bot    | h targo    | eted a    | and oper      | n off          | ers)                    |                           |                                |              |
|                                                     |                                                                                           | P             | I                      | So      | urce    | of A        | mount        | Isl       | et                   | ¥ia  | bility Ba    | tch        | Ту        | pe Of         |                | Institutia              | on Sh                     | nip Date                       |              |
| Click                                               | on                                                                                        |               |                        | Isl     | ets     | 01          | fered        | Pu        | rity                 |      | Ту           | ре         | Isl       | ets           |                |                         |                           |                                |              |
| the ra                                              |                                                                                           |               | 1ichael L.<br>1cDaniel | IIC     | )P      | 90          | 00           | 95        |                      | 94   | Mo           | st Pure    | Fre<br>Cu | esh<br>Itured | l<br>r         | Jniversity<br>Miami     | of 1/3<br>PM              | 10/2010 10<br>1                | ):30:0(      |
| and th                                              | ien –                                                                                     |               |                        |         |         |             | _            |           |                      |      |              | _          |           |               |                |                         | _                         |                                |              |
| click d                                             | Learn More About Offer Reject Offer Accept Offer                                          |               |                        |         |         |             |              |           |                      |      |              |            |           |               |                |                         |                           |                                |              |
| the                                                 | d                                                                                         |               |                        |         |         |             |              | 1         |                      |      |              |            |           |               |                | 1 I                     |                           |                                |              |
| functi                                              | on                                                                                        |               |                        |         |         |             |              |           |                      |      |              |            |           |               |                |                         |                           |                                |              |
| buttor                                              | າ. 🗌                                                                                      |               |                        | His     | tory    | of Islet Of | ffers (incl  | udes al   | l targete            | ed a | offers and   | accep      | ted o     | pen offe      | rs s           | e ected b               | by the Allo               | cation Sy                      | stem)        |
| E                                                   | DI                                                                                        | 0.66          | C                      | A A     |         | -1-4        | U:-L:I:4     | D - 4 - 1 | т                    |      | T            |            |           | Dalius        |                | -1-4                    | Mataviala                 | Data                           |              |
| Save                                                | PI                                                                                        | Туре          | of<br>Islets           | Offered | P       | urity       | VIADINCY     | Туре      | Of<br>Islets         | 5    | Institutio   | n Si<br>Da | ite       | Date          | y<br>T         | hipping<br>racking<br># | Shipping<br>Tracking<br># | Materia<br>Returne<br>to Cente | s<br>d<br>er |
|                                                     | Michael                                                                                   | Targeted      | СІТ                    | 40000   | 89      | 9           | 8            | Most      | Fresh                |      | University   | 1/4/       | 2010      | 1/5/201       | 0 N            | A                       | NA                        | NA                             | No           |
|                                                     | L.<br>McDaniel                                                                            | Offer         |                        |         |         | [Learr      | More /       | About     |                      | ] [  | [Rejec       | t Offe     | ər] –     |               | <sup>0</sup> נ | Accept                  | t Offer] -                | - Click                        | Re:          |
| <b>N</b>                                            | Michael                                                                                   | Targeted      | IIDP                   | 40000   | Not     | Offer]      | – Click      | on this   | 5                    | d    | Click o      | n this     | butt      | ton if        | 0 C            | on this I               | outton if                 | you                            | No           |
|                                                     | L.<br>McDaniel                                                                            | Oπer          |                        |         | Docu    | button      | if you w     | ant to    | 0                    |      | you do       | not v      | vant      | to<br>t tho   | V              | vant to                 | accept tl                 | he<br>tho                      | Re:          |
|                                                     |                                                                                           |               |                        |         |         | offer b     | efore ac     | ceptir    | <del></del><br>na or |      | offer.       | Refer      | to p      | ade           |                | iext pa                 |                           | uie                            |              |
|                                                     |                                                                                           |               |                        |         |         | rejectii    | ng the o     | ffer. F   | Refer                |      | 21.          |            | F         |               |                |                         | 9                         |                                | ~            |
| <                                                   |                                                                                           |               |                        |         |         | to pag      | e 18.        |           |                      |      |              |            |           |               |                |                         |                           |                                | >            |
| 🕘 Menu                                              | 🖹 Menu ready for use                                                                      |               |                        |         |         |             |              |           |                      |      |              |            |           |               |                |                         |                           |                                |              |

Accept Offer - Once you [Accept Offer], this screen is displayed and you will need to [Confirm Shipping Information] AND [Confirm Islet Offer]. Click on [View] to confirm shipping information. Please note the expiration time of the islet offer.

| 🚰 IIDP Website - Confirm Offer - Microsoft Internet Explorer                                                                                                    | 1 d 🗙   |
|----------------------------------------------------------------------------------------------------|---------|
| File Edit View Favorites Tools Help                                                                                                    | - 27    |
| 🕝 Back 🔹 📀 🕤 📓 🏠 🔎 Searth 👷 Favorites 🤣 🔗 - 🌺 🗰 🔹 🔜 🚳                                                                                                    |         |
| Address 🕘 https://stage.coh.org/iidp-distribution/isletaval/confirm_offer.aspx?df=1603&runid=1&batch=1                                                                                         | Links » |
| Norton - Norton Safe Search 🔞 Search 🧭 - 🔐 Cards & Log-ins -                                                                                                    |         |
| [Return to Offers] [User Profile] [User Guide] [Center Contact Info] [Flash Frozen Islet Inventory] [Log off] 🚺 Help Desk                                                                      |         |
|                                                                                                    | _       |
| Confirmation of Islet Offe                                                                                                    |         |
| Before you accept this islet offer, please confirm the following two (2) items. Once both items have been confirmed, click on the [Accept Islets for Shipping] button to complete the process. |         |
| 1. Confirm Shipping Information View                                                                                                    |         |
| 2. Confirm Islet Offer                                                                                                    |         |
| Offer expires in: 1 Hours, 55 Minutes, 24 Seconds.                                                                                                    |         |
| Accept Islets For Shipping                                                                                                    |         |
|                                                                                                    |         |
|                                                                                                    |         |
|                                                                                                    |         |
|                                                                                                    |         |
| TTDD Developed and maintained by the Integrated Islet Distribution Program (IIDP)                                                                                                    |         |
| © 2010 All rights reserved.                                                                                                    |         |
| Integrated Islet Distribution ProgramTraining Site                                                                                                    |         |
|                                                                                                    |         |
|                                                                                                    |         |
|                                                                                                    |         |
|                                                                                                    | ~       |
| (a) Menu ready for use                                                                                                    |         |

**Confirm Shipping Information** – The system displays your shipping information that has been entered into the system. Review the information and edit and /or add to the data as needed.

|           | ebsite - (                                                                                                    | Confirm Shipping In  | formation - Micr | osoft Internet Explorer |                      |                            |              |          |
|-----------|----------------------------------------------------------------------------------------------------|----------------------|------------------|-------------------------|----------------------|----------------------------|--------------|----------|
| File Edit | View I                                                                                                    | Favorites Tools Help | >                |                         |                      |                            |              | 1        |
| G Back    | 🌀 Back 🔹 💿 🕤 📓 🏠 🔎 Search 🧙 Favorites 🧭 🔗 🖓 🐨 🕒 🖓                                                              |                      |                  |                         |                      |                            |              |          |
| Address 🤞 | kddress 💩 https://stage.coh.org/iidp-distribution/isletavail/confirm_shippinginfo.aspx?df=1603&runid=1&batch=1 |                      |                  |                         |                      |                            |              |          |
| Norto     | Nort                                                                                                    | on Safe Search       | 🔘 Search         | 🛛 🖌 🕐 Cards &           | Log-ins 🔻            |                            |              |          |
| [ Return  | to Offers                                                                                                    | ] [ User Profile ]   | [User Guide]     | [ Center Contact Info ] | [ Flash Frozen Islet | Inventory ] [Log off ]     | 😰 Help Desk  | <u>^</u> |
|           |                                                                                                    |                      |                  |                         |                      |                            |              | 1        |
|           | INVESTIC                                                                                                    |                      | ODMATION         |                         |                      |                            |              |          |
|           | 1. Princi                                                                                                    | ipal Investigator:   | ORMATION         |                         |                      |                            |              |          |
|           | 1.1                                                                                                    | Name:                |                  |                         |                      | Michael L. McDaniel        |              | ≡        |
|           | 1.2                                                                                                    | Telephone Numb       | er:              |                         |                      | 314-362-7435               |              |          |
|           | 1.3                                                                                                    | Cell Phone Provi     | der:             |                         |                      | Verizon 🗸                  |              |          |
|           | 1.4                                                                                                    | Cell Phone Numb      | per:             |                         |                      |                            |              |          |
|           | 1.5                                                                                                    | Pager Number:        |                  |                         |                      |                            |              |          |
|           |                                                                                                    | (Format: xxxxxx      | xxxx@pagerservid | ce.com)                 |                      |                            |              |          |
|           | 1.6                                                                                                    | Fax Number:          |                  |                         |                      | 123-555-1212               |              |          |
|           | 1.7                                                                                                    | Email Address:       |                  |                         |                      | MMcDaniel@testallocatio    |              |          |
|           | 2. Instit                                                                                                    | ution:               |                  |                         |                      | Washington University in { |              |          |
|           | 3. Mailir                                                                                                    | ng Address:          |                  |                         |                      |                            |              |          |
|           | 3.1                                                                                                    | Address 1:           |                  |                         |                      | Dept. of Pathology & Imm   |              |          |
|           | 3.2                                                                                                    | Address 2:           |                  |                         |                      | Campus Box 8118, 660 S     |              |          |
|           | 3.3                                                                                                    | City:                |                  |                         |                      | St. Louis                  |              |          |
|           | 3.4                                                                                                    | State (if US):       |                  |                         |                      | MO V                       |              |          |
|           | 25                                                                                                    | Ctata (if athey th   |                  |                         |                      |                            |              |          |
|           | 3.5                                                                                                    | state (ir other th   | an US);          |                         |                      |                            | ~            | ~        |
| 🕘 Menu re | ady for use                                                                                                    |                      |                  |                         |                      |                            | 🔒 🥶 Internet |          |

Use the **scroll bar** to scroll down to the bottom of the page. The **[Confirm Shipping Information]** screen continues on the next page.

#### **Confirm Shipping Information (continued)**

| 🕘 IIDP Wo                                           | ebsite - Co  | onfirm Shipping Information - Microsoft Internet Explorer                                  | _ @ 🛛            |  |  |  |  |  |
|-----------------------------------------------------|--------------|--------------------------------------------------------------------------------------------|------------------|--|--|--|--|--|
| File Edit                                           | View Fa      | avorites Tools Help                                                                        | A.               |  |  |  |  |  |
| 🕞 Back 🔹 🛞 🗧 🐔 🔎 Search 🧙 Favorites 🥝 🔗 - 🌺 🕅 - 🔜 🖓 |              |                                                                                            |                  |  |  |  |  |  |
| Address 🧧                                           | https://stag | age.coh.org/iidp-distribution/isletavail/confirm_shippinginfo.aspx?df=1603&runid=1&batch=1 | 🔽 🔁 Go 👘 Links 🎽 |  |  |  |  |  |
| Norton                                              | Norton       | on Safe Search 🕜 - 🔐 Cards & Log-ins -                                                     |                  |  |  |  |  |  |
|                                                     | 3.6          | Province (if CAN):                                                                         | <u>~</u>         |  |  |  |  |  |
|                                                     | 3.7          | Zip Code: 63110                                                                            |                  |  |  |  |  |  |
| s                                                   | SHIPPING I   | INFORMATION                                                                                |                  |  |  |  |  |  |
| 4                                                   | 1. Expres    | ss Shipping Vendor Used: Fed-Ex 💌                                                          |                  |  |  |  |  |  |
|                                                     | 4.1          | If OTHER, specify:                                                                         |                  |  |  |  |  |  |
| 5                                                   | 5. Expres    | ss Shipping Account Number: 0630-3320-0                                                    |                  |  |  |  |  |  |
| 6                                                   | ó. Weekd     | day Delivery Shipping Address (if different from mailing address):                         |                  |  |  |  |  |  |
|                                                     | 6.1          | Address 1: Dept. of Pathology & Imm                                                        |                  |  |  |  |  |  |
|                                                     | 6.2          | Address 2: 4566 Scott Ave.                                                                 |                  |  |  |  |  |  |
|                                                     | 6.3          | City: St. Louis                                                                            | =                |  |  |  |  |  |
|                                                     | 6.4          | State (if US): MO 🛩                                                                        |                  |  |  |  |  |  |
|                                                     | 6.5          | State (if other than US):                                                                  |                  |  |  |  |  |  |
|                                                     | 6.6          | Province:                                                                                  |                  |  |  |  |  |  |
|                                                     | 6.7          | Zip Code: 63110                                                                            |                  |  |  |  |  |  |
| 7                                                   | 7. Weeke     | end Delivery Shipping Address (if different from weekday shipping address):                |                  |  |  |  |  |  |
|                                                     | 7.1          | Contact Name (if different from PI): Wendy Weekend                                         |                  |  |  |  |  |  |
|                                                     | 7.2          | Address 1: 12439 Betsy Ross Lane                                                           |                  |  |  |  |  |  |
|                                                     | 7.3          | Address 2:                                                                                 |                  |  |  |  |  |  |
|                                                     | 7 /          |                                                                                            | ×                |  |  |  |  |  |
| 🕘 Menu rea                                          | ady for use  |                                                                                            | 🤨 Internet       |  |  |  |  |  |

Use the **scroll bar** to scroll down to the bottom of the page. The **[Confirm Shipping Information]** screen continues on the next page.

#### **Confirm Shipping Information (continued)**

| 🗿 IIDP We                                                                                                    | ebs   | ite - Co | Confirm Shipping Information - Microsoft Internet Explorer                   |              | _ |   |  |  |  |
|----------------------------------------------------------------------------------------------------|-------|----------|------------------------------------------------------------------------------|--------------|---|---|--|--|--|
| File Edit                                                                                                    | Vi    | iew Fav  | Favorites Tools Help                                                         |              |   |   |  |  |  |
| 🚱 Back 🔹 💿 🕤 📓 ổ 🔎 Search 📌 Favorites 🤣 🔗 - 🌺 👿 - 📃 🖓                                                          |       |          |                                                                              |              |   |   |  |  |  |
| Address 🗃 https://stage.coh.org/iidp-distribution/isletavail/confirm_shippinginfo.aspx?df=1603&runid=1&batch=1 |       |          |                                                                              |              |   |   |  |  |  |
| Norton                                                                                                    | ľ۲    | Norton   | on Safe Search 🕜 🗸 🔐 Cards & Log-ins 👻                                       |              |   |   |  |  |  |
|                                                                                                    |       | 6.7      | Zip Code: 63110                                                              |              |   | ~ |  |  |  |
| 7. Weekend Delivery Shipping Address (if different from weekday shipping address):                             |       |          |                                                                              |              |   |   |  |  |  |
|                                                                                                    |       | 7.1      | Contact Name (if different from PI): Wendy Weekend                           |              |   |   |  |  |  |
|                                                                                                    |       | 7.2      | Address 1: 12439 Betsy Ross Lane                                             |              |   |   |  |  |  |
|                                                                                                    |       | 7.3      | Address 2:                                                                   |              |   |   |  |  |  |
|                                                                                                    |       | 7.4      | City: St. Louis                                                              |              |   |   |  |  |  |
|                                                                                                    |       | 7.5      | State (if US):                                                               |              |   |   |  |  |  |
|                                                                                                    |       | 7.6      | State (if other than US):                                                    | 1            |   |   |  |  |  |
|                                                                                                    |       | 7.7      | Province:                                                                    | 1            |   |   |  |  |  |
|                                                                                                    |       | 7.8      | Zip Code: 63146                                                              |              |   |   |  |  |  |
| 8                                                                                                    |       | Weeker   | kend Telephone Number (if different from telephone number):                  |              |   |   |  |  |  |
|                                                                                                    |       |          |                                                                              |              |   |   |  |  |  |
|                                                                                                    |       |          | Confirm                                                                      |              |   |   |  |  |  |
|                                                                                                    |       |          |                                                                              |              |   |   |  |  |  |
|                                                                                                    |       |          |                                                                              |              |   |   |  |  |  |
|                                                                                                    |       |          |                                                                              |              |   |   |  |  |  |
|                                                                                                    |       |          | Developed and maintained by the Integrated Islet Distribution Program (IIDP) |              |   |   |  |  |  |
| © 2010 All rights reserved.                                                                                    |       |          |                                                                              |              |   |   |  |  |  |
| Integrated islet Distribution Program                                                                          |       |          |                                                                              |              |   |   |  |  |  |
| A                                                                                                    |       | c        |                                                                              | A 🦱 Internet |   | ~ |  |  |  |
| 🥌 Menu rea                                                                                                    | idy I | ror use  |                                                                              | 🗐 🤝 Interne  | C |   |  |  |  |

Click on [Confirm] to confirm your shipping information – refer to the next page OR click on [Cancel] to return to the [Accept Offer] screen – refer to page 8.

Accept Islet Offer – After confirming your shipping information the system returns you to the [Accept Islet Offer] screen. Please not the change in the function button for the shipping information from [View] to [Confirmed].

| 🚰 IIDP Website - Confirm Offer - Microsoft Internet Explorer                                                                                                    | _ 7 🗙      |  |  |  |  |  |
|----------------------------------------------------------------------------------------------------|------------|--|--|--|--|--|
| File Edit View Favorites Tools Help                                                                                                    | <b>1</b>   |  |  |  |  |  |
| 🌀 Back 🝷 🕥 👻 📓 🏠 🔎 Search 🤺 Favorites 🤣 😥 - 🌺 🔞 - 💭                                                                                                    |            |  |  |  |  |  |
| Address 🕘 https://stage.coh.org/iidp-distribution/isletavail/confirm_offer.aspx?df=1603&runid=1&batch=1                                                                                        | Go Links » |  |  |  |  |  |
| Norton - Norton Safe Search 🔞 Search 🚱 - 🔐 Cards & Log-ins -                                                                                                    |            |  |  |  |  |  |
| [Return to Offers ] [User Profile ] [User Guide ] [Center Contact Info ] [Flash Frozen Islet Inventory ] [Log off ] 🛛 🕅 Help Desk                                                              |            |  |  |  |  |  |
|                                                                                                    |            |  |  |  |  |  |
| Confirmation of Islet Offer                                                                                                    |            |  |  |  |  |  |
| Before you accept this islet offer, please confirm the following two (2) items. Once both items have been confirmed, click on the [Accept Islets for Shipping] button to complete the process. |            |  |  |  |  |  |
| 1. Confirm Shipping Information Confirmed                                                                                                    |            |  |  |  |  |  |
| 2. Confirm Islet Offer                                                                                                    |            |  |  |  |  |  |
| Offen engine in 1 Hours 54 Minutes 6 Seconds                                                                                                    |            |  |  |  |  |  |
| Accept Islets For Shipping                                                                                                    |            |  |  |  |  |  |
| Developed and maintained by the Integrated Islet Distribution Program (IIDP)<br>at City of Hope<br>© 2010 All rights reserved.<br>                                                             |            |  |  |  |  |  |
| 🙆 Menu ready for ye                                                                                                    |            |  |  |  |  |  |
|                                                                                                    |            |  |  |  |  |  |

Click on [View] for the [Confirm Islet Offer] to proceed to the next step of the islet acceptance process – refer to the next page.

**Confirm Islet Offer** – The system displays the Islet Offer screen. Complete the **Special Packaging Requests** data field and the **Number of Islets Accepted** data field.

| IIDP Website - 0     | IIDP Website - Confirm Islet Offer - Microsoft Internet Explorer                                     |                                                                                        |       |                   |  |  |  |  |  |  |  |
|----------------------|----------------------------------------------------------------------------------------------------|----------------------------------------------------------------------------------------|-------|-------------------|--|--|--|--|--|--|--|
| File Edit View F     | Edit View Favorites Tools Help                                                                       |                                                                                        |       |                   |  |  |  |  |  |  |  |
| 🌀 Back 🔹 🌍           | Back 🔹 💿 🔹 🛃 🏠 🔎 Search 🌟 Favorites 🤣 🔗 - 🌺 🐨 - 🔜 🖓                                                  |                                                                                        |       |                   |  |  |  |  |  |  |  |
| Address 🙆 https://st | 🙆 https://stage.coh.org/iidp-distribution/isletavail/confirm_isletoffer.aspx?df=1603&runid=1&batch=1 |                                                                                        |       |                   |  |  |  |  |  |  |  |
| Norton - Norte       | on Safe Search 🛛 🔞 Search                                                                            | 📀 🗸 🕒 Cards & Log-ins 👻                                                                |       |                   |  |  |  |  |  |  |  |
| [ Return to Offers   | ] [User Profile ] [User Guide ]                                                                      | [ Center Contact Info ]   [ Flash Frozen Islet Inventory ] [ Log off ]   🛛 😰 Help Desk |       | ^                 |  |  |  |  |  |  |  |
|                      |                                                                                                    | Accorted Telet Offer Final Confirmation                                                |       |                   |  |  |  |  |  |  |  |
| T                    | Islet Information                                                                                    |                                                                                        |       |                   |  |  |  |  |  |  |  |
| FI                   | RACTION                                                                                              | Most Pure                                                                              |       |                   |  |  |  |  |  |  |  |
| т                    | ype of Islets                                                                                        |                                                                                        |       |                   |  |  |  |  |  |  |  |
| Is                   | Islet Purity 95                                                                                      |                                                                                        |       |                   |  |  |  |  |  |  |  |
| Is                   | slet Viability                                                                                       | 94                                                                                     |       |                   |  |  |  |  |  |  |  |
|                      | hipping Information                                                                                  |                                                                                        |       |                   |  |  |  |  |  |  |  |
| S<br>Di              | pecial Packaging Requests (may<br>ot be accommodated)                                                |                                                                                        |       |                   |  |  |  |  |  |  |  |
| S                    | lamber of Islets Requested per<br>Shipment                                                           | min: 5000 / max: 40000                                                                 |       |                   |  |  |  |  |  |  |  |
| N                    | lumber of Islets being Offered                                                                       | 9000                                                                                   |       |                   |  |  |  |  |  |  |  |
| N                    | lumber of Islets Accepted                                                                            |                                                                                        |       |                   |  |  |  |  |  |  |  |
| A                    | sttn: Name (PI Name)                                                                                 | Michael L. McDaniel                                                                    |       |                   |  |  |  |  |  |  |  |
| s                    | hipping Address                                                                                      | Dept. of Pathology & Immunology 4566 Scott Ave. St. Louis MO 63110                     |       |                   |  |  |  |  |  |  |  |
| P                    | hone Number                                                                                          | 314-362-7435 💌                                                                         |       |                   |  |  |  |  |  |  |  |
| S<br>N               | Shipping Vendor Name/Account Fed-Ex: 0630-3320-0                                                     |                                                                                        |       |                   |  |  |  |  |  |  |  |
| D                    | ate Islets will be delivered on                                                                      | 1/11/2010 10:30:00 PM                                                                  |       |                   |  |  |  |  |  |  |  |
|                      | CONFIRM                                                                                              |                                                                                        |       |                   |  |  |  |  |  |  |  |
|                      |                                                                                                    |                                                                                        |       | ~                 |  |  |  |  |  |  |  |
| 🙆 Menu ready for use | •                                                                                                    | 🔒 🧒 Int                                                                                | ernet | anu ready for use |  |  |  |  |  |  |  |

Click on **[CONFIRM]** to confirm the islet offer – refer to the next page **OR** click on **[CANCEL]** and not confirm the islet offer – refer to page 8.

Accept Islet Offer – Once the shipping information and the islet offer have been confirmed, then the [Accept Islets For Shipping] button will be functional Click on [Accept Islets For Shipping] to complete the last step of the islet offer acceptance process.

| IIDP Website - Confirm Offer - Microsoft Internet Explorer                                                                  |                                                                                                    |
|----------------------------------------------------------------------------------------------------|----------------------------------------------------------------------------------------------------|
| File Edit View Favorites Tools Help                                                                                         | 💦 🖉                                                                                                    |
| 🕒 Back 🔹 🐑 🔹 😰 🏠 🔎 Search 👷 Favorites 🤣 🔗 - 🦉                                                                               | 2 🖂 - 🔜 🦓                                                                                                    |
| Address 🕘 https://stage.coh.org/iidp-distribution/isletavail/confirm_offer.aspx?df=1603&runid=                              | 8batch=1 So Links »                                                                                                    |
| Norton - Norton Safe Search 💿 Search 💽 Cards                                                                                | tLog-ins ▼                                                                                                    |
| [Return to Offers] [User Profile] [User Guide] [Center Contact Info]                                                        | [Flash Frozen Islet Inventory ] [Log off ] 🛛 😰 Help Desk 🤶                                                                        |
| Confirmat                                                                                                    | on of Islet Offer                                                                                                    |
| Before you accept this islet offer, please confirm the following tw<br>Islets for Shipping] button to complete the process. | o (2) items. Once both items have been confirmed, click on the [Accept                                                            |
| 1. Confirm Shipping Information Confirmed 2. Confirm Islet Offer Confirmed                                                  |                                                                                                    |
| Offer expires in: 1 H                                                                                                    | lours, 53 Minutes, 8 Seconds.                                                                                                    |
| Accept Is                                                                                                    | lets For Shipping                                                                                                    |
| Developed and<br>Integrated Islet Distribution Program                                                                      | maintained by the Integrated Islet Distribution Program (IIDP)<br>at City of Hope<br>© 2010 All rights reserved.<br>Training Site |
| Menu ready for use                                                                                                    | 🔒 🖤 Internet                                                                                                    |

Accept Islet Offer Confirmation Message – The system will display a confirmation message that the islet offer has been accepted and saved in the system. Click on [Return to Offers] or [Close] to return to the islet offer – refer to the next page.

| 😫 IIDP Website - Confirm Offer - Microsoft Internet Explorer                                                                                                    | - 7 🛛          |
|----------------------------------------------------------------------------------------------------|----------------|
| File Edit View Favorites Tools Help                                                                                                    | <b>A</b>       |
| G Back 🔹 🕑 🔹 😰 💋 Search 🧙 Favorites 🧭 🔗 🖓 🔛 🛄 🦓                                                                                                    |                |
| Address 🕘 https://stage.coh.org/iidp-distribution/isletavail/confirm_offer.aspx?df=1603&runid=1&batch=                                                                                                    | 🗲 Go 💦 Links 🎽 |
| Norton                                                                                                    |                |
| [Return to Offers] [User Profile] [User Guide] [Center Contact Info] [lash Frozen Islet Inventory] [Log off] 👔 Help Desk                                                                                                    | <u>^</u>       |
|                                                                                                    |                |
| Accept Islet Offer Confirmation Message                                                                                                    |                |
| Thank you for accepting this offer. Because islet offers are generally made based on post-purification counts, the final amount you receive may change once islets are re-counted post-culture. If islets cannot be shipped because of a loss of islets you will be notified. |                |
|                                                                                                    |                |
| Close                                                                                                    |                |
|                                                                                                    |                |
|                                                                                                    |                |
|                                                                                                    |                |
|                                                                                                    |                |
| Developed and maintained by the Integrated Islet Distribution Program (IIDP)                                                                                                    |                |
| © 2010 All rights reserved.                                                                                                    |                |
| Integrated Islet Distribution Program                                                                                                    |                |
|                                                                                                    |                |
|                                                                                                    |                |
|                                                                                                    |                |
|                                                                                                    |                |
|                                                                                                    |                |
|                                                                                                    |                |
|                                                                                                    |                |
|                                                                                                    |                |
|                                                                                                    |                |
| 🖉 Menu ready for use                                                                                                    | et             |

## **Islet Offer screen -** Click on **[Log off]** to log out of the system – refer to the next page.

| 🏉 IIDP Web  | site - Offer                                                 | s - Windows I     | nternet Explorer    |                      |                |                  |                  |                    |                        |                                               |                                 |                           | 1 di X     |
|-------------|--------------------------------------------------------------|-------------------|---------------------|----------------------|----------------|------------------|------------------|--------------------|------------------------|-----------------------------------------------|---------------------------------|---------------------------|------------|
| <b>Oo</b> • | 🚱 🕞 🔻 👔 https://stage.coh.org/idp_new/isletavail/offers.aspx |                   |                     |                      |                |                  |                  |                    |                        |                                               |                                 |                           |            |
| File Edit   | View Favorit                                                 | tes Tools He      | łp                  |                      |                |                  |                  |                    |                        | <u>, , , , , , , , , , , , , , , , , , , </u> |                                 |                           |            |
| × Google    | :                                                            |                   | 🗸 🚼 Search 🔹 🕂      | 🧔 • 🥥 🕂 • 🥹 ·        | • 👩 Share •    | 🔲 Sidewiki 🔹     | ABC Check 🔹 🏮    | Translate 🔹 🎦 Au   | utoFill 🔹 🌽            |                                               |                                 | ې • 🔘                     | Sign In 🔹  |
| × Norto     | on' - Norto                                                  | n Safe Search     | () Search           | <b>•</b>             | Cards & Log    | -ins             |                  |                    |                        |                                               |                                 |                           |            |
| - Favorites |                                                              |                   | rsing Inf 🖉 630 W   | MAL Stimulation Talk |                | Stimulating Talk | A Suggeste       | d Sites 👻 🕅 Free I | Hotmail 🖉 Web          | Slice Callery                                 |                                 |                           |            |
|             |                                                              | IA-CARING - NO    | I Sing 111 🛃 0.00 W | MAL Sumulating Talk  | 600 WHAL       | Sumulaung raik i | Suggeste         | u sites · mineer   | iounai 🛃 wei           | Silice Gallery                                |                                 | - Deer Orfer Tech         | ×          |
| E IIDP Web  | site - Offers                                                |                   |                     |                      |                |                  |                  |                    |                        |                                               |                                 |                           | <b>W</b> - |
| [ Return to | Offers ]                                                     | [ User Profile ]  | User Guide ]        | [ Center Contact Ir  | nfo] [Flas     | h Frozen Islet   | [nventory ] [    | Log off ]          |                        |                                               | 🔃 Help                          | o Desk                    | ^          |
| Dates I     | NOT Availabl                                                 | e for Shipping    |                     |                      |                |                  |                  |                    |                        |                                               |                                 |                           |            |
|             |                                                              |                   |                     |                      |                |                  |                  |                    |                        |                                               |                                 |                           |            |
|             |                                                              |                   |                     |                      | Islet Offers   | (includes bot    | h targeted a     | nd open offers)    |                        |                                               |                                 |                           |            |
|             |                                                              |                   |                     |                      |                | -                | -                |                    |                        |                                               |                                 |                           |            |
|             |                                                              |                   |                     |                      | There are      | e currently no i | slet offers avai | lable to you.      |                        |                                               |                                 |                           |            |
|             |                                                              |                   |                     |                      |                |                  |                  |                    |                        |                                               |                                 |                           |            |
|             |                                                              |                   |                     |                      |                |                  |                  |                    |                        |                                               |                                 |                           |            |
|             |                                                              |                   |                     |                      |                |                  |                  |                    |                        |                                               |                                 |                           |            |
| -           |                                                              |                   | Ulatama of T        | alat Offana (in alua |                |                  |                  | an affana calad    |                        | lle entire Cu                                 |                                 |                           |            |
|             |                                                              |                   | HISLOFY OF 1        | siet Offers (Includ  | ies all target | eu oriers and    | ассертей ор      | en otters seleci   | led by the Al          | nocation Sy                                   | stem)                           |                           |            |
| Edit / Save | e PI                                                         | Offer Type        | Source of Islets    | Amount Offered       | Islet Purity   | Viability        | Batch Type       | Type Of Islets     | Institution            | Ship Date                                     | Delivery Date                   | Islet Shipping Tracking   | # Mai      |
|             | Michael<br>L.<br>McDaniel                                    | Targeted<br>Offer | CIT                 | 40000                | 89%            | 98%              | Most Pure        | Fresh              | University<br>of Miami | 1/4/2010<br>12:00:00<br>PM PST.               | 1/5/2010<br>12:00:00 PM<br>PST. | NA                        | NA         |
| N           | Michael                                                      | Targeted          | IIDP                | 40000                | Not            | Not              | Most Pure        | Cultured           | University             | 1/7/2010                                      | 1/8/2010                        | NA                        | NA         |
|             | L.<br>McDaniel                                               | Offer             |                     |                      | Documented     | Documented       |                  |                    | or Miami               | PM PST.                                       | PST.                            |                           |            |
| <b>N</b>    | Michael                                                      | Targeted          | IIDP                | 9000                 | 95%            | 94%              | Most Pure        | Fresh Cultured     | University             | 1/10/2010                                     | 1/11/2010                       | testship999333            | test       |
|             | McDaniel                                                     | Oller             |                     |                      |                |                  |                  |                    | or miarri              | PM EST.                                       | EST.                            |                           |            |
| <b>N</b>    | Michael                                                      | Targeted<br>Offer | IIDP                | 10000                | 94%            | 95%              | Less Pure        | Fresh Cultured     | University<br>of Miami | 1/31/2010                                     | 2/1/2010                        | NA                        | NA         |
|             | McDaniel                                                     | Und               |                     |                      |                |                  |                  |                    | or muth                | AM EST.                                       | EST.                            |                           |            |
| 1           |                                                              |                   |                     |                      |                |                  |                  |                    |                        |                                               |                                 |                           | ~          |
| Done        |                                                              |                   |                     |                      |                |                  |                  |                    |                        |                                               | A Internet                      | <b>— — — →</b> →00        | 94 -       |
| Done        |                                                              |                   |                     |                      |                |                  |                  |                    |                        |                                               | er internet                     | <u>∛</u> ∰ ▼ <u>@</u> 100 | 70 · ;;    |

**Islet Offer screen (continued) -** Note the **[Status]** column (the status of the acceptance of the islet offer) - the default value of 'No Response' had been updated to 'Accepted'. If the islet offer had been rejected then the status value would have been changed to 'Rejected'.

| 🖉 IIDP Website -                                            | - Offers - Windows Internet E | xplorer                       |                                          |                |                        |                        |                                 |  |  |  |
|-------------------------------------------------------------|-------------------------------|-------------------------------|------------------------------------------|----------------|------------------------|------------------------|---------------------------------|--|--|--|
| 🚱 🗢 🖉 https://stage.coh.org/iidp_new/isletavail/offers.aspx |                               |                               |                                          |                |                        |                        |                                 |  |  |  |
| File Edit View                                              | Favorites Tools Help          |                               |                                          |                |                        |                        |                                 |  |  |  |
| × Google                                                    | 🗸 😽 s                         | iearch 🛯 🕂 🧭 ។ 💋 📲 ד 🥶 ד 🔽    | Share 🔹 🔲 Sidewiki 🔹 🍄 Check 🔻 âa Tr     | anslate 🔹 🎦    | AutoFill 🔹 🌛           |                        | 🖏 🔹 🔵 Sign In                   |  |  |  |
| × Norton-                                                   | Norton Safe Search            | Search 💽 - 🔐 Ca               | ds & Log-ins 🔻                           |                |                        |                        |                                 |  |  |  |
| 🔶 Favorites 🛛 🖕                                             | ANIA-CARING - Nursing Inf     | 630 WMAL Stimulating Talk     | i30 WMAL Stimulating Talk 🌔 Suggested Si | ites 👻 📶 Fro   | ee Hotmail <i></i> Wel | b Slice Gallery 🝷      |                                 |  |  |  |
| A IIDP Website - C                                          | Offers                        |                               |                                          |                |                        | 👌 • 🗟 • 🖂 🕴            | 💀 🔻 Page 🕶 Safety 👻 Tools 👻 🔞 🗸 |  |  |  |
|                                                             |                               |                               |                                          |                |                        |                        |                                 |  |  |  |
| He He                                                       | lp Desk                       |                               |                                          |                |                        |                        |                                 |  |  |  |
|                                                             |                               |                               |                                          |                |                        |                        |                                 |  |  |  |
|                                                             |                               |                               |                                          |                |                        |                        |                                 |  |  |  |
|                                                             |                               |                               |                                          |                |                        |                        |                                 |  |  |  |
|                                                             |                               |                               |                                          |                |                        |                        |                                 |  |  |  |
|                                                             |                               |                               |                                          |                |                        |                        |                                 |  |  |  |
|                                                             |                               |                               |                                          |                |                        |                        |                                 |  |  |  |
|                                                             |                               |                               |                                          |                |                        |                        |                                 |  |  |  |
|                                                             |                               |                               |                                          |                |                        |                        |                                 |  |  |  |
|                                                             |                               |                               |                                          |                |                        |                        |                                 |  |  |  |
| ystem)                                                      |                               |                               |                                          |                |                        |                        |                                 |  |  |  |
| • Delivery Date                                             | Islet Shipping Tracking #     | Materials Shipping Tracking # | Date Materials Returned to Center        | Status         | EQs Shipped            | Learn More About Offer | Complete User Feedback Form     |  |  |  |
| 1/5/2010                                                    | NA                            | NA                            | NA                                       | No             | NA                     | [Click Here]           | NA                              |  |  |  |
| 12:00:00 PM                                                 |                               |                               |                                          | Response       |                        |                        |                                 |  |  |  |
| PS1.                                                        |                               |                               |                                          |                |                        | Tab. L. a. J           |                                 |  |  |  |
| 1/8/2010<br>5:00:00 PM                                      | NA                            | NA                            | NA                                       | No<br>Response | NA                     |                        | NA                              |  |  |  |
| PST.                                                        |                               |                               |                                          |                |                        |                        |                                 |  |  |  |
| 1/11/2010                                                   | testship999333                | testship3838833               |                                          | Accepted       | 000                    | [Click Here]           | [Part I] [Part II] [View]       |  |  |  |
| 10:30:00 PM<br>EST.                                         |                               |                               | -                                        |                |                        |                        |                                 |  |  |  |
| 2/1/2010                                                    | NA                            | NA                            | NA                                       | No             | NA                     | [Click Here]           | NA                              |  |  |  |
| 10:00:00 AM                                                 |                               |                               |                                          | Response       |                        | [ ]                    |                                 |  |  |  |
| ES1.                                                        |                               |                               |                                          |                |                        |                        |                                 |  |  |  |
|                                                             |                               |                               |                                          |                |                        |                        |                                 |  |  |  |
|                                                             |                               |                               |                                          |                |                        |                        | >                               |  |  |  |

Login Screen – The system displays the log in screen. Log in OR click on the [X] to close the browser.

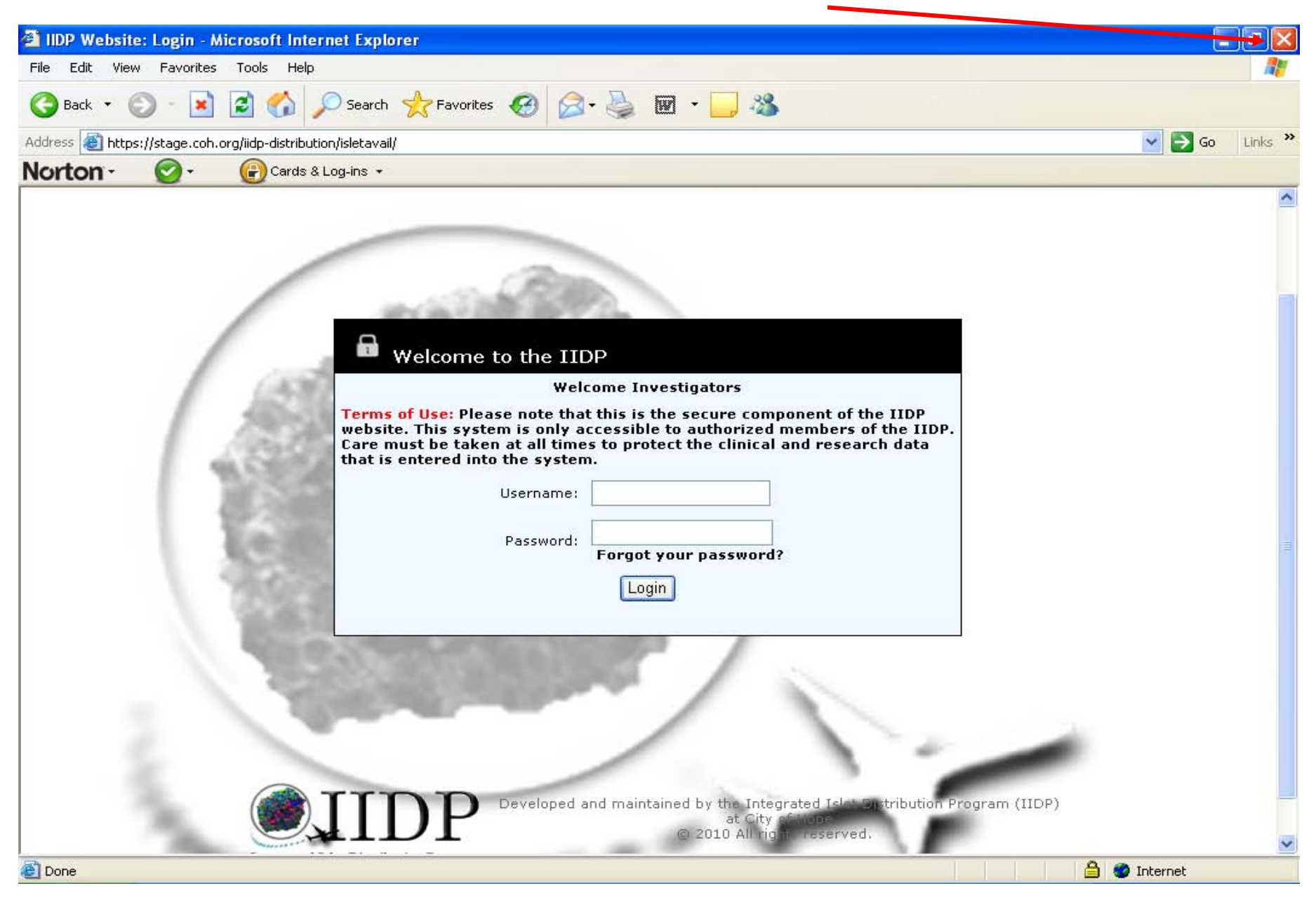

**Learn More About Offer** – The system displays more information about the islet offer to review before making a decision to accept or reject the islet offer – continued on next page.

| <i>(</i> IIDP Website - O | ffer Detail - Windows Internet Explorer                |                                                                                |                                                   |                      |
|---------------------------|--------------------------------------------------------|--------------------------------------------------------------------------------|---------------------------------------------------|----------------------|
| 🔆 🔁 🔻 🙋 http              | ps://stage.coh.org/iidp_new/isletavail/offer_detail.as | :px?df=1622&runid=1&rc=4&batch=2                                               | 💌 🔒 🚱 🗲 🗙 🚼 Google                                | • ٩                  |
| File Edit View Fa         | avorites Tools Help                                    |                                                                                |                                                   |                      |
| x Google                  | 🗸 🔧 Search 🔹 🖗 🍏 🔹 🌘                                   | 🖉 📲 🛯 🦥 🔻 🔲 Sidewiki 🔹 🏘 Check 🔹 🗿 Translate 🔹 🎦 AutoFill 🔹 🌽                  |                                                   | 🖏 🔹 🔵 Sign In 🔹      |
| × Norton -                | Norton Safe Search                                     | 😨 👻 🔐 Cards & Log-ins 👻                                                        |                                                   |                      |
| 🖕 Favorites 🛛 👍 🕻         | 🗿 630 WMAL Stimulating Talk 💋 630 WMAL Stir            | mulating Talk 🌾 Suggested Sites 🔻 📶 Free Hotmail 👩 Web Slice Gallery 👻         |                                                   |                      |
| 🔏 IIDP Website - Offe     | er Detail                                              |                                                                                | 🟠 🔹 🗟 🔹 🚍 🔹 Page 🕶 🕄                              | Safety + Tools + 🕢 * |
| [ Return to Offers ]      | [ User Profile ] [ User Guide ] [ Cen                  | ter Contact Info ] [Flash Frozen Islet Inventory ] [Log off ]                  | Help Desk                                         | ^                    |
|                           | ilabla fan Obiacian                                    |                                                                                | <u>}</u>                                          |                      |
| Dates NOT AVa             | illable for Shipping                                   |                                                                                |                                                   |                      |
|                           |                                                        | Broadcast Message Regarding Availability of Islets for Resea                   | rch                                               |                      |
|                           |                                                        |                                                                                |                                                   |                      |
|                           | Date:                                                  | 1/30/2010 6:55:04 AM                                                           |                                                   |                      |
|                           | Please review ALL of the information below             | v and then select one of the following: [Accept Offer & Confirm Shipping Infor | mation] or [NOT Willing or Unable to Acept Offer] |                      |
|                           |                                                        |                                                                                |                                                   |                      |
|                           | Information Regarding Islets Availabl                  | le for Research                                                                |                                                   |                      |
|                           |                                                        |                                                                                |                                                   |                      |
|                           | SUPPLIER AND GENERAL INFORMATION                       | N                                                                              |                                                   |                      |
|                           | Islet laboratory supplying islets:                     | University of Miami                                                            |                                                   |                      |
|                           | Unos Id:                                               | AKJ_TEST3845                                                                   |                                                   |                      |
|                           | Isolation ID#:                                         | test3845_akj                                                                   |                                                   |                      |
|                           | PANCREAS DONOR INFORMATION                             |                                                                                |                                                   |                      |
|                           | Date and time of cross clamp:                          | Jan 28 2010 8:00AM                                                             |                                                   |                      |
|                           | Duration of cold ischemia:                             | Not Documented                                                                 |                                                   |                      |
|                           | Definition of cold ischemia:                           | Time from aortic cross clamp to the t of digestion                             | n (Phase I)                                       |                      |
|                           | Age:                                                   | 48.00 Years                                                                    |                                                   |                      |
|                           | Gender:                                                | Male                                                                           |                                                   |                      |
|                           | Height:                                                | 72.00 inches                                                                   |                                                   |                      |
| Depa                      | I                                                      |                                                                                | Internet                                          |                      |
| Done                      |                                                        |                                                                                | Turener 🗸                                         | AU 100.40            |

## Learn More About Offer (continued) – refer to the next page.

| C IIDP Website - | Offer Detail - Windows Internet Explorer                       |                                                                 |            |                        |
|------------------|----------------------------------------------------------------|-----------------------------------------------------------------|------------|------------------------|
| 00 - Eh          | https://stage.coh.org/iidp_new/isletavail/offer_detail.aspx?df | 💌 🔒 🐼 😽 🗙 🛂 Google                                              | P -        |                        |
| File Edit View   | Favorites Tools Help                                           |                                                                 |            |                        |
| × Google         | 🔍 🔧 Search 🔹 🍏 🚽                                               | 🕨 🔹 💷 Sidewiki 🔹 🍄 Check 🔹 🝓 Translate 🔹 🎦 AutoFill 🔹 🌽         |            | 🖏 🔹 🔘 Sign In 🔹        |
| × Norton-        | Norton Safe Search 🔞 Search                                    | + (cards & Log-ins +                                            |            |                        |
| 🔶 Eavorites 🛛 👍  | 630 WMAI Stimulating Talk                                      | no Talk 🖉 Sunnested Sites 🔹 🌃 Free Hotmail 🖉 Web Site Gallery 🔹 |            |                        |
|                  |                                                                |                                                                 |            | Safety - Tools - 0 - » |
|                  |                                                                |                                                                 |            |                        |
|                  | Weight:                                                        | 210.0 lbs                                                       |            | <u>^</u>               |
|                  | BMI:                                                           | 28.50                                                           |            |                        |
|                  | Ethnicity/Race:                                                | Black or African American                                       |            |                        |
|                  | CMV status:                                                    | Negative                                                        |            |                        |
|                  | ABO Blood Group:                                               | 0                                                               |            |                        |
|                  | HLA Class 1 - A:                                               | 22,23                                                           |            |                        |
|                  | HLA Class 1 - B:                                               | 24,25                                                           |            |                        |
|                  | HLA Class 1 - C:                                               | 26,27                                                           |            |                        |
|                  | HLA Class 2 - DR:                                              | 28,29                                                           |            |                        |
|                  | Serology - HIV I/II:                                           | Negative                                                        |            |                        |
|                  | Serology - HTLV I/II:                                          | Negative                                                        |            | =                      |
|                  | Serology – Syphillis:                                          | Negative                                                        |            |                        |
|                  | Serology – HbsAg:                                              | Negative                                                        |            |                        |
|                  | Serology - HBc:                                                | Negative                                                        |            |                        |
|                  | Cause of death:                                                | Cerebrovascular/stroke                                          |            |                        |
|                  | Medical history:                                               | HTN                                                             |            |                        |
|                  | a la serie de la serie de la contra contra contra              |                                                                 |            |                        |
|                  | PRE-SHIPMENT INFORMATION                                       |                                                                 |            |                        |
|                  | Islets cultured prior to shipment:                             | Yes                                                             |            |                        |
|                  | Estimated culture time prior to shipment:                      | 1 Day(s) 15.00 Hours(s)                                         |            |                        |
|                  | Islets cryopreserved prior to shipment:                        |                                                                 |            |                        |
|                  | Islets shipped fresh:                                          | Yes                                                             |            | ~                      |
| Done             |                                                                |                                                                 | 😜 Internet | - • • • 100% •         |

#### Learn More About Offer (continued)

| 🖉 IIDP Website - Offer Detail - Windows Internet Explorer                            |                                                                                                |                                         |
|--------------------------------------------------------------------------------------|------------------------------------------------------------------------------------------------|-----------------------------------------|
| 🕢 🗢 🖉 https://stage.coh.org/iidp_new/isletavail/offer_detail.aspx?df=1622&runid=1&rc | :=48batch=2                                                                                    | 🖁 Google 🛛 🔎 💌                          |
| File Edit View Favorites Tools Help                                                  |                                                                                                |                                         |
| 🗴 Google 🔍 🖓 Search + 🕪 🚳 + 🥥 📲 + 🚳 + 🔲 S                                            | Sidewiki + 🦓 Check + 🧃 Translate + 🎦 AutoFill + 🌽                                              | 🖏 🔹 🔘 Sign In 🔹                         |
| × Norton - Norton Safe Search Search                                                 | ds & Log-ins 👻                                                                                 |                                         |
| 🔶 Favorites 🛛 🚖 🖉 630 WMAL Stimulating Talk 🖉 630 WMAL Stimulating Talk 🤗 Su         | iggested Sites 🔹 🌃 Free Hotmail 🔊 Web Slice Gallery 🔹                                          |                                         |
| GIIDP Website - Offer Detail                                                         | <u>ه</u> •                                                                                     | 🔊 · 🖃 🚔 🔹 Page 🔹 Safety 🔹 Tools 🔹 🔞 🔹 🎇 |
| Comments:                                                                            | test                                                                                           |                                         |
| SHIPPING INFORMATION                                                                 |                                                                                                |                                         |
| Total IEQs available for shipping:                                                   | 20000                                                                                          |                                         |
| Broadcast Islet Viability:                                                           | 95                                                                                             |                                         |
| Post Culture Islet Viability:                                                        |                                                                                                |                                         |
| Islet Viability staining method:                                                     | Inclusion Dye: Syto Green 13 / Exclusion Dye: Trypan Blue                                      |                                         |
| Broadcast Islet Purity:                                                              | 94                                                                                             |                                         |
| Post Culture Islet Purity:                                                           |                                                                                                |                                         |
| Base medium used for shipping:                                                       | Connaught Medical Research Laboratories (CMRL) 1066                                            |                                         |
| Additives to base medium:                                                            | Insulin Transferrin Selenium (ITS)                                                             |                                         |
| Type of vessel used for shipping:                                                    | Cryo                                                                                           |                                         |
| Packing of shipping vessel:                                                          | No ice                                                                                         |                                         |
| Date and time islets available for shipping:                                         | 1/31/2010 10:00:00 AM                                                                          |                                         |
| Accept Offer & Confirm                                                               | Shipping Information NOT Willing or Unable to Accept Offer                                     |                                         |
|                                                                                      |                                                                                                |                                         |
|                                                                                      |                                                                                                |                                         |
|                                                                                      |                                                                                                |                                         |
|                                                                                      | <b>)</b>                                                                                       |                                         |
| │ / (∭), [ [ ] ) H                                                                   | Developed and maintained by the Integrated Islet Distribution Program (IIDF<br>at City of Hope | 2)                                      |
|                                                                                      | © 2010 All rights reserved.                                                                    |                                         |
| Done                                                                                 |                                                                                                | Unternet                                |

Click on [Accept Offer & Confirm Shipping Information] to accept the islet offer – refer to pages 8 - 17. Click on [NOT Willing or Unable to Accept Offer] to reject the islet offer – refer to the next page.

Reject Offer or NOT Wiling or Unable to Accept Offer – Select the rejection reason from the drop down menu – refer to the next page

| 🖆 IIDP Website - Reject Offer - Microsoft Internet Explorer                                                   | - 2 🛛            |
|----------------------------------------------------------------------------------------------------|------------------|
| File Edit View Favorites Tools Help                                                                           |                  |
| 🔆 Back 🔹 🐑 - 📓 🛃 🏠 🔎 Search 🧙 Favorites 🤣 😥 - 🌺 👿 - 🔜 🖓                                                       |                  |
| Address 🗃 https://stage.coh.org/iidp-distribution/isletavail/reject_offer.aspx?df=1603&runid=1&batch=1        | 🔽 🄁 Go 🛛 Links 🂙 |
| Norton - Norton Safe Search 🕜 - 🕞 Cards & Log-ins -                                                           |                  |
| [Return to Offers] [User Profile] [User Guide] [Center Contact Info] [Flash Frozen Islet Inventory] [Log off] | 김 Help Desk 🔶    |
| Reject Offer Reason                                                                                           |                  |
| Please enter your reason for not being willing or unable to accept the available islets at this time.         |                  |
| Not performing islet experiments at this time                                                                 |                  |
|                                                                                                    |                  |
| If Other, specify:                                                                                            |                  |
| Submit                                                                                                    |                  |
|                                                                                                    |                  |
|                                                                                                    |                  |
|                                                                                                    |                  |
| Developed and maintained by the Integrated Islet Distribution Program (I                                      | IDP)             |
| at City of Hope<br>© 2010 All rights reserved.                                                                |                  |
| Integrated Islet Distribution Program                                                                         |                  |
|                                                                                                    |                  |
|                                                                                                    |                  |
|                                                                                                    |                  |
|                                                                                                    |                  |
|                                                                                                    |                  |
|                                                                                                    |                  |
|                                                                                                    |                  |
|                                                                                                    |                  |
|                                                                                                    | V                |
| 街 Menu ready for use                                                                                          | 🔒 🥥 Internet     |

### Reject Offer or NOT Wiling or Unable to Accept Offer – refer to the next page.

| 😫 IIDP Website - Reject Offer - Microsoft Internet Explorer                                                                      |            | - ×      |
|----------------------------------------------------------------------------------------------------|------------|----------|
| File Edit View Favorites Tools Help                                                                                              |            | -        |
| 🕞 Back 🔹 📀 🕤 📓 🚮 🔎 Search 👷 Favorites 🤣 🔗 - 🌺 📼 - 📴 🦓                                                                            |            |          |
| Address 🕘 https://stage.coh.org/iidp-distribution/isletavail/reject_offer.aspx?df=1603&runid=1&batch=1                           | 💌 🄁 Go 👘   | Links »  |
| Norton - Norton Safe Search 🔞 Search 🤡 - 🚱 Cards & Log-ins -                                                                     |            |          |
| [Return to Offers ] [User Profile ] [User Guide ] [Center Contact Info ] [Flash Frozen Islet Inventory ] [Log off ] 🛛 🔛 Help Des | k          | <u>^</u> |
| Reject Offer Reason                                                                                                    |            |          |
|                                                                                                    |            |          |
| Not performing islet experiments at this time                                                                                    |            |          |
| Not performing islet experiments at this time                                                                                    |            |          |
| No staff available                                                                                                    |            |          |
| Out of office/town                                                                                                    |            |          |
| Other                                                                                                    |            |          |
|                                                                                                    |            |          |
|                                                                                                    |            |          |
| Developed and maintained by the Integrated Islet Distribution Program (IIDP)                                                     |            |          |
| at City of Hope                                                                                                    |            |          |
| Integrated Islet Distribution Program                                                                                            |            |          |
|                                                                                                    |            |          |
|                                                                                                    |            |          |
|                                                                                                    |            |          |
|                                                                                                    |            |          |
|                                                                                                    |            |          |
|                                                                                                    |            |          |
|                                                                                                    |            |          |
|                                                                                                    |            |          |
|                                                                                                    |            |          |
|                                                                                                    | Teteveet   | ~        |
|                                                                                                    | , internet |          |

**Reject Offer** or **NOT Wiling or Unable to Accept Offer –** Select the rejection reason from the drop down menu. If 'Other' is selected, enter the 'Other' reason in the textbox.

| 🗿 IIDP Website - Reject Offer - Microsoft Internet Explorer                                                         | - 7 🗙            |
|----------------------------------------------------------------------------------------------------|------------------|
| File Edit View Favorites Tools Help                                                                                 |                  |
| 🕞 Back 🔹 🕥 - 🖹 🛃 🏠 🔎 Search 🤺 Favorites 🧐 🔗 - 🌺 🖬 - 🔜 🖓                                                             |                  |
| Address 🔕 https://stage.coh.org/iidp-distribution/isletavail/reject_offer.aspx?df=1603&runid=1&batch=1              | 💌 🄁 Go 🛛 Links 🌺 |
| Norton - Norton Safe Search 💿 Search 💽 - 🔐 Cards & Log-ins -                                                        |                  |
| [Return to Offers ] [User Profile ] [User Guide ] [Center Contact Info ] [Flash Frozen Islet Inventory ] [Log off ] | 😰 Help Desk 🗠    |
| Reject Offer Reason                                                                                                 |                  |
| Please enter your reason for not being willing or unable to accept the available islets at this time:               |                  |
| Not performing islet experiments at this time                                                                       |                  |
| If Other specify:                                                                                                   |                  |
|                                                                                                    |                  |
| Submit                                                                                                    |                  |
|                                                                                                    |                  |
|                                                                                                    |                  |
|                                                                                                    |                  |
| at City of Hope                                                                                                    | (IIDP)           |
| © 2010 All rights reserved.                                                                                         |                  |
| Integrated Islet Distribution ProgramTraining SiteTraining Site                                                     |                  |
|                                                                                                    |                  |
|                                                                                                    |                  |
|                                                                                                    |                  |
|                                                                                                    |                  |
|                                                                                                    |                  |
|                                                                                                    |                  |
|                                                                                                    |                  |
|                                                                                                    | ~                |
| Menu ready for use                                                                                                  | 🔒 🥐 Internet     |
|                                                                                                    |                  |

Click on **[Submit]** to submit the rejection reason to the system – refer to the next page.

**Rejection of Islet Offer Confirmation Message** – The system displays a message that the islet offer has been rejected. Click on **[Return to Offers]** or **[Close]** to return to the islet offer – refer to the next page.

| IDP Website - Reject Offer - Microsoft Internet Explorer                                                             | - 7 🛛            |
|----------------------------------------------------------------------------------------------------|------------------|
| File Edit View Favorites Tools Help                                                                                  | A.               |
| 🕞 Back 🔹 🐑 🔹 😰 🏠 🔎 Search 🧙 Favorites 🤣 😥 - 🌺 🔟 - 🔜 🖓                                                                |                  |
| Address 🙋 https://stage.coh.org/iidp-distribution/isletavail/rejact_offer.aspx?df=1603&runid=1&batch=1               | 💌 🄁 Go 🔹 Links 🌺 |
| Norton - Norton Safe Search 💿 Search                                                                                 |                  |
| [Return to Offers] [User Profile] [User Guide] [Center Contact Info] [Flash Frozen Islet Inventory] [Log off] 🛛 😰 He | lp Desk          |
|                                                                                                    |                  |
| Reject Islet Offer Confirmation Message                                                                              |                  |
| Thank you for submitting your response regarding the availability of islets for research.                            |                  |
|                                                                                                    |                  |
|                                                                                                    |                  |
|                                                                                                    |                  |
|                                                                                                    |                  |
|                                                                                                    |                  |
|                                                                                                    |                  |
| ( Developed and maintained by the Integrated Islet Distribution Program (IIDP)<br>at City of Hope                    |                  |
| © 2010 All rights reserved.                                                                                          |                  |
| Integrated Islet Distribution ProgramTraining Site                                                                   |                  |
|                                                                                                    |                  |
|                                                                                                    |                  |
|                                                                                                    |                  |
|                                                                                                    |                  |
|                                                                                                    |                  |
|                                                                                                    |                  |
|                                                                                                    |                  |
|                                                                                                    |                  |
|                                                                                                    |                  |
|                                                                                                    | ~                |
| 🕘 Menu ready for use                                                                                                 | 🔒 🥝 Internet     |

**Islet Offer screen -** Click on **[Log off]** to log out of the system – refer to the next page Or select another menu option.

| 11DP           | Website - O           | )ffers - Mic      | crosoft In             | ternet Exp        | lorer           |             |               |                      |                        |                                  |                                  |                                    |                                        |                                            | _ 7             |
|----------------|-----------------------|-------------------|------------------------|-------------------|-----------------|-------------|---------------|----------------------|------------------------|----------------------------------|----------------------------------|------------------------------------|----------------------------------------|--------------------------------------------|-----------------|
| File E         | dit View F            | avorites T        | ools Help              | )                 |                 |             |               |                      |                        |                                  |                                  |                                    |                                        |                                            | _               |
| 승 Ba           | ck • 🕥                | - 🗙 🕻             | 1 🏠 .                  | 🔎 Search          | 📌 Fa            | vorites 🧭   |               |                      | a - 📃 🍇                | \$                               |                                  |                                    |                                        |                                            |                 |
| Address        | 🕘 https://sta         | age.coh.org/      | 'iidp-distribu         | tion/isletavai    | l/offers.as     | юх          |               |                      |                        |                                  |                                  |                                    |                                        | 💌 🄁 (                                      | Go Links        |
| Norto          | on - Norto            | on Safe Sear      | ch                     | 🔘 Sear            | =h              | - 🕑         | e             | ards & Log-i         | ns 🕶                   |                                  |                                  |                                    |                                        |                                            |                 |
| [ Retu         | rn to Offers          | ] [User           | Profile ]              | [ User Gu         | uide ]          | [ Center Co | ontact In     | fo] [1               | Flash Frozen I         | slet Inventor                    | ry] [Logic                       | off]                               |                                        |                                            | Ģ               |
| 🕥 Da           | ates NOT Ava          | ailable for (     | Shipping               |                   |                 |             |               |                      |                        |                                  |                                  |                                    |                                        |                                            |                 |
|                |                       |                   |                        |                   |                 |             |               |                      |                        |                                  |                                  |                                    |                                        |                                            |                 |
|                |                       |                   |                        |                   |                 |             | Is            | let Offer            | s (includes t          | ooth target                      | ed and ope                       | n offers)                          |                                        |                                            |                 |
|                |                       |                   |                        |                   |                 |             |               | There a              | re currently n         | o islet offers                   | available to                     | you.                               |                                        |                                            |                 |
|                |                       |                   |                        |                   |                 |             |               |                      |                        |                                  |                                  |                                    |                                        |                                            |                 |
|                |                       |                   |                        |                   |                 |             |               |                      |                        |                                  |                                  |                                    |                                        |                                            |                 |
|                |                       |                   |                        |                   |                 |             |               |                      |                        |                                  |                                  |                                    |                                        |                                            |                 |
|                |                       |                   |                        | History           | of Isle         | t Offers (i | include       | s all targe          | eted offers a          | ind accepte                      | d open off                       | ers selecte                        | d by the A                             | location Sy                                | ystem)          |
|                |                       |                   |                        |                   |                 |             |               | -                    |                        | -                                | -                                |                                    | -                                      | -                                          | -               |
| Edit /<br>Save | PI                    | Offer<br>Type     | Source<br>of<br>Islets | Amount<br>Offered | Islet<br>Purity | Viability   | Batch<br>Type | Type<br>Of<br>Islets | Institution            | Ship<br>Date                     | Delivery<br>Date                 | Islet<br>Shipping<br>Tracking<br># | Materials<br>Shipping<br>Tracking<br># | Date<br>Materials<br>Returned<br>to Center | Status          |
| ♥              | Debbie C.<br>Thurmond | Targeted<br>Offer | IIDP                   | 300               | 89              | 98          | Most<br>Pure  | Cultured             | University<br>of Miami | 1/6/2010<br>5:00:00<br>PM CST.   | 1/7/2010<br>5:00:00<br>PM CST.   | NA                                 | NA                                     | NA                                         | No<br>Response  |
| •              | Debbie C.<br>Thurmond | Targeted<br>Offer | IIDP                   | 1000              | 80              | 85          | Most<br>Pure  | Cultured             | University<br>of Miami | 1/7/2010<br>3:00:00<br>PM PST.   | 1/8/2010<br>3:00:00<br>PM PST.   | NA                                 | NA                                     | NA                                         | No<br>Response  |
| ۹.             | Debbie C.<br>Thurmond | Targeted<br>Offer | IIDP                   | 1000              | 95              | 94          | Most<br>Pure  | Fresh<br>Cultured    | University<br>of Miami | 1/10/2010<br>10:30:00<br>PM EST. | 1/11/2010<br>10:30:00<br>PM EST. | NA                                 | NA                                     | NA                                         | Rejected        |
|                |                       |                   |                        |                   |                 |             |               |                      |                        |                                  |                                  |                                    |                                        |                                            |                 |
|                |                       |                   |                        |                   |                 |             |               |                      |                        |                                  |                                  |                                    |                                        |                                            |                 |
|                |                       |                   |                        | /                 |                 | тт          | T             |                      | ouolopod and           | Lonsintainad                     | hy the Ister                     | restord Telet (                    | Distribution. I                        | rogram (IIP                                | \n\<br><b>\</b> |

Login Screen – The system displays the log in screen. Log in OR click on the [X] to close the browser.

| 🚈 IIDP Website: Login - Microsoft Internet Explorer                                                                                                    | -            |         |
|----------------------------------------------------------------------------------------------------|--------------|---------|
| File Edit View Favorites Tools Help                                                                                                    |              | 1       |
| 🕞 Back • 🕥 • 🖹 🖹 🏠 🔎 Search 👷 Favorites 🚱 🔗 🌺 🖬 • 🛄 25                                                                                                    |              |         |
| Address 🕘 https://stage.coh.org/iidp-distribution/isletavail/                                                                                                    | 💌 🄁 Go       | Links » |
| Norton + 🕝 + 🕝 Cards & Log-ins +                                                                                                    |              |         |
| Welcome to the IIDP Welcome Investigators Trems of Use: Please note that this is the secure component of the IIDP, website. This system is only accessible to authorized members of the IIDP, Care must be taken at all times to protect the clinical and research data that is entered into the system. Username: Password: Description Porgot your password? Login Provember 4 maintained by the Integrated Left Set Set Set Set Set Set Set Set Set Se | )            |         |
|                                                                                                    |              | ×       |
| E Done                                                                                                    | 🔒 🥝 Internet |         |

## 3.0 Return Shipping Materials to Center

**Islet Offer screen – Shipping Materials –** The islet shipping materials should be shipped back to the Center within 48 hours – refer to the next page.

| 🏉 IIDP Webs   | ite - Offer               | s - Windows I              | Internet Explorer         |                      |                |                   |                 |                    |                        |                                  |                                 |                                                                                                    | PX         |
|---------------|---------------------------|----------------------------|---------------------------|----------------------|----------------|-------------------|-----------------|--------------------|------------------------|----------------------------------|---------------------------------|----------------------------------------------------------------------------------------------------|------------|
| <b>GO-</b>    | https://s                 | stage. <b>coh.org</b> /iid | lp_new/isletavail/offers. | aspx                 |                |                   |                 |                    | ✓ 🔒                    | 84                               | K Soogle                        |                                                                                                    | <b>P</b> - |
| File Edit Vi  | iew Favorit               | tes Tools He               | elp                       |                      |                |                   |                 |                    |                        |                                  |                                 |                                                                                                    |            |
| × Google      |                           |                            | 🗸 🔧 Search 🔹              | 🧔 • 🥥 🕂 • 🥹          | • 📀 Share •    | 🔲 Sidewiki 🔹      | 🎸 Check 🔹 🌲     | Translate 🔹 🎦 Au   | utoFill 🔻 <i> </i>     |                                  |                                 | ې • ()                                                                                                    | Sign In 🔹  |
| × Norto       | n' - Norto                | n Safe Search              | 🔘 Search                  | <b>~</b>             | Cards & Log    | -ins 🔻            |                 |                    |                        |                                  |                                 |                                                                                                    |            |
| - Favorites   |                           |                            | rsing Inf 🖉 630 W         | MAL Stimulating Talk |                | Stimulating Talk  |                 | d Sites 🔻 🕅 Free I | Hotmail 🖉 Wel          | Slice Gallery                    |                                 | Territoria de la composición de la composición de la composición de la composición de la composición de la comp |            |
|               | <b>                 </b>  |                            |                           |                      | 50 WHAL        | Sumalaring Talk . | ouggeste        |                    |                        |                                  |                                 | - Deer Cofety Tark                                                                                              | ×          |
| IIDP Websit   | te - Offers               |                            |                           |                      |                |                   |                 |                    |                        |                                  |                                 | Page  Safety  Tools                                                                                             | <b>U</b> + |
| [ Return to C | Offers ]                  | [ User Profile ]           | ] [ User Guide ]          | [ Center Contact In  | nfo] [Flas     | h Frozen Islet    | Inventory ] [   | Log off ]          |                        |                                  | 💽 Helj                          | p Desk                                                                                                    | <b>^</b>   |
| Dates N       | OT Availabl               | e for Shipping             | 1                         |                      |                |                   |                 |                    |                        |                                  |                                 |                                                                                                    | _          |
|               |                           |                            |                           |                      |                |                   |                 |                    |                        |                                  |                                 |                                                                                                    |            |
|               |                           |                            |                           |                      | Islet Offers   | (includes bot     | th targeted a   | nd open offers)    |                        |                                  |                                 |                                                                                                    |            |
|               |                           |                            |                           |                      | -1             |                   | 1               |                    |                        |                                  |                                 |                                                                                                    |            |
|               |                           |                            |                           |                      | There are      | e currently no i  | slet offers ava | llable to you.     |                        |                                  |                                 |                                                                                                    |            |
|               |                           |                            |                           |                      |                |                   |                 |                    |                        |                                  |                                 |                                                                                                    |            |
|               |                           |                            |                           |                      |                |                   |                 |                    |                        |                                  |                                 |                                                                                                    |            |
|               |                           |                            |                           |                      |                |                   |                 |                    |                        |                                  |                                 |                                                                                                    |            |
|               |                           |                            | History of I              | slet Offers (inclu   | des all target | ed offers and     | l accepted op   | en offers selec    | ted by the A           | llocation Sy                     | stem)                           |                                                                                                    |            |
|               |                           |                            |                           |                      |                |                   |                 |                    | -                      | -                                | -                               |                                                                                                    |            |
| Edit / Save   | PI                        | Offer Type                 | Source of Islets          | Amount Offered       | Islet Purity   | Viability         | Batch Type      | Type Of Islets     | Institution            | Ship Date                        | Delivery Date                   | Islet Shipping Tracking #                                                                                       | ŧ Mai      |
|               | Michael<br>L.<br>McDaniel | Targeted<br>Offer          | CIT                       | 40000                | 89%            | 98%               | Most Pure       | Fresh              | University<br>of Miami | 1/4/2010<br>12:00:00<br>PM PST.  | 1/5/2010<br>12:00:00 PM<br>PST. | NA                                                                                                    | NA         |
| <b>N</b>      | Michael                   | Targeted<br>Offer          | IIDP                      | 40000                | Not            | Not               | Most Pure       | Cultured           | University<br>of Miami | 1/7/2010                         | 1/8/2010                        | NA                                                                                                    | NA         |
|               | McDaniel                  | oner                       |                           |                      | Docamented     | Documented        |                 |                    | or marm                | PM PST.                          | PST.                            |                                                                                                    |            |
|               | Michael                   | Targeted<br>Offer          | IIDP                      | 9000                 | 95%            | 94%               | Most Pure       | Fresh Cultured     | University<br>of Miami | 1/10/2010                        | 1/11/2010<br>10:30:00 PM        | testship999333                                                                                                  | test       |
|               | McDaniel                  | oner                       |                           |                      |                |                   |                 |                    | or marm                | PM EST.                          | EST.                            |                                                                                                    |            |
|               | Michael<br>L.<br>McDaniel | Targeted<br>Offer          | IIDP                      | 10000                | 94%            | 95%               | Less Pure       | Fresh Cultured     | University<br>of Miami | 1/31/2010<br>10:00:00<br>AM EST. | 2/1/2010<br>10:00:00 AM<br>EST. | NA                                                                                                    | NA         |
|               | ·                         | ·                          |                           |                      |                | ·                 | ·               |                    |                        |                                  |                                 |                                                                                                    |            |
| <u>&lt;</u>   |                           |                            |                           | 1111                 |                |                   |                 |                    |                        |                                  | 0                               |                                                                                                    | >          |
| Done          |                           |                            |                           |                      |                |                   |                 |                    |                        |                                  | 😌 Internet                      | 🖓 👻 🔍 100'                                                                                                    | % •        |

Islet Offer screen - Shipping Materials - The islet shipping materials should be shipped back to the Center within 48 hours.

| 🖉 IIDP Website - Offers - Windows Internet Explorer                                                                                                    |                                                                                                    |                               |                                   |                |              |                        |                             |   |  |  |  |  |  |
|----------------------------------------------------------------------------------------------------|----------------------------------------------------------------------------------------------------|-------------------------------|-----------------------------------|----------------|--------------|------------------------|-----------------------------|---|--|--|--|--|--|
| 🚱 🗢 🔊 https://stage.coh.org/lidp_new/isletavail/offers.aspx                                                                                                |                                                                                                    |                               |                                   |                |              |                        |                             |   |  |  |  |  |  |
| File Edit View                                                                                                    | File Edit View Favorites Tools Help                                                                                                    |                               |                                   |                |              |                        |                             |   |  |  |  |  |  |
| × Google                                                                                                    | 🗴 Google 🗸 Search * 🛷 * Ø 🖶 20 Share * 💷 Sidewiki * 🦓 Check * 🚑 Translate * 📔 AutoFill * 🌽                                                                                                    |                               |                                   |                |              |                        |                             |   |  |  |  |  |  |
| × Norton Safe Search 🔞 Search 🚱 Cards & Log-ins -                                                                                                    |                                                                                                    |                               |                                   |                |              |                        |                             |   |  |  |  |  |  |
| 🐈 Favorites 👍 🔀 ANIA-CARING - Nursing Inf 🔊 630 WMAL Stimulating Talk 🖗 630 WMAL Stimulating Talk 🌾 Suggested Sites 🔹 📶 Free Hotmail 🖉 Web Slice Gallery 🔹 |                                                                                                    |                               |                                   |                |              |                        |                             |   |  |  |  |  |  |
| 🟉 IIDP Website - O                                                                                                    | 🖗 IIDP Website - Offers                                                                                                    |                               |                                   |                |              |                        |                             |   |  |  |  |  |  |
| ystem)                                                                                                    | Note: N/A is entered in the [Material<br>Shipping Tracking #] and [Date Materials<br>Returned to Center] if the islets were<br>picked up directly by the investigator or if<br>the investigator did not respond to or<br>rejected the islet offer. |                               |                                   |                |              |                        |                             |   |  |  |  |  |  |
| Delivery Date                                                                                                    | Islet Shipping Tracking #                                                                                                    | Materials Shipping Tracking # | Date Materials Returned to Center | Status         | IEQs Shipped | Learn More About Offer | Complete User Feedback Form |   |  |  |  |  |  |
| 1/5/2010<br>12:00:00 PM<br>PST.                                                                                                    | NA                                                                                                    | NA                            | NA                                | No<br>Response | NA           | [Click Here]           | NA                          |   |  |  |  |  |  |
| 1/8/2010<br>5:00:00 PM<br>PST.                                                                                                    | NA                                                                                                    | NA                            | NA                                | No<br>Response | NA           | [Click Here]           | NA                          |   |  |  |  |  |  |
| 1/11/2010<br>10:30:00 PM<br>EST.                                                                                                    | testship999333                                                                                                    | testship3838833               |                                   | Accepted       | 5000         | [Click Here]           | [Part I] [Part II] [View]   |   |  |  |  |  |  |
| 2/1/2010<br>10:00:00 AM                                                                                                    | NA                                                                                                    | NA                            | NA                                | No<br>Response | NA           | [Click Here]           | NA                          |   |  |  |  |  |  |
| EST.                                                                                                    |                                                                                                    |                               |                                   |                |              |                        |                             |   |  |  |  |  |  |
| EST.                                                                                                    |                                                                                                    |                               |                                   |                |              |                        | >                           | * |  |  |  |  |  |

**Islet Offer screen – Shipping Materials –** Click on the **[pencil icon]** for the system to change the desired islet offer to edit mode for the investigator to enter the date in the **[Date Materials Returned to Center]** data field – refer to the next page.

| 🖉 IIDP Web: | site - Offers  | s - Windows I              | nternet Explorer         |                      |                |                    |                  |                    |                      |                     |                     |                           | đ          |
|-------------|----------------|----------------------------|--------------------------|----------------------|----------------|--------------------|------------------|--------------------|----------------------|---------------------|---------------------|---------------------------|------------|
| <b>GO -</b> | 🖉 https://s    | stage. <b>coh.org</b> /iid | p_new/isletavail/offers. | aspx                 |                |                    |                  |                    | ¥ 🔒                  | 84                  | K Soogle            |                           | <b>P</b> - |
| File Edit \ | /iew Favorit   | tes Tools He               | elp                      |                      |                |                    |                  |                    |                      | <u> </u>            |                     |                           |            |
| × Google    |                |                            | 🗸 😽 Search 🔹             | 🧔 • 🏉 🔶 • 🚳          | • 📀 Share •    | 🔲 Sidewiki 🔹       | ABC Check 🔹 🚑    | Translate 🔹 🎦 Au   | itoFill 🔹 🌛          |                     |                     | 🖏 + 🔵 s                   | ign In     |
| × Norto     | n' - Norto     | n Safe Search              | 🔘 Search                 |                      | 🕜 Cards & Log  | -ins 🔻             |                  |                    |                      |                     |                     |                           |            |
| 🔶 Favorites | 🔶 🇺 🗛          | JTA-CARING - Nu            | rsing Inf. 🖉 630 W       | MAL Stimulating Talk | 630 WMAI       | Stimulating Talk . |                  | d Sites 🔻 🕅 Free H | <b>Iotmail</b> 🖉 Web | Slice Gallery       |                     |                           |            |
| TTDD Webs   | ite Offers     |                            |                          |                      |                | banalaang raiti    | . Co soggeste    |                    |                      | ، د <u>ماری</u> د   |                     | • Page • Safety • Tools • | <b>.</b>   |
|             | ite - Offers   |                            |                          |                      |                |                    |                  |                    |                      |                     |                     | rage + salety + Tools + ( | 9          |
| [ Return to | Offers ] [     | [User Profile ]            | User Guide ]             | [ Center Contact Ir  | nfo] [Flas     | h Frozen Islet i   | [nventory ] [    | Log off ]          |                      |                     | 🔁 Help              | o Desk                    |            |
| Dates N     | IOT Availabl   | e for Shipping             |                          |                      |                |                    |                  |                    |                      |                     |                     |                           |            |
|             |                |                            |                          |                      |                |                    |                  |                    |                      |                     |                     |                           |            |
|             |                |                            |                          |                      | Islet Offers   | (includes bot      | h targeted a     | nd open offers)    |                      |                     |                     |                           |            |
|             |                |                            |                          |                      | There are      | e currently no i   | slet offers avai | ilable to you      |                      |                     |                     |                           |            |
|             |                |                            |                          |                      | india dia      |                    |                  |                    |                      |                     |                     |                           |            |
|             |                |                            |                          |                      |                |                    |                  |                    |                      |                     |                     |                           |            |
|             |                |                            |                          |                      |                |                    |                  |                    |                      |                     |                     |                           |            |
|             |                |                            |                          |                      |                |                    |                  |                    |                      |                     |                     |                           |            |
|             |                |                            | History of I             | slet Offers (includ  | des all target | ed offers and      | accepted op      | en offers select   | ed by the A          | location Sy         | stem)               |                           |            |
| Edit / Save | PI             | Offer Type                 | Source of Islets         | Amount Offered       | Islet Purity   | Viability          | Batch Type       | Type Of Islets     | Institution          | Ship Date           | Delivery Date       | Islet Shipping Tracking # | Mai        |
|             | Michael        | Targeted                   | CIT                      | 40000                | 89%            | 98%                | Most Pure        | Fresh              | University           | 1/4/2010            | 1/5/2010            | NA                        | NA         |
|             | L.<br>McDaniel | Offer                      |                          |                      |                |                    |                  |                    | of Miami             | 12:00:00<br>PM PST. | 12:00:00 PM<br>PST. |                           |            |
|             | Michael        | Targeted                   | IIDP                     | 40000                | Not            | Not                | Most Pure        | Cultured           | University           | 1/7/2010            | 1/8/2010            | NA                        | NA         |
|             | L.<br>McDaniel | Offer                      |                          |                      | Documented     | Documented         |                  |                    | of Miami             | 5:00:00<br>PM PST.  | 5:00:00 PM<br>PST.  |                           |            |
|             | Michael        | Targeted                   | IIDP                     | 9000                 | 95%            | 94%                | Most Pure        | Fresh Cultured     | University           | 1/10/2010           | 1/11/2010           | testship999333            | test       |
|             | L.<br>McDaniel | Offer                      |                          |                      |                |                    |                  |                    | of Miami             | 10:30:00<br>PM EST  | 10:30:00 PM         |                           |            |
|             | Michael        | Targeted                   |                          | 10000                | 9/%            | 05%                | Less Dure        | Fresh Cultured     | University           | 1/31/2010           | 2/1/2010            | NA                        | NA         |
|             | L.             | Offer                      | IIDF                     | 10000                | 54 /6          | 5576               | Less Fulle       | Tresh Cultureu     | of Miami             | 10:00:00            | 10:00:00 AM         |                           | 110        |
| L           | MCDaniel       |                            |                          |                      |                |                    |                  |                    |                      | AMEST.              | col.                |                           |            |
|             |                |                            |                          |                      |                |                    |                  |                    |                      |                     |                     |                           |            |
| <           |                |                            |                          |                      |                |                    |                  |                    |                      |                     |                     |                           | >          |

Islet Offer screen – Shipping Materials – Click on the [calendar icon] to select a date to enter in the [Date Materials Returned to Center] data field then click on the [Save icon] (on the previous page of the first part of the Islet Offer screen) – refer to the next page.

| 🏉 IIDP Website -   | Offers - Windows Internet E           | xplorer                       |                                          |             |                  |                        |                                 |
|--------------------|---------------------------------------|-------------------------------|------------------------------------------|-------------|------------------|------------------------|---------------------------------|
| <b>()</b>          | https://stage.coh.org/iidp_new/isleta | avail/offers.aspx             |                                          |             | ¥ 🏻              | 🛛 🗟 😽 🗙 🚼 Google       | - ٩                             |
| File Edit View     | Favorites Tools Help                  |                               |                                          |             |                  |                        |                                 |
| × Google           | 🖌 😽 S                                 | iearch 🔹 🛷 🕈 🏈 🕂 🚥 🛛 💈        | 🛿 Share 🔹 🔲 Sidewiki 🔹 🖓 Check 🔹 🚑 Tra   | anslate 🔹 🍾 | AutoFill 🔹 🌽     |                        | 🖏 🔻 🔵 Sign In ୟ                 |
| × Norton           | Norton Safe Search                    | Search 💽 🗸 🔐 C                | ards & Log-ins 🔻                         |             |                  |                        |                                 |
| 🔶 Favorites 🛛 👍    | ANIA-CARING - Nursing Inf             | 🥖 630 WMAL Stimulating Talk 🏉 | 630 WMAL Stimulating Talk 🏀 Suggested Si | ites 🔻 📶 Fr | ree Hotmail 🖉 We | b Slice Gallery 🔻      |                                 |
| A IIDP Website - O | offers                                |                               |                                          |             |                  | 👌 • 🗟 • 🖂 🕯            | 🔹 🔻 Page 🗸 Safety 🕇 Tools 🕇 🔞 🕇 |
|                    |                                       |                               |                                          |             |                  |                        |                                 |
| 🗾 Hel              | p Desk                                |                               |                                          |             |                  |                        |                                 |
|                    |                                       |                               |                                          |             |                  |                        |                                 |
|                    |                                       |                               |                                          |             |                  |                        |                                 |
|                    |                                       |                               |                                          |             |                  |                        |                                 |
|                    |                                       |                               |                                          |             |                  |                        |                                 |
|                    |                                       |                               |                                          |             |                  |                        |                                 |
|                    |                                       |                               |                                          |             |                  |                        |                                 |
|                    |                                       |                               |                                          |             |                  |                        |                                 |
|                    |                                       |                               |                                          |             |                  |                        |                                 |
|                    |                                       |                               |                                          |             |                  |                        |                                 |
|                    |                                       |                               |                                          |             |                  |                        |                                 |
|                    |                                       |                               |                                          |             |                  |                        |                                 |
| ystem)             |                                       |                               |                                          |             |                  |                        |                                 |
| 2 Delivery Date    | Islet Shipping Tracking #             | Materials Shipping Tracking   | Date Materials Returned to Center        | Status      | IEQs Shipped     | Learn More About Offer | Complete User Feedback Form     |
| 1/5/2010           | NΔ                                    | NΔ                            | NA                                       | No          | NΔ               | [Click Here]           | NA                              |
| 12:00:00 PM        | 10                                    |                               | 10                                       | Response    | 100              | [enex nere]            |                                 |
| PST.               |                                       |                               |                                          |             |                  |                        |                                 |
| 1/8/2010           | NA                                    | NA                            | NA                                       | No          | NA               | [Click Here]           | NA                              |
| 5:00:00 PM         |                                       |                               |                                          | Response    |                  |                        |                                 |
| PST.               |                                       |                               |                                          |             |                  |                        |                                 |
| 1/11/2010          | testship999333                        | testship3838833               | [mmm]                                    | Accepted    | 5000             | [Click Here]           | [Part I] [Part II] [View]       |
| 10:30:00 PM        |                                       |                               |                                          |             |                  |                        |                                 |
| EST.               |                                       |                               |                                          | -           |                  |                        |                                 |
| 2/1/2010           | NA                                    | NA                            | NA                                       | No          | NA               | [Click Here]           | NA                              |
| 10:00:00 AM        |                                       |                               |                                          | Response    |                  |                        |                                 |
| ES1.               |                                       |                               |                                          |             |                  |                        |                                 |
| <                  |                                       |                               |                                          |             |                  |                        |                                 |
|                    |                                       |                               |                                          |             |                  |                        |                                 |
|                    |                                       |                               |                                          |             |                  | Statemet Statemet      | 👘 🔹 🔍 100% 🔹                    |
**Islet Offer screen – Shipping Materials –** The date the shipping materials were returned to the Center has been entered and saved in the system – refer to the next page.

| 🖉 IIDP Webs                                                                                                    | ite - Offer                                                                                                    | s - Windows I              | nternet Explorer          |                     |                |                  |                 |                   |              |                     |                     |                           | PX   |
|----------------------------------------------------------------------------------------------------|----------------------------------------------------------------------------------------------------|----------------------------|---------------------------|---------------------|----------------|------------------|-----------------|-------------------|--------------|---------------------|---------------------|---------------------------|------|
| <b>GO -</b>                                                                                                    | //s                                                                                                    | stage. <b>coh.org</b> /iid | lp_new/isletavail/offers. | aspx                |                |                  |                 |                   | ¥ 🔒          | 84                  | 🗙 🚼 Google          |                           | • 9  |
| File Edit Vi                                                                                                    | File Edit View Favorites Tools Help                                                                                 |                            |                           |                     |                |                  |                 |                   |              |                     |                     |                           |      |
| x Google                                                                                                    | x Google 🗸 Search * 🛷 * Ø 🖶 * 🐲 * Ø Share * 🔍 Sidewiki * 🧍 Check * 👰 Translate * 📔 AutoFill * 🌽                     |                            |                           |                     |                |                  |                 |                   |              |                     |                     |                           |      |
| × Norto                                                                                                    | × Norton • Norton Safe Search 💿 Search 💽 Cards & Log-ins •                                                          |                            |                           |                     |                |                  |                 |                   |              |                     |                     |                           |      |
| 🖕 Favorites 👍 🎇 ANIA-CARING - Nursing Inf 💋 630 WMAL Stimulating Talk 💋 630 WMAL Stimulating Talk 🧭 Suggested Sites 🔹 📶 Free Hotmail 🥔 Web Slice Gallery 🔹 |                                                                                                    |                            |                           |                     |                |                  |                 |                   |              |                     |                     |                           |      |
| A IIDP Websi                                                                                                    | 🌈 IIDP Website - Offers                                                                                             |                            |                           |                     |                |                  |                 |                   |              |                     |                     |                           |      |
| [ Return to (                                                                                                    | [Return to Offers ] [User Profile ] [User Guide ] [Center Contact Info ] [Flash Frozen Islet Inventory ] [Log off ] |                            |                           |                     |                |                  |                 |                   |              |                     |                     |                           |      |
| Dates N                                                                                                    | OT Availabl                                                                                                    | e for Shinning             |                           |                     |                |                  |                 |                   |              |                     | 2                   |                           |      |
| w Dates in                                                                                                    |                                                                                                    | e for ompping              |                           |                     |                |                  |                 |                   |              |                     |                     |                           |      |
|                                                                                                    |                                                                                                    |                            |                           |                     | Islet Offers   | (includes bot    | th targeted a   | nd open offers)   |              |                     |                     |                           |      |
|                                                                                                    |                                                                                                    |                            |                           |                     | _              | -<br>            |                 |                   |              |                     |                     |                           |      |
|                                                                                                    |                                                                                                    |                            |                           |                     | There are      | e currently no i | slet offers ava | ilable to you.    |              |                     |                     |                           |      |
|                                                                                                    |                                                                                                    |                            |                           |                     |                |                  |                 |                   |              |                     |                     |                           |      |
|                                                                                                    |                                                                                                    |                            |                           |                     |                |                  |                 |                   |              |                     |                     |                           |      |
|                                                                                                    |                                                                                                    |                            |                           |                     |                |                  |                 |                   |              |                     |                     |                           |      |
|                                                                                                    |                                                                                                    |                            | History of I              | slet Offers (inclue | des all target | ed offers and    | l accepted op   | oen offers select | ted by the A | llocation Sy        | rstem)              |                           |      |
| Edit / Save                                                                                                    | PI                                                                                                    | Offer Type                 | Source of Islets          | Amount Offered      | Islet Purity   | Viability        | Batch Type      | Type Of Islets    | Institution  | Ship Date           | Delivery Date       | Islet Shipping Tracking # | Mat  |
|                                                                                                    | Michael                                                                                                    | Targeted                   | CIT                       | 40000               | 89%            | 98%              | Most Pure       | Fresh             | University   | 1/4/2010            | 1/5/2010            | NA                        | NA   |
|                                                                                                    | L.<br>McDaniel                                                                                                    | Offer                      |                           |                     |                |                  |                 |                   | of Miami     | 12:00:00<br>PM PST. | 12:00:00 PM<br>PST. |                           |      |
| N                                                                                                    | Michael                                                                                                    | Targeted                   | IIDP                      | 40000               | Not            | Not              | Most Pure       | Cultured          | University   | 1/7/2010            | 1/8/2010            | NA                        | NA   |
|                                                                                                    | L.<br>McDaniel                                                                                                    | Offer                      |                           |                     | Documented     | Documented       |                 |                   | of Miami     | 5:00:00<br>PM PST.  | 5:00:00 PM<br>PST.  |                           |      |
| <b>N</b>                                                                                                    | Michael                                                                                                    | Targeted                   | IIDP                      | 9000                | 95%            | 94%              | Most Pure       | Fresh Cultured    | University   | 1/10/2010           | 1/11/2010           | testship999333            | test |
|                                                                                                    | L.<br>McDaniel                                                                                                    | Offer                      |                           |                     |                |                  |                 |                   | of Miami     | 10:30:00<br>PM EST. | 10:30:00 PM<br>EST. |                           |      |
|                                                                                                    | Michael                                                                                                    | Targeted                   | IIDP                      | 10000               | 94%            | 95%              | Less Pure       | Fresh Cultured    | University   | 1/31/2010           | 2/1/2010            | NA                        | NA   |
|                                                                                                    | L.<br>McDaniel                                                                                                    | Offer                      |                           |                     |                |                  |                 |                   | of Miami     | 10:00:00<br>AM EST. | 10:00:00 AM<br>EST. |                           |      |
|                                                                                                    |                                                                                                    |                            |                           |                     |                |                  |                 |                   |              |                     |                     |                           |      |
| <                                                                                                    |                                                                                                    |                            |                           |                     |                |                  |                 |                   |              |                     |                     |                           | >    |
|                                                                                                    |                                                                                                    |                            |                           |                     |                |                  |                 |                   |              |                     | 😝 Internet          | v 🐴 👻 1009                | 6 •  |

**Islet Offer screen – Shipping Materials –** The date is saved in the system and the system will send a notification email message to the Center that the shipping materials have been returned by the investigator – refer to the next page.

| 🥖 IIDP Website -                                                                                                    | 🖉 IIDP Website - Offers - Windows Internet Explorer |                               |                                   |                                              |                  |                                              |                                       |  |
|----------------------------------------------------------------------------------------------------|-----------------------------------------------------|-------------------------------|-----------------------------------|----------------------------------------------|------------------|----------------------------------------------|---------------------------------------|--|
| <b>G</b> - E                                                                                                    | https://stage.coh.org/iidp_new/isleta               | avail/offers.aspx             |                                   |                                              | ¥ 🔒              | 🛛 🗟 👉 🗙 🛃 Google                             | <u>۹</u>                              |  |
| File Edit View                                                                                                    | Favorites Tools Help                                |                               |                                   |                                              |                  |                                              |                                       |  |
| 🗴 Google 🔍 😽 Search 🔹 🧑 🖕 🥶 🗸 🙆 Share 🗉 💭 Sidewiki 🔹 🦓 Check 🔹 🚑 Translate 🔹 📔 AutoFill 🗸 🌽                                                                      |                                                     |                               |                                   |                                              |                  |                                              |                                       |  |
| × Norton - Norton Safe Search 🔞 Search 🕢 - 🔐 Cards & Log-ins -                                                                                                   |                                                     |                               |                                   |                                              |                  |                                              |                                       |  |
| 🔶 Favorites 👍 🎉 ANTA-CARTING - Nursing Inf 🚏 🖉 630 WMAL Stimulating Talk 💭 🖉 630 WMAL Stimulating Talk 💭 🤗 Suggested Sites 🗙 🕅 Free Hotmail 🧟 Web Sice Gallery 💌 |                                                     |                               |                                   |                                              |                  |                                              |                                       |  |
|                                                                                                    |                                                     |                               |                                   |                                              |                  |                                              | Dana Cafabia Tasha 🕥 👌                |  |
| IIDP Website - C                                                                                                    | Offers                                              |                               |                                   |                                              |                  |                                              | 📲 🕈 Page + Sarety + Tools + 🌒 +       |  |
| <table-cell> Hel</table-cell>                                                                                                    | p Desk                                              |                               |                                   |                                              |                  |                                              | 1                                     |  |
|                                                                                                    |                                                     |                               |                                   |                                              |                  |                                              |                                       |  |
|                                                                                                    |                                                     |                               |                                   |                                              |                  |                                              |                                       |  |
|                                                                                                    |                                                     |                               |                                   |                                              |                  |                                              |                                       |  |
|                                                                                                    |                                                     |                               |                                   |                                              |                  |                                              |                                       |  |
|                                                                                                    |                                                     |                               |                                   |                                              |                  |                                              |                                       |  |
|                                                                                                    |                                                     |                               |                                   |                                              |                  |                                              |                                       |  |
|                                                                                                    |                                                     |                               |                                   |                                              |                  |                                              |                                       |  |
|                                                                                                    |                                                     |                               |                                   |                                              |                  |                                              |                                       |  |
|                                                                                                    |                                                     |                               |                                   |                                              |                  |                                              |                                       |  |
|                                                                                                    |                                                     |                               |                                   |                                              |                  |                                              |                                       |  |
|                                                                                                    |                                                     |                               |                                   |                                              |                  |                                              |                                       |  |
| ystem)                                                                                                    |                                                     |                               |                                   |                                              |                  |                                              |                                       |  |
|                                                                                                    |                                                     |                               |                                   | -                                            |                  |                                              |                                       |  |
| e Delivery Date                                                                                                    | Islet Shipping Tracking #                           | Materials Shipping Tracking a | Date Materials Returned to Center | Status                                       | IEQs Shipped     | Learn More About Offer                       | Complete User Feedback Form           |  |
| 1/5/2010                                                                                                    | NA                                                  | NA                            | NA                                | No                                           | NA               | [Click Here]                                 | NA                                    |  |
| PST.                                                                                                    |                                                     |                               |                                   | Response                                     |                  |                                              |                                       |  |
|                                                                                                    |                                                     |                               |                                   |                                              |                  |                                              |                                       |  |
| 1/8/2010<br>5:00:00 PM                                                                                                    | NA                                                  | NIA                           |                                   |                                              |                  | Fabric States                                |                                       |  |
| 5:00:00 PM                                                                                                    |                                                     | NA                            | NA                                | No                                           | NA               | [Click Here]                                 | NA                                    |  |
| PST.                                                                                                    |                                                     | NA                            | NA                                | No<br>Response                               | NA               | [Click Here]                                 | NA                                    |  |
| PST.                                                                                                    | tectshin000333                                      | testshin3838833               | NA                                | No<br>Response                               | NA               | [Click Here]                                 | NA =                                  |  |
| PST.<br>1/11/2010<br>10:30:00 PM                                                                                                    | testship999333                                      | testship3838833               | NA<br>1/13/2010                   | No<br>Response<br>Accepted                   | NA<br>5000       | [Click Here]<br>[Click Here]                 | NA<br>[Part I] [Part II] [View]       |  |
| PST.<br>1/11/2010<br>10:30:00 PM<br>EST.                                                                                                    | testship999333                                      | testship3838833               | NA<br>1/13/2010                   | No<br>Response<br>Accepted                   | NA<br>5000       | [Click Here]<br>[Click Here]                 | NA<br>[Part I] [Part II] [View]       |  |
| PST.<br>1/11/2010<br>10:30:00 PM<br>EST.<br>2/1/2010                                                                                                    | testship999333                                      | testship3838833               | NA<br>1/13/2010                   | No<br>Response                               | NA<br>5000       | [Click Here]<br>[Click Here]                 | NA [Part I] [Part II] [View]          |  |
| PST.<br>1/11/2010<br>10:30:00 PM<br>EST.<br>2/1/2010<br>10:00:00 AM                                                                                              | testship999333<br>NA                                | testship3838833<br>NA         | NA<br>1/13/2010<br>NA             | No<br>Response<br>Accepted<br>No<br>Response | NA<br>5000<br>NA | [Click Here]<br>[Click Here]<br>[Click Here] | NA<br>[Part I] [Part II] [View]<br>NA |  |
| PST.<br>1/11/2010<br>10:30:00 PM<br>EST.<br>2/1/2010<br>10:00:00 AM<br>EST.                                                                                      | testship999333<br>NA                                | testship3838833<br>NA         | NA<br>1/13/2010<br>NA             | No<br>Response<br>Accepted<br>No<br>Response | NA<br>5000<br>NA | [Click Here]<br>[Click Here]<br>[Click Here] | NA<br>[Part I] [Part II] [View]<br>NA |  |
| PST.<br>1/11/2010<br>10:30:00 PM<br>EST.<br>2/1/2010<br>10:00:00 AM<br>EST.                                                                                      | testship999333<br>NA                                | testship3838833<br>NA         | NA<br>1/13/2010<br>NA             | No<br>Response<br>Accepted<br>No<br>Response | NA<br>5000<br>NA | [Click Here]<br>[Click Here]<br>[Click Here] | NA<br>[Part I] [Part II] [View]<br>NA |  |
| PST.<br>1/11/2010<br>10:30:00 PM<br>EST.<br>2/1/2010<br>10:00:00 AM<br>EST.<br><b>C</b>                                                                          | testship999333<br>NA                                | NA<br>testship3838833<br>NA   | NA<br>1/13/2010<br>NA             | No<br>Response<br>Accepted<br>No<br>Response | NA<br>5000<br>NA | [Click Here]<br>[Click Here]<br>[Click Here] | NA [Part I] [Part II] [View] NA       |  |

**Islet Offer screen – Shipping Materials –** The email message that the system sends to the Center when a date is entered in the **[Date Materials Returned to Center]** data field by the investigator.

| C Shipment is in transit - Wir    | ndows Internet Explorer                                                                                     |                              |                              |  |  |  |  |  |
|-----------------------------------|----------------------------------------------------------------------------------------------------|------------------------------|------------------------------|--|--|--|--|--|
| https://email2.coh.org/exchange/  | ACox/Inbox/Shipment%20is%20in%20transit-2.EML?Cmd=open                                                      |                              | 😵 Certificate Error 🛛 😣      |  |  |  |  |  |
| 🕰 Reply 🖓 Reply to all 🙈 Forward  | 🗼 Reply 🖓 Reply to all 🛱 Forward 🛃 🖄 🏠 🖄 🔺 🔺 🧶 🛞 Help                                                       |                              |                              |  |  |  |  |  |
| This message was sent with high i | mportance.                                                                                                  |                              |                              |  |  |  |  |  |
| From:                             | iidp-email@coh.org [iidp-email@coh.org]                                                                     |                              | Sent: Wed 2/10/2010 10:25 PM |  |  |  |  |  |
| To:<br>Cc:                        | Jacobs, Amy                                                                                                 |                              |                              |  |  |  |  |  |
| Subject:                          | Shipment is in transit                                                                                      |                              |                              |  |  |  |  |  |
| Attachments:                      |                                                                                                    |                              |                              |  |  |  |  |  |
| Michael L. McDaniel has sh        | ipped the islet shipping materials back to you.                                                             |                              |                              |  |  |  |  |  |
| If you do not recieve the ma      | terials in the next 48 hours, please use the [Materials Shipping Tracking #] which is testship3838833 to de | termine the status of the sh | ipment.                      |  |  |  |  |  |
| If you have any additional qu     | uestions or issues, please notify IIDP at iidp-email@coh.org                                                |                              |                              |  |  |  |  |  |
|                                   |                                                                                                    |                              |                              |  |  |  |  |  |
|                                   |                                                                                                    |                              |                              |  |  |  |  |  |
|                                   |                                                                                                    |                              |                              |  |  |  |  |  |
|                                   |                                                                                                    |                              |                              |  |  |  |  |  |
|                                   |                                                                                                    |                              |                              |  |  |  |  |  |
|                                   |                                                                                                    |                              |                              |  |  |  |  |  |
|                                   |                                                                                                    |                              |                              |  |  |  |  |  |
|                                   |                                                                                                    |                              |                              |  |  |  |  |  |
|                                   |                                                                                                    |                              |                              |  |  |  |  |  |
|                                   |                                                                                                    |                              |                              |  |  |  |  |  |
|                                   |                                                                                                    |                              |                              |  |  |  |  |  |
|                                   |                                                                                                    |                              |                              |  |  |  |  |  |
|                                   |                                                                                                    |                              |                              |  |  |  |  |  |
|                                   |                                                                                                    |                              |                              |  |  |  |  |  |
|                                   |                                                                                                    |                              |                              |  |  |  |  |  |
| Dana                              |                                                                                                    |                              |                              |  |  |  |  |  |

Islet Offer screen – Shipping Materials – The email message that the system sends to an investigator when a date has not been entered in the [Date Materials Returned to Center] data field within 48 hours of the date in the [Delivery Date] data field.

| https://email2.coh.or                                                                                                    | g - Targeted Offer (IIDP) - University of Miami - Islet                                                                                       | ts for Research - Microsoft Internet Explorer 📃 🖻 🔀 |  |  |  |  |  |
|----------------------------------------------------------------------------------------------------|----------------------------------------------------------------------------------------------------|-----------------------------------------------------|--|--|--|--|--|
| 🔈 Reply 🆓 Reply to all 🙈 F                                                                                                    | iorward 🖪 🗟 🏠 🧏 🔺 🛷 🥥 Help                                                                                                    |                                                     |  |  |  |  |  |
| 1) This message was sent with high importance.                                                                                                    |                                                                                                    |                                                     |  |  |  |  |  |
| From:<br>To:<br>Cc:<br>Subject:<br>Attachments:                                                                                                    | iidp-email@coh.org [iidp-email@coh.org]<br>MMcDaniel@testallocationsystem.com<br>Sibley, Heather; Jacobs, Amy<br>Return of Shipping Materials | Sent: Sat 1/9/2010 2:36 PM                          |  |  |  |  |  |
| Dear Michael L. McDaniel,<br>A date has not been entered in the [Date Materials Returned to Center] data field in the Islet Offer History screen. Please enter the date when you returned the<br>islet shipping materials to the center. You will not be eligible for additional targeted islet offers until the shipping materials have been returned AND the User<br>Feedback Form has been completed.<br>If you did not receive the islet shipment or if you directly picked up the islets from the center or if you have any questions, please notify the IIDP at <u>iidp-<br/>email@coh.org</u> .<br>Thank you. |                                                                                                    |                                                     |  |  |  |  |  |
| I nank you,<br>IIDP                                                                                                    |                                                                                                    |                                                     |  |  |  |  |  |
|                                                                                                    | ***************************************                                                                                                    |                                                     |  |  |  |  |  |
| This is an automated es                                                                                                    | mail. Please DO NOT reply to this message.<br>************************************                                                            |                                                     |  |  |  |  |  |
| This is an automated email. Please DO NOT reply to this message.<br>************************************                                                                                                    |                                                                                                    |                                                     |  |  |  |  |  |
| Done                                                                                                    |                                                                                                    | 🔒 Unknown Zone (Mixed)                              |  |  |  |  |  |

## 4.0 View/Change your User Profile

View/Change your User Profile - Click on [User Profile] to display the options of [Change User Information] and [Change Password].

| 🕘 IIDP      | Website - C                                                                                                    | )ffers - Mic      | crosoft In | ternet Exp | olorer    |            |              |                   |                        |                                  |                                  |                |                |              | _ 7            |
|-------------|----------------------------------------------------------------------------------------------------|-------------------|------------|------------|-----------|------------|--------------|-------------------|------------------------|----------------------------------|----------------------------------|----------------|----------------|--------------|----------------|
| File E      | file Edit View Favorites Tools Help 🥂                                                                               |                   |            |            |           |            |              |                   |                        |                                  |                                  |                |                |              |                |
| G Ba        | Ġ Back 🔹 💿 🕤 📓 🐔 🔎 Search 🧙 Favorites 🤪 🔗 + 🌺 👿 🕶 👝 🖓                                                               |                   |            |            |           |            |              |                   |                        |                                  |                                  |                |                |              |                |
| Address     | Address 🗃 https://stage.coh.org/iidp-distribution/isletavail/offers.aspx 🕑 🄁 Go 🛛 Links 🎽                           |                   |            |            |           |            |              |                   |                        |                                  |                                  |                |                |              |                |
| Norte       | Norton - Norton Safe Search 🖉 - 🔐 Cards & Log-ins -                                                                 |                   |            |            |           |            |              |                   |                        |                                  |                                  |                |                |              |                |
| [ Retu      | [Return to Offers ] [User Profile ] [User Guide ] [Center Contact Info ] [Flash Frozen Islet Inventory ] [Log off ] |                   |            |            |           |            |              |                   |                        |                                  |                                  |                |                |              |                |
| 🙆 D4        | ates NOT Available for Shipping                                                                                     |                   |            |            |           |            |              |                   |                        |                                  |                                  |                |                |              |                |
|             |                                                                                                    |                   |            |            |           |            |              |                   |                        |                                  |                                  |                |                |              |                |
|             |                                                                                                    |                   |            |            |           |            | Is           | let Offer         | s (includes l          | both target                      | ed and ope                       | n offers)      |                |              |                |
|             |                                                                                                    |                   |            |            |           |            |              | There a           | ire currently n        | io islet offers                  | available to                     | you.           |                |              |                |
|             |                                                                                                    |                   |            |            |           |            |              |                   |                        |                                  |                                  |                |                |              |                |
|             |                                                                                                    |                   |            |            |           |            |              |                   |                        |                                  |                                  |                |                |              |                |
|             |                                                                                                    |                   |            |            |           |            |              |                   |                        |                                  |                                  |                |                |              |                |
|             |                                                                                                    |                   |            | History    | y of Isle | t Offers ( | include      | s all targe       | eted offers a          | ind accepte                      | d open off                       | ers selecte    | ed by the Al   | llocation Sy | ystem)         |
| E 414 7     | DI                                                                                                    | offen             | Course     | A          | Telet     | u:_L:l:t   | Datab        | Tues              | T                      | ch:-                             | Delivery                         | Telet          | Mataviala      | Data         | Chature        |
| Save        | PI                                                                                                    | Туре              | of         | Offered    | Purity    | VIADINCY   | Туре         | Of<br>Islets      | Institution            | Date                             | Date                             | Shipping       | Shipping       | Materials    | Status         |
|             |                                                                                                    |                   | 131013     |            |           |            |              | 131013            |                        |                                  |                                  | #              | #              | to Center    |                |
| <b>N</b>    | Debbie C.<br>Thurmond                                                                                               | Targeted<br>Offer | IIDP       | 300        | 89        | 98         | Most<br>Pure | Cultured          | University<br>of Miami | 1/6/2010<br>5:00:00              | 1/7/2010<br>5:00:00              | NA             | NA             | NA           | No<br>Respons∈ |
|             |                                                                                                    |                   |            |            |           |            |              |                   |                        | PM CST.                          | PM CST.                          |                |                |              |                |
|             | Debbie C.<br>Thurmond                                                                                               | Targeted<br>Offer | IIDP       | 1000       | 80        | 85         | Most<br>Pure | Cultured          | University<br>of Miami | 1/7/2010<br>3:00:00              | 1/8/2010<br>3:00:00              | NA             | NA             | NA           | No<br>Respons∈ |
|             |                                                                                                    |                   |            |            |           |            |              |                   |                        | PM PST.                          | PM PST.                          |                |                |              |                |
|             | Debbie C.<br>Thurmond                                                                                               | Targeted<br>Offer | IIDP       | 1000       | 95        | 94         | Most<br>Pure | Fresh<br>Cultured | University<br>of Miami | 1/10/2010<br>10:30:00<br>PM EST. | 1/11/2010<br>10:30:00<br>PM EST. | NA             | NA             | NA           | Rejected       |
|             |                                                                                                    |                   |            |            |           |            |              |                   |                        |                                  |                                  |                |                |              |                |
|             |                                                                                                    |                   |            |            |           |            |              |                   |                        |                                  |                                  |                |                |              |                |
|             |                                                                                                    |                   |            |            |           |            |              |                   |                        |                                  |                                  |                |                |              |                |
| <           |                                                                                                    |                   |            | /          |           | TT         |              |                   | Sound and and          | Empirizad                        | by the Totae                     | unstad Talat I | Distribution ( | Program (TIE |                |
| )<br>🙆 Menu | ready for use                                                                                                    |                   |            |            |           |            |              |                   |                        |                                  |                                  |                |                | Internet     |                |

Change User Information - Click on [Change User Information] to display the User Information screen – refer to the next page.

| 🕘 IIDP                  | Website                                                | - Offers -        | Microsof                               | t Internet      | Explorer    |                |                  |                   |                        |                      |                      |                      |                      |                       |               |         | K |
|-------------------------|--------------------------------------------------------|-------------------|----------------------------------------|-----------------|-------------|----------------|------------------|-------------------|------------------------|----------------------|----------------------|----------------------|----------------------|-----------------------|---------------|---------|---|
| File E                  | dit View                                               | Favorites         | Tools                                  | Help            |             |                |                  |                   |                        |                      |                      |                      |                      |                       |               |         | Ī |
| 🕝 Ba                    | 🔾 Back 🔹 🕥 🕤 📓 🏠 🔎 Search 👷 Frivorites 🤣 🖾 + 🌺 🕅 🔹 💭 🖏 |                   |                                        |                 |             |                |                  |                   |                        |                      |                      |                      |                      |                       |               |         |   |
| Address                 | 🕘 https:                                               | //stage.coh.      | org/iidp-dist                          | ribution/isleta | avail/offer | s.aspx         |                  |                   |                        |                      |                      |                      |                      | *                     | 🔁 Go          | Links   | » |
| Norto                   | on -                                                   | <b>~</b>          | 🕑 Car                                  | rds & Log-ins   | -           |                |                  |                   |                        |                      |                      |                      |                      |                       |               |         |   |
| [ Retu                  | rn to Offe                                             | ers] [U           | ser Profile                            | e] [User        | Gaide ]     | [ Centei       | Contac           | t Info ]          | [ Flash Froze          | en Islet Inve        | entory] [            | Log off ]            |                      |                       |               | ? н     | ~ |
| Change User Information |                                                        |                   |                                        |                 |             |                |                  | ~                 |                        |                      |                      |                      |                      |                       |               |         |   |
|                         | ILES NOT                                               | Ch                | ange Pass                              | word            |             |                |                  |                   |                        |                      |                      |                      |                      |                       |               |         |   |
|                         |                                                        | Isle              | et Notifica <sup>.</sup><br>Italiation | tion Service    | e (INS)     |                | I                | slet Offer        | s (includes            | both targe           | eted and o           | pen offers           | )                    |                       |               |         |   |
|                         |                                                        |                   |                                        |                 |             | -              |                  | There             | are currently r        | oo islat offa        | ve available         | to you               |                      |                       |               |         |   |
|                         |                                                        |                   |                                        |                 |             |                |                  | There -           | are currently i        | to islee one         | is available         | you.                 |                      |                       |               |         |   |
|                         |                                                        |                   |                                        |                 |             |                |                  |                   |                        |                      |                      |                      |                      |                       |               |         |   |
|                         |                                                        |                   |                                        |                 |             |                |                  |                   |                        |                      |                      |                      |                      |                       |               |         |   |
|                         |                                                        |                   |                                        |                 |             |                |                  |                   |                        |                      |                      |                      |                      |                       |               |         |   |
|                         |                                                        |                   |                                        | Histor          | y of Isle   | et Offers (    | include          | es all targ       | eted offers a          | and accep            | ted open o           | offers sele          | cted by the          | Allocation            | System)       |         |   |
| Edit /                  | PI                                                     | Offer             | Source                                 | Amount          | Islet       | Viability      | Batch            | Туре              | Institution            | Ship                 | Delivery             | Islet                | Materials            | Date                  | Status        | 1       |   |
| Save                    |                                                        | Туре              | of<br>Islets                           | Offered         | Purity      |                | Туре             | Of<br>Islets      |                        | Date                 | Date                 | Shipping<br>Tracking | Shipping<br>Tracking | Materials<br>Returned |               | Sh      |   |
|                         |                                                        |                   |                                        |                 |             |                |                  |                   |                        |                      |                      | #                    | #                    | to Center             |               |         |   |
|                         | Wayne<br>Moore                                         | Targeted<br>Offer | IIDP                                   | 20000           | 96          | 97             | Most<br>Pure     | Fresh<br>Cultured | University<br>of Miami | 1/2/2010<br>12:00:00 | 1/4/2010<br>12:00:00 | NA                   | NA                   | NA                    | No<br>Respons | NA<br>e |   |
|                         |                                                        |                   |                                        |                 |             |                |                  |                   |                        | PM EST.              | PM EST.              |                      |                      |                       |               |         |   |
|                         |                                                        |                   |                                        |                 |             |                |                  |                   |                        |                      |                      |                      |                      |                       |               |         |   |
|                         |                                                        |                   |                                        |                 |             |                |                  |                   |                        |                      |                      |                      |                      |                       |               |         |   |
|                         |                                                        |                   |                                        |                 |             |                |                  |                   |                        |                      |                      |                      |                      |                       |               |         |   |
|                         |                                                        |                   |                                        |                 |             | ) T T          | n                | $\mathbf{D}$ .    | eveloped and           | maintained           | by the Inte          | grated Islet         | Distribution         | Program (III          | OP)           |         |   |
|                         |                                                        |                   |                                        |                 |             | AT I           | $\boldsymbol{D}$ | L                 |                        | C                    | 2010 All rig         | ihts reserve         | d.                   |                       |               |         |   |
|                         |                                                        |                   |                                        |                 | Integrat    | ed Islet Distr | ibution Pi       | rogram            |                        |                      | Trai                 | ning Site            |                      |                       |               |         |   |
|                         |                                                        |                   |                                        |                 |             |                |                  |                   |                        |                      |                      |                      |                      |                       |               |         |   |
| 1                       |                                                        |                   |                                        |                 |             |                |                  |                   |                        |                      |                      |                      |                      |                       |               |         | 4 |
|                         |                                                        |                   |                                        |                 |             |                |                  |                   |                        |                      |                      |                      |                      | 🔒 🧿 Inter             | net           |         | - |
| <b>1</b>                |                                                        |                   |                                        |                 |             |                |                  |                   |                        |                      |                      |                      |                      | 🖃 🐨 Inter             | nec           |         |   |

**User Information** - The system will display the User Profile screen.

| 🚰 IIDP Website - Profile Inform       | ation - Microsoft Internet Explorer                        |                                              |                                                                                                    |  |  |  |  |  |  |
|---------------------------------------|------------------------------------------------------------|----------------------------------------------|----------------------------------------------------------------------------------------------------|--|--|--|--|--|--|
| File Edit View Favorites Tools        | ; Help                                                     |                                              | an 1997 - 1997 - 1997 - 1997 - 1997 - 1997 - 1997 - 1997 - 1997 - 1997 - 1997 - 1997 - 1997 - 1997 - 1997 - 19 |  |  |  |  |  |  |
| 🚱 Back 🝷 📀 🕤 💌 🛃                      | S Back • S • K S Search 🛠 Favorites 🚱 Search 🛠 Favorites 🚱 |                                              |                                                                                                    |  |  |  |  |  |  |
| Address 🕘 https://stage.coh.org/iidp- | -distribution/isletavail/form_profile.aspx                 |                                              | 🖌 🔁 💽 🖌 🖌                                                                                                    |  |  |  |  |  |  |
| Norton 😧 😧 🕑                          | Cards & Log-ins 👻                                          |                                              |                                                                                                    |  |  |  |  |  |  |
| [Return to Offers] [User Pro          | ofile ] [User Guide ] [Center Contact Info ]               | [ Flash Frozen Islet Inventory ] [ Log off ] | 😰 Help Desk                                                                                                    |  |  |  |  |  |  |
| Dates NOT Available for Shipping      |                                                            |                                              |                                                                                                    |  |  |  |  |  |  |
|                                       |                                                            |                                              |                                                                                                    |  |  |  |  |  |  |
|                                       | User                                                       | Profile                                      | ≣                                                                                                    |  |  |  |  |  |  |
|                                       | Username:                                                  | WMoore                                       |                                                                                                    |  |  |  |  |  |  |
|                                       | Name:                                                      | Wayne Moore                                  |                                                                                                    |  |  |  |  |  |  |
|                                       | Telephone Number:                                          | 816-983-6640                                 |                                                                                                    |  |  |  |  |  |  |
|                                       | Cell Phone Provider:                                       |                                              |                                                                                                    |  |  |  |  |  |  |
|                                       | Cell Phone Number:                                         |                                              |                                                                                                    |  |  |  |  |  |  |
|                                       | Pager Number:                                              |                                              |                                                                                                    |  |  |  |  |  |  |
|                                       | Fax Number:                                                | 123-555-1212                                 |                                                                                                    |  |  |  |  |  |  |
|                                       | Email Address:                                             | WMoore@testallocationsystem.com              |                                                                                                    |  |  |  |  |  |  |
|                                       | Mailing Address                                            |                                              |                                                                                                    |  |  |  |  |  |  |
|                                       | Address 1:                                                 | Janette Williams                             |                                                                                                    |  |  |  |  |  |  |
|                                       | Address 2:                                                 | 2146 W 39th Ave MS 3051 Room 2016            |                                                                                                    |  |  |  |  |  |  |
|                                       | City:                                                      | Kansas City                                  |                                                                                                    |  |  |  |  |  |  |
|                                       | State (if US):                                             | кз                                           |                                                                                                    |  |  |  |  |  |  |
|                                       |                                                            |                                              |                                                                                                    |  |  |  |  |  |  |
| 😂 Menu ready for use                  |                                                            |                                              | 😑 🥶 Internet                                                                                                   |  |  |  |  |  |  |

| 🔮 IIDP Website - Profile Informa                                                                                                    | ation - Microsoft Internet Explorer                                      |                                 | - 7          |  |  |  |  |  |
|----------------------------------------------------------------------------------------------------|--------------------------------------------------------------------------|---------------------------------|--------------|--|--|--|--|--|
| File Edit View Favorites Tools                                                                                                    | Help                                                                     |                                 | A*           |  |  |  |  |  |
| Search + Search + Favorites 🚱 Search + Favorites 🚱 Search + Search + Sear |                                                                          |                                 |              |  |  |  |  |  |
| Address 🗃 https://stage.coh.org/iidp-                                                                                                    | distribution/isletavail/form_profile.aspx                                |                                 | 🖌 💽 💽 🖌 🔽    |  |  |  |  |  |
| Norton 🖸 🕜 🕑                                                                                                    | Cards & Log-ins 👻                                                        |                                 |              |  |  |  |  |  |
|                                                                                                    | State (if other than US):                                                |                                 | <u>^</u>     |  |  |  |  |  |
|                                                                                                    | Province:                                                                |                                 |              |  |  |  |  |  |
|                                                                                                    | Zip Code:                                                                | 66061                           |              |  |  |  |  |  |
|                                                                                                    | Weekday Shipping Address<br>(if different from Mailing Address)          |                                 |              |  |  |  |  |  |
|                                                                                                    | Address 1:                                                               | Receiving Dock 2106 Olathe Blvd |              |  |  |  |  |  |
|                                                                                                    | Address 2:                                                               | Bldg 64, Room 2016, MS 3051     |              |  |  |  |  |  |
|                                                                                                    | City:                                                                    | Kansas City                     |              |  |  |  |  |  |
|                                                                                                    | State (if US):                                                           | кs                              |              |  |  |  |  |  |
|                                                                                                    | State (if other than US):                                                |                                 |              |  |  |  |  |  |
|                                                                                                    | Province:                                                                |                                 |              |  |  |  |  |  |
|                                                                                                    | Zip Code:                                                                | 66061                           |              |  |  |  |  |  |
|                                                                                                    | Weekend Shipping Address<br>(if different from Weekday Shipping Address) |                                 |              |  |  |  |  |  |
|                                                                                                    | Weekend Contact Name<br>(if different from PI):                          |                                 |              |  |  |  |  |  |
|                                                                                                    | Address 1:                                                               | Janette Williams                |              |  |  |  |  |  |
|                                                                                                    | Address 2:                                                               | 802 SE Douglas St               |              |  |  |  |  |  |
|                                                                                                    | City:                                                                    | Lees Summit                     | ~            |  |  |  |  |  |
| Menu ready for use                                                                                                    |                                                                          |                                 | 🔒 🥶 Internet |  |  |  |  |  |

#### **User Information (continued)** IIDP Website - Profile Information - Microsoft Internet Explorer 0 File Edit View Favorites Tools Help 2 Search 🨾 Favorites W -🤇 Back 🔻 × Links » Address 🙆 https://stage.coh.org/iidp-distribution/isletavail/form\_profile.aspx 🔁 Go ~ Norton -- 🕗 😭 Cards & Log-ins 👻 AUGIESS I. Janette williams ~ Address 2: 802 SE Douglas St Lees Summit City: State (if US): MO State (if other than US): Province: Zip Code: 64063 Weekend Phone Number: (if different from telephone number) Express Shipping Vendor Used: Fed-Ex If Other, specify: Express Shipping Account Number: 0640-2408-6 Edit eloped and maintained by the Integrated Islet Distribution Program (IIDP) De at City of Hope © 2010 All rights reserved. Integrated Islet Distribution Program -----Training Site-----~ 🔒 🥝 Internet 🙆 Menu ready for use

Review the information and click on [Edit] to make changes as needed - refer to the next page.

#### OR

Click on another menu option, if there are no required changes.

Islet Data Entry System (IDES)

**User Information** - the system will display the User Profile information in the Edit Mode. Edit the User Profile as needed – continued on the next page.

| 🗿 IIDP Website - Profile Information - Microsoft Internet Explorer                                                                                                    |                                                                                                 |               |  |  |  |  |  |  |  |  |
|----------------------------------------------------------------------------------------------------|-------------------------------------------------------------------------------------------------|---------------|--|--|--|--|--|--|--|--|
| File Edit View Favorites Tools Help                                                                                                    |                                                                                                 | A.            |  |  |  |  |  |  |  |  |
| 🚱 Back 🔹 🕥 🕤 📓 🏠 🔎 Search 👷 Favorites 🧐 🔗 - 🌺 👿 🔹 🔜 🖓                                                                                                    |                                                                                                 |               |  |  |  |  |  |  |  |  |
| Address 🕘 https://stage.coh.org/iidp-distribution/isletavail/form_profile.aspx                                                                                                    | Address 🕘 https://stage.coh.org/iidp-distribution/isletavail/form_profile.aspx 🔽 🄁 Go 🛛 Links 🎽 |               |  |  |  |  |  |  |  |  |
| Norton - 🕝 - 🕑 Cards & Log-ins -                                                                                                    |                                                                                                 |               |  |  |  |  |  |  |  |  |
| [Return to Offers] [User Profile] [User Guide] [Center Contact Info]                                                                                                    | [Flash Frozen Islet Inventory ] [Log off]                                                       | 😰 Help Desk 🔶 |  |  |  |  |  |  |  |  |
| Dates NOT Available for Shipping                                                                                                    |                                                                                                 |               |  |  |  |  |  |  |  |  |
|                                                                                                    |                                                                                                 |               |  |  |  |  |  |  |  |  |
| User Profile                                                                                                    |                                                                                                 |               |  |  |  |  |  |  |  |  |
| lisername:                                                                                                    |                                                                                                 |               |  |  |  |  |  |  |  |  |
|                                                                                                    | WMoore * Required                                                                               |               |  |  |  |  |  |  |  |  |
| Name:                                                                                                    | Wayne Moore * Required                                                                          |               |  |  |  |  |  |  |  |  |
| Teleshees Number                                                                                                    |                                                                                                 |               |  |  |  |  |  |  |  |  |
|                                                                                                    | 816-983-6640 * Required                                                                         |               |  |  |  |  |  |  |  |  |
| Cell Phone Provider:                                                                                                    | ×                                                                                               |               |  |  |  |  |  |  |  |  |
|                                                                                                    |                                                                                                 |               |  |  |  |  |  |  |  |  |
| Cell Phone Number:                                                                                                    |                                                                                                 |               |  |  |  |  |  |  |  |  |
| Pager Number:                                                                                                    |                                                                                                 |               |  |  |  |  |  |  |  |  |
|                                                                                                    |                                                                                                 |               |  |  |  |  |  |  |  |  |
| Fax Number:                                                                                                    | 123-555-1212 * Required                                                                         |               |  |  |  |  |  |  |  |  |
| Email Address:                                                                                                    | WMaaro@tactallacations\* p                                                                      |               |  |  |  |  |  |  |  |  |
|                                                                                                    | www.oore@restanocations)* Required                                                              |               |  |  |  |  |  |  |  |  |
| Mailing Address                                                                                                    |                                                                                                 |               |  |  |  |  |  |  |  |  |
| Address 1:                                                                                                    | Janette Williams * Required                                                                     |               |  |  |  |  |  |  |  |  |
|                                                                                                    |                                                                                                 |               |  |  |  |  |  |  |  |  |
| en and the second second secon |                                                                                                 | 🕒 🥥 Internet  |  |  |  |  |  |  |  |  |

| 🗿 IIDP Website - Profile Inform                                                                | ation - Microsoft Internet Explorer                             |                          |              |  |  |  |  |  |
|------------------------------------------------------------------------------------------------|-----------------------------------------------------------------|--------------------------|--------------|--|--|--|--|--|
| File Edit View Favorites Tools                                                                 | ; Help                                                          |                          | A7           |  |  |  |  |  |
| 🚱 Back 🝷 📀 👻 🛃                                                                                 | 🌀 Back 🔹 🕥 🔹 🛃 💋 Search 👷 Favorites 🧭 🔗 - 🌺 🕅 - 📙 🖓             |                          |              |  |  |  |  |  |
| ldress 🕘 https://stage.coh.org/iidp-distribution/isletavail/form_profile.aspx 🕑 🄁 Go 🛛 Links 🎽 |                                                                 |                          |              |  |  |  |  |  |
| Norton 🖸 🕑 🕑                                                                                   | Cards & Log-ins 👻                                               |                          |              |  |  |  |  |  |
|                                                                                                | Address 2:                                                      | 2146 W 39th Ave MS 305   |              |  |  |  |  |  |
|                                                                                                | City:                                                           | Kansas City              |              |  |  |  |  |  |
|                                                                                                | State (if US):                                                  | KS 💌                     |              |  |  |  |  |  |
|                                                                                                | State (if other than US):                                       | ×                        |              |  |  |  |  |  |
|                                                                                                | Province:                                                       | ×                        |              |  |  |  |  |  |
|                                                                                                | Zip Code:                                                       | 66061                    |              |  |  |  |  |  |
|                                                                                                | Weekday Shipping Address<br>(if different from Mailing Address) |                          |              |  |  |  |  |  |
|                                                                                                | Address 1:                                                      | Receiving Dock 2106 Olat |              |  |  |  |  |  |
|                                                                                                | Address 2:                                                      | Bldg 64, Room 2016, MS   |              |  |  |  |  |  |
|                                                                                                | City:                                                           | Kansas City              |              |  |  |  |  |  |
|                                                                                                | State (if US):                                                  | KS 💌                     |              |  |  |  |  |  |
|                                                                                                | State (if other than US):                                       | ×                        |              |  |  |  |  |  |
|                                                                                                | Province:                                                       | ×                        | ~            |  |  |  |  |  |
| 🙆 Menu ready for use                                                                           |                                                                 |                          | 🔒 🥑 Internet |  |  |  |  |  |

| 🗿 IIDP Website - Profile Inform       | ation - Microsoft Internet Explorer                                      |                     |                  |
|---------------------------------------|--------------------------------------------------------------------------|---------------------|------------------|
| File Edit View Favorites Tools        | 5 Help                                                                   |                     | A.               |
| 🚱 Back 🝷 📀 👻 🛃                        | 🏠 🔎 Search 🤺 Favorites 🚱 😒 🕹                                             | w - 📙 🦓             |                  |
| Address 🗃 https://stage.coh.org/iidp- | -distribution/isletavail/form_profile.aspx                               |                     | 🔽 🄁 Go 🛛 Links 🎽 |
| Norton 🔹 🕑 🕑                          | Cards & Log-ins 👻                                                        |                     |                  |
|                                       | Zip Code:                                                                | 66061               | ^                |
|                                       | Weekend Shipping Address<br>(if different from Weekday Shipping Address) |                     |                  |
|                                       | Weekend Contact Name<br>(if different from PI):                          |                     |                  |
|                                       | Address 1:                                                               | Janette Williams    |                  |
|                                       | Address 2:                                                               | 802 SE Douglas St   |                  |
|                                       | City:                                                                    | Lees Summit         |                  |
|                                       | State (if US):                                                           | MO                  |                  |
|                                       | State (if other than US):                                                | ~                   |                  |
|                                       | Province:                                                                | ✓                   |                  |
|                                       | Zip Code:                                                                | 64063               |                  |
|                                       | Weekend Phone Number:<br>(if different from telephone number)            |                     |                  |
|                                       | Express Shipping Vendor Used:                                            | Fed-Ex 💙 * Required |                  |
|                                       | If Other, specify:                                                       |                     | ~                |
| Menu ready for use                    |                                                                          |                     | 🔒 🥥 Internet     |

| IIDP Website - Profile Information - Microsoft Internet Explorer               |                                                                  |  |  |  |  |  |  |
|--------------------------------------------------------------------------------|------------------------------------------------------------------|--|--|--|--|--|--|
| File Edit View Favorites Tools Help                                            |                                                                  |  |  |  |  |  |  |
| 🕞 Back 🔹 💿 - 😰 🛃 🏠 🔎 Search 🧙 Favorites 🤣 🔗 - 🌺 👿 - 🔜 🖓                        |                                                                  |  |  |  |  |  |  |
| Address 🚳 https://stage.coh.org/iidp-distribution/isletavail/form_profile.aspx | So Links *                                                       |  |  |  |  |  |  |
| Norton - 🥑 - 🕞 Cards & Log-ins -                                               |                                                                  |  |  |  |  |  |  |
| State (if                                                                      | US): MO 💙                                                        |  |  |  |  |  |  |
| State (if other than                                                           | US):                                                             |  |  |  |  |  |  |
| Prov                                                                           | ince:                                                            |  |  |  |  |  |  |
| Zip C                                                                          | 64063                                                            |  |  |  |  |  |  |
| Weekend Phone Nur<br>(if different from telephone nur                          | nber:                                                            |  |  |  |  |  |  |
| Express Shipping Vendor (                                                      | Ised: Fed-Ex 💙 * Required                                        |  |  |  |  |  |  |
| If Other, sp                                                                   | cify:                                                            |  |  |  |  |  |  |
| Express Shipping Account Nur                                                   | ber: 0640-2408-6 * Required                                      |  |  |  |  |  |  |
|                                                                                | Submit                                                           |  |  |  |  |  |  |
|                                                                                |                                                                  |  |  |  |  |  |  |
|                                                                                | a maintained by the Integrated Islet Distribution Program (IIDP) |  |  |  |  |  |  |
| at City of Hope<br>© 2010 All rights reserved.                                 |                                                                  |  |  |  |  |  |  |
| Integrated Islet Distribution Program                                          | Training Site                                                    |  |  |  |  |  |  |
| Menu ready for use                                                             | 🔒 🧶 Internet                                                     |  |  |  |  |  |  |

Click on [Submit] to submit the changes to the system.

**User Information** - The system will display the changed User Profile information for the user to review. If additional changes are needed, click on **[Edit]** and repeat the process to edit the User Profile information. Click on another menu option as desired to continue in the system or click on **[Log off]** to exit the system.

| 🗿 IIDP Website - Profile Inform      | ation - Microsoft Internet Explorer          |                                              | - 7              |
|--------------------------------------|----------------------------------------------|----------------------------------------------|------------------|
| File Edit View Favorites Tools       | s Help                                       |                                              | A*               |
| 🚱 Back 🝷 🕥 🕤 💌 🛃                     | 🏠 🔎 Search 👷 Favorites 🧐 🔗 - 🍑               | 🗹 - 📙 🔏                                      |                  |
| Address 🕘 https://stage.coh.org/iidp | -distribution/isletavail/form_profile.aspx   |                                              | 🔽 🄁 Go 🛛 Links 🎽 |
| Norton 🖸 😧 🕑                         | Cards & Log-ins 🝷                            |                                              |                  |
| [Return to Offers] [User Pro         | ofile ] [User Guide ] [Center Contact Info ] | [ Flash Frozen Islet Inventory ] [ Log off ] | 😰 Help Desk 🔶    |
| 🗑 Dates NOT Available for Ship       | pping                                        |                                              |                  |
|                                      |                                              |                                              | _                |
|                                      | User                                         | Profile                                      | ≡                |
|                                      | Username:                                    | WMoore                                       |                  |
|                                      | Name:                                        | Wayne Moore                                  |                  |
|                                      | Telephone Number:                            | 816-983-6640                                 |                  |
|                                      | Cell Phone Provider:                         | Verizon                                      |                  |
|                                      | Cell Phone Number:                           | 555-555-3333                                 |                  |
|                                      | Pager Number:                                |                                              |                  |
|                                      | Fax Number:                                  | 123-555-1212                                 |                  |
|                                      | Email Address:                               | WMoore@testallocationsystem.com              |                  |
|                                      | Mailing Address                              |                                              |                  |
|                                      | Address 1:                                   | Janette Williams                             |                  |
|                                      | Address 2:                                   | 2146 W 39th Ave MS 3051 Room 2016            |                  |
|                                      | City:                                        | Kansas City                                  |                  |
|                                      | State (if US):                               | кѕ                                           |                  |
|                                      | or 1 (2 1) - 100                             |                                              |                  |
| 😂 Menu ready for use                 |                                              |                                              | 😑 🤝 Internet     |

| 🗿 IIDP Website - Profile Informa      | ation - Microsoft Internet Explorer                                      |                                 | - 7          |
|---------------------------------------|--------------------------------------------------------------------------|---------------------------------|--------------|
| File Edit View Favorites Tools        | Help                                                                     |                                 | A*           |
| 🕞 Back 🝷 🐑 💌 🛃 🚺                      | 🏠 🔎 Search 🤺 Favorites 🤣 🔗 - 🌺                                           | M, &                            |              |
| Address 🕘 https://stage.coh.org/iidp- | distribution/isletavail/form_profile.aspx                                |                                 | 🖌 🔁 🖸 🖌 🖌    |
| Norton 🔹 🙆 🖌 🕑                        | Cards & Log-ins 👻                                                        |                                 |              |
|                                       | State (if other than US):                                                |                                 |              |
|                                       | Province:                                                                |                                 |              |
|                                       | Zip Code:                                                                | 66061                           |              |
|                                       | Weekday Shipping Address<br>(if different from Mailing Address)          |                                 |              |
|                                       | Address 1:                                                               | Receiving Dock 2106 Olathe Blvd |              |
|                                       | Address 2:                                                               | Bldg 64, Room 2016, MS 3051     |              |
|                                       | City:                                                                    | Kansas City                     |              |
|                                       | State (if US):                                                           | кs                              |              |
|                                       | State (if other than US):                                                |                                 |              |
|                                       | Province:                                                                |                                 |              |
|                                       | Zip Code:                                                                | 66061                           |              |
|                                       | Weekend Shipping Address<br>(if different from Weekday Shipping Address) |                                 |              |
|                                       | Weekend Contact Name<br>(if different from PI):                          |                                 |              |
|                                       | Address 1:                                                               | Janette Williams                |              |
|                                       | Address 2:                                                               | 802 SE Douglas St               |              |
|                                       | City:                                                                    | Lees Summit                     | ~            |
| Menu ready for use                    |                                                                          |                                 | 🔒 🥑 Internet |

| IIDP Website - Profile Information    | ation - Microsoft Internet Explorer                           |                                                                          | _ <b>d</b> 🗙     |
|---------------------------------------|---------------------------------------------------------------|--------------------------------------------------------------------------|------------------|
| File Edit View Favorites Tools        | Help                                                          |                                                                          | A.               |
| 🕞 Back 👻 🐑 💌 🛃 🕻                      | 🏠 🔎 Search 🤺 Favorites 🚱 😒 🎍                                  | w - 📙 🦓                                                                  |                  |
| Address 🗃 https://stage.coh.org/iidp- | distribution/isletavail/form_profile.aspx                     |                                                                          | 💽 🔁 Go 🛛 Links 🂙 |
| Norton 🖸 😧 🕑                          | Cards & Log-ins 🔻                                             |                                                                          |                  |
|                                       | Audress 1.                                                    | Sanette winianis                                                         | ^                |
|                                       | Address 2:                                                    | 802 SE Douglas St                                                        |                  |
|                                       | City:                                                         | Lees Summit                                                              |                  |
|                                       | State (if US):                                                | мо                                                                       |                  |
|                                       | State (if other than US):                                     |                                                                          |                  |
|                                       | Province:                                                     |                                                                          |                  |
|                                       | Zip Code:                                                     | 64063                                                                    |                  |
|                                       | Weekend Phone Number:<br>(if different from telephone number) |                                                                          |                  |
|                                       | Express Shipping Vendor Used:                                 | Fed-Ex                                                                   |                  |
|                                       | If Other, specify:                                            |                                                                          |                  |
|                                       | Express Shipping Account Number:                              | 0640-2408-6                                                              |                  |
|                                       | E                                                             | dit                                                                      |                  |
|                                       |                                                               |                                                                          |                  |
|                                       |                                                               |                                                                          |                  |
|                                       |                                                               |                                                                          |                  |
|                                       | LII) P Developed and main                                     | tained by the Integrated Islet Distribution Program (<br>at City of Hope | IIDP)            |
| Int                                   | egrated Islet Distribution Program                            | © 2010 All rights reserved.                                              |                  |
|                                       |                                                               | Training Site                                                            |                  |
| Menu ready for use                    |                                                               |                                                                          | 🕒 🔮 Internet     |
| · · ·                                 |                                                               |                                                                          |                  |

**Change Password** – Click on **[Change Password]** to display the Change Password screen – refer to the next page.

| 🐔 IIDP  | Website        | - Offers -        | Microsof                  | t Internet     | Explorer     |                |              |                        |                        |                      |                      |                      |                      |                       |               | P        | ×   |
|---------|----------------|-------------------|---------------------------|----------------|--------------|----------------|--------------|------------------------|------------------------|----------------------|----------------------|----------------------|----------------------|-----------------------|---------------|----------|-----|
| File E  | dit View       | Favorites         | Tools                     | Help           |              |                |              |                        |                        |                      |                      |                      |                      |                       |               |          | ŀ   |
| G Ba    | ck • 🧲         | - 💌               | 2 🎸                       | Sea            | arch 🤸       | Favorites      | <b>છ</b>     | 2- 🎍                   | w · 📃                  | 28                   |                      |                      |                      |                       |               |          |     |
| Address | 🕘 https:       | //stage.coh.      | org/iidp-dist             | ribution/islet | avail/offer: | s.aspx         |              |                        |                        |                      |                      |                      |                      | *                     | 🔁 Go          | Links    | , , |
| Norto   | on -           | <b>~</b>          | 🕝 Car                     | rds & Log-ins  | s <b>-</b>   |                |              |                        |                        |                      |                      |                      |                      |                       |               |          |     |
| [ Retu  | rn to Offe     | ers] [U           | ser Profile               | e] [Usei       | r Guide ]    | [ Center       | r Contac     | t Info ]               | [ Flash Froze          | en Islet Invi        | entory] [            | Log off ]            |                      |                       |               | 2        |     |
|         | tec NOT        | Availa Ch         | ange User                 | Informatio     | or           |                |              |                        |                        |                      |                      |                      |                      |                       |               |          | 1   |
|         |                | Ch.               | ange Pass                 | word           | *            |                |              |                        |                        |                      |                      |                      |                      |                       |               |          |     |
|         |                | Isle<br>Ins       | et Notificat<br>tallation | tion Servic    | e (INS)      |                | I            | slet Offei             | s (includes            | both targe           | eted and o           | pen offers           | )                    |                       |               |          |     |
|         |                |                   |                           |                |              | -              |              | There                  | are currently (        | no islet offe        | rs available         | to you               |                      |                       |               |          |     |
|         |                |                   |                           |                |              |                |              | mere                   | are corrently i        | no islet one         | i s avaliable        | , to you.            |                      |                       |               |          |     |
|         |                |                   |                           |                |              |                |              |                        |                        |                      |                      |                      |                      |                       |               |          |     |
|         |                |                   |                           |                |              |                |              |                        |                        |                      |                      |                      |                      |                       |               |          |     |
|         |                |                   |                           |                |              |                |              |                        |                        |                      |                      |                      |                      |                       |               |          | -   |
|         |                |                   |                           | Histor         | y of Isle    | et Offers (    | include      | es all targ            | eted offers a          | and accep            | ted open o           | offers sele          | cted by the          | Allocation            | System        | )        |     |
| Edit /  | PI             | Offer             | Source                    | Amount         | Islet        | Viability      | Batch        | Туре                   | Institution            | Ship                 | Delivery             | Islet                | Materials            | Date                  | Status        | 5        | 1   |
| Save    |                | Туре              | of<br>Islets              | Offered        | Purity       |                | Туре         | Of<br>Islets           |                        | Date                 | Date                 | Shipping<br>Tracking | Shipping<br>Tracking | Materials<br>Returned |               | si       | ١.  |
|         |                |                   |                           |                |              |                |              |                        |                        |                      |                      | #                    | #                    | to Center             |               |          | Ļ   |
|         | Wayne<br>Moore | Targeted<br>Offer | IIDP                      | 20000          | 96           | 97             | Most<br>Pure | Fresh<br>Cultured      | University<br>of Miami | 1/2/2010<br>12:00:00 | 1/4/2010<br>12:00:00 | NA                   | NA                   | NA                    | No<br>Respons | NA<br>se | 4   |
|         |                |                   |                           |                |              |                |              |                        |                        | PM EST.              | PM EST.              |                      |                      |                       |               |          | _   |
|         |                |                   |                           |                |              |                |              |                        |                        |                      |                      |                      |                      |                       |               |          |     |
|         |                |                   |                           |                |              |                |              |                        |                        |                      |                      |                      |                      |                       |               |          |     |
|         |                |                   |                           |                |              |                |              |                        |                        |                      |                      |                      |                      |                       |               |          |     |
|         |                |                   |                           |                |              | TT             | U.           | $\mathbf{D}$ $\square$ | eveloped and           | maintained           | by the Inte          | grated Islet         | Distribution         | Program (III          | DP)           |          |     |
|         |                |                   |                           |                |              |                | D.           | Γ                      |                        | C                    | 2010 All rig         | jhts reserve         | d.                   |                       |               |          |     |
|         |                |                   |                           |                | Integrat     | ed Islet Distr | ibution Pi   | rogram                 |                        |                      | Trai                 | ning Site            |                      |                       |               |          |     |
|         |                |                   |                           |                |              |                |              |                        |                        |                      |                      |                      |                      |                       |               |          |     |
|         |                |                   |                           |                |              |                |              |                        |                        |                      |                      |                      |                      |                       |               |          | ~   |
| <       |                |                   |                           |                |              |                |              |                        |                        |                      |                      |                      |                      | 0                     |               | >        | J   |
| e       |                |                   |                           |                |              |                |              |                        |                        |                      |                      |                      |                      | 😑 🧐 Inter             | rnet          |          |     |

**Change Password** -The system will display the Change User Password screen.

| 🚰 IIDP Website - Change Password - Microsoft Internet Explorer                 |                                                                                                    | Z                |
|--------------------------------------------------------------------------------|----------------------------------------------------------------------------------------------------|------------------|
| File Edit View Favorites Tools Help                                            |                                                                                                    | A.               |
| G Back 🔹 🕑 🕤 📓 🚮 🔎 Search 🤺 Favorites 🧐 🔗 - 🍑                                  | w - 📙 🦓                                                                                                    |                  |
| Address 🕘 https://stage.coh.org/iidp-distribution/isletavail/form_userkey.aspx |                                                                                                    | 💌 ラ Go 🛛 Links 🎽 |
| Norton - 📀 - 🕝 Cards & Log-ins -                                               |                                                                                                    |                  |
| [Return to Offers] [User Profile] [User Guide] [Center Contact Info]           | [Flash Frozen Islet Inventory ] [Log off]                                                                                        | 😰 Help Desk 🐣    |
| Dates NOT Available for Shipping                                               |                                                                                                    |                  |
|                                                                                |                                                                                                    |                  |
| Change Us                                                                      | er Password                                                                                                    |                  |
| Old Password:                                                                  |                                                                                                    |                  |
| New Password:                                                                  |                                                                                                    |                  |
|                                                                                |                                                                                                    |                  |
| Confirm New Password:                                                          |                                                                                                    |                  |
| Si                                                                             | ıbmit                                                                                                    |                  |
| Developed and main Integrated Islet Distribution Program                       | ntained by the Integrated Islet Distribution Program (<br>at City of Hope<br>© 2010 All rights reserved.<br><b>Training Site</b> | IIDP)            |
|                                                                                |                                                                                                    |                  |
| Menu ready for use                                                             |                                                                                                    | 🔒 🥑 Internet     |
|                                                                                |                                                                                                    |                  |

Change password and then click on [Submit]. The system will return the user to the Islet Offers screen.

**Islet Offers screen** - The system returns the user to the Islet Offers screen. Click on another menu option as desired to continue in the system or click on **[Log off]** to exit the system.

| 🕘 IIDP   | Website - O           | ffers - Mic       | crosoft In    | ternet Exp     | lorer       |                  |               |                   |                        |                                  |                                  |                           |                                        |                                    | _ 7 🗙          |
|----------|-----------------------|-------------------|---------------|----------------|-------------|------------------|---------------|-------------------|------------------------|----------------------------------|----------------------------------|---------------------------|----------------------------------------|------------------------------------|----------------|
| File E   | dit View F            | avorites T        | ools Help     | I              |             |                  |               |                   |                        |                                  |                                  |                           |                                        |                                    | <b>.</b>       |
| 🚱 Ba     | ck • 🕥                | - 💌 🕻             | 1 🏠 .         | Search 🔎       | 🣌 Fa        | vorites          |               | · 놀 🛙             | 7 - 📃 🖏                | \$                               |                                  |                           |                                        |                                    |                |
| Address  | 🕘 https://st/         | age.coh.org/      | iidp-distribu | tion/isletavai | l/offers.as | рх               |               |                   |                        |                                  |                                  |                           |                                        | 💌 🔁 🔍                              | 50 Links »     |
| Norto    | on' - Norto           | n Safe Sear       | ch            | 🔘 Sear         | :h          | <b>~</b>         | (C) C         | ards & Log-i      | ns <del>v</del>        |                                  |                                  |                           |                                        |                                    |                |
| [ Retu   | rn to Offers          | ] [User           | Profile ]     | [ User Gu      | uide ]      | [ Center Co      | ontact In     | fo] [1            | Flash Frozen I         | slet Inventor                    | ry] [Log o                       | off ]                     |                                        |                                    | Ç^             |
| Da       | ates NOT Ava          | ailable for S     | Shipping      |                |             |                  |               |                   |                        |                                  |                                  |                           |                                        |                                    |                |
|          |                       |                   |               |                |             |                  |               |                   |                        |                                  |                                  |                           |                                        |                                    |                |
|          |                       |                   |               |                |             |                  | Is            | let Offer:        | s (includes l          | ooth target                      | ed and ope                       | n offers)                 |                                        |                                    |                |
|          |                       |                   |               |                |             |                  |               | There a           | re currently n         | o islet offers                   | available to                     | you.                      |                                        |                                    |                |
|          |                       |                   |               |                |             |                  |               |                   |                        |                                  |                                  |                           |                                        |                                    |                |
|          |                       |                   |               |                |             |                  |               |                   |                        |                                  |                                  |                           |                                        |                                    |                |
|          |                       |                   |               |                |             |                  |               |                   |                        |                                  |                                  |                           |                                        |                                    |                |
|          |                       |                   |               | History        | / of Isle   | t Offers (       | include       | s all targe       | eted offers a          | ind accepte                      | d open off                       | ers selecte               | ed by the Al                           | location Sy                        | stem)          |
| E 414 7  | DZ                    | off               | <b>C</b>      |                | 7-1-4       | 11: - L : I: L . | D-4-L         | <b>T</b>          | T 1 : 1 1 :            | ch:-                             | Deliver                          | 7-1-4                     | Matariala                              | D-t-                               | Chatra I       |
| Save     | PI                    | опег<br>Туре      | of<br>Islets  | Offered        | Purity      | viability        | васси<br>Туре | Of<br>Islets      | Institution            | Date                             | Date                             | Shipping<br>Tracking<br># | Materials<br>Shipping<br>Tracking<br># | Materials<br>Returned<br>to Center | Status         |
|          | Debbie C.<br>Thurmond | Targeted<br>Offer | IIDP          | 300            | 89          | 98               | Most<br>Pure  | Cultured          | University<br>of Miami | 1/6/2010<br>5:00:00<br>PM CST.   | 1/7/2010<br>5:00:00<br>PM CST.   | NA                        | NA                                     | NA                                 | No<br>Response |
| •        | Debbie C.<br>Thurmond | Targeted<br>Offer | IIDP          | 1000           | 80          | 85               | Most<br>Pure  | Cultured          | University<br>of Miami | 1/7/2010<br>3:00:00<br>PM PST.   | 1/8/2010<br>3:00:00<br>PM PST.   | NA                        | NA                                     | NA                                 | No<br>Response |
| •        | Debbie C.<br>Thurmond | Targeted<br>Offer | IIDP          | 1000           | 95          | 94               | Most<br>Pure  | Fresh<br>Cultured | University<br>of Miami | 1/10/2010<br>10:30:00<br>PM EST. | 1/11/2010<br>10:30:00<br>PM EST. | NA                        | NA                                     | NA                                 | Rejected       |
|          |                       |                   |               |                |             |                  |               |                   |                        |                                  |                                  |                           |                                        |                                    |                |
|          |                       |                   |               |                |             |                  |               |                   |                        |                                  |                                  |                           |                                        |                                    |                |
| <        |                       |                   |               | 1              |             | TT               |               |                   | aualanad and           | Empirizad                        | hy the Totac                     | rotod Islat (             | Distribution [                         | rearen (IID                        | n) 🔽           |
| <u>a</u> | voorder for eren      |                   |               |                |             |                  |               |                   |                        |                                  |                                  |                           |                                        | Internet                           | <u> </u>       |

## 5.0 View the User Guide

#### User Guide – Click on [User Guide] to display the User Guide to review – refer to the next page.

| 🕘 IIDP V       | Website - O           | ffers - Mic       | crosoft l              | ternet Exp        | olorer          |             |               |                      |                        |                                  |                                  |                                    |                                        |                                            | _ 7            | × |
|----------------|-----------------------|-------------------|------------------------|-------------------|-----------------|-------------|---------------|----------------------|------------------------|----------------------------------|----------------------------------|------------------------------------|----------------------------------------|--------------------------------------------|----------------|---|
| File Ed        | lit View F            | avorites T        | ools Help              |                   |                 |             |               |                      |                        |                                  |                                  |                                    |                                        |                                            | _              | 7 |
| G Bac          | k • 🕤                 | - 💌 🔮             | 1 🏠                    | 🔊 Search          | 🥂 Fa            | worites 🥝   |               | - 놀 🖬                | 7 - 📃 🍇                | \$                               |                                  |                                    |                                        |                                            |                |   |
| Address        | 🕘 https://sta         | age.coh.org/      | 'iidp-distribu         | tion/itletavai    | l/offers.as     | рх          |               |                      |                        |                                  |                                  |                                    |                                        |                                            | Go Links       | » |
| Norto          | Norto                 | n Safe Sear       | ch                     | 🔘 Sear            | ch              | <b>~</b>    | e 🕑 c         | ards & Log-i         | ns 🔻                   |                                  |                                  |                                    |                                        |                                            |                |   |
| [ Retur        | n to Offers (         | ] [User           | Profile ]              | [ User Gu         | uide ]          | [ Center Co | ontact In     | fo] [f               | Flash Frozen I         | slet Invento                     | y] [Logia                        | off]                               |                                        |                                            | Ç              | ^ |
| Da             | tes NOT Ava           | ailable for S     | Shinning               |                   |                 |             |               |                      |                        |                                  |                                  |                                    |                                        |                                            |                |   |
|                |                       |                   | Shipping               |                   |                 |             |               |                      |                        |                                  |                                  |                                    |                                        |                                            |                |   |
|                |                       |                   |                        |                   |                 |             | Is            | let Offer            | s (includes t          | ooth target                      | ed and ope                       | n offers)                          |                                        |                                            |                |   |
|                |                       |                   |                        |                   |                 |             |               | There a              | re currently n         | o islet offers                   | available to                     | you.                               |                                        |                                            |                |   |
|                |                       |                   |                        |                   |                 |             |               |                      |                        |                                  |                                  |                                    |                                        |                                            |                |   |
|                |                       |                   |                        |                   |                 |             |               |                      |                        |                                  |                                  |                                    |                                        |                                            |                |   |
|                |                       |                   |                        |                   |                 |             |               |                      |                        |                                  |                                  |                                    |                                        |                                            |                |   |
|                |                       |                   |                        | History           |                 | t Offers (  | include       | s all tarne          | ted offers a           | nd accente                       | d onen off                       | ers selecte                        | d by the A                             | llocation Sy                               | (stem)         |   |
|                |                       |                   |                        |                   | ,               |             |               |                      |                        |                                  |                                  |                                    |                                        |                                            |                |   |
| Edit /<br>Save | PI                    | Offer<br>Type     | Source<br>of<br>Islets | Amount<br>Offered | Islet<br>Purity | Viability   | Batch<br>Type | Type<br>Of<br>Islets | Institution            | Ship<br>Date                     | Delivery<br>Date                 | Islet<br>Shipping<br>Tracking<br># | Materials<br>Shipping<br>Tracking<br># | Date<br>Materials<br>Returned<br>to Center | Status         |   |
| •              | Debbie C.<br>Thurmond | Targeted<br>Offer | IIDP                   | 300               | 89              | 98          | Most<br>Pure  | Cultured             | University<br>of Miami | 1/6/2010<br>5:00:00<br>PM CST.   | 1/7/2010<br>5:00:00<br>PM CST.   | NA                                 | NA                                     | NA                                         | No<br>Respons∉ |   |
| •              | Debbie C.<br>Thurmond | Targeted<br>Offer | IIDP                   | 1000              | 80              | 85          | Most<br>Pure  | Cultured             | University<br>of Miami | 1/7/2010<br>3:00:00<br>PM PST.   | 1/8/2010<br>3:00:00<br>PM PST.   | NA                                 | NA                                     | NA                                         | No<br>Response |   |
| <b>`</b>       | Debbie C.<br>Thurmond | Targeted<br>Offer | IIDP                   | 1000              | 95              | 94          | Most<br>Pure  | Fresh<br>Cultured    | University<br>of Miami | 1/10/2010<br>10:30:00<br>PM EST. | 1/11/2010<br>10:30:00<br>PM EST. | NA                                 | NA                                     | NA                                         | Rejected       |   |
|                |                       |                   |                        |                   |                 | тт          |               |                      |                        |                                  |                                  |                                    |                                        |                                            | - `            |   |
| <              |                       |                   |                        |                   |                 |             |               |                      | aualapad and           | Consistanced                     | BV TRA INTA/                     | Potod Iclot                        | Distribution I                         | brogram (IIC                               |                | ~ |

User Guide – Click on [Open] to display the user guide – refer to the next page. Click on [Save] to save the user guide or click on [Cancel] to cancel opening the user guide.

| IDP Website - Offers - I | Microsof   | t Interne    | at Explore     | r provide    | d by MSD I  | nc.            |              |              |         |                                                                                                    |                       |              |         |              |                                        | - 6                   |
|--------------------------|------------|--------------|----------------|--------------|-------------|----------------|--------------|--------------|---------|----------------------------------------------------------------------------------------------------|-----------------------|--------------|---------|--------------|----------------------------------------|-----------------------|
| N ▼ El https://stag      | e.coh.org/ | (iidp_new/is | sletavail/offe | ers.aspx     |             |                |              |              |         |                                                                                                    |                       |              |         |              | Live Search                            |                       |
| A IIDP Website - C       | offers     | HELP         |                |              | 1           |                |              |              |         |                                                                                                    |                       |              |         | 6 н          | ome 🔹 🛐 Feeds (J) 🔹 🚔 Prin             | it 🔹 🔂 Page 🔹 🎯 Tools |
| Return to Offers ] [ U   | er Profile | e] [Us       | er Guide ]     | [ [ Cent     | ter Contact | Info ]         | [ Flash Fr   | ozen Islet I | nvento  | ory] [Log off]                                                                                                    |                       |              |         | t un         | Help Desk                              |                       |
| Dates NOT Available fo   | or Shippir | ng           |                |              |             |                |              |              |         |                                                                                                    |                       |              |         |              |                                        |                       |
|                          |            |              |                |              |             |                |              |              | 1       | Islet Offers (includes both targeted and open offers)                                                                                                    |                       |              |         |              |                                        |                       |
|                          |            |              |                |              |             |                |              |              |         | There are currently no islet offers available to you.                                                                                                    |                       |              |         |              |                                        |                       |
|                          |            |              |                |              |             |                |              |              |         |                                                                                                    |                       |              |         |              |                                        |                       |
|                          |            |              |                |              |             |                |              |              |         |                                                                                                    |                       |              |         |              |                                        |                       |
| -                        |            |              |                |              |             | Histo          | ory of Islet | Offers (i    | nclud   | es all targeted offers and accepted open offers selected by                                                                                                    | the Alloca            | ation Syster | m)      |              |                                        |                       |
|                          | Edit /     | PI           | Offer          | Source       | Amount      | Islet          | Viability    | Batch 1      | v Fi    | le Download                                                                                                    | Date                  | Status       | IEQs    | Learn More   | Complete User                          |                       |
|                          | Save       |              | Туре           | of<br>Islets | Offered     | Purity         |              | Туре         | Is<br>I | Do you want to open or save this file?                                                                                                    | Materials<br>Returned | 9            | Shipped | About Offer  | Feedback Form                          |                       |
|                          | <b>N</b>   | Francis      | Targeted       | IIDP         | 10000       | 96%            | 95%          | Most F       | re      | Name: User_Guide_Investigator_2010.doc                                                                                                    | to center             | Accepted 1   | 10000   | [Click Here] | [Part I] [Part II] <mark>[View]</mark> |                       |
|                          |            | Collins      | Oller          |              |             |                |              | Pure         | .ui     | Type: Microsoft Office Word 97 - 2003 Document, 4.89MB<br>From: stage.coh.org                                                                                                    |                       |              |         |              |                                        |                       |
|                          |            |              |                |              |             |                |              |              |         | Open Save Cancel                                                                                                    |                       |              |         |              |                                        |                       |
|                          |            |              |                |              |             |                |              | ~~           |         | Always ask before opening this type of file                                                                                                    |                       |              |         |              |                                        |                       |
|                          |            |              |                |              |             |                |              | _            |         | ) ultile files form the laternet care be useful cores files care retention                                                                                                    | bution Prog           | ram (IIDP)   |         |              |                                        |                       |
|                          |            |              |                |              |             |                | Integrated   | Islet Distri | out     | When the short here internet can be useful, some lies can puterhain<br>harm your computer. If you do not trust the source, do not open or<br>save this file. <u>What's the risk?</u> |                       |              |         |              |                                        |                       |
|                          |            |              |                |              |             |                |              |              |         |                                                                                                    |                       |              |         |              |                                        |                       |
|                          |            |              |                |              |             |                |              |              |         |                                                                                                    |                       |              |         |              |                                        |                       |
|                          |            |              |                |              |             |                |              |              |         |                                                                                                    |                       |              |         |              |                                        |                       |
|                          |            |              |                |              |             |                |              |              |         |                                                                                                    |                       |              |         |              |                                        |                       |
|                          |            |              |                |              |             |                |              |              |         |                                                                                                    |                       |              |         |              |                                        |                       |
|                          |            |              |                |              |             |                |              |              |         |                                                                                                    |                       |              |         |              |                                        |                       |
|                          |            |              |                |              |             |                |              |              |         |                                                                                                    |                       |              |         |              |                                        |                       |
|                          |            |              |                |              |             |                |              |              |         |                                                                                                    |                       |              |         |              |                                        |                       |
|                          |            |              |                |              |             |                |              |              |         |                                                                                                    |                       |              |         |              |                                        |                       |
|                          |            |              |                |              |             |                |              |              |         |                                                                                                    |                       |              |         |              |                                        |                       |
|                          |            | 12/15.       |                |              |             | 19 19 19 18 18 | 2010.0       |              | _       |                                                                                                    |                       |              |         |              |                                        |                       |

**User Guide** – The system displays the User Guide. Use the scroll bar on the right to scroll through and view the document. Save the document if desired or click on the **[Back]** button in the upper left hand corner to return to the Islet Offers screen

| 🖉 https://stage.coh.org/iidp_new/docs/User_Guide_Investigator_2010.doc - Windows Internet Explorer                                                           | - J - N                         |
|----------------------------------------------------------------------------------------------------|---------------------------------|
| 🚱 🕞 🖉 https://stage.coh.org/iidp_new/docs/User_Guide_Investigator_2010.doc                                                                                   |                                 |
| File Edit View Insert Format Tools Table Go To Favorites Help                                                                                                |                                 |
| x Google Search * 🖗 * Ø 🖶 * Ø Share * 💭 Sidewiki * 🏘 Check * 🗿 Translate * 🖺 AutoFill * 🌽                                                                    | 🖏 🔹 🔵 Sign In 🔹                 |
| X Norton - Norton Safe Search 🔞 Search 🚱 - 🔐 Cards & Log-ins -                                                                                               |                                 |
| 🚖 Favorites 🛛 🚔 🌠 ANIA-CARING - Nursing Inf 🔊 630 WMAL Stimulating Talk 🖉 630 WMAL Stimulating Talk 🌾 Suggested Sites 🔻 📶 Free Hotmail 🖉 Web Slice Gallery 🔹 |                                 |
| 🍘 🕇 🔂 🔪 🖾 👘                                                                                                    | 🔋 🔹 Page 🔹 Safety 🔹 Tools 🔹 🕡 👻 |
| Final Showing Markup 🔹 Show 🔹 🤣 🎲 🖓 🗸 🗞 🖉 📲 💆 📲 🤔 🕅 Reply with Changes 🛛 🚘 💂                                                                                 |                                 |
| L ····································                                                                                                    | Ā                               |
| Integrated Islet Distribution Program                                                                                                    |                                 |
| ISLET DATA ENTRY SYSTEM                                                                                                    |                                 |
| User Guide for Investigators 2010 for                                                                                                    |                                 |
| Acceptance of Islets                                                                                                    |                                 |
|                                                                                                    | 1                               |
|                                                                                                    |                                 |
|                                                                                                    | >                               |
| e Unknown                                                                                                    | zone 🖓 🖣 🕇                      |

.

**Islet Offers screen** - The system returns the user to the Islet Offers screen. Click on another menu option as desired to continue in the system or click on **[Log off]** to exit the system.

| 🕘 IIDP   | Website - O           | ffers - Mic       | crosoft In    | ternet Exp     | lorer       |                  |               |                   |                        |                                  |                                  |                           |                                        |                                    | _ 7 🗙          |
|----------|-----------------------|-------------------|---------------|----------------|-------------|------------------|---------------|-------------------|------------------------|----------------------------------|----------------------------------|---------------------------|----------------------------------------|------------------------------------|----------------|
| File E   | dit View F            | avorites T        | ools Help     | I              |             |                  |               |                   |                        |                                  |                                  |                           |                                        |                                    | <b>.</b>       |
| 🚱 Ba     | ck • 🕥                | - 💌 🕻             | 1 🏠 .         | Search 🔎       | 🣌 Fa        | vorites          |               | · 놀 🛙             | 7 - 📃 🖏                | \$                               |                                  |                           |                                        |                                    |                |
| Address  | 🕘 https://st/         | age.coh.org/      | iidp-distribu | tion/isletavai | l/offers.as | рх               |               |                   |                        |                                  |                                  |                           |                                        | 💌 🔁 🔍                              | 50 Links »     |
| Norto    | on' - Norto           | n Safe Sear       | ch            | 🔘 Sear         | :h          | <b>~</b>         | (C) C         | ards & Log-i      | ns <del>v</del>        |                                  |                                  |                           |                                        |                                    |                |
| [ Retu   | rn to Offers          | ] [User           | Profile ]     | [ User Gu      | uide ]      | [ Center Co      | ontact In     | fo] [1            | Flash Frozen I         | slet Inventor                    | ry] [Log o                       | off ]                     |                                        |                                    | Ç^             |
| Da       | ates NOT Ava          | ailable for S     | Shipping      |                |             |                  |               |                   |                        |                                  |                                  |                           |                                        |                                    |                |
|          |                       |                   |               |                |             |                  |               |                   |                        |                                  |                                  |                           |                                        |                                    |                |
|          |                       |                   |               |                |             |                  | Is            | let Offer:        | s (includes l          | ooth target                      | ed and ope                       | n offers)                 |                                        |                                    |                |
|          |                       |                   |               |                |             |                  |               | There a           | re currently n         | o islet offers                   | available to                     | you.                      |                                        |                                    |                |
|          |                       |                   |               |                |             |                  |               |                   |                        |                                  |                                  |                           |                                        |                                    |                |
|          |                       |                   |               |                |             |                  |               |                   |                        |                                  |                                  |                           |                                        |                                    |                |
|          |                       |                   |               |                |             |                  |               |                   |                        |                                  |                                  |                           |                                        |                                    |                |
|          |                       |                   |               | History        | / of Isle   | t Offers (       | include       | s all targe       | eted offers a          | ind accepte                      | d open off                       | ers selecte               | ed by the Al                           | location Sy                        | stem)          |
| E 414 7  | DZ                    | off               | <b>C</b>      |                | 7-1-4       | 11: - L : I: L . | D-4-L         | <b>T</b>          | T 1 : 1 1 :            | ch:-                             | Deliver                          | 7-1-4                     | Matariala                              | D-t-                               | Chatra I       |
| Save     | PI                    | опег<br>Туре      | of<br>Islets  | Offered        | Purity      | viability        | васси<br>Туре | Of<br>Islets      | Institution            | Date                             | Date                             | Shipping<br>Tracking<br># | Materials<br>Shipping<br>Tracking<br># | Materials<br>Returned<br>to Center | Status         |
|          | Debbie C.<br>Thurmond | Targeted<br>Offer | IIDP          | 300            | 89          | 98               | Most<br>Pure  | Cultured          | University<br>of Miami | 1/6/2010<br>5:00:00<br>PM CST.   | 1/7/2010<br>5:00:00<br>PM CST.   | NA                        | NA                                     | NA                                 | No<br>Response |
| •        | Debbie C.<br>Thurmond | Targeted<br>Offer | IIDP          | 1000           | 80          | 85               | Most<br>Pure  | Cultured          | University<br>of Miami | 1/7/2010<br>3:00:00<br>PM PST.   | 1/8/2010<br>3:00:00<br>PM PST.   | NA                        | NA                                     | NA                                 | No<br>Response |
| •        | Debbie C.<br>Thurmond | Targeted<br>Offer | IIDP          | 1000           | 95          | 94               | Most<br>Pure  | Fresh<br>Cultured | University<br>of Miami | 1/10/2010<br>10:30:00<br>PM EST. | 1/11/2010<br>10:30:00<br>PM EST. | NA                        | NA                                     | NA                                 | Rejected       |
|          |                       |                   |               |                |             |                  |               |                   |                        |                                  |                                  |                           |                                        |                                    |                |
|          |                       |                   |               |                |             |                  |               |                   |                        |                                  |                                  |                           |                                        |                                    |                |
| <        |                       |                   |               | 1              |             | TT               |               |                   | aualanad and           | Empirizad                        | hy the Totac                     | rotod Islat (             | Distribution [                         | rearen (IID                        | n) 🔽           |
| <u>a</u> | voorder for eren      |                   |               |                |             |                  |               |                   |                        |                                  |                                  |                           |                                        | Internet                           | <u> </u>       |

## 6.0 Submit a Help Desk Request

Help Desk Request – Click on [Help Desk] icon to display the Help Desk Request screen – refer to the next page.

| ile Edit             |                      | oners - mi           | crosott                                                      | Internet E                                         | xploren                                                                                |                                                                                                    |                                                                                                    |                           |                            |                                    |                                                          |                      |                                                                              |                            |
|----------------------|----------------------|----------------------|--------------------------------------------------------------|----------------------------------------------------|----------------------------------------------------------------------------------------|----------------------------------------------------------------------------------------------------|----------------------------------------------------------------------------------------------------|---------------------------|----------------------------|------------------------------------|----------------------------------------------------------|----------------------|------------------------------------------------------------------------------|----------------------------|
| a number             | View                 | Favorites            | Tools H                                                      | elp                                                |                                                                                        |                                                                                                    |                                                                                                    |                           |                            |                                    |                                                          |                      |                                                                              |                            |
| 🗾 васк               | • 🔊                  | - 🗶 👔                | 2 🏠                                                          | 🔎 Sear                                             | ch 🤺 Favor                                                                             | ites 🧭                                                                                                    | 🗟 • 😂                                                                                                    | -                         | - 23                       |                                    |                                                          |                      |                                                                              |                            |
| idress હ             | https://s            | tage.coh.org         | i/iidp-distri                                                | ibution/isleta                                     | vail/offers.aspx                                                                       |                                                                                                    |                                                                                                    |                           |                            |                                    |                                                          |                      |                                                                              | 🗲 Go Lini                  |
| ortor                | 1 - Non              | ton Safe Sea         | rch                                                          | 🔘 Se                                               | arch                                                                                   | ⊘ - (                                                                                                    | 🕘 Cards & Lo                                                                                                    | og-ins 👻                  |                            |                                    |                                                          |                      |                                                                              |                            |
| [ User               | Guide ]              | [ Center             | · Contact                                                    | t Info ]                                           | [ Flash Froze                                                                          | n Islet Inver                                                                                                    | ntory] [Lo                                                                                                    | g off ]                   |                            |                                    | ?                                                        | Help Des             | k                                                                            |                            |
|                      |                      |                      |                                                              |                                                    |                                                                                        |                                                                                                    |                                                                                                    |                           |                            |                                    | ~~~~                                                     |                      |                                                                              |                            |
|                      |                      |                      |                                                              |                                                    |                                                                                        |                                                                                                    |                                                                                                    |                           |                            |                                    |                                                          |                      |                                                                              |                            |
|                      |                      |                      |                                                              | Islet Offe                                         | rs (includes                                                                           | both targe                                                                                                    | ted and on                                                                                                    | en offers)                |                            |                                    |                                                          |                      |                                                                              |                            |
|                      |                      |                      |                                                              |                                                    |                                                                                        |                                                                                                    |                                                                                                    | ,                         |                            |                                    |                                                          |                      |                                                                              |                            |
|                      |                      |                      |                                                              | There                                              | are currently                                                                          | no islet offe                                                                                                    | rs available f                                                                                                    | to you.                   |                            |                                    |                                                          |                      |                                                                              |                            |
|                      |                      |                      |                                                              |                                                    |                                                                                        |                                                                                                    |                                                                                                    |                           |                            |                                    |                                                          |                      |                                                                              |                            |
|                      |                      |                      |                                                              |                                                    |                                                                                        |                                                                                                    |                                                                                                    |                           |                            |                                    |                                                          |                      |                                                                              |                            |
|                      |                      |                      |                                                              |                                                    |                                                                                        |                                                                                                    |                                                                                                    |                           |                            |                                    |                                                          |                      |                                                                              |                            |
| Histor               | ry of Isl            | et Offers            | (includ                                                      | es all targ                                        | geted offers                                                                           | and accept                                                                                                    | ted open of                                                                                                    | fers selec                | ted by the <i>i</i>        | Allocation S                       | System)                                                  |                      |                                                                              |                            |
| mount                | Islet                | Viability            | Batch                                                        | Туре                                               | Institution                                                                            | Ship                                                                                                    | Delivery                                                                                                    | Islet                     | Materials                  | Date                               | Status                                                   | IEQs                 | Learn More                                                                   | Complete                   |
| ffered               | Purity               |                      | Туре                                                         | Of<br>Islets                                       |                                                                                        | Date                                                                                                    | Date                                                                                                    | Shipping<br>Tracking<br># | Shipping<br>Tracking<br>#  | Materials<br>Returned<br>to Center |                                                          | Shipped              | About Offer                                                                  | User<br>Feedbacl           |
| 0000                 | 96                   | 97                   | Most<br>Pure                                                 | Fresh<br>Cultured                                  | University                                                                             | 1/2/2010                                                                                                    |                                                                                                    |                           |                            |                                    |                                                          |                      |                                                                              | Form                       |
|                      |                      |                      |                                                              | 00.00.00                                           | of Miami                                                                               | 12:00:00<br>PM EST.                                                                                                    | 1/4/2010<br>12:00:00<br>PM EST.                                                                                                    | NA                        | NA                         | NA                                 | No<br>Response                                           | NA                   | [Click Here]                                                                 | Form<br>NA                 |
| 0000                 | 89                   | 98                   | Most<br>Pure                                                 | Fresh                                              | of Miami<br>University<br>of Miami                                                     | 12:00:00<br>PM EST.<br>1/4/2010<br>12:00:00<br>PM PST.                                                                                              | 1/4/2010<br>12:00:00<br>PM EST.<br>1/5/2010<br>12:00:00<br>PM PST.                                                                                              | NA                        | NA                         | NA                                 | No<br>Response<br>No<br>Response                         | NA<br>NA             | [Click Here]<br>[Click Here]                                                 | Form<br>NA<br>NA           |
| 0000                 | 89<br>80             | 98<br>85             | Most<br>Pure<br>Most<br>Pure                                 | Fresh                                              | of Miami<br>University<br>of Miami<br>University<br>of Miami                           | 12:00:00<br>PM EST.<br>1/4/2010<br>12:00:00<br>PM PST.<br>1/7/2010<br>3:00:00<br>PM PST.                                                            | 1/4/2010<br>12:00:00<br>PM EST.<br>1/5/2010<br>12:00:00<br>PM PST.<br>1/8/2010<br>3:00:00<br>PM PST.                                                            | NA<br>NA<br>NA            | NA<br>NA<br>NA             | NA<br>NA<br>NA                     | No<br>Response<br>Response<br>No<br>Response             | NA<br>NA<br>NA       | [Click Here]<br>[Click Here]<br>[Click Here]                                 | NA<br>NA<br>NA             |
| 0000<br>0000<br>5000 | 89<br>80<br>94       | 98<br>85<br>93       | Most<br>Pure<br>Most<br>Pure<br>Less<br>Pure                 | Fresh<br>Cultured<br>Fresh<br>Cultured             | of Miami<br>University<br>of Miami<br>University<br>of Miami<br>University<br>of Miami | 12:00:00<br>PM EST.<br>1/4/2010<br>12:00:00<br>PM PST.<br>1/7/2010<br>3:00:00<br>PM PST.<br>1/13/2010<br>8:00:00<br>AM EST.                         | 1/4/2010<br>12:00:00<br>PM EST.<br>1/5/2010<br>12:00:00<br>PM PST.<br>1/8/2010<br>3:00:00<br>PM PST.<br>1/14/2010<br>8:00:00<br>AM EST.                         | NA<br>NA<br>NA            | NA<br>NA<br>NA             | NA<br>NA<br>NA<br>NA               | No<br>Response<br>Response<br>Response<br>Response       | NA<br>NA<br>NA       | [Click Here]<br>[Click Here]<br>[Click Here]<br>[Click Here]                 | NA<br>NA<br>NA<br>NA       |
| 0000<br>0000<br>5000 | 89<br>80<br>94<br>94 | 98<br>85<br>93<br>94 | Most<br>Pure<br>Most<br>Pure<br>Less<br>Pure<br>Most<br>Pure | Fresh<br>Cultured<br>Fresh<br>Cultured<br>Cultured | of Miami<br>University<br>of Miami<br>University<br>of Miami<br>University<br>of Miami | 12:00:00<br>PM EST.<br>1/4/2010<br>12:00:00<br>PM PST.<br>1/7/2010<br>3:00:00<br>PM PST.<br>1/13/2010<br>8:00:00<br>AM EST.<br>1/15/2010<br>8:00:00 | 1/4/2010<br>12:00:00<br>PM EST.<br>1/5/2010<br>12:00:00<br>PM PST.<br>1/8/2010<br>3:00:00<br>PM PST.<br>1/14/2010<br>8:00:00<br>AM EST.<br>1/16/2010<br>8:00:00 | NA<br>NA<br>NA<br>NA      | NA<br>NA<br>NA<br>NA<br>NA | NA<br>NA<br>NA<br>NA<br>NA         | No<br>Response<br>Response<br>Response<br>No<br>Response | NA<br>NA<br>NA<br>NA | [Click Here]<br>[Click Here]<br>[Click Here]<br>[Click Here]<br>[Click Here] | NA<br>NA<br>NA<br>NA<br>NA |

**Help Desk Request** – The system displays the **[Help Desk]** screen. Select the issue from the drop down list – refer to the next page. Enter a brief description of the issue in the textbox. Click on **[Submit]** to submit the help desk request to the system – refer to page 48.

| 🐔 IIDP W          | ebsite -                                                                          | Offers - M    | icros        | oft In      | ternet E         | xplorer             |         |                                 |                                 |             |      |   |                     |                |                 |                           | _ 0              | X   |
|-------------------|-----------------------------------------------------------------------------------|---------------|--------------|-------------|------------------|---------------------|---------|---------------------------------|---------------------------------|-------------|------|---|---------------------|----------------|-----------------|---------------------------|------------------|-----|
| File Edit         | ile Edit View Favorites Tools Help 👔 🚱 - 💽 - 💽 Search 👷 Favorites 🚱 🛜 - 🌺 🔟 - 🔜 🚳 |               |              |             |                  |                     |         |                                 |                                 |             |      |   |                     |                |                 |                           |                  |     |
| G Back            | • 🕤                                                                               | - 🗙 [         | 2            | ۵.          | 🔎 Sear           | ch 🤺                | Favorit | es 🧭                            | <b>@</b> • 🎍                    | w •         | - 28 |   |                     |                |                 |                           |                  |     |
| Address 🧔         | https://:                                                                         | stage.coh.or( | g/iidp-o     | distribut   | tion/isletav     | /ail/offers.        | aspx    |                                 |                                 |             |      |   |                     |                |                 | <b>v</b>                  | 🗲 Go Lini        | s » |
| Nortor            | Y - Nor                                                                           | ton Safe Sea  | arch         |             | n Sez            | arch                | (       |                                 | Cards & L                       | na-ins 🔻    |      |   |                     |                |                 |                           |                  |     |
| ] [User           | Guide ]                                                                           | [ Cente       | r Ci         | 🖹 http      | ps://stag        | ge.coh.o            | rg - H  | elp Desk -                      | Microsoft I                     | nternet Ex. | 🔳    |   | esk                 |                |                 |                           |                  | ^   |
|                   |                                                                                   |               |              |             |                  |                     |         | Help Desi                       | <                               |             |      | ~ |                     |                |                 |                           |                  |     |
| g                 |                                                                                   |               |              |             |                  | Name:               | Wayn    | e Moore                         |                                 |             |      |   |                     |                |                 |                           |                  |     |
|                   |                                                                                   | Islet Offe    | ors          |             |                  | Email:              | WMoo    | re@testallo                     | cationsyster                    | n.com       |      |   |                     |                |                 |                           |                  |     |
|                   |                                                                                   | 15101 0110    |              |             | F                | Phone:              | 816-9   | 83-6640                         |                                 |             |      |   |                     |                |                 |                           |                  |     |
|                   |                                                                                   | There         | are          |             |                  | Issue:              | Displ   | ay Problen                      | ns                              | *           |      |   |                     |                |                 |                           |                  |     |
|                   |                                                                                   |               |              | Brie        | ef Descr         | iption:             |         |                                 |                                 |             |      |   |                     |                |                 |                           |                  |     |
|                   |                                                                                   |               |              |             |                  |                     |         |                                 |                                 |             |      |   |                     |                |                 |                           |                  |     |
|                   |                                                                                   |               |              |             |                  |                     |         |                                 |                                 |             |      |   |                     |                |                 |                           |                  |     |
| let Offers        | (includ                                                                           | les all tar   | get          |             |                  |                     |         |                                 |                                 |             |      |   |                     |                |                 |                           |                  |     |
|                   |                                                                                   |               |              |             |                  |                     |         |                                 |                                 |             |      |   |                     |                |                 |                           |                  |     |
| Amount<br>Offered | Islet<br>Purity                                                                   | Viability     | B.<br>T      |             |                  |                     |         | Submit                          |                                 |             |      |   | Date<br>aterials    | Status         | IEQs<br>Shipped | Learn More<br>About Offer | Complete<br>User | *   |
|                   |                                                                                   |               |              |             |                  |                     |         |                                 |                                 |             |      |   | eturned<br>• Center |                |                 |                           | Feedback<br>Form | ¢   |
| 20000             | 96                                                                                | 97            | м            |             |                  |                     |         |                                 |                                 |             |      |   | A                   | No             | NA              | [Click Here]              | NA               |     |
|                   |                                                                                   |               | Pul          | នា          |                  |                     |         |                                 | A                               | Internet    |      |   |                     | Response       |                 |                           |                  |     |
| 20000             | 89                                                                                | 98            | Mos<br>Pur   | t Fr        | resh             | Universi<br>of Miam | ty      | 1/4/2010<br>12:00:00<br>PM PST  | 1/5/2010<br>12:00:00<br>PM PST  | NA          | NA   | N | A                   | No<br>Response | NA              | [Click Here]              | NA               |     |
| 20000             | 80                                                                                | 85            | Mos<br>Puri  | t C         | ultured          | Universi<br>of Miam | ty<br>i | 1/7/2010<br>3:00:00<br>PM PST.  | 1/8/2010<br>3:00:00<br>PM PST.  | NA          | NA   | N | A                   | No<br>Response | NA              | [Click Here]              | NA               |     |
| 15000             | 94                                                                                | 93            | Les:<br>Puri | s Fr<br>e C | resh<br>Sultured | Universi<br>of Miam | ty<br>i | 1/13/2010<br>8:00:00<br>AM EST. | 1/14/2010<br>8:00:00<br>AM EST. | NA          | NA   | N | A                   | No<br>Response | NA              | [Click Here]              | NA               |     |
| 20000             | 94                                                                                | 94            | Mos<br>Puri  | t C         | ultured          | Universi<br>of Miam | ty i    | 1/15/2010<br>8:00:00            | 1/16/2010<br>8:00:00            | NA          | NA   | N | A                   | No<br>Response | NA              | [Click Here]              | NA               | *   |
| <                 |                                                                                   |               |              |             |                  |                     |         |                                 |                                 |             |      |   |                     |                |                 |                           |                  | >   |
| 🕘 Menu re         | ady for us                                                                        | e             |              |             |                  |                     |         |                                 |                                 |             |      |   |                     |                |                 | 📋 🥝 Interne               | t                |     |

Help Desk Request – The system displays the issues selection in the drop down list – refer to page 46.

| 🕘 IIDP. W                       | IIDP Website - Offers - Microsoft Internet Explorer 📃 🗗 🔀 |              |              |                   |                                                                                                    |                                                                             |                                 |           |     |    |                                       |                |                 |                           |                                      |   |
|---------------------------------|-----------------------------------------------------------|--------------|--------------|-------------------|----------------------------------------------------------------------------------------------------|-----------------------------------------------------------------------------|---------------------------------|-----------|-----|----|---------------------------------------|----------------|-----------------|---------------------------|--------------------------------------|---|
| File Edit                       | View                                                      | Favorites    | Tools        | Help              |                                                                                                    |                                                                             |                                 |           |     |    |                                       |                |                 |                           |                                      | 1 |
| G Back                          | • 🕤                                                       | - 🗶          | 2 🦿          | 🏠 🔎 Sear          | rch 🤺 Fav                                                                                                | rorites 🧭                                                                   | 2- 🎍                            | •         | _ & | •  |                                       |                |                 |                           |                                      |   |
| Address 🧔                       | https://s                                                 | tage.coh.org | ı/iidp-di:   | stribution/isleta | vail/offers.asp                                                                                          | x                                                                           |                                 |           |     |    |                                       |                |                 | ¥ [                       | Go Links                             | » |
| Nortor                          | Nor                                                       | ton Safe Sea | rch          | 🙆 Se              | arch                                                                                                    | <b>Q</b> - (                                                                | Cards & L                       | na-ins 🔻  |     |    |                                       |                |                 |                           |                                      |   |
| ] [User                         | Guide ]                                                   | [ Center     | - ci 🥙       | https://sta       | ge.coh.org                                                                                               | - Help Desk -                                                               | Microsoft I                     | nternet E | x 💶 |    | esk                                   |                |                 |                           |                                      | ^ |
|                                 |                                                           | -            |              |                   |                                                                                                    | Help Desk                                                                   | ς                               |           |     | ~  |                                       |                |                 |                           |                                      |   |
| g Name: Wayne Moore             |                                                           |              |              |                   |                                                                                                    |                                                                             |                                 |           |     |    |                                       |                |                 |                           |                                      |   |
| Islat Offers                    |                                                           |              |              | 1oore@testallo    | ore@testallocationsystem.com                                                                             |                                                                             |                                 |           |     |    |                                       |                |                 |                           |                                      |   |
| Phone: 816                      |                                                           |              |              |                   | 6-983-6640                                                                                               | 983-6640                                                                    |                                 |           |     |    |                                       |                |                 |                           |                                      |   |
|                                 |                                                           | There        | are          |                   | Issue: Di                                                                                                | isplay Problem                                                              | าร                              | *         |     |    |                                       |                |                 |                           |                                      |   |
| let Offers (includes all target |                                                           |              |              |                   | splay Problem<br>ig-On/Passwo<br>itering and/or<br>uestion(s) Inter<br>uggestions and<br>elete Isolation | is<br>rd Problems<br>Viewing Dat<br>rpretation<br>d/or Request<br>Record(s) | a<br>:s                         |           |     |    |                                       |                |                 |                           |                                      |   |
| Amount<br>Offered               | Islet<br>Purity                                           | Viability    | B.<br>T      |                   |                                                                                                    | Submit                                                                      |                                 |           |     |    | Date<br>aterials<br>eturned<br>Center | Status         | IEQs<br>Shipped | Learn More<br>About Offer | Complete<br>User<br>Feedback<br>Form |   |
| 20000                           | 96                                                        | 97           | м            |                   |                                                                                                    |                                                                             |                                 |           |     | ~  | 4                                     | No             | NA              | [Click Here]              | NA                                   |   |
|                                 |                                                           |              | PU           | Done              |                                                                                                    |                                                                             |                                 | 🌏 Intern  | et  | .: |                                       | Response       |                 |                           |                                      |   |
| 20000                           | 89                                                        | 98           | Most<br>Pure | Fresh             | University<br>of Miami                                                                                   | 1/4/2010<br>12:00:00<br>PM PST.                                             | 1/5/2010<br>12:00:00<br>PM PST. | NA        | NA  | N  | A                                     | No<br>Response | NA              | [Click Here]              | NA                                   |   |
| 20000                           | 80                                                        | 85           | Most<br>Pure | Cultured          | University<br>of Miami                                                                                   | 1/7/2010<br>3:00:00<br>PM PST.                                              | 1/8/2010<br>3:00:00<br>PM PST.  | NA        | NA  | N  | А                                     | No<br>Response | NA              | [Click Here]              | NA                                   |   |
| 15000                           | 94                                                        | 93           | Less<br>Pure | Fresh<br>Cultured | University<br>of Miami                                                                                   | 1/13/2010<br>8:00:00<br>AM EST.                                             | 1/14/2010<br>8:00:00<br>AM EST. | NA        | NA  | N  | А                                     | No<br>Response | NA              | [Click Here]              | NA                                   |   |
| 20000                           | 94                                                        | 94           | Most<br>Pure | Cultured          | University<br>of Miami                                                                                   | 1/15/2010<br>8:00:00                                                        | 1/16/2010<br>8:00:00            | NA        | NA  | N  | A                                     | No<br>Response | NA              | [Click Here]              | NA                                   | ~ |
| <                               |                                                           |              |              |                   |                                                                                                    |                                                                             |                                 |           |     |    |                                       |                |                 |                           |                                      |   |
| 😂 Menu re                       | Menu ready for use 🕒 🔮 Internet                           |              |              |                   |                                                                                                    |                                                                             |                                 |           |     |    |                                       |                |                 |                           |                                      |   |

Help Desk Request – The system displays the help desk request confirmation message. Click on **[X]** to close the confirmation message screen – refer to the next page.

| messag     | 6 3010     |              |              | HE HEAL                      | page.                          |                                 |                                 |                            |                     |     |        |                |         |              |                 |          |
|------------|------------|--------------|--------------|------------------------------|--------------------------------|---------------------------------|---------------------------------|----------------------------|---------------------|-----|--------|----------------|---------|--------------|-----------------|----------|
| 🕘 IIDP W   | ebsite -   | Offers - Mi  | icrosoft     | Internet B                   | xplorer                        |                                 |                                 |                            |                     |     |        |                |         |              | _ 0             | ×        |
| File Edit  | View       | Favorites    | Tools H      | lelp                         |                                |                                 |                                 |                            |                     |     |        |                |         |              |                 | <b>.</b> |
| G Back     | • 🕤        | - 🗶          | 2 🏠          | 🔎 Sear                       | rch 🤺 Favo                     | rites 🧭                         | <b>@-</b> 🎍                     | W •                        | . 🔏                 |     | /      |                |         |              |                 |          |
| Address 🧕  | https://s  | tage.coh.org | )/iidp-distr | ibution/isleta               | vail/offers.aspx               |                                 |                                 |                            |                     |     | /      |                |         |              | 🗲 Go Lin        | ks »     |
| Nortor     | Nor        | ton Safe Sea | rch          | 👩 Se                         | arch                           | <b>@</b> ~ (                    | 🗿 Cards & Lu                    | na-ins 👻                   |                     | _/  |        |                |         |              |                 |          |
| 1 Ellser   | Guide 1    | [ Center     | - 🔁 I        | nttps://sta                  | ge.coh.org -                   | Help Desk -                     | Microsoft I                     | nternet Ex.                | 🔳 🗆 🛯               | ×   | ek     |                |         |              |                 | ~        |
| J [ 050.   | 00,00 ]    | [ 000.000    |              |                              |                                | Help De                         | esk                             |                            |                     |     | an.    |                |         |              |                 |          |
| g          |            |              |              |                              |                                |                                 |                                 |                            |                     |     |        |                |         |              |                 |          |
|            |            | 1-1-1-0#-    | You<br>net   | ur help desi<br>ting in touc | k request has<br>h with you sh | been submit<br>orthy. You m     | tted. Our sta<br>av now close   | ff member v<br>this window | vill be<br>v. Thank |     |        |                |         |              |                 |          |
|            |            | Islet One    | you          | 1                            |                                | ,                               | -,                              |                            |                     |     |        |                |         |              |                 |          |
|            |            | There        | are          |                              |                                |                                 |                                 |                            |                     |     |        |                |         |              |                 |          |
|            |            |              |              |                              |                                |                                 |                                 |                            |                     |     |        |                |         |              |                 |          |
|            |            |              |              |                              |                                |                                 |                                 |                            |                     |     |        |                |         |              |                 |          |
|            |            |              |              |                              |                                |                                 |                                 |                            |                     |     |        |                |         |              |                 |          |
| let Offers | Cinclud    | os all tarr  | Tot          |                              |                                |                                 |                                 |                            |                     |     |        |                |         |              |                 |          |
|            | (includ    | es un cury   | y C C        |                              |                                |                                 |                                 |                            |                     |     |        |                |         |              |                 |          |
| Amount     | Islet      | Viability    | в.           |                              |                                |                                 |                                 |                            |                     |     | Date   | Status         | IEQs    | Learn More   | Complet         | e        |
| Uffered    | Purity     |              | 1            |                              |                                |                                 |                                 |                            |                     | a   | turned |                | Shipped | About Uffer  | User<br>Feedbac | k        |
|            |            |              |              |                              |                                |                                 |                                 |                            |                     | 1   | Center |                |         |              | Form            |          |
| 20000      | 96         | 97           | M<br>Pu      |                              |                                |                                 |                                 |                            |                     | ~ ^ |        | No<br>Response | NA      | [Click Here] | NA              |          |
|            |            |              | ۵ 🕑          | )one                         |                                |                                 | <b>a</b>                        | 🥝 Internet                 |                     |     |        |                |         |              |                 |          |
| 20000      | 89         | 98           | Most<br>Pure | Fresh                        | University<br>of Miami         | 1/4/2010<br>12:00:00<br>PM PST. | 1/5/2010<br>12:00:00<br>PM PST. | NA                         | NA                  | NA  |        | No<br>Response | NA      | [Click Here] | NA              |          |
| 20000      | 80         | 85           | Most<br>Pure | Cultured                     | University<br>of Miami         | 1/7/2010                        | 1/8/2010<br>3:00:00             | NA                         | NA                  | NA  |        | No<br>Response | NA      | [Click Here] | NA              |          |
|            |            |              |              |                              | or mann                        | PM PST.                         | PM PST.                         |                            |                     |     |        | Response       |         |              |                 |          |
| 15000      | 94         | 93           | Less         | Fresh                        | University<br>of Miami         | 1/13/2010                       | 1/14/2010                       | NA                         | NA                  | NA  |        | No             | NA      | [Click Here] | NA              |          |
|            |            |              | FUIC         | Cultureu                     | or mann                        | AM EST.                         | AM EST.                         |                            |                     |     |        | Kesponse       |         |              |                 |          |
| 20000      | 94         | 94           | Most         | Cultured                     | University                     | 1/15/2010                       | 1/16/2010                       | NA                         | NA                  | NA  |        | No             | NA      | [Click Here] | NA              |          |
| 1          |            |              | Pure         |                              | of Miami                       | 8:00:00                         | 8:00:00                         |                            |                     |     |        | Kesponse       |         |              |                 | ~        |
| <b>S</b>   |            |              |              |                              |                                |                                 |                                 |                            |                     |     |        |                |         |              |                 |          |
| 🕲 Menu re  | ady for us | Э            |              |                              |                                |                                 |                                 |                            |                     |     |        |                |         | 📃 🤝 Interne  | t               |          |

Help Desk Request – The system returns the user to the Islet Offers screen. Click on another menu option as desired to continue in the system or click on [Log off] to exit the system.

|                                                                                                    |                                                          | offers - m                | crosoft                                                                                       | internet t                                                                                          | xpiorer                                                                                                    |                                                                                                    |                                                                                                    |                                                                  |                                                                                |                                                                          |                                                              |                                         |                                                                                           |                                            |
|----------------------------------------------------------------------------------------------------|----------------------------------------------------------|---------------------------|-----------------------------------------------------------------------------------------------|----------------------------------------------------------------------------------------------------|----------------------------------------------------------------------------------------------------|----------------------------------------------------------------------------------------------------|----------------------------------------------------------------------------------------------------|------------------------------------------------------------------|--------------------------------------------------------------------------------|--------------------------------------------------------------------------|--------------------------------------------------------------|-----------------------------------------|-------------------------------------------------------------------------------------------|--------------------------------------------|
| File Edit                                                                                                    | View                                                     | Favorites                 | Tools H                                                                                       | elp                                                                                                 |                                                                                                    |                                                                                                    |                                                                                                    |                                                                  |                                                                                |                                                                          |                                                              |                                         |                                                                                           |                                            |
| G Back                                                                                                    | • 🕤                                                      | - 🗶                       | 2 🏠                                                                                           | 🔎 Sear                                                                                              | rch 🤺 Favor                                                                                                    | rites 🧭                                                                                                    | 2- 🎍                                                                                                    | W -                                                              | - 28                                                                           |                                                                          |                                                              |                                         |                                                                                           |                                            |
| Address 🧕                                                                                                    | https://s                                                | stage.coh.org             | )/iidp-distri                                                                                 | ibution/isleta                                                                                      | vail/offers.aspx                                                                                                    |                                                                                                    |                                                                                                    |                                                                  |                                                                                |                                                                          |                                                              |                                         | <b>v</b> -                                                                                | 🗲 Go Lin                                   |
| Nortor                                                                                                    | Nor                                                      | ton Safe Sea              | rch                                                                                           | 🔘 Se                                                                                                | arch                                                                                                    | ⊘ - (                                                                                                    | 🕑 Cards & Lo                                                                                                    | og-ins 👻                                                         |                                                                                |                                                                          |                                                              |                                         |                                                                                           |                                            |
| ] [User                                                                                                    | Guide 1                                                  | [ Center                  | Contac                                                                                        | t Info ]                                                                                            | [ Flash Froze                                                                                                    | en Islet Inver                                                                                                    | ntory] [Lo                                                                                                    | a off 1                                                          | R Help                                                                         | Desk                                                                     |                                                              |                                         |                                                                                           |                                            |
|                                                                                                    |                                                          | -                         |                                                                                               |                                                                                                    |                                                                                                    |                                                                                                    |                                                                                                    |                                                                  | 2                                                                              |                                                                          |                                                              |                                         |                                                                                           |                                            |
|                                                                                                    |                                                          |                           |                                                                                               |                                                                                                    |                                                                                                    |                                                                                                    |                                                                                                    |                                                                  |                                                                                |                                                                          |                                                              |                                         |                                                                                           |                                            |
|                                                                                                    |                                                          | Islet ∩ffe                | rs (incl                                                                                      | udes hoth                                                                                           | tarneted ar                                                                                                    | nd onen off                                                                                                    | ers)                                                                                                    |                                                                  |                                                                                |                                                                          |                                                              |                                         |                                                                                           |                                            |
|                                                                                                    |                                                          | 15100 0110                | i s (inci                                                                                     |                                                                                                    | i targetea ai                                                                                                    | na open on                                                                                                    | ,                                                                                                    |                                                                  |                                                                                |                                                                          |                                                              |                                         |                                                                                           |                                            |
|                                                                                                    |                                                          | There                     | are curr                                                                                      | ently no is                                                                                         | let offers avai                                                                                                    | lable to you.                                                                                                    |                                                                                                    |                                                                  |                                                                                |                                                                          |                                                              |                                         |                                                                                           |                                            |
|                                                                                                    |                                                          |                           |                                                                                               |                                                                                                    |                                                                                                    |                                                                                                    |                                                                                                    |                                                                  |                                                                                |                                                                          |                                                              |                                         |                                                                                           |                                            |
|                                                                                                    |                                                          |                           |                                                                                               |                                                                                                    |                                                                                                    |                                                                                                    |                                                                                                    |                                                                  |                                                                                |                                                                          |                                                              |                                         |                                                                                           |                                            |
|                                                                                                    |                                                          |                           |                                                                                               |                                                                                                    |                                                                                                    |                                                                                                    |                                                                                                    |                                                                  |                                                                                |                                                                          |                                                              |                                         |                                                                                           |                                            |
|                                                                                                    |                                                          |                           |                                                                                               |                                                                                                    |                                                                                                    |                                                                                                    |                                                                                                    |                                                                  |                                                                                |                                                                          |                                                              |                                         |                                                                                           |                                            |
| t Offers                                                                                                    | (includ                                                  | les all taro              | eted of                                                                                       | ffers and                                                                                           | accepted op                                                                                                    | en offers s                                                                                                    | elected by                                                                                                    | the Alloca                                                       | tion System                                                                    | n)                                                                       |                                                              |                                         |                                                                                           |                                            |
| et Offers                                                                                                    | (includ                                                  | les all tarç              | geted of                                                                                      | ffers and                                                                                           | accepted op                                                                                                    | en offers s                                                                                                    | elected by                                                                                                    | the Alloca                                                       | tion Syster                                                                    | n)                                                                       |                                                              |                                         |                                                                                           |                                            |
| et Offers<br>Amount<br>Offered                                                                                           | (includ<br>Islet<br>Purity                               | les all tarç<br>Viability | geted of<br>Batch<br>Type                                                                     | ffers and<br>Type<br>Of                                                                             | accepted op<br>Institution                                                                                                    | en offers s<br>Ship<br>Date                                                                                                    | elected by<br>Delivery<br>Date                                                                                                    | the Alloca<br>Islet<br>Shipping                                  | tion Systen<br>Materials<br>Shipping                                           | n)<br>Date<br>Materials                                                  | Status                                                       | IEQs<br>Shipped                         | Learn More<br>About Offer                                                                 | Complete<br>User                           |
| et Offers<br>Amount<br>Offered                                                                                           | (includ<br>Islet<br>Purity                               | les all tarı<br>Viability | jeted of<br>Batch<br>Type                                                                     | ffers and<br>Type<br>Of<br>Islets                                                                   | accepted op<br>Institution                                                                                                    | en offers s<br>Ship<br>Date                                                                                                    | elected by<br>Delivery<br>Date                                                                                                    | the Alloca<br>Islet<br>Shipping<br>Tracking<br>#                 | tion Systen<br>Materials<br>Shipping<br>Tracking<br>#                          | n)<br>Date<br>Materials<br>Returned<br>to Center                         | Status                                                       | IEQs<br>Shipped                         | Learn More<br>About Offer                                                                 | Complete<br>User<br>Feedbac<br>Form        |
| et Offers<br>Amount<br>Offered<br>20000                                                                                  | includ<br>Islet<br>Purity                                | Viability<br>97           | geted of<br>Batch<br>Type<br>Most                                                             | ffers and<br>Type<br>Of<br>Islets<br>Fresh                                                          | accepted op<br>Institution<br>University                                                                                           | en offers s<br>Ship<br>Date                                                                                                    | Delivery<br>Date                                                                                                    | the Alloca<br>Islet<br>Shipping<br>Tracking<br>#                 | tion System<br>Materials<br>Shipping<br>Tracking<br>#<br>NA                    | Date<br>Materials<br>Returned<br>to Center<br>NA                         | Status<br>No                                                 | IEQs<br>Shipped                         | Learn More<br>About Offer<br>[Click Here]                                                 | Completa<br>User<br>Feedbac<br>Form        |
| et Offers<br>Amount<br>Offered<br>20000                                                                                  | Islet<br>Purity<br>96                                    | Viability<br>97           | Batch<br>Batch<br>Type<br>Most<br>Pure                                                        | ffers and<br>Type<br>Of<br>Islets<br>Fresh<br>Cultured                                              | accepted op<br>Institution<br>University<br>of Miami                                                                               | en offers s<br>Ship<br>Date<br>1/2/2010<br>12:00:00<br>PM EST.                                                                                                    | Delivery<br>Date                                                                                                    | the Alloca<br>Islet<br>Shipping<br>Tracking<br>#<br>NA           | tion System<br>Materials<br>Shipping<br>Tracking<br>#<br>NA                    | Date<br>Materials<br>Returned<br>to Center                               | Status<br>No<br>Response                                     | IEQs<br>Shipped                         | Learn More<br>About Offer<br>[Click Here]                                                 | Complete<br>User<br>Feedbac<br>Form        |
| et Offers                                                                                                    | (includ<br>Islet<br>Purity<br>96                         | Viability<br>97<br>98     | <b>Batch</b><br><b>Type</b><br>Most<br>Pure<br>Most                                           | ffers and<br>Type<br>Of<br>Islets<br>Fresh<br>Cultured                                              | accepted op<br>Institution<br>University<br>of Miami<br>University                                                                 | en offers s<br>Ship<br>Date<br>1/2/2010<br>12:00:00<br>PM EST.<br>1/4/2010                                                                                                    | elected by<br>Delivery<br>Date<br>1/4/2010<br>12:00:00<br>PM EST.<br>1/5/2010                                                                                                    | the Alloca<br>Islet<br>Shipping<br>Tracking<br>#<br>NA           | Materials<br>Shipping<br>Tracking<br>#<br>NA                                   | n)<br>Date<br>Materials<br>Returned<br>to Center<br>NA                   | Status<br>No<br>Response                                     | IEQs<br>Shipped                         | Learn More<br>About Offer<br>[Click Here]<br>[Click Here]                                 | Complete<br>User<br>Feedback<br>Form<br>NA |
| Amount<br>Offered<br>20000<br>20000                                                                                      | 96<br>89                                                 | 97<br>98                  | Batch<br>Type<br>Most<br>Pure<br>Most<br>Pure                                                 | ffers and<br>Type<br>Of<br>Islets<br>Fresh<br>Cultured<br>Fresh                                     | accepted op<br>Institution<br>University<br>of Miami<br>University<br>of Miami                                                     | en offers s<br>Ship<br>Date<br>1/2/2010<br>12:00:00<br>PM EST.<br>1/4/2010<br>12:00:00<br>PM PST                                                                                                    | elected by<br>Delivery<br>Date<br>1/4/2010<br>12:00:00<br>PM EST.<br>1/5/2010<br>12:00:00<br>PM PST                                                                                               | the Alloca<br>Islet<br>Shipping<br>Tracking<br>NA<br>NA          | tion System<br>Materials<br>Shipping<br>Tracking<br>NA<br>NA                   | Date<br>Materials<br>Returned<br>to Center<br>NA                         | Status<br>No<br>Response<br>No<br>Response                   | IEQs<br>Shipped<br>NA<br>NA             | Learn More<br>About Offer<br>[Click Here]<br>[Click Here]                                 | Complete<br>User<br>Feedback<br>Form       |
| et Offers Amount Offered 20000 20000                                                                                     | (includ<br>Islet<br>Purity<br>96<br>89<br>80             | Viability<br>97<br>98     | Batch<br>Type<br>Most<br>Pure<br>Most<br>Pure                                                 | ffers and<br>Type<br>Of<br>Islets<br>Fresh<br>Cultured<br>Fresh                                     | accepted op<br>Institution<br>University<br>of Miami<br>University<br>of Miami                                                     | En offers s<br>Ship<br>Date<br>1/2/2010<br>12:00:00<br>PM EST.<br>1/4/2010<br>12:00:00<br>PM PST.<br>1/7/2010                                                                                             | Delivery<br>Date           1/4/2010<br>12:00:00<br>PM EST.           1/5/2010<br>12:00:00<br>PM PST.           1/8/2010                                                                           | the Alloca<br>Islet<br>Shipping<br>Tracking<br>#<br>NA<br>NA     | Materials<br>Shipping<br>Tracking<br>#<br>NA<br>NA                             | n)<br>Date<br>Materials<br>Returned<br>to Center<br>NA<br>NA             | Status<br>No<br>Response<br>No<br>Response                   | IEQs<br>Shipped                         | Learn More<br>About Offer<br>[Click Here]<br>[Click Here]                                 | Complete<br>User<br>Feedback<br>Form       |
| Amount<br>Dffered<br>20000<br>20000                                                                                      | s (includ<br>Islet<br>Purity<br>96<br>89<br>80           | 97<br>98<br>85            | Batch<br>Type<br>Most<br>Pure<br>Most<br>Pure<br>Most<br>Pure                                 | ffers and<br>Type<br>Of<br>Islets<br>Fresh<br>Cultured<br>Fresh<br>Cultured                         | accepted op<br>Institution<br>University<br>of Miami<br>University<br>of Miami<br>University<br>of Miami                           | en offers s<br>Ship<br>Date<br>1/2/2010<br>12:00:00<br>PM EST.<br>1/4/2010<br>12:00:00<br>PM PST.<br>1/7/2010<br>3:00:00<br>PM PST.                                                                       | elected by<br>Delivery<br>Date<br>1/4/2010<br>12:00:00<br>PM EST.<br>1/5/2010<br>12:00:00<br>PM PST.<br>1/8/2010<br>3:00:00<br>PM PST.                                                            | the Alloca<br>Islet<br>Shipping<br>Tracking<br>NA<br>NA          | Materials<br>Shipping<br>Tracking<br>NA<br>NA                                  | Date<br>Materials<br>Returned<br>to Center<br>NA<br>NA                   | Status<br>No<br>Response<br>No<br>Response                   | IEQs<br>Shipped<br>NA<br>NA             | Learn More<br>About Offer<br>[Click Here]<br>[Click Here]<br>[Click Here]                 | Complete<br>User<br>Feedback<br>Form       |
| et Offers Amount Offered 20000 20000                                                                                     | (includ<br>Islet<br>Purity<br>96<br>89<br>80<br>24       | 97<br>98<br>85            | Batch<br>Type<br>Most<br>Pure<br>Most<br>Pure<br>Most<br>Pure                                 | ffers and<br>Type<br>Of<br>Islets<br>Fresh<br>Cultured<br>Cultured                                  | accepted op<br>Institution<br>University<br>of Miami<br>University<br>of Miami<br>University<br>of Miami                           | en offers s<br>Ship<br>Date<br>1/2/2010<br>12:00:00<br>PM EST.<br>1/4/2010<br>12:00:00<br>PM PST.<br>1/7/2010<br>3:00:00<br>PM PST.<br>1/7/2010                                                           | elected by<br>Delivery<br>Date<br>1/4/2010<br>12:00:00<br>PM EST.<br>1/5/2010<br>12:00:00<br>PM PST.<br>1/8/2010<br>3:00:00<br>PM PST.                                                            | the Alloca<br>Islet<br>Shipping<br>Tracking<br>MA<br>NA<br>NA    | Materials<br>Shipping<br>Tracking<br>MA<br>NA<br>NA                            | n)<br>Date<br>Materials<br>Returned<br>to Center<br>NA<br>NA<br>NA       | Status<br>No<br>Response<br>No<br>Response                   | IEQs<br>Shipped<br>NA<br>NA             | Learn More<br>About Offer<br>[Click Here]<br>[Click Here]<br>[Click Here]                 | Complete<br>User<br>Feedback<br>Form       |
| <b>Amount</b><br>Offered<br>20000<br>20000<br>20000                                                                      | (includ<br>Islet<br>Purity<br>96<br>89<br>80<br>94       | 97<br>98<br>85<br>93      | Batch<br>Type<br>Most<br>Pure<br>Most<br>Pure<br>Most<br>Pure<br>Less<br>Pure                 | ffers and<br>Type<br>Of<br>Islets<br>Cultured<br>Fresh<br>Cultured                                  | accepted op<br>Institution<br>University<br>of Miami<br>University<br>of Miami<br>University<br>of Miami                           | en offers s<br>Ship<br>Date<br>1/2/2010<br>12:00:00<br>PM EST.<br>1/4/2010<br>12:00:00<br>PM PST.<br>1/7/2010<br>3:00:00<br>PM PST.<br>1/13/2010<br>8:00:00                                               | elected by<br>Delivery<br>Date<br>1/4/2010<br>12:00:00<br>PM EST.<br>1/5/2010<br>1/5/2010<br>1/8/2010<br>3:00:00<br>PM PST.<br>1/14/2010<br>8:00:00                                               | the Alloca<br>Shipping<br>Tracking<br>NA<br>NA<br>NA<br>NA       | Materials<br>Shipping<br>Tracking<br>NA<br>NA<br>NA                            | n)<br>Date<br>Materials<br>Returned<br>to Center<br>NA<br>NA<br>NA<br>NA | Status<br>No<br>Response<br>No<br>Response<br>No<br>Response | IEQs<br>Shipped<br>NA<br>NA<br>NA       | Learn More<br>About Offer<br>[Click Here]<br>[Click Here]<br>[Click Here]<br>[Click Here] | Complete<br>User<br>Feedback<br>Form       |
| et Offers  Amount Offered  20000  20000  15000                                                                           | s (includ<br>Purity<br>96<br>89<br>80<br>94              | 97<br>98<br>85<br>93      | Batch<br>Type<br>Most<br>Pure<br>Most<br>Pure<br>Less<br>Pure                                 | ffers and<br>Type<br>Of<br>Islets<br>Cultured<br>Fresh<br>Cultured<br>Fresh<br>Cultured             | accepted op<br>Institution<br>University<br>of Miami<br>University<br>of Miami<br>University<br>of Miami                           | en offers s<br>Ship<br>Date<br>1/2/2010<br>12:00:00<br>PM EST.<br>1/4/2010<br>12:00:00<br>PM PST.<br>1/7/2010<br>3:00:00<br>PM PST.<br>1/13/2010<br>8:00:00<br>AM EST.                                    | elected by<br>Delivery<br>Date<br>1/4/2010<br>12:00:00<br>PM EST.<br>1/5/2010<br>12:00:00<br>PM PST.<br>1/8/2010<br>3:00:00<br>PM PST.<br>1/14/2010<br>8:00:00<br>AM EST.                         | the Alloca<br>Shipping<br>Tracking<br>NA<br>NA<br>NA<br>NA       | Materials<br>Shipping<br>Tracking<br>NA<br>NA<br>NA                            | n)<br>Date<br>Materials<br>Returned<br>to Center<br>NA<br>NA<br>NA<br>NA | Status<br>No<br>Response<br>No<br>Response<br>No<br>Response | IEQs<br>Shipped<br>NA<br>NA<br>NA       | Learn More<br>About Offer<br>[Click Here]<br>[Click Here]<br>[Click Here]                 | Complete<br>User<br>Feedback<br>Form       |
| <b>Amount</b><br>Dffered<br>20000<br>20000<br>20000                                                                      | (includ<br>Islet<br>Purity<br>96<br>89<br>80<br>94<br>94 | Viability 97 98 85 93 94  | Batch<br>Type<br>Most<br>Pure<br>Most<br>Pure<br>Less<br>Pure<br>Most<br>Pure                 | ffers and<br>Type<br>Of<br>Islets<br>Cultured<br>Fresh<br>Cultured<br>Fresh<br>Cultured<br>Cultured | accepted op<br>Institution<br>University<br>of Miami<br>University<br>of Miami<br>University<br>of Miami<br>University<br>of Miami | en offers s<br>Ship<br>Date<br>1/2/2010<br>12:00:00<br>PM EST.<br>1/4/2010<br>12:00:00<br>PM PST.<br>1/7/2010<br>3:00:00<br>PM PST.<br>1/13/2010<br>8:00:00<br>AM EST.<br>1/15/2010<br>8:00:00            | elected by<br>Delivery<br>Date<br>1/4/2010<br>12:00:00<br>PM EST.<br>1/5/2010<br>12:00:00<br>PM PST.<br>1/8/2010<br>3:00:00<br>PM PST.<br>1/14/2010<br>8:00:00<br>AM EST.<br>1/16/2010<br>8:00:00 | the Allocal<br>Shipping<br>Tracking<br>NA<br>NA<br>NA<br>NA      | Materials<br>Shipping<br>Tracking<br>NA<br>NA<br>NA<br>NA<br>NA                | Date<br>Materials<br>Returned<br>to Center<br>NA<br>NA<br>NA<br>NA<br>NA | Status<br>No<br>Response<br>No<br>Response<br>No<br>Response | IEQs<br>Shipped<br>NA<br>NA<br>NA<br>NA | Learn More<br>About Offer<br>[Click Here]<br>[Click Here]<br>[Click Here]<br>[Click Here] | Complete<br>User<br>Feedback<br>Form       |
| Amount           Offered           20000           20000           20000           20000           20000           20000 | (includ<br>Islet<br>Purity<br>96<br>89<br>80<br>94<br>94 | Viability 97 98 85 93 94  | Batch<br>Type<br>Most<br>Pure<br>Most<br>Pure<br>Less<br>Pure<br>Less<br>Pure<br>Most<br>Pure | ffers and<br>Type<br>Of<br>Islets<br>Cultured<br>Fresh<br>Cultured<br>Fresh<br>Cultured<br>Cultured | accepted op<br>Institution<br>University<br>of Miami<br>University<br>of Miami<br>University<br>of Miami<br>University<br>of Miami | en offers s<br>Ship<br>Date<br>1/2/2010<br>12:00:00<br>PM EST.<br>1/4/2010<br>12:00:00<br>PM PST.<br>1/7/2010<br>3:00:00<br>PM PST.<br>1/13/2010<br>8:00:00<br>AM EST.<br>1/15/2010<br>8:00:00<br>AM EST. | elected by<br>Delivery<br>Date<br>1/4/2010<br>12:00:00<br>PM EST.<br>1/5/2010<br>12:00:00<br>PM PST.<br>1/8/2010<br>3:00:00<br>PM PST.<br>1/14/2010<br>8:00:00<br>AM EST.<br>1/16/2010<br>8:00:00 | the Alloca<br>Shipping<br>Tracking<br>NA<br>NA<br>NA<br>NA<br>NA | tion System<br>Materials<br>Shipping<br>Tracking<br>NA<br>NA<br>NA<br>NA<br>NA | Date<br>Materials<br>Returned<br>to Center<br>NA<br>NA<br>NA<br>NA<br>NA | Status<br>No<br>Response<br>No<br>Response<br>No<br>Response | IEQs<br>Shipped<br>NA<br>NA<br>NA<br>NA | Learn More<br>About Offer<br>[Click Here]<br>[Click Here]<br>[Click Here]<br>[Click Here] | Complete<br>User<br>Feedback<br>Form       |

## 7.0 Dates Not Available for Shipping

Dates Not Available for Shipping – Click on [Dates NOT Available for Shipping] icon to display the screen to enter dates when not available – refer to the next page

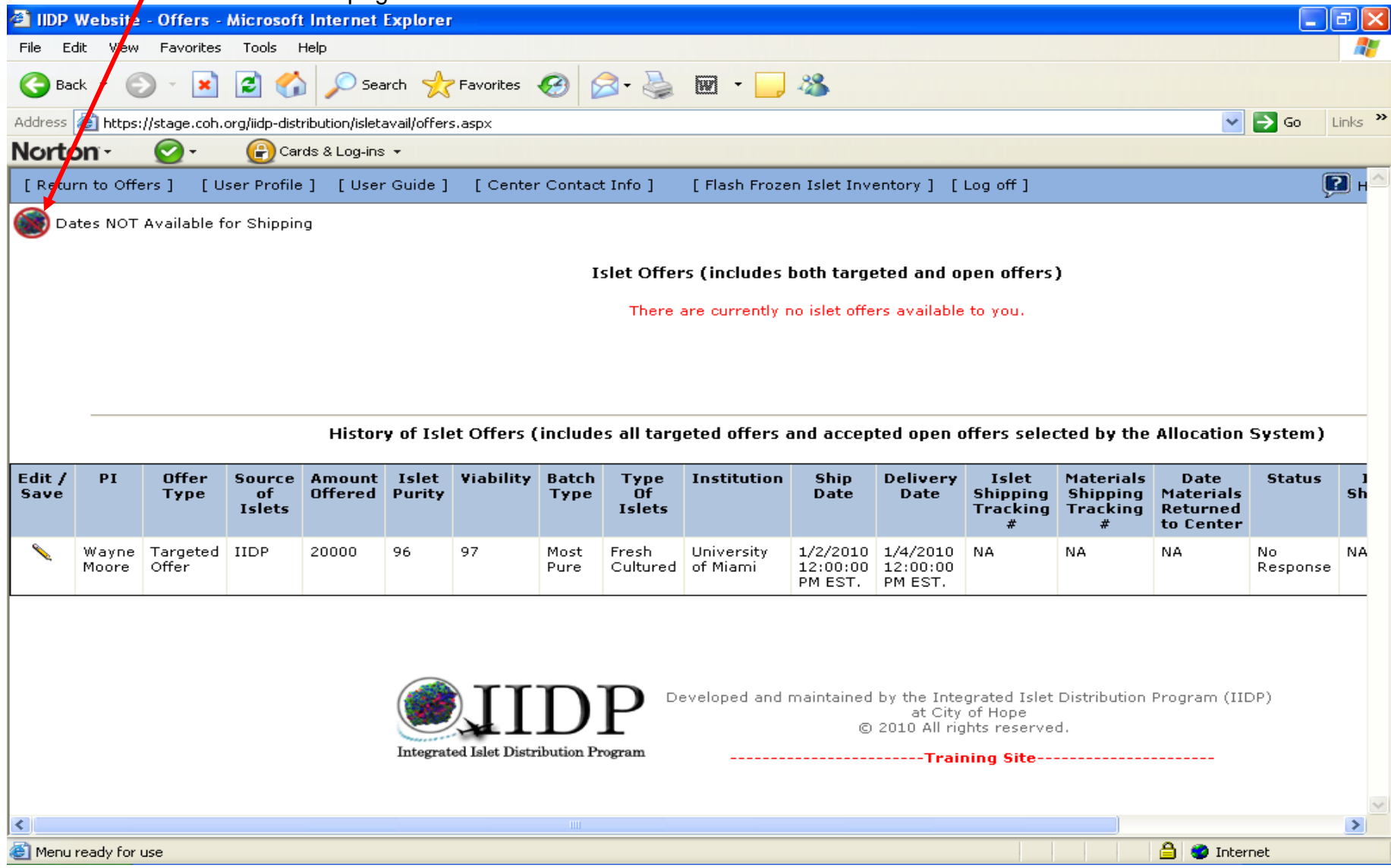

**Dates Not Available for Shipping** – Enter the **[Start Date]** and **[End Date]** for the time when you will not be available to receive islets. Click on **[Add date range]** to submit and add the date range to the system – refer to the next page.

| IDP Website - Use      | ar Custom Dates o       | of Availability - M           | ticrosoft Internet Explorer                |                                                            |                                                                     | o noxi pago.  |              | i i i i i i i i i i i i i i i i i i i |
|------------------------|-------------------------|-------------------------------|--------------------------------------------|------------------------------------------------------------|---------------------------------------------------------------------|---------------|--------------|---------------------------------------|
| File Edit View Fay     | vorites Tools Heli      | )                             | nerosoft internet explorer                 |                                                            |                                                                     |               |              |                                       |
| 🕞 Back 🝷 🌍 🗸           | 🖹 🖻 🏠                   | 🔎 Search                      | Favorites 🚱 🍃 🍑                            | 🗹 - 🔜 🖏                                                    |                                                                     |               |              |                                       |
| Address 🕘 https://stag | e.coh.org/iidp-distribu | ution/isletavail/form_u       | user_availability.aspx                     |                                                            |                                                                     |               | 🗸 🄁 Co       | Links »                               |
| Norton 📀               | 💂 🕜 Cards               | & Log-ins 🔻                   |                                            |                                                            |                                                                     |               |              |                                       |
| [ Return to Offers ]   | [ User Profile ]        | [ User Guide ]                | [ Center Contact Info ]                    | [ Flash Frozen Islet                                       | Inventory ] [Log off                                                | 1             | P Help (     | Desk 🛆                                |
|                        |                         |                               |                                            |                                                            |                                                                     |               |              |                                       |
|                        |                         | Dates of Unava                | ailability                                 |                                                            |                                                                     |               |              |                                       |
|                        |                         |                               | You will NOT be available to<br>Start Date | o recieve islet shipmer<br>to End Date                     | its from:                                                           |               |              |                                       |
|                        |                         |                               | Start Da                                   | ate                                                        | End Date                                                            | ] ]           |              |                                       |
|                        |                         |                               | Start Date                                 |                                                            | End Date                                                            |               |              |                                       |
|                        |                         |                               |                                            |                                                            |                                                                     |               |              |                                       |
|                        |                         |                               | Add date range                             | Return to Offers                                           |                                                                     |               |              |                                       |
|                        | Integrated              | JID<br>d Islet Distribution P | P Developed and mai                        | intained by the Integra<br>at City of<br>© 2010 All rights | ated Islet Distribution P<br>Hope<br>s reserved.<br>n <b>g Site</b> | rogram (IIDP) |              | 8                                     |
| 🙆 Menu ready for use   |                         |                               |                                            |                                                            |                                                                     |               | 🔒 🥝 Internet |                                       |

**Dates Not Available for Shipping** – The system displays the date range that has been entered. Click on **[Delete]** to delete a date range from the system. Repeat the process as needed for adding and/or deleting other date ranges of unavailability. Click on **[Return to Offers]** when you have finished the process of adding and/or deleting date ranges – refer to the next page.

| 🚰 IIDP Website - Use    | er Custom Dates o       | of Availability - Mi     | crosoft Internet Explorer                 | r                              | Ŭ                                      |                                                                                                    |
|-------------------------|-------------------------|--------------------------|-------------------------------------------|--------------------------------|----------------------------------------|----------------------------------------------------------------------------------------------------|
| File Edit View Fav      | orites Tools Help       | )                        |                                           |                                |                                        | an 1997 - 1997 - 1997 - 1997 - 1997 - 1997 - 1997 - 1997 - 1997 - 1997 - 1997 - 1997 - 1997 - 1997 - 1997 - 19 |
| Ġ Back 🔹 🐑 🕤            | 🗵 🗟 🏠                   | 🔎 Search   🔶 Fa          | avorites 🚱 🔗 🏹                            | · · .                          | -28                                    |                                                                                                    |
| Address 🙆 https://stage | e.coh.org/iidp-distribu | ition/isletavail/form_us | er_availability.aspx                      |                                |                                        | 💌 🄁 Go 🛛 Links 🎽                                                                                               |
| Norton 💿                | 🔹 🕝 Cards               | & Log-ins 🔻              |                                           |                                |                                        |                                                                                                    |
| [ Return to Offers ]    | [ User Profile ]        | [ User Guide ]           | [ Center Contact Info ]                   | [ Flash Froz                   | en Islet Inventory ] [Log off          | ] 🛛 🕅 Help Desk                                                                                                |
|                         |                         |                          |                                           |                                |                                        |                                                                                                    |
|                         | Γ                       | Dates of Upauai          | labilitu                                  |                                |                                        |                                                                                                    |
|                         |                         |                          | lability                                  |                                |                                        |                                                                                                    |
|                         |                         | Ŷ                        | ou will NOT be available to<br>Start Date | o recieve islet<br>to End Date | shipments from:<br>                    |                                                                                                    |
|                         |                         |                          | Start D                                   | ate                            | End Date                               |                                                                                                    |
|                         |                         | [Delete]                 | 01/18/2                                   | 010                            | 01/25/2010                             | -                                                                                                    |
|                         |                         |                          | Start Date                                |                                | End Date                               |                                                                                                    |
|                         |                         |                          |                                           |                                |                                        |                                                                                                    |
|                         |                         |                          | Add date range                            | Return                         | o Offers                               |                                                                                                    |
|                         | L                       |                          |                                           |                                |                                        |                                                                                                    |
|                         |                         |                          |                                           |                                |                                        |                                                                                                    |
|                         |                         |                          |                                           |                                |                                        |                                                                                                    |
|                         |                         | ITD                      | D Developed and mai                       | intained by the                | e Integrated Islet Distribution F      | Program (IIDP)                                                                                                 |
|                         |                         |                          | Γ                                         | a<br>© 2010                    | t City of Hope<br>All rights reserved. |                                                                                                    |
|                         | Integrated              | l Islet Distribution Pro | gram                                      |                                | Training Site                          |                                                                                                    |
|                         |                         |                          |                                           |                                |                                        |                                                                                                    |
|                         |                         |                          |                                           |                                |                                        |                                                                                                    |
|                         |                         |                          |                                           |                                |                                        |                                                                                                    |
|                         |                         |                          |                                           |                                |                                        |                                                                                                    |
| E Menu ready for use    |                         |                          |                                           |                                |                                        | 🔒 🥸 Internet                                                                                                   |

**Dates Not Available for Shipping** – The system returns the user to the Islet Offers screen. Click on another menu option as desired to continue in the system or click on **[Log off]** to exit the system.

|                | Website   | - Offers -    | Microsof      | t Internet        | Explorer        |                |               |                |                        |               |                  |                   |                       |                       |         | ð      | ×      |
|----------------|-----------|---------------|---------------|-------------------|-----------------|----------------|---------------|----------------|------------------------|---------------|------------------|-------------------|-----------------------|-----------------------|---------|--------|--------|
| File E         | dit View  | Favorites     | Tools         | Help              |                 |                |               |                |                        |               |                  |                   |                       |                       |         |        | ł      |
| 🕝 Ba           | ck • 🧲    | - 💌           | 2 🎸           | ) 🔎 Sea           | arch 🤸          | Pavorites      | 1             | 🗟 • 🗟          | W • 📃                  | 28            |                  |                   |                       |                       |         |        |        |
| Address        | 🕘 https   | ://stage.coh. | org/iidp-dist | ribution/islet/   | avail/offer:    | s.aspx         |               |                |                        |               |                  |                   |                       | ~                     | 🔁 Go    | Link   | s '    |
| Norto          | on -      | <b>~</b>      | 🕑 Car         | rds & Log-ins     | •               |                |               |                |                        |               |                  |                   |                       |                       |         |        |        |
| [ Retu         | rn to Off | ers] [U       | ser Profile   | e] [User          | r Guide ]       | [ Center       | r Contac      | t Info ]       | [ Flash Froze          | en Islet Inv  | entory] [        | Log off ]         |                       |                       |         | ?      | H      |
| 🙆 Da           | ates NOT  | Available f   | or Shippir    | na                |                 |                |               |                |                        |               |                  |                   |                       |                       |         |        |        |
|                |           |               |               |                   |                 |                |               |                |                        |               |                  |                   |                       |                       |         |        |        |
|                |           |               |               |                   |                 |                | I             | slet Offer     | s (includes            | both targe    | eted and o       | pen offers        | )                     |                       |         |        |        |
|                |           |               |               |                   |                 |                |               | There          | are currently i        | no islet offe | rs available     | e to you.         |                       |                       |         |        |        |
|                |           |               |               |                   |                 |                |               |                |                        |               |                  |                   |                       |                       |         |        |        |
|                |           |               |               |                   |                 |                |               |                |                        |               |                  |                   |                       |                       |         |        |        |
|                |           |               |               |                   |                 |                |               |                |                        |               |                  |                   |                       |                       |         |        |        |
|                |           |               |               | Histor            | y of Isle       | et Offers (    | include       | es all targ    | eted offers a          | and accep     | ted open o       | offers sele       | cted by the           | Allocation            | System  | )      |        |
|                |           |               | _             |                   |                 |                |               | _              |                        |               | - •              |                   |                       |                       |         |        |        |
| Edit /<br>Save | PI        | Offer<br>Type | Source<br>of  | Amount<br>Offered | Islet<br>Purity | Viability      | Batch<br>Type | Type<br>Of     | Institution            | Ship<br>Date  | Delivery<br>Date | Islet<br>Shipping | Materials<br>Shipping | Date<br>Materials     | Status  | 5<br>5 | 1<br>h |
|                |           |               | Islets        |                   |                 |                |               | Islets         |                        |               |                  | Tracking<br>#     | Tracking<br>#         | Returned<br>to Center |         |        |        |
| <b>N</b>       | Wayne     | Targeted      | IIDP          | 20000             | 96              | 97             | Most          | Fresh          | University<br>of Miami | 1/2/2010      | 1/4/2010         | NA                | NA                    | NA                    | No      | N      | A      |
|                | Moore     | Offer         |               |                   |                 |                | Pure          | Culturea       | or Miami               | PM EST.       | PM EST.          |                   |                       |                       | Respons | se     |        |
|                |           |               |               |                   |                 |                |               |                |                        |               |                  |                   |                       |                       |         |        |        |
|                |           |               |               |                   |                 |                |               |                |                        |               |                  |                   |                       |                       |         |        |        |
|                |           |               |               |                   |                 |                |               |                |                        |               |                  |                   |                       |                       |         |        |        |
|                |           |               |               |                   |                 | ) T T          | U.            | $\mathbf{p}$ . | eveloped and           | maintained    | by the Inte      | grated Islet      | Distribution          | Program (III          | DP)     |        |        |
|                |           |               |               |                   |                 |                | $\mathbf{D}$  | L              |                        | C             | 2010 All rig     | ghts reserve      | d.                    |                       |         |        |        |
|                |           |               |               |                   | Integrat        | ed Islet Distr | ibution P     | rogram         |                        |               | Trai             | ning Site         |                       |                       |         |        |        |
|                |           |               |               |                   |                 |                |               |                |                        |               |                  |                   |                       |                       |         |        | 4      |
| <              |           |               |               |                   |                 |                |               |                |                        |               |                  |                   |                       |                       |         | >      |        |
| 🙆 Menu         | ready for | use           |               |                   |                 |                |               |                |                        |               |                  |                   |                       | 🔒 🤨 Inter             | net     |        |        |

## 8.0 Other Functions

Islet Offer screen - Refer to the notes below and to the next page.

| C IIDP Webs   | ite - Offer    | s - Windows                | Internet Explorer         |                      |                | 1                  | - <b>-</b>  |                    |                        |                       |                         |                           | PX               |
|---------------|----------------|----------------------------|---------------------------|----------------------|----------------|--------------------|-------------|--------------------|------------------------|-----------------------|-------------------------|---------------------------|------------------|
| <b>G</b> -    | 🖉 https://     | stage. <b>coh.org</b> /iid | lp_new/isletavail/offers. | aspx                 |                |                    |             |                    | ¥ 🔒                    | 84                    | 🗙 🚼 Google              |                           | <mark>،</mark> ۹ |
| File Edit Vi  | ew Favorit     | tes Tools He               | elp                       |                      |                |                    |             |                    |                        | · · · ·               |                         |                           |                  |
| × Google      |                |                            | 🗸 🔧 Search 🔹 🕂            | 🧔 • 🏉 🔶 • 🚳          | • 📀 Share •    | 🔲 Sidewiki 🔹       | 🎸 Check 🔹 🔒 | Translate 🔹 🎦 Au   | utoFill 🔹 🌛            |                       |                         | ي - 🜔                     | Sign In 🔹        |
| × Norto       | n - Norto      | n Safe Search              | 🔘 Search                  | <b>•</b>             | 🕑 Cards & Log  | -ins ▼             |             |                    |                        |                       |                         |                           |                  |
| 🖕 Favorites   | 👍 🂽 Al         | VIA-CARING - Nu            | ırsing Inf 🏉 630 W        | MAL Stimulating Talk | 630 WMAL       | Stimulating Talk . | 🌔 Suggeste  | d Sites 🔻 📶 Free I | Hotmail 🖉 Web          | Slice Gallery         |                         |                           |                  |
| A IIDP Websit | te - Offers    |                            |                           |                      |                |                    |             |                    |                        |                       | - 🔊 - 🖃 🊔               | ▼ Page ▼ Safety ▼ Tools ▼ | () + ()          |
| [ Peturo to C | Offers 1       | Liser Profile              | 1 Ellser Guide 1          | [ Center Contact Ir  | ofo ]          | h Frozen Islet i   | Inventory 1 | Los off 1          |                        |                       | 2 u                     | - Dask                    | _                |
|               | mers j         | [ USER Profile ]           |                           | Center Contact I     |                | n Frozen Islet i   | Inventory ] |                    |                        |                       | y Hel                   | D Desk                    |                  |
| Dates NO      | OT Availabl    | e for Shipping             | 1                         |                      |                |                    |             |                    |                        |                       |                         |                           |                  |
|               |                |                            |                           |                      | t Off          | •                  |             |                    |                        |                       |                         | 1                         |                  |
| Note          | : The          | [Center                    | Contact In                | fo] link             | N              | Note: Fo           | or explai   | nation of t        | he [Flas               | sh Froz               | en Islet                |                           |                  |
| displ         | ays a          | spreads                    | sheet with a              | all of the           | There          | nventor            | y] functi   | on, refer t        | o the Fl               | ash Fro               | ozen                    |                           |                  |
| parti         | cipatir        | ng cente                   | ers in the pi             | ogram and            |                | nventor            | y, User's   | s Guide.           |                        |                       |                         |                           |                  |
| the a         | ppiica         | ible cen                   | ter contact               |                      |                |                    |             |                    |                        |                       |                         |                           |                  |
| Infor         | matio          | n.                         |                           |                      |                |                    |             |                    |                        |                       |                         |                           |                  |
|               |                |                            | History of I              | slet Offers (includ  | les all target | ed offers and      | accepted op | en offers selec    | ted by the A           | llocation Sy          | /stem)                  |                           |                  |
| Edit / Save   | PI             | Offer Type                 | Source of Islets          | Amount Offered       | Islet Purity   | Viability          | Batch Type  | Type Of Islets     | Institution            | Ship Date             | Delivery Date           | Islet Shipping Tracking # | Mat              |
|               | Michael        | Targeted                   | CIT                       | 40000                | 89%            | 98%                | Most Pure   | Fresh              | University             | 1/4/2010              | 1/5/2010                | NA                        | NA               |
|               | L.<br>McDaniel | Offer                      |                           |                      |                |                    |             |                    | of Miami               | 12:00:00<br>PM PST.   | 12:00:00 PM<br>PST.     |                           |                  |
|               | Michael        | Targeted                   | IIDP                      | 40000                | Not            | Not                | Most Pure   | Cultured           | University             | 1/7/2010              | 1/8/2010                | NA                        | NA               |
|               | L.<br>McDaniel | Offer                      |                           |                      | Documented     | Documented         |             |                    | or Miami               | PM PST.               | PST.                    |                           |                  |
| <b>N</b>      | Michael        | Targeted<br>Offer          | IIDP                      | 9000                 | 95%            | 94%                | Most Pure   | Fresh Cultured     | University<br>of Miami | 1/10/2010             | 1/11/2010               | testship999333            | test             |
|               | McDaniel       | oner                       |                           |                      |                |                    |             |                    | or marm                | PM EST.               | EST.                    |                           |                  |
|               | Michael<br>L.  | Targeted<br>Offer          | IIDP                      | 10000                | 94%            | 95%                | Less Pure   | Fresh Cultured     | University<br>of Miami | 1/31/2010<br>10:00:00 | 2/1/2010<br>10:00:00 AM | NA                        | NA               |
|               | MCDaniel       |                            |                           |                      |                |                    |             |                    |                        | AM EST.               | E31.                    |                           | v                |
| <             |                |                            |                           | Ш                    |                |                    |             |                    |                        |                       |                         |                           | >                |
| Done          |                |                            |                           |                      |                |                    |             |                    |                        |                       | 😜 Internet              | VA 👻 🔍 1009               | % <del>•</del>   |

#### **Islet Offer screen –** Refer to the note below.

| 🏉 IIDP Website -        | Offers - Windows Internet E           | xplorer                         |                                         |                |                          |                        |                 |                    |
|-------------------------|---------------------------------------|---------------------------------|-----------------------------------------|----------------|--------------------------|------------------------|-----------------|--------------------|
| C) - C)                 | https://stage.coh.org/iidp_new/isleta | avail/offers.aspx               |                                         |                | ¥ 🔒                      | 🗟 👉 🗙 🚼 Google         |                 | <mark>ب</mark>     |
| File Edit View          | Favorites Tools Help                  |                                 |                                         |                |                          |                        |                 |                    |
| × Google                | 👻 🔧 s                                 | earch 🛯 🕂 🧔 🕈 🌀 🖶 🛯 😨 🕇 🙆       | Share 🔹 💭 Sidewiki 🔹 😽 Check 🔹 🊑 Tr     | anslate 🔹 🍾    | AutoFill 🔹 🌛             |                        |                 | 🖏 🔹 🔵 Sign In 🔹    |
| × Norton-               | Norton Safe Search                    | Search 🕢 🖌 🔐 Ca                 | rds & Log-ins 👻                         |                |                          |                        |                 |                    |
| 🖕 Favorites 🛛 👍         | ANIA-CARING - Nursing Inf             | 🥖 630 WMAL Stimulating Talk 💋 6 | 30 WMAL Stimulating Talk 🌔 Suggested Si | ites 🔻 📶 Fr    | r <b>ee Hotmail </b> Web | Slice Gallery -        |                 |                    |
| A IIDP Website - O      | ffers                                 |                                 |                                         |                |                          | 🖓 • 🗟 • 🖃 e            | 🚽 🔻 Page 🕶 Safe | ty - Tools - 🔞 - × |
|                         |                                       |                                 |                                         |                |                          |                        |                 |                    |
| Help                    | ) Desk                                |                                 |                                         |                |                          |                        |                 |                    |
|                         |                                       |                                 |                                         |                |                          |                        |                 |                    |
|                         |                                       |                                 |                                         |                |                          |                        |                 |                    |
|                         |                                       |                                 |                                         |                |                          |                        |                 |                    |
|                         |                                       |                                 |                                         |                |                          |                        |                 |                    |
|                         |                                       |                                 |                                         |                |                          |                        |                 |                    |
|                         |                                       |                                 |                                         |                |                          |                        |                 |                    |
|                         |                                       |                                 |                                         |                |                          |                        |                 |                    |
|                         |                                       |                                 |                                         |                |                          |                        |                 |                    |
| ystem)                  |                                       |                                 |                                         |                |                          |                        |                 |                    |
|                         |                                       |                                 |                                         |                |                          |                        |                 |                    |
| Belivery Date           | Islet Shipping Tracking #             | Materials Shipping Tracking #   | Date Materials Returned to Center       | Status         | IEQs Shipped             | Learn More About Offer | Complete User   | Feedback Form      |
| 1/5/2010<br>12:00:00 PM | NA                                    | NA                              | NA                                      | No<br>Response | NA                       | [Click Here]           | NA              |                    |
| PST.                    |                                       |                                 |                                         |                |                          |                        |                 |                    |
| 1/8/2010                | NA                                    | NA                              | NA                                      | No             | NA                       | [Click Here]           | Refer to        | the LIFE           |
| PST.                    |                                       |                                 |                                         | Response       |                          |                        | Ilser Gu        | ide for            |
| 1/11/2010               | testship999333                        | testship3838833                 |                                         | Accepted       | 5000                     | [Click Here]           | Investig        | ator               |
| 10:30:00 PM<br>EST.     |                                       |                                 |                                         |                |                          |                        | investige       |                    |
| 2/1/2010                | NA                                    | NA                              | NA                                      | No             | NA                       | [Click Here]           | NA              |                    |
| 10:00:00 AM             |                                       |                                 |                                         | Response       |                          | []                     |                 |                    |
|                         |                                       |                                 |                                         |                |                          |                        |                 | ~                  |
| <                       |                                       |                                 |                                         |                |                          | Ш                      |                 | >                  |
| Done                    |                                       |                                 |                                         |                |                          | 😜 Internet             | t 🗸             | 🚡 🔹 🔍 100% 🔹 💡     |

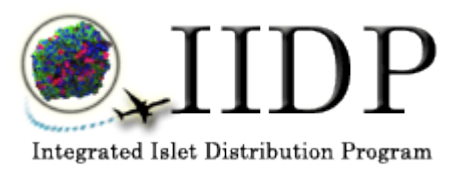

**Integrated Islet Distribution Program** 

# User Feedback Form User Guide for Broadcasting Staff

## TABLE OF CONTENTS

| 1.0 | General Guidelines                          | 3 |
|-----|---------------------------------------------|---|
| 2.0 | Login to the Islet Data Entry System (IDES) | 5 |
| 3.0 | View Completed User Feedback Form (UFF)     | 6 |
#### **1.0 General Guidelines**

#### 1.1. Navigation

The Islet Data Entry System (IDES) has several components available to the users. You can navigate around in the system from the Main Menu (e.g. access the Enter New Isolation data form, View Islet Offers, etc.). The computer mouse or tab button is used to move from items on a screen and to activate the buttons on each screen. Instructions for viewing completed User Feedback Forms (UFFs) are presented in the remaining sections of this User's Guide.

#### 1.2. Screens

#### 1.2.1 Screen Format

All of the User Feedback Form (UFF) data entry screens are designed to be a 'single page' in which the data for each section of the User Feedback Form (UFF) are captured on one screen. You may use the scroll bar to scroll down to the bottom of the screen as needed.

#### 1.2.2 Data Entry Formats

Different formats are used within the User Feedback Form (UFF) to capture the data.

1.2.2.1 Text Boxes

- o Data must be typed in
- o Used to capture text, dates, and numeric values such as a laboratory value
- Data can either be entered as free text, such as a comment or entered according a designated format, such as dates (mm/dd/yy) or numeric value formats (xxx.xx)

#### 1.2.2.2 Pick Lists

- o Also referred to as 'drop down boxes', 'pull-down lists', or 'combo lists'
- Click on the arrow to display the list choices
- o Click on the desired option and it will be displayed in the box

#### 1.2.2.3 Check Boxes

- o Used when one of several options must be chosen e.g. Unknown or Not Done
- There are instances when only one check box can be checked in response to the question
- $\circ$   $\;$  There are instances when multiple check boxes can be checked in response to the question

#### 1.3 System Messages

#### 1.3.1 Consistency Checks/Field Validation Messages

While you enter data, the system performs field validation checks on certain fields (e.g. check formats for dates, times and numeric values and check the acceptable ranges of numeric values) and consistency checks between select fields (e.g. the date and time combination of pancreas recovery must be later than the date and time combination of cross clamp). The system will display a message if your data entry does not pass the validation or consistency checks. You must modify the data to resolve the incorrect data entry. The following are examples of correct data entry formats:

| 1.3.1.1                    | Date Field Formats                                                                                                    |
|----------------------------|----------------------------------------------------------------------------------------------------|
|                            | (mm/dd/yy)                                                                                                    |
|                            | The system will automatically enter the forward slashes (1) as you enter the date.                                                |
| 1.3.1.2                    | Time Field Formats                                                                                                    |
|                            | (hh:mm)                                                                                                    |
|                            | The system will automatically enter the colon (:) as you enter the time.                                                          |
| 1.3.1.3                    | Date Field Ranges                                                                                                    |
|                            | 06/04/2010 (mm/dd/yy)                                                                                                    |
|                            | The system will display a message that the date is out of range and that the latest date that may be entered is the current date. |
| 1.3.1.4                    | Numeric Field Formats                                                                                                    |
|                            | Percent of Trapped Islets (xxx.xxx)                                                                                               |
|                            | This is one example of a numeric field format within the Batch Record Data Form.                                                  |
| 1.3.1.5                    | Numeric Field Ranges                                                                                                    |
| Acceptable Numeric Value   | →Percent of Trapped Islets 75.34 % (xxx.xxx)                                                                                      |
| Numeric Value Out of Range | Percent of Trapped Islets 110.93 % (xxx.xxx)                                                                                      |

The system will display a message that the numeric value is out of the acceptable range for those numeric values that are out of range.

# 2.0 Login to the Islet Data Entry System (IDES)

This is the Login Screen to access the Islet Data Entry System (IDES). IIDP will issue each user a Username and Password. Enter your username and password and click on [Login]. The system will display the Main Page – refer to the next page.

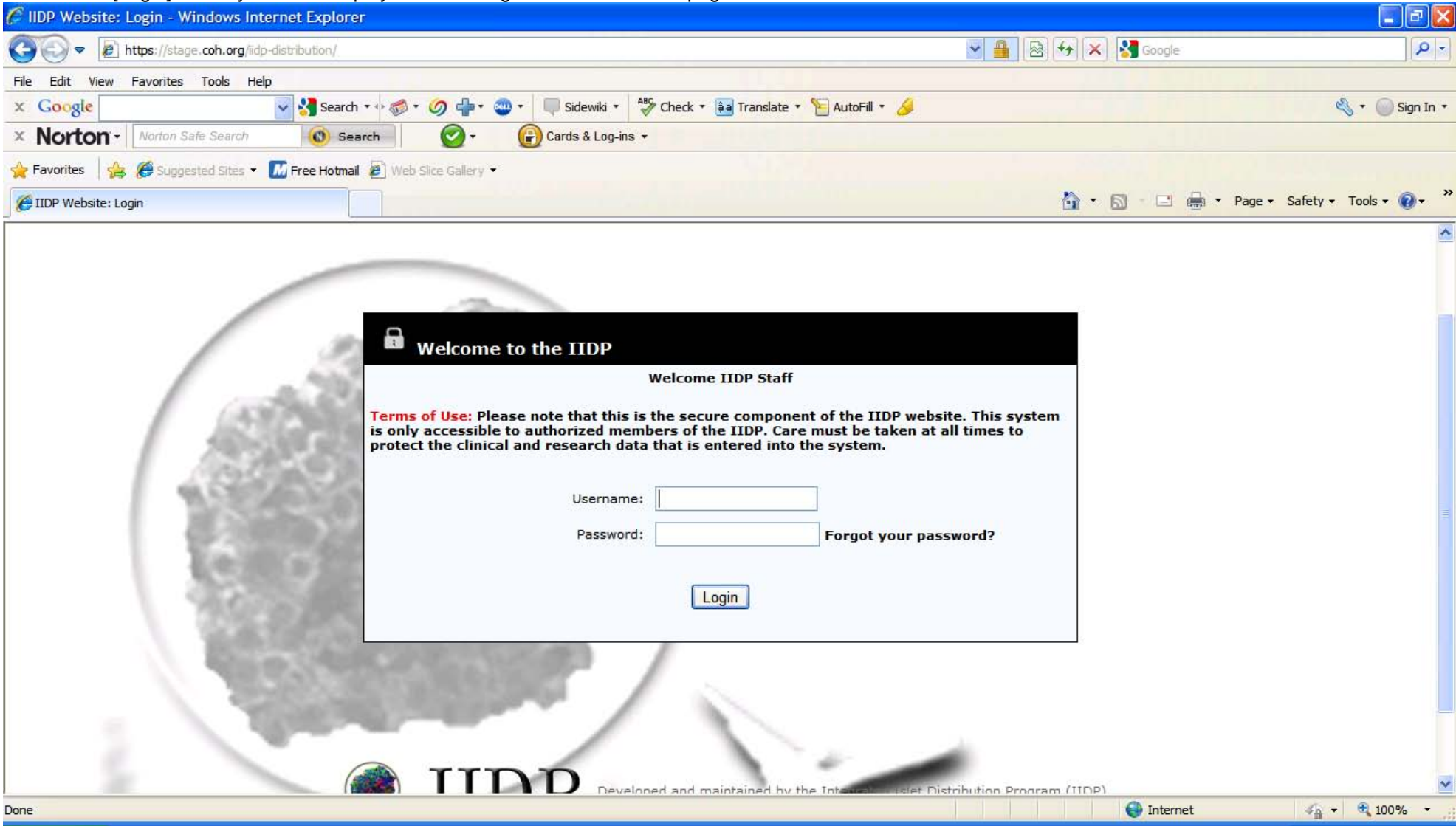

# 3.0 View Completed User Feedback Form (UFF)

| 🕋 IIDP Website -   | - Microsoft Internet Explorer                                                                                                    |         | PX         |
|--------------------|----------------------------------------------------------------------------------------------------|---------|------------|
| File Edit View     | Favorites Tools Help                                                                                                    |         | - <b>2</b> |
| G Back 🝷 🕘         | ) - 💌 🛃 🏠 🔎 Search 🤺 Favorites 🧐 🔗 - چ 👿 - 👝 🖓                                                                                                    |         |            |
| Address 🙆 https:/  | //stage.coh.org/iidp-distribution/home.aspx                                                                                                    | 💙 🔁 Go  | Links »    |
| Norton -           | orton Safe Search 🕜 🗸 🚱 Cards & Log-ins 🗸                                                                                                    |         |            |
| [ IIDP Home ]      | [Log off] Help Desk                                                                                                    |         |            |
|                    | To navigate through the system, select from the options in the above blue panel by "clicking" directly on the desired choice. To report problems or questions by email, click on "Help Desk"                                                                                                    |         |            |
|                    | Records for All Isolations Documentation                                                                                                    |         |            |
|                    | <ul> <li>Enter a New Distribution Record</li> <li>Edit/View Existing Quick Broadcast</li> <li>Edit/View Existing Distribution Record</li> <li>View Islet Offer</li> <li>Confirm Authorized Data Entry Staff Contact Information</li> <li>Download Islet Notify System</li> <li>Previously Broadcasted Isolations and Flash Frozen Islet Inventory</li> </ul> |         |            |
|                    | User Profile                                                                                                    |         |            |
|                    | IIDP Distribution Reports     User Information     User Assword: islets                                                                                                    |         |            |
|                    | IIIDP)<br>Integrated Islet Distribution Program (IIDP)<br>Entegrated Islet Distribution Program<br>Developed and maintained by the Integrated Islet Distribution Program (IIDP)<br>© 2010 All rights reserved.<br>Training Site                                                                                                    |         | ×          |
| 🕘 Menu ready for u | ise 🔤 😫 I                                                                                                    | nternet |            |
|                    |                                                                                                    |         |            |

#### Main Page – To view completed user feedback form(s), click on [View Jslet Offer] under [Records for All Isolations] - refer to the next page.

Islet Offer screen - Click on [Click Here] under the [View User Feedback Form(s)] column of the designated islet offer to view the completed user feedback form(s) that have been completed for that islet offer – refer to the next page.

| C IIDP Website - W | indows Interr     | net Explorer        |            |                |                     |               |                      |                       |              |               |                            |               |                        |
|--------------------|-------------------|---------------------|------------|----------------|---------------------|---------------|----------------------|-----------------------|--------------|---------------|----------------------------|---------------|------------------------|
|                    |                   |                     |            |                |                     |               |                      |                       |              | BL            |                            |               |                        |
|                    | ps://stage.coh.or | g/lidp_new/view_off | er.aspx    |                |                     |               |                      |                       | × 🗰          | 27            | Google                     |               |                        |
| File Edit View Fa  | avorites Tools    | Help                |            |                |                     |               |                      |                       |              |               |                            |               |                        |
| × Google           |                   | 👻 🚼 Searc           | -h • 🕂 🧒 • | <i>∕</i> ⊘ ⊕•  | 🥶 🔹 💽 Share 🔹 💻     | Sidewiki 🔹 🕻  | 🏷 Check 🔹 🌲 Tra      | inslate 🔹 🎦 AutoFi    | ill • 🥖      |               |                            |               | 🖏 🔹 🔵 ak.jac 🔹         |
| × Norton -         | Vorton Safe Sear  | ch 🔞 se             | earch      | - 🕑            | Cards & Log-ins     | •             |                      |                       |              |               |                            |               |                        |
| 🚖 Favorites 🛛 👍 💈  | ANIA-CARING       | - Nursing Inf 💋     | 630 WMAL   | Stimulating Ta | alk 🧧 630 WMAL Stin | nulating Talk | 🏉 Suggested Site     | es 🝷 📶 Free Hotn      | nail 🙋 Web S | Slice Gallery | -                          |               |                        |
| A IIDP Website     |                   |                     |            |                |                     |               |                      |                       |              |               | - 🔊 - 🖃                    | 🚔 🔻 Page 🕶 S  | afety - Tools - 🔞 - ** |
|                    |                   | _                   |            |                |                     |               |                      |                       |              |               | -                          |               |                        |
| [ IIDP Home ]      | [ Log off         | ]                   |            |                |                     |               |                      |                       |              |               | ۲ 💯 ۱                      | lelp Desk     |                        |
|                    |                   |                     |            | - (            |                     | 150           |                      |                       | 750          |               |                            |               |                        |
|                    | Institution       | UNOS ID#            | of         | Fraction       | Date of Broadcast   | Available     | # of IDP<br>Approved | # of<br>Investigators | Accepted     | sent          | to                         | Feedback      | =                      |
|                    |                   |                     | Isiets     |                |                     |               | offered islets       | accepted              |              |               | and/or view                | ronn(s)       |                        |
|                    |                   |                     |            |                |                     |               |                      | oner                  |              |               | islet                      |               |                        |
|                    |                   |                     |            |                |                     |               |                      |                       |              |               | allocation<br>investigator |               | _                      |
|                    | and the           |                     |            |                |                     |               |                      | _                     |              |               | list                       |               |                        |
|                    | of Miami          | AKJ_TEST3845        | IIDP       | Pure           | 01/30/2010          | 20000         | 2                    | 2                     | 20000        | 10000         | [Click Here]               | [Click Here]  |                        |
|                    | University        | AKJ_TEST3845        | IIDP       | Less           | 01/30/2010          | 20000         | 10                   | 1                     | 10000        | 0             | [Click Here]               | [Click Here]  |                        |
|                    | of Miami          |                     |            | Pure           |                     |               |                      |                       |              |               | fold in 1                  | fold in 1     |                        |
|                    | of Miami          | AKJ_TEST3845        | IIDP       | Pure           | 01/30/2010          | 10000         | 20                   | 0                     | NA           | NA            | [Click Here]               | [Click Here]  |                        |
|                    | University        | M014                | IIDP       | Most           | 01/28/2010          | 100000        | 30                   | 4                     | 85025        | 85025         | [Click Here]               | [Click Here]  |                        |
|                    | of Miami          |                     |            | Pure           | 01/00/0010          | 05000         |                      | -                     | 70000        | 25000         | felt-hussel                | folial used   |                        |
|                    | of Miami          | MU14                | IIDP       | Pure           | 01/28/2010          | 25000         | 20                   | 3                     | /0000        | 25000         | [CIICK Here]               | [Click Here]  |                        |
|                    | University        | M012                | IIDP       | Most           | 01/27/2010          | 25000         | 20                   | 0                     | NA           | NA            | [Click Here]               | [Click Here]  |                        |
|                    |                   | M012                | UDD        | Pure           | 01/07/2010          | 65000         | 9                    | 2                     | 40000        | NA            | [Click Hana]               |               |                        |
|                    | of Miami          | MUIZ                | IIDP       | Pure           | 01/2//2010          | 65000         | 3                    | 2                     | 40000        | NA            | [CIICK HERE]               | [Click nere]  |                        |
|                    | University        | M011                | IIDP       | Most           | 01/27/2010          | 89000         | 30                   | 0                     | NA           | NA            | [Click Here]               | [Click Here]  |                        |
|                    |                   | 1010                | OT         | Pure           | 01/10/2010          | 65000         | 25                   | 2                     | 24000        | 24000         | [ck-hu1                    | feliala una 1 |                        |
|                    | of Miami          | MUTU                | CII        | Pure           | 01/10/2010          | 63000         | 20                   | 2                     | 24000        | 24000         | [CIICK Here]               | [Click nere]  | ~                      |
| Done               |                   |                     |            |                |                     |               |                      |                       |              |               | 😝 Interne                  | t             | 🖓 🔹 🔍 100% 🔹 💡         |

View User Feedback Form screen – If no User Feedback Form(s) (UFF(s)) has/have been submitted for an offer, this is what will be displayed. Refer to the next page for submitted UFF(s).

| C IIDP Website - View All User Feedback Forms - Windows Internet Explorer                                                                                                    |                           | - 7 🛛               |
|----------------------------------------------------------------------------------------------------|---------------------------|---------------------|
| 🚱 🕞 🔻 🙋 https://stage.coh.org/iidp_new/view_feedback.aspx?&df=1601&unos_id=M008&batch=1&s=3&mode=1                                                                                                    | 🕶 🔒 🔂 🗲 🗙 🚼 Google        | • ٩                 |
| File Edit View Favorites Tools Help                                                                                                    |                           |                     |
| x Google Stare - Sidewiki - Als Check - Sidewiki - Als Check - Sidewiki - Als Check - Sidewiki - Als Check - Sidewiki - Check - Sidewiki - Sidewiki - Side |                           | 🖏 🔹 🔵 Sign In 🔹     |
| × Norton - Norton Safe Search 🔞 Search 🚱 - 🕞 Cards & Log-ins -                                                                                                    |                           |                     |
| 🔶 Favorites 🛛 🚖 🌠 ANIA-CARING - Nursing Inf 🙋 630 WMAL Stimulating Talk 🖉 630 WMAL Stimulating Talk 🍘 Suggested Sites 🔻 📶 Free Hotmail 🧃                                                                                                    | 😰 Web Slice Gallery 👻     |                     |
| C IIDP Website - View All User Feedback Forms                                                                                                    | 🟠 🔹 🗟 🝸 🖃 🖶 🝷 Page - Sa   | afety 🕶 Tools 🛛 🕡 👻 |
| [ IIDP Home ] [ Log off ]                                                                                                    | 🔃 Help Desk               |                     |
| User Feedback Form PI Name Institution Date Submitted Status -                                                                                                    | - Part I Status - Part II |                     |
|                                                                                                    |                           | -                   |
| Return to offer list                                                                                                    |                           |                     |
| Developed and maintained by the Integrated Islet Distriat City of Hope<br>© 2010 All rights reserved.                                                                                                    | ibution Program (IIDP)    |                     |
|                                                                                                    |                           |                     |
|                                                                                                    |                           |                     |
|                                                                                                    |                           |                     |
|                                                                                                    |                           |                     |
|                                                                                                    |                           |                     |
| Done                                                                                                    | Internet                  | 👍 🔹 🔍 100% 🔹 🛒      |

View User Feedback Form screen - User feedback form(s) (UFF) that have been completed for the designated islet offer – Click on [View] of the designated UFF to view the completed UFF - refer to the next page.

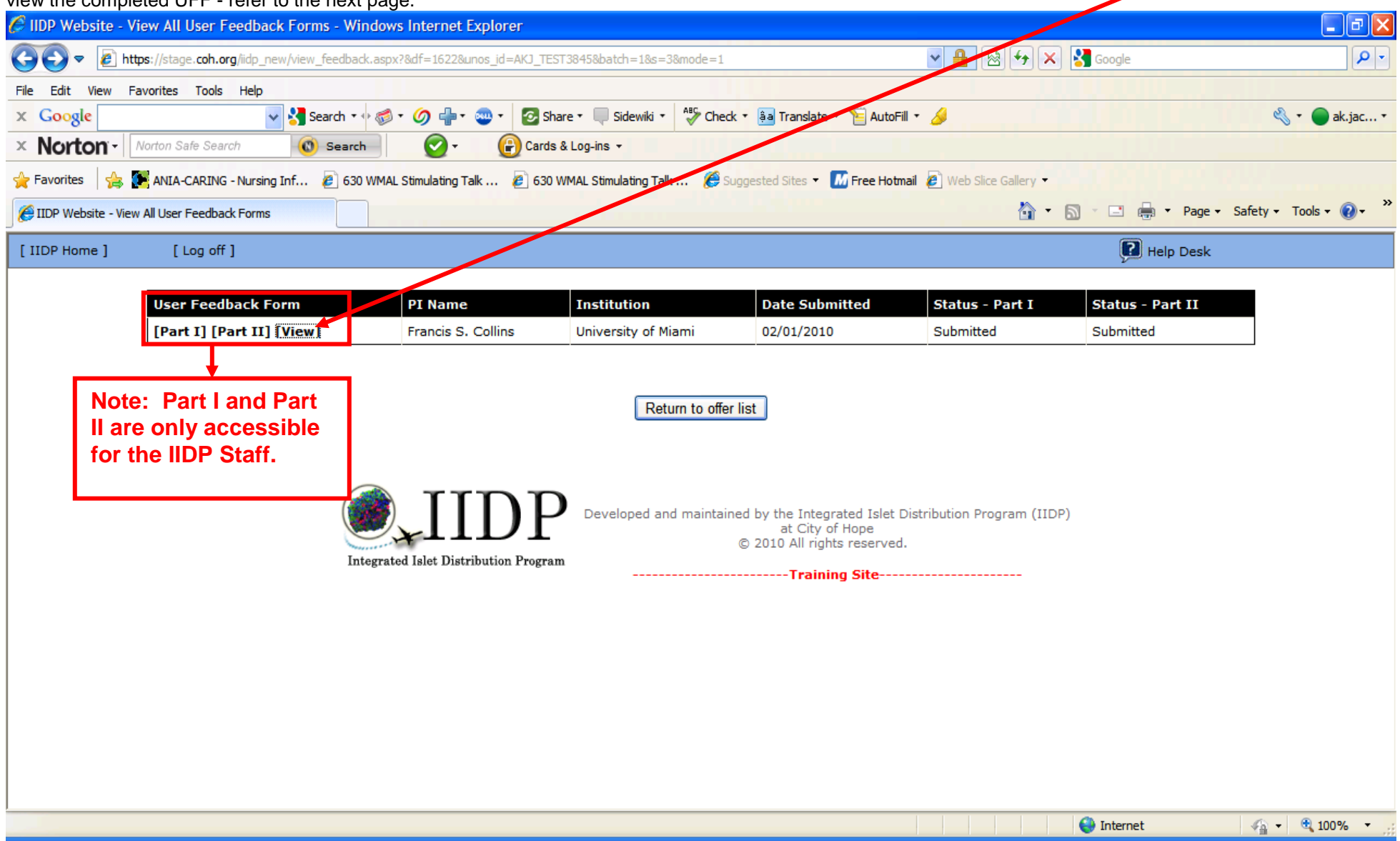

| 🖉 Admin View User Feedback Form - Windows Internet Explorer                                              |                                                      | - 7 🛛                       |
|----------------------------------------------------------------------------------------------------|------------------------------------------------------|-----------------------------|
| the s://stage.coh.org/iidp_new/admin_view_user_feedback.aspx?&fb=6                                       | 💌 🔒 🐼 🔶 🔀 Google                                     | P-                          |
| File Edit View Favorites Tools Help                                                                      |                                                      |                             |
| 🗴 Google 🗸 Search 🕫 🧭 🖉 🖓 📲 🐨 🖉 Share 🔍 Sidewiki 🔹 🧚 Check                                               | 🔹 🚑 Translate 🔹 🎦 AutoFill 🔹 🌽                       | 🔦 🔹 🔵 ak.jac 🔹              |
| × Norton - Norton Safe Search 💿 Search 💽 Cards & Log-ins -                                               |                                                      |                             |
| 🔶 Favorites 🛛 🚖 🌠 ANIA-CARING - Nursing Inf 🙋 630 WMAL Stimulating Talk 🙋 630 WMAL Stimulating Talk 🏈 Su | ggested Sites 🔻 📶 Free Hotmail 🙋 Web Sites Callery 👻 |                             |
| Admin View User Feedback Form                                                                            | 🟠 • 🔂 🖃 🖶 •                                          | Page 🔹 Safety 👻 Tools 👻 😵 🎽 |
| [ IIDP Home ] [ Log off ]                                                                                |                                                      |                             |
| User Feedback Form                                                                                       |                                                      |                             |
| Recipient Informa                                                                                        | ation                                                |                             |
| 1. UNOS ID:                                                                                              | AKJ_TEST3845                                         |                             |
| 2. Today's date:                                                                                         | 02/01/2010                                           |                             |
| 3. Title of project:                                                                                     | test                                                 |                             |
| 4. Principal Investigator:                                                                               | Francis S. Collins                                   |                             |
| 5. Date tissue received:                                                                                 | 01/31/2010                                           |                             |
| 6. Shipment received from (Name of center):                                                              | University of Miami                                  |                             |
| Islet Assessment (evaluate                                                                               | d by recipient)                                      |                             |
| Condition of Shipment                                                                                    |                                                      |                             |
| 1. Select if the islets were shipped to you or if you picked up the islets directly:                     | Shipped                                              |                             |
| 2. Were the islets packed in a cardboard covered styrofoam box?                                          | Yes                                                  |                             |
| 2.1 If NO, specify the type of packaging used:                                                           |                                                      |                             |
| 3. Temperature indicator activation status:                                                              | Activated low temperature (Red)                      |                             |
| 4. Select the type of vessel the islets were shipped in and enter the volume of the vessel:              | Permalife PL 120 bag 125 mLs                         |                             |
| 4.1 If OTHER, specify what type of vessel used:                                                          |                                                      |                             |
|                                                                                                    |                                                      |                             |
| Done                                                                                                    | 😝 Internet                                           | 🖓 👻 🔍 100% 👻                |

#### **Completed UFF – Screenshot 1 of 4** – Use the scroll bar on the right hand side to view the entire form.

| 🖉 Admin View User Feedback Form - Windows Internet Explorer                                               |                                                      | <  |
|----------------------------------------------------------------------------------------------------|------------------------------------------------------|----|
|                                                                                                    | Soogle                                               | •] |
| File Edit View Favorites Tools Help                                                                       |                                                      |    |
| 🗴 Google 🗸 Search • 🛷 • Ø 🖶 • 😨 Share • 🔲 Sidewiki • 🏄 Check •                                            | * 🚑 Translate * 🎦 AutoFill * 🌽 🔍 🔍 👘 ak.jac *        | Ŧ  |
| × Norton - Norton Safe Search 🔞 Search 🚱 Cards & Log-ins -                                                |                                                      |    |
| 🚖 Favorites 🛛 🍰 💽 ANIA-CARING - Nursing Inf 🖉 630 WMAL Stimulating Talk 🖉 630 WMAL Stimulating Talk 🌾 Sug | igested Sites 🔻 📶 Free Hotmail 🕖 Web Slice Gallery 🔸 |    |
| Admin View User Feedback Form                                                                             | 🟠 🔹 🔝 🔹 🖶 🔹 Page 🔹 Safety 👻 Tools 👻 🔞 👻              | »  |
| 5. Were ambient temperature gel packs used?                                                               | Yes                                                  | ^  |
| 5.1 If NO, enter the type of temperature control devices used (enter 'NONE' if nothing was included):     |                                                      |    |
| 5.2 If YES, continue with the questions below:                                                            |                                                      |    |
| 5.2.1 Were the islets packed with six(6) gel packs?                                                       | Yes                                                  |    |
| 5.2.1.1 If NO, specify number of gel packs used:                                                          |                                                      |    |
| 5.2.2 Record the number of gel packs next to their condition upon arrival:                                |                                                      |    |
| 5.2.2.1 Hard                                                                                              | 3                                                    |    |
| 5.2.2.2 Soft                                                                                              | 3                                                    |    |
| 5.2.2.3 Slushy                                                                                            | 0                                                    |    |
| 5.2.2.4 Liquid                                                                                            | 0                                                    |    |
| 6. Were the islets packed with absorbent material?                                                        | Yes                                                  |    |
| 6.1 If NO, specify what packing material was used:                                                        |                                                      |    |
| Condition of Islets (evaluation                                                                           | n by recipient)                                      |    |
| 1. Select your perceived quality of the islets at the time of arrival - general (select one):             | Excellent                                            |    |
| 1.2.1.1 If FAIR, POOR, or OTHER, specify reason:                                                          |                                                      |    |
| 2. Were the islets used in experiments?                                                                   | Yes                                                  |    |
| 2.1 If NO, specify the reason:                                                                            |                                                      |    |
|                                                                                                    |                                                      | ~  |
| Done                                                                                                    | 😜 Internet 🦓 👻 🔍 100% 🔻                              |    |

#### **Completed UFF (continued) – Screenshot 2 of 4** – Use the scroll bar on the right hand side to view the entire form.

| 🖉 Admin View User Feedback Form - Windows Internet Explore                                                                                                    | r                                                  |                          |                             |                       | _ 7 🗙       |
|----------------------------------------------------------------------------------------------------|----------------------------------------------------|--------------------------|-----------------------------|-----------------------|-------------|
| Image: The second second se | aspx?&fb=6                                         |                          | 💌 🔒 🐼 🗲 🗙 Google            |                       | <b>P</b> -  |
| File Edit View Favorites Tools Help                                                                                                    |                                                    |                          |                             |                       |             |
| x Google v Search • 🛷 • 🔗                                                                                                    | 🕂 🛛 🔹 🖉 Share 🗉 💭 Sidewiki 🔹 👫 Check               | 🔹 🌲 Translate 🔹 🎦 Auto   | əFill 🔹 🌽                   | L .                   | 🔵 ak.jac 🔹  |
| × Norton - Norton Safe Search 🔞 Search                                                                                                    | ▼ 🕞 Cards & Log-ins ▼                              |                          |                             |                       |             |
| 🚖 Favorites 🛛 🚔 🎉 ANIA-CARING - Nursing Inf 🖉 630 WMAL Stimula                                                                                                    | ting Talk 🙋 630 WMAL Stimulating Talk 🏾 🏀 Sug      | gested Sites 🝷 📶 Free Ho | tmail 🙋 Web Slice Gallery 🔻 |                       |             |
| Admin View User Feedback Form                                                                                                    |                                                    |                          | 🟠 • 🔊 · 🖻 🖶                 | ▼ Page ▼ Safety ▼ Top | ols • 🕡 • 👋 |
| 2.2 If YES, were the experiments successful?                                                                                                    |                                                    | Yes                      |                             |                       | ^           |
| 2.2.1 If not, can you attribute the lack of success                                                                                                    | s to the quality of the islets from this shipment? |                          |                             |                       |             |
| 2.3 After using the islets in your experiments, select                                                                                                    | your perceived quality of the islets:              | Excellent                |                             |                       |             |
| 2.3.1 If FAIR, POOR, or OTHER, specify reason:                                                                                                    |                                                    | ,                        |                             |                       |             |
| 2.4 Please provide as much detail as you feel necess                                                                                                    | ary to describe the success of your experiments    | test                     |                             |                       |             |
| and/or the quality of the islets from this shipment                                                                                                    | :                                                  |                          |                             |                       |             |
|                                                                                                    |                                                    |                          |                             |                       |             |
| 3. Was morphology and/or functional integrity assessed                                                                                                    | after shipment?                                    | Yes                      |                             |                       |             |
| 3.1 If YES, identify tests used in evaluation and the m                                                                                                    | esults of these tests:                             |                          |                             |                       |             |
| Test Type                                                                                                    | Test Name                                          |                          | Test Desults                |                       |             |
| Morphology                                                                                                    | test A                                             |                          | test A results              |                       | =           |
| 4. Was an islet count performed after the shipment was                                                                                                    | received?                                          | Vec                      |                             |                       |             |
| 4.1 If YES, provide the following information:                                                                                                    |                                                    | 165                      |                             |                       |             |
| 4.1.1 Islet Count - IEQs:                                                                                                    |                                                    | 10000                    |                             |                       |             |
| 4.1.2 Was the counter trained to count Human If                                                                                                    | Qs?                                                | Yes                      |                             |                       |             |
| 4.1.2.1 What specific counting method v                                                                                                    | vas used in your training?                         | test                     |                             |                       |             |
| 4.1.3 How long were the islets incubated before                                                                                                    | counting?                                          | 4 Hours                  |                             |                       |             |
|                                                                                                    |                                                    |                          |                             |                       | ~           |
| Done                                                                                                    |                                                    |                          | 😜 Internet                  | <u></u> •             | 100% 🔹 📑    |

# **Completed UFF (continued) – Screenshot 3 of 4** – Use the scroll bar on the right hand side to view the entire form.

| dmin View User Feedback Form - Windows Internet Explorer                        |                                                                              |                             |
|---------------------------------------------------------------------------------|------------------------------------------------------------------------------|-----------------------------|
| ttps://stage.coh.org/lidp_new/admin_view_user_feedback.aspx?&fb=6               | Soogle                                                                       |                             |
| e Edit View Favorites Tools Help                                                |                                                                              |                             |
| Google Search + 🖓 👘 + 🥥 👘 + 🥥 *                                                 | • 🔲 Sidewiki • 🧍 🏀 Check • 🚑 Translate • 🦌 AutoFill • 🌽                      | 🖏 🔹 🔵 ak.jac י              |
| Norton - Norton Safe Search 🔞 Search 🚱 - 🚱 Cards & Lo                           | og-ins -                                                                     |                             |
| Favorites 🛛 👍 🎉 ANIA-CARING - Nursing Inf 🙋 630 WMAL Stimulating Talk 🙋 630 WMA | AL Stimulating Talk 🌾 Suggested Sites 🔹 📶 Free Hotmail 😰 Web Slice Gallery 🔹 |                             |
| Admin View User Feedback Form                                                   | 💁 • 🖸 • 🗖 🖷 🖶 •                                                              | Page 🔹 Safety 🔹 Tools 👻 🔞 👻 |
| 5. Purity (evaluated by recipient laboratory):                                  | 95 % Assessment not performed                                                |                             |
| 5.1 Purity assessment method(s):                                                | test                                                                         |                             |
| 6. Viability (evaluated by recipient laboratory):                               |                                                                              |                             |
| 6.1. Vishility accessment method(s):                                            | Assessment hot performed                                                     |                             |
| 0.1 Viability assessment method(s).                                             | test                                                                         |                             |
| <ol><li>Did the last shipment meet your expectations?</li></ol>                 | Yes                                                                          |                             |
| 7.1 If NO, define the problem encountered:                                      |                                                                              |                             |
| 8. Additional comments:                                                         | testing                                                                      |                             |
|                                                                                 |                                                                              |                             |
|                                                                                 |                                                                              |                             |
|                                                                                 | Person Completing the Form                                                   |                             |
| 1. Name:                                                                        | Amy K. Jacobs                                                                |                             |
| 2. Telephone Number:                                                            | 555-555-3333                                                                 |                             |
|                                                                                 | Print CLOSE                                                                  |                             |
|                                                                                 |                                                                              |                             |
|                                                                                 |                                                                              |                             |
|                                                                                 |                                                                              |                             |
|                                                                                 | Developed and maintained by the Integrated Islet Distribution Program (IIDP) |                             |
|                                                                                 | at City of Hope                                                              |                             |
| e                                                                               | Internet                                                                     | 🖌 - 🔍 100% -                |

#### **Completed UFF (continued) – Screenshot 4 of 4** – Use the scroll bar on the right hand side to view the entire form.

Click on [Print] to print the UFF OR click on [Close] to close the UFF and return to the View User Feedback Form screen – refer to the next page.

View User Feedback Form screen – Click on [View] to view another completed UFF OR click on [Return to offer list] to return to the View Islet Offer screen – refer to the next page OR click on [IIDP Home] to perform other actions OR click on [Log off] to log out of IDES.

| 🏉 IIDP Website - '   | View All User Feedback Forms - Wi          | ndows Internet Explorer          |                             |                                                                                                    |                                   |                  | - 7 🛛                    |
|----------------------|--------------------------------------------|----------------------------------|-----------------------------|----------------------------------------------------------------------------------------------------|-----------------------------------|------------------|--------------------------|
| (3€) ⊽ (2) h         | ttps://stage.coh.org/iidp_new/view_feedbad | k.aspx?&df=1622&unos_id=AKJ_T    | EST3845&batch=1&s=3&mode=1  |                                                                                                    | ✓ 월 😣 ↔ ×                         | Soogle           | P •                      |
| File Edit View       | Favorites Tools Help                       |                                  |                             |                                                                                                    |                                   |                  |                          |
| × Google             | 👻 🚼 Search 🔹                               | • 🚳 • 🥥 🕂 • 💩 • 🙆 9              | Share 🔹 🔲 Sidewiki 🔹 👫 Che  | ck 🔹 흲 Translate 🔹 🎦 Autol                                                                               | Fill 🔹 🌽                          |                  | 🔦 🔹 🔵 ak.jac 🔹           |
| × Norton-            | Norton Safe Search                         | n 💽 v 🕞 Card                     | ds & Log-ins 🔻              |                                                                                                    |                                   |                  |                          |
| 🚖 Favorites 🛛 🚖      | 💽 ANIA-CARING - Nursing Inf 💋 630          | WMAL Stimulating Talk 🧧 63       | 0 WMAL Stimulating Talk 🏼 🏀 | Suggested Sites 👻 📶 Free Hot                                                                             | <b>mail</b> 🙋 Web Slice Gallery 🝷 |                  |                          |
| 🖉 IIDP Website - Vie | w All User Feedback Forms                  |                                  |                             |                                                                                                    | 👌 •                               | 🔊 🔹 🖶 🝷 Page     | 🔹 Safety 🕶 Tools 🕶 🔞 🕶 🂙 |
| [ IIDP Home ]        | [ Log off ]                                |                                  |                             |                                                                                                    |                                   | 🗭 Help Desk      | ۲.                       |
|                      |                                            |                                  |                             |                                                                                                    |                                   |                  |                          |
|                      | User Feedback Form                         | PI Name                          | Institution                 | Date Submitted                                                                                           | Status - Part I                   | Status - Part II |                          |
|                      | [Part I] [Part II] [View]                  | Francis S. Collins               | University of Miami         | 02/01/2010                                                                                               | Submitted                         | Submitted        |                          |
|                      | Int                                        | Egrated Islet Distribution Progr | Developed and maintai       | er list<br>ined by the Integrated Islet<br>at City of Hope<br>© 2010 All rights reserve<br>Training Site | Distribution Program (IIDF<br>d.  | 2)               | √2 × € 100% ×            |

Islet Offer screen - Click on [Click Here] under the [View User Feedback Form(s)] column of the designated islet offer to view another completed UFF and repeat the process OR click on [IIDP Home] to perform other actions – refer to the next page OR click on [Log off] to log out of IDES.

| 🏉 IIDP Website - V | vindows Interr         | net Explorer                 | - penen                |                     |                     |                   |                                                          |                                                    | <b>]</b>         |              |                                                                                                    |                                  |                       |
|--------------------|------------------------|------------------------------|------------------------|---------------------|---------------------|-------------------|----------------------------------------------------------|----------------------------------------------------|------------------|--------------|----------------------------------------------------------------------------------------------------|----------------------------------|-----------------------|
| 🚱 🕞 🗢 🙋 htt        | tps://stage.coh.or     | <b>'g</b> /iidp_new/view_off | er.aspx                |                     |                     |                   |                                                          |                                                    | ✓ 🔒              | 8 4          | 🗙 🚼 Google                                                                                                    |                                  | <u>۹</u>              |
| File Edit View F   | avorites Tools         | Help                         |                        |                     |                     |                   |                                                          |                                                    |                  |              |                                                                                                    |                                  |                       |
| × Google           |                        | 🗸 🚼 Searc                    | th 🔻 🕂 🍏 🕇             | <i>(</i> )          | 🥶 🔹 🐼 Share ד 🔍     | Sidewiki 🔹 🖞      | 🎖 Check 🔹 🔒 Tra                                          | anslate 🔹 🎦 AutoFi                                 | ill • 🥖          |              |                                                                                                    |                                  | 🖏 🔹 🔵 ak.jac 🔹        |
| × Norton -         | Norton Safe Sear       | ch 🛛 🔞 Se                    | earch                  | ۰ 🕥                 | Cards & Log-ins     | •                 |                                                          |                                                    |                  |              |                                                                                                    |                                  |                       |
| 🚖 Favorites 🛛 👍    | ANIA-CARING            | - Nursing Inf 💋              | 630 WMAL               | Stimulating Ta      | alk 🧧 630 WMAL Stin | nulating Talk     | 🥖 Suggested Sit                                          | tes 🝷 📶 Free Hotn                                  | nail 🙋 Web S     | lice Gallery | •                                                                                                    |                                  |                       |
| 🟉 IIDP Website     |                        |                              |                        |                     |                     |                   |                                                          |                                                    |                  |              | • 🔊 - 🖃                                                                                                    | 🖶 🔻 Page 🕶 S                     | afety 🗸 Tools 🛛 🔞 🗸 💙 |
| [ IIDP Home ]      | [ Log off              | ]                            |                        |                     |                     |                   |                                                          |                                                    |                  |              | <b>?</b>                                                                                                    | lelp Desk                        | ^                     |
|                    |                        | <u> </u>                     |                        |                     |                     |                   |                                                          |                                                    |                  |              | V                                                                                                    | •                                |                       |
|                    | Institution            | UNOS ID#                     | Source<br>of<br>Islets | Type of<br>Fraction | Date of Broadcast   | IEQs<br>Available | # of IIDP<br>Approved<br>Investigators<br>offered islets | # of<br>Investigators<br>that<br>accepted<br>offer | IEQs<br>Accepted | IEQs<br>sent | Send islets<br>to<br>investigators<br>and/or view<br>prioritized<br>islet<br>allocation<br>investigator<br>list | View User<br>Feedback<br>Form(s) | =                     |
|                    | University<br>of Miami | AKJ_TEST3845                 | IIDP                   | Most<br>Pure        | 01/30/2010          | 20000             | 2                                                        | 2                                                  | 20000            | 10000        | [Click Here]                                                                                                    | [Click Here]                     |                       |
|                    | University<br>of Miami | AKJ_TEST3845                 | IIDP                   | Less<br>Pure        | 01/30/2010          | 20000             | 10                                                       | 1                                                  | 10000            | 0            | [Click Here]                                                                                                    | [Click Here]                     |                       |
|                    | University<br>of Miami | AKJ_TEST3845                 | IIDP                   | Less<br>Pure        | 01/30/2010          | 10000             | 20                                                       | 0                                                  | NA               | NA           | [Click Here]                                                                                                    | [Click Here]                     |                       |
|                    | University<br>of Miami | M014                         | IIDP                   | Most<br>Pure        | 01/28/2010          | 100000            | 30                                                       | 4                                                  | 85025            | 85025        | [Click Here]                                                                                                    | [Click Here]                     |                       |
|                    | University<br>of Miami | M014                         | IIDP                   | Less<br>Pure        | 01/28/2010          | 25000             | 20                                                       | 3                                                  | 70000            | 25000        | [Click Here]                                                                                                    | [Click Here]                     |                       |
|                    | University<br>of Miami | M012                         | IIDP                   | Most<br>Pure        | 01/27/2010          | 25000             | 20                                                       | 0                                                  | NA               | NA           | [Click Here]                                                                                                    | [Click Here]                     |                       |
|                    | University<br>of Miami | M012                         | IIDP                   | Most<br>Pure        | 01/27/2010          | 65000             | 3                                                        | 2                                                  | 40000            | NA           | [Click Here]                                                                                                    | [Click Here]                     |                       |
|                    | University<br>of Miami | M011                         | IIDP                   | Most<br>Pure        | 01/27/2010          | 89000             | 30                                                       | 0                                                  | NA               | NA           | [Click Here]                                                                                                    | [Click Here]                     |                       |
|                    | University<br>of Miami | M010                         | CIT                    | Least<br>Pure       | 01/18/2010          | 65000             | 25                                                       | 2                                                  | 24000            | 24000        | [Click Here]                                                                                                    | [Click Here]                     | ~                     |
| Done               |                        |                              |                        |                     |                     | -                 |                                                          |                                                    |                  |              | 😜 Interne                                                                                                    | t                                | 🐴 🔹 🔍 100% 💌          |

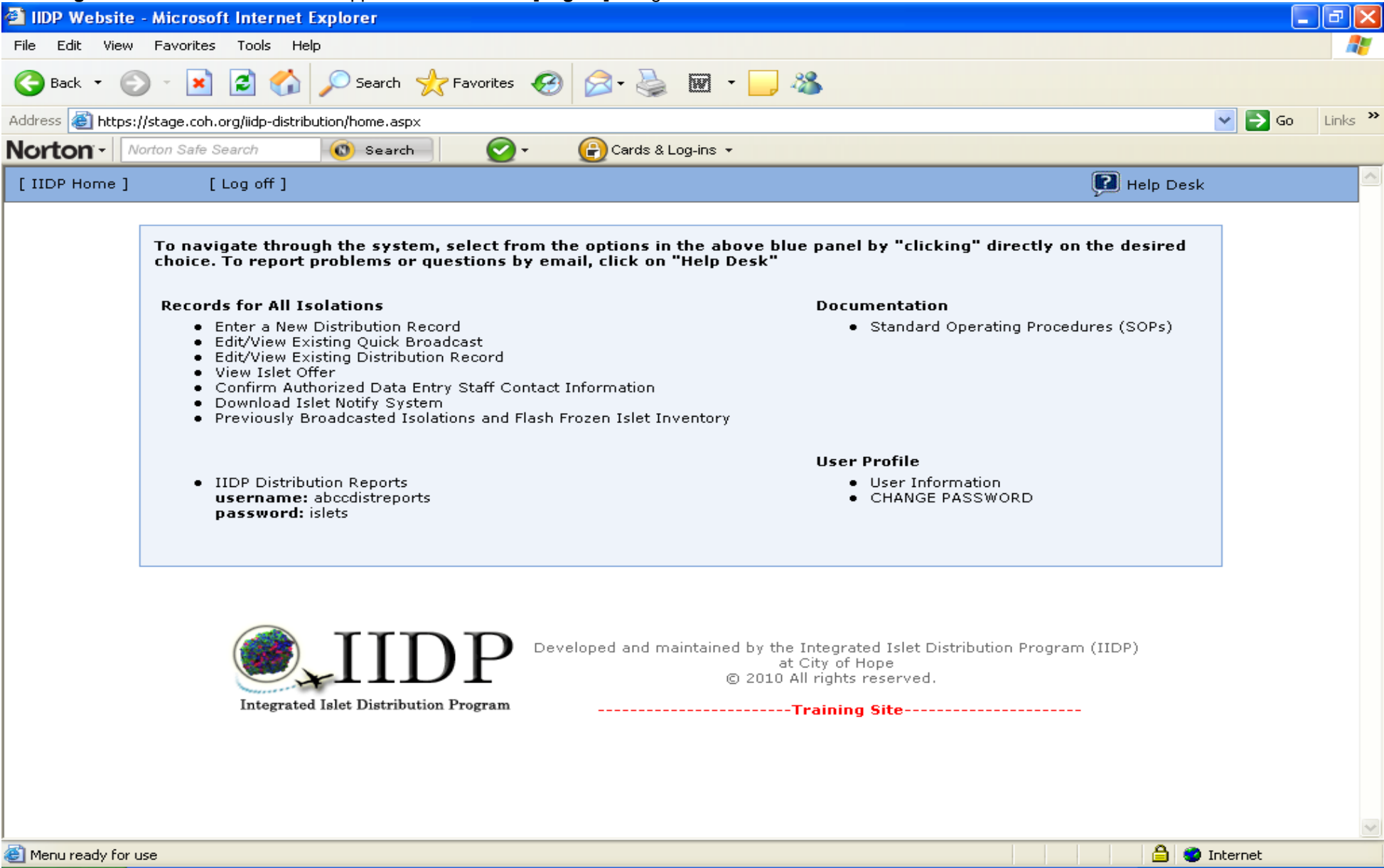

#### Main Page - Click on another action as applicable OR click on [Log off] to log out of IDES.

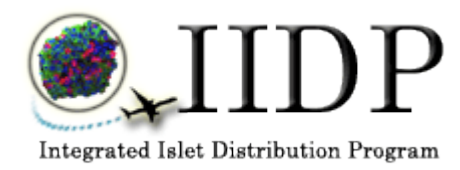

**Integrated Islet Distribution Program** 

# **Electronic User Feedback Form User Guide for Investigator**

# TABLE OF CONTENTS

| 1.0 | General Guidelines                               | 3  |
|-----|--------------------------------------------------|----|
| 2.0 | Login to the Islet Data Entry System (IDES)      | 5  |
| 3.0 | Complete Part I of the User Feedback Form (UFF)  | 7  |
| 4.0 | Complete Part II of the User Feedback Form (UFF) | 15 |
| 5.0 | View Completed User Feedback Form (UFF)          | 26 |

#### **1.0 General Guidelines**

#### 1.1. Navigation

The Principal Investigator (PI) section of the Islet Data Entry System (IDES) has several components available to the users. You can navigate around in the system from the Islet Offer Screen (e.g. access the User Feedback Form (UFF)). The computer mouse or tab button is used to move from items on a screen and to activate the buttons on each screen. Instructions for completing each section of Part I and Part II of the User Feedback Form (UFF) are presented in the remaining sections of this User's Guide.

#### 1.2. Screens

#### 1.2.1 Screen Format

All of the User Feedback Form (UFF) data entry screens are designed to be a 'single page' in which the data for each section of the User Feedback Form (UFF) are captured on one screen. You may use the scroll bar to scroll down to the bottom of the screen as needed.

#### 1.2.2 Data Entry Formats

Different formats are used within the User Feedback Form (UFF) to capture the data.

1.2.2.1 Text Boxes

- o Data must be typed in
- o Used to capture text, dates, and numeric values such as a laboratory value
- Data can either be entered as free text, such as a comment or entered according a designated format, such as dates (mm/dd/yy) or numeric value formats (xxx.xx)

1.2.2.2 Pick Lists

- o Also referred to as 'drop down boxes', 'pull-down lists', or 'combo lists'
- Click on the arrow to display the list choices
- o Click on the desired option and it will be displayed in the box

#### 1.2.2.3 Check Boxes

- o Used when one of several options must be chosen e.g. Unknown or Not Done
- There are instances when only one check box can be checked in response to the question
- o There are instances when multiple check boxes can be checked in response to the question

#### 1.3 System Messages

#### 1.3.1 Consistency Checks/Field Validation Messages

While you enter data, the system performs field validation checks on certain fields (e.g. check formats for dates, times and numeric values and check the acceptable ranges of numeric values) and consistency checks between select fields (e.g. the date and time combination of pancreas recovery must be later than the date and time combination of cross clamp). The system will display a message if your data entry does not pass the validation or consistency checks. You must modify the data to resolve the incorrect data entry. The following are examples of correct data entry formats:

| 1.3.1.1                    | Date Field Formats                                                                                                    |
|----------------------------|----------------------------------------------------------------------------------------------------|
|                            | (mm/dd/yy)                                                                                                    |
|                            | The system will automatically enter the forward slashes (/) as you enter the date.                                                |
| 1.3.1.2                    | Time Field Formats                                                                                                    |
|                            | (hh:mm)                                                                                                    |
|                            | The system will automatically enter the colon (:) as you enter the time.                                                          |
| 1.3.1.3                    | Date Field Ranges                                                                                                    |
|                            | 06/04/2010 (mm/dd/yy)                                                                                                    |
|                            | The system will display a message that the date is out of range and that the latest date that may be entered is the current date. |
| 1.3.1.4                    | Numeric Field Formats                                                                                                    |
|                            | Percent of Trapped Islets (xxx.xxx)                                                                                               |
|                            | This is one example of a numeric field format within the Batch Record Data Form.                                                  |
| 1.3.1.5                    | Numeric Field Ranges                                                                                                    |
| Acceptable Numeric Value   | →Percent of Trapped Islets 75.34 % (xxx.xxx)                                                                                      |
| Numeric Value Out of Range | Percent of Trapped Islets 110.93 % (xxx.xxx)                                                                                      |

The system will display a message that the numeric value is out of the acceptable range for those numeric values that are out of range.

# 2.0 Login to the Islet Data Entry System (IDES)

This is the Login Screen to access the Islet Data Entry System (IDES). IIDP will issue each user a Username and Password. Enter your username and password and click on [Login]. The system will display the Islet Offer screen – refer to the next page.

| Physicility: cohorg lub: prevideternil     Pie Edit Vew Favorite Tools Help     Coogle     South + & O & O & O & O & O & O & O & O & O &                                                                                                    | 🖉 IIDP Website: Login - Windows Internet Explorer                                                                                                    |                                                                                     |               |
|----------------------------------------------------------------------------------------------------|----------------------------------------------------------------------------------------------------|-------------------------------------------------------------------------------------|---------------|
| File Edit View   Forced    Notion    Forced    Notion    Forced    Notion    Forced    Notion    Forced     Notion    Forced    Notion    Notion    Forced    Notion Notion    Forced  Notion Notion <th>C C C https://stage.coh.org/iidp_new/isletavail/</th> <th>Soogle</th> <th>P -</th>                                                                                                    | C C C https://stage.coh.org/iidp_new/isletavail/                                                                                                    | Soogle                                                                              | P -           |
| Cocycle Cocycle Co | File Edit View Favorites Tools Help                                                                                                    |                                                                                     |               |
| Norton Were Sale Save? Search S and Star Save?          Proteines       AndA-CARING - Nararig Inf       E 030 WMAL Stimulating Tak       Sougested Star *       Free Hotmall       Web Star Saler *         IDDP Website: Login       Image: Sale Save?       Image: Sale Save?       Image: Sale Save?       Image: Sale Save?         Image: Website: Login       Image: Sale Save?       Image: Sale Save?       Image: Sale Save?       Image: Sale Save?         Image: Website: Login       Image: Website: Login       Image: Sale Save?       Image: Sale Save?       Image: Sale Save?         Image: Website: Login       Image: Website: Save?       Image: Sale Save?       Image: Sale Save?       Image: Sale Save?         Image: Website: Login       Image: Website: Save?       Image: Save?       Image: Save?       Image: Save?         Image: Website: Login       Image: Website: Save?       Image: Save?       Image: Save?       Image: Save?         Image: Website: Login       Image: Website: Save?       Image: Save?       Image: Savee?       Image: Save?         Image: Website: Save?       Image: Website: Save?       Image: Save?       Image: Save?       Image: Save?         Image: Website: Save?       Image: Website: Save?       Image: Save?       Image: Save?       Image: Save?         Image: Website: Save?       Image: Website: Save?       Image: Save?                                                                                                    | 🗴 Google 🛛 😼 Search + 🕫 🔊 👘 🐲 + 🙋 Share + 🔲 Sidewiki + 👫 Check + 🏭 Translate                                                                                                    | : • 🎦 AutoFill • 🌛                                                                  | 🔹 🔘 Sign In 🔹 |
| Perorite:      Auto-CARRING - Nursing Inf     O 500 WMAU Standaleting Tak     O 500 WMAU Standaleting Tak                                                                                                    | × Norton - Norton Safe Search 🔞 Search 😨 - 🕞 Cards & Log-ins -                                                                                                    |                                                                                     |               |
| BUDW Webste: Logn      Welcome to the IIDP      Welcome Investigators      Trans of Use: Place note that this is the secure component of the IIDP website. This system     for the component of the IIDP website to be autoviced data that is entered into the system.     Username:     Password:     Login                                                                                                    | 🖕 Favorites 🛛 🙀 💭 ANIA-CARING - Nursing Inf 🔊 630 WMAL Stimulating Talk 💰 630 WMAL Stimulating Talk 🌾 Suggested Sites 🔹                                                                                                    | M Free Hotmail 🕖 Web Slice Gallery 🗸                                                |               |
| Welcome to the IIDP      Welcome Investigators      Terms of Use: Please note that this is the secure component of the IIDP website. This system is only accessible to authorized members of the IIDP. Care must be taken at all times to protect the clinical and research data that is entered into the system.      Username:     Password:     Cogin                                                                                                    | 11DP Website: Login                                                                                                    | 🛐 🔹 🔝 👘 🖃 🚔 🔹 Page 🔹 Safety 🔹                                                       | Tools + 🔞 + 👋 |
| Velcome to the IIDP<br>Velcome Investigators Terms of Use: Please note that this is the secure component of the IIDP website. This system is only accessible to authorized members of the IIDP. Care must be taken at all times to protect the clinical and research data that is entered into the system. Username: Password: Login                                                                                                    |                                                                                                    |                                                                                     | ~             |
| A v 2 100% v                                                                                                    | Welcome to the IIDP         Welcome Investigators         Terms of Use: Please note that this is the secure component of the is only accessible to authorized members of the IIDP. Care must be protect the clinical and research data that is entered into the system is a system in the system is a system in the system in the system is a system in the system is a system in the system is a system in the system is a system in the system is a system in the system in the system is a system in the system in the system is a system in the system in the system is a system in the system in the syste | e IIDP website. This system<br>e taken at all times to<br>em.<br>pot your password? |               |

# **Islet Offers screen** – The system displays the Islet Offers screen. Refer to the next sections regarding completing Part I and Part II of the User Feedback Form (UFF) and viewing completed UFFs.

| or r ) una    | viewing      | ompicted                   | 0113:                     |                      |                |                  |                                                                                                    |                   |                |                     |                     |                           |          |
|---------------|--------------|----------------------------|---------------------------|----------------------|----------------|------------------|----------------------------------------------------------------------------------------------------|-------------------|----------------|---------------------|---------------------|---------------------------|----------|
| C IIDP Webs   | ite - Offers | - Windows I                | nternet Explorer          |                      |                |                  |                                                                                                    |                   |                |                     |                     |                           |          |
| <del>C</del>  | E https://s  | tage. <b>coh.org</b> /iidp | o_new/isletavail/offers.a | aspx                 |                |                  |                                                                                                    |                   | *              | 🔒 🗟 <del>*</del> >  | 🗙 🚼 Google          |                           | <b>P</b> |
| File Edit Vi  | iew Favorit  | es Tools He                | lp                        |                      |                |                  |                                                                                                    |                   |                |                     |                     |                           |          |
| × Google      |              |                            | 🗸 🛃 Search 🔹 🖗            | 🧔 • 🏉 🕂 💩 •          | 🕗 Share 🔹      | 🔲 Sidewiki 🔻     | Check 🔹                                                                                                    | âa Translate 🔹 🎦  | AutoFill 🔹 🌛   |                     |                     | الم الح                   | ak.jac   |
| × Norto       | n - Norton   | 1 Safe Search              | ( Search                  | Ø- (                 | Cards & Log-   | ins 🔹            |                                                                                                    |                   |                |                     |                     |                           |          |
| 🔶 Favorites   |              | TA-CARING - Nur            | rsing Inf 🖉 630 W         | MAL Stimulating Talk | 630 WMAL 2     | Stimulating Ta   | alk 🔏 Sugge                                                                                                    | sted Sites 🔻 🕅 En | ee Hotmail 🖉 🛛 | Neb Slice Galler    | v <del>-</del>      |                           |          |
|               | - Office     |                            |                           |                      |                | o anna a a ng ha | Concernation of the second second sec |                   |                | 20                  | ,<br>               | - Page - Safety - Tools   | - @-     |
|               | te - Offers  |                            |                           |                      |                |                  |                                                                                                    |                   |                | -                   |                     | and rage salety floors    |          |
| [ Return to C | Offers ] [   | User Profile ]             | [ User Guide ]            | [ Center Contact In  | fo] [Flasł     | n Frozen Isl     | et Inventory ]                                                                                                    | [Log off]         |                |                     | ۱ 🕄                 | lelp Desk                 |          |
| 💽 Dates N     | OT Available | e for Shipping             |                           |                      |                |                  |                                                                                                    |                   |                |                     |                     |                           |          |
|               |              |                            |                           |                      | Islat Offans ( | includes I       | hoth torgated                                                                                                    | and onen offer    |                |                     |                     |                           |          |
|               |              |                            |                           |                      | Islet Offers ( | Includes         | oon targeteu                                                                                                    | and open oner     | 5)             |                     |                     |                           |          |
|               |              |                            |                           |                      | There are      | currently n      | o islet offers a                                                                                                    | vailable to you.  |                |                     |                     |                           |          |
|               |              |                            |                           |                      |                |                  |                                                                                                    |                   |                |                     |                     |                           |          |
|               |              |                            |                           |                      |                |                  |                                                                                                    |                   |                |                     |                     |                           |          |
|               |              |                            |                           |                      |                |                  |                                                                                                    |                   |                |                     |                     |                           |          |
|               |              |                            |                           |                      |                |                  |                                                                                                    |                   |                |                     |                     |                           |          |
|               |              |                            |                           |                      |                |                  |                                                                                                    |                   |                |                     |                     |                           |          |
|               |              |                            | History of Is             | slet Offers (includ  | es all targete | ed offers a      | and accepted                                                                                                    | open offers sel   | ected by the   | Allocation          | System)             |                           |          |
| Edit / Save   | PI           | Offer Type                 | Source of Islets          | Amount Offered       | Islet Purity   | Viability        | Batch Type                                                                                                    | Type Of Islets    | Institution    | Ship Date           | Delivery Date       | Islet Shipping Tracking # | Mater    |
| <b>N</b>      | Nathan       | Targeted                   | CIT                       | 20025                | 89%            | 98%              | Most Pure                                                                                                    | Fresh             | University     | 1/4/2010            | 1/5/2010            | NA                        | NA       |
|               | Goodman      | Offer                      |                           |                      |                |                  |                                                                                                    |                   | of Miami       | 12:00:00<br>PM PST. | 12:00:00 PM<br>PST. |                           |          |
| •             | Nathan       | Targeted                   | TIDP                      | 20025                | 89%            | 98%              | Most Pure                                                                                                    | Cultured          | University     | 1/6/2010            | 1/7/2010            | NΔ                        | NA       |
| ×.            | Goodman      | Offer                      | 1101                      | 20025                | 05/0           | 50 /0            | Hose Fare                                                                                                    | Cultured          | of Miami       | 5:00:00             | 5:00:00 PM          | 10                        |          |
|               |              |                            |                           |                      |                |                  |                                                                                                    |                   |                | PM CST.             | CST.                |                           |          |
| <b>N</b>      | Nathan       | Targeted                   | IIDP                      | 20025                | 80%            | 85%              | Most Pure                                                                                                    | Cultured          | University     | 1/7/2010            | 1/8/2010            | NA                        | NA       |
|               | Goodman      | Offer                      |                           |                      |                |                  |                                                                                                    |                   | of Miami       | 3:00:00<br>PM PST.  | 3:00:00 PM<br>PST.  |                           |          |
| <b>\$</b>     | Nathan       | Open Offer                 | IIDP                      | 20025                | 100%           | 100%             | Most Pure                                                                                                    | Fresh Cultured    | University     | 1/28/2010           | 1/29/2010           | test                      | test     |
| ×.            | Goodman      | open oner                  |                           | 20020                | 100 /0         | 100 /0           | ribber and                                                                                                    | incon contarca    | of Miami       | 12:00:00            | 12:00:00 PM         |                           |          |
|               |              |                            |                           |                      |                |                  |                                                                                                    |                   |                | PM PST.             | PST.                |                           |          |
| <             |              |                            |                           |                      |                |                  |                                                                                                    |                   |                |                     |                     |                           | >        |
| Done          |              |                            |                           |                      |                |                  |                                                                                                    |                   |                |                     |                     | + <u>(</u>                | 00% -    |
| Joine         |              |                            |                           |                      |                |                  |                                                                                                    |                   |                |                     | Unterne             | A A A A                   | JU /0 ·  |

# 3.0 Complete Part I of the User Feedback Form (UFF)

**Islet Offers screen** – Under the History of Islet Offers, select the designated Islet Offer to complete the User Feedback Form (UFF). There are two parts of the UFF. Complete Part I and then Part II can be completed. There is also the option to [View] completed UFFs. Refer to the next page to view where to access the UFF.

| <b>G</b>      |                                                                   |                                                                                         | ternet Explorer                                          |                                                                                                    |                                                             |                                                       |                                                               |                                                                                       |                                                                                                    |                                                                                                    |                                                                                                    |                                                     | کا لیے ا                                                                    |
|---------------|-------------------------------------------------------------------|-----------------------------------------------------------------------------------------|----------------------------------------------------------|----------------------------------------------------------------------------------------------------|-------------------------------------------------------------|-------------------------------------------------------|---------------------------------------------------------------|---------------------------------------------------------------------------------------|----------------------------------------------------------------------------------------------------|----------------------------------------------------------------------------------------------------|----------------------------------------------------------------------------------------------------|-----------------------------------------------------|-----------------------------------------------------------------------------|
| $\sim$        | 🖉 https://s                                                       | tage. <b>coh.org</b> /iidp                                                              | _new/isletavail/offers.a                                 | aspx                                                                                                    |                                                             |                                                       |                                                               |                                                                                       | *                                                                                                    | <b>A</b> 🛛 😽                                                                                                    | 🗙 🚼 Google                                                                                                    |                                                     | P -                                                                         |
| File Edit V   | iew Favorite                                                      | es Tools Hel                                                                            | p                                                        |                                                                                                    |                                                             |                                                       |                                                               |                                                                                       |                                                                                                    |                                                                                                    |                                                                                                    |                                                     |                                                                             |
| × Google      |                                                                   |                                                                                         | 🖌 🔧 Search 🔹 🕂                                           | ء 💿 - 쏅 🧷 -                                                                                                    | 📀 Share 🔹                                                   | 🔲 Sidewiki 🔻                                          | ABC Check •                                                   | âa Translate 🔹 🎦                                                                      | AutoFill 🔹 🌽                                                                                              |                                                                                                    |                                                                                                    | ې - (                                               | ak.jac •                                                                    |
| × Norto       | n - Nortor                                                        | n Safe Search                                                                           | 🔘 Search                                                 | Q - (                                                                                                    | Cards & Log-                                                | ins 🕶                                                 |                                                               |                                                                                       |                                                                                                    |                                                                                                    |                                                                                                    |                                                     |                                                                             |
| 🚖 Favorites   | 👍 💮 AN                                                            | IA-CARING - Nur                                                                         | sing Inf 🙋 630 Wi                                        | MAL Stimulating Talk                                                                                           | 🥖 630 WMAL S                                                | Stimulating Ta                                        | lk 🌔 Sugge                                                    | sted Sites 🔻 📶 Fre                                                                    | ee Hotmail 🖉 V                                                                                            | Web Slice Galler                                                                                                    | y •                                                                                                    |                                                     |                                                                             |
| 🏉 IIDP Websi  | te - Offers                                                       |                                                                                         |                                                          |                                                                                                    |                                                             |                                                       |                                                               |                                                                                       |                                                                                                    | Ó                                                                                                    | • 🗟 • 🖃 🕯                                                                                                    | 🚍 🝷 Page 👻 Safety 👻 Tools                           | - @- 3                                                                      |
| [ Return to ( | Offers ] [                                                        | User Profile ]                                                                          | [ User Guide ]                                           | [ Center Contact In                                                                                            | fo] [Flash                                                  | n Frozen Isl                                          | et Inventory ]                                                | [Log off]                                                                             |                                                                                                    |                                                                                                    | P +                                                                                                    | ielp Desk                                           | /                                                                           |
| Dates N       | OT Available                                                      | e for Shipping                                                                          |                                                          |                                                                                                    |                                                             |                                                       |                                                               |                                                                                       |                                                                                                    |                                                                                                    |                                                                                                    |                                                     |                                                                             |
| ~             |                                                                   |                                                                                         |                                                          |                                                                                                    |                                                             |                                                       |                                                               |                                                                                       |                                                                                                    |                                                                                                    |                                                                                                    |                                                     |                                                                             |
|               |                                                                   |                                                                                         |                                                          | 1                                                                                                    | Islet Offers (                                              | includes b                                            | ooth targeted                                                 | and open offer                                                                        | s)                                                                                                    |                                                                                                    |                                                                                                    |                                                     |                                                                             |
|               |                                                                   |                                                                                         |                                                          |                                                                                                    | There are                                                   | currently n                                           | o islet offers a                                              | vailable to you.                                                                      |                                                                                                    |                                                                                                    |                                                                                                    |                                                     |                                                                             |
|               |                                                                   |                                                                                         |                                                          |                                                                                                    |                                                             |                                                       |                                                               |                                                                                       |                                                                                                    |                                                                                                    |                                                                                                    |                                                     |                                                                             |
|               |                                                                   |                                                                                         |                                                          |                                                                                                    |                                                             |                                                       |                                                               |                                                                                       |                                                                                                    |                                                                                                    |                                                                                                    |                                                     |                                                                             |
|               |                                                                   |                                                                                         |                                                          |                                                                                                    |                                                             |                                                       |                                                               |                                                                                       |                                                                                                    |                                                                                                    |                                                                                                    |                                                     |                                                                             |
| i —           |                                                                   |                                                                                         |                                                          |                                                                                                    |                                                             |                                                       |                                                               |                                                                                       |                                                                                                    |                                                                                                    |                                                                                                    |                                                     |                                                                             |
| l.            |                                                                   |                                                                                         | History of Is                                            | let Offers (includ                                                                                             | es all targete                                              | d offers a                                            | nd accepted                                                   | open offers sel                                                                       | ected by the                                                                                              | Allocation                                                                                                    | System)                                                                                                    |                                                     |                                                                             |
|               |                                                                   |                                                                                         | History of Is                                            | let Offers (includ                                                                                             | es all targete                                              | ed offers a                                           | nd accepted                                                   | open offers sel                                                                       | ected by the                                                                                              | Allocation                                                                                                    | System)                                                                                                    |                                                     |                                                                             |
| Edit / Save   | PI                                                                | Offer Type                                                                              | History of Is<br>Source of Islets                        | let Offers (includ                                                                                             | es all targete<br>Islet Purity                              | ed offers a<br>Viability                              | nd accepted<br>Batch Type                                     | open offers sele                                                                      | ected by the<br>Institution                                                                               | Allocation<br>Ship Date                                                                                                    | System)<br>Delivery Date                                                                                                    | Islet Shipping Tracking                             | # Mater                                                                     |
| Edit / Save   | <b>PI</b><br>Nathan<br>Goodman                                    | Offer Type<br>Targeted<br>Offer                                                         | History of Is<br>Source of Islets                        | let Offers (includ<br>Amount Offered<br>20025                                                                  | es all targete<br>Islet Purity<br>89%                       | d offers a<br>Viability<br>98%                        | nd accepted<br>Batch Type<br>Most Pure                        | open offers sele<br>Type Of Islets<br>Fresh                                           | ected by the<br>Institution<br>University<br>of Miami                                                     | Allocation 3<br>Ship Date<br>1/4/2010<br>12:00:00<br>PM PST.                                                                                                    | System)<br>Delivery Date<br>1/5/2010<br>12:00:00 PM<br>PST.                                                                                                    | Islet Shipping Tracking #                           | <b># Mater</b><br>NA                                                        |
| Edit / Save   | PI<br>Nathan<br>Goodman<br>Nathan<br>Goodman                      | Offer Type<br>Targeted<br>Offer<br>Targeted<br>Offer                                    | History of Is<br>Source of Islets<br>CIT<br>IIDP         | Amount Offered<br>20025<br>20025                                                                               | es all targete<br>Islet Purity<br>89%<br>89%                | <b>Viability</b><br>98%<br>98%                        | <b>Batch Type</b><br>Most Pure<br>Most Pure                   | open offers sele<br>Type Of Islets<br>Fresh<br>Cultured                               | Institution<br>University<br>of Miami<br>University<br>of Miami                                           | Allocation 3<br>Ship Date<br>1/4/2010<br>12:00:00<br>PM PST.<br>1/6/2010<br>5:00:00<br>PM CST.                                                                       | System)<br>Delivery Date<br>1/5/2010<br>12:00:00 PM<br>PST.<br>1/7/2010<br>5:00:00 PM<br>CST.                                                                                                    | Islet Shipping Tracking #<br>NA<br>NA               | Mater NA                                                                    |
| Edit / Save   | <b>PI</b><br>Nathan<br>Goodman<br>Nathan<br>Goodman               | Offer Type<br>Targeted<br>Offer<br>Targeted<br>Offer<br>Targeted<br>Offer               | History of Is<br>Source of Islets<br>CIT<br>IIDP         | Amount Offered<br>20025<br>20025<br>20025                                                                      | es all targete<br>Islet Purity<br>89%<br>89%<br>80%         | ed offers a<br>Viability<br>98%<br>98%<br>85%         | Most Pure<br>Most Pure                                        | open offers sele<br>Type Of Islets<br>Fresh<br>Cultured<br>Cultured                   | ected by the<br>Institution<br>University<br>of Miami<br>University<br>of Miami<br>University<br>of Miami | Allocation<br>Ship Date<br>1/4/2010<br>12:00:00<br>PM PST.<br>1/6/2010<br>5:00:00<br>PM CST.<br>1/7/2010<br>3:00:00<br>PM PST.                                       | Delivery Date           1/5/2010           12:00:00 PM           PST.           1/7/2010           5:00:00 PM           CST.           1/8/2010           3:00:00 PM           PST.                                                                            | Islet Shipping Tracking #<br>NA<br>NA<br>NA         | Mater<br>NA<br>NA<br>NA                                                     |
| Edit / Save   | PI<br>Nathan<br>Goodman<br>Nathan<br>Goodman<br>Nathan<br>Goodman | Offer Type<br>Targeted<br>Offer<br>Targeted<br>Offer<br>Targeted<br>Offer<br>Open Offer | History of Is<br>Source of Islets<br>CIT<br>IIDP<br>IIDP | Amount Offered           20025           20025           20025           20025           20025           20025 | es all targete<br>Islet Purity<br>89%<br>89%<br>80%<br>100% | ed offers a<br>Viability<br>98%<br>98%<br>85%<br>100% | Most Pure<br>Most Pure<br>Most Pure<br>Most Pure<br>Most Pure | open offers sele<br>Type Of Islets<br>Fresh<br>Cultured<br>Cultured<br>Fresh Cultured | ected by the<br>Institution<br>University<br>of Miami<br>University<br>of Miami<br>University<br>of Miami | Allocation 3<br>Ship Date<br>1/4/2010<br>12:00:00<br>PM PST.<br>1/6/2010<br>5:00:00<br>PM CST.<br>1/7/2010<br>3:00:00<br>PM PST.<br>1/28/2010<br>12:00:00<br>PM PST. | System)           Delivery Date           1/5/2010           12:00:00 PM           PST.           1/7/2010           5:00:00 PM           CST.           1/8/2010           3:00:00 PM           PST.           1/29/2010           12:00:00 PM           PST. | Islet Shipping Tracking #<br>NA<br>NA<br>NA<br>test | <ul> <li>Mater</li> <li>NA</li> <li>NA</li> <li>NA</li> <li>test</li> </ul> |
| Edit / Save   | PI<br>Nathan<br>Goodman<br>Nathan<br>Goodman<br>Nathan<br>Goodman | Offer Type<br>Targeted<br>Offer<br>Targeted<br>Offer<br>Targeted<br>Offer<br>Open Offer | History of Is<br>Source of Islets<br>CIT<br>IIDP<br>IIDP | let Offers (include<br>20025<br>20025<br>20025<br>20025<br>20025                                               | es all targete<br>Islet Purity<br>89%<br>89%<br>80%<br>100% | ed offers a<br>Viability<br>98%<br>98%<br>85%<br>100% | Most Pure<br>Most Pure<br>Most Pure<br>Most Pure<br>Most Pure | open offers sele<br>Type Of Islets<br>Fresh<br>Cultured<br>Cultured<br>Fresh Cultured | ected by the<br>Institution<br>University<br>of Miami<br>University<br>of Miami<br>University<br>of Miami | Allocation<br>Ship Date<br>1/4/2010<br>12:00:00<br>PM PST.<br>1/6/2010<br>5:00:00<br>PM CST.<br>1/7/2010<br>3:00:00<br>PM PST.<br>1/28/2010<br>12:00:00<br>PM PST.   | System)           Delivery Date           1/5/2010           12:00:00 PM           PST.           1/7/2010           5:00:00 PM           CST.           1/8/2010           3:00:00 PM           PST.           1/29/2010           12:00:00 PM           PST. | Islet Shipping Tracking<br>NA<br>NA<br>NA<br>test   | Mater NA NA NA test                                                         |

Islet Offer screen (continued) – Under the column [Complete User Feedback Form], click on [Part I] to complete Part I of the UFF – refer to the next page. Until Part I has been completed and submitted, the links for [Part II] and [View] will be nonfunctional ('grayed' out').

| 🏉 IIDP Website -         | Offers - Windows Internet E           | xplorer                       |                                          |             | 1 Í               |                        |                                 |
|--------------------------|---------------------------------------|-------------------------------|------------------------------------------|-------------|-------------------|------------------------|---------------------------------|
|                          | https://stage.coh.org/iidp_new/isleta | avail/offers.aspx             |                                          |             |                   | 🛛 🗟 👉 🗙 🚼 Google       | <b>₽</b> •                      |
| File Edit View           | Favorites Tools Help                  |                               |                                          |             |                   |                        |                                 |
| × Google                 | 👻 🚼 s                                 | earch 🔹 🧒 🕈 🌀 🖶 🛛 🥶 ד 🛛 💈     | Share 🛛 🔲 Sidewiki 🔹 😽 Check 🔹 🚑 Tr      | anslate 🔹 🍾 | AutoFill 🥖        |                        | 🖏 🔹 🔵 ak.jac 🔹                  |
| × Norton -               | Norton Safe Search                    | Search 🕜 - 🔐 Ca               | ards & Log-ins 👻                         |             |                   |                        |                                 |
| 🖕 Favorites 🛛 👍          | ANIA-CARING - Nursing Inf             | 630 WMAL Stimulating Talk     | 530 WMAL Stimulating Talk 🌔 Suggested Si | ites 👻 📶 Fr | ree Hotmail 💈 Wel | o Slice Gallery 👻      |                                 |
| A IIDP Website - Of      | ffers                                 |                               |                                          |             |                   | 🐴 • 🔊 - 🖃 e            | 💂 🔹 Page 🗸 Safety 🕇 Tools 🕇 🕢 👻 |
|                          |                                       |                               |                                          |             |                   |                        |                                 |
| Jean H                   | leip Desk                             |                               |                                          |             |                   |                        |                                 |
|                          |                                       |                               |                                          |             |                   |                        |                                 |
|                          |                                       |                               |                                          |             |                   |                        |                                 |
|                          |                                       |                               |                                          |             |                   |                        |                                 |
|                          |                                       |                               |                                          |             |                   |                        |                                 |
|                          |                                       |                               |                                          |             |                   |                        |                                 |
|                          |                                       |                               |                                          |             |                   |                        |                                 |
|                          |                                       |                               |                                          |             |                   |                        |                                 |
| ı System)                |                                       |                               |                                          |             |                   |                        |                                 |
| Delivery Date            | Islet Shipping Tracking #             | Materials Shipping Tracking # | Date Materials Returned to Center        | Status      | IEQs Shipped      | Learn More About Offer | Complete User Feedback Form     |
| 1/5/2010                 | NA                                    | NA                            | NA                                       | No          | NA                | [Click Here]           | NA                              |
| PST.                     |                                       |                               |                                          | Response    |                   |                        |                                 |
| 1/7/2010                 | NA                                    | NA                            | NA                                       | No          | NA                | [Click Here]           | NA                              |
| CST.                     |                                       |                               |                                          | Response    |                   |                        |                                 |
| 1/8/2010                 | NA                                    | NA                            | NA                                       | No          | NA                | [Click Here]           | NA                              |
| PST.                     |                                       |                               |                                          | Response    |                   |                        |                                 |
| 1/29/2010<br>12:00:00 PM | test                                  | test                          |                                          | Accepted    | 20025             | [Click Here]           | [Part I] [Part II]              |
| PST.                     |                                       |                               |                                          | Offer       |                   |                        |                                 |
| <                        |                                       |                               |                                          |             |                   |                        | >                               |
|                          |                                       |                               |                                          |             |                   | 😜 Internet             | t 🖓 🔹 🔍 100% 👻                  |

**Part I of the User Feedback Form** – Screenshot 1 of 4 of Part I of the UFF – Complete the data fields of the form. All data fields are required except for the 'Comments' data field at the end of the form and the conditional fields of 'If NO,.....' or 'If YES,....' Refer to screenshots 2, 3, and 4 on the following pages. Use the scroll bar on the right hand side to navigate through the form.

| SIIDP Website - User Teachack Form - Part I - Windows Internet Explorer                                         |                                                      |
|----------------------------------------------------------------------------------------------------|------------------------------------------------------|
| 🚱 🕞 🗢 👔 https://stage.coh.org/iidp_new/isieta-tikeer_feedback_P1.aspx?&df=1621&runid=99&batch=1&unos_id=M014&fb | =&entry=1&PI_ID=164&Inst=1058 💌 🔒 🐼 👉 🗙 🚼 Google     |
| File Edit View Favorites Tools Help                                                                             |                                                      |
| x Google v Search * + ☆ * ⊘ + * 2 Share Sidewiki * * Check                                                      | < 🛪 🚑 Translate 🛪 📔 AutoFill 🔹 🌽 🕹 🔍 🔍 😓 ak.jac 🛪    |
| × Norton - Norton Safe Search 🔞 Search 🚱 - 🕞 Cards & Log-ins -                                                  |                                                      |
| 🖕 Favorites 🛛 🚖 💭 ANIA-CARING - Nursing Inf 🙋 630 WMAL Stimulating Talk 🖉 630 WMAL Stimulating Talk 🍘 Su        | iggested Sites 🔻 📠 Hee Hotmail 🖉 Web Slice Gallery 👻 |
| 100 Website - User Feedback Form - Part I                                                                       | 🟠 🔹 🔂 🔹 🖶 🐂 🔹 Page 🔹 Safety 👻 Tools 👻 🔞 👻            |
| [Return to Offers] [User Profile] [User Guide] [Center Contact Info] [Flash Frozen Islet Inventor               | y] [Log off]                                         |
| IIDP User Feedback Form                                                                                         |                                                      |
| Recipient Information                                                                                           | ation                                                |
| 1. UNOS ID:                                                                                                    | M014                                                 |
| 2. Today's date:                                                                                                | 02/08/2010                                           |
| 3. Title of project:                                                                                            |                                                      |
| 4. Principal Investigator:                                                                                      | Nathan Goodman                                       |
| 5. Date tissue received:                                                                                        |                                                      |
| 6. Shipment received from (Name of Center):                                                                     | University of Miami                                  |
| Islet Assessment (evaluate                                                                                      | ed by recipient)                                     |
| Condition of Shipment                                                                                           |                                                      |
| 1. Select if the islets were shipped to you or if you picked up the islets directly:                            | Shipped 💌                                            |
| 2. Were the islets packed in a cardboard covered styrofoam box?                                                 |                                                      |
| 2.1 If NO, specify the type of packaging used:                                                                  |                                                      |
| 3. Temperature indicator activation status:                                                                     |                                                      |
| 4. Select the type of vessel the islets were shipped in and enter the volume of the vessel:                     | mLs                                                  |
| 4.1 If OTHER, specify what type of vessel used:                                                                 |                                                      |
| Done                                                                                                    | 🔪 Internet 🦓 👻 100% 🔻 🙀                              |

| C IIDP Website - User Feedback Form - Part I - Windows Internet Explorer                                                |                                                |
|----------------------------------------------------------------------------------------------------|------------------------------------------------|
| 🚱 🗢 😰 https://stage.coh.org/iidp_new/isletavail/user_feedback_P1.aspx?&df=1621&runid=99&batch=1&unos_id=M014&fb=&entry= | =1&PI_ID=164&Inst=1058 💌 🔒 🚱 😽 🗙 🚼 Google      |
| File Edit View Favorites Tools Help                                                                                     |                                                |
| 🗴 Google 🗸 Search 🕫 🧭 🗸 🏈 📲 🐨 🖉 Share ד 🔲 Sidewiki ד 🖓 Check ד 🚑 1                                                      | Translate 🔹 🎦 AutoFill 🔹 🌽 🕹 ak.jac 🔹          |
| × Norton - Norton Safe Search 💿 Search                                                                                  |                                                |
| 🚖 Favorites 🛛 🚖 💭 ANIA-CARING - Nursing Inf 🖉 630 WMAL Stimulating Talk 🖉 630 WMAL Stimulating Talk 🌾 Suggested         | Sites 🔻 📶 Free Hotmail 😰 Web Sites C. II.      |
| Ge IIDP Website - User Feedback Form - Part I                                                                           | Note: Required data fields are »               |
| 5. Were ambient temperature gel packs used?                                                                             | that are not required to be                    |
| 5.1 If NO, enter the type of temperature control devices used (enter 'NONE' if nothing was included):                   | completed are nonfunctional<br>('graved out'). |
| 5.2 If YES, continue with the questions below:                                                                          |                                                |
| 5.2.1 Were the islets packed with six(6) gel packs?                                                                     | Y                                              |
| 5.2.1.1 If NO, specify number of gel packs used:                                                                        |                                                |
| 5.2.2 Record the number of gel packs next to their condition upon arrival:                                              |                                                |
| 5.2.2.1 Hard                                                                                                    |                                                |
| 5.2.2.2 Soft                                                                                                    |                                                |
| 5.2.2.3 Slushy                                                                                                    |                                                |
| 5.2.2.4 Liquid                                                                                                    |                                                |
| 6. Were the islets packed with absorbent material?                                                                      | ×                                              |
| 6.1 If NO, specify what packing material was used:                                                                      |                                                |
| Condition of Islets (evaluation by r                                                                                    | ecipient)                                      |
| 1. Select your perceived quality of the islets at the time of arrival - general (select one):                           |                                                |
| 1.2.1.1 If FAIR, POOR, or OTHER, specify reason:                                                                        |                                                |
| 2. Were the islets used in experiments?                                                                                 | ✓                                              |
| 2.1 If NO, specify the reason:                                                                                          |                                                |
| Done                                                                                                    | 🌑 Internet 🦓 🔹 🕄 100% 💌                        |

#### Part I of the User Feedback Form - Screenshot 2 of 4 of Part I of the UFF - refer to the next page.

| C IIDP Website - U            | ser Feedback Form - Part I - Windows Internet Explorer                                                 |                                                       | ×   |
|-------------------------------|----------------------------------------------------------------------------------------------------|-------------------------------------------------------|-----|
| 🔆 🔁 🗢 🖉 http                  | ps://stage.coh.org/iidp_new/isletavail/user_feedback_P1.aspx?&df=1621&runid=99&batch=1&unos_id=M014&fb | =&entry=1&PI_ID=164&Inst=1058 💌 🔒 🐼 🐓 🗙 🚼 Google      | •   |
| File Edit View Fa             | avorites Tools Help                                                                                    |                                                       |     |
| × Google                      | 🔽 🔧 Search 🕫 🧭 🗸 🏈 🖶 ד 🥶 ד 😰 Share ד 🔲 Sidewiki ד 👫 Check                                              | < 🛪 🔋 Translate 🛪 📔 AutoFill 🛪 🌽 ak.jac               | . • |
| × Norton                      | Vorton Safe Search 🕜 🗸 🔐 Cards & Log-ins 🗸                                                             |                                                       |     |
| 🚖 Favorites 🛛 🚖 🕻             | ) ANIA-CARING - Nursing Inf 🙋 630 WMAL Stimulating Talk 🙋 630 WMAL Stimulating Talk 🏉 Su               | iggested Sites 🔹 📶 Free Hotmail 🖉 Web Slice Gallery 🔹 |     |
| <i> (</i> IIDP Website - User | Feedback Form - Part I                                                                                 | 🦄 👻 🖾 👘 👻 Page 👻 Safety 👻 Tools 👻 🔞 👻                 | »   |
| 4. Wasa                       | an islet count performed after the shipment was received?                                              | ×                                                     | ^   |
| 4.1                           | If YES, provide the following information:                                                             |                                                       |     |
| 4                             | .1.1 Islet Count - IEQs:                                                                               |                                                       |     |
| 4                             | .1.2 Was the counter trained to count Human IEQs?                                                      |                                                       |     |
|                               | 4.1.2.1 What specific counting method was used in your training?                                       |                                                       |     |
| 4                             | How long were the islets incubated before counting?                                                    | Hours                                                 |     |
| 5. Purity                     | (evaluated by recipient laboratory):                                                                   | % Assessment not performed                            |     |
| 5.1 F                         | Purity assessment method(s):                                                                           |                                                       |     |
| 6. Viabil                     | ity (evaluated by recipient laboratory):                                                               | % Assessment not performed                            |     |
| 6.1 \                         | /iability assessment method(s):                                                                        |                                                       |     |
| 7. Did th                     | e last shipment meet your expectations?                                                                |                                                       |     |
| 7.1 I                         | f NO, define the problem encountered:                                                                  |                                                       |     |
| 8. Additi                     | onal comments:                                                                                         |                                                       |     |
|                               |                                                                                                    |                                                       |     |
|                               |                                                                                                    |                                                       | -   |
| 1 Name                        | . Person Completing t                                                                                  | he Form                                               |     |
| 1. Name                       |                                                                                                    |                                                       | ~   |
| Done                          | hone Number                                                                                            |                                                       |     |
|                               |                                                                                                    |                                                       |     |

#### Part I of the User Feedback Form - Screenshot 3 of 4 of Part I of the UFF - refer to the next page.

#### Part I of the User Feedback Form - Screenshot 4 of 4 of Part I of the UFF.

| 🖉 IIDP Website - User Feedback Form - Part I - Windows Internet Explorer                                  |                                                                |                                   |
|----------------------------------------------------------------------------------------------------|----------------------------------------------------------------|-----------------------------------|
| 🚱 🕞 🗢 👔 https://stage.coh.org/iidp_new/isletavail/user_feedback_P1.aspx?&df=1621&runid=99&batch=1&unos_ic | d=M014&fb=&entry=1&PI_ID=164&Inst=1058 💌 🔒 🐼 😽 🔀 Google        | P -                               |
| File Edit View Favorites Tools Help                                                                       |                                                                |                                   |
| 🗴 Google 🔤 😵 Search 🔹 🚳 🗉 🏈 🖶 🐲 🖉 Share 🗉 💭 Sidewiki 🔹                                                    | Ally Check 🔹 🍓 Translate 🔹 🎦 AutoFill 👻 🌽                      | 🔦 🔹 🔵 ak.jac 🔹                    |
| × Norton - Norton Safe Search 🔞 Search 🚱 - 🕞 Cards & Log-ins -                                            |                                                                |                                   |
| 👷 Favorites 🛛 🙀 💭 ANIA-CARING - Nursing Inf 🖉 630 WMAL Stimulating Talk 🖉 630 WMAL Stimulating Talk       | 🏀 Suggested Sites 👻 📶 Free Hotmail 🙋 Web Slice Gallery 👻       |                                   |
| GIIDP Website - User Feedback Form - Part I                                                               | 🟠 • 🖬 - 🗆 🤅                                                    | 🔹 🔻 Page 🔹 Safety 👻 Tools 👻 🔞 👻 🂙 |
|                                                                                                    |                                                                | ^                                 |
| <ol><li>Viability (evaluated by recipient laboratory):</li></ol>                                          | % Assessment not performed                                     |                                   |
| 6.1 Viability assessment method(s):                                                                       |                                                                |                                   |
| 7. Did the last shipment meet your expectations?                                                          |                                                                |                                   |
| 7.1 If NO, define the problem encountered:                                                                |                                                                |                                   |
| 8. Additional comments:                                                                                   |                                                                |                                   |
|                                                                                                    |                                                                |                                   |
|                                                                                                    |                                                                |                                   |
| Person Com                                                                                                | pleting the Form                                               |                                   |
| 1. Name:                                                                                                  |                                                                |                                   |
| 2 Telephone Numbert                                                                                       |                                                                |                                   |
|                                                                                                    |                                                                |                                   |
| Print Save                                                                                                | Save and Submit                                                |                                   |
|                                                                                                    |                                                                |                                   |
|                                                                                                    |                                                                |                                   |
|                                                                                                    |                                                                |                                   |
|                                                                                                    | maintained by the Integrated Islet Distribution Producm (IIDP) |                                   |
|                                                                                                    | at City of Hope<br>© 2010 All rights reserved.                 |                                   |
| Integrated Islet Distribution Program                                                                     | Training Site                                                  |                                   |
|                                                                                                    |                                                                | ~                                 |
| Done                                                                                                    | 🚷 Internet                                                     | 🖌 🕶 🖲 100% 🔹                      |
|                                                                                                    |                                                                |                                   |

Click on [Save] to save Part I of the UFF and complete at a later time - refer to the confirmation message on the next page OR click on [Save and Submit] to save and submit the completed Part I of the UFF - refer to the confirmation message on page 14.

| <b>Confirmation message</b> - Part I of the UFF has          | been saved in the system and is incomplete. Click on [Close] to return to the islet Offers s                                                                                                    | creen – refer to page 7.    |
|--------------------------------------------------------------|----------------------------------------------------------------------------------------------------|-----------------------------|
| 🖉 IIDP Website - User Feedback Form - Part I - Windows In    | ternet Explorer                                                                                                    | - 7 🛛                       |
| COO V https://stage.coh.org/iidp_new/isletavail/user_feedbac | dk_P1.aspx?df=1596&runid=1&batch=1&unos_id=JEN555&fb=7&entry=1&PI_ID=180&Inst=105{ 💌 🔒 🐼 🗲 🗙 🚱 Google                                                                                                    | <u></u>                     |
| File Edit View Favorites Tools Help                          |                                                                                                    |                             |
| 🗴 Google 🔽 🖌 Search 🕫 🗸                                      | Ø 中・・・・ Sidewiki ・ 🧍 Check ・ 🏭 Translate ・ 🎦 AutoFill ・ 🌽                                                                                                    | 🔦 🔹 🔵 AKJacobs 🔹            |
| × Norton - Norton Safe Search Search                         | 🕑 👻 🔐 Cards & Log-ins 👻                                                                                                    |                             |
| 👷 Favorites 🛛 🚔 🎇 ANIA-CARING - Nursing Inf 🔊 630 WMAL S     | timulating Talk 🕖 630 WMAL Stimulating Talk 🏈 Suggested Sites 🔻 📶 Free Hotmail 🙋 Web Slice Gallery 🝷                                                                                                    |                             |
| GIIDP Website - User Feedback Form - Part I                  |                                                                                                    | Page • Safety • Tools • 🕢 * |
|                                                              |                                                                                                    |                             |
|                                                              | Save User Feedback Form                                                                                                    |                             |
|                                                              | The User Feedback Form has been saved in the system but has not been submitted.<br>Return to the PI Islet Offer History screen and click on [Part I] or [Part II] of the<br>designated islet offer to complete and/or submit the form. Please contact iidp-<br>email@coh.org if you have any questions or concerns.                                                                                                    |                             |
|                                                              | CLOSE                                                                                                    |                             |
|                                                              |                                                                                                    |                             |
|                                                              |                                                                                                    |                             |
|                                                              |                                                                                                    |                             |
|                                                              | Developed and maintained by the Integrated Islet Distribution Program (IIDP)                                                                                                    |                             |
|                                                              | at City of Hope<br>© 2010 All rights reserved.                                                                                                    |                             |
| Integrated                                                   | Islet Distribution ProgramTraining Site                                                                                                    |                             |
|                                                              |                                                                                                    |                             |
|                                                              |                                                                                                    |                             |
|                                                              |                                                                                                    |                             |
|                                                              |                                                                                                    |                             |
|                                                              |                                                                                                    |                             |
|                                                              |                                                                                                    |                             |
|                                                              |                                                                                                    |                             |
|                                                              |                                                                                                    |                             |
| I                                                            | Sector Antonio Contractor Contractor Contrac | 🖓 🔹 🔍 100% 👻                |
|                                                              |                                                                                                    |                             |

. .

<u> 
</u>

....

...

. . .

. .

...

~ ~ ~

| Control Wester: User Feedback Form. Part I - Windows Internet Explore                                                                                                    | Confirmation message - Part I of the         | e UFF has been saved a                                            | nd submitted in the system. Click on [Cl                                                                                                    | ose] to return to the [Islet Offers] se                                                                      | creen – refer to page 7.    |
|----------------------------------------------------------------------------------------------------|----------------------------------------------|-------------------------------------------------------------------|----------------------------------------------------------------------------------------------------|----------------------------------------------------------------------------------------------------|-----------------------------|
| Or Alter Alter Control of the provide walkard of the specific walk of the specific walk of the specific wa     | 🖉 IIDP Website - User Feedback Form - Part I | - Windows Internet Explorer                                       |                                                                                                    |                                                                                                    | - 7                         |
| File Start                                                                                                    | COO - Ittps://stage.coh.org/iidp_new/isletav | vail/user_feedback_P1.aspx?df=1621&                               | rrunid=99&batch=1&unos_id=M014&fb=&entry=1&PI_ID=164&Ir                                                                                                    | nst=105&p 💌 🔒 🐼 😽 🗙 🚼 Google                                                                                 | <b>₽</b> •                  |
| Coogle Start Start <th>File Edit View Favorites Tools Help</th> <th></th> <th></th> <th></th> <th></th>                                                                                                    | File Edit View Favorites Tools Help          |                                                                   |                                                                                                    |                                                                                                    |                             |
| Nortion • Proton Safe Saverti ● Saverti ● Conde Statustica Program • Condendation Program (IDP) * Condendation Program (IDP) * C | x Google 🗸 😽 Se                              | earch 🔹 🕫 🕈 🏉 🕂 🥶 🔹 🌾                                             | 📀 Share 🔻 🔲 Sidewiki 🝷 👫 Check 🝷 🚑 Translate 🝷 🧉                                                                                                    | AutoFill 🔹 🌽                                                                                                 | 🖏 🔹 🔵 ak.jac 🔹              |
| A VARA-CARING - Narsing Inf A VARA-CARING - Narsing Inf C 30 VMAAL Standating Tak C 30 VMAAL Standating Tak C 30 VMAAL St                                                                                                    | × Norton - Norton Safe Search                | Search 💽 🗸 🕑                                                      | Cards & Log-ins 🔻                                                                                                    |                                                                                                    |                             |
| Dore      Der Vedsate - User Feedback Form - Part 1      Confirmation Message      Thank you for submitting PArt 1 of the User Feedback Form. You will now be eligible     to receive additional idea shpinnetis if the abipting materials have also been     returned to the center. Conce the morphology/integrify the treatus are a valiable,     please complete Part II of the User Feedback Form. You will now be eligible     to receive additional idea shpinnetis if the abipting     please complete Part II of the User Feedback Form. You will now be eligible     complete Part II of the User Feedback Form. You will now be eligible     complete Part II of the User Feedback Form. You will now be eligible     complete Part II of the User Feedback Form. You will now be eligible     complete Part II of the User Feedback Form. Please contact itig-     email@coh.org if you have and concerns.     CLOSE      Developed and maintained by the Integrated Ielet Distribution Program (IIDP)         a City of fooe         0 2010 All rights reserved.         Training Site                                                                                                    | 🚖 Favorites 🛛 🚔 💭 ANIA-CARING - Nursing Inf  | 🥖 630 WMAL Stimulating Talk 🤌                                     | ] 630 WMAL Stimulating Talk 🌾 Suggested Sites 🔻 📶 Fre                                                                                                    | ee Hotmail 🖉 Web Slice Gallery 🔻                                                                             |                             |
| Confirmation Massage<br>Thank you for submitting Part I of the User Feedback form. You will now be eligible<br>to provide a stational of the shipping metrics have also been<br>provide Part II of the User Feedback form. Please contact info-<br>please complete Part II of the User Feedback form. Please contact info-<br>email@cb.org if you have any questions or concerns.<br>CLOSE<br>Developed and maintained by the Integrated Talet Distribution Program (IIDP)<br>a City of Hope<br>© 2010 All rights reserved.<br>Training Site                                                                                                    | 🖉 IIDP Website - User Feedback Form - Part I |                                                                   |                                                                                                    | 🟠 • 🔊 - 🖃 🖶 •                                                                                                | Page 🔹 Safety 👻 Tools 🔹 🕢 🍟 |
| 🛕 Done 😜 Internet 🆓 👻 🔍 100% 👻 🛒                                                                                                    |                                              | Thank you for<br>to receive add<br>please comple<br>email@coh.org | Confirmation Message<br>submitting Part I of the User Feedback Form. You will r<br>ditional islet shipments if the shipping materials have als<br>e center. Once the morphology/integrity test results are<br>the Part II of the User Feedback form. Please contact if<br>g if you have any questions or concerns.<br>CLOSE<br>Developed and maintained by the Integrated<br>at City of Hop<br>© 2010 All rights res<br>Training Sit | now be eligible<br>so been<br>e available,<br>dp-<br>Islet Distribution Program (IIDP)<br>e<br>served.<br>te |                             |
|                                                                                                    | 1 Done                                       |                                                                   |                                                                                                    | 😜 Internet                                                                                                   | 🖓 🗸 🔍 100% 👻                |

# 4.0 Complete Part II of the User Feedback Form (UFF)

| C IIDP Webs   | ite - Offers      | - Windows Ir               | nternet Explorer        |                      |                |                |                   |                    |                        |                     |                         |                           | _ 7 🛛              |
|---------------|-------------------|----------------------------|-------------------------|----------------------|----------------|----------------|-------------------|--------------------|------------------------|---------------------|-------------------------|---------------------------|--------------------|
| <b>GO</b> -   | 🖉 https://s       | tage. <b>coh.org</b> /iidp | new/isletavail/offers.a | ispx                 |                |                |                   |                    | *                      | 🔒 🖻 <del>(</del> +  | 🗙 🚼 Google              |                           | P -                |
| File Edit Vi  | iew Favorite      | es Tools Hel               | þ                       |                      |                |                |                   |                    |                        |                     |                         |                           |                    |
| × Google      |                   |                            | 🗸 🔧 Search 🔹 🕂 🤞        | 🔊 • <b>ဴ</b> 🖕 • 🥯 • | 📀 Share 🔹      | Sidewiki 🔹     | Check •           | âa Translate 🔹 🎦   | AutoFill 🝷 🌛           |                     |                         | ا • 🌑                     | ak.jac •           |
| × Norto       | n - Nortor        | Safe Search                | 🔘 Search                | Ø- (                 | Cards & Log-   | ins 🔻          |                   |                    |                        |                     |                         |                           |                    |
| 🔶 Favorites   |                   | A-CARING - Nur             | sing Inf 🖉 630 W        | MAL Stimulating Talk | 630 WMAL 9     | Stimulating Ta | lk 🔏 Sugge        | sted Sites 👻 🕅 Fre | ee Hotmail 🖉 🛛         | Veb Slice Galler    | v -                     | i Yane (                  |                    |
|               |                   |                            |                         |                      |                |                |                   |                    |                        | 2                   | ,<br>                   | Rage - Safety - Tools     | - 🗿 - »            |
|               | te - Offers       |                            |                         |                      |                |                |                   |                    |                        |                     |                         | and ruge survey room      |                    |
| [ Return to ( | Offers] [         | User Profile ]             | [ User Guide ]          | [ Center Contact In  | fo ] [Flash    | Frozen Isl     | et Inventory ]    | [Log off]          |                        |                     | + 🕄                     | lelp Desk                 | <u>^</u>           |
| Dates N       | OT Available      | for Shipping               |                         |                      |                |                |                   |                    |                        |                     |                         |                           |                    |
|               |                   |                            |                         |                      |                |                |                   |                    |                        |                     |                         |                           |                    |
|               |                   |                            |                         | :                    | Islet Offers ( | includes l     | both targeted     | and open offer     | s)                     |                     |                         |                           |                    |
|               |                   |                            |                         |                      |                |                |                   |                    |                        |                     |                         |                           |                    |
|               |                   |                            |                         |                      | There are      | currently n    | io islet offers a | vailable to you.   |                        |                     |                         |                           |                    |
|               |                   |                            |                         |                      |                |                |                   |                    |                        |                     |                         |                           |                    |
|               |                   |                            |                         |                      |                |                |                   |                    |                        |                     |                         |                           |                    |
|               |                   |                            |                         |                      |                |                |                   |                    |                        |                     |                         |                           |                    |
|               |                   |                            | Histomy of To           | lat Offare (includ   | oc all targets | d offers a     | and accorted      | onon offers sel    | acted by the           | Allocation          | Euctom)                 |                           |                    |
|               |                   |                            | HISTOLA OF 13           | let Offers (includ   | es an targete  | a oners a      |                   | open oners ser     | ected by the           | Anocation           | System                  |                           |                    |
| Edit / Save   | PI                | Offer Type                 | Source of Islets        | Amount Offered       | Islet Purity   | Viability      | Batch Type        | Type Of Islets     | Institution            | Ship Date           | <b>Delivery Date</b>    | Islet Shipping Tracking # | Mater              |
| <b>N</b>      | Nathan<br>Goodman | Targeted<br>Offer          | CIT                     | 20025                | 89%            | 98%            | Most Pure         | Fresh              | University<br>of Miami | 1/4/2010            | 1/5/2010<br>12:00:00 PM | NA                        | NA                 |
|               |                   |                            |                         |                      |                |                |                   |                    |                        | PM PST.             | PST.                    |                           |                    |
| <b>N</b>      | Nathan            | Targeted                   | IIDP                    | 20025                | 89%            | 98%            | Most Pure         | Cultured           | University             | 1/6/2010            | 1/7/2010                | NA                        | NA                 |
|               | Goodman           | Offer                      |                         |                      |                |                |                   |                    | or Mami                | PM CST.             | CST.                    |                           |                    |
|               | Nathan            | Targeted                   | IIDP                    | 20025                | 80%            | 85%            | Most Pure         | Cultured           | University             | 1/7/2010            | 1/8/2010                | NA                        | NA                 |
|               | Goodman           | Offer                      |                         |                      |                |                |                   |                    | of Miami               | 3:00:00<br>PM PST.  | 3:00:00 PM<br>PST.      |                           |                    |
| <b>N</b>      | Nathan            | Open Offer                 | IIDP                    | 20025                | 100%           | 100%           | Most Pure         | Fresh Cultured     | University             | 1/28/2010           | 1/29/2010               | test                      | test               |
|               | Goodman           |                            |                         |                      |                |                |                   |                    | of Miami               | 12:00:00<br>PM PST. | 12:00:00 PM<br>PST.     |                           |                    |
|               |                   |                            |                         |                      |                |                |                   |                    |                        |                     |                         |                           |                    |
| <             |                   |                            |                         | IIII                 |                |                |                   |                    |                        |                     |                         |                           | >                  |
| Done          |                   |                            |                         |                      |                |                |                   |                    |                        |                     | 😜 Interne               | t 🦓 🛨 🔍 10                | 00% <del>-</del> " |

| IIDD Wobsite -                                                                                                    | Offers - Windows Internet F                                             | volorer                                                 |                                                     |                                                                         | y -                                     |                                                                                        |                                                                                               |
|----------------------------------------------------------------------------------------------------|-------------------------------------------------------------------------|---------------------------------------------------------|-----------------------------------------------------|-------------------------------------------------------------------------|-----------------------------------------|----------------------------------------------------------------------------------------|-----------------------------------------------------------------------------------------------|
|                                                                                                    | https://stage.coh.org/iidp_new/isleta                                   | avail/offers.aspx                                       |                                                     |                                                                         | ✓ 🔒                                     | 🔊 👉 🗙 🛃 Goode                                                                          |                                                                                               |
|                                                                                                    | Favoritas Taola Uala                                                    |                                                         |                                                     |                                                                         |                                         |                                                                                        |                                                                                               |
| File Edit View                                                                                                    | Favorites Tools Help                                                    |                                                         |                                                     |                                                                         |                                         |                                                                                        |                                                                                               |
| x Google                                                                                                    | <u> </u>                                                                | earch 🕶 🥘 Y 💋 📲 Y 🥶 Y 🗙                                 | Share • 🛄 Sidewiki • 🚽 Check • 🧃 Ira                | anslate 🔹 🎽                                                             |                                         |                                                                                        | 🧠 🕈 😈 ak.jac *                                                                                |
| × Norton-                                                                                                    | Norton Safe Search                                                      | ) Search 🥑 🗸 🕑 Ca                                       | ards & Log-ins 🔻                                    |                                                                         |                                         |                                                                                        |                                                                                               |
| 🚖 Favorites 🛛 👍                                                                                                    | ANIA-CARING - Nursing Inf                                               | 🕖 630 WMAL Stimulating Talk 🖉 6                         | 530 WMAL Stimulating Talk 🌔 Suggested Si            | ites 👻 📶 Fr                                                             | ree Hotmail 🙋 Web                       | Slice Gallery -                                                                        |                                                                                               |
| 🏉 IIDP Website - O                                                                                                    | ffers                                                                   |                                                         |                                                     |                                                                         |                                         | 👌 • 🔊 · 🖃 🦸                                                                            | 🚽 🔻 Page 👻 Safety 👻 Tools 👻 😵                                                                 |
| -<br>-                                                                                                    | ielp Desk                                                               |                                                         |                                                     |                                                                         |                                         |                                                                                        | ^                                                                                             |
|                                                                                                    |                                                                         |                                                         |                                                     |                                                                         |                                         |                                                                                        |                                                                                               |
|                                                                                                    |                                                                         |                                                         |                                                     |                                                                         |                                         |                                                                                        |                                                                                               |
|                                                                                                    |                                                                         |                                                         |                                                     |                                                                         |                                         |                                                                                        |                                                                                               |
|                                                                                                    |                                                                         |                                                         |                                                     |                                                                         |                                         |                                                                                        |                                                                                               |
|                                                                                                    |                                                                         |                                                         |                                                     |                                                                         |                                         |                                                                                        |                                                                                               |
|                                                                                                    |                                                                         |                                                         |                                                     |                                                                         |                                         |                                                                                        |                                                                                               |
|                                                                                                    |                                                                         |                                                         |                                                     |                                                                         |                                         |                                                                                        |                                                                                               |
|                                                                                                    |                                                                         |                                                         |                                                     |                                                                         |                                         |                                                                                        |                                                                                               |
|                                                                                                    |                                                                         |                                                         |                                                     |                                                                         |                                         |                                                                                        |                                                                                               |
|                                                                                                    |                                                                         |                                                         |                                                     |                                                                         |                                         |                                                                                        |                                                                                               |
| ) System)                                                                                                    |                                                                         |                                                         |                                                     |                                                                         | $\searrow$                              |                                                                                        |                                                                                               |
| ı System)                                                                                                    |                                                                         |                                                         |                                                     |                                                                         |                                         |                                                                                        | 3                                                                                             |
| 1 System)<br>2 Delivery Date                                                                                                    | Islet Shipping Tracking #                                               | Materials Shipping Tracking #                           | Date Materials Returned to Center                   | Status                                                                  | IEQs Shipped                            | Learn More About Offer                                                                 | Complete User Feedback Form                                                                   |
| System)                                                                                                    | Islet Shipping Tracking #<br>NA                                         | Materials Shipping Tracking #                           | Date Materials Returned to Center                   | Status<br>No                                                            | IEQs Shipped<br>NA                      | Learn More About Offer<br>[Click Hele]                                                 | Complete User Feedback Form                                                                   |
| <ul> <li>System)</li> <li>Delivery Date</li> <li>1/5/2010</li> <li>12:00:00 PM</li> <li>PST.</li> </ul>                                                                                                    | Islet Shipping Tracking #                                               | Materials Shipping Tracking #                           | <b>Date Materials Returned to Center</b><br>NA      | Status<br>No<br>Response                                                | IEQs Shipped<br>NA                      | Learn More About Offer<br>[Click Here]                                                 | Complete User Feedback Form                                                                   |
| <ul> <li>System)</li> <li>Delivery Date</li> <li>1/5/2010</li> <li>12:00:00 PM</li> <li>PST.</li> <li>1/7/2010</li> </ul>                                                                                                    | Islet Shipping Tracking #<br>NA                                         | Materials Shipping Tracking #<br>NA                     | Date Materials Returned to Center<br>NA             | Status<br>No<br>Response<br>No                                          | IEQs Shipped<br>NA                      | Learn More About Offer<br>[Click Here]<br>[Click Here]                                 | Complete User Feedback Form                                                                   |
| System)           Delivery Date           1/5/2010           12:00:00 PM           PST.           1/7/2010           5:00:00 PM           CST                                                                                                    | Islet Shipping Tracking #<br>NA<br>NA                                   | Materials Shipping Tracking #<br>NA<br>NA               | Date Materials Returned to Center<br>NA<br>NA       | Status<br>No<br>Response<br>No<br>Response                              | IEQs Shipped<br>NA<br>NA                | Learn More About Offer<br>[Click Here]<br>[Click Here]                                 | Complete User Feedback Form<br>NA<br>NA                                                       |
| System)           Delivery Date           1/5/2010           12:00:00 PM           PST.           1/7/2010           5:00:00 PM           CST.           1/0/2010                                                                                                    | Islet Shipping Tracking #<br>NA<br>NA                                   | Materials Shipping Tracking #<br>NA<br>NA               | Date Materials Returned to Center<br>NA<br>NA       | Status<br>No<br>Response<br>No<br>Response                              | IEQs Shipped<br>NA<br>NA                | Learn More About Offer<br>[Click Here]<br>[Click Here]                                 | Complete User Feedback Form<br>NA<br>NA                                                       |
| System)           Delivery Date           1/5/2010           12:00:00 PM           PST.           1/7/2010           5:00:00 PM           CST.           1/8/2010           3:00:00 PM                                                                                                    | Islet Shipping Tracking #<br>NA<br>NA<br>NA                             | Materials Shipping Tracking #<br>NA<br>NA<br>NA         | Date Materials Returned to Center<br>NA<br>NA<br>NA | Status<br>No<br>Response<br>No<br>Response                              | IEQs Shipped<br>NA<br>NA<br>NA          | Learn More About Offer<br>[Click Here]<br>[Click Here]<br>[Click Here]                 | Complete User Feedback Form<br>NA<br>NA                                                       |
| System)           Delivery Date           1/5/2010           12:00:00 PM           PST.           1/7/2010           5:00:00 PM           CST.           1/8/2010           3:00:00 PM           PST.                                                                                                    | Islet Shipping Tracking #<br>NA<br>NA<br>NA                             | Materials Shipping Tracking #<br>NA<br>NA<br>NA         | Date Materials Returned to Center<br>NA<br>NA<br>NA | Status<br>No<br>Response<br>No<br>Response                              | IEQs Shipped<br>NA<br>NA<br>NA          | Learn More About Offer<br>[Click Here]<br>[Click Here]<br>[Click Here]                 | Complete User Feedback Form<br>NA<br>NA                                                       |
| <ul> <li>System)</li> <li>Delivery Date</li> <li>1/5/2010</li> <li>12:00:00 PM</li> <li>PST.</li> <li>1/7/2010</li> <li>5:00:00 PM</li> <li>CST.</li> <li>1/8/2010</li> <li>3:00:00 PM</li> <li>PST.</li> <li>1/29/2010</li> <li>12:00:00 PM</li> </ul>                                                               | Islet Shipping Tracking #         NA         NA         NA         test | Materials Shipping Tracking #<br>NA<br>NA<br>NA         | Date Materials Returned to Center NA NA NA          | Status<br>No<br>Response<br>No<br>Response<br>Accepted<br>Oper          | IEQs Shipped<br>NA<br>NA<br>NA<br>20025 | Leari More About Offer<br>[Click Here]<br>[Click Here]<br>[Click Here]                 | Complete User Feedback Form<br>NA<br>NA<br>NA<br>[Part I] [Part II] [View]                    |
| System)           Delivery Date           1/5/2010           12:00:00 PM           PST.           1/7/2010           5:00:00 PM           CST.           1/8/2010           3:00:00 PM           PST.           1/29/2010           12:00:00 PM           PST.                                                        | Islet Shipping Tracking #<br>NA<br>NA<br>NA<br>test                     | Materials Shipping Tracking #<br>NA<br>NA<br>NA<br>test | Date Materials Returned to Center NA NA NA          | Status<br>No<br>Response<br>No<br>Response<br>Accepted<br>Open<br>Offer | IEQs Shipped<br>NA<br>NA<br>NA<br>20025 | Leari More About Offer<br>[Click Here]<br>[Click Here]<br>[Click Here]<br>[Click Here] | Complete User Feedback Form         NA         NA         NA         Part I] [Part II] [View] |
| System)           Delivery Date           1/5/2010           12:00:00 PM           PST.           1/7/2010           5:00:00 PM           CST.           1/8/2010           3:00:00 PM           PST.           1/29/2010           12:00:00 PM           PST.                                                        | Islet Shipping Tracking #<br>NA<br>NA<br>NA<br>test                     | Materials Shipping Tracking #<br>NA<br>NA<br>NA<br>test | Date Materials Returned to Center NA NA NA          | Status<br>No<br>Response<br>No<br>Response<br>Accepted<br>Open<br>Offer | IEQs Shipped<br>NA<br>NA<br>NA<br>20025 | Learn More About Offer<br>[Click Here]<br>[Click Here]<br>[Click Here]<br>[Click Here] | Complete User Feedback Form NA NA NA [Part I] [Part II] [View]                                |
| System)           Delivery Date           1/5/2010           12:00:00 PM           PST.           1/7/2010           5:00:00 PM           CST.           1/8/2010           3:00:00 PM           PST.           1/8/2010           3:00:00 PM           PST.           1/29/2010           12:00:00 PM           PST. | Islet Shipping Tracking #<br>NA<br>NA<br>NA<br>test                     | Materials Shipping Tracking #<br>NA<br>NA<br>NA<br>test | Date Materials Returned to Center NA NA NA          | Status<br>No<br>Response<br>No<br>Response<br>Accepted<br>Open<br>Offer | IEQs Shipped<br>NA<br>NA<br>NA<br>20025 | Leari More About Offer<br>[Click Here]<br>[Click Here]<br>[Click Here]                 | Complete User Feedback Form NA NA [Part I] [Part II] [View]                                   |

#### Islet Offer screen (continued) - Click on [Part II] to complete Part II of the UFF - refer to the next page.

#### Part II of the UFF – Part I data fields are 'read only' – refer to the next page.

| 🏉 IIDP We                                                                                                    | bsite  | - User Feedback Form - Part II - Windows Internet Explorer                                      |                   |        |     |            |       | _ @ 🗙      |
|----------------------------------------------------------------------------------------------------|--------|-------------------------------------------------------------------------------------------------|-------------------|--------|-----|------------|-------|------------|
| 00                                                                                                    | - 🦻    | https://stage.coh.org/iidp_new/isletavail/user_feedback_P2.aspx?&fb=8                           | *                 | 🔒 🖻 🐓  |     | 🚼 Google   |       | <u>۹</u>   |
| File Edit View Favorites Tools Help                                                                                                    |        |                                                                                                 |                   |        |     |            |       |            |
| x Goog                                                                                                    | le     | 🔽 🔧 Search 🔹 🛷 🧔 🗸 🥥 🖶 🛛 🥶 🗸 🙆 Share 🗸 💭 Sidewiki 🔹 👫 Check 🔻 🚑 Translate 🕇                     | 📔 AutoFill 🝷 🌛    |        |     |            | 2 • ( | 🔵 ak.jac 🔻 |
| × Norton - Norton Safe Search 💿 Search 😨 - 🕞 Cards & Log-ins -                                                                                               |        |                                                                                                 |                   |        |     |            |       |            |
| 🐈 Favorites 🛛 🙀 💭 ANIA-CARING - Nursing Inf 🔊 630 WMAL Stimulating Talk 🖉 630 WMAL Stimulating Talk 🧭 Suggested Sites 🔹 📶 Free Hotmail 🖉 Web Slice Gallery 🔹 |        |                                                                                                 |                   |        |     |            |       |            |
| 🍘 🕈 🔊 🔹 🖾 🚽 Page 🔹 Safety 🗾 Tools 🔹 🔞                                                                                                    |        |                                                                                                 |                   |        |     | ls • 🕡 • 👋 |       |            |
| [ Return t                                                                                                    | o Offe | ers] [User Profile] [User Guide] [Center Contact Info] [Flash Frozen Islet Inventory] [Log off] |                   |        |     |            |       | ^          |
|                                                                                                    | Use    | er Feedback Form                                                                                |                   |        |     |            |       |            |
|                                                                                                    |        | Recipient Information                                                                           |                   |        |     |            |       |            |
|                                                                                                    | 1.     | UNOS ID:                                                                                        | M014              |        |     |            |       |            |
|                                                                                                    | 2.     | Today's date:                                                                                   | 02/08/2010        |        |     |            |       |            |
|                                                                                                    | з.     | Title of project:                                                                               | test QA           |        |     |            |       |            |
|                                                                                                    | 4.     | Principal Investigator:                                                                         | Nathan Goodma     | in     |     |            |       |            |
|                                                                                                    | 5.     | Date tissue received:                                                                           | 02/01/2010        |        |     |            |       |            |
|                                                                                                    | 6.     | Shipment received from (Name of center):                                                        | University of Mia | ami    |     |            |       |            |
|                                                                                                    |        | Islet Assessment (evaluated by recipient)                                                       |                   |        |     |            |       |            |
|                                                                                                    | Cond   | ition of Shipment                                                                               |                   |        |     |            |       |            |
|                                                                                                    | 1.     | Select if the islets were shipped to you or if you picked up the islets directly:               | Shipped           |        |     |            |       |            |
|                                                                                                    | 2.     | Were the islets packed in a cardboard covered styrofoam box?                                    | Yes               |        |     |            |       |            |
|                                                                                                    |        | 2.1 If NO, specify the type of packaging used:                                                  |                   |        |     |            |       |            |
|                                                                                                    | з.     | Temperature indicator activation status:                                                        | Inactivated (No   | color) |     |            |       |            |
|                                                                                                    | 4.     | Select the type of vessel the islets were shipped in and enter the volume of the vessel:        | Lifecell 300 ml t | 310    | mLs |            |       |            |
|                                                                                                    |        | 4.1 If OTHER, specify what type of vessel used:                                                 |                   |        |     |            |       |            |
|                                                                                                    | -      | ···· · · · · · · · · · · · · · · · · ·                                                          |                   |        |     |            |       | ~          |
| Done                                                                                                    |        |                                                                                                 |                   |        |     | 😜 Internet | - A   | 100% -     |

| 🖉 IIDP Website - User Feedback Form - Part II - Windows Internet Explorer |                                                                               |                                      |                  |            |  |  |
|---------------------------------------------------------------------------|-------------------------------------------------------------------------------|--------------------------------------|------------------|------------|--|--|
| COC + Ittps://stage.coh.org/iidp_new/isleta                               | /ail/user_feedback_P2.aspx?&fb=8                                              | v 🔒 😣 🍫 🕽                            | K Google         | <b>P</b> - |  |  |
| File Edit View Favorites Tools Help                                       |                                                                               |                                      |                  |            |  |  |
| x Google 🗸 😪 Se                                                           | arch 🛯 🕂 🧭 🕈 🏈 🖶 ་ 🥶 ་ 🖉 Share ፣ 🔍 Sidewiki ፣ 🛛 🖓 Check ፣ ᇘ Translate         | • 🎦 AutoFill • 🌽                     | ي -              | 🔵 ak.jac 🔹 |  |  |
| × Norton - Norton Safe Search                                             | Search 🕑 👻 🔐 Cards & Log-ins 👻                                                |                                      |                  |            |  |  |
| 🔶 Favorites 🛛 😭 💭 ANIA-CARING - Nursing Inf                               | 🕖 630 WMAL Stimulating Talk 🛛 🕖 630 WMAL Stimulating Talk 🥻 Suggested Sites 🔻 | M Free Hotmail 🙋 Web Slice Gallery 🗸 |                  |            |  |  |
| 🧭 IIDP Website - User Feedback Form - Part II                             |                                                                               |                                      |                  |            |  |  |
| 5. Were ambient temperature gel                                           | packs used?                                                                   | Yes                                  |                  | _          |  |  |
| 5.1 If NO, enter the type o                                               | f temperature control devices used (enter 'NONE' if nothing was included):    |                                      |                  |            |  |  |
| 5.2 If YES, continue with th                                              | e questions below:                                                            |                                      |                  |            |  |  |
| 5.2.1 We                                                                  | re the islets packed with six(6) gel packs?                                   | Yes                                  |                  |            |  |  |
| 5.2                                                                       | .1.1 If NO, specify number of gel packs used:                                 |                                      |                  |            |  |  |
| 5.2.2 Re                                                                  | cord the number of gel packs next to their condition upon arrival:            |                                      |                  |            |  |  |
| 5.2                                                                       | .2.1 Hard                                                                     | 2                                    |                  |            |  |  |
| 5.2                                                                       | .2.2 Soft                                                                     | 2                                    |                  |            |  |  |
| 5.2                                                                       | .2.3 Slushy                                                                   | 1                                    |                  |            |  |  |
| 5.2                                                                       | .2.4 Liquid                                                                   | 1                                    |                  |            |  |  |
| 6. Were the islets packed with abs                                        | orbent material?                                                              | Yes                                  |                  |            |  |  |
| 6.1 If NO, specify what page                                              | king material was used:                                                       |                                      |                  |            |  |  |
| Condition of Islets (evaluation by recipient)                             |                                                                               |                                      |                  |            |  |  |
| 1. Select your perceived quality of                                       | the islets at the time of arrival - general (select one):                     | Excellent                            |                  |            |  |  |
| 1.2                                                                       | .1.1 If FAIR, POOR, or OTHER, specify reason:                                 |                                      |                  |            |  |  |
|                                                                           | Part II                                                                       |                                      |                  |            |  |  |
| 2. Were the islets used in experiment                                     | s? Yes 🗸                                                                      |                                      |                  | ~          |  |  |
| Done                                                                      |                                                                               |                                      | 😜 Internet 🦓 🗸 🤨 | 100% -     |  |  |

#### Part II of the UFF - Part I data fields are 'read only'. Part II required data fields are in pink - refer to the next page.

**Part II of the UFF** – Part II required data fields are in pink and conditional data fields are nonfunctional ('grayed out'). If 'Yes' is selected for Question 3 of Part II, then Question 3.1 will become functional. Then click on **[Add integrity test]** to add an integrity test. Repeat the process as needed for each integrity test – refer to the next page.

| 🧭 IIDP Website - User Feedback Form - Part II - Windows Internet Explorer                                                                                |                       | - 7 🛛                         |  |  |  |  |
|----------------------------------------------------------------------------------------------------|-----------------------|-------------------------------|--|--|--|--|
| 🚱 🗢 🖻 https://stage.coh.org/iidp_new/isletavail/user_feedback_P2.aspx?&fb=8                                                                              |                       |                               |  |  |  |  |
| File Edit View Favorites Tools Help                                                                                                    |                       |                               |  |  |  |  |
| 🗴 Google 🗸 Search 🕫 🧭 🗸 🏈 🖶 🐨 🖉 Share 🔍 Sidewiki 🔹 🍄 Check 🔹 🚑 Translate 🛪 📡 AutoFill 🤊                                                                  | • 🌽                   | 🖏 🔹 🔵 ak.jac 🔹                |  |  |  |  |
| × Norton · Norton Safe Search 💿 Search 😨 · 🕝 Cards & Log-ins ·                                                                                           |                       |                               |  |  |  |  |
| 👷 Favorites 🛛 👍 💭 ANIA-CARING - Nursing Inf 🙋 630 WMAL Stimulating Talk 🙋 630 WMAL Stimulating Talk 🏈 Suggested Sites 🔻 📶 Free Hotmail                   | 🖉 Web Slice Gallery 🗸 |                               |  |  |  |  |
| Ge IIDP Website - User Feedback Form - Part II                                                                                                    | 👌 • 🔊 - 🖻 🖶 •         | Page 🔹 Safety 👻 Tools 👻 🕡 👻 🎇 |  |  |  |  |
| Part II                                                                                                    |                       | <u>^</u>                      |  |  |  |  |
|                                                                                                    |                       |                               |  |  |  |  |
| 2. Were the islets used in experiments? Yes 💌                                                                                                    |                       |                               |  |  |  |  |
| 2.1 If NO, specify the reason:                                                                                                    |                       | -                             |  |  |  |  |
| 2.2 If YES, were the experiments successful?                                                                                                    |                       |                               |  |  |  |  |
| 2.2.1 If not, can you attribute the lack of success to the quality of the islets from this shipment?                                                     |                       |                               |  |  |  |  |
| 2.3 After using the jelets in your experiments, callect your perceived quality of the jelets                                                             |                       |                               |  |  |  |  |
|                                                                                                    | _                     |                               |  |  |  |  |
| 2.3.1 If FAIR, POOR, or OTHER, specify reason:                                                                                                    |                       |                               |  |  |  |  |
| 2.4 Please provide as much detail as you feel necessary to describe the success of your experiments and/or the quality of the islets from this shipment: |                       |                               |  |  |  |  |
|                                                                                                    |                       |                               |  |  |  |  |
|                                                                                                    |                       |                               |  |  |  |  |
| 3. Was morphology and/or functional integrity assessed after shipment?                                                                                   |                       |                               |  |  |  |  |
| 3.1 If YES, identify tests used in evaluation and the results of these tests:                                                                            |                       |                               |  |  |  |  |
| Integrity Tests Performed                                                                                                    |                       |                               |  |  |  |  |
| Delete Test Type Test Name                                                                                                    | Test Results          | 1                             |  |  |  |  |
| Test Type Test Name                                                                                                    | Test Results          |                               |  |  |  |  |
| Morphology 💌                                                                                                    |                       |                               |  |  |  |  |
| Add integrity test                                                                                                    |                       |                               |  |  |  |  |
| Done                                                                                                    | 😜 Internet            | 🖓 🗸 🔍 100% 🔻 🛒                |  |  |  |  |

Part II of the UFF – Refer to Questions 3 and 3.1 - click on [Add integrity test] to add an integrity test. Repeat the process as needed for each integrity test – refer to the next page.

| Image: Search in the second second secon | ak.jac •                |  |  |  |  |
|----------------------------------------------------------------------------------------------------|-------------------------|--|--|--|--|
| File Edit View Favorites Tools Help     X Google Search Search Share Sidewiki As        X Norton Safe Search Search Search Search           X Norton Safe Search Search Search Search              X Norton Safe Search Search Search <b>Y Y Y Y</b>                                                                                                    | ak.jac •                |  |  |  |  |
| X Google     X        X        X        X        X        X              X                                                                                                    | ak.jac •                |  |  |  |  |
| × Norton v Norton Safe Search ⓒ Search ⓒ Cards & Log-ins v                                                                                                    | <b>@</b> ▼ <sup>≫</sup> |  |  |  |  |
| Favorites ANIA-CARING - Nursing Inf    630 WMAL Stimulating Talk    630 WMAL Stimulating Talk    640 YMAL Stimulating Talk    640 YMAL Stimulating Talk    640 YMAL Stimulating                                                                                                    | @• »                    |  |  |  |  |
| 🖉 IIDP Website - User Feedback Form - Part II                                                                                                    | <b>⊘</b> • <sup>»</sup> |  |  |  |  |
|                                                                                                    |                         |  |  |  |  |
|                                                                                                    | <u>^</u>                |  |  |  |  |
| 2. Were the islets used in experiments?                                                                                                    |                         |  |  |  |  |
|                                                                                                    |                         |  |  |  |  |
| 2.1 If NO, specify the reason:                                                                                                    |                         |  |  |  |  |
| 2.2 If YES, were the experiments successful? Yes ♥                                                                                                    |                         |  |  |  |  |
| 2.2.1 If not, can you attribute the lack of success to the quality of the islets from this shipment?                                                                                                    |                         |  |  |  |  |
| 2.3 After using the islets in your experiments, select your perceived quality of the islets: Excellent 🗸                                                                                                    |                         |  |  |  |  |
| 2.3.1 If FAIR, POOR, or OTHER, specify reason:                                                                                                    |                         |  |  |  |  |
| 2.4. Please provide as much detail as you feel necessary to describe the success of your experiments                                                                                                    |                         |  |  |  |  |
| and/or the quality of the islets from this shipment:                                                                                                    |                         |  |  |  |  |
|                                                                                                    |                         |  |  |  |  |
| 3. Was morphology and/or functional integrity assessed after shipment?                                                                                                    |                         |  |  |  |  |
| 2.1. If VES, identify tests used in evaluation and the results of these tests:                                                                                                    |                         |  |  |  |  |
|                                                                                                    |                         |  |  |  |  |
| Integrity Tests Performed                                                                                                    |                         |  |  |  |  |
| Delete         Functionality         test a         test a results                                                                                                    |                         |  |  |  |  |
| Test Type Test Name Test Results                                                                                                    |                         |  |  |  |  |
| Functionality V test a results                                                                                                    |                         |  |  |  |  |
|                                                                                                    |                         |  |  |  |  |
| Done                                                                                                    | )% • ,;                 |  |  |  |  |

Part II of the UFF – Refer to Questions 3 and 3.1 – Click on [Delete] of an integrity test if an integrity test that was entered needs to be deleted. Repeat the [Add integrity test] process to add additional integrity test(s) - refer to the next page.

| 🧭 IIDP Website - User Feedback Form - Part II - Windows Internet Explorer                                |                                               |                        |                                 |                               |                         |  |
|----------------------------------------------------------------------------------------------------|-----------------------------------------------|------------------------|---------------------------------|-------------------------------|-------------------------|--|
| 🚱 🗢 🖻 https://stage.coh.org/iidp_new/isletavail/user_feedback_P2.aspx?fb=8                               |                                               |                        |                                 |                               |                         |  |
| File Edit View Favorites Tools Help                                                                      |                                               |                        |                                 |                               |                         |  |
| x Google Search • 🕫 • 🥥 🖶 •                                                                              | 🥶 🔹 🛜 Share 🔹 💷 Sidewiki 🔹 🦓 Check            | 🔹 🌲 Translate 🔹 🎦 A    | AutoFill 🔻 🌽                    | 🖏 + 🔵 ak                      | k.jac ∗                 |  |
| × Norton - Norton Safe Search ( Search )                                                                 | 🕞 Cards & Log-ins 👻                           |                        |                                 |                               |                         |  |
| 👷 Favorites 🛛 🚓 💭 ANIA-CARING - Nursing Inf 🖉 630 WMAL Stimulating T                                     | alk 🙋 630 WMAL Stimulating Talk 🌾 Su          | ggested Sites 🔻 📶 Free | e Hotmail 🖉 Web Slice Gallery 🔻 |                               |                         |  |
| 😥 IIDP Website - User Feedback Form - Part II                                                            |                                               |                        | 👌 • 🔊 🗉                         | 🖶 🔹 Page 🔹 Safety 👻 Tools 🔹 ( | <b>?</b> ≁ <sup>≫</sup> |  |
|                                                                                                    | 101111                                        |                        |                                 |                               | ~                       |  |
|                                                                                                    |                                               |                        |                                 |                               |                         |  |
| 2. Were the islets used in experiments?                                                                  |                                               | Yes 💌                  |                                 |                               |                         |  |
| 2.1 If NO, specify the reason:                                                                           |                                               |                        |                                 |                               |                         |  |
| 2.2 If YES, were the experiments successful?                                                             |                                               | Yes 💙                  |                                 |                               |                         |  |
| 2.2.1 If not, can you attribute the lack of success to                                                   | the quality of the islets from this shipment? |                        |                                 |                               |                         |  |
|                                                                                                    |                                               |                        |                                 |                               |                         |  |
| 2.3 After using the islets in your experiments, select your                                              | perceived quality of the islets:              | Excellent 💌            |                                 |                               |                         |  |
| 2.3.1 If FAIR, POOR, or OTHER, specify reason:                                                           |                                               |                        |                                 |                               |                         |  |
| 2.4 Please provide as much detail as you feel necessary to describe the success of your experiments test |                                               |                        |                                 |                               |                         |  |
| and/or the quality of the islets from this shipment:                                                     |                                               |                        |                                 |                               |                         |  |
|                                                                                                    |                                               |                        |                                 |                               |                         |  |
| 3. Was morphology and/or functional integrity assessed afte                                              | shipment?                                     | Yes ¥                  |                                 |                               |                         |  |
| 2.1. If VES identify tests used in evaluation and the results of these tests                             |                                               |                        |                                 |                               |                         |  |
|                                                                                                    |                                               |                        |                                 |                               |                         |  |
| Integrity Tests Performed                                                                                |                                               |                        |                                 |                               |                         |  |
| Delete Test Typ                                                                                          | e Test Na                                     | me                     | Test Results                    |                               |                         |  |
| Delete                                                                                                   | y test a                                      | 3                      | test a results                  |                               |                         |  |
| Test Type                                                                                                | Test Name                                     | I                      | Test Results                    |                               |                         |  |
| Functionality 💌                                                                                          | test a                                        |                        | test a results                  |                               |                         |  |
| Add integrity test                                                                                       |                                               |                        |                                 |                               | ~                       |  |
| one                                                                                                    |                                               |                        |                                 |                               |                         |  |

| C IIDP Website - User Feedback Form - Part II - Windows Internet Explorer                         |                                                            |  |  |  |  |
|---------------------------------------------------------------------------------------------------|------------------------------------------------------------|--|--|--|--|
| C  the https://stage.coh.org/iidp_new/isletavail/user_feedback_P2.aspx?fb=8                       | Sociel Pr                                                  |  |  |  |  |
| File Edit View Favorites Tools Help                                                               |                                                            |  |  |  |  |
| 🗴 Google 🔍 🖓 Search 🕫 🧭 🗸 🏈 📲 🛛 😨 Share ד 🔲 Sidewiki 🔻                                            | ABC Check 🔹 🗿 Translate 🔹 🦌 AutoFill 🔹 🌽                   |  |  |  |  |
| × Norton V Norton Safe Search 💿 Search 💽 Cards & Log-ins 🗸                                        |                                                            |  |  |  |  |
| 🖕 Favorites 🛛 👍 💭 ANIA-CARING - Nursing Inf 🙋 630 WMAL Stimulating Talk 🙋 630 WMAL Stimulating Ta | k 🟉 Suggested Sites 🔻 📶 Free Hotmail 🙋 Web Slice Gallery 🔹 |  |  |  |  |
| 😥 IIDP Website - User Feedback Form - Part II                                                     | 🐴 👻 🗔 🐇 🖃 🖶 🛪 Page 🛪 Safety 🛪 Tools 🛪 🔞 🛪 🎾                |  |  |  |  |
| 4. Was an islet count performed after the shipment was received?                                  | Yes                                                        |  |  |  |  |
| 4.1 If YES, provide the following information:                                                    |                                                            |  |  |  |  |
| 4.1.1 Islet Count - IEQs:                                                                         | 32000                                                      |  |  |  |  |
| 4.1.2 Was the counter trained to count Human IEQs?                                                | Yes                                                        |  |  |  |  |
| 4.1.2.1 What specific counting method was used in your training?                                  | test                                                       |  |  |  |  |
| 4.1.3 How long were the islets incubated before counting?                                         | 10 Hours                                                   |  |  |  |  |
| 5. Purity (evaluated by recipient laboratory):                                                    | 93 % 🗆 Assessment not performed                            |  |  |  |  |
| 5.1 Purity assessment method(s):                                                                  | test                                                       |  |  |  |  |
| 6. Viability (evaluated by recipient laboratory):                                                 | 94 % 🗆 Assessment not performed                            |  |  |  |  |
| 6.1 Viability assessment method(s):                                                               | test                                                       |  |  |  |  |
| 7. Did the last shipment meet your expectations?                                                  | Yes                                                        |  |  |  |  |
| 7.1 If NO, define the problem encountered:                                                        |                                                            |  |  |  |  |
| 8. Additional comments:                                                                           | test                                                       |  |  |  |  |
|                                                                                                   |                                                            |  |  |  |  |
|                                                                                                   |                                                            |  |  |  |  |
| Person Col                                                                                        | npleting the Form                                          |  |  |  |  |
| 1. Name:                                                                                          | Amy K. Jacobs                                              |  |  |  |  |
| 2. Telephone Number:                                                                              | 7034028697                                                 |  |  |  |  |
| Done                                                                                              | 😜 Internet 🦓 👻 🔍 100% 👻                                    |  |  |  |  |

#### Part II of the UFF - Proceed through Part I questions that are 'read only' - refer to the next page.
| <b>Part II of the UFF</b> – Proceed through the Part I questions that are 'read only'.                                                                                                    |                                                                                                    |                       |
|----------------------------------------------------------------------------------------------------|----------------------------------------------------------------------------------------------------|-----------------------|
| 🖉 IIDP Website - User Feedback Form - Part II - Windows Internet Explorer                                                                                                    |                                                                                                    |                       |
| C = https://stage.coh.org/iidp_new/isletavail/user_feedback_P2.aspx?fb=8                                                                                                    | 💌 🔒 🛛 🐼 😽 🔀 Google                                                                                                    | P -                   |
| File Edit View Favorites Tools Help                                                                                                    |                                                                                                    |                       |
| 🗴 Google 🔤 🚼 Search + 🖓 🦃 + 🥥 🛖 + 🥶 + 🔯 Share + 🔲 Sidewiki +                                                                                                    | - 🏘 Check - 🚑 Translate - 🎦 AutoFill - 🌽                                                                                                    | 🔌 🔹 🔵 ak.jac 🔹        |
| × Norton - Norton Safe Search 🔞 Search 😨 - 🔐 Cards & Log-ins -                                                                                                    |                                                                                                    |                       |
| 🖕 Favorites 🛛 👍 💭 ANIA-CARING - Nursing Inf 🖉 630 WMAL Stimulating Talk 🖉 630 WMAL Stimulating Ta                                                                                                    | alk 🌾 Suggested Sites 🔹 📶 Free Hotmail 🙋 Web Slice Gallery 👻                                                                                                    |                       |
| # IIDP Website - User Feedback Form - Part II                                                                                                    | 🖓 🔹 🔝 🚽 🖶 👻 Page 🗸 Sa                                                                                                    | afety 🕶 Tools 🕶 🔞 👻 🎽 |
| <ul> <li>6. Viability (evaluated by recipient laboratory):</li> <li>6.1 Viability assessment method(s):</li> <li>7. Did the last shipment meet your expectations?</li> <li>7.1 If NO, define the problem encountered:</li> <li>8. Additional comments:</li> </ul> Person Corol. Name:                                                                                                    | 94 % Assessment not performed<br>test<br>Yes<br>test<br>test                                                                                                    |                       |
| 2. Telephone Number: Print Save Control of the second second seco | 7034028697         a         Save and Submit         d maintained by the Integrated Islet Distribution Program (IIDP)<br>at City of Hope<br>© 2010 All rights reserved.         -Training Site |                       |
| Done                                                                                                    | 🔮 Internet                                                                                                    | 👍 + 🔍 100% +          |
|                                                                                                    |                                                                                                    |                       |

Click on [Save] to save Part II of the UFF and complete at a later time - refer to the confirmation message on the next page OR click on [Save and Submit] to save and submit the completed Part II of the UFF - refer to the confirmation message on page 25.

| ose] to return to the Islet Offe                                              | <b>rs</b> screen – refer to page 15. |
|-------------------------------------------------------------------------------|--------------------------------------|
|                                                                               | _ 7 🛛                                |
| 💌 🔒 🐼 🗲 🗙 Google                                                              | <b>₽</b> •                           |
|                                                                               |                                      |
| oFill 🔻 🌽                                                                     | 🔦 🔹 🔵 ak.jac 🔹                       |
|                                                                               |                                      |
| otmail 🖉 Web Slice Gallery 🔹                                                  |                                      |
| 🙆 • 🔊 · 🖃                                                                     | 🖶 🔹 Page 🔹 Safety 👻 Tools 👻 🛞 👻 🎽    |
| e submitted.<br>I] of the<br>t iidp-<br>et Distribution Program (IIDP)<br>ed. |                                      |
| See Internet                                                                  | et 🦓 👻 🍕 100% 👻 👬                    |
|                                                                               | ose] to return to the Islet Offer    |

| Commutation message - Part II of the OPP has been saved and submitted in the system. Click of [Close]                                                                                                    | to return to the <b>islet Oriers</b> screen – it |                      |
|----------------------------------------------------------------------------------------------------|--------------------------------------------------|----------------------|
| C v E https://stage.coh.org/jidp_new/isletavail/user_feedback_P2.aspx?fb=8                                                                                                    | 💌 🔒 🐼 🍫 🗙 🌄 Google                               |                      |
| File Edit View Favorites Tools Help                                                                                                    |                                                  |                      |
| 🗴 Google 🛛 🗸 Search * 🖗 🕈 🧭 📲 🥶 * 🙆 Share * 🔲 Sidewiki * 🦓 Check * 🚑 Translate * 📔 AutoFi                                                                                                    | ill 🕶 🌽                                          | 🔦 🔹 🔵 ak.jac •       |
| × Norton - Norton Safe Search Search Search Cards & Log-ins -                                                                                                    |                                                  |                      |
| 🚖 Favorites 🛛 🚖 💭 ANIA-CARING - Nursing Inf 🖉 630 WMAL Stimulating Talk 🔊 630 WMAL Stimulating Talk 🌮 Suggested Sites 🔻 📶 Free Hotm                                                                                                    | nail 🙋 Web Slice Gallery 🔻                       |                      |
| 100 Website - User Feedback Form - Part II                                                                                                    | 🏠 🔹 🗟 🝸 🚍 🔹 Page 🗸                               | Safety 🕶 Tools 👻 😵 👻 |
|                                                                                                    |                                                  |                      |
| Confirmation Message                                                                                                    |                                                  |                      |
| Thank you for submitting Part II of the User Feedback Form. You will now b<br>to receive additional islet shipments if the shipping materials have also bee<br>returned to the center. Please contact iidp-email@coh.org if you have any o<br>or concerns. | be eligible<br>an<br>questions                   |                      |
| CLOSE                                                                                                    |                                                  |                      |
|                                                                                                    |                                                  |                      |
|                                                                                                    |                                                  |                      |
|                                                                                                    |                                                  |                      |
| Developed and maintained by the Integrated Islet I                                                                                                    | Distribution Program (IIDP)                      |                      |
| © 2010 All rights reserved                                                                                                    | ł.                                               |                      |
| Integrated Islet Distribution ProgramTraining Site                                                                                                    |                                                  |                      |
|                                                                                                    |                                                  |                      |
|                                                                                                    |                                                  |                      |
|                                                                                                    |                                                  |                      |
|                                                                                                    |                                                  |                      |
|                                                                                                    |                                                  |                      |
|                                                                                                    |                                                  |                      |
|                                                                                                    |                                                  |                      |
|                                                                                                    |                                                  |                      |
| A Done                                                                                                    | Search Internet                                  | 🕌 🔹 🔍 100% 🔹 💡       |

### Confirmation message - Part II of the UFF has been saved and submitted in the system. Click on [Close] to return to the Islet Offers screen - refer to page 15

## 5.0 View Completed User Feedback Form (UFF)

| C IIDP Webs   | ite - Offers      | - Windows Ir               | nternet Explorer         |                      |                |               |                   |                    |                        |                                  | the next pag                     | 0.                        | _ @ 🗙    |
|---------------|-------------------|----------------------------|--------------------------|----------------------|----------------|---------------|-------------------|--------------------|------------------------|----------------------------------|----------------------------------|---------------------------|----------|
| <del>•</del>  | 🖉 https://st      | tage. <b>coh.org</b> /iidp | _new/isletavail/offers.a | ispx                 |                |               |                   |                    | *                      | 8 😽                              | 🗙 🚼 Google                       |                           | P-9      |
| File Edit Vi  | ew Favorite       | es Tools Hel               | p                        |                      |                |               |                   |                    |                        |                                  |                                  |                           |          |
| × Google      |                   |                            | 🔽 🚼 Search 🔹 🕂 🗧         | ء 🌚 - 🍏 🖗 -          | 📀 Share 🔹      | Sidewiki 🔹    | Check •           | âa Translate 🔹 🎦   | AutoFill 🝷 🌛           |                                  |                                  | ج کې                      | ak.jac • |
| × Norto       | n - Norton        | Safe Search                | 🔘 Search                 | Q - (                | Cards & Log-   | ins 🕶         |                   |                    |                        |                                  |                                  |                           |          |
| 🔶 Favorites   | 👍 🔅 ani           | IA-CARING - Nur            | sing Inf 🙋 630 Wi        | MAL Stimulating Talk | 🥖 630 WMAL 9   | timulating Ta | alk 🌔 Sugge       | sted Sites 👻 📶 Fre | ee Hotmail 🖉 V         | Veb Slice Galler                 | y •                              |                           |          |
| 🏉 IIDP Websit | te - Offers       |                            |                          |                      |                |               |                   |                    |                        | 6                                | • • •                            | 🖶 🝷 Page 👻 Safety 👻 Tools | - @- ×   |
| [ Return to C | Offers] [         | User Profile ]             | [ User Guide ]           | [ Center Contact In  | fo] [Flash     | Frozen Isl    | et Inventory ]    | [ Log off ]        |                        |                                  | <b>?</b> +                       | lelp Desk                 | ^        |
| Dates NO      | OT Available      | for Shipping               |                          |                      |                |               |                   |                    |                        |                                  | ~~~~                             |                           |          |
| •             |                   |                            |                          |                      |                |               |                   |                    |                        |                                  |                                  |                           |          |
|               |                   |                            |                          | 1                    | Islet Offers ( | includes l    | both targeted     | and open offer     | s)                     |                                  |                                  |                           |          |
|               |                   |                            |                          |                      | There are      | currently n   | o islet offers a  | vailable to you    |                        |                                  |                                  |                           |          |
|               |                   |                            |                          |                      | mere are       | currently in  | io islet offers a | valiable to you.   |                        |                                  |                                  |                           |          |
|               |                   |                            |                          |                      |                |               |                   |                    |                        |                                  |                                  |                           |          |
|               |                   |                            |                          |                      |                |               |                   |                    |                        |                                  |                                  |                           |          |
|               |                   |                            |                          |                      |                |               |                   |                    |                        |                                  |                                  |                           |          |
|               |                   |                            | History of Is            | let Offers (includ   | es all targete | d offers a    | and accepted      | open offers sel    | ected by the           | Allocation                       | System)                          |                           |          |
| Edit / Save   | PI                | Offer Type                 | Source of Islets         | Amount Offered       | Islet Purity   | Viability     | Batch Type        | Type Of Islets     | Institution            | Ship Date                        | Delivery Date                    | Islet Shipping Tracking # | # Mater  |
| <b>N</b>      | Nathan<br>Goodman | Targeted<br>Offer          | CIT                      | 20025                | 89%            | 98%           | Most Pure         | Fresh              | University<br>of Miami | 1/4/2010<br>12:00:00<br>PM PST.  | 1/5/2010<br>12:00:00 PM<br>PST.  | NA                        | NA       |
|               | Nathan<br>Goodman | Targeted<br>Offer          | IIDP                     | 20025                | 89%            | 98%           | Most Pure         | Cultured           | University<br>of Miami | 1/6/2010<br>5:00:00<br>PM CST.   | 1/7/2010<br>5:00:00 PM<br>CST.   | NA                        | NA       |
| <b>N</b>      | Nathan<br>Goodman | Targeted<br>Offer          | IIDP                     | 20025                | 80%            | 85%           | Most Pure         | Cultured           | University<br>of Miami | 1/7/2010<br>3:00:00<br>PM PST.   | 1/8/2010<br>3:00:00 PM<br>PST.   | NA                        | NA       |
| <b>N</b>      | Nathan<br>Goodman | Open Offer                 | IIDP                     | 20025                | 100%           | 100%          | Most Pure         | Fresh Cultured     | University<br>of Miami | 1/28/2010<br>12:00:00<br>PM PST. | 1/29/2010<br>12:00:00 PM<br>PST. | test                      | test     |
| <             |                   | ·                          |                          |                      | ·              |               | ·                 |                    |                        |                                  |                                  |                           | ~        |
| Done          |                   |                            |                          |                      |                |               |                   |                    |                        |                                  | 斗 Interne                        | t 🕼 = 🕀 1                 |          |
|               |                   |                            |                          |                      |                |               |                   |                    |                        |                                  | - Interne                        |                           |          |

**Islet Offer screen** – Viewing a completed UFF instructions are outlined. Scroll down to the desired islet offer UFF – refer to the next page.

| C IIDP Website -                 | Offers - Windows Internet                                                                                                    | xplorer                       |                                      | t page.                   |              |                        |                                 |
|----------------------------------|----------------------------------------------------------------------------------------------------|-------------------------------|--------------------------------------|---------------------------|--------------|------------------------|---------------------------------|
| <b>()</b>                        | https://stage.coh.org/iidp_new/isleta                                                                                                    | avail/oxfers.aspx             |                                      |                           | ¥ 🔒          | 🛛 🗟 🔂 🗙 🚼 Google       | P-                              |
| File Edit View                   | Favorites Tools Help                                                                                                    |                               |                                      |                           |              |                        |                                 |
| x Google                         | v X s                                                                                                    | Search • 🚸 🕈 🖉 🚽 💿 • 🛛 💈      | Share 🔹 🔲 Sidewiki 🔹 🏘 Check 🔹 âa Tr | anslate 🔹 🎦               | AutoFill 🝷 🌛 |                        | 🖏 🔹 🔵 ak.jac •                  |
| × Norton                         | Norton Safe Search                                                                                                    | Search 🖉 - 🕞 Ca               | ards & Log-ins 🔻                     |                           |              |                        |                                 |
| 🖕 Favorites 🛛 👍                  | 🔶 Favorites 👍 🥥 ANIA-CARING - Nursing Inf 🖉 630 WMAL Stimulating Talk 💫 630 WMAL Stimulating Talk 🌾 Suggested Sites 🔹 📶 Free Hotmail 🖉 Web Slice Gallery 🔹 |                               |                                      |                           |              |                        |                                 |
| 🏉 IIDP Website - O               | offers                                                                                                    |                               |                                      |                           |              | 👌 • 🔊 - 🖻 🤞            | 🚽 🔻 Page 🕶 Safety 🕶 Tools 🕶 🕢 👻 |
| P +                              | ielp Desk                                                                                                    |                               |                                      |                           |              |                        |                                 |
| e Delivery Date                  | Islet Shipping Tracking #                                                                                                    | Materials Shipping Tracking # | Date Materials Returned to Center    | Status                    | IEQs Shipped | Learn More About Offer | Complete User Feedback Form     |
| 1/5/2010<br>12:00:00 PM<br>PST.  | NA                                                                                                    | NA                            | NA                                   | No<br>Response            | NA           | [Click Here]           | NA                              |
| 1/7/2010<br>5:00:00 PM<br>CST.   | NA                                                                                                    | NA                            | NA                                   | No<br>Response            | NA           | [Click Here]           | MA                              |
| 1/8/2010<br>3:00:00 PM<br>PST.   | NA                                                                                                    | NA                            | NA                                   | No<br>Response            | NA           | [Click Here]           | NA                              |
| 1/29/2010<br>12:00:00 PM<br>PST. | test                                                                                                    | test                          |                                      | Accepted<br>Open<br>Offer | 20025        | [Click Here]           | [Part I] [Part II] [View]       |
|                                  | •                                                                                                    |                               |                                      |                           | •            |                        |                                 |
| 1                                |                                                                                                    |                               |                                      |                           |              |                        | × ×                             |
| Done                             |                                                                                                    |                               |                                      |                           |              | Internet               | >                               |

### Islet Offer screen - Click on [View] of the desired islet offer completed UFF - refer to the next page.

| C IIDP Webs   | ite - View User Feedback Form - Windows Internet Explorer                                    |                                  |                    |                         | _ 7 🛛          |
|---------------|----------------------------------------------------------------------------------------------|----------------------------------|--------------------|-------------------------|----------------|
| <b>GO</b> -   | https://stage.coh.org/iidp_new/isletavail/view_user_feedback.aspx?&fb=8                      | ¥ 🛔                              | 🔒 😔 🗙              | 🚼 Google                | <b>P</b> -     |
| File Edit Vi  | iew Favorites Tools Help                                                                     |                                  |                    |                         |                |
| × Google      | 🔽 😪 Search 🔹 🛷 🐨 🏈 🖶 🐨 🥶 🗸 🐼 Share ד 🔍 Sidewiki ד 🖓 Check ד                                  | 🌲 Translate 🔹 🎦 AutoFill 🔹 🌽     |                    | હ                       | 🔪 🔹 🔵 ak.jac 🔹 |
| × Norto       | N' - Norton Safe Search 🔞 Search 🚱 - 🔐 Cards & Log-ins -                                     |                                  |                    |                         |                |
| 🐈 Favorites   | 👍 💭 ANIA-CARING - Nursing Inf 🕖 630 WMAL Stimulating Talk 🖉 630 WMAL Stimulating Talk 🌾 Sugg | ested Sites 👻 📶 Free Hotmail 🧧 W | eb Slice Gallery 🔻 |                         |                |
| 🏉 IIDP Websit | te - View User Feedback Form                                                                 |                                  | 🙆 • 6              | 🕥 🔹 🖶 🝷 Page 🗸 Safety 🕇 | Tools 🛛 🕢 👻    |
| [ Return to C | Offers] [User Profile] [User Guide] [Center Contact Info] [Flash Frozen Islet Inventory]     | [Log off]                        |                    |                         | <u>^</u>       |
| L             | User Feedback Form                                                                           |                                  |                    |                         |                |
|               | Recipient Informat                                                                           | on                               |                    |                         |                |
| 1.            | UNOS ID:                                                                                     | M014                             |                    |                         |                |
| 2.            | Today's date:                                                                                | 02/08/2010                       |                    |                         |                |
| 3.            | Title of project:                                                                            | test QA                          |                    |                         |                |
| 4.            | Principal Investigator:                                                                      | Nathan Goodman                   |                    |                         |                |
| 5.            | Date tissue received:                                                                        | 02/01/2010                       |                    |                         |                |
| 6.            | Shipment received from (Name of center):                                                     | University of Miami              |                    |                         |                |
|               | Islet Assessment (evaluated                                                                  | by recipient)                    |                    |                         |                |
| Co            | ondition of Shipment                                                                         |                                  |                    |                         |                |
| 1.            | Select if the islets were shipped to you or if you picked up the islets directly:            | Shipped                          |                    |                         |                |
| 2.            | Were the islets packed in a cardboard covered styrofoam box?                                 | Yes                              |                    |                         |                |
|               | 2.1 If NO, specify the type of packaging used:                                               |                                  |                    |                         |                |
| 3.            | Temperature indicator activation status:                                                     | Inactivated (No color)           |                    |                         |                |
| 4.            | Select the type of vessel the islets were shipped in and enter the volume of the vessel:     | Lifecell 300 ml bag              | 310                | mLs                     |                |
|               | 4.1 If OTHER, specify what type of vessel used:                                              |                                  |                    |                         |                |
| -             | 11 I I I IN                                                                                  |                                  |                    |                         | ×              |
| Done          |                                                                                              |                                  |                    | 😜 Internet 🛛 🖓 🗣        | 🔍 100% 🔻 💡     |

### **Completed UFF** – Page 1 of 4 - Scroll through the UFF to review the completed data in 'read only' mode – refer to the next page.

| 🖉 IIDP Website - View User Feedback Form - Windows Internet Explorer                                      |                                                      | _ 7 🛛        |
|----------------------------------------------------------------------------------------------------|------------------------------------------------------|--------------|
| C C A https://stage.coh.org/iidp_new/isletavail/view_user_feedback.aspx?&fb=8                             | 💌 🔒 🐼 🐓 🗙 🚼 Google                                   | <b>P</b> -   |
| File Edit View Favorites Tools Help                                                                       |                                                      |              |
| 🗴 Google 🔍 🖓 Search 🔹 🧭 🗸 🏈 📲 🛛 😨 Share 🔍 Sidewiki 🔹 🦃 Check                                              | 🔹 🔋 Translate 🔹 🎦 AutoFill 🔹 🌽                       | • 🔵 ak.jac • |
| × Norton - Norton Safe Search Search Cards & Log-ins -                                                    |                                                      |              |
| 🚖 Favorites 🛛 🚖 💭 ANIA-CARING - Nursing Inf 🙋 630 WMAL Stimulating Talk 🙋 630 WMAL Stimulating Talk 🏈 Sug | ggested Sites 🔹 📶 Free Hotmail 👩 Web Slice Gallery 👻 |              |
| C IIDP Website - View User Feedback Form                                                                  | 🟠 🔹 🔂 🝸 🖶 🔹 Page 🗸 Safety 🗸 T                        | ools • 🕢 *   |
| 5. Were ambient temperature gel packs used?                                                               | Yes                                                  | <u>^</u>     |
| 5.1 If NO, enter the type of temperature control devices used (enter 'NONE' if nothing was included):     |                                                      |              |
| 5.2 If YES, continue with the questions below:                                                            |                                                      |              |
| 5.2.1 Were the islets packed with six(6) gel packs?                                                       | Yes                                                  |              |
| 5.2.1.1 If NO, specify number of gel packs used:                                                          |                                                      |              |
| 5.2.2 Record the number of gel packs next to their condition upon arrival:                                |                                                      |              |
| 5.2.2.1 Hard                                                                                              | 2                                                    | _            |
| 5.2.2.2 Soft                                                                                              | 2                                                    |              |
| 5.2.2.3 Slushy                                                                                            | 1                                                    |              |
| 5.2.2.4 Liquid                                                                                            | 1                                                    |              |
| 6. Were the islets packed with absorbent material?                                                        | Yes                                                  |              |
| 6.1 If NO, specify what packing material was used:                                                        |                                                      |              |
| Condition of Islets (evaluatio                                                                            | on by recipient)                                     |              |
| 1. Select your perceived quality of the islets at the time of arrival - general (select one):             | Excellent                                            |              |
| 1.2.1.1 If FAIR, POOR, or OTHER, specify reason:                                                          |                                                      |              |
| 2. Were the islets used in experiments?                                                                   | Yes                                                  |              |
| 2.1 If NO, specify the reason:                                                                            |                                                      |              |
| 2.2 If YES, were the experiments successful?                                                              |                                                      | ✓            |
| Done                                                                                                    | 😜 Internet 🦷 🗸                                       | 🔍 100% 🔹 🔡   |

Completed UFF - Page 2 of 4 - Scroll through the UFF to review the completed data in 'read only' mode - refer to the next page.

| 🖉 IIDP Website - View User Feedback Form - Windows Internet Explorer                                  |                                                          |
|----------------------------------------------------------------------------------------------------|----------------------------------------------------------|
| Inttps://stage.coh.org/iidp_new/isletavail/view_user_feedback.aspx?&fb=8                              | Soogle Pr                                                |
| File Edit View Favorites Tools Help                                                                   |                                                          |
| 🗴 Google 🔽 😽 Search 🕫 🍏 👘 🐲 🖉 Share ד 🔲 Sidewiki T                                                    | A#G Check 🔹 🗿 Translate 🔹 📔 AutoFill 🔹 🌽 🍐 🕹 🖉 ak.jac 🔹  |
| × Norton - Norton Safe Search 💿 Search 💽 - 🕝 Cards & Log-ins -                                        |                                                          |
| 🚖 Favorites 🛛 🚖 💭 ANIA-CARING - Nursing Inf 🖉 630 WMAL Stimulating Talk 🦉 630 WMAL Stimulating Talk . | 🤗 Suggested Sites 🔻 📶 Free Hotmail 🖉 Web Slice Gallery 👻 |
| E IIDP Website - View User Feedback Form                                                              | 📩 🔹 🔄 👘 🔹 Page - Safety - Tools - 🔞 - 🎽                  |
|                                                                                                    |                                                          |
| 2.2.1 If not, can you attribute the lack of success to the quality of the islets from this sl         | nipment?                                                 |
| 2.3 After using the islets in your experiments, select your perceived quality of the islets:          | Excellent                                                |
| 2.3.1 If FAIR, POOR, or OTHER, specify reason:                                                        |                                                          |
| 2.4 Please provide as much detail as you feel necessary to describe the success of your exp           | periments test                                           |
| and/or the quality of the islets from this shipment:                                                  |                                                          |
|                                                                                                    |                                                          |
| 3. Was morphology and/or functional integrity assessed after shipment?                                | Yes                                                      |
| 3.1 If YES, identify tests used in evaluation and the results of these tests:                         |                                                          |
|                                                                                                    |                                                          |
| Test Type Test f                                                                                      | Name Test Results                                        |
| Functionality tes                                                                                     | t a test a results                                       |
| 4. Was an islet count performed after the shipment was received?                                      | Yes                                                      |
| 4.1 If YES, provide the following information:                                                        |                                                          |
| 4.1.1 Islet Count - IEQs:                                                                             | 32000                                                    |
| 4.1.2 Was the counter trained to count Human IEQs?                                                    | Yes                                                      |
| 4.1.2.1 What specific counting method was used in your training?                                      | tost                                                     |
| 4.1.3. How long were the islets incubated before counting?                                            |                                                          |
| Hits now long were the lates incubated before counting:                                               | 10 Hours                                                 |
| 5. Purity (evaluated by recipient laboratory):                                                        | 93 % C Assessment not performed                          |
| Done                                                                                                  | 😜 Internet 🥠 🔹 🕄 100% 👻                                  |

#### **Completed UFF** – Page 3 of 4 - Scroll through the UFF to review the completed data in 'read only' mode – refer to the next page.

| Website - View User Feedback Form - Windows Internet Explorer                  |                                                                           |                               |
|--------------------------------------------------------------------------------|---------------------------------------------------------------------------|-------------------------------|
| https://stage.coh.org/lidp_new/isletavail/view_user_feedback.aspx?&fb=8        | Soogle                                                                    | ۶                             |
| it View Favorites Tools Help                                                   |                                                                           |                               |
| ogle 🛛 😽 Search 🔹 🛷 👘 🐨 🖉 Share 🖲 🗌                                            | 📮 Sidewiki 🔹 🏘 Check 🔹 🍓 Translate 🔹 🦌 AutoFill 👻 🌽                       | 🖏 🔹 🔵 ak.jac                  |
| rton - Norton Safe Search 🔞 Search 📿 - 🕞 Cards & Log-ir                        | ns •                                                                      |                               |
| ites 🛛 👍 💭 ANIA-CARING - Nursing Inf 😰 630 WMAL Stimulating Talk 🙋 630 WMAL St | timulating Talk 🌾 Suggested Sites 🔹 📶 Free Hotmail 🙋 Web Slice Gallery 🔹  |                               |
| Website - View User Feedback Form                                              | 🖄 • 🔊 - 🗆 🖶                                                               | 🔹 Page 🔹 Safety 👻 Tools 👻 🔞 🗸 |
| 5.1 Purity assessment method(s):                                               | test                                                                      |                               |
| 6. Viability (evaluated by recipient laboratory):                              | 94 % Assessment not performed                                             |                               |
| 6.1 Viability assessment method(s):                                            | test                                                                      |                               |
| 7. Did the last shipment meet your expectations?                               | Vas                                                                       |                               |
| 7.1 If NO, define the problem encountered                                      |                                                                           |                               |
|                                                                                |                                                                           |                               |
| 8. Additional comments:                                                        | test                                                                      |                               |
|                                                                                |                                                                           |                               |
| P                                                                              | erson Completing the Form                                                 |                               |
| 1. Name:                                                                       | Amy K. Jacobs                                                             |                               |
| 2. Telephone Number:                                                           | 7034028697                                                                |                               |
|                                                                                | 1034020031                                                                |                               |
|                                                                                | Print CLOSE                                                               |                               |
|                                                                                |                                                                           |                               |
|                                                                                |                                                                           |                               |
|                                                                                |                                                                           |                               |
|                                                                                | eloped and maintained by the Integrated Islet Distribution Program (IIDP) |                               |
| STIDI                                                                          | © 2010 All rights reserved.                                               |                               |
| Integrated Islet Distribution Program                                          | Training Site                                                             |                               |
|                                                                                | Internet                                                                  | <i>4</i> 6 ★ € 100%           |

### Completed UFF - Page 4 of 4 - Scroll through the UFF to review the completed data in 'read only' mode.

Click on [Print] to print the completed UFF OR click on [Close] to close the completed UFF and return to the Islet Offers screen – refer to the next page.

**Islet Offers screen** - Repeat the process as needed to complete Part I and/or Part II UFF(s) and/or view completed UFF(s) for other islet offers OR select another function from the menu bar OR click on **[Log off]** to log out of the system.

| Image: Search     Image: Search     Image: Sea                                                                                                    | P •                                                                                                    |  |  |  |  |  |  |
|----------------------------------------------------------------------------------------------------|----------------------------------------------------------------------------------------------------|--|--|--|--|--|--|
| File       Edit       View       Favorites       Tools       Help         X       Google       V       Search * Ø       V       Share * Sidewiki * Sidewiki * Arget Check * Ba Translate * AutoFill * Sidewiki * Arget Check * Ba Translate * AutoFill * Sidewiki * Sidewiki * Check * Ba Translate * AutoFill * Sidewiki * Check * Ba Translate * Check * Ba Translate * Check * Ba Translat | 🖏 🔹 🦱 aktiac •                                                                                                    |  |  |  |  |  |  |
| x       Google       Search *        Image: Search *        Image: Search * <td< th=""><th>🔍 🔹 🦲 aktiac 🔹</th></td<>                                                                                                    | 🔍 🔹 🦲 aktiac 🔹                                                                                                    |  |  |  |  |  |  |
| × Norton - Norton Safe Search                                                                                                    | angacin                                                                                                    |  |  |  |  |  |  |
|                                                                                                    |                                                                                                    |  |  |  |  |  |  |
| 👕 Favorites 🛛 🗱 📑 ANIA-CARING - Nursing Inf 🎉 630 WMAL Stimulating Talk 🦧 630 WMAL Stimulating Talk 🦧 Suggested Sites 🔻 🌃 Free Hotmail 🦧 Web Slice Gallery 🔻                                                                                                    | Saverites ANIA-CARING - Nursing Inf. 630 WMAI Stimulating Talk 6 630 WMAI Stimulating Talk 6 Suggested Sites 🔹 Mintere Hotmail 6 Web Sice Gallery 🕈 |  |  |  |  |  |  |
|                                                                                                    |                                                                                                    |  |  |  |  |  |  |
|                                                                                                    | ,                                                                                                    |  |  |  |  |  |  |
| [Return to Offers] [User Profile] [User Guide] [Center Contact Info] [Flash Frozen Islet Inventory] [Log off]                                                                                                    | <u> </u>                                                                                                    |  |  |  |  |  |  |
| Dates NOT Available for Shipping                                                                                                    |                                                                                                    |  |  |  |  |  |  |
|                                                                                                    |                                                                                                    |  |  |  |  |  |  |
| Islet Offers (includes both targeted and open offers)                                                                                                    |                                                                                                    |  |  |  |  |  |  |
| There are currently no islet offers available to you.                                                                                                    |                                                                                                    |  |  |  |  |  |  |
|                                                                                                    |                                                                                                    |  |  |  |  |  |  |
|                                                                                                    |                                                                                                    |  |  |  |  |  |  |
|                                                                                                    |                                                                                                    |  |  |  |  |  |  |
|                                                                                                    |                                                                                                    |  |  |  |  |  |  |
| History of Islet Offers (includes all targeted offers and accepted open offers selected by the Allocation System)                                                                                                    |                                                                                                    |  |  |  |  |  |  |
| Edit / Save       PI       Offer Type       Source of Islets       Amount Offered       Islet Purity       Viability       Batch Type       Type Of Islets       Institution       Ship Date       Delivery Date       Islet Shipping Tu                                                                                                    | racking # Mater                                                                                                    |  |  |  |  |  |  |
| Nathan<br>Goodman         Targeted<br>Offer         CIT         20025         89%         98%         Most Pure         Fresh         University<br>of Miami         1/4/2010         1/5/2010         NA                                                                                                    | NA                                                                                                    |  |  |  |  |  |  |
| Nathan Targeted UDP 20035 90% 02% Meet Pure Cultured University 1/5/2010 1/7/2010 NA                                                                                                    | NA                                                                                                    |  |  |  |  |  |  |
| Goodman Offer 20025 89% 96% Most Pure Cultured Oniversity 1/6/2010 1/7/2010 MA                                                                                                    | NA                                                                                                    |  |  |  |  |  |  |
| PM CS1. CS1.                                                                                                    |                                                                                                    |  |  |  |  |  |  |
| Nathan     Targeted     IIDP     20025     80%     85%     Most Pure     Cultured     University     1///2010     1/8/2010     NA       Goodman     Offer     Offer     20025     80%     85%     Most Pure     Cultured     0 niversity     1///2010     1/8/2010     NA                                                                                                    | NA                                                                                                    |  |  |  |  |  |  |
| Nathan<br>Goodman         Open Offer         IIDP         20025         100%         100%         Most Pure         Fresh Cultured         University<br>of Miami         1/28/2010         1/29/2010         1/29/2010         test                                                                                                    | test                                                                                                    |  |  |  |  |  |  |
|                                                                                                    | ~~~~~~~~~~~~~~~~~~~~~~~~~~~~~~~~~~~~~~~                                                                                                    |  |  |  |  |  |  |
|                                                                                                    | a <b>→</b> 🔍 100% <b>→</b>                                                                                                    |  |  |  |  |  |  |

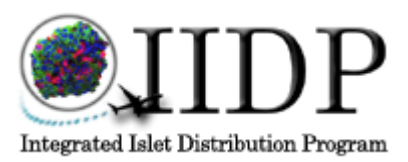

# Attachment - 8 User Instructions for Islet Decanting and Return of Shipping Materials to the IIDP

- 1. Upon receipt of the IIDP package, remove the islet vessel, wipe with disinfectant and place under sterile hood.
- 2. Remove cap on port of bag, add luer tubing, and drain islet preparation into a sterile 250 ml conical.
- 3. Using a sterile syringe, add approximately 20 ml of media to the shipping bag. Rinse and decant.
- 4. Repeat as necessary to remove all the islets. Centrifuge the suspension at 1,000 rpm (280g) for one minute (at room temperature) or gravity settle for 10 minutes. Remove supernatant and discard in appropriate waste. Resuspend cells in appropriate media/solution for studies.
- 5. Remove Tissue Shipment Form and file in your records.
- 6. Complete the User Feedback Form on line at <a href="http://iidp.coh.org">http://iidp.coh.org</a> It is mandatory to complete Part I of this form to maintain your eligibility for future islet shipments. It is recommended to complete Part II as soon as your results are finalized.
- 7. Check the contents of the Standardized Shipping Box and note the activation status of the temperature indicator and the number and quality of the Ambient Gel Packs. Dispose of the absorbent packing pads if wet or soiled and the disposable temperature indicator after documentation of activation status on the User Feedback Form.
- 8. Remove the enclosed FedEx Return Shipping label and affix to outside of the Shipping Box.

Note: If the outer, cardboard box was damaged beyond use during shipping, please send the Ambient Gel Packs back in another appropriately sized container and alert the center and the IIDP (mantler@coh.org).

It is essential that the both parts of the User Feedback Forms be completed on line and that the Shipping Boxes and the Ambient Gel Packs be returned to the supplying IDDP as soon as possible. Users will be ineligible for additional islet shipments if the above materials are not returned to the supplying IIDP.

Thank you for your help in keeping the costs of this project reduced by returning all supplies promptly!

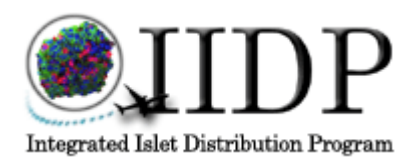

Minimum Assessment Requirements

Details:

# Minimum Required Assessments for Islet Distribution

- **1.0** To insure consistent purity and viability, the following analyses are the minimum requirements to be performed by subcontractors on all islet preparations provided to the IIDP.
  - **1.1 Islet Quantification:** Dithizone-staining, cell size and enumeration evaluation using light microscopy with visual examination by 2 qualified personnel (or double counting by one individual of a duplicate sample.) This should be performed within 6 hours of shipping. Most studies show that the maximum loss of islets is over the first 12 hours after isolation so the IIDP require holding islets at 37° C in culture medium for at least 12 hours before shipping.
    - **1.1.1** Counting should be performed and reported after the incubation.
  - **1.2 Islet Purity:** Dithizone-staining and determination of acinar-free islets using visual examination under microscope by 2 qualified personnel (or double counting by one individual of a duplicate sample.)
    - **1.2.1** Purity determination should be performed and reported after culture and prior to shipping.
    - **1.2.2** Human islet preparations will contain ≥80% for "most pure" and ≥50% for "impure" islet tissue as determined by dithizone staining and light microscopy in order to qualify for islet reimbursement
  - **1.3 Viability:** Fluorescent dye method using fluorescein diacetate and propidium iodide with visual examination by 2 qualified personnel (or double counting by one individual of a duplicate sample.) (Dyes can be substituted for other inclusion and exclusion dyes with the permission of the IDCC.)
    - **1.3.1** Viability determination should be performed and reported after culture and prior to shipping.
    - **1.3.2** Human islet preparations will consist of  $\geq 80\%$  viable islet particles as determined by fluorescence microscopy.
  - **1.4 Sterility:** Testing for microbial (both aerobic and anaerobic) and fungal contamination must be performed on the final preparation.
    - **1.4.1** Preliminary results must be supplied to the IIDP within 10 days of shipping. Final results must be supplied within 30 days of shipping.

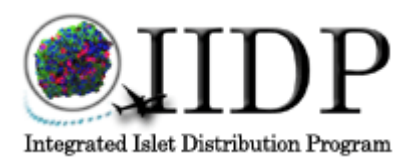

Details:

**Minimum Assessment Requirements** 

- **1.4.2** A sentinel flask of  $\geq 100$  IEQ should be aliquoted at the time of shipping and kept in house for 3 days at 24° C in the media used for shipping, in order to monitor islet quality in the event of complaints by the receiving investigators concerning contamination or islet quality.
- **1.5 Potency:** A Glucose Stimulated Insulin Release (GSIR) Assay, a functionality assay that compares the amount of insulin secreted at a resting stage (low glucose concentration) of an islet preparation to the amount of insulin secreted during a stimulated stage (high glucose concentration), must be performed on the final islet preparation on the day of shipping.
  - **1.5.1** The resulting ratio is called the Stimulation Index and must be reported to the IIDP within 10 days of broadcast.
- **1.6 Optional Assessments:** Although optional, documentation of any additional quality assessments that a subcontractor normally performs on their preparations and is willing to share with the islet recipients and the IIDP is encouraged. These assessments should be entered into the IIDP database under Optional Assessments in the Quality Assessments section of the database and will be shared with the recipients who accepted islets from that broadcast.

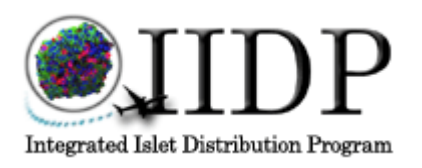

Ciprofloxacin Stock Preparation

Details:

# **Ciprofloxacin Stock Preparation**

Note: Ciprofloxacin is no longer available through the COH pharmacy and therefore the IIDP will purchase powdered Ciprofloxacin Hydrochloride from Cellgro and request that the individual centers prepare a 10mg/ml stock using, filter sterilize and freeze for future use in preparing shipping media for the islets.

### 1.0 Cellgro Website Description for Ciprofloxacin:

| Description:       | Ciprofloxacin Hydrochloride Cat #:                                                                                                    | 61-277                                                                                            |
|--------------------|----------------------------------------------------------------------------------------------------|---------------------------------------------------------------------------------------------------|
| Formula:           | C17H18FN2O3*HCI*H20                                                                                                    |                                                                                                   |
| Formula<br>Weight: | 385.82                                                                                                    |                                                                                                   |
| CAS#:              | 86393-32-0                                                                                                    |                                                                                                   |
| MSDS:              | Available upon request                                                                                                    |                                                                                                   |
| Shipping:          | Ambient                                                                                                    |                                                                                                   |
| Storage:           | Store ambient at 15 - 30°C. Protect from light and excessive heat.                                                                                                    |                                                                                                   |
| Stability:         | Avoid moisture uptake, as this can decrease the product's potency.                                                                                                    |                                                                                                   |
| Applications:      | Ciprofloxacin HCI is a highly active fluoroquinolone antibiotic effective against a broad spect<br>mycoplasma. There are few resistant strains. The antibiotic is effective at low concentration<br>buffered media and can effectively eradicate Mycoplasma in as little as 12 days. Cells are s<br>Ciprofloxacin HCI freshly added at 10ug/ml. Replacement of medium or subculturing of cells<br>days. After 14 days, it is no longer necessary to include Ciprofloxacin HCI in the media. | rum of bacteria and<br>is (10ug/ml) in water,<br>eeded into media with<br>s may be done in 3 to 4 |

### 2.0 Preparation of New Ciprofloxacin Powder for Addition to Media:

- 2.1 Remove 1 gm (1000mg) of ciprofloxacin hydrochloride from the bottle and QS to 100 ml with distilled water. This will give a stock concentration of 10mg/ml.
- 2.2 Mix with a stir bar and stirring plate until totally dissolved.
- 2.3 Filter sterilize the solution using a 0.2µm filter.

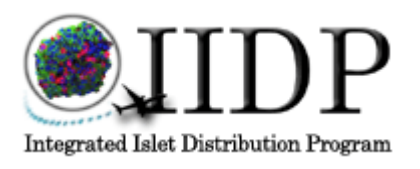

**Ciprofloxacin Stock Preparation** 

- 2.4 Aliquot into sterile tubes, 5 ml samples, label, and freeze for later use.
- 2.5 Diluted solution is good for 1 year frozen and 1 month thawed.

Details:

### **3.0 Addition to Media:**

- 3.1 Thaw aliquotted sample and label with thaw date.
- 3.2 Follow SOP SHP 001 Section 6.2 Media Preparation instructions.
  - 3.2.1 Add 0.5ml of ciprofloxacin stock to each 500 ml bottle of CMRL 1066 Supplemented for islet shipping.